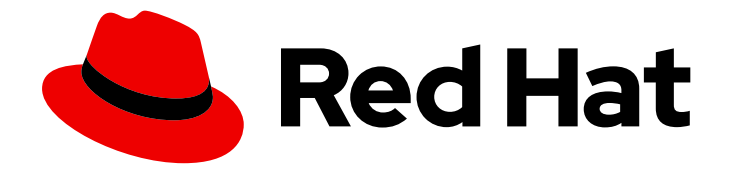

## **OpenShift Container Platform 4.12**

## Installing on vSphere

Installing OpenShift Container Platform on vSphere

Last Updated: 2024-09-11

Installing OpenShift Container Platform on vSphere

## Legal Notice

Copyright © 2024 Red Hat, Inc.

The text of and illustrations in this document are licensed by Red Hat under a Creative Commons Attribution–Share Alike 3.0 Unported license ("CC-BY-SA"). An explanation of CC-BY-SA is available at

http://creativecommons.org/licenses/by-sa/3.0/

. In accordance with CC-BY-SA, if you distribute this document or an adaptation of it, you must provide the URL for the original version.

Red Hat, as the licensor of this document, waives the right to enforce, and agrees not to assert, Section 4d of CC-BY-SA to the fullest extent permitted by applicable law.

Red Hat, Red Hat Enterprise Linux, the Shadowman logo, the Red Hat logo, JBoss, OpenShift, Fedora, the Infinity logo, and RHCE are trademarks of Red Hat, Inc., registered in the United States and other countries.

Linux <sup>®</sup> is the registered trademark of Linus Torvalds in the United States and other countries.

Java <sup>®</sup> is a registered trademark of Oracle and/or its affiliates.

XFS <sup>®</sup> is a trademark of Silicon Graphics International Corp. or its subsidiaries in the United States and/or other countries.

MySQL <sup>®</sup> is a registered trademark of MySQL AB in the United States, the European Union and other countries.

Node.js <sup>®</sup> is an official trademark of Joyent. Red Hat is not formally related to or endorsed by the official Joyent Node.js open source or commercial project.

The OpenStack <sup>®</sup> Word Mark and OpenStack logo are either registered trademarks/service marks or trademarks/service marks of the OpenStack Foundation, in the United States and other countries and are used with the OpenStack Foundation's permission. We are not affiliated with, endorsed or sponsored by the OpenStack Foundation, or the OpenStack community.

All other trademarks are the property of their respective owners.

## Abstract

This document describes how to install OpenShift Container Platform on vSphere.

## Table of Contents

| CHAPTER 1. PREPARING TO INSTALL ON VSPHERE                                                        | <b>10</b><br>10 |
|---------------------------------------------------------------------------------------------------|-----------------|
| 1.2. CHOOSING A METHOD TO INSTALL OPENSHIFT CONTAINER PLATFORM ON VSPHERE                         | 10              |
| 12.1 Installer-provisioned infrastructure installation of OpenShift Container Platform on vSphere | 10              |
| 1.2.2. User-provisioned infrastructure installation of OpenShift Container Platform on vSphere    | 11              |
| 13 VMWARE VSPHERE INERASTRUCTURE REQUIREMENTS                                                     | 11              |
| 14. VMWARE VSPHERE CSI DRIVER OPERATOR REQUIREMENTS                                               | 12              |
| 15. CONFIGURING THE VSPHERE CONNECTION SETTINGS                                                   | 13              |
| 16 UNINSTALLING AN INSTALL FR-PROVISIONED INFRASTRUCTURE INSTALLATION OF OPENSHIFT                |                 |
| CONTAINER PLATFORM ON VSPHERE                                                                     | 13              |
| CHAPTER 2. INSTALLING A CLUSTER ON VSPHERE                                                        | 14              |
| 2.1. PREREQUISITES                                                                                | 14              |
| 2.2. INTERNET ACCESS FOR OPENSHIFT CONTAINER PLATFORM                                             | 14              |
| 2.3. VMWARE VSPHERE INFRASTRUCTURE REQUIREMENTS                                                   | 15              |
| 2.4. NETWORK CONNECTIVITY REQUIREMENTS                                                            | 16              |
| 2.5. VMWARE VSPHERE CSI DRIVER OPERATOR REQUIREMENTS                                              | 17              |
| 2.6. VCENTER REQUIREMENTS                                                                         | 18              |
| Required vCenter account privileges                                                               | 18              |
| Using OpenShift Container Platform with vMotion                                                   | 27              |
| Cluster resources                                                                                 | 27              |
| Cluster limits                                                                                    | 28              |
| Networking requirements                                                                           | 28              |
| Required IP Addresses                                                                             | 28              |
| DNS records                                                                                       | 28              |
| 2.7. GENERATING A KEY PAIR FOR CLUSTER NODE SSH ACCESS                                            | 29              |
| 2.8. OBTAINING THE INSTALLATION PROGRAM                                                           | 31              |
| 2.9. ADDING VCENTER ROOT CA CERTIFICATES TO YOUR SYSTEM TRUST                                     | 32              |
| 2.10. DEPLOYING THE CLUSTER                                                                       | 32              |
| 2.11. INSTALLING THE OPENSHIFT CLI BY DOWNLOADING THE BINARY                                      | 35              |
| Installing the OpenShift CLI on Linux                                                             | 35              |
| Installing the OpenShift CLI on Windows                                                           | 36              |
| Installing the OpenShift CLI on macOS                                                             | 36              |
| 2.12. LOGGING IN TO THE CLUSTER BY USING THE CLI                                                  | 37              |
| 2.13. CREATING REGISTRY STORAGE                                                                   | 38              |
| 2.13.1. Image registry removed during installation                                                | 38              |
| 2.13.2. Image registry storage configuration                                                      | 38              |
| 2.13.2.1. Configuring registry storage for VMware vSphere                                         | 38              |
| 2.13.2.2. Configuring block registry storage for VMware vSphere                                   | 40              |
| 2.14. BACKING UP VMWARE VSPHERE VOLUMES                                                           | 41              |
| 2.15. TELEMETRY ACCESS FOR OPENSHIFT CONTAINER PLATFORM                                           | 41              |
| 2.16. NEXT STEPS                                                                                  | 42              |
| CHAPTER 3. INSTALLING A CLUSTER ON VSPHERE WITH CUSTOMIZATIONS                                    | 43              |
| 3.I. PREREQUISITES                                                                                | 43              |
| 3.2. INTERNET ACCESS FOR OPENSHIFT CONTAINER PLATFORM                                             | 43              |
| 3.3. VMWARE VSPHERE INFRASTRUCTURE REQUIREMENTS                                                   | 44              |
|                                                                                                   | 45              |
| 3.5. VMWARE VSPHERE CSI DRIVER OPERATOR REQUIREMENTS                                              | 46              |
| S.O. V CENTER REQUIREMENTS                                                                        | 4/              |
| Required vCenter account privileges                                                               | 4/              |
| Using OpenShift Container Platform with vMotion                                                   | 56              |

| Cluster resources                                                                              | 56   |
|------------------------------------------------------------------------------------------------|------|
| Cluster limits                                                                                 | 57   |
| Networking requirements                                                                        | 57   |
| Required IP Addresses                                                                          | 57   |
| DNS records                                                                                    | 57   |
| 3.7. GENERATING A KEY PAIR FOR CLUSTER NODE SSH ACCESS                                         | 58   |
| 3.8. OBTAINING THE INSTALLATION PROGRAM                                                        | 60   |
| 3.9. ADDING VCENTER ROOT CA CERTIFICATES TO YOUR SYSTEM TRUST                                  | 61   |
| 3.10. VMWARE VSPHERE REGION AND ZONE ENABLEMENT                                                | 61   |
| 3.11. CREATING THE INSTALLATION CONFIGURATION FILE                                             | 63   |
| 3.11.1. Installation configuration parameters                                                  | 64   |
| 3.11.1.1. Required configuration parameters                                                    | 65   |
| 3 1112 Network configuration parameters                                                        | 66   |
| 3 111 3 Optional configuration parameters                                                      | 68   |
| 3 111.4 Additional V/Mware vSphere configuration parameters                                    | 72   |
| 3.11.1.4. Additional VMware vSphere machine pool configuration parameters                      | 7/   |
| 2.11.1.6. Perion and zone enablement configuration parameters                                  | 75   |
| 2.11.2. Sample install, configurant file for an installer, provisioned V/Mware vSphere cluster | 75   |
| 2.11.2. Configuring the cluster wide prove during installetion                                 | 70   |
| 2.11.4. Configuring the cluster-wide proxy during installation                                 | 70   |
| 3.11.4. Configuring regions and zones for a Viviware vCenter                                   | /9   |
| 3.12. DEPLOYING THE CLUSTER                                                                    | 83   |
| 3.13. INSTALLING THE OPENSHIFT CLI BY DOWNLOADING THE BINARY                                   | 84   |
| Installing the OpenShift CLI on Linux                                                          | 85   |
| Installing the OpenShift CLI on Windows                                                        | 85   |
| Installing the OpenShift CLI on macOS                                                          | 86   |
| 3.14. LOGGING IN TO THE CLUSTER BY USING THE CLI                                               | 86   |
| 3.15. CREATING REGISTRY STORAGE                                                                | 87   |
| 3.15.1. Image registry removed during installation                                             | 87   |
| 3.15.2. Image registry storage configuration                                                   | 87   |
| 3.15.2.1. Configuring registry storage for VMware vSphere                                      | 87   |
| 3.15.2.2. Configuring block registry storage for VMware vSphere                                | 89   |
| 3.16. BACKING UP VMWARE VSPHERE VOLUMES                                                        | 90   |
| 3.17. TELEMETRY ACCESS FOR OPENSHIFT CONTAINER PLATFORM                                        | 91   |
| 3.18. SERVICES FOR AN EXTERNAL LOAD BALANCER                                                   | 91   |
| 3.18.1. Configuring an external load balancer                                                  | 94   |
| 3.19. NEXT STEPS                                                                               | 99   |
| CHAPTER 4. INSTALLING A CLUSTER ON VSPHERE WITH NETWORK CUSTOMIZATIONS                         | 101  |
| 41 PREPEOLISITES                                                                               | 101  |
| 4.2 INTERNET ACCESS FOR OPENSHIET CONTAINER PLATFORM                                           | 101  |
| 4.3. VMWARE VSPHERE INFRASTRUCTURE REQUIREMENTS                                                | 107  |
|                                                                                                | 102  |
| 4.5. VMWARE VSPHERE CSI DRIVER OPERATOR REQUIREMENTS                                           | 103  |
|                                                                                                | 105  |
| Paguired vCenter account privilages                                                            | 105  |
| Light OpenShift Container Platform with Motion                                                 | 10.5 |
|                                                                                                | 114  |
| Cluster limite                                                                                 | 114  |
|                                                                                                | 115  |
|                                                                                                | 115  |
|                                                                                                | 115  |
|                                                                                                | 115  |
|                                                                                                | 110  |
| 4.8. UBTAINING THE INSTALLATION PROGRAM                                                        | 118  |

| 4.0. ADDING VCENTED DOOT CA CEDTIEICATES TO VOUD SYSTEM TRUST                                | 110 |
|----------------------------------------------------------------------------------------------|-----|
|                                                                                              | 119 |
|                                                                                              | 101 |
| 4.11. Installation configuration parameters                                                  | 121 |
| 4.11.11 Paguired configuration parameters                                                    | 122 |
| 4.11.1. Network configuration parameters                                                     | 123 |
| 4.11.1.2. Network configuration parameters                                                   | 124 |
| 4.11.1.2. Optional Comparation parameters                                                    | 120 |
| 4.11.1.4. Additional VMware vSphere configuration parameters                                 | 130 |
| 4 1116 Region and zone enablement configuration parameters                                   | 132 |
| 4.11.2. Sample install-config vamil file for an installer-provisioned VMware vSphere cluster | 134 |
| 4.11.3. Configuring the cluster-wide provy during installation                               | 136 |
| 4.11.4. Configuring regions and zones for a VMware vCenter                                   | 138 |
| 4.12 NETWORK CONFIGURATION PHASES                                                            | 121 |
|                                                                                              | 142 |
| 4.14 CLUSTER NETWORK OPERATOR CONFIGURATION                                                  | 142 |
| 4.14.1 Cluster Network Operator configuration object                                         | 143 |
| defaultNetwork object configuration                                                          | 143 |
| Configuration for the OpenShift SDN network plugin                                           | 145 |
| Configuration for the OVN-Kubernetes network plugin                                          | 145 |
| kubeProxyConfig object configuration                                                         | 150 |
| 4 15 DEPLOYING THE CLUSTER                                                                   | 151 |
| 4.16. INSTALLING THE OPENSHIFT CLUBY DOWNLOADING THE BINARY                                  | 153 |
| Installing the OpenShift CLI on Linux                                                        | 153 |
| Installing the OpenShift CLL on Windows                                                      | 154 |
| Installing the OpenShift CLI on macOS                                                        | 154 |
| 4 17 LOGGING IN TO THE CLUSTER BY USING THE CLU                                              | 155 |
| 4.18. CREATING REGISTRY STORAGE                                                              | 155 |
| 4.18.1. Image registry removed during installation                                           | 155 |
| 4.18.2. Image registry storage configuration                                                 | 155 |
| 4.18.2.1. Configuring registry storage for VMware vSphere                                    | 156 |
| 4.18.2.2. Configuring block registry storage for VMware vSphere                              | 157 |
| 4.19. BACKING UP VMWARE VSPHERE VOLUMES                                                      | 159 |
| 4.20. TELEMETRY ACCESS FOR OPENSHIFT CONTAINER PLATFORM                                      | 159 |
| 4.21. SERVICES FOR AN EXTERNAL LOAD BALANCER                                                 | 159 |
| 4.21.1. Configuring an external load balancer                                                | 162 |
| 4.22. NEXT STEPS                                                                             | 168 |
|                                                                                              | 100 |
| E 1 DEELEOLISITES                                                                            | 160 |
|                                                                                              | 169 |
| 5.2. INTERNET ACCESS FOR OPENSHIFT CONTAINER PLATFORM                                        | 109 |
|                                                                                              | 170 |
|                                                                                              | 171 |
| 5.5. REQUIREMENTSTOR A CLOSTER WITTOSER-FROMSIONED INTRASTRUCTURE                            | 172 |
| Bequired vCenter account privilages                                                          | 172 |
| Lising OpenShift Container Platform with Mation                                              | 172 |
|                                                                                              | 101 |
| Cluster limits                                                                               | 122 |
| Networking requirements                                                                      | 182 |
| Required IP Addresses                                                                        | 192 |
| DNS records                                                                                  | 182 |
| 5.5.2. Required machines for cluster installation                                            | 183 |
|                                                                                              |     |

| 5.5.3. Minimum resource requirements for cluster installation                                       | 183         |
|----------------------------------------------------------------------------------------------------|-------------|
| 5.5.4. Certificate signing requests management                                                      | 184         |
| 5.5.5. Networking requirements for user-provisioned infrastructure                                  | 184         |
| 5.5.5.1. Setting the cluster node hostnames through DHCP                                            | 185         |
| 5.5.5.2. Network connectivity requirements                                                          | 185         |
| Ethernet adaptor hardware address requirements                                                      | 186         |
| NTP configuration for user-provisioned infrastructure                                               | 187         |
| 5.5.6. User-provisioned DNS requirements                                                            | 187         |
| 5.5.6.1. Example DNS configuration for user-provisioned clusters                                    | 189         |
| 5.5.7. Load balancing requirements for user-provisioned infrastructure                              | 191         |
| 5.5.7.1. Example load balancer configuration for user-provisioned clusters                          | 193         |
| 5.6. PREPARING THE USER-PROVISIONED INFRASTRUCTURE                                                  | 195         |
| 5.7. VALIDATING DNS RESOLUTION FOR USER-PROVISIONED INFRASTRUCTURE                                  | 197         |
| 5.8. GENERATING A KEY PAIR FOR CLUSTER NODE SSH ACCESS                                              | 199         |
| 5.9. VMWARE VSPHERE REGION AND ZONE ENABLEMENT                                                      | 201         |
| 5.10. OBTAINING THE INSTALLATION PROGRAM                                                            | 202         |
| 5.11. MANUALLY CREATING THE INSTALLATION CONFIGURATION FILE                                         | 203         |
| 5.11.1. Sample install-config.yaml file for VMware vSphere                                          | 204         |
| 5.11.2. Configuring the cluster-wide proxy during installation                                      | 206         |
| 5.11.3. Configuring regions and zones for a VMware vCenter                                          | 208         |
| 5.12. CREATING THE KUBERNETES MANIFEST AND IGNITION CONFIG FILES                                    | 211         |
| 5.13. EXTRACTING THE INFRASTRUCTURE NAME                                                            | 213         |
| 5.14. INSTALLING RHCOS AND STARTING THE OPENSHIFT CONTAINER PLATFORM BOOTSTRAP PRO                  | CESS<br>213 |
| 5.15. ADDING MORE COMPUTE MACHINES TO A CLUSTER IN VSPHERE                                          | 218         |
| 5.16. DISK PARTITIONING                                                                             | 219         |
| Creating a separate /var partition                                                                  | 220         |
| 5.17. INSTALLING THE OPENSHIFT CLI BY DOWNLOADING THE BINARY                                        | 222         |
| Installing the OpenShift CLI on Linux                                                               | 222         |
| Installing the OpenShift CLI on Windows                                                             | 222         |
| Installing the OpenShift CLI on macOS                                                               | 223         |
| 5.18. WAITING FOR THE BOOTSTRAP PROCESS TO COMPLETE                                                 | 223         |
| 5.19. LOGGING IN TO THE CLUSTER BY USING THE CLI                                                    | 224         |
| 5.20. APPROVING THE CERTIFICATE SIGNING REQUESTS FOR YOUR MACHINES                                  | 225         |
| 5.21. INITIAL OPERATOR CONFIGURATION                                                                | 228         |
| 5.21.1. Image registry removed during installation                                                  | 229         |
| 5.21.2. Image registry storage configuration                                                        | 229         |
| 5.21.2.1. Configuring registry storage for VMware vSphere                                           | 229         |
| 5.21.2.2. Configuring storage for the image registry in non-production clusters                     | 231         |
| 5.21.2.3. Configuring block registry storage for VMware vSphere                                     | 231         |
| 5.22. COMPLETING INSTALLATION ON USER-PROVISIONED INFRASTRUCTURE                                    | 233         |
| 5.23. CONFIGURING VSPHERE DRS ANTI-AFFINITY RULES FOR CONTROL PLANE NODES                           | 235         |
| 5.24. BACKING UP VMWARE VSPHERE VOLUMES                                                             | 236         |
| 5.25. TELEMETRY ACCESS FOR OPENSHIFT CONTAINER PLATFORM                                             | 236         |
| 5.26. NEXT STEPS                                                                                    | 237         |
| CHAPTER 6. INSTALLING A CLUSTER ON VSPHERE WITH NETWORK CUSTOMIZATIONS                              | 238         |
| 6.I. PREREQUISITES                                                                                  | 238         |
| 6.2. IN LERNE LACCESS FOR OPENSHIFT CONTAINER PLATFORM                                              | 238         |
| 6.3. VMWARE VSPHERE INFRASTRUCTURE REQUIREMENTS                                                     | 239         |
| 6.4. VMWARE VSPHERE CSI DRIVER OPERATOR REQUIREMENTS                                                | 240         |
| 6.5. REQUIREMENTS FOR A CLUSTER WITH USER-PROVISIONED INFRASTRUCTURE<br>6.5.1. vCenter requirements | 241<br>241  |

| Required vCenter account privileges                                           | 241               |
|-------------------------------------------------------------------------------|-------------------|
| Using OpenShift Container Platform with vMotion                               | 250               |
| Cluster resources                                                             | 250               |
| Cluster limits                                                                | 251               |
| Networking requirements                                                       | 251               |
| Required IP Addresses                                                         | 251               |
| DNS records                                                                   | 251               |
| 6.5.2. Required machines for cluster installation                             | 252               |
| 6.5.3. Minimum resource requirements for cluster installation                 | 252               |
| 6.5.4. Certificate signing requests management                                | 253               |
| 6.5.5. Networking requirements for user-provisioned infrastructure            | 253               |
| 6.5.5.1. Setting the cluster node hostnames through DHCP                      | 254               |
| 6.5.5.2. Network connectivity requirements                                    | 254               |
| Ethernet adaptor hardware address requirements                                | 255               |
| NTP configuration for user-provisioned infrastructure                         | 256               |
| 6.5.6. User-provisioned DNS requirements                                      | 256               |
| 6.5.6.1. Example DNS configuration for user-provisioned clusters              | 258               |
| 6.5.7. Load balancing requirements for user-provisioned infrastructure        | 260               |
| 6.5.7.1. Example load balancer configuration for user-provisioned clusters    | 262               |
| 6.6. PREPARING THE USER-PROVISIONED INFRASTRUCTURE                            | 264               |
| 67 VALIDATING DNS RESOLUTION FOR USER-PROVISIONED INFRASTRUCTURE              | 266               |
| 68 GENERATING A KEY PAIR FOR CLUSTER NODE SSH ACCESS                          | 268               |
| 6.9 VMWARE VSPHERE REGION AND ZONE ENABLEMENT                                 | 200               |
| 6 10 OBTAINING THE INSTALL ATION PROGRAM                                      | 270               |
| 611 MANUALLY CREATING THE INSTALL ATION CONFIGURATION FILE                    | 277               |
| 6 111 Sample install-config vamil file for VMware vSphere                     | 272               |
| 6.11.2 Configuring the cluster-wide proxy during installation                 | 275               |
| 6.11.3. Configuring regions and zones for a VMware vCenter                    | 273               |
| 612 NETWORK CONFIGURATION PHASES                                              | 280               |
| 613 SPECIEVING ADVANCED NETWORK CONFIGURATION                                 | 200               |
| 614 CLUSTER NETWORK OPERATOR CONFIGURATION                                    | 201               |
| 6141 Cluster Network Operator configuration object                            | 202               |
| defaultNetwork object configuration                                           | 203               |
| Configuration for the OpenShift SDN network plugin                            | 203               |
| Configuration for the OVN. Kubernetes network plugin                          | 204               |
|                                                                               | 200               |
|                                                                               | 209               |
|                                                                               | 290               |
| 0.10. EXTRACTING THE INFRASTRUCTURE NAME                                      |                   |
| 6.17. INSTALLING RECOS AND STARTING THE OPENSHIFT CONTAINER PLATFORM BOUTSTR. | AP PROCESS<br>292 |
| 6.18 ADDING MORE COMPUTE MACHINES TO A CLUSTER IN VSPHERE                     | 296               |
| 6 19 DISK PARTITIONING                                                        | 298               |
| Creating a separate /var partition                                            | 298               |
| 6 20 WAITING FOR THE BOOTSTRAP PROCESS TO COMPLETE                            | 300               |
| 6 21 LOGGING IN TO THE CLUSTER BY USING THE CLU                               | 301               |
| 6.22 APPROVING THE CERTIFICATE SIGNING REQUESTS FOR YOUR MACHINES             | 302               |
| 6.221 Initial Operator configuration                                          | 304               |
| 6.22.2. Image registry removed during installation                            | 305               |
| 6.22.3. Image registry storage configuration                                  | 302<br>202        |
| 6.22.3. Configuring block registry storage for VMware vSebere                 | 303               |
|                                                                               | 202               |
|                                                                               | 307               |
| 6.25. BACKING LIP VMWARE VSPHERE VOLLIMES                                     | 211               |
| 0.23. BASKING OF VINWARE VSETIENE VOLUMES                                     | 211               |

| 6.26. TELEMETRY ACCESS FOR OPENSHIFT CONTAINER PLATFORM<br>6.27. NEXT STEPS  | 311<br>311  |
|------------------------------------------------------------------------------|-------------|
| CHAPTER 7. INSTALLING A CLUSTER ON VSPHERE IN A RESTRICTED NETWORK           | 313         |
| 7.1. PREREQUISITES                                                           | 313         |
| 7.2. ABOUT INSTALLATIONS IN RESTRICTED NETWORKS                              | 313         |
| 7.2.1. Additional limits                                                     | 314         |
| 7.3. INTERNET ACCESS FOR OPENSHIFT CONTAINER PLATFORM                        | 314         |
| 7.4. VMWARE VSPHERE INFRASTRUCTURE REQUIREMENTS                              | 314         |
| 7.5. NETWORK CONNECTIVITY REQUIREMENTS                                       | 316         |
| 7.6. VMWARE VSPHERE CSI DRIVER OPERATOR REQUIREMENTS                         | 317         |
| 7.7. VCENTER REQUIREMENTS                                                    | 317         |
| Required vCenter account privileges                                          | 317         |
| Using OpenShift Container Platform with vMotion                              | 326         |
| Cluster resources                                                            | 326         |
| Cluster limits                                                               | 327         |
| Networking requirements                                                      | 327         |
| Required IP Addresses                                                        | 327         |
| DNS records                                                                  | 327         |
| 7.8. GENERATING A KEY PAIR FOR CLUSTER NODE SSH ACCESS                       | 328         |
| 7.9. ADDING VCENTER ROOT CA CERTIFICATES TO YOUR SYSTEM TRUST                | 330         |
| 7.10. CREATING THE RHCOS IMAGE FOR RESTRICTED NETWORK INSTALLATIONS          | 331         |
| 7.11. VMWARE VSPHERE REGION AND ZONE ENABLEMENT                              | 331         |
| 7.12. CREATING THE INSTALLATION CONFIGURATION FILE                           | 333         |
| 7.12.1. Installation configuration parameters                                | 335         |
| 7.12.1.1. Required configuration parameters                                  | 00CC<br>72C |
| 7.12.1.2. Network configuration parameters                                   | 220         |
| 7.12.1.3. Optional configuration parameters                                  | 242         |
| 7.12.1.4. Additional VMware vSphere machine pool configuration parameters    | 345         |
| 7.12.1.3. Optional viewale vopilere machine pool configuration parameters    | 346         |
| 7.12.1.0. Region and zone enablement configuration parameters                | 348         |
| 7.12.2. Configuring the cluster-wide proxy during installation               | 350         |
| 7.12.4. Configuring regions and zones for a VMware vCenter                   | 351         |
| 7.13. DEPLOYING THE CLUSTER                                                  | 355         |
| 7.14. INSTALLING THE OPENSHIFT CLI BY DOWNLOADING THE BINARY                 | 356         |
| Installing the OpenShift CLI on Linux                                        | 357         |
| Installing the OpenShift CLI on Windows                                      | 357         |
| Installing the OpenShift CLI on macOS                                        | 358         |
| 7.15. LOGGING IN TO THE CLUSTER BY USING THE CLI                             | 358         |
| 7.16. DISABLING THE DEFAULT OPERATORHUB CATALOG SOURCES                      | 359         |
| 7.17. CREATING REGISTRY STORAGE                                              | 359         |
| 7.17.1. Image registry removed during installation                           | 359         |
| 7.17.2. Image registry storage configuration                                 | 359         |
| 7.17.2.1. Configuring registry storage for VMware vSphere                    | 360         |
| 7.18. TELEMETRY ACCESS FOR OPENSHIFT CONTAINER PLATFORM                      | 361         |
| 7.19. SERVICES FOR AN EXTERNAL LOAD BALANCER                                 | 362         |
| 7.19.1. Configuring an external load balancer                                | 364         |
| 7.20. NEXT STEPS                                                             | 370         |
| CHAPTER 8. INSTALLING A CLUSTER ON VSPHERE IN A RESTRICTED NETWORK WITH USER | -           |
|                                                                              | 3/1         |
|                                                                              | 3/1         |

| 8.2. ABOUT INSTALLATIONS IN RESTRICTED NETWORKS                                 | 372       |
|---------------------------------------------------------------------------------|-----------|
| 8.2.1. Additional limits                                                        | 372       |
| 8.3. INTERNET ACCESS FOR OPENSHIFT CONTAINER PLATFORM                           | 372       |
| 8.4. VMWARE VSPHERE INFRASTRUCTURE REQUIREMENTS                                 | 373       |
| 8.5. VMWARE VSPHERE CSI DRIVER OPERATOR REQUIREMENTS                            | 374       |
| 8.6. REQUIREMENTS FOR A CLUSTER WITH USER-PROVISIONED INFRASTRUCTURE            | 375       |
| 8.6.1. vCenter requirements                                                     | 375       |
| Required vCenter account privileges                                             | 375       |
| Using OpenShift Container Platform with vMotion                                 | 384       |
|                                                                                 | 384       |
| Cluster limits                                                                  | 384       |
| Networking requirements                                                         | 385       |
| Required IP Addresses                                                           | 385       |
| DNS records                                                                     | 395       |
| 2.6.2. Dequired machines for eluster installation                               | 202       |
| 8.6.2. Minimum resource requirements for cluster installation                   | 202       |
| 8.6.3. Minimum resource requirements for cluster installation                   | 200       |
| 8.6.4. Certificate signing requests management                                  | 387       |
| 8.6.5. Networking requirements for user-provisioned infrastructure              | 387       |
| 8.6.5.1. Setting the cluster node hostnames through DHCP                        | 388       |
| 8.6.5.2. Network connectivity requirements                                      | 388       |
| Ethernet adaptor hardware address requirements                                  | 389       |
| NTP configuration for user-provisioned infrastructure                           | 389       |
| 8.6.6. User-provisioned DNS requirements                                        | 390       |
| 8.6.6.1. Example DNS configuration for user-provisioned clusters                | 391       |
| 8.6.7. Load balancing requirements for user-provisioned infrastructure          | 394       |
| 8.6.7.1. Example load balancer configuration for user-provisioned clusters      | 396       |
| 8.7. PREPARING THE USER-PROVISIONED INFRASTRUCTURE                              | 397       |
| 8.8. VALIDATING DNS RESOLUTION FOR USER-PROVISIONED INFRASTRUCTURE              | 399       |
| 8.9. GENERATING A KEY PAIR FOR CLUSTER NODE SSH ACCESS                          | 402       |
| 8.10. VMWARE VSPHERE REGION AND ZONE ENABLEMENT                                 | 403       |
| 8.11. MANUALLY CREATING THE INSTALLATION CONFIGURATION FILE                     | 405       |
| 8.11.1. Sample install-config.yaml file for VMware vSphere                      | 406       |
| 8.11.2. Configuring the cluster-wide proxy during installation                  | 408       |
| 8.11.3. Configuring regions and zones for a VMware vCenter                      | 410       |
| 8.12. CREATING THE KUBERNETES MANIFEST AND IGNITION CONFIG FILES                | 414       |
| 8.13. CONFIGURING CHRONY TIME SERVICE                                           | 415       |
| 8.14. EXTRACTING THE INFRASTRUCTURE NAME                                        | 416       |
| 8.15. INSTALLING RHCOS AND STARTING THE OPENSHIFT CONTAINER PLATFORM BOOTSTRA   | P PROCESS |
|                                                                                 | 417       |
| 8.16. ADDING MORE COMPUTE MACHINES TO A CLUSTER IN VSPHERE                      | 422       |
| 8.17. DISK PARTITIONING                                                         | 423       |
| Creating a separate /var partition                                              | 423       |
| 8.18. WAITING FOR THE BOOTSTRAP PROCESS TO COMPLETE                             | 425       |
| 8.19. LOGGING IN TO THE CLUSTER BY USING THE CLI                                | 426       |
| 8.20. APPROVING THE CERTIFICATE SIGNING REQUESTS FOR YOUR MACHINES              | 427       |
| 8.21. INITIAL OPERATOR CONFIGURATION                                            | 430       |
| 8.21.1. Disabling the default OperatorHub catalog sources                       | 431       |
| 8.21.2. Image registry storage configuration                                    | 431       |
| 8.21.2.1. Configuring registry storage for VMware vSphere                       | 431       |
| 8.21.2.2. Configuring storage for the image registry in non-production clusters | 433       |
| 8.21.2.3. Configuring block registry storage for VMware vSphere                 | 433       |
| 8.22. COMPLETING INSTALLATION ON USER-PROVISIONED INFRASTRUCTURE                | 435       |
| 8.23. CONFIGURING VSPHERE DRS ANTI-AFFINITY RULES FOR CONTROL PLANE NODES       | 437       |
|                                                                                 |           |

| 8.24. BACKING UP VMWARE VSPHERE VOLUMES<br>8.25. TELEMETRY ACCESS FOR OPENSHIFT CONTAINER PLATFORM<br>8.26. NEXT STEPS                                                      | 438<br>439<br>439        |
|----------------------------------------------------------------------------------------------------|--------------------------|
| <b>CHAPTER 9. CONFIGURING THE VSPHERE CONNECTION SETTINGS AFTER AN INSTALLATION</b><br>9.1. CONFIGURING THE VSPHERE CONNECTION SETTINGS<br>9.2. VERIFYING THE CONFIGURATION | <b>440</b><br>440<br>441 |
| CHAPTER 10. UNINSTALLING A CLUSTER ON VSPHERE THAT USES INSTALLER-PROVISIONED<br>INFRASTRUCTURE<br>10.1. REMOVING A CLUSTER THAT USES INSTALLER-PROVISIONED INFRASTRUCTURE  | <b>444</b><br>444        |
| CHAPTER 11. USING THE VSPHERE PROBLEM DETECTOR OPERATOR                                                                                                    | 445                      |
| 11.1. ABOUT THE VSPHERE PROBLEM DETECTOR OPERATOR                                                                                                    | 445                      |
| 11.2. RUNNING THE VSPHERE PROBLEM DETECTOR OPERATOR CHECKS                                                                                                    | 445                      |
| 11.3. VIEWING THE EVENTS FROM THE VSPHERE PROBLEM DETECTOR OPERATOR                                                                                                    | 446                      |
| 11.4. VIEWING THE LOGS FROM THE VSPHERE PROBLEM DETECTOR OPERATOR                                                                                                    | 446                      |
| 11.5. CONFIGURATION CHECKS RUN BY THE VSPHERE PROBLEM DETECTOR OPERATOR                                                                                                    | 447                      |
| 11.6. ABOUT THE STORAGE CLASS CONFIGURATION CHECK                                                                                                    | 449                      |
| 11.7. METRICS FOR THE VSPHERE PROBLEM DETECTOR OPERATOR                                                                                                    | 449                      |
| 11.8. ADDITIONAL RESOURCES                                                                                                    | 450                      |

## CHAPTER 1. PREPARING TO INSTALL ON VSPHERE

## **1.1. PREREQUISITES**

- You reviewed details about the OpenShift Container Platform installation and update processes.
- You read the documentation on selecting a cluster installation method and preparing it for users.
- If you use a firewall and plan to use Telemetry, you configured the firewall to allow the sites required by your cluster.
- You reviewed your VMware platform licenses. Red Hat does not place any restrictions on your VMware licenses, but some VMware infrastructure components require licensing.

# 1.2. CHOOSING A METHOD TO INSTALL OPENSHIFT CONTAINER PLATFORM ON VSPHERE

You can install OpenShift Container Platform with the Assisted Installer. This method requires no setup for the installer, and is ideal for connected environments like vSphere. Installing with the Assisted Installer also provides integration with vSphere, enabling autoscaling. See Installing an on-premise cluster using the Assisted Installer for additional details.

You can also install OpenShift Container Platform on vSphere by using installer-provisioned or userprovisioned infrastructure. Installer-provisioned infrastructure is ideal for installing in environments with air-gapped/restricted networks, where the installation program provisions the underlying infrastructure for the cluster. You can also install OpenShift Container Platform on infrastructure that you provide. If you do not use infrastructure that the installation program provisions, you must manage and maintain the cluster resources yourself.

See the Installation process for more information about installer-provisioned and user-provisioned installation processes.

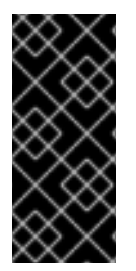

## IMPORTANT

The steps for performing a user-provisioned infrastructure installation are provided as an example only. Installing a cluster with infrastructure you provide requires knowledge of the vSphere platform and the installation process of OpenShift Container Platform. Use the user-provisioned infrastructure installation instructions as a guide; you are free to create the required resources through other methods.

## 1.2.1. Installer-provisioned infrastructure installation of OpenShift Container Platform on vSphere

Installer-provisioned infrastructure allows the installation program to preconfigure and automate the provisioning of resources required by OpenShift Container Platform.

- Installing a cluster on vSphere You can install OpenShift Container Platform on vSphere by using installer-provisioned infrastructure installation with no customization.
- Installing a cluster on vSphere with customizations You can install OpenShift Container Platform on vSphere by using installer-provisioned infrastructure installation with the default customization options.

- Installing a cluster on vSphere with network customizations You can install OpenShift Container Platform on installer-provisioned vSphere infrastructure, with network customizations. You can customize your OpenShift Container Platform network configuration during installation, so that your cluster can coexist with your existing IP address allocations and adhere to your network requirements.
- Installing a cluster on vSphere in a restricted network You can install a cluster on VMware vSphere infrastructure in a restricted network by creating an internal mirror of the installation release content. You can use this method to deploy OpenShift Container Platform on an internal network that is not visible to the internet.

## 1.2.2. User-provisioned infrastructure installation of OpenShift Container Platform on vSphere

User-provisioned infrastructure requires the user to provision all resources required by OpenShift Container Platform.

- Installing a cluster on vSphere with user-provisioned infrastructure You can install OpenShift Container Platform on VMware vSphere infrastructure that you provision.
- Installing a cluster on vSphere with network customizations with user-provisioned infrastructure: You can install OpenShift Container Platform on VMware vSphere infrastructure that you provision with customized network configuration options.
- Installing a cluster on vSphere in a restricted network with user-provisioned infrastructure OpenShift Container Platform can be installed on VMware vSphere infrastructure that you provision in a restricted network.

## **1.3. VMWARE VSPHERE INFRASTRUCTURE REQUIREMENTS**

You must install an OpenShift Container Platform cluster on one of the following versions of a VMware vSphere instance that meets the requirements for the components that you use:

- Version 7.0 Update 2 or later
- Version 8.0 Update 1 or later

You can host the VMware vSphere infrastructure on-premise or on a VMware Cloud Verified provider that meets the requirements outlined in the following table:

### Table 1.1. Version requirements for vSphere virtual environments

| Virtual environment product | Required version                             |
|-----------------------------|----------------------------------------------|
| VMware virtual hardware     | 15 or later                                  |
| vSphere ESXi hosts          | 7.0 Update 2 or later; 8.0 Update 1 or later |
| vCenter host                | 7.0 Update 2 or later; 8.0 Update 1 or later |

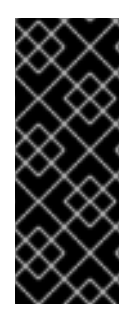

## IMPORTANT

Installing a cluster on VMware vSphere versions 7.0 and 7.0 Update 1 is deprecated. These versions are still fully supported, but all vSphere 6.x versions are no longer supported. Version 4.12 of OpenShift Container Platform requires VMware virtual hardware version 15 or later. To update the hardware version for your vSphere virtual machines, see the "Updating hardware on nodes running in vSphere" article in the *Updating clusters* section.

| Table 1.2. Minimum | supported vSphere | version for VMware | components |
|--------------------|-------------------|--------------------|------------|
|                    |                   |                    |            |

| Component                    | Minimum supported versions                                                                                | Description                                                                                                    |
|------------------------------|----------------------------------------------------------------------------------------------------|----------------------------------------------------------------------------------------------------|
| Hypervisor                   | vSphere 7.0 Update 2 (or later)<br>or vSphere 8.0 Update 1 (or later)<br>with virtual hardware version 15 | This version is the minimum<br>version that Red Hat Enterprise<br>Linux CoreOS (RHCOS)<br>supports. For more information<br>about supported hardware on the<br>latest version of Red Hat<br>Enterprise Linux (RHEL) that is<br>compatible with RHCOS, see<br>Hardware on the Red Hat<br>Customer Portal. |
| Storage with in-tree drivers | vSphere 7.0 Update 2 or later; 8.0<br>Update 1 or later                                                   | This plugin creates vSphere<br>storage by using the in-tree<br>storage drivers for vSphere<br>included in OpenShift Container<br>Platform.                                                                                                    |
| Optional: Networking (NSX-T) | vSphere 7.0 Update 2 or later;<br>vSphere 8.0 Update 1                                                    | At a minimum, vSphere 7.0<br>Update 2 or vSphere 8.0 Update 1<br>is required for OpenShift<br>Container Platform. For more<br>information about the<br>compatibility of NSX and<br>OpenShift Container Platform,<br>see the Release Notes section of<br>VMware's NSX container plugin<br>documentation.  |

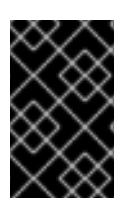

## IMPORTANT

You must ensure that the time on your ESXi hosts is synchronized before you install OpenShift Container Platform. See Edit Time Configuration for a Host in the VMware documentation.

## 1.4. VMWARE VSPHERE CSI DRIVER OPERATOR REQUIREMENTS

To install the vSphere CSI Driver Operator, the following requirements must be met:

• VMware vSphere version: 7.0 Update 2 or later; 8.0 Update 1 or later

- vCenter version: 7.0 Update 2 or later; 8.0 Update 1 or later
- Virtual machines of hardware version 15 or later
- No third-party vSphere CSI driver already installed in the cluster

If a third-party vSphere CSI driver is present in the cluster, OpenShift Container Platform does not overwrite it. The presence of a third-party vSphere CSI driver prevents OpenShift Container Platform from updating to OpenShift Container Platform 4.13 or later.

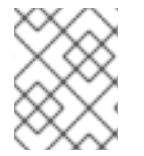

### NOTE

The VMware vSphere CSI Driver Operator is supported only on clusters deployed with **platform: vsphere** in the installation manifest.

#### Additional resources

• To remove a third-party vSphere CSI driver, see Removing a third-party vSphere CSI Driver .

## **1.5. CONFIGURING THE VSPHERE CONNECTION SETTINGS**

• Updating the vSphere connection settings following an installation For installations on vSphere using the Assisted Installer, you must manually update the vSphere connection settings to complete the installation. For installer-provisioned or user-provisioned infrastructure installations on vSphere, you can optionally validate or modify the vSphere connection settings at any time.

## 1.6. UNINSTALLING AN INSTALLER-PROVISIONED INFRASTRUCTURE INSTALLATION OF OPENSHIFT CONTAINER PLATFORM ON VSPHERE

• Uninstalling a cluster on vSphere that uses installer-provisioned infrastructure You can remove a cluster that you deployed on VMware vSphere infrastructure that used installer-provisioned infrastructure.

## CHAPTER 2. INSTALLING A CLUSTER ON VSPHERE

In OpenShift Container Platform version 4.12, you can install a cluster on your VMware vSphere instance by using installer-provisioned infrastructure.

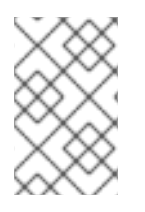

## NOTE

OpenShift Container Platform supports deploying a cluster to a single VMware vCenter only. Deploying a cluster with machines/machine sets on multiple vCenters is not supported.

## 2.1. PREREQUISITES

- You reviewed details about the OpenShift Container Platform installation and update processes.
- You read the documentation on selecting a cluster installation method and preparing it for users.
- You provisioned persistent storage for your cluster. To deploy a private image registry, your storage must provide **ReadWriteMany** access modes.
- The OpenShift Container Platform installer requires access to port 443 on the vCenter and ESXi hosts. You verified that port 443 is accessible.
- If you use a firewall, you confirmed with the administrator that port 443 is accessible. Control plane nodes must be able to reach vCenter and ESXi hosts on port 443 for the installation to succeed.
- If you use a firewall, you configured it to allow the sites that your cluster requires access to.

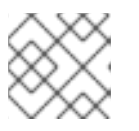

## NOTE

Be sure to also review this site list if you are configuring a proxy.

## 2.2. INTERNET ACCESS FOR OPENSHIFT CONTAINER PLATFORM

In OpenShift Container Platform 4.12, you require access to the internet to install your cluster.

You must have internet access to:

- Access OpenShift Cluster Manager Hybrid Cloud Console to download the installation program and perform subscription management. If the cluster has internet access and you do not disable Telemetry, that service automatically entitles your cluster.
- Access Quay.io to obtain the packages that are required to install your cluster.
- Obtain the packages that are required to perform cluster updates.

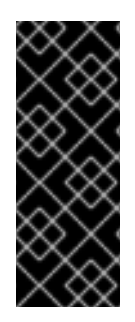

## IMPORTANT

If your cluster cannot have direct internet access, you can perform a restricted network installation on some types of infrastructure that you provision. During that process, you download the required content and use it to populate a mirror registry with the installation packages. With some installation types, the environment that you install your cluster in will not require internet access. Before you update the cluster, you update the content of the mirror registry.

## 2.3. VMWARE VSPHERE INFRASTRUCTURE REQUIREMENTS

You must install an OpenShift Container Platform cluster on one of the following versions of a VMware vSphere instance that meets the requirements for the components that you use:

- Version 7.0 Update 2 or later
- Version 8.0 Update 1 or later

You can host the VMware vSphere infrastructure on-premise or on a VMware Cloud Verified provider that meets the requirements outlined in the following table:

### Table 2.1. Version requirements for vSphere virtual environments

| Virtual environment product | Required version                             |
|-----------------------------|----------------------------------------------|
| VMware virtual hardware     | 15 or later                                  |
| vSphere ESXi hosts          | 7.0 Update 2 or later; 8.0 Update 1 or later |
| vCenter host                | 7.0 Update 2 or later; 8.0 Update 1 or later |

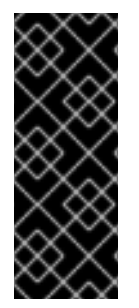

## IMPORTANT

Installing a cluster on VMware vSphere versions 7.0 and 7.0 Update 1 is deprecated. These versions are still fully supported, but all vSphere 6.x versions are no longer supported. Version 4.12 of OpenShift Container Platform requires VMware virtual hardware version 15 or later. To update the hardware version for your vSphere virtual machines, see the "Updating hardware on nodes running in vSphere" article in the *Updating clusters* section.

#### Table 2.2. Minimum supported vSphere version for VMware components

Component

Minimum supported versions

Description

| Component                    | Minimum supported versions                                                                                | Description                                                                                                    |
|------------------------------|----------------------------------------------------------------------------------------------------|----------------------------------------------------------------------------------------------------|
| Hypervisor                   | vSphere 7.0 Update 2 (or later)<br>or vSphere 8.0 Update 1 (or later)<br>with virtual hardware version 15 | This version is the minimum<br>version that Red Hat Enterprise<br>Linux CoreOS (RHCOS)<br>supports. For more information<br>about supported hardware on the<br>latest version of Red Hat<br>Enterprise Linux (RHEL) that is<br>compatible with RHCOS, see<br>Hardware on the Red Hat<br>Customer Portal. |
| Storage with in-tree drivers | vSphere 7.0 Update 2 or later; 8.0<br>Update 1 or later                                                   | This plugin creates vSphere<br>storage by using the in-tree<br>storage drivers for vSphere<br>included in OpenShift Container<br>Platform.                                                                                                    |
| Optional: Networking (NSX-T) | vSphere 7.0 Update 2 or later;<br>vSphere 8.0 Update 1                                                    | At a minimum, vSphere 7.0<br>Update 2 or vSphere 8.0 Update 1<br>is required for OpenShift<br>Container Platform. For more<br>information about the<br>compatibility of NSX and<br>OpenShift Container Platform,<br>see the Release Notes section of<br>VMware's NSX container plugin<br>documentation.  |

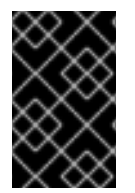

## IMPORTANT

You must ensure that the time on your ESXi hosts is synchronized before you install OpenShift Container Platform. See Edit Time Configuration for a Host in the VMware documentation.

## 2.4. NETWORK CONNECTIVITY REQUIREMENTS

You must configure the network connectivity between machines to allow OpenShift Container Platform cluster components to communicate.

Review the following details about the required network ports.

## Table 2.3. Ports used for all-machine to all-machine communications

| Protocol | Port | Description             |
|----------|------|-------------------------|
| VRRP     | N/A  | Required for keepalived |

| Protocol | Port        | Description                                                                                                    |
|----------|-------------|----------------------------------------------------------------------------------------------------|
| ICMP     | N/A         | Network reachability tests                                                                                                    |
| ТСР      | 1936        | Metrics                                                                                                    |
|          | 9000-9999   | Host level services, including the node exporter on ports <b>9100-9101</b> and the Cluster Version Operator on port <b>9099</b> . |
|          | 10250-10259 | The default ports that Kubernetes reserves                                                                                        |
|          | 10256       | openshift-sdn                                                                                                    |
| UDP      | 4789        | virtual extensible LAN (VXLAN)                                                                                                    |
|          | 6081        | Geneve                                                                                                    |
|          | 9000-9999   | Host level services, including the node exporter on ports <b>9100-9101</b> .                                                      |
|          | 500         | IPsec IKE packets                                                                                                    |
|          | 4500        | IPsec NAT-T packets                                                                                                    |
| TCP/UDP  | 30000-32767 | Kubernetes node port                                                                                                    |
| ESP      | N/A         | IPsec Encapsulating Security Payload (ESP)                                                                                        |

#### Table 2.4. Ports used for all-machine to control plane communications

| Protocol | Port | Description    |
|----------|------|----------------|
| ТСР      | 6443 | Kubernetes API |

#### Table 2.5. Ports used for control plane machine to control plane machine communications

| Protocol | Port      | Description                |
|----------|-----------|----------------------------|
| ТСР      | 2379-2380 | etcd server and peer ports |

## 2.5. VMWARE VSPHERE CSI DRIVER OPERATOR REQUIREMENTS

To install the vSphere CSI Driver Operator, the following requirements must be met:

- VMware vSphere version: 7.0 Update 2 or later; 8.0 Update 1 or later
- vCenter version: 7.0 Update 2 or later; 8.0 Update 1 or later

- Virtual machines of hardware version 15 or later
- No third-party vSphere CSI driver already installed in the cluster

If a third-party vSphere CSI driver is present in the cluster, OpenShift Container Platform does not overwrite it. The presence of a third-party vSphere CSI driver prevents OpenShift Container Platform from updating to OpenShift Container Platform 4.13 or later.

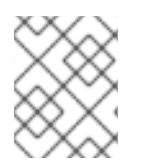

### NOTE

The VMware vSphere CSI Driver Operator is supported only on clusters deployed with **platform: vsphere** in the installation manifest.

#### Additional resources

- To remove a third-party vSphere CSI driver, see Removing a third-party vSphere CSI Driver .
- To update the hardware version for your vSphere nodes, see Updating hardware on nodes running in vSphere.

## 2.6. VCENTER REQUIREMENTS

Before you install an OpenShift Container Platform cluster on your vCenter that uses infrastructure that the installer provisions, you must prepare your environment.

#### **Required vCenter account privileges**

To install an OpenShift Container Platform cluster in a vCenter, the installation program requires access to an account with privileges to read and create the required resources. Using an account that has global administrative privileges is the simplest way to access all of the necessary permissions.

If you cannot use an account with global administrative privileges, you must create roles to grant the privileges necessary for OpenShift Container Platform cluster installation. While most of the privileges are always required, some are required only if you plan for the installation program to provision a folder to contain the OpenShift Container Platform cluster on your vCenter instance, which is the default behavior. You must create or amend vSphere roles for the specified objects to grant the required privileges.

An additional role is required if the installation program is to create a vSphere virtual machine folder.

#### Example 2.1. Roles and privileges required for installation in vSphere API

| vSphere object for role  | When required | Pequired privileges in vSphere |
|--------------------------|---------------|--------------------------------|
| vopriere object for fore | when required | API                            |
|                          |               |                                |

| vSphere object for role       | When required                              | Required privileges in vSphere<br>API                                                                                                    |
|-------------------------------|--------------------------------------------|----------------------------------------------------------------------------------------------------|
| vSphere vCenter               | Always                                     | Cns.Searchable<br>InventoryService.Tagging.A<br>ttachTag<br>InventoryService.Tagging.C<br>reateCategory<br>InventoryService.Tagging.D<br>eleteCategory<br>InventoryService.Tagging.D<br>eleteTag<br>InventoryService.Tagging.E<br>ditCategory<br>InventoryService.Tagging.E<br>ditCategory<br>InventoryService.Tagging.E<br>ditTag<br>Sessions.ValidateSession<br>StorageProfile.Update<br>StorageProfile.View |
| vSphere vCenter Cluster       | If VMs will be created in the cluster root | Host.Config.Storage<br>Resource.AssignVMToPool<br>VApp.AssignResourcePool<br>VApp.Import<br>VirtualMachine.Config.Add<br>NewDisk                                                                                                    |
| vSphere vCenter Resource Pool | If an existing resource pool is provided   | Host.Config.Storage<br>Resource.AssignVMToPool<br>VApp.AssignResourcePool<br>VApp.Import<br>VirtualMachine.Config.Add<br>NewDisk                                                                                                    |
| vSphere Datastore             | Always                                     | Datastore.AllocateSpace<br>Datastore.Browse<br>Datastore.FileManagement<br>InventoryService.Tagging.O<br>bjectAttachable                                                                                                    |
| vSphere Port Group            | Always                                     | Network.Assign                                                                                                    |
| Virtual Machine Folder        | Always                                     | InventoryService.Tagging.O<br>bjectAttachable<br>Resource.AssignVMToPool<br>VApp.Import<br>VirtualMachine.Config.Add<br>ExistingDisk<br>VirtualMachine.Config.Add<br>NewDisk<br>VirtualMachine.Config.Add                                                                                                    |

| vSphere object for role    | When required                                                                                                    | RemoveDevice<br>Required privileges in vSphere<br>APL<br>APL                                                                                                    |
|----------------------------|----------------------------------------------------------------------------------------------------|----------------------------------------------------------------------------------------------------|
|                            |                                                                                                    | VirtualMachine.Config.Anno<br>tation<br>VirtualMachine.Config.CPU<br>Count<br>VirtualMachine.Config.Disk<br>Extend<br>VirtualMachine.Config.Disk<br>Lease<br>VirtualMachine.Config.Edit<br>Device<br>VirtualMachine.Config.Rem<br>ory<br>VirtualMachine.Config.Rem<br>oveDisk<br>VirtualMachine.Config.Rena<br>me<br>VirtualMachine.Config.Rese<br>tGuestInfo<br>VirtualMachine.Config.Reso<br>urce<br>VirtualMachine.Config.Reso<br>urce<br>VirtualMachine.Config.Setti<br>ngs<br>VirtualMachine.Config.Upgr<br>adeVirtualHardware<br>VirtualMachine.Interact.Gue<br>stControl<br>VirtualMachine.Interact.Pow<br>erOff<br>VirtualMachine.Interact.Pow<br>erOff<br>VirtualMachine.Interact.Res<br>et<br>VirtualMachine.Interact.Res<br>et<br>VirtualMachine.Interact.Res<br>et<br>VirtualMachine.Inventory.Cr<br>eate<br>VirtualMachine.Inventory.Cr<br>eate<br>VirtualMachine.Inventory.D<br>elete<br>VirtualMachine.Provisionin<br>g.Clone<br>VirtualMachine.Provisionin<br>g.MarkAsTemplate<br>VirtualMachine.Provisionin<br>g.DeployTemplate |
| vSphere vCenter Datacenter | If the installation program<br>creates the virtual machine<br>folder. For UPI,<br><b>VirtualMachine.Inventory.Cr</b><br>eate and<br>VirtualMachine.Inventory.D | InventoryService.Tagging.O<br>bjectAttachable<br>Resource.AssignVMToPool<br>VApp.Import<br>VirtualMachine.Config.Add<br>ExistingDisk<br>VirtualMachine.Config.Add<br>NewDisk                                                                                                    |

| vSphere object for role | elete privileges are optional if<br>When requiredes not use the<br>Machine API | Virtual Machine, Config. Add<br>Required privileges in vSphere<br>API                                                                                                    |
|-------------------------|--------------------------------------------------------------------------------|----------------------------------------------------------------------------------------------------|
|                         |                                                                                | ncedConfig<br>VirtualMachine.Config.Anno<br>tation<br>VirtualMachine.Config.CPU<br>Count<br>VirtualMachine.Config.Disk<br>Extend<br>VirtualMachine.Config.Disk<br>Lease<br>VirtualMachine.Config.Edit<br>Device<br>VirtualMachine.Config.Mem<br>ory<br>VirtualMachine.Config.Rem<br>oveDisk<br>VirtualMachine.Config.Rena<br>me<br>VirtualMachine.Config.Rese<br>tGuestInfo<br>VirtualMachine.Config.Rese<br>tGuestInfo<br>VirtualMachine.Config.Reso<br>urce<br>VirtualMachine.Config.Setti<br>ngs<br>VirtualMachine.Config.Upgr<br>adeVirtualHardware<br>VirtualMachine.Interact.Gue<br>stControl<br>VirtualMachine.Interact.Pow<br>erOff<br>VirtualMachine.Interact.Pow<br>erOff<br>VirtualMachine.Interact.Pow<br>erOn<br>VirtualMachine.Interact.Res<br>et<br>VirtualMachine.Interact.Res<br>et<br>VirtualMachine.Interact.Res |

Example 2.2. Roles and privileges required for installation in vCenter graphical user interface (GUI)

| vSphere object for role       | When required                              | Required privileges in vCenter<br>GUI                                                                                                    |
|-------------------------------|--------------------------------------------|----------------------------------------------------------------------------------------------------|
| vSphere vCenter               | Always                                     | Cns.Searchable<br>"vSphere Tagging"."Assign<br>or Unassign vSphere Tag"<br>"vSphere Tagging"."Create<br>vSphere Tag Category"<br>"vSphere Tagging"."Delete<br>vSphere Tagging"."Delete<br>vSphere Tag Category"<br>"vSphere Tagging"."Delete<br>vSphere Tag Category"<br>"vSphere Tagging"."Edit<br>vSphere Tag Category"<br>"vSphere Tag Category"<br>"vSphere Tag Cate |
| vSphere vCenter Cluster       | If VMs will be created in the cluster root | Host.Configuration."Storag<br>e partition configuration"<br>Resource."Assign virtual<br>machine to resource pool"<br>VApp."Assign resource<br>pool"<br>VApp.Import<br>"Virtual machine"."Change<br>Configuration"."Add new<br>disk"                                                                                                    |
| vSphere vCenter Resource Pool | If an existing resource pool is provided   | Host.Configuration."Storag<br>e partition configuration"<br>Resource."Assign virtual<br>machine to resource pool"<br>VApp."Assign resource<br>pool"<br>VApp.Import<br>"Virtual machine"."Change<br>Configuration"."Add new<br>disk"                                                                                                    |

| vSphere object for role | When required | Required privileges in vCenter<br>GUI                                                                                                    |
|-------------------------|---------------|----------------------------------------------------------------------------------------------------|
| vSphere Datastore       | Always        | Datastore."Allocate space"<br>Datastore."Browse<br>datastore"<br>Datastore."Low level file<br>operations"<br>"vSphere Tagging"."Assign<br>or Unassign vSphere Tag<br>on Object"                                                                                                    |
| vSphere Port Group      | Always        | Network."Assign network"                                                                                                    |
| Virtual Machine Folder  | Always        | "vSphere Tagging"."Assign<br>or Unassign vSphere Tag<br>on Object"<br>Resource."Assign virtual<br>machine to resource pool"<br>VApp.Import<br>"Virtual machine"."Change<br>Configuration"."Add<br>existing disk"<br>"Virtual machine"."Change<br>Configuration"."Add new<br>disk"<br>"Virtual machine"."Change<br>Configuration"."Add or<br>remove device"<br>"Virtual machine"."Change<br>Configuration"."Advanced<br>configuration"."Advanced<br>configuration"."Set<br>annotation"<br>"Virtual machine"."Change<br>Configuration"."Set<br>annotation"<br>"Virtual machine"."Change<br>Configuration"."Change<br>Configuration"."Extend<br>virtual disk"<br>"Virtual machine"."Change<br>Configuration"."Extend<br>virtual disk"<br>"Virtual machine"."Change<br>Configuration"."Acquire<br>disk lease"<br>"Virtual machine"."Change<br>Configuration"."Acquire<br>disk lease"<br>"Virtual machine"."Change<br>Configuration"."Change<br>Configuration"."Change<br>Memory"<br>"Virtual machine"."Change<br>Configuration"."Remove<br>disk" |

| vSphere object for role    | When required                                                                                                    | "Virtual machine"."Change<br>Required privileges in yCenter<br>GUI<br>tual machine"."Change                                                                                                    |
|----------------------------|----------------------------------------------------------------------------------------------------|----------------------------------------------------------------------------------------------------|
|                            |                                                                                                    | Configuration ". "Reset guest<br>information"<br>"Virtual machine". "Change<br>Configuration". "Change<br>Configuration". "Change<br>Configuration". "Change<br>Settings"<br>"Virtual machine". "Change<br>Configuration". "Upgrade<br>virtual machine<br>compatibility"<br>"Virtual machine<br>compatibility"<br>"Virtual<br>machine". Interaction. "Gues<br>t operating system<br>management by VIX API"<br>"Virtual<br>machine". Interaction. "Powe<br>r off"<br>"Virtual<br>machine". Interaction. "Powe<br>r off"<br>"Virtual<br>machine". Interaction. Reset<br>"Virtual<br>machine". Interaction. Reset<br>"Virtual machine". "Edit<br>Inventory". "Create new"<br>"Virtual machine". "Edit<br>Inventory". "Create from<br>existing"<br>"Virtual machine". "Edit<br>Inventory". "Remove"<br>"Virtual<br>machine". Provisioning. "Clo<br>ne virtual machine"<br>"Virtual<br>machine". Provisioning. "Mar<br>k as template"<br>"Virtual<br>machine". Provisioning. "De<br>ploy template" |
| vSphere vCenter Datacenter | If the installation program<br>creates the virtual machine<br>folder. For UPI,<br><b>VirtualMachine.Inventory.Cr</b><br>eate and<br><b>VirtualMachine.Inventory.D</b><br>elete privileges are optional if<br>your cluster does not use the<br>Machine API. | "vSphere Tagging"."Assign<br>or Unassign vSphere Tag<br>on Object"<br>Resource."Assign virtual<br>machine to resource pool"<br>VApp.Import<br>"Virtual machine"."Change<br>Configuration"."Add<br>existing disk"<br>"Virtual machine"."Change<br>Configuration"."Add new<br>disk"                                                                                                    |

| vSphere object for role | When required | "Virtual machine"."Change<br>Required privileges in vCenter<br>GUI<br>www.edevice"                                                                                                    |
|-------------------------|---------------|----------------------------------------------------------------------------------------------------|
|                         |               | "Virtual machine"."Change<br>Configuration". "Advanced<br>configuration". "Change<br>Configuration". "Set<br>annotation"<br>"Virtual machine"."Change<br>Configuration". "Change<br>CPU count"<br>"Virtual machine"."Change<br>Configuration". "Extend<br>virtual disk"<br>"Virtual machine"."Change<br>Configuration". "Acquire<br>disk lease"<br>"Virtual machine"."Change<br>Configuration". "Modify<br>device settings"<br>"Virtual machine". "Change<br>Configuration". "Change<br>Configuration". "Change<br>Configuration". "Change<br>Configuration". "Change<br>Configuration". "Change<br>Configuration". "Change<br>Configuration". "Change<br>Configuration". "Change<br>Configuration". "Remove<br>disk"<br>"Virtual machine". "Change<br>Configuration". "Remove<br>disk"<br>"Virtual machine". "Change<br>Configuration". "Reset guest<br>information"<br>"Virtual machine". "Change<br>Configuration". "Change<br>Configuration". "Change<br>Configuration". "Change<br>Configuration". "Change<br>Configuration". "Change<br>Configuration". "Change<br>Configuration". "Change<br>Configuration". "Change<br>Configuration". "Change<br>Configuration". "Change<br>Configuration". "Change<br>Configuration". "Change<br>Settings"<br>"Virtual machine". "Change<br>Configuration". "Change<br>Configuration". "Change<br>Configuration". "Change<br>Configuration". "Change<br>Configuration". "Change<br>Configuration". "Change<br>Settings"<br>"Virtual machine". "Change<br>Configuration". "Change<br>Configuration". "Change<br>Config |
|                         |               | inventory . Create new                                                                                                    |

| vSphere object for role | When required | "Virtual machine". Edit<br>Required privileges in vCenter<br>GUI <sub>sting</sub> "                                                                                                    |
|-------------------------|---------------|----------------------------------------------------------------------------------------------------|
|                         |               | "Virtual machine"."Edit<br>Inventory"."Remove"<br>"Virtual<br>machine".Provisioning."Clo<br>ne virtual machine"<br>"Virtual<br>machine".Provisioning."De<br>ploy template"<br>"Virtual<br>machine".Provisioning."Mar<br>k as template"<br>Folder."Create folder"<br>Folder."Delete folder" |
|                         |               |                                                                                                    |

Additionally, the user requires some **ReadOnly** permissions, and some of the roles require permission to propogate the permissions to child objects. These settings vary depending on whether or not you install the cluster into an existing folder.

| vSphere object                            | When required                           | Propagate to children | Permissions required          |
|-------------------------------------------|-----------------------------------------|-----------------------|-------------------------------|
| vSphere vCenter                           | Always                                  | False                 | Listed required<br>privileges |
| vSphere vCenter                           | Existing folder                         | False                 | ReadOnly permission           |
| Dutacenter                                | Installation program creates the folder | True                  | Listed required privileges    |
| vSphere vCenter                           | Existing resource pool                  | False                 | ReadOnly permission           |
|                                           | VMs in cluster root                     | True                  | Listed required privileges    |
| vSphere vCenter<br>Datastore              | Always                                  | False                 | Listed required privileges    |
| vSphere Switch                            | Always                                  | False                 | ReadOnly permission           |
| vSphere Port Group                        | Always                                  | False                 | Listed required privileges    |
| vSphere vCenter<br>Virtual Machine Folder | Existing folder                         | True                  | Listed required privileges    |

## Example 2.3. Required permissions and propagation settings

| vSphere object                   | When required          | Propagate to children | Permissions required          |
|----------------------------------|------------------------|-----------------------|-------------------------------|
| vSphere vCenter<br>Resource Pool | Existing resource pool | True                  | Listed required<br>privileges |

For more information about creating an account with only the required privileges, see vSphere Permissions and User Management Tasks in the vSphere documentation.

### Using OpenShift Container Platform with vMotion

If you intend on using vMotion in your vSphere environment, consider the following before installing an OpenShift Container Platform cluster.

OpenShift Container Platform generally supports compute-only vMotion, where generally implies that you meet all VMware best practices for vMotion.
To help ensure the uptime of your compute and control plane nodes, ensure that you follow the VMware best practices for vMotion, and use VMware anti-affinity rules to improve the availability of OpenShift Container Platform during maintenance or hardware issues.

For more information about vMotion and anti-affinity rules, see the VMware vSphere documentation for vMotion networking requirements and VM anti-affinity rules.

- Using Storage vMotion can cause issues and is not supported. If you are using vSphere volumes in your pods, migrating a VM across datastores, either manually or through Storage vMotion, causes invalid references within OpenShift Container Platform persistent volume (PV) objects that can result in data loss.
- OpenShift Container Platform does not support selective migration of VMDKs across datastores, using datastore clusters for VM provisioning or for dynamic or static provisioning of PVs, or using a datastore that is part of a datastore cluster for dynamic or static provisioning of PVs.

### **Cluster resources**

When you deploy an OpenShift Container Platform cluster that uses installer-provisioned infrastructure, the installation program must be able to create several resources in your vCenter instance.

A standard OpenShift Container Platform installation creates the following vCenter resources:

- 1Folder
- 1Tag category
- 1Tag
- Virtual machines:
  - 1 template
  - 1 temporary bootstrap node
  - 3 control plane nodes
  - 3 compute machines

Although these resources use 856 GB of storage, the bootstrap node is destroyed during the cluster installation process. A minimum of 800 GB of storage is required to use a standard cluster.

If you deploy more compute machines, the OpenShift Container Platform cluster will use more storage.

#### **Cluster limits**

Available resources vary between clusters. The number of possible clusters within a vCenter is limited primarily by available storage space and any limitations on the number of required resources. Be sure to consider both limitations to the vCenter resources that the cluster creates and the resources that you require to deploy a cluster, such as IP addresses and networks.

#### Networking requirements

You must use the Dynamic Host Configuration Protocol (DHCP) for the network and ensure that the DHCP server is configured to provide persistent IP addresses to the cluster machines. In the DHCP lease, you must configure the DHCP to use the default gateway. All nodes must be in the same VLAN. You cannot scale the cluster using a second VLAN as a Day 2 operation. Additionally, you must create the following networking resources before you install the OpenShift Container Platform cluster:

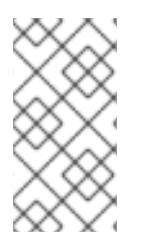

## NOTE

It is recommended that each OpenShift Container Platform node in the cluster must have access to a Network Time Protocol (NTP) server that is discoverable via DHCP. Installation is possible without an NTP server. However, asynchronous server clocks will cause errors, which NTP server prevents.

#### **Required IP Addresses**

An installer-provisioned vSphere installation requires two static IP addresses:

- The API address is used to access the cluster API.
- The Ingress address is used for cluster ingress traffic.

You must provide these IP addresses to the installation program when you install the OpenShift Container Platform cluster.

#### DNS records

You must create DNS records for two static IP addresses in the appropriate DNS server for the vCenter instance that hosts your OpenShift Container Platform cluster. In each record, **<cluster\_name>** is the cluster name and **<base\_domain>** is the cluster base domain that you specify when you install the cluster. A complete DNS record takes the form: **<component>.<cluster\_name>.<base\_domain>**.

#### Table 2.6. Required DNS records

| Compo<br>nent | Record                                                          | Description                                                                                                    |
|---------------|-----------------------------------------------------------------|----------------------------------------------------------------------------------------------------|
| API VIP       | api. <cluster_name>.<base_domain>.</base_domain></cluster_name> | This DNS A/AAAA or CNAME<br>record must point to the load<br>balancer for the control plane<br>machines. This record must be<br>resolvable by both clients<br>external to the cluster and from<br>all the nodes within the cluster. |

| Compo<br>nent  | Record                                                             | Description                                                                                                    |
|----------------|--------------------------------------------------------------------|----------------------------------------------------------------------------------------------------|
| Ingress<br>VIP | *.apps. <cluster_name>.<base_domain>.</base_domain></cluster_name> | A wildcard DNS A/AAAA or<br>CNAME record that points to the<br>load balancer that targets the<br>machines that run the Ingress<br>router pods, which are the worker<br>nodes by default. This record<br>must be resolvable by both<br>clients external to the cluster and<br>from all the nodes within the<br>cluster. |

## 2.7. GENERATING A KEY PAIR FOR CLUSTER NODE SSH ACCESS

During an OpenShift Container Platform installation, you can provide an SSH public key to the installation program. The key is passed to the Red Hat Enterprise Linux CoreOS (RHCOS) nodes through their Ignition config files and is used to authenticate SSH access to the nodes. The key is added to the ~/.**ssh/authorized\_keys** list for the **core** user on each node, which enables password-less authentication.

After the key is passed to the nodes, you can use the key pair to SSH in to the RHCOS nodes as the user **core**. To access the nodes through SSH, the private key identity must be managed by SSH for your local user.

If you want to SSH in to your cluster nodes to perform installation debugging or disaster recovery, you must provide the SSH public key during the installation process. The **./openshift-install gather** command also requires the SSH public key to be in place on the cluster nodes.

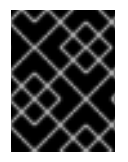

## IMPORTANT

Do not skip this procedure in production environments, where disaster recovery and debugging is required.

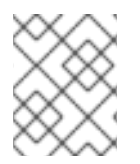

## NOTE

You must use a local key, not one that you configured with platform-specific approaches such as AWS key pairs.

### Procedure

1. If you do not have an existing SSH key pair on your local machine to use for authentication onto your cluster nodes, create one. For example, on a computer that uses a Linux operating system, run the following command:

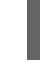

\$ ssh-keygen -t ed25519 -N " -f <path>/<file\_name> 1

Specify the path and file name, such as ~/**.ssh**/id\_ed25519, of the new SSH key. If you have an existing key pair, ensure your public key is in the your ~/**.ssh** directory.

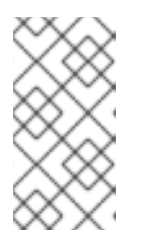

## NOTE

If you plan to install an OpenShift Container Platform cluster that uses FIPS validated or Modules In Process cryptographic libraries on the **x86\_64**, **ppc64le**, and **s390x** architectures. do not create a key that uses the **ed25519** algorithm. Instead, create a key that uses the **rsa** or **ecdsa** algorithm.

2. View the public SSH key:

\$ cat <path>/<file\_name>.pub

For example, run the following to view the ~/.ssh/id\_ed25519.pub public key:

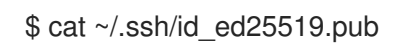

3. Add the SSH private key identity to the SSH agent for your local user, if it has not already been added. SSH agent management of the key is required for password-less SSH authentication onto your cluster nodes, or if you want to use the **./openshift-install gather** command.

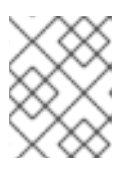

## NOTE

On some distributions, default SSH private key identities such as ~/.**ssh/id\_rsa** and ~/.**ssh/id\_dsa** are managed automatically.

a. If the **ssh-agent** process is not already running for your local user, start it as a background task:

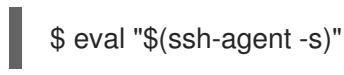

## Example output

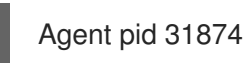

## NOTE

If your cluster is in FIPS mode, only use FIPS-compliant algorithms to generate the SSH key. The key must be either RSA or ECDSA.

## 4. Add your SSH private key to the **ssh-agent**:

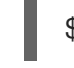

\$ ssh-add <path>/<file\_name> 1

Specify the path and file name for your SSH private key, such as ~/.ssh/id\_ed25519

## Example output

Identity added: /home/<you>/<path>/<file\_name> (<computer\_name>)

#### Next steps

• When you install OpenShift Container Platform, provide the SSH public key to the installation program.

## 2.8. OBTAINING THE INSTALLATION PROGRAM

Before you install OpenShift Container Platform, download the installation file on the host you are using for installation.

### Prerequisites

• You have a machine that runs Linux, for example Red Hat Enterprise Linux 8, with 500 MB of local disk space.

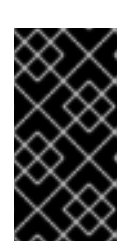

## IMPORTANT

If you attempt to run the installation program on macOS, a known issue related to the **golang** compiler causes the installation of the OpenShift Container Platform cluster to fail. For more information about this issue, see the section named "Known Issues" in the *OpenShift Container Platform 4.12 release notes* document.

### Procedure

- 1. Access the Infrastructure Provider page on the OpenShift Cluster Manager site. If you have a Red Hat account, log in with your credentials. If you do not, create an account.
- 2. Select your infrastructure provider.
- 3. Navigate to the page for your installation type, download the installation program that corresponds with your host operating system and architecture, and place the file in the directory where you will store the installation configuration files.

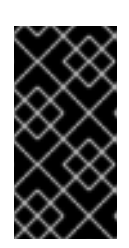

## IMPORTANT

The installation program creates several files on the computer that you use to install your cluster. You must keep the installation program and the files that the installation program creates after you finish installing the cluster. Both files are required to delete the cluster.

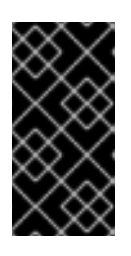

### IMPORTANT

Deleting the files created by the installation program does not remove your cluster, even if the cluster failed during installation. To remove your cluster, complete the OpenShift Container Platform uninstallation procedures for your specific cloud provider.

4. Extract the installation program. For example, on a computer that uses a Linux operating system, run the following command:

\$ tar -xvf openshift-install-linux.tar.gz

5. Download your installation pull secret from the Red Hat OpenShift Cluster Manager . This pull secret allows you to authenticate with the services that are provided by the included authorities, including Quay.io, which serves the container images for OpenShift Container Platform

components.

# 2.9. ADDING VCENTER ROOT CA CERTIFICATES TO YOUR SYSTEM TRUST

Because the installation program requires access to your vCenter's API, you must add your vCenter's trusted root CA certificates to your system trust before you install an OpenShift Container Platform cluster.

#### Procedure

- From the vCenter home page, download the vCenter's root CA certificates. Click Download trusted root CA certificates in the vSphere Web Services SDK section. The <vCenter>/certs/download.zip file downloads.
- 2. Extract the compressed file that contains the vCenter root CA certificates. The contents of the compressed file resemble the following file structure:

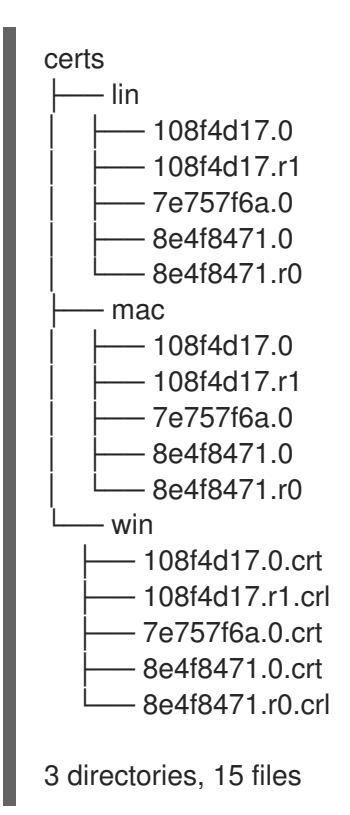

3. Add the files for your operating system to the system trust. For example, on a Fedora operating system, run the following command:

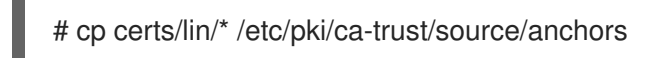

4. Update your system trust. For example, on a Fedora operating system, run the following command:

# update-ca-trust extract

## 2.10. DEPLOYING THE CLUSTER

You can install OpenShift Container Platform on a compatible cloud platform.
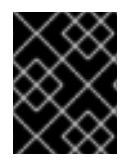

## IMPORTANT

You can run the **create cluster** command of the installation program only once, during initial installation.

#### Prerequisites

- Obtain the OpenShift Container Platform installation program and the pull secret for your cluster.
- Verify the cloud provider account on your host has the correct permissions to deploy the cluster. An account with incorrect permissions causes the installation process to fail with an error message that displays the missing permissions.

#### Procedure

1. Change to the directory that contains the installation program and initialize the cluster deployment:

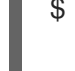

\$ ./openshift-install create cluster --dir <installation\_directory> \ --log-level=info 2

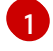

For **<installation\_directory>**, specify the directory name to store the files that the installation program creates.

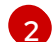

To view different installation details, specify warn, debug, or error instead of info.

When specifying the directory:

- Verify that the directory has the **execute** permission. This permission is required to run Terraform binaries under the installation directory.
- Use an empty directory. Some installation assets, such as bootstrap X.509 certificates, have short expiration intervals, therefore you must not reuse an installation directory. If you want to reuse individual files from another cluster installation, you can copy them into your directory. However, the file names for the installation assets might change between releases. Use caution when copying installation files from an earlier OpenShift Container Platform version.
- 2. Provide values at the prompts:
  - a. Optional: Select an SSH key to use to access your cluster machines.

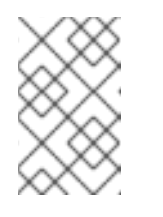

#### NOTE

For production OpenShift Container Platform clusters on which you want to perform installation debugging or disaster recovery, specify an SSH key that your **ssh-agent** process uses.

- b. Select vsphere as the platform to target.
- c. Specify the name of your vCenter instance.

d. Specify the user name and password for the vCenter account that has the required permissions to create the cluster.

The installation program connects to your vCenter instance.

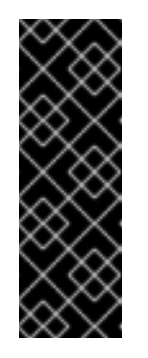

## IMPORTANT

Some VMware vCenter Single Sign-On (SSO) environments with Active Directory (AD) integration might primarily require you to use the traditional login method, which requires the **<domain>**\ construct.

To ensure that vCenter account permission checks complete properly, consider using the User Principal Name (UPN) login method, such as **<username>@<fully\_qualified\_domainname>**.

- e. Select the data center in your vCenter instance to connect to.
- f. Select the default vCenter datastore to use.

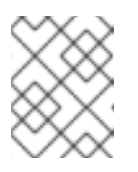

## NOTE

Datastore and cluster names cannot exceed 60 characters; therefore, ensure the combined string length does not exceed the 60 character limit.

- g. Select the vCenter cluster to install the OpenShift Container Platform cluster in. The installation program uses the root resource pool of the vSphere cluster as the default resource pool.
- h. Select the network in the vCenter instance that contains the virtual IP addresses and DNS records that you configured.
- i. Enter the virtual IP address that you configured for control plane API access.
- j. Enter the virtual IP address that you configured for cluster ingress.
- k. Enter the base domain. This base domain must be the same one that you used in the DNS records that you configured.
- I. Enter a descriptive name for your cluster. The cluster name must be the same one that you used in the DNS records that you configured.

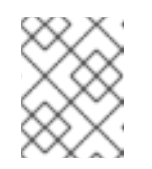

#### NOTE

Datastore and cluster names cannot exceed 60 characters; therefore, ensure the combined string length does not exceed the 60 character limit.

m. Paste the pull secret from the Red Hat OpenShift Cluster Manager .

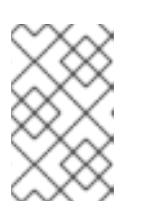

#### NOTE

If the cloud provider account that you configured on your host does not have sufficient permissions to deploy the cluster, the installation process stops, and the missing permissions are displayed.

#### Verification

When the cluster deployment completes successfully:

- The terminal displays directions for accessing your cluster, including a link to the web console and credentials for the **kubeadmin** user.
- Credential information also outputs to <installation\_directory>/.openshift\_install.log.

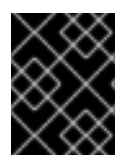

## IMPORTANT

Do not delete the installation program or the files that the installation program creates. Both are required to delete the cluster.

#### **Example output**

INFO Install complete! INFO To access the cluster as the system:admin user when using 'oc', run 'export KUBECONFIG=/home/myuser/install\_dir/auth/kubeconfig' INFO Access the OpenShift web-console here: https://console-openshiftconsole.apps.mycluster.example.com INFO Login to the console with user: "kubeadmin", and password: "password" INFO Time elapsed: 36m22s

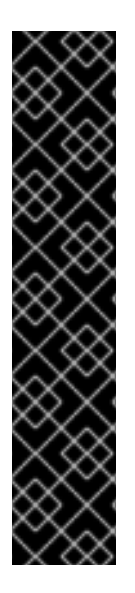

# IMPORTANT

- The Ignition config files that the installation program generates contain certificates that expire after 24 hours, which are then renewed at that time. If the cluster is shut down before renewing the certificates and the cluster is later restarted after the 24 hours have elapsed, the cluster automatically recovers the expired certificates. The exception is that you must manually approve the pending **node-bootstrapper** certificate signing requests (CSRs) to recover kubelet certificates. See the documentation for *Recovering from expired control plane certificates* for more information.
- It is recommended that you use Ignition config files within 12 hours after they are generated because the 24-hour certificate rotates from 16 to 22 hours after the cluster is installed. By using the Ignition config files within 12 hours, you can avoid installation failure if the certificate update runs during installation.

# 2.11. INSTALLING THE OPENSHIFT CLI BY DOWNLOADING THE BINARY

You can install the OpenShift CLI (**oc**) to interact with OpenShift Container Platform from a commandline interface. You can install **oc** on Linux, Windows, or macOS.

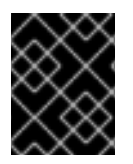

## IMPORTANT

If you installed an earlier version of **oc**, you cannot use it to complete all of the commands in OpenShift Container Platform 4.12. Download and install the new version of **oc**.

## Installing the OpenShift CLI on Linux

You can install the OpenShift CLI (**oc**) binary on Linux by using the following procedure.

#### Procedure

- 1. Navigate to the OpenShift Container Platform downloads page on the Red Hat Customer Portal.
- 2. Select the architecture from the Product Variant drop-down list.
- 3. Select the appropriate version from the Version drop-down list.
- 4. Click Download Now next to the OpenShift v4.12 Linux Client entry and save the file.
- 5. Unpack the archive:

\$ tar xvf <file>

 Place the oc binary in a directory that is on your PATH. To check your PATH, execute the following command:

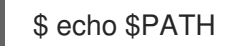

#### Verification

• After you install the OpenShift CLI, it is available using the **oc** command:

\$ oc <command>

#### Installing the OpenShift CLI on Windows

You can install the OpenShift CLI (**oc**) binary on Windows by using the following procedure.

#### Procedure

- 1. Navigate to the OpenShift Container Platform downloads page on the Red Hat Customer Portal.
- 2. Select the appropriate version from the Version drop-down list.
- 3. Click Download Now next to the OpenShift v4.12 Windows Client entry and save the file.
- 4. Unzip the archive with a ZIP program.
- Move the oc binary to a directory that is on your PATH.
   To check your PATH, open the command prompt and execute the following command:

# C:\> path

#### Verification

• After you install the OpenShift CLI, it is available using the **oc** command:

C:\> oc <command>

#### Installing the OpenShift CLI on macOS

You can install the OpenShift CLI (**oc**) binary on macOS by using the following procedure.

#### Procedure

- 1. Navigate to the OpenShift Container Platform downloads page on the Red Hat Customer Portal.
- 2. Select the appropriate version from the Version drop-down list.
- 3. Click Download Now next to the OpenShift v4.12 macOS Client entry and save the file.

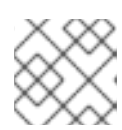

#### NOTE

For macOS arm64, choose the **OpenShift v4.12 macOS arm64 Client** entry.

- 4. Unpack and unzip the archive.
- Move the oc binary to a directory on your PATH.
   To check your PATH, open a terminal and execute the following command:

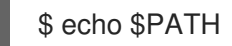

#### Verification

• After you install the OpenShift CLI, it is available using the **oc** command:

\$ oc <command>

# 2.12. LOGGING IN TO THE CLUSTER BY USING THE CLI

You can log in to your cluster as a default system user by exporting the cluster **kubeconfig** file. The **kubeconfig** file contains information about the cluster that is used by the CLI to connect a client to the correct cluster and API server. The file is specific to a cluster and is created during OpenShift Container Platform installation.

#### Prerequisites

- You deployed an OpenShift Container Platform cluster.
- You installed the **oc** CLI.

#### Procedure

1. Export the **kubeadmin** credentials:

\$ export KUBECONFIG=<installation\_directory>/auth/kubeconfig 1

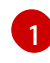

For **<installation\_directory>**, specify the path to the directory that you stored the installation files in.

2. Verify you can run **oc** commands successfully using the exported configuration:

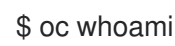

Example output

system:admin

# 2.13. CREATING REGISTRY STORAGE

After you install the cluster, you must create storage for the registry Operator.

# 2.13.1. Image registry removed during installation

On platforms that do not provide shareable object storage, the OpenShift Image Registry Operator bootstraps itself as **Removed**. This allows **openshift-installer** to complete installations on these platform types.

After installation, you must edit the Image Registry Operator configuration to switch the **managementState** from **Removed** to **Managed**. When this has completed, you must configure storage.

# 2.13.2. Image registry storage configuration

The Image Registry Operator is not initially available for platforms that do not provide default storage. After installation, you must configure your registry to use storage so that the Registry Operator is made available.

Instructions are shown for configuring a persistent volume, which is required for production clusters. Where applicable, instructions are shown for configuring an empty directory as the storage location, which is available for only non-production clusters.

Additional instructions are provided for allowing the image registry to use block storage types by using the **Recreate** rollout strategy during upgrades.

## 2.13.2.1. Configuring registry storage for VMware vSphere

As a cluster administrator, following installation you must configure your registry to use storage.

#### Prerequisites

- Cluster administrator permissions.
- A cluster on VMware vSphere.
- Persistent storage provisioned for your cluster, such as Red Hat OpenShift Data Foundation.

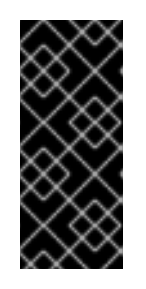

## IMPORTANT

OpenShift Container Platform supports **ReadWriteOnce** access for image registry storage when you have only one replica. **ReadWriteOnce** access also requires that the registry uses the **Recreate** rollout strategy. To deploy an image registry that supports high availability with two or more replicas, **ReadWriteMany** access is required.

• Must have "100Gi" capacity.

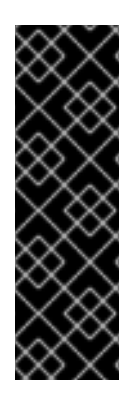

## IMPORTANT

Testing shows issues with using the NFS server on RHEL as storage backend for core services. This includes the OpenShift Container Registry and Quay, Prometheus for monitoring storage, and Elasticsearch for logging storage. Therefore, using RHEL NFS to back PVs used by core services is not recommended.

Other NFS implementations on the marketplace might not have these issues. Contact the individual NFS implementation vendor for more information on any testing that was possibly completed against these OpenShift Container Platform core components.

#### Procedure

1. To configure your registry to use storage, change the **spec.storage.pvc** in the **configs.imageregistry/cluster** resource.

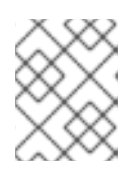

#### NOTE

When you use shared storage, review your security settings to prevent outside access.

2. Verify that you do not have a registry pod:

\$ oc get pod -n openshift-image-registry -l docker-registry=default

#### Example output

No resourses found in openshift-image-registry namespace

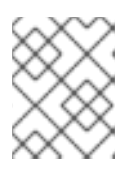

#### NOTE

If you do have a registry pod in your output, you do not need to continue with this procedure.

3. Check the registry configuration:

\$ oc edit configs.imageregistry.operator.openshift.io

#### **Example output**

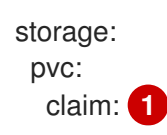

Leave the **claim** field blank to allow the automatic creation of an **image-registry-storage** persistent volume claim (PVC). The PVC is generated based on the default storage class. However, be aware that the default storage class might provide ReadWriteOnce (RWO) volumes, such as a RADOS Block Device (RBD), which can cause issues when you replicate to more than one replica.

- 4. Check the **clusteroperator** status:
  - \_

\$ oc get clusteroperator image-registry

#### Example output

| NAME VERSION       | AVA  | LABLE | PROGRES | SING | DEGRADED |
|--------------------|------|-------|---------|------|----------|
| SINCE MESSAGE      |      |       |         |      |          |
| image-registry 4.7 | True | False | False   | 6h50 | m        |

#### 2.13.2.2. Configuring block registry storage for VMware vSphere

To allow the image registry to use block storage types such as vSphere Virtual Machine Disk (VMDK) during upgrades as a cluster administrator, you can use the **Recreate** rollout strategy.

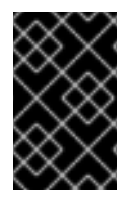

## IMPORTANT

Block storage volumes are supported but not recommended for use with image registry on production clusters. An installation where the registry is configured on block storage is not highly available because the registry cannot have more than one replica.

#### Procedure

1. Enter the following command to set the image registry storage as a block storage type, patch the registry so that it uses the **Recreate** rollout strategy, and runs with only **1** replica:

\$ oc patch config.imageregistry.operator.openshift.io/cluster --type=merge -p '{"spec": {"rolloutStrategy":"Recreate","replicas":1}}'

- 2. Provision the PV for the block storage device, and create a PVC for that volume. The requested block volume uses the ReadWriteOnce (RWO) access mode.
  - a. Create a **pvc.yaml** file with the following contents to define a VMware vSphere **PersistentVolumeClaim** object:

| kind: PersistentVolumeClaim           |
|---------------------------------------|
| apiVersion: v1                        |
| metadata:                             |
| name: image-registry-storage 1        |
| namespace: openshift-image-registry 2 |
| spec:                                 |
| accessModes:                          |
| - ReadWriteOnce 3                     |
| resources:                            |
| requests:                             |
| storage: 100Gi 4                      |
|                                       |

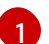

A unique name that represents the **PersistentVolumeClaim** object.

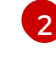

The namespace for the **PersistentVolumeClaim** object, which is **openshift-image**registry.

The access mode of the persistent volume claim. With **ReadWriteOnce**, the volume can be mounted with read and write permissions by a single node.

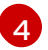

The size of the persistent volume claim.

b. Enter the following command to create the **PersistentVolumeClaim** object from the file:

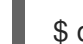

\$ oc create -f pvc.yaml -n openshift-image-registry

3. Enter the following command to edit the registry configuration so that it references the correct PVC:

\$ oc edit config.imageregistry.operator.openshift.io -o yaml

#### Example output

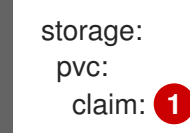

By creating a custom PVC, you can leave the **claim** field blank for the default automatic creation of an **image-registry-storage** PVC.

For instructions about configuring registry storage so that it references the correct PVC, see Configuring the registry for vSphere.

# 2.14. BACKING UP VMWARE VSPHERE VOLUMES

OpenShift Container Platform provisions new volumes as independent persistent disks to freely attach and detach the volume on any node in the cluster. As a consequence, it is not possible to back up volumes that use snapshots, or to restore volumes from snapshots. See Snapshot Limitations for more information.

#### Procedure

To create a backup of persistent volumes:

- 1. Stop the application that is using the persistent volume.
- 2. Clone the persistent volume.
- 3. Restart the application.
- 4. Create a backup of the cloned volume.
- 5. Delete the cloned volume.

# 2.15. TELEMETRY ACCESS FOR OPENSHIFT CONTAINER PLATFORM

In OpenShift Container Platform 4.12, the Telemetry service, which runs by default to provide metrics about cluster health and the success of updates, requires internet access. If your cluster is connected to the internet, Telemetry runs automatically, and your cluster is registered to OpenShift Cluster Manager Hybrid Cloud Console.

After you confirm that your OpenShift Cluster Manager Hybrid Cloud Console inventory is correct,

either maintained automatically by Telemetry or manually by using OpenShift Cluster Manager, use subscription watch to track your OpenShift Container Platform subscriptions at the account or multicluster level.

#### Additional resources

• See About remote health monitoring for more information about the Telemetry service

# 2.16. NEXT STEPS

- Customize your cluster.
- If necessary, you can opt out of remote health reporting .
- Set up your registry and configure registry storage .
- Optional: View the events from the vSphere Problem Detector Operator to determine if the cluster has permission or storage configuration issues.

# CHAPTER 3. INSTALLING A CLUSTER ON VSPHERE WITH CUSTOMIZATIONS

In OpenShift Container Platform version 4.12, you can install a cluster on your VMware vSphere instance by using installer-provisioned infrastructure. To customize the installation, you modify parameters in the **install-config.yaml** file before you install the cluster.

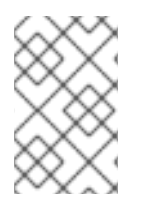

# NOTE

OpenShift Container Platform supports deploying a cluster to a single VMware vCenter only. Deploying a cluster with machines/machine sets on multiple vCenters is not supported.

# **3.1. PREREQUISITES**

- You reviewed details about the OpenShift Container Platform installation and update processes.
- You read the documentation on selecting a cluster installation method and preparing it for users.
- You provisioned persistent storage for your cluster. To deploy a private image registry, your storage must provide **ReadWriteMany** access modes.
- The OpenShift Container Platform installer requires access to port 443 on the vCenter and ESXi hosts. You verified that port 443 is accessible.
- If you use a firewall, you confirmed with the administrator that port 443 is accessible. Control plane nodes must be able to reach vCenter and ESXi hosts on port 443 for the installation to succeed.
- If you use a firewall, you configured it to allow the sites that your cluster requires access to.

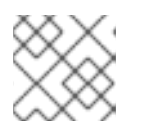

# NOTE

Be sure to also review this site list if you are configuring a proxy.

# 3.2. INTERNET ACCESS FOR OPENSHIFT CONTAINER PLATFORM

In OpenShift Container Platform 4.12, you require access to the internet to install your cluster.

You must have internet access to:

- Access OpenShift Cluster Manager Hybrid Cloud Console to download the installation program and perform subscription management. If the cluster has internet access and you do not disable Telemetry, that service automatically entitles your cluster.
- Access Quay.io to obtain the packages that are required to install your cluster.
- Obtain the packages that are required to perform cluster updates.

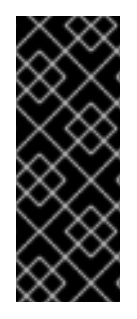

## IMPORTANT

If your cluster cannot have direct internet access, you can perform a restricted network installation on some types of infrastructure that you provision. During that process, you download the required content and use it to populate a mirror registry with the installation packages. With some installation types, the environment that you install your cluster in will not require internet access. Before you update the cluster, you update the content of the mirror registry.

# **3.3. VMWARE VSPHERE INFRASTRUCTURE REQUIREMENTS**

You must install an OpenShift Container Platform cluster on one of the following versions of a VMware vSphere instance that meets the requirements for the components that you use:

- Version 7.0 Update 2 or later
- Version 8.0 Update 1 or later

You can host the VMware vSphere infrastructure on-premise or on a VMware Cloud Verified provider that meets the requirements outlined in the following table:

#### Table 3.1. Version requirements for vSphere virtual environments

| Virtual environment product | Required version                             |
|-----------------------------|----------------------------------------------|
| VMware virtual hardware     | 15 or later                                  |
| vSphere ESXi hosts          | 7.0 Update 2 or later; 8.0 Update 1 or later |
| vCenter host                | 7.0 Update 2 or later; 8.0 Update 1 or later |

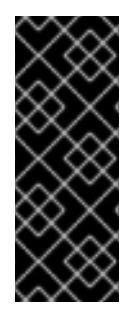

## IMPORTANT

Installing a cluster on VMware vSphere versions 7.0 and 7.0 Update 1 is deprecated. These versions are still fully supported, but all vSphere 6.x versions are no longer supported. Version 4.12 of OpenShift Container Platform requires VMware virtual hardware version 15 or later. To update the hardware version for your vSphere virtual machines, see the "Updating hardware on nodes running in vSphere" article in the *Updating clusters* section.

#### Table 3.2. Minimum supported vSphere version for VMware components

Component

Minimum supported versions

Description

| Component                    | Minimum supported versions                                                                                | Description                                                                                                    |
|------------------------------|----------------------------------------------------------------------------------------------------|----------------------------------------------------------------------------------------------------|
| Hypervisor                   | vSphere 7.0 Update 2 (or later)<br>or vSphere 8.0 Update 1 (or later)<br>with virtual hardware version 15 | This version is the minimum<br>version that Red Hat Enterprise<br>Linux CoreOS (RHCOS)<br>supports. For more information<br>about supported hardware on the<br>latest version of Red Hat<br>Enterprise Linux (RHEL) that is<br>compatible with RHCOS, see<br>Hardware on the Red Hat<br>Customer Portal. |
| Storage with in-tree drivers | vSphere 7.0 Update 2 or later; 8.0<br>Update 1 or later                                                   | This plugin creates vSphere<br>storage by using the in-tree<br>storage drivers for vSphere<br>included in OpenShift Container<br>Platform.                                                                                                    |
| Optional: Networking (NSX-T) | vSphere 7.0 Update 2 or later;<br>vSphere 8.0 Update 1                                                    | At a minimum, vSphere 7.0<br>Update 2 or vSphere 8.0 Update 1<br>is required for OpenShift<br>Container Platform. For more<br>information about the<br>compatibility of NSX and<br>OpenShift Container Platform,<br>see the Release Notes section of<br>VMware's NSX container plugin<br>documentation.  |

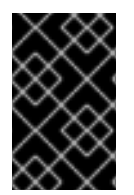

# IMPORTANT

You must ensure that the time on your ESXi hosts is synchronized before you install OpenShift Container Platform. See Edit Time Configuration for a Host in the VMware documentation.

# **3.4. NETWORK CONNECTIVITY REQUIREMENTS**

You must configure the network connectivity between machines to allow OpenShift Container Platform cluster components to communicate.

Review the following details about the required network ports.

#### Table 3.3. Ports used for all-machine to all-machine communications

| Protocol | Port | Description             |
|----------|------|-------------------------|
| VRRP     | N/A  | Required for keepalived |

| Protocol        | Port        | Description                                                                                                    |
|-----------------|-------------|----------------------------------------------------------------------------------------------------|
| ICMP            | N/A         | Network reachability tests                                                                                                    |
| ТСР             | 1936        | Metrics                                                                                                    |
|                 | 9000-9999   | Host level services, including the node exporter on ports <b>9100-9101</b> and the Cluster Version Operator on port <b>9099</b> . |
|                 | 10250-10259 | The default ports that Kubernetes reserves                                                                                        |
|                 | 10256       | openshift-sdn                                                                                                    |
| UDP <b>4789</b> |             | virtual extensible LAN (VXLAN)                                                                                                    |
|                 | 6081        | Geneve                                                                                                    |
|                 | 9000-9999   | Host level services, including the node exporter on ports <b>9100-9101</b> .                                                      |
|                 | 500         | IPsec IKE packets                                                                                                    |
|                 | 4500        | IPsec NAT-T packets                                                                                                    |
| TCP/UDP         | 30000-32767 | Kubernetes node port                                                                                                    |
| ESP             | N/A         | IPsec Encapsulating Security Payload (ESP)                                                                                        |

#### Table 3.4. Ports used for all-machine to control plane communications

| Protocol | Port | Description    |
|----------|------|----------------|
| ТСР      | 6443 | Kubernetes API |

#### Table 3.5. Ports used for control plane machine to control plane machine communications

| Protocol | Port      | Description                |
|----------|-----------|----------------------------|
| ТСР      | 2379-2380 | etcd server and peer ports |

# 3.5. VMWARE VSPHERE CSI DRIVER OPERATOR REQUIREMENTS

To install the vSphere CSI Driver Operator, the following requirements must be met:

- VMware vSphere version: 7.0 Update 2 or later; 8.0 Update 1 or later
- vCenter version: 7.0 Update 2 or later; 8.0 Update 1 or later

- Virtual machines of hardware version 15 or later
- No third-party vSphere CSI driver already installed in the cluster

If a third-party vSphere CSI driver is present in the cluster, OpenShift Container Platform does not overwrite it. The presence of a third-party vSphere CSI driver prevents OpenShift Container Platform from updating to OpenShift Container Platform 4.13 or later.

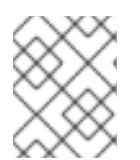

## NOTE

The VMware vSphere CSI Driver Operator is supported only on clusters deployed with **platform: vsphere** in the installation manifest.

#### Additional resources

- To remove a third-party vSphere CSI driver, see Removing a third-party vSphere CSI Driver .
- To update the hardware version for your vSphere nodes, see Updating hardware on nodes running in vSphere.

# **3.6. VCENTER REQUIREMENTS**

Before you install an OpenShift Container Platform cluster on your vCenter that uses infrastructure that the installer provisions, you must prepare your environment.

#### Required vCenter account privileges

To install an OpenShift Container Platform cluster in a vCenter, the installation program requires access to an account with privileges to read and create the required resources. Using an account that has global administrative privileges is the simplest way to access all of the necessary permissions.

If you cannot use an account with global administrative privileges, you must create roles to grant the privileges necessary for OpenShift Container Platform cluster installation. While most of the privileges are always required, some are required only if you plan for the installation program to provision a folder to contain the OpenShift Container Platform cluster on your vCenter instance, which is the default behavior. You must create or amend vSphere roles for the specified objects to grant the required privileges.

An additional role is required if the installation program is to create a vSphere virtual machine folder.

#### Example 3.1. Roles and privileges required for installation in vSphere API

| vSphere object for role | When required | Required privileges in vSphere<br>API |
|-------------------------|---------------|---------------------------------------|
|                         |               |                                       |

| vSphere object for role       | When required                              | Required privileges in vSphere<br>API                                                                                                    |
|-------------------------------|--------------------------------------------|----------------------------------------------------------------------------------------------------|
| vSphere vCenter               | Always                                     | Cns.Searchable<br>InventoryService.Tagging.A<br>ttachTag<br>InventoryService.Tagging.C<br>reateCategory<br>InventoryService.Tagging.C<br>reateTag<br>InventoryService.Tagging.D<br>eleteCategory<br>InventoryService.Tagging.D<br>eleteTag<br>InventoryService.Tagging.E<br>ditCategory<br>InventoryService.Tagging.E<br>ditCategory<br>InventoryService.Tagging.E<br>ditTag<br>Sessions.ValidateSession<br>StorageProfile.Update<br>StorageProfile.View |
| vSphere vCenter Cluster       | If VMs will be created in the cluster root | Host.Config.Storage<br>Resource.AssignVMToPool<br>VApp.AssignResourcePool<br>VApp.Import<br>VirtualMachine.Config.Add<br>NewDisk                                                                                                    |
| vSphere vCenter Resource Pool | If an existing resource pool is provided   | Host.Config.Storage<br>Resource.AssignVMToPool<br>VApp.AssignResourcePool<br>VApp.Import<br>VirtualMachine.Config.Add<br>NewDisk                                                                                                    |
| vSphere Datastore             | Always                                     | Datastore.AllocateSpace<br>Datastore.Browse<br>Datastore.FileManagement<br>InventoryService.Tagging.O<br>bjectAttachable                                                                                                    |
| vSphere Port Group            | Always                                     | Network.Assign                                                                                                    |
| Virtual Machine Folder        | Always                                     | InventoryService.Tagging.O<br>bjectAttachable<br>Resource.AssignVMToPool<br>VApp.Import<br>VirtualMachine.Config.Add<br>ExistingDisk<br>VirtualMachine.Config.Add<br>NewDisk<br>VirtualMachine.Config.Add                                                                                                    |

| vSphere object for role    | When required                                                                                                    | RemoveDevice<br>Required privileges in vSphere<br>APL_Config                                                                                                    |
|----------------------------|----------------------------------------------------------------------------------------------------|----------------------------------------------------------------------------------------------------|
|                            |                                                                                                    | tation<br>VirtualMachine.Config.CPU<br>Count<br>VirtualMachine.Config.Disk<br>Extend<br>VirtualMachine.Config.Disk<br>Lease<br>VirtualMachine.Config.Edit<br>Device<br>VirtualMachine.Config.Mem<br>ory<br>VirtualMachine.Config.Rem<br>oveDisk<br>VirtualMachine.Config.Rena<br>me<br>VirtualMachine.Config.Rese<br>tGuestInfo<br>VirtualMachine.Config.Rese<br>tGuestInfo<br>VirtualMachine.Config.Setti<br>ngs<br>VirtualMachine.Config.Upgr<br>adeVirtualHardware<br>VirtualMachine.Interact.Gue<br>stControl<br>VirtualMachine.Interact.Pow<br>erOff<br>VirtualMachine.Interact.Pow<br>erOff<br>VirtualMachine.Interact.Pow<br>erOff<br>VirtualMachine.Interact.Pow<br>erOn<br>VirtualMachine.Interact.Res<br>et<br>VirtualMachine.Interact.Res<br>et<br>VirtualMachine.Interact.Res<br>et<br>VirtualMachine.Inventory.Cr<br>eate<br>VirtualMachine.Inventory.Cr<br>eate<br>VirtualMachine.Inventory.D<br>elete<br>VirtualMachine.Provisionin<br>g.Clone<br>VirtualMachine.Provisionin<br>g.MarkAsTemplate<br>VirtualMachine.Provisionin<br>g.MarkAsTemplate<br>VirtualMachine.Provisionin |
| vSphere vCenter Datacenter | If the installation program<br>creates the virtual machine<br>folder. For UPI,<br><b>VirtualMachine.Inventory.Cr</b><br>eate and<br>VirtualMachine.Inventory.D | InventoryService.Tagging.O<br>bjectAttachable<br>Resource.AssignVMToPool<br>VApp.Import<br>VirtualMachine.Config.Add<br>ExistingDisk<br>VirtualMachine.Config.Add<br>NewDisk                                                                                                    |

| vSphere object for role | <b>elete</b> privileges are optional if<br><b>When required</b> es not use the<br>Machine API. | VirtualMachine.Config.Add<br>Required privileges in vSphere<br>API<br>ualMachine.Config.Adva                                                                                                    |
|-------------------------|------------------------------------------------------------------------------------------------|----------------------------------------------------------------------------------------------------|
|                         |                                                                                                | ncedConfig<br>VirtualMachine.Config.Anno<br>tation<br>VirtualMachine.Config.CPU<br>Count<br>VirtualMachine.Config.Disk<br>Extend<br>VirtualMachine.Config.Disk<br>Lease<br>VirtualMachine.Config.Edit<br>Device<br>VirtualMachine.Config.Mem<br>ory<br>VirtualMachine.Config.Rem<br>oveDisk<br>VirtualMachine.Config.Remo<br>veDisk<br>VirtualMachine.Config.Rese<br>tGuestInfo<br>VirtualMachine.Config.Rese<br>tGuestInfo<br>VirtualMachine.Config.Setti<br>ngs<br>VirtualMachine.Config.Setti<br>ngs<br>VirtualMachine.Interact.Gue<br>stControl<br>VirtualMachine.Interact.Gue<br>stControl<br>VirtualMachine.Interact.Pow<br>erOff<br>VirtualMachine.Interact.Pow<br>erOn<br>VirtualMachine.Interact.Res<br>et<br>VirtualMachine.Interact.Res<br>et<br>VirtualMachine.Interact.Res |

Example 3.2. Roles and privileges required for installation in vCenter graphical user interface (GUI)

| vSphere object for role       | When required                              | Required privileges in vCenter<br>GUI                                                                                                    |
|-------------------------------|--------------------------------------------|----------------------------------------------------------------------------------------------------|
| vSphere vCenter               | Always                                     | Cns.Searchable<br>"vSphere Tagging"."Assign<br>or Unassign vSphere Tag"<br>"vSphere Tagging"."Create<br>vSphere Tag Category"<br>"vSphere Tagging"."Delete<br>vSphere Tag Category"<br>"vSphere Tag Category"<br>"vSphere Tagging"."Delete<br>vSphere Tag Category"<br>"vSphere Tagging"."Edit<br>vSphere Tag Category"<br>"vSphere Tagging"."Edit<br>vSphere Tag"<br>"vSphere Tagging"."Edit<br>vSphere Tag"<br>"vSphere Taging"."Edit<br>vSphere Tag"<br>"rofile-driven<br>storage"."Profile-driven<br>storage update"<br>"Profile-driven<br>storage"."Profile-driven<br>storage"."Profile-driven<br>storage view" |
| vSphere vCenter Cluster       | If VMs will be created in the cluster root | Host.Configuration."Storag<br>e partition configuration"<br>Resource."Assign virtual<br>machine to resource pool"<br>VApp."Assign resource<br>pool"<br>VApp.Import<br>"Virtual machine"."Change<br>Configuration"."Add new<br>disk"                                                                                                    |
| vSphere vCenter Resource Pool | If an existing resource pool is provided   | Host.Configuration."Storag<br>e partition configuration"<br>Resource."Assign virtual<br>machine to resource pool"<br>VApp."Assign resource<br>pool"<br>VApp.Import<br>"Virtual machine"."Change<br>Configuration"."Add new<br>disk"                                                                                                    |

| vSphere object for role | When required | Required privileges in vCenter<br>GUI                                                                                                    |
|-------------------------|---------------|----------------------------------------------------------------------------------------------------|
| vSphere Datastore       | Always        | Datastore."Allocate space"<br>Datastore."Browse<br>datastore"<br>Datastore."Low level file<br>operations"<br>"vSphere Tagging"."Assign<br>or Unassign vSphere Tag<br>on Object"                                                                                                    |
| vSphere Port Group      | Always        | Network."Assign network"                                                                                                    |
| Virtual Machine Folder  | Always        | "vSphere Tagging"."Assign<br>or Unassign vSphere Tag<br>on Object"<br>Resource."Assign virtual<br>machine to resource pool"<br>VApp.Import<br>"Virtual machine"."Change<br>Configuration"."Add<br>existing disk"<br>"Virtual machine"."Change<br>Configuration"."Add new<br>disk"<br>"Virtual machine"."Change<br>Configuration"."Add or<br>remove device"<br>"Virtual machine"."Change<br>Configuration"."Advanced<br>configuration"."Advanced<br>configuration"."Advanced<br>configuration"."Change<br>Configuration"."Change<br>Configuration"."Change<br>Configuration"."Change<br>Configuration"."Change<br>Configuration"."Change<br>Configuration"."Change<br>Configuration"."Extend<br>virtual machine"."Change<br>Configuration"."Extend<br>virtual disk"<br>"Virtual machine"."Change<br>Configuration"."Acquire<br>disk lease"<br>"Virtual machine"."Change<br>Configuration"."Acquire<br>disk lease"<br>"Virtual machine"."Change<br>Configuration"."Change<br>Configuration"."Change<br>Configuration"."Change<br>Configuration"."Change<br>Configuration"."Change<br>Configuration"."Change<br>Configuration"."Change<br>Configuration"."Change<br>Configuration"."Change<br>Configuration"."Change<br>Configuration"."Change<br>Configuration"."Change<br>Memory"<br>"Virtual machine"."Change<br>Configuration"."Change<br>Memory"<br>"Virtual machine"."Change<br>Configuration"."Remove<br>disk" |

| vSphere object for role    | When required                                                                                                    | "Virtual machine", "Change<br>Required privileges in vCenter<br>GUI tual machine", "Change<br>Contiguration", "Beset quest                                                                                                    |  |  |
|----------------------------|----------------------------------------------------------------------------------------------------|----------------------------------------------------------------------------------------------------|--|--|
|                            |                                                                                                    | Configuration". "Reset guest<br>information"<br>"Virtual machine"."Change<br>Configuration"."Change<br>Configuration"."Change<br>Configuration"."Change<br>Settings"<br>"Virtual machine"."Change<br>Configuration"."Upgrade<br>virtual machine<br>compatibility"<br>"Virtual<br>machine".Interaction."Gues<br>t operating system<br>management by VIX API"<br>"Virtual<br>machine".Interaction."Powe<br>r off"<br>"Virtual<br>machine".Interaction."Powe<br>r off"<br>"Virtual<br>machine".Interaction.Reset<br>"Virtual<br>machine".Interaction.Reset<br>"Virtual<br>machine".Interaction.Reset<br>"Virtual machine"."Edit<br>Inventory"."Create new"<br>"Virtual machine"."Edit<br>Inventory"."Create from<br>existing"<br>"Virtual machine"."Edit<br>Inventory"."Remove"<br>"Virtual<br>machine".Provisioning."Clo<br>ne virtual machine"<br>"Virtual<br>machine".Provisioning."Mar<br>k as template"<br>"Virtual<br>machine".Provisioning."De<br>ploy template" |  |  |
| vSphere vCenter Datacenter | If the installation program<br>creates the virtual machine<br>folder. For UPI,<br><b>VirtualMachine.Inventory.Cr</b><br>eate and<br><b>VirtualMachine.Inventory.D</b><br>elete privileges are optional if<br>your cluster does not use the<br>Machine API. | "vSphere Tagging"."Assign<br>or Unassign vSphere Tag<br>on Object"<br>Resource."Assign virtual<br>machine to resource pool"<br>VApp.Import<br>"Virtual machine"."Change<br>Configuration"."Add<br>existing disk"<br>"Virtual machine"."Change<br>Configuration"."Add new<br>disk"                                                                                                    |  |  |

| vSphere object for role | When required | "Virtual machine", "Change<br>Required privileges in vCenter<br>GUI                                                                                                    |
|-------------------------|---------------|----------------------------------------------------------------------------------------------------|
|                         |               | "Virtual machine"."Change<br>Configuration"."Advanced<br>configuration"."Advanced<br>configuration"."Change<br>Configuration"."Set<br>annotation"<br>"Virtual machine"."Change<br>Configuration"."Change<br>Configuration"."Extend<br>virtual disk"<br>"Virtual machine"."Change<br>Configuration"."Acquire<br>disk lease"<br>"Virtual machine"."Change<br>Configuration"."Modify<br>device settings"<br>"Virtual machine"."Change<br>Configuration"."Change<br>Configuration"."Change<br>Configuration"."Change<br>Configuration"."Change<br>Configuration"."Remove<br>disk"<br>"Virtual machine"."Change<br>Configuration"."Remove<br>disk"<br>"Virtual machine"."Change<br>Configuration"."Rename<br>"Virtual machine"."Change<br>Configuration"."Reset guest<br>information"<br>"Virtual machine"."Change<br>Configuration"."Change<br>Configuration"."Change<br>Configuration"."Change<br>Configuration"."Change<br>Configuration"."Change<br>Configuration"."Change<br>Configuration"."Change<br>Configuration"."Change<br>Configuration"."Change<br>Configuration"."Change<br>Configuration"."Change<br>Configuration"."Change<br>Configuration"."Upgrade<br>virtual machine"."Change<br>Configuration"."Upgrade<br>virtual machine."Change<br>Configuration"."Upgrade<br>virtual machine."."Change<br>Configuration"."Upgrade<br>virtual machine"."Change<br>Configuration"."Upgrade<br>virtual machine"."Change<br>Con |

| vSphere object for role | When required | "Virtual machine"."Edit<br>Required privileges in vCenter<br>GUI <sub>sting</sub> "                                                                                                    |
|-------------------------|---------------|----------------------------------------------------------------------------------------------------|
|                         |               | "Virtual machine"."Edit<br>Inventory"."Remove"<br>"Virtual<br>machine".Provisioning."Clo<br>ne virtual machine"<br>"Virtual<br>machine".Provisioning."De<br>ploy template"<br>"Virtual<br>machine".Provisioning."Mar<br>k as template"<br>Folder."Create folder"<br>Folder."Delete folder" |

Additionally, the user requires some **ReadOnly** permissions, and some of the roles require permission to propogate the permissions to child objects. These settings vary depending on whether or not you install the cluster into an existing folder.

| vSphere object                            | When required                           | Propagate to children | Permissions required          |
|-------------------------------------------|-----------------------------------------|-----------------------|-------------------------------|
| vSphere vCenter                           | Always                                  | False                 | Listed required<br>privileges |
| vSphere vCenter                           | Existing folder                         | False                 | ReadOnly permission           |
| Dutacenter                                | Installation program creates the folder | True                  | Listed required<br>privileges |
| vSphere vCenter<br>Cluster                | Existing resource pool                  | False                 | ReadOnly permission           |
|                                           | VMs in cluster root                     | True                  | Listed required<br>privileges |
| vSphere vCenter<br>Datastore              | Always                                  | False                 | Listed required<br>privileges |
| vSphere Switch                            | Always                                  | False                 | ReadOnly permission           |
| vSphere Port Group                        | Always                                  | False                 | Listed required privileges    |
| vSphere vCenter<br>Virtual Machine Folder | Existing folder                         | True                  | Listed required privileges    |

## Example 3.3. Required permissions and propagation settings

L

| vSphere object                   | When required          | Propagate to children | Permissions required          |
|----------------------------------|------------------------|-----------------------|-------------------------------|
| vSphere vCenter<br>Resource Pool | Existing resource pool | True                  | Listed required<br>privileges |

For more information about creating an account with only the required privileges, see vSphere Permissions and User Management Tasks in the vSphere documentation.

#### Using OpenShift Container Platform with vMotion

If you intend on using vMotion in your vSphere environment, consider the following before installing an OpenShift Container Platform cluster.

OpenShift Container Platform generally supports compute-only vMotion, where generally implies that you meet all VMware best practices for vMotion.
 To help ensure the uptime of your compute and control plane nodes, ensure that you follow the VMware best practices for vMotion, and use VMware anti-affinity rules to improve the availability of OpenShift Container Platform during maintenance or hardware issues.

For more information about vMotion and anti-affinity rules, see the VMware vSphere documentation for vMotion networking requirements and VM anti-affinity rules.

- Using Storage vMotion can cause issues and is not supported. If you are using vSphere volumes in your pods, migrating a VM across datastores, either manually or through Storage vMotion, causes invalid references within OpenShift Container Platform persistent volume (PV) objects that can result in data loss.
- OpenShift Container Platform does not support selective migration of VMDKs across datastores, using datastore clusters for VM provisioning or for dynamic or static provisioning of PVs, or using a datastore that is part of a datastore cluster for dynamic or static provisioning of PVs.

#### **Cluster resources**

I

When you deploy an OpenShift Container Platform cluster that uses installer-provisioned infrastructure, the installation program must be able to create several resources in your vCenter instance.

A standard OpenShift Container Platform installation creates the following vCenter resources:

- 1 Folder
- 1Tag category
- 1Tag
- Virtual machines:
  - 1 template
  - 1 temporary bootstrap node
  - 3 control plane nodes
  - 3 compute machines

Although these resources use 856 GB of storage, the bootstrap node is destroyed during the cluster installation process. A minimum of 800 GB of storage is required to use a standard cluster.

If you deploy more compute machines, the OpenShift Container Platform cluster will use more storage.

#### **Cluster limits**

Available resources vary between clusters. The number of possible clusters within a vCenter is limited primarily by available storage space and any limitations on the number of required resources. Be sure to consider both limitations to the vCenter resources that the cluster creates and the resources that you require to deploy a cluster, such as IP addresses and networks.

#### **Networking requirements**

You must use the Dynamic Host Configuration Protocol (DHCP) for the network and ensure that the DHCP server is configured to provide persistent IP addresses to the cluster machines. In the DHCP lease, you must configure the DHCP to use the default gateway. All nodes must be in the same VLAN. You cannot scale the cluster using a second VLAN as a Day 2 operation. Additionally, you must create the following networking resources before you install the OpenShift Container Platform cluster:

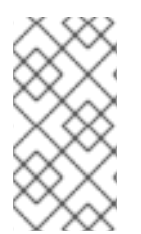

## NOTE

It is recommended that each OpenShift Container Platform node in the cluster must have access to a Network Time Protocol (NTP) server that is discoverable via DHCP. Installation is possible without an NTP server. However, asynchronous server clocks will cause errors, which NTP server prevents.

#### **Required IP Addresses**

An installer-provisioned vSphere installation requires two static IP addresses:

- The API address is used to access the cluster API.
- The Ingress address is used for cluster ingress traffic.

You must provide these IP addresses to the installation program when you install the OpenShift Container Platform cluster.

#### **DNS** records

You must create DNS records for two static IP addresses in the appropriate DNS server for the vCenter instance that hosts your OpenShift Container Platform cluster. In each record, **<cluster\_name>** is the cluster name and **<base\_domain>** is the cluster base domain that you specify when you install the cluster. A complete DNS record takes the form: **<component>.<cluster\_name>.<base\_domain>**.

#### Table 3.6. Required DNS records

| Compo<br>nent | Record                                                          | Description                                                                                                    |
|---------------|-----------------------------------------------------------------|----------------------------------------------------------------------------------------------------|
| API VIP       | api. <cluster_name>.<base_domain>.</base_domain></cluster_name> | This DNS A/AAAA or CNAME<br>record must point to the load<br>balancer for the control plane<br>machines. This record must be<br>resolvable by both clients<br>external to the cluster and from<br>all the nodes within the cluster. |

| Compo<br>nent  | Record                                                             | Description                                                                                                    |
|----------------|--------------------------------------------------------------------|----------------------------------------------------------------------------------------------------|
| Ingress<br>VIP | *.apps. <cluster_name>.<base_domain>.</base_domain></cluster_name> | A wildcard DNS A/AAAA or<br>CNAME record that points to the<br>load balancer that targets the<br>machines that run the Ingress<br>router pods, which are the worker<br>nodes by default. This record<br>must be resolvable by both<br>clients external to the cluster and<br>from all the nodes within the<br>cluster. |

# 3.7. GENERATING A KEY PAIR FOR CLUSTER NODE SSH ACCESS

During an OpenShift Container Platform installation, you can provide an SSH public key to the installation program. The key is passed to the Red Hat Enterprise Linux CoreOS (RHCOS) nodes through their Ignition config files and is used to authenticate SSH access to the nodes. The key is added to the ~/.**ssh/authorized\_keys** list for the **core** user on each node, which enables password-less authentication.

After the key is passed to the nodes, you can use the key pair to SSH in to the RHCOS nodes as the user **core**. To access the nodes through SSH, the private key identity must be managed by SSH for your local user.

If you want to SSH in to your cluster nodes to perform installation debugging or disaster recovery, you must provide the SSH public key during the installation process. The **./openshift-install gather** command also requires the SSH public key to be in place on the cluster nodes.

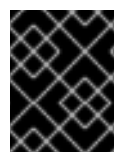

## IMPORTANT

Do not skip this procedure in production environments, where disaster recovery and debugging is required.

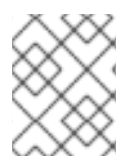

#### NOTE

You must use a local key, not one that you configured with platform-specific approaches such as AWS key pairs.

#### Procedure

1. If you do not have an existing SSH key pair on your local machine to use for authentication onto your cluster nodes, create one. For example, on a computer that uses a Linux operating system, run the following command:

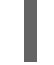

\$ ssh-keygen -t ed25519 -N " -f <path>/<file\_name> 1

Specify the path and file name, such as ~/**.ssh/id\_ed25519**, of the new SSH key. If you have an existing key pair, ensure your public key is in the your ~/**.ssh** directory.

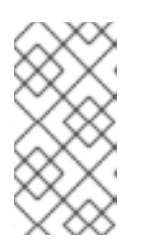

# NOTE

If you plan to install an OpenShift Container Platform cluster that uses FIPS validated or Modules In Process cryptographic libraries on the **x86\_64**, **ppc64le**, and **s390x** architectures. do not create a key that uses the **ed25519** algorithm. Instead, create a key that uses the **rsa** or **ecdsa** algorithm.

2. View the public SSH key:

\$ cat <path>/<file\_name>.pub

For example, run the following to view the ~/.ssh/id\_ed25519.pub public key:

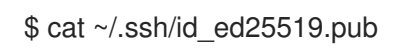

3. Add the SSH private key identity to the SSH agent for your local user, if it has not already been added. SSH agent management of the key is required for password-less SSH authentication onto your cluster nodes, or if you want to use the **./openshift-install gather** command.

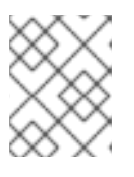

# NOTE

On some distributions, default SSH private key identities such as ~/.**ssh/id\_rsa** and ~/.**ssh/id\_dsa** are managed automatically.

a. If the **ssh-agent** process is not already running for your local user, start it as a background task:

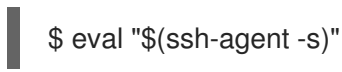

# Example output

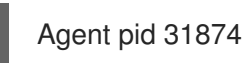

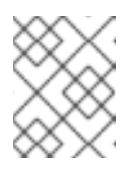

# NOTE

If your cluster is in FIPS mode, only use FIPS-compliant algorithms to generate the SSH key. The key must be either RSA or ECDSA.

# 4. Add your SSH private key to the **ssh-agent**:

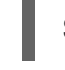

\$ ssh-add <path>/<file\_name> 1

Specify the path and file name for your SSH private key, such as ~/.**ssh/id\_ed25519** 

# Example output

Identity added: /home/<you>/<path>/<file\_name> (<computer\_name>)

#### Next steps

• When you install OpenShift Container Platform, provide the SSH public key to the installation program.

# 3.8. OBTAINING THE INSTALLATION PROGRAM

Before you install OpenShift Container Platform, download the installation file on the host you are using for installation.

#### Prerequisites

• You have a machine that runs Linux, for example Red Hat Enterprise Linux 8, with 500 MB of local disk space.

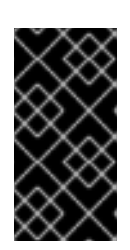

## IMPORTANT

If you attempt to run the installation program on macOS, a known issue related to the **golang** compiler causes the installation of the OpenShift Container Platform cluster to fail. For more information about this issue, see the section named "Known Issues" in the *OpenShift Container Platform 4.12 release notes* document.

#### Procedure

- 1. Access the Infrastructure Provider page on the OpenShift Cluster Manager site. If you have a Red Hat account, log in with your credentials. If you do not, create an account.
- 2. Select your infrastructure provider.
- 3. Navigate to the page for your installation type, download the installation program that corresponds with your host operating system and architecture, and place the file in the directory where you will store the installation configuration files.

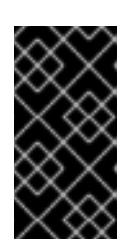

## IMPORTANT

The installation program creates several files on the computer that you use to install your cluster. You must keep the installation program and the files that the installation program creates after you finish installing the cluster. Both files are required to delete the cluster.

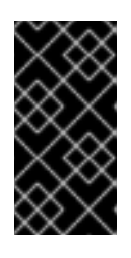

#### IMPORTANT

Deleting the files created by the installation program does not remove your cluster, even if the cluster failed during installation. To remove your cluster, complete the OpenShift Container Platform uninstallation procedures for your specific cloud provider.

4. Extract the installation program. For example, on a computer that uses a Linux operating system, run the following command:

\$ tar -xvf openshift-install-linux.tar.gz

5. Download your installation pull secret from the Red Hat OpenShift Cluster Manager . This pull secret allows you to authenticate with the services that are provided by the included authorities, including Quay.io, which serves the container images for OpenShift Container Platform

components.

# 3.9. ADDING VCENTER ROOT CA CERTIFICATES TO YOUR SYSTEM TRUST

Because the installation program requires access to your vCenter's API, you must add your vCenter's trusted root CA certificates to your system trust before you install an OpenShift Container Platform cluster.

#### Procedure

- From the vCenter home page, download the vCenter's root CA certificates. Click Download trusted root CA certificates in the vSphere Web Services SDK section. The <vCenter>/certs/download.zip file downloads.
- 2. Extract the compressed file that contains the vCenter root CA certificates. The contents of the compressed file resemble the following file structure:

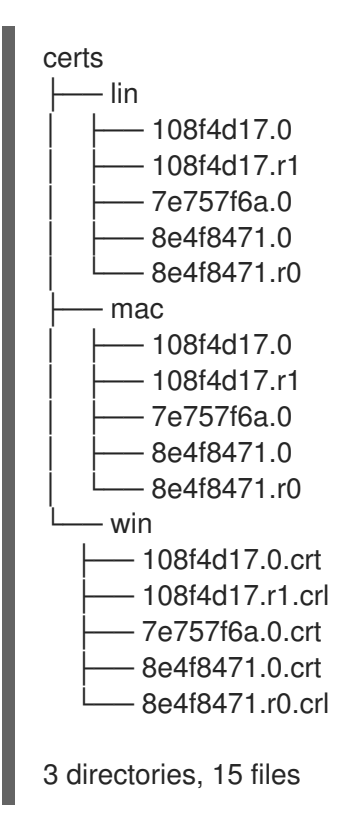

3. Add the files for your operating system to the system trust. For example, on a Fedora operating system, run the following command:

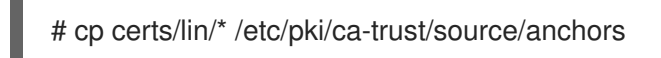

4. Update your system trust. For example, on a Fedora operating system, run the following command:

# update-ca-trust extract

# 3.10. VMWARE VSPHERE REGION AND ZONE ENABLEMENT

You can deploy an OpenShift Container Platform cluster to multiple vSphere datacenters that run in a

single VMware vCenter. Each datacenter can run multiple clusters. This configuration reduces the risk of a hardware failure or network outage that can cause your cluster to fail. To enable regions and zones, you must define multiple failure domains for your OpenShift Container Platform cluster.

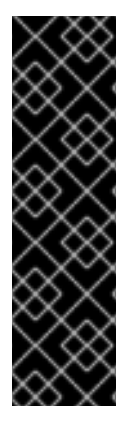

## IMPORTANT

VMware vSphere region and zone enablement is a Technology Preview feature only. Technology Preview features are not supported with Red Hat production service level agreements (SLAs) and might not be functionally complete. Red Hat does not recommend using them in production. These features provide early access to upcoming product features, enabling customers to test functionality and provide feedback during the development process.

For more information about the support scope of Red Hat Technology Preview features, see Technology Preview Features Support Scope.

The default installation configuration deploys a cluster to a single vSphere datacenter. If you want to deploy a cluster to multiple vSphere datacenters, you must create an installation configuration file that enables the region and zone feature.

The default **install-config.yaml** file includes **vcenters** and **failureDomains** fields, where you can specify multiple vSphere datacenters and clusters for your OpenShift Container Platform cluster. You can leave these fields blank if you want to install an OpenShift Container Platform cluster in a vSphere environment that consists of single datacenter.

The following list describes terms associated with defining zones and regions for your cluster:

- Failure domain: Establishes the relationships between a region and zone. You define a failure domain by using vCenter objects, such as a **datastore** object. A failure domain defines the vCenter location for OpenShift Container Platform cluster nodes.
- Region: Specifies a vCenter datacenter. You define a region by using a tag from the **openshift**-**region** tag category.
- Zone: Specifies a vCenter cluster. You define a zone by using a tag from the **openshift-zone** tag category.

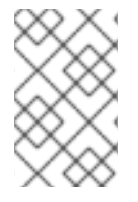

#### NOTE

If you plan on specifying more than one failure domain in your **install-config.yaml** file, you must create tag categories, zone tags, and region tags in advance of creating the configuration file.

You must create a vCenter tag for each vCenter datacenter, which represents a region. Additionally, you must create a vCenter tag for each cluster than runs in a datacenter, which represents a zone. After you create the tags, you must attach each tag to their respective datacenters and clusters.

The following table outlines an example of the relationship among regions, zones, and tags for a configuration with multiple vSphere datacenters running in a single VMware vCenter.

Table 3.7. Example of a configuration with multiple vSphere datacenters that run in a single VMware vCenter

| Datacenter (region) | Cluster (zone) | Tags       |
|---------------------|----------------|------------|
| us-east             | us-east-1      | us-east-1a |
|                     |                | us-east-1b |
|                     | us-east-2      | us-east-2a |
|                     |                | us-east-2b |
| us-west             | us-west-1      | us-west-1a |
|                     |                | us-west-1b |
|                     | us-west-2      | us-west-2a |
|                     |                | us-west-2b |

# 3.11. CREATING THE INSTALLATION CONFIGURATION FILE

You can customize the OpenShift Container Platform cluster you install on VMware vSphere.

#### Prerequisites

- Obtain the OpenShift Container Platform installation program and the pull secret for your cluster.
- Obtain service principal permissions at the subscription level.

#### Procedure

- 1. Create the **install-config.yaml** file.
  - a. Change to the directory that contains the installation program and run the following command:

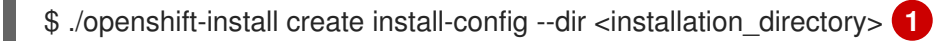

1

For **<installation\_directory>**, specify the directory name to store the files that the installation program creates.

When specifying the directory:

- Verify that the directory has the **execute** permission. This permission is required to run Terraform binaries under the installation directory.
- Use an empty directory. Some installation assets, such as bootstrap X.509 certificates, have short expiration intervals, therefore you must not reuse an installation directory. If you want to reuse individual files from another cluster installation, you can copy them

into your directory. However, the file names for the installation assets might change between releases. Use caution when copying installation files from an earlier OpenShift Container Platform version.

- b. At the prompts, provide the configuration details for your cloud:
  - i. Optional: Select an SSH key to use to access your cluster machines.

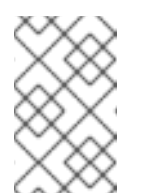

#### NOTE

For production OpenShift Container Platform clusters on which you want to perform installation debugging or disaster recovery, specify an SSH key that your **ssh-agent** process uses.

- ii. Select **vsphere** as the platform to target.
- iii. Specify the name of your vCenter instance.
- iv. Specify the user name and password for the vCenter account that has the required permissions to create the cluster.
   The installation program connects to your vCenter instance.
- v. Select the data center in your vCenter instance to connect to.
- vi. Select the default vCenter datastore to use.
- vii. Select the vCenter cluster to install the OpenShift Container Platform cluster in. The installation program uses the root resource pool of the vSphere cluster as the default resource pool.
- viii. Select the network in the vCenter instance that contains the virtual IP addresses and DNS records that you configured.
- ix. Enter the virtual IP address that you configured for control plane API access.
- x. Enter the virtual IP address that you configured for cluster ingress.
- xi. Enter the base domain. This base domain must be the same one that you used in the DNS records that you configured.
- xii. Enter a descriptive name for your cluster. The cluster name you enter must match the cluster name you specified when configuring the DNS records.
- xiii. Paste the pull secret from the Red Hat OpenShift Cluster Manager .
- 2. Modify the **install-config.yaml** file. You can find more information about the available parameters in the "Installation configuration parameters" section.
- 3. Back up the **install-config.yaml** file so that you can use it to install multiple clusters.

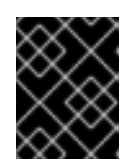

#### IMPORTANT

The **install-config.yaml** file is consumed during the installation process. If you want to reuse the file, you must back it up now.

#### 3.11.1. Installation configuration parameters

Before you deploy an OpenShift Container Platform cluster, you provide parameter values to describe your account on the cloud platform that hosts your cluster and optionally customize your cluster's platform. When you create the **install-config.yaml** installation configuration file, you provide values for the required parameters through the command line. If you customize your cluster, you can modify the **install-config.yaml** file to provide more details about the platform.

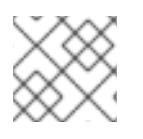

# NOTE

After installation, you cannot modify these parameters in the **install-config.yaml** file.

## 3.11.1.1. Required configuration parameters

Required installation configuration parameters are described in the following table:

| Table  | 3.8. | Red | uired | para | meters |
|--------|------|-----|-------|------|--------|
| I GDIC | 0.0. |     | anca  | puiu |        |

| Parameter     | Description                                                                                                    | Values                                                                   |
|---------------|----------------------------------------------------------------------------------------------------|--------------------------------------------------------------------------|
| apiVersion    | The API version for the<br><b>install-config.yaml</b><br>content. The current version is<br><b>v1</b> . The installation program<br>may also support older API<br>versions.                                                                                                    | String                                                                   |
| baseDomain    | The base domain of your<br>cloud provider. The base<br>domain is used to create<br>routes to your OpenShift<br>Container Platform cluster<br>components. The full DNS<br>name for your cluster is a<br>combination of the<br><b>baseDomain</b> and<br><b>metadata.name</b> parameter<br>values that uses the<br><b><metadata.name>.</metadata.name></b><br><b><basedomain></basedomain></b> format. | A fully-qualified domain or subdomain name, such as <b>example.com</b> . |
| metadata      | Kubernetes resource<br><b>ObjectMeta</b> , from which only<br>the <b>name</b> parameter is<br>consumed.                                                                                                    | Object                                                                   |
| metadata.name | The name of the cluster. DNS<br>records for the cluster are all<br>subdomains of<br><b>{{.metadata.name}}.</b><br><b>{{.baseDomain}}</b> .                                                                                                    | String of lowercase letters and hyphens (-), such as <b>dev</b> .        |

| Parameter  | Description                                                                                                    | Values                                                                                                    |
|------------|----------------------------------------------------------------------------------------------------|----------------------------------------------------------------------------------------------------|
| platform   | The configuration for the<br>specific platform upon which<br>to perform the installation:<br><b>alibabacloud</b> , <b>aws</b> ,<br><b>baremetal</b> , <b>azure</b> , <b>gcp</b> ,<br><b>ibmcloud</b> , <b>nutanix</b> ,<br><b>openstack</b> , <b>ovirt</b> , <b>vsphere</b> ,<br>or {}. For additional<br>information about <b>platform.</b><br><b><platform></platform></b> parameters,<br>consult the table for your<br>specific platform that follows. | Object                                                                                                    |
| pullSecret | Get a pull secret from the Red<br>Hat OpenShift Cluster<br>Manager to authenticate<br>downloading container<br>images for OpenShift<br>Container Platform<br>components from services<br>such as Quay.io.                                                                                                    | {     "auths":{         "cloud.openshift.com":{         "auth":"b3Blb=",         "email":"you@example.com"     },     "quay.io":{         "auth":"b3Blb=",         "email":"you@example.com"     } } |

## 3.11.1.2. Network configuration parameters

You can customize your installation configuration based on the requirements of your existing network infrastructure. For example, you can expand the IP address block for the cluster network or provide different IP address blocks than the defaults.

Only IPv4 addresses are supported.

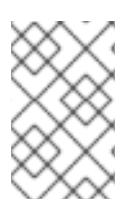

#### NOTE

Globalnet is not supported with Red Hat OpenShift Data Foundation disaster recovery solutions. For regional disaster recovery scenarios, ensure that you use a nonoverlapping range of private IP addresses for the cluster and service networks in each cluster.

#### Table 3.9. Network parameters

Parameter Description Values

| Parameter                                | Description                                                                                                    | Values                                                                                                    |
|------------------------------------------|----------------------------------------------------------------------------------------------------|----------------------------------------------------------------------------------------------------|
| networking                               | The configuration for the cluster network.                                                                                                    | Object           WOTE           You cannot modify parameters specified by the <b>networking</b> object after installation.                                                                                                    |
| networking.network<br>Type               | The Red Hat OpenShift Networking network plugin to install.                                                                                                    | Either <b>OpenShiftSDN</b> or<br><b>OVNKubernetes</b> . <b>OpenShiftSDN</b> is<br>a CNI plugin for all-Linux networks.<br><b>OVNKubernetes</b> is a CNI plugin for<br>Linux networks and hybrid networks<br>that contain both Linux and Windows<br>servers. The default value is<br><b>OVNKubernetes</b> . |
| networking.clusterN<br>etwork            | The IP address blocks for pods.<br>The default value is <b>10.128.0.0/14</b><br>with a host prefix of / <b>23</b> .<br>If you specify multiple IP address<br>blocks, the blocks must not overlap.                                                                                                    | An array of objects. For example:<br>networking:<br>clusterNetwork:<br>- cidr: 10.128.0.0/14<br>hostPrefix: 23                                                                                                    |
| networking.clusterN<br>etwork.cidr       | Required if you use<br><b>networking.clusterNetwork</b> . An IP<br>address block.<br>An IPv4 network.                                                                                                    | An IP address block in Classless Inter-<br>Domain Routing (CIDR) notation. The<br>prefix length for an IPv4 block is<br>between <b>0</b> and <b>32</b> .                                                                                                    |
| networking.clusterN<br>etwork.hostPrefix | The subnet prefix length to assign to<br>each individual node. For example, if<br><b>hostPrefix</b> is set to <b>23</b> then each<br>node is assigned a / <b>23</b> subnet out of<br>the given <b>cidr</b> . A <b>hostPrefix</b> value of<br><b>23</b> provides 510 (2^(32 - 23) - 2) pod<br>IP addresses. | A subnet prefix.<br>The default value is <b>23</b> .                                                                                                    |
| networking.serviceN<br>etwork            | The IP address block for services. The default value is <b>172.30.0.0/16</b> .<br>The OpenShift SDN and OVN-Kubernetes network plugins support only a single IP address block for the service network.                                                                                                    | An array with an IP address block in<br>CIDR format. For example:<br>networking:<br>serviceNetwork:<br>- 172.30.0.0/16                                                                                                    |

| Parameter                          | Description                                                                                                    | Values                                                                                                    |
|------------------------------------|----------------------------------------------------------------------------------------------------|----------------------------------------------------------------------------------------------------|
| networking.machine<br>Network      | The IP address blocks for machines.<br>If you specify multiple IP address<br>blocks, the blocks must not overlap.                                                                                                    | An array of objects. For example:<br>networking:<br>machineNetwork:<br>- cidr: 10.0.0.0/16                                                                                                    |
| networking.machine<br>Network.cidr | Required if you use<br><b>networking.machineNetwork</b> . An<br>IP address block. The default value is<br><b>10.0.0.0/16</b> for all platforms other<br>than libvirt. For libvirt, the default value<br>is <b>192.168.126.0/24</b> . | An IP network block in CIDR notation.<br>For example, <b>10.0.0.0/16</b> .<br><b>NOTE</b><br>Set the<br><b>networking.machin</b><br><b>eNetwork</b> to match<br>the CIDR that the<br>preferred NIC resides<br>in. |

# 3.11.1.3. Optional configuration parameters

Optional installation configuration parameters are described in the following table:

| Table | 3.10. ( | Optional | parameters |
|-------|---------|----------|------------|
|-------|---------|----------|------------|

| Parameter                              | Description                                                                                                    | Values       |
|----------------------------------------|----------------------------------------------------------------------------------------------------|--------------|
| additionalTrustBund<br>le              | A PEM-encoded X.509 certificate<br>bundle that is added to the nodes'<br>trusted certificate store. This trust<br>bundle may also be used when a proxy<br>has been configured.                                                                                                | String       |
| capabilities                           | Controls the installation of optional<br>core cluster components. You can<br>reduce the footprint of your OpenShift<br>Container Platform cluster by disabling<br>optional components. For more<br>information, see the "Cluster<br>capabilities" page in <i>Installing</i> . | String array |
| capabilities.baseline<br>CapabilitySet | Selects an initial set of optional<br>capabilities to enable. Valid values are<br><b>None, v4.11, v4.12</b> and <b>vCurrent</b> .<br>The default value is <b>vCurrent</b> .                                                                                                   | String       |
| Parameter                                          | Description                                                                                                    | Values                                                                                     |
|----------------------------------------------------|----------------------------------------------------------------------------------------------------|--------------------------------------------------------------------------------------------|
| capabilities.addition<br>alEnabledCapabilitie<br>s | Extends the set of optional capabilities<br>beyond what you specify in<br><b>baselineCapabilitySet</b> . You may<br>specify multiple capabilities in this<br>parameter.                                                                                                    | String array                                                                               |
| compute                                            | The configuration for the machines that comprise the compute nodes.                                                                                                    | Array of <b>MachinePool</b> objects.                                                       |
| compute.architectur<br>e                           | Determines the instruction set<br>architecture of the machines in the<br>pool. Currently, clusters with varied<br>architectures are not supported. All<br>pools must specify the same<br>architecture. Valid values are <b>amd64</b><br>(the default).                               | String                                                                                     |
| compute.name                                       | Required if you use <b>compute</b> . The name of the machine pool.                                                                                                    | worker                                                                                     |
| compute.platform                                   | Required if you use <b>compute</b> . Use this<br>parameter to specify the cloud<br>provider to host the worker machines.<br>This parameter value must match the<br><b>controlPlane.platform</b> parameter<br>value.                                                                  | alibabacloud, aws, azure, gcp,<br>ibmcloud, nutanix, openstack,<br>ovirt, vsphere, or {}   |
| compute.replicas                                   | The number of compute machines,<br>which are also known as worker<br>machines, to provision.                                                                                                    | A positive integer greater than or equal to <b>2</b> . The default value is <b>3</b> .     |
| featureSet                                         | Enables the cluster for a feature set. A<br>feature set is a collection of OpenShift<br>Container Platform features that are<br>not enabled by default. For more<br>information about enabling a feature<br>set during installation, see "Enabling<br>features using feature gates". | String. The name of the feature set to<br>enable, such as<br><b>TechPreviewNoUpgrade</b> . |
| controlPlane                                       | The configuration for the machines that comprise the control plane.                                                                                                    | Array of <b>MachinePool</b> objects.                                                       |
| controlPlane.archite<br>cture                      | Determines the instruction set<br>architecture of the machines in the<br>pool. Currently, clusters with varied<br>architectures are not supported. All<br>pools must specify the same<br>architecture. Valid values are <b>amd64</b><br>(the default).                               | String                                                                                     |

| Parameter                 | Description                                                                                                    | Values                                                                                   |
|---------------------------|----------------------------------------------------------------------------------------------------|------------------------------------------------------------------------------------------|
| controlPlane.name         | Required if you use <b>controlPlane</b> .<br>The name of the machine pool.                                                                                                    | master                                                                                   |
| controlPlane.platfor<br>m | Required if you use <b>controlPlane</b> .<br>Use this parameter to specify the cloud<br>provider that hosts the control plane<br>machines. This parameter value must<br>match the <b>compute.platform</b><br>parameter value.                                                                                                    | alibabacloud, aws, azure, gcp,<br>ibmcloud, nutanix, openstack,<br>ovirt, vsphere, or {} |
| controlPlane.replica<br>s | The number of control plane machines to provision.                                                                                                    | The only supported value is <b>3</b> , which is the default value.                       |
| credentialsMode           | The Cloud Credential Operator (CCO)mode. If no mode is specified, the<br>CCO dynamically tries to determine<br>the capabilities of the provided<br>credentials, with a preference for mint<br>mode on the platforms where multiple<br>modes are supported.Not all CCO modes<br>are supported for all<br>cloud providers. For<br>more information<br>about CCO modes,<br>see the Cloud<br>Credential Operator<br>entry in the Cluster<br>Operators reference<br>content.NOTEIf your AWS account<br>has service control<br>policies (SCP)<br>enabled, you must<br>configure the<br><b>credentialsMode</b><br>parameter to Mint,<br>Passthrough or<br>Manual. | Mint, Passthrough, Manual or an<br>empty string ("").                                    |

| Parameter               | Description                                                                                                    | Values                                                                                                    |
|-------------------------|----------------------------------------------------------------------------------------------------|----------------------------------------------------------------------------------------------------|
| fips                    | Enable or disable FIPS mode. The<br>default is <b>false</b> (disabled). If FIPS<br>mode is enabled, the Red Hat<br>Enterprise Linux CoreOS (RHCOS)<br>machines that OpenShift Container<br>Platform runs on bypass the default<br>Kubernetes cryptography suite and use<br>the cryptography modules that are<br>provided with RHCOS instead.<br><b>IMPORTANT</b><br>To enable FIPS mode<br>for your cluster, you<br>must run the<br>installation program<br>from a Red Hat<br>Enterprise Linux<br>(RHEL) computer<br>configured to operate<br>in FIPS mode. For<br>more information<br>about configuring<br>FIPS mode on RHEL,<br>see Installing the<br>system in FIPS mode.<br>The use of FIPS<br>validated or Modules<br>In Process<br>cryptographic libraries<br>is only supported on<br>OpenShift Container<br>Platform deployments<br>on the <b>x86_64</b> ,<br><b>ppc64le</b> , and <b>s390x</b><br>architectures.<br><b>NOTE</b><br>If you are using Azure<br>File storage, you<br>cannot enable FIPS<br>mode. | faise or true                                                                                                    |
| imageContentSourc<br>es | Sources and repositories for the release-image content.                                                                                                    | Array of objects. Includes a <b>Source</b><br>and, optionally, <b>mirrors</b> , as described<br>in the following rows of this table. |

| Parameter                       | Description                                                                                                    | Values                                                                                                    |
|---------------------------------|----------------------------------------------------------------------------------------------------|----------------------------------------------------------------------------------------------------|
| imageContentSourc<br>es.source  | Required if you use<br><b>imageContentSources</b> . Specify the<br>repository that users refer to, for<br>example, in image pull specifications.                                                                                                    | String                                                                                                    |
| imageContentSourc<br>es.mirrors | Specify one or more repositories that may also contain the same images.                                                                                                    | Array of strings                                                                                                    |
| publish                         | How to publish or expose the user-<br>facing endpoints of your cluster, such<br>as the Kubernetes API, OpenShift<br>routes.                                                                                                    | Internal or External. The default value is External.         Setting this field to Internal is not supported on non-cloud platforms.         Image: Setting this field to Internal is not supported on non-cloud platforms.         Image: Image: Setting this field to Internal is not supported on non-cloud platforms.         Image: Image: Setting this field to Internal is not support on non-cloud platforms.         Image: Image: Setting this field to Internal is not support on non-cloud platforms.         Image: Image: Setting this field to Internal is not support on non-cloud platforms.         Image: Image: Image: Setting the setting the set on the set on the field is set to Internal, the cluster will become non-functional. For more information, refer to BZ#1953035. |
| sshKey                          | The SSH key to authenticate access to<br>your cluster machines.NOTEFor production<br>OpenShift Container<br>Platform clusters on<br>which you want to<br>perform installation<br>debugging or disaster<br>recovery, specify an<br>SSH key that your<br>ssh-agent process<br>uses. | For example, <b>sshKey: ssh-ed25519</b><br>AAAA                                                                                                    |

#### 3.11.1.4. Additional VMware vSphere configuration parameters

Additional VMware vSphere configuration parameters are described in the following table.

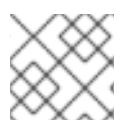

#### NOTE

The **platform.vsphere** parameter prefixes each parameter listed in the table.

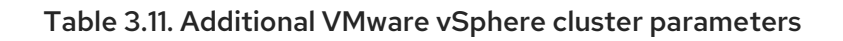

| Parameter        | Description                                                                                                    | Values                                                                                                    |
|------------------|----------------------------------------------------------------------------------------------------|----------------------------------------------------------------------------------------------------|
| vCenter          | The fully-qualified hostname or IP address of the vCenter server.                                                                                                    | String                                                                                                    |
| username         | The user name to use to connect to the vCenter<br>instance with. This user must have at least the roles<br>and privileges that are required for static or dynamic<br>persistent volume provisioning in vSphere.                                                                                                    | String                                                                                                    |
| password         | The password for the vCenter user name.                                                                                                    | String                                                                                                    |
| datacenter       | The name of the data center to use in the vCenter instance.                                                                                                    | String                                                                                                    |
| defaultDatastore | The name of the default datastore to use for provisioning volumes.                                                                                                    | String                                                                                                    |
| folder           | Optional. The absolute path of an existing folder<br>where the installation program creates the virtual<br>machines. If you do not provide this value, the<br>installation program creates a folder that is named<br>with the infrastructure ID in the data center virtual<br>machine folder.                                                 | String, for example,<br>/ <datacenter_name>/<br/>vm/<folder_name>/&lt;<br/>subfolder_name&gt;.</folder_name></datacenter_name>                                                                                            |
| resourcePool     | Optional. The absolute path of an existing resource<br>pool where the installation program creates the<br>virtual machines. If you do not specify a value, the<br>installation program installs the resources in the root<br>of the cluster under<br>/ <datacenter_name>/host/<cluster_name>/Re<br/>sources.</cluster_name></datacenter_name> | String, for example,<br>/ <datacenter_name>/<br/>host/<cluster_name><br/>/Resources/<resourc<br>e_pool_name&gt;/<opti<br>onal_nested_resour<br/>ce_pool_name&gt;.</opti<br></resourc<br></cluster_name></datacenter_name> |
| network          | The network in the vCenter instance that contains<br>the virtual IP addresses and DNS records that you<br>configured.                                                                                                    | String                                                                                                    |
| cluster          | The vCenter cluster to install the OpenShift<br>Container Platform cluster in.                                                                                                    | String                                                                                                    |
| apiVIPs          | The virtual IP (VIP) address that you configured for<br>control plane API access.NOTENOTEIn OpenShift Container Platform 4.12<br>and later, the <b>apiVIP</b> configuration<br>setting is deprecated. Instead, use a<br>List format to enter a value in the<br><b>apiVIPs</b> configuration setting.                                          | An IP address, for<br>example <b>128.0.0.1</b> .                                                                                                    |

| Parameter   | Description                                                                                                    | Values                                                                           |
|-------------|----------------------------------------------------------------------------------------------------|----------------------------------------------------------------------------------|
| ingressVIPs | The virtual IP (VIP) address that you configured for cluster ingress.         NOTE         In OpenShift Container Platform 4.12 and later, the ingressVIP configuration setting is deprecated. Instead, use a List format to enter a value in the ingressVIPs configuration setting. | An IP address, for<br>example <b>128.0.0.1</b> .                                 |
| diskType    | Optional. The disk provisioning method. This value defaults to the vSphere default storage policy if not set.                                                                                                    | Valid values are <b>thin</b> ,<br><b>thick</b> , or<br><b>eagerZeroedThick</b> . |

#### 3.11.1.5. Optional VMware vSphere machine pool configuration parameters

Optional VMware vSphere machine pool configuration parameters are described in the following table.

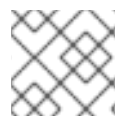

#### NOTE

The **platform.vsphere** parameter prefixes each parameter listed in the table.

| Parameter         | Description                                                                                                    | Values                                                                                                    |
|-------------------|----------------------------------------------------------------------------------------------------|----------------------------------------------------------------------------------------------------|
| clusterOSImage    | The location from which the installation program<br>downloads the RHCOS image. You must set this<br>parameter to perform an installation in a restricted<br>network.                            | An HTTP or HTTPS<br>URL, optionally with a<br>SHA-256 checksum. For<br>example,<br>https://mirror.opens<br>hift.com/images/rhco<br>s- <version>-vmware.<br/><architecture>.ova.</architecture></version> |
| osDisk.diskSizeGB | The size of the disk in gigabytes.                                                                                                    | Integer                                                                                                    |
| cpus              | The total number of virtual processor cores to assign<br>a virtual machine. The value of<br><b>platform.vsphere.cpus</b> must be a multiple of<br><b>platform.vsphere.coresPerSocket</b> value. | Integer                                                                                                    |

| Parameter      | Description                                                                                                    | Values  |
|----------------|----------------------------------------------------------------------------------------------------|---------|
| coresPerSocket | The number of cores per socket in a virtual machine.<br>The number of virtual sockets on the virtual machine<br>is<br><b>platform.vsphere.cpus/platform.vsphere.cor</b><br><b>esPerSocket</b> . The default value for control plane<br>nodes and worker nodes is <b>4</b> and <b>2</b> , respectively. | Integer |
| memoryMB       | The size of a virtual machine's memory in megabytes.                                                                                                    | Integer |

#### 3.11.1.6. Region and zone enablement configuration parameters

To use the region and zone enablement feature, you must specify region and zone enablement parameters in your installation file.

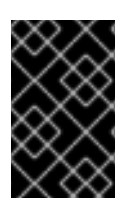

#### IMPORTANT

Before you modify the **install-config.yaml** file to configure a region and zone enablement environment, read the "VMware vSphere region and zone enablement" and the "Configuring regions and zones for a VMware vCenter" sections.

# \*

#### NOTE

The **platform.vsphere** parameter prefixes each parameter listed in the table.

| Table 3.13. Region ar | nd zone enablement | parameters |
|-----------------------|--------------------|------------|
|-----------------------|--------------------|------------|

| Parameter                 | Description                                                                                                    | Values |
|---------------------------|----------------------------------------------------------------------------------------------------|--------|
| failureDomains            | Establishes the relationships between a region and<br>zone. You define a failure domain by using vCenter<br>objects, such as a <b>datastore</b> object. A failure domain<br>defines the vCenter location for OpenShift<br>Container Platform cluster nodes. | String |
| failureDomains.nam<br>e   | The name of the failure domain. The machine pools use this name to reference the failure domain.                                                                                                    | String |
| failureDomains.serv<br>er | Specifies the fully-qualified hostname or IP address<br>of the VMware vCenter server, so that a client can<br>access failure domain resources. You must apply the<br>server role to the vSphere vCenter server location.                                    | String |
| failureDomains.regio<br>n | You define a region by using a tag from the <b>openshift-region</b> tag category. The tag must be attached to the vCenter datacenter.                                                                                                    | String |

| Parameter                                  | Description                                                                                                    | Values |
|--------------------------------------------|----------------------------------------------------------------------------------------------------|--------|
| failureDomains.zone                        | You define a zone by using a tag from the <b>openshift-zone</b> tag category. The tag must be attached to the vCenter datacenter.                                                                                                    | String |
| failureDomains.topol<br>ogy.computeCluster | This parameter defines the compute cluster<br>associated with the failure domain. If you do not<br>define this parameter in your configuration, the<br>compute cluster takes the value of<br><b>platform.vsphere.cluster</b> and<br><b>platform.vsphere.datacenter</b> .                                                                                                    | String |
| failureDomains.topol<br>ogy.folder         | The absolute path of an existing folder where the installation program creates the virtual machines. If you do not define this parameter in your configuration, the folder takes the value of <b>platform.vsphere.folder</b> .                                                                                                    | String |
| failureDomains.topol<br>ogy.datacenter     | Defines the datacenter where OpenShift Container<br>Platform virtual machines (VMs) operate. If you do<br>not define this parameter in your configuration, the<br>datacenter defaults to<br><b>platform.vsphere.datacenter</b> .                                                                                                    | String |
| failureDomains.topol<br>ogy.datastore      | Specifies the path to a vSphere datastore that<br>stores virtual machines files for a failure domain. You<br>must apply the datastore role to the vSphere<br>vCenter datastore location.                                                                                                    | String |
| failureDomains.topol<br>ogy.networks       | Lists any network in the vCenter instance that<br>contains the virtual IP addresses and DNS records<br>that you configured. If you do not define this<br>parameter in your configuration, the network takes<br>the value of <b>platform.vsphere.network</b> .                                                                                                    | String |
| failureDomains.topol<br>ogy.resourcePool   | Optional: The absolute path of an existing resource<br>pool where the installation program creates the<br>virtual machines, for example,<br>/ <datacenter_name>/host/<cluster_name>/Re<br/>sources/<resource_pool_name>.(optional_n<br/>ested_resource_pool_name&gt;. If you do not<br/>specify a value, the installation program installs the<br/>resources in the root of the cluster under<br/>/<datacenter_name>/host/<cluster_name>/Re<br/>sources.</cluster_name></datacenter_name></resource_pool_name></cluster_name></datacenter_name> | String |

# 3.11.2. Sample install-config.yaml file for an installer-provisioned VMware vSphere cluster

You can customize the **install-config.yaml** file to specify more details about your OpenShift Container Platform cluster's platform or modify the values of the required parameters.

apiVersion: v1 baseDomain: example.com 1 compute: **2** name: worker replicas: 3 platform: vsphere: 3 cpus: 2 coresPerSocket: 2 memoryMB: 8192 osDisk: diskSizeGB: 120 controlPlane: 4 name: master replicas: 3 platform: vsphere: 5 cpus: 4 coresPerSocket: 2 memoryMB: 16384 osDisk: diskSizeGB: 120 metadata: name: cluster 6 platform: vsphere: vcenter: your.vcenter.server username: username password: password datacenter: datacenter defaultDatastore: datastore folder: folder resourcePool: resource\_pool 7 diskType: thin 8 network: VM Network cluster: vsphere\_cluster\_name 9 apiVIPs: - api vip ingressVIPs: - ingress\_vip fips: false pullSecret: '{"auths": ...}' sshKey: 'ssh-ed25519 AAAA...'

1

The base domain of the cluster. All DNS records must be sub-domains of this base and include the cluster name.

The **controlPlane** section is a single mapping, but the **compute** section is a sequence of mappings. To meet the requirements of the different data structures, the first line of the **compute** section must begin with a hyphen, -, and the first line of the **controlPlane** section must not. Only one control plane pool is used.

3 5 Optional: Provide additional configuration for the machine pool parameters for the compute and control plane machines.

- 6
- The cluster name that you specified in your DNS records.
- 7 Optional: Provide an existing resource pool for machine creation. If you do not specify a value, the installation program uses the root resource pool of the vSphere cluster.
- 8 The vSphere disk provisioning method.
  - The vSphere cluster to install the OpenShift Container Platform cluster in.

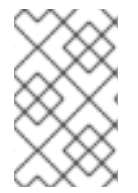

#### NOTE

In OpenShift Container Platform 4.12 and later, the **apiVIP** and **ingressVIP** configuration settings are deprecated. Instead, use a list format to enter values in the **apiVIPs** and **ingressVIPs** configuration settings.

#### 3.11.3. Configuring the cluster-wide proxy during installation

Production environments can deny direct access to the internet and instead have an HTTP or HTTPS proxy available. You can configure a new OpenShift Container Platform cluster to use a proxy by configuring the proxy settings in the **install-config.yaml** file.

#### Prerequisites

- You have an existing install-config.yaml file.
- You reviewed the sites that your cluster requires access to and determined whether any of them need to bypass the proxy. By default, all cluster egress traffic is proxied, including calls to hosting cloud provider APIs. You added sites to the **Proxy** object's **spec.noProxy** field to bypass the proxy if necessary.

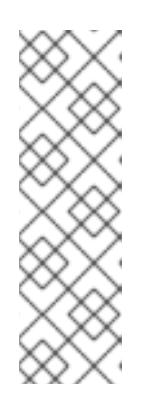

#### NOTE

The **Proxy** object **status.noProxy** field is populated with the values of the **networking.machineNetwork[].cidr**, **networking.clusterNetwork[].cidr**, and **networking.serviceNetwork[]** fields from your installation configuration.

For installations on Amazon Web Services (AWS), Google Cloud Platform (GCP), Microsoft Azure, and Red Hat OpenStack Platform (RHOSP), the **Proxy** object **status.noProxy** field is also populated with the instance metadata endpoint (**169.254.169.254**).

#### Procedure

1. Edit your **install-config.yaml** file and add the proxy settings. For example:

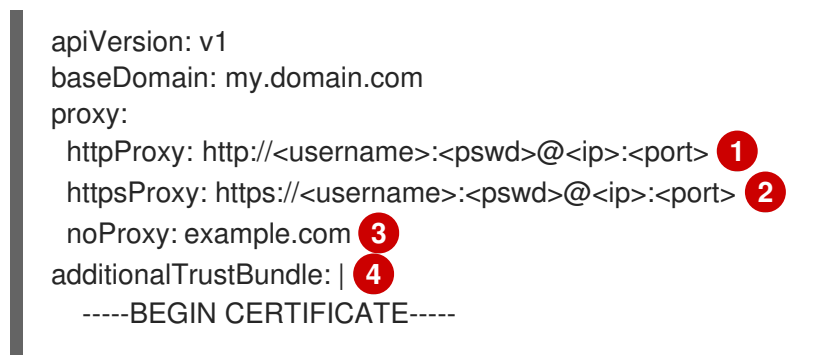

# <MY\_TRUSTED\_CA\_CERT>

-----END CERTIFICATE----additionalTrustBundlePolicy: <policy\_to\_add\_additionalTrustBundle> 5

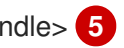

A proxy URL to use for creating HTTP connections outside the cluster. The URL scheme must be **http**.

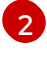

A proxy URL to use for creating HTTPS connections outside the cluster.

A comma-separated list of destination domain names, IP addresses, or other network CIDRs to exclude from proxying. Preface a domain with . to match subdomains only. For example, **.y.com** matches **x.y.com**, but not **y.com**. Use \* to bypass the proxy for all destinations. You must include vCenter's IP address and the IP range that you use for its machines.

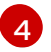

If provided, the installation program generates a config map that is named **user-ca-bundle** in the **openshift-config** namespace that contains one or more additional CA certificates that are required for proxying HTTPS connections. The Cluster Network Operator then creates a **trusted-ca-bundle** config map that merges these contents with the Red Hat Enterprise Linux CoreOS (RHCOS) trust bundle, and this config map is referenced in the trustedCA field of the Proxy object. The additionalTrustBundle field is required unless the proxy's identity certificate is signed by an authority from the RHCOS trust bundle.

Optional: The policy to determine the configuration of the **Proxy** object to reference the user-ca-bundle config map in the trustedCA field. The allowed values are Proxyonly and Always. Use Proxyonly to reference the user-ca-bundle config map only when http/https proxy is configured. Use Always to always reference the user-ca-bundle config map. The default value is **Proxyonly**.

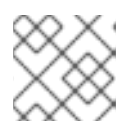

#### NOTE

The installation program does not support the proxy **readinessEndpoints** field.

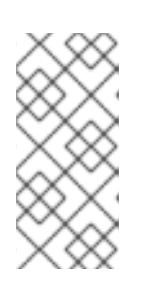

#### NOTE

If the installer times out, restart and then complete the deployment by using the wait-for command of the installer. For example:

\$ ./openshift-install wait-for install-complete --log-level debug

2. Save the file and reference it when installing OpenShift Container Platform.

The installation program creates a cluster-wide proxy that is named **cluster** that uses the proxy settings in the provided install-config.yaml file. If no proxy settings are provided, a cluster Proxy object is still created, but it will have a nil **spec**.

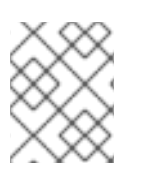

#### NOTE

Only the **Proxy** object named **cluster** is supported, and no additional proxies can be created.

#### 3.11.4. Configuring regions and zones for a VMware vCenter

You can modify the default installation configuration file to deploy an OpenShift Container Platform cluster to multiple vSphere datacenters that run in a single VMware vCenter.

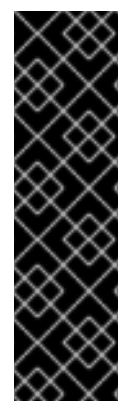

#### IMPORTANT

VMware vSphere region and zone enablement is a Technology Preview feature only. Technology Preview features are not supported with Red Hat production service level agreements (SLAs) and might not be functionally complete. Red Hat does not recommend using them in production. These features provide early access to upcoming product features, enabling customers to test functionality and provide feedback during the development process.

For more information about the support scope of Red Hat Technology Preview features, see Technology Preview Features Support Scope.

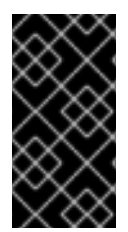

#### IMPORTANT

The example uses the **govc** command. The **govc** command is an open source command available from VMware. The **govc** command is not available from Red Hat. Red Hat Support does not maintain the **govc** command. Instructions for downloading and installing **govc** are found on the VMware documentation website.

#### Prerequisites

• You have an existing install-config.yaml installation configuration file.

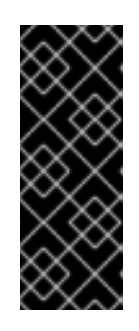

#### IMPORTANT

You must specify at least one failure domain for your OpenShift Container Platform cluster, so that you can provision datacenter objects for your VMware vCenter server. Consider specifying multiple failure domains if you need to provision virtual machine nodes in different datacenters, clusters, datastores, and other components. To enable regions and zones, you must define multiple failure domains for your OpenShift Container Platform cluster.

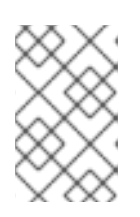

#### NOTE

You cannot change a failure domain after you installed an OpenShift Container Platform cluster on the VMware vSphere platform. You can add additional failure domains after cluster installation.

#### Procedure

1. Enter the following **govc** command-line tool commands to create the **openshift-region** and **openshift-zone** vCenter tag categories:

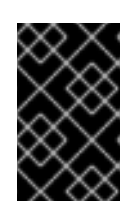

#### IMPORTANT

If you specify different names for the **openshift-region** and **openshift-zone** vCenter tag categories, the installation of the OpenShift Container Platform cluster fails.

\$ govc tags.category.create -d "OpenShift region" openshift-region

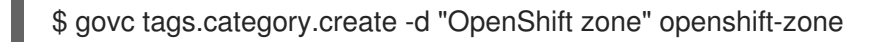

2. To create a region tag for each region vSphere datacenter where you want to deploy your cluster, enter the following command in your terminal:

\$ govc tags.create -c <region\_tag\_category> <region\_tag>

3. To create a zone tag for each vSphere cluster where you want to deploy your cluster, enter the following command:

\$ govc tags.create -c <zone\_tag\_category> <zone\_tag>

4. Attach region tags to each vCenter datacenter object by entering the following command:

\$ govc tags.attach -c <region\_tag\_category> <region\_tag\_1> /<datacenter\_1>

5. Attach the zone tags to each vCenter datacenter object by entering the following command:

\$ govc tags.attach -c <zone\_tag\_category> <zone\_tag\_1> /<datacenter\_1>/host/vcs-mdcncworkload-1

6. Change to the directory that contains the installation program and initialize the cluster deployment according to your chosen installation requirements.

#### Sample install-config.yaml file with multiple datacenters defined in a vSphere center

```
apiVersion: v1
baseDomain: example.com
featureSet: TechPreviewNoUpgrade
compute:
 name: worker
 replicas: 3
 vsphere:
  zones: 2
   - "<machine pool zone 1>"
   - "<machine_pool_zone_2>"
controlPlane:
 name: master
 replicas: 3
 vsphere:
  zones: 3
   - "<machine pool zone 1>"
   - "<machine pool zone 2>"
metadata:
 name: cluster
platform:
 vsphere:
  vcenter: <vcenter_server> 4
  username: <username> 5
  password: <password> 6
  datacenter: datacenter 7
  defaultDatastore: datastore 8
```

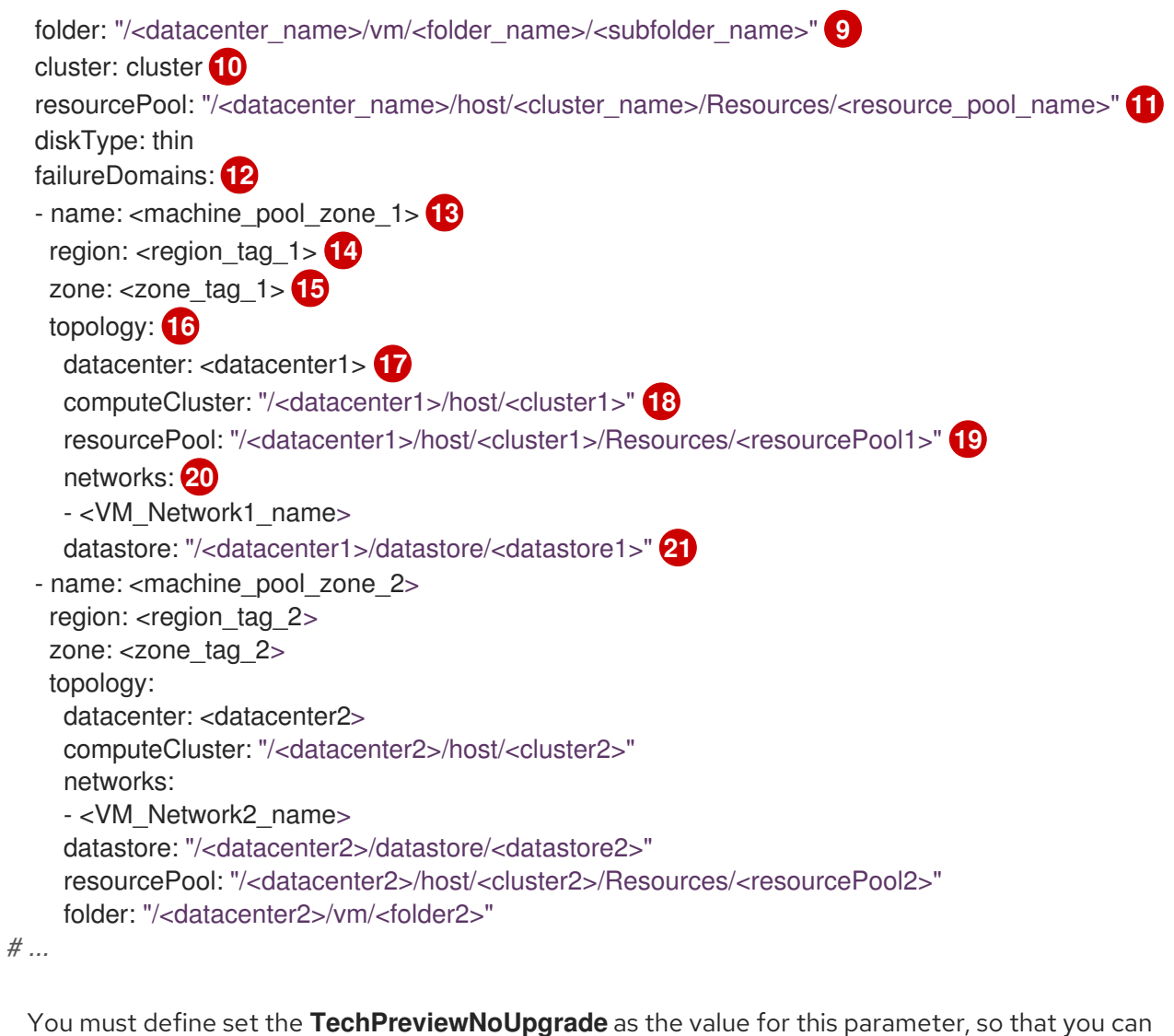

- use the VMware vSphere region and zone enablement feature.
- 23An optional parameter for specifying a vCenter cluster. You define a zone by using a tag from the **openshift-zone** tag category. If you do not define this parameter, nodes will be distributed among all defined failure-domains.
- **4 5 6 7 8 9 10 11** The default vCenter topology. The installation program uses this topology information to deploy the bootstrap node. Additionally, the topology defines the default datastore for vSphere persistent volumes.
- 12 Establishes the relationships between a region and zone. You define a failure domain by using vCenter objects, such as a datastore object. A failure domain defines the vCenter location for OpenShift Container Platform cluster nodes. If you do not define this parameter, the installation program uses the default vCenter topology.
- 13 Defines the name of the failure domain. Each failure domain is referenced in the **zones** parameter to scope a machine pool to the failure domain.
- You define a region by using a tag from the **openshift-region** tag category. The tag must be attached to the vCenter datacenter.
- 15 You define a zone by using a tag from the **openshift-zone tag** category. The tag must be attached to the vCenter datacenter.
- Specifies the vCenter resources associated with the failure domain.

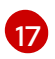

An optional parameter for defining the vSphere datacenter that is associated with a failure domain. If you do not define this parameter, the installation program uses the default vCenter topology.

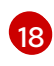

An optional parameter for stating the absolute file path for the compute cluster that is associated with the failure domain. If you do not define this parameter, the installation program uses the default vCenter topology.

An optional parameter for the installer-provisioned infrastructure. The parameter sets the absolute path of an existing resource pool where the installation program creates the virtual machines, for example,

/<datacenter\_name>/host/<cluster\_name>/Resources/<resource\_pool\_name>/<optional\_nes
ted\_resource\_pool\_name>. If you do not specify a value, resources are installed in the root of the
cluster /example\_datacenter/host/example\_cluster/Resources.

An optional parameter that lists any network in the vCenter instance that contains the virtual IP addresses and DNS records that you configured. If you do not define this parameter, the installation program uses the default vCenter topology.

21 An optional parameter for specifying a datastore to use for provisioning volumes. If you do not define this parameter, the installation program uses the default vCenter topology.

# **3.12. DEPLOYING THE CLUSTER**

You can install OpenShift Container Platform on a compatible cloud platform.

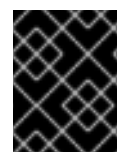

#### IMPORTANT

You can run the **create cluster** command of the installation program only once, during initial installation.

#### Prerequisites

- Obtain the OpenShift Container Platform installation program and the pull secret for your cluster.
- Verify the cloud provider account on your host has the correct permissions to deploy the cluster. An account with incorrect permissions causes the installation process to fail with an error message that displays the missing permissions.

#### Procedure

• Change to the directory that contains the installation program and initialize the cluster deployment:

\$ ./openshift-install create cluster --dir <installation\_directory> \ --log-level=info 2

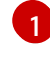

For **<installation\_directory>**, specify the location of your customized **./install-config.yaml** file.

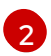

To view different installation details, specify warn, debug, or error instead of info.

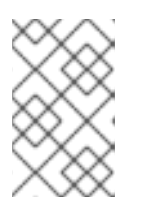

#### NOTE

If the cloud provider account that you configured on your host does not have sufficient permissions to deploy the cluster, the installation process stops, and the missing permissions are displayed.

#### Verification

When the cluster deployment completes successfully:

- The terminal displays directions for accessing your cluster, including a link to the web console and credentials for the **kubeadmin** user.
- Credential information also outputs to <installation\_directory>/.openshift\_install.log.

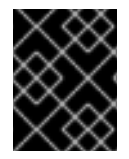

#### IMPORTANT

Do not delete the installation program or the files that the installation program creates. Both are required to delete the cluster.

#### Example output

INFO Install complete! INFO To access the cluster as the system:admin user when using 'oc', run 'export KUBECONFIG=/home/myuser/install\_dir/auth/kubeconfig' INFO Access the OpenShift web-console here: https://console-openshiftconsole.apps.mycluster.example.com INFO Login to the console with user: "kubeadmin", and password: "password" INFO Time elapsed: 36m22s

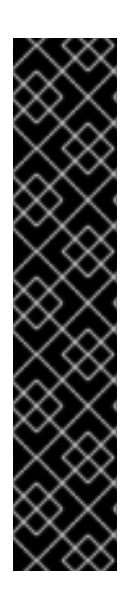

#### IMPORTANT

- The Ignition config files that the installation program generates contain certificates that expire after 24 hours, which are then renewed at that time. If the cluster is shut down before renewing the certificates and the cluster is later restarted after the 24 hours have elapsed, the cluster automatically recovers the expired certificates. The exception is that you must manually approve the pending **node-bootstrapper** certificate signing requests (CSRs) to recover kubelet certificates. See the documentation for *Recovering from expired control plane certificates* for more information.
- It is recommended that you use Ignition config files within 12 hours after they are generated because the 24-hour certificate rotates from 16 to 22 hours after the cluster is installed. By using the Ignition config files within 12 hours, you can avoid installation failure if the certificate update runs during installation.

# 3.13. INSTALLING THE OPENSHIFT CLI BY DOWNLOADING THE BINARY

You can install the OpenShift CLI (**oc**) to interact with OpenShift Container Platform from a commandline interface. You can install **oc** on Linux, Windows, or macOS.

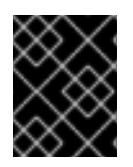

#### IMPORTANT

If you installed an earlier version of **oc**, you cannot use it to complete all of the commands in OpenShift Container Platform 4.12. Download and install the new version of **oc**.

#### Installing the OpenShift CLI on Linux

You can install the OpenShift CLI (**oc**) binary on Linux by using the following procedure.

#### Procedure

- 1. Navigate to the OpenShift Container Platform downloads page on the Red Hat Customer Portal.
- 2. Select the architecture from the Product Variant drop-down list.
- 3. Select the appropriate version from the Version drop-down list.
- 4. Click Download Now next to the OpenShift v4.12 Linux Client entry and save the file.
- 5. Unpack the archive:

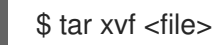

 Place the oc binary in a directory that is on your PATH. To check your PATH, execute the following command:

\$ echo \$PATH

#### Verification

• After you install the OpenShift CLI, it is available using the **oc** command:

\$ oc <command>

#### Installing the OpenShift CLI on Windows

You can install the OpenShift CLI (oc) binary on Windows by using the following procedure.

#### Procedure

- 1. Navigate to the OpenShift Container Platform downloads page on the Red Hat Customer Portal.
- 2. Select the appropriate version from the Version drop-down list.
- 3. Click Download Now next to the OpenShift v4.12 Windows Client entry and save the file.
- 4. Unzip the archive with a ZIP program.
- Move the oc binary to a directory that is on your PATH.
   To check your PATH, open the command prompt and execute the following command:

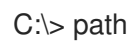

#### Verification

• After you install the OpenShift CLI, it is available using the **oc** command:

C:\> oc <command>

#### Installing the OpenShift CLI on macOS

You can install the OpenShift CLI (**oc**) binary on macOS by using the following procedure.

#### Procedure

- 1. Navigate to the OpenShift Container Platform downloads page on the Red Hat Customer Portal.
- 2. Select the appropriate version from the Version drop-down list.
- 3. Click Download Now next to the OpenShift v4.12 macOS Client entry and save the file.

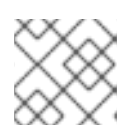

#### NOTE

For macOS arm64, choose the **OpenShift v4.12 macOS arm64 Client** entry.

- 4. Unpack and unzip the archive.
- Move the oc binary to a directory on your PATH.
   To check your PATH, open a terminal and execute the following command:

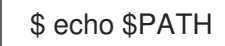

#### Verification

• After you install the OpenShift CLI, it is available using the **oc** command:

\$ oc <command>

# 3.14. LOGGING IN TO THE CLUSTER BY USING THE CLI

You can log in to your cluster as a default system user by exporting the cluster **kubeconfig** file. The **kubeconfig** file contains information about the cluster that is used by the CLI to connect a client to the correct cluster and API server. The file is specific to a cluster and is created during OpenShift Container Platform installation.

#### Prerequisites

- You deployed an OpenShift Container Platform cluster.
- You installed the **oc** CLI.

#### Procedure

1. Export the **kubeadmin** credentials:

\$ export KUBECONFIG=<installation\_directory>/auth/kubeconfig 1

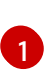

For **<installation\_directory>**, specify the path to the directory that you stored the installation files in.

2. Verify you can run **oc** commands successfully using the exported configuration:

\$ oc whoami

Example output

system:admin

# 3.15. CREATING REGISTRY STORAGE

After you install the cluster, you must create storage for the registry Operator.

#### 3.15.1. Image registry removed during installation

On platforms that do not provide shareable object storage, the OpenShift Image Registry Operator bootstraps itself as **Removed**. This allows **openshift-installer** to complete installations on these platform types.

After installation, you must edit the Image Registry Operator configuration to switch the **managementState** from **Removed** to **Managed**. When this has completed, you must configure storage.

#### 3.15.2. Image registry storage configuration

The Image Registry Operator is not initially available for platforms that do not provide default storage. After installation, you must configure your registry to use storage so that the Registry Operator is made available.

Instructions are shown for configuring a persistent volume, which is required for production clusters. Where applicable, instructions are shown for configuring an empty directory as the storage location, which is available for only non-production clusters.

Additional instructions are provided for allowing the image registry to use block storage types by using the **Recreate** rollout strategy during upgrades.

#### 3.15.2.1. Configuring registry storage for VMware vSphere

As a cluster administrator, following installation you must configure your registry to use storage.

#### Prerequisites

- Cluster administrator permissions.
- A cluster on VMware vSphere.
- Persistent storage provisioned for your cluster, such as Red Hat OpenShift Data Foundation.

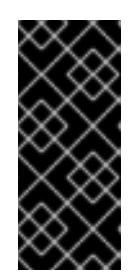

## IMPORTANT

OpenShift Container Platform supports **ReadWriteOnce** access for image registry storage when you have only one replica. **ReadWriteOnce** access also requires that the registry uses the **Recreate** rollout strategy. To deploy an image registry that supports high availability with two or more replicas, **ReadWriteMany** access is required.

• Must have "100Gi" capacity.

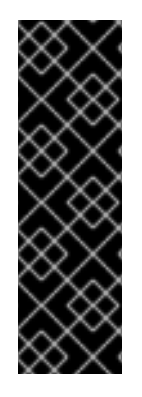

#### IMPORTANT

Testing shows issues with using the NFS server on RHEL as storage backend for core services. This includes the OpenShift Container Registry and Quay, Prometheus for monitoring storage, and Elasticsearch for logging storage. Therefore, using RHEL NFS to back PVs used by core services is not recommended.

Other NFS implementations on the marketplace might not have these issues. Contact the individual NFS implementation vendor for more information on any testing that was possibly completed against these OpenShift Container Platform core components.

#### Procedure

1. To configure your registry to use storage, change the **spec.storage.pvc** in the **configs.imageregistry/cluster** resource.

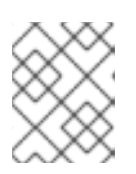

#### NOTE

When you use shared storage, review your security settings to prevent outside access.

2. Verify that you do not have a registry pod:

\$ oc get pod -n openshift-image-registry -l docker-registry=default

#### **Example output**

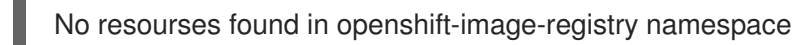

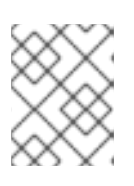

#### NOTE

If you do have a registry pod in your output, you do not need to continue with this procedure.

3. Check the registry configuration:

\$ oc edit configs.imageregistry.operator.openshift.io

#### Example output

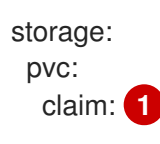

Leave the **claim** field blank to allow the automatic creation of an **image-registry-storage** persistent volume claim (PVC). The PVC is generated based on the default storage class. However, be aware that the default storage class might provide ReadWriteOnce (RWO) volumes, such as a RADOS Block Device (RBD), which can cause issues when you replicate to more than one replica.

4. Check the **clusteroperator** status:

\$ oc get clusteroperator image-registry

#### **Example output**

#### 3.15.2.2. Configuring block registry storage for VMware vSphere

To allow the image registry to use block storage types such as vSphere Virtual Machine Disk (VMDK) during upgrades as a cluster administrator, you can use the **Recreate** rollout strategy.

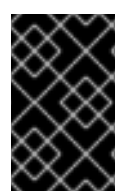

#### IMPORTANT

Block storage volumes are supported but not recommended for use with image registry on production clusters. An installation where the registry is configured on block storage is not highly available because the registry cannot have more than one replica.

#### Procedure

1. Enter the following command to set the image registry storage as a block storage type, patch the registry so that it uses the **Recreate** rollout strategy, and runs with only **1** replica:

\$ oc patch config.imageregistry.operator.openshift.io/cluster --type=merge -p '{"spec": {"rolloutStrategy":"Recreate","replicas":1}}'

- 2. Provision the PV for the block storage device, and create a PVC for that volume. The requested block volume uses the ReadWriteOnce (RWO) access mode.
  - a. Create a **pvc.yaml** file with the following contents to define a VMware vSphere **PersistentVolumeClaim** object:

| kind: PersistentVolumeClaim           |
|---------------------------------------|
| apiVersion: v1                        |
| metadata:                             |
| name: image-registry-storage 1        |
| namespace: openshift-image-registry 2 |
| spec:                                 |
| accessModes:                          |

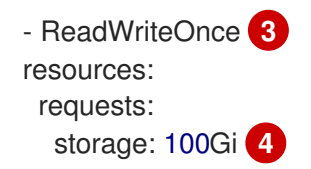

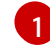

A unique name that represents the  $\ensuremath{\textbf{PersistentVolumeClaim}}$  object.

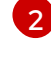

The namespace for the **PersistentVolumeClaim** object, which is **openshift-imageregistry**.

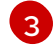

The access mode of the persistent volume claim. With **ReadWriteOnce**, the volume can be mounted with read and write permissions by a single node.

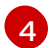

The size of the persistent volume claim.

b. Enter the following command to create the **PersistentVolumeClaim** object from the file:

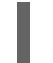

\$ oc create -f pvc.yaml -n openshift-image-registry

3. Enter the following command to edit the registry configuration so that it references the correct PVC:

\$ oc edit config.imageregistry.operator.openshift.io -o yaml

#### **Example output**

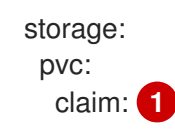

By creating a custom PVC, you can leave the **claim** field blank for the default automatic creation of an **image-registry-storage** PVC.

For instructions about configuring registry storage so that it references the correct PVC, see Configuring the registry for vSphere.

### **3.16. BACKING UP VMWARE VSPHERE VOLUMES**

OpenShift Container Platform provisions new volumes as independent persistent disks to freely attach and detach the volume on any node in the cluster. As a consequence, it is not possible to back up volumes that use snapshots, or to restore volumes from snapshots. See Snapshot Limitations for more information.

#### Procedure

To create a backup of persistent volumes:

- 1. Stop the application that is using the persistent volume.
- 2. Clone the persistent volume.
- 3. Restart the application.

- 4. Create a backup of the cloned volume.
- 5. Delete the cloned volume.

# 3.17. TELEMETRY ACCESS FOR OPENSHIFT CONTAINER PLATFORM

In OpenShift Container Platform 4.12, the Telemetry service, which runs by default to provide metrics about cluster health and the success of updates, requires internet access. If your cluster is connected to the internet, Telemetry runs automatically, and your cluster is registered to OpenShift Cluster Manager Hybrid Cloud Console.

After you confirm that your OpenShift Cluster Manager Hybrid Cloud Console inventory is correct, either maintained automatically by Telemetry or manually by using OpenShift Cluster Manager, use subscription watch to track your OpenShift Container Platform subscriptions at the account or multicluster level.

#### Additional resources

• See About remote health monitoring for more information about the Telemetry service

# 3.18. SERVICES FOR AN EXTERNAL LOAD BALANCER

You can configure an OpenShift Container Platform cluster to use an external load balancer in place of the default load balancer.

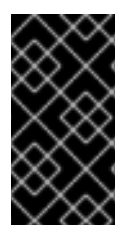

#### IMPORTANT

Configuring an external load balancer depends on your vendor's load balancer.

The information and examples in this section are for guideline purposes only. Consult the vendor documentation for more specific information about the vendor's load balancer.

Red Hat supports the following services for an external load balancer:

- Ingress Controller
- OpenShift API
- OpenShift MachineConfig API

You can choose whether you want to configure one or all of these services for an external load balancer. Configuring only the Ingress Controller service is a common configuration option. To better understand each service, view the following diagrams: Figure 3.1. Example network workflow that shows an Ingress Controller operating in an OpenShift Container Platform environment

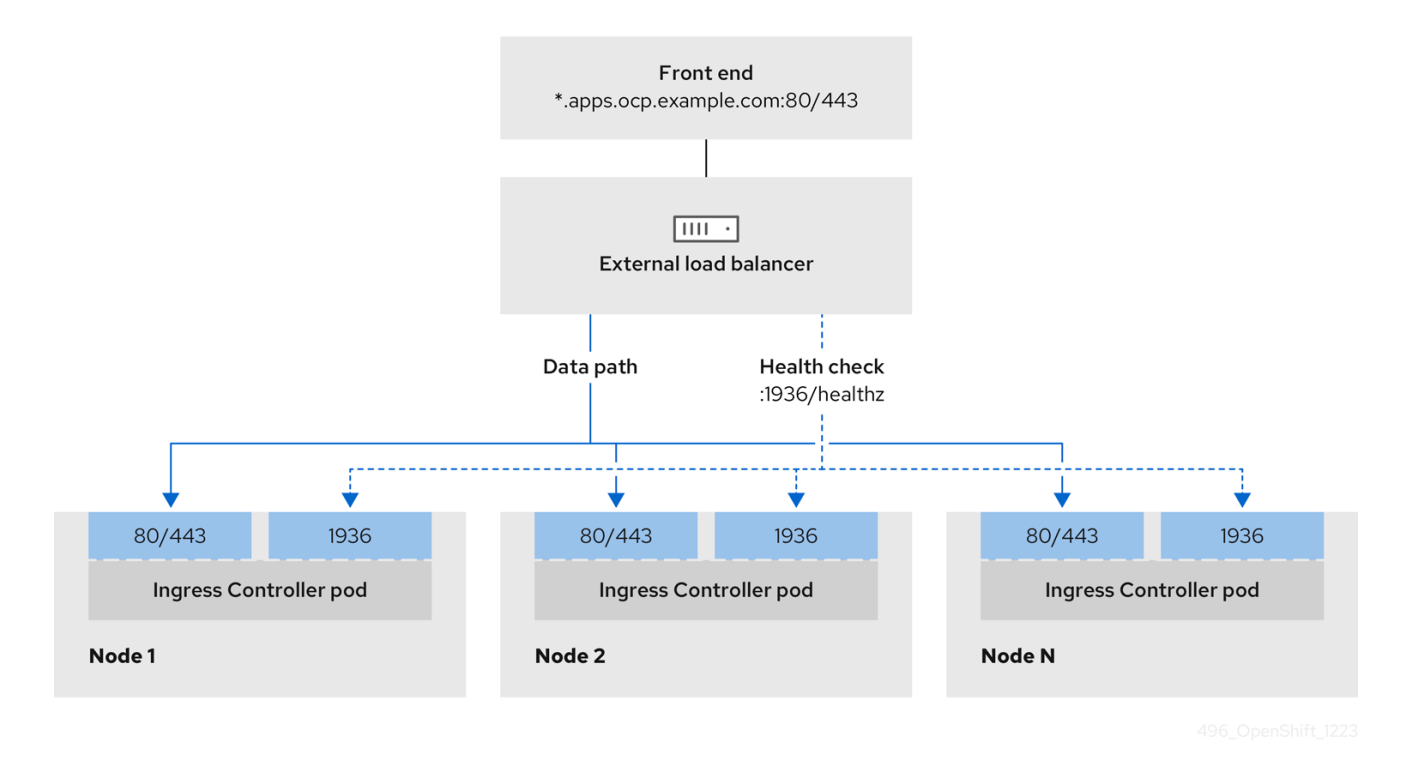

Figure 3.2. Example network workflow that shows an OpenShift API operating in an OpenShift Container Platform environment

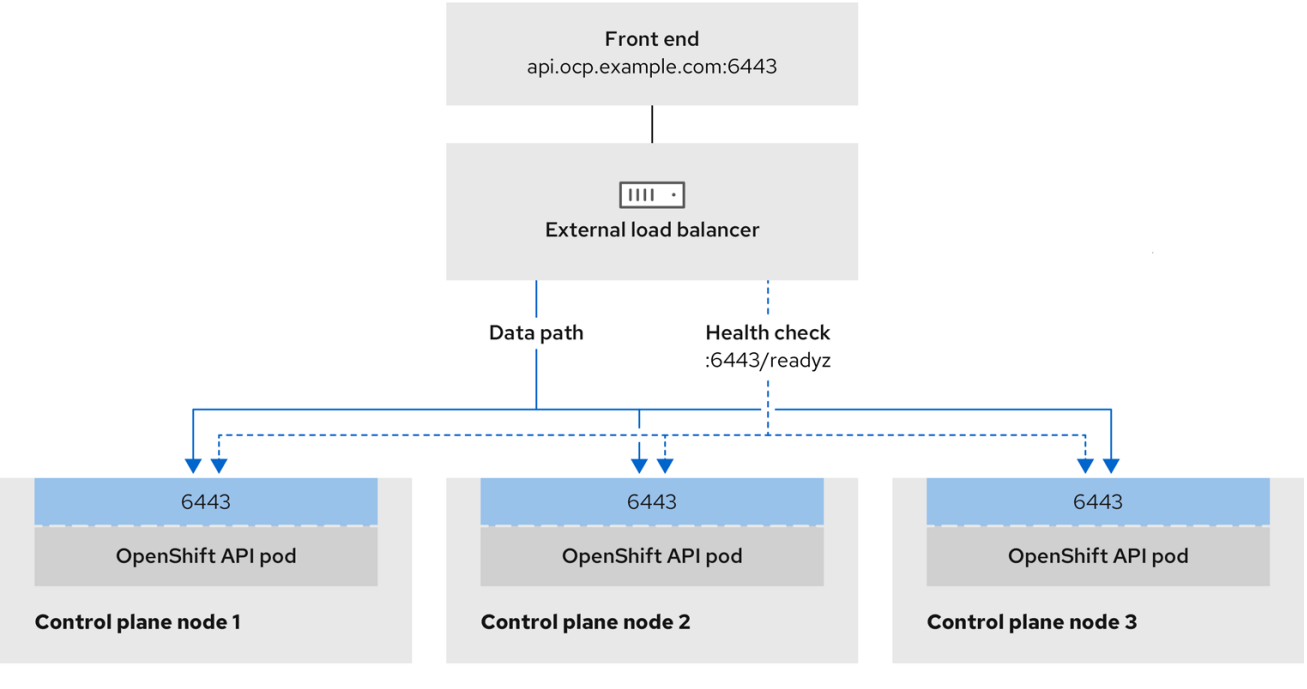

196\_OpenShift\_1223

# Figure 3.3. Example network workflow that shows an OpenShift MachineConfig API operating in an OpenShift Container Platform environment

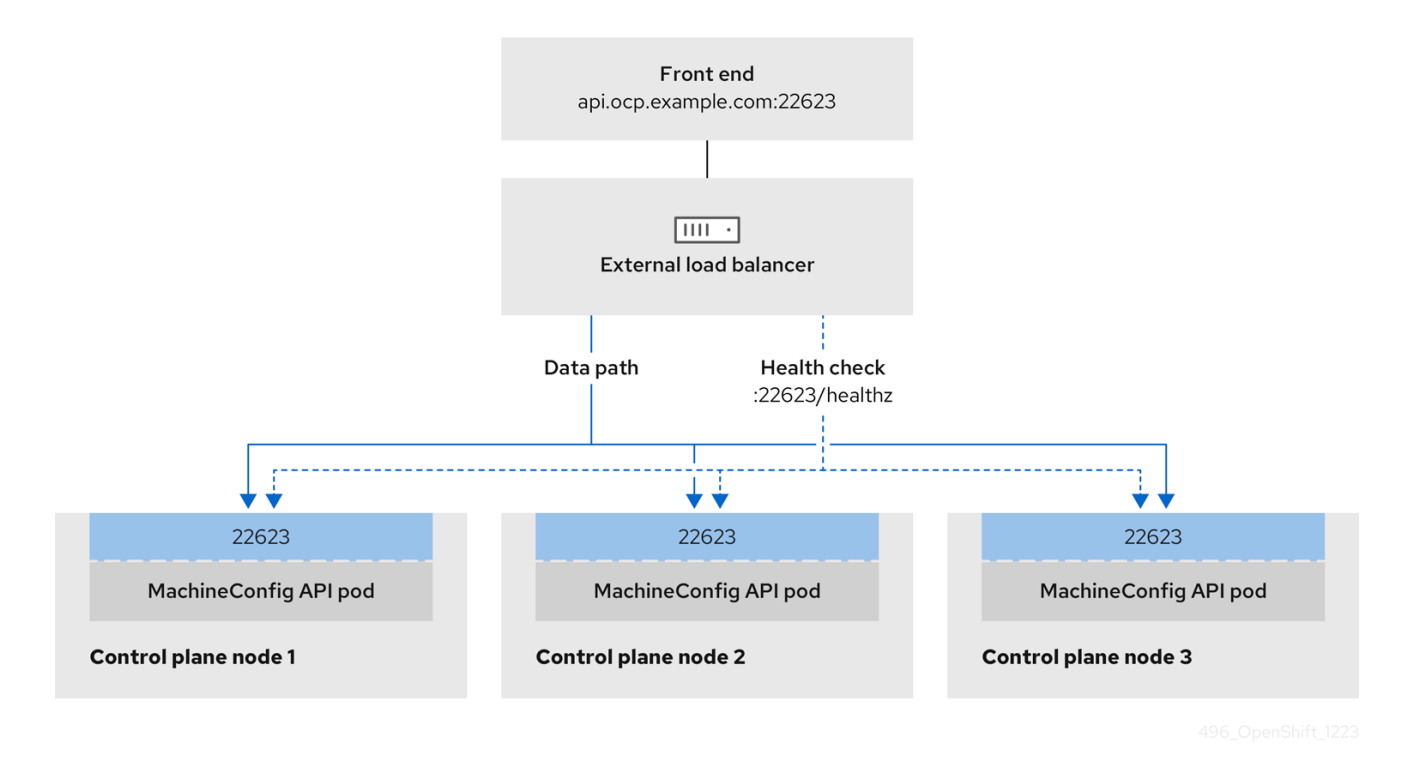

The following configuration options are supported for external load balancers:

- Use a node selector to map the Ingress Controller to a specific set of nodes. You must assign a static IP address to each node in this set, or configure each node to receive the same IP address from the Dynamic Host Configuration Protocol (DHCP). Infrastructure nodes commonly receive this type of configuration.
- Target all IP addresses on a subnet. This configuration can reduce maintenance overhead, because you can create and destroy nodes within those networks without reconfiguring the load balancer targets. If you deploy your ingress pods by using a machine set on a smaller network, such as a /27 or /28, you can simplify your load balancer targets.

#### TIP

You can list all IP addresses that exist in a network by checking the machine config pool's resources.

Before you configure an external load balancer for your OpenShift Container Platform cluster, consider the following information:

- For a front-end IP address, you can use the same IP address for the front-end IP address, the Ingress Controller's load balancer, and API load balancer. Check the vendor's documentation for this capability.
- For a back-end IP address, ensure that an IP address for an OpenShift Container Platform control plane node does not change during the lifetime of the external load balancer. You can achieve this by completing one of the following actions:
  - Assign a static IP address to each control plane node.

- Configure each node to receive the same IP address from the DHCP every time the node requests a DHCP lease. Depending on the vendor, the DHCP lease might be in the form of an IP reservation or a static DHCP assignment.
- Manually define each node that runs the Ingress Controller in the external load balancer for the Ingress Controller back-end service. For example, if the Ingress Controller moves to an undefined node, a connection outage can occur.

#### 3.18.1. Configuring an external load balancer

You can configure an OpenShift Container Platform cluster to use an external load balancer in place of the default load balancer.

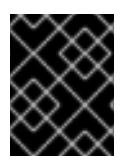

#### IMPORTANT

Before you configure an external load balancer, ensure that you read the "Services for an external load balancer" section.

Read the following prerequisites that apply to the service that you want to configure for your external load balancer.

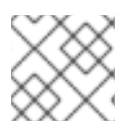

#### NOTE

MetalLB, that runs on a cluster, functions as an external load balancer.

#### OpenShift API prerequisites

- You defined a front-end IP address.
- TCP ports 6443 and 22623 are exposed on the front-end IP address of your load balancer. Check the following items:
  - Port 6443 provides access to the OpenShift API service.
  - Port 22623 can provide ignition startup configurations to nodes.
- The front-end IP address and port 6443 are reachable by all users of your system with a location external to your OpenShift Container Platform cluster.
- The front-end IP address and port 22623 are reachable only by OpenShift Container Platform nodes.
- The load balancer backend can communicate with OpenShift Container Platform control plane nodes on port 6443 and 22623.

#### Ingress Controller prerequisites

- You defined a front-end IP address.
- TCP ports 443 and 80 are exposed on the front-end IP address of your load balancer.
- The front-end IP address, port 80 and port 443 are be reachable by all users of your system with a location external to your OpenShift Container Platform cluster.

- The front-end IP address, port 80 and port 443 are reachable to all nodes that operate in your OpenShift Container Platform cluster.
- The load balancer backend can communicate with OpenShift Container Platform nodes that run the Ingress Controller on ports 80, 443, and 1936.

#### Prerequisite for health check URL specifications

You can configure most load balancers by setting health check URLs that determine if a service is available or unavailable. OpenShift Container Platform provides these health checks for the OpenShift API, Machine Configuration API, and Ingress Controller backend services.

The following examples demonstrate health check specifications for the previously listed backend services:

#### Example of a Kubernetes API health check specification

Path: HTTPS:6443/readyz Healthy threshold: 2 Unhealthy threshold: 2 Timeout: 10 Interval: 10

#### Example of a Machine Config API health check specification

Path: HTTPS:22623/healthz Healthy threshold: 2 Unhealthy threshold: 2 Timeout: 10 Interval: 10

#### Example of an Ingress Controller health check specification

Path: HTTP:1936/healthz/ready Healthy threshold: 2 Unhealthy threshold: 2 Timeout: 5 Interval: 10

#### Procedure

1. Configure the HAProxy Ingress Controller, so that you can enable access to the cluster from your load balancer on ports 6443, 443, and 80:

#### **Example HAProxy configuration**

#...
listen my-cluster-api-6443
bind 192.168.1.100:6443
mode tcp
balance roundrobin
option httpchk
http-check connect
http-check send meth GET uri /readyz

http-check expect status 200 server my-cluster-master-2 192.168.1.101:6443 check inter 10s rise 2 fall 2 server my-cluster-master-0 192.168.1.102:6443 check inter 10s rise 2 fall 2 server my-cluster-master-1 192.168.1.103:6443 check inter 10s rise 2 fall 2 listen my-cluster-machine-config-api-22623 bind 192.168.1.100:22623 mode tcp balance roundrobin option httpchk http-check connect http-check send meth GET uri /healthz http-check expect status 200 server my-cluster-master-2 192.168.1.101:22623 check inter 10s rise 2 fall 2 server my-cluster-master-0 192.168.1.102:22623 check inter 10s rise 2 fall 2 server my-cluster-master-1 192.168.1.103:22623 check inter 10s rise 2 fall 2 listen my-cluster-apps-443 bind 192.168.1.100:443 mode tcp balance roundrobin option httpchk http-check connect http-check send meth GET uri /healthz/ready http-check expect status 200 server my-cluster-worker-0 192.168.1.111:443 check port 1936 inter 10s rise 2 fall 2 server my-cluster-worker-1 192.168.1.112:443 check port 1936 inter 10s rise 2 fall 2 server my-cluster-worker-2 192.168.1.113:443 check port 1936 inter 10s rise 2 fall 2 listen my-cluster-apps-80 bind 192.168.1.100:80 mode tcp balance roundrobin option httpchk http-check connect http-check send meth GET uri /healthz/ready http-check expect status 200 server my-cluster-worker-0 192.168.1.111:80 check port 1936 inter 10s rise 2 fall 2 server my-cluster-worker-1 192.168.1.112:80 check port 1936 inter 10s rise 2 fall 2 server my-cluster-worker-2 192.168.1.113:80 check port 1936 inter 10s rise 2 fall 2 # ...

- 2. Use the **curl** CLI command to verify that the external load balancer and its resources are operational:
  - a. Verify that the cluster machine configuration API is accessible to the Kubernetes API server resource, by running the following command and observing the response:

\$ curl https://<loadbalancer\_ip\_address>:6443/version --insecure

If the configuration is correct, you receive a JSON object in response:

```
{
"major": "1",
"minor": "11+",
"gitVersion": "v1.11.0+ad103ed",
```

"gitCommit": "ad103ed", "gitTreeState": "clean", "buildDate": "2019-01-09T06:44:10Z", "goVersion": "go1.10.3", "compiler": "gc", "platform": "linux/amd64"

b. Verify that the cluster machine configuration API is accessible to the Machine config server resource, by running the following command and observing the output:

\$ curl -v https://<loadbalancer\_ip\_address>:22623/healthz --insecure

If the configuration is correct, the output from the command shows the following response:

HTTP/1.1 200 OK Content-Length: 0

c. Verify that the controller is accessible to the Ingress Controller resource on port 80, by running the following command and observing the output:

\$ curl -I -L -H "Host: console-openshift-console.apps.<cluster\_name>.<base\_domain>"
http://<load\_balancer\_front\_end\_IP\_address>

If the configuration is correct, the output from the command shows the following response:

HTTP/1.1 302 Found content-length: 0 location: https://console-openshift-console.apps.ocp4.private.opequon.net/ cache-control: no-cache

d. Verify that the controller is accessible to the Ingress Controller resource on port 443, by running the following command and observing the output:

\$ curl -I -L --insecure --resolve console-openshift-console.apps.<cluster\_name>. <base\_domain>:443:<Load Balancer Front End IP Address> https://console-openshiftconsole.apps.<cluster\_name>.<base\_domain>

If the configuration is correct, the output from the command shows the following response:

HTTP/1.1 200 OK referrer-policy: strict-origin-when-cross-origin set-cookie: csrftoken=UIYWOyQ62LWjw2h003xtYSKIh1a0Py2hhctw0WmV2YEdhJjFyQwWcGBsja261dG LgaYO0nxzVErhiXt6QepA7g==; Path=/; Secure; SameSite=Lax x-content-type-options: nosniff x-dns-prefetch-control: off x-frame-options: DENY x-xss-protection: 1; mode=block date: Wed, 04 Oct 2023 16:29:38 GMT content-type: text/html; charset=utf-8 set-cookie: 1e2670d92730b515ce3a1bb65da45062=1bf5e9573c9a2760c964ed1659cc1673; path=/; HttpOnly; Secure; SameSite=None cache-control: private

3. Configure the DNS records for your cluster to target the front-end IP addresses of the external load balancer. You must update records to your DNS server for the cluster API and applications over the load balancer.

#### **Examples of modified DNS records**

<load\_balancer\_ip\_address> A api.<cluster\_name>.<base\_domain> A record pointing to Load Balancer Front End

<load\_balancer\_ip\_address> A apps.<cluster\_name>.<base\_domain> A record pointing to Load Balancer Front End

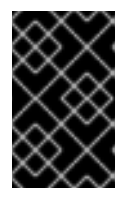

#### IMPORTANT

DNS propagation might take some time for each DNS record to become available. Ensure that each DNS record propagates before validating each record.

- 4. Use the **curl** CLI command to verify that the external load balancer and DNS record configuration are operational:
  - a. Verify that you can access the cluster API, by running the following command and observing the output:

\$ curl https://api.<cluster\_name>.<base\_domain>:6443/version --insecure

If the configuration is correct, you receive a JSON object in response:

```
{
    "major": "1",
    "minor": "11+",
    "gitVersion": "v1.11.0+ad103ed",
    "gitCommit": "ad103ed",
    "gitTreeState": "clean",
    "buildDate": "2019-01-09T06:44:10Z",
    "goVersion": "go1.10.3",
    "compiler": "gc",
    "platform": "linux/amd64"
}
```

b. Verify that you can access the cluster machine configuration, by running the following command and observing the output:

\$ curl -v https://api.<cluster\_name>.<base\_domain>:22623/healthz --insecure

If the configuration is correct, the output from the command shows the following response:

HTTP/1.1 200 OK Content-Length: 0 c. Verify that you can access each cluster application on port, by running the following command and observing the output:

\$ curl http://console-openshift-console.apps.<cluster\_name>.<base\_domain -I -L -- insecure

If the configuration is correct, the output from the command shows the following response:

HTTP/1.1 302 Found content-length: 0 location: https://console-openshift-console.apps.<cluster-name>.<base domain>/ cache-control: no-cacheHTTP/1.1 200 OK referrer-policy: strict-origin-when-cross-origin set-cookie: csrftoken=39HoZgztDnzjJkq/JuLJMeoKNXlfiVv2YgZc09c3TBOBU4Nl6kDXaJH1LdicNhN1UsQ Wzon4Dor9GWGfopaTEQ==; Path=/; Secure x-content-type-options: nosniff x-dns-prefetch-control: off x-frame-options: DENY x-xss-protection: 1: mode=block date: Tue, 17 Nov 2020 08:42:10 GMT content-type: text/html; charset=utf-8 set-cookie: 1e2670d92730b515ce3a1bb65da45062=9b714eb87e93cf34853e87a92d6894be; path=/; HttpOnly; Secure; SameSite=None cache-control: private

d. Verify that you can access each cluster application on port 443, by running the following command and observing the output:

\$ curl https://console-openshift-console.apps.<cluster\_name>.<base\_domain> -I -L -- insecure

If the configuration is correct, the output from the command shows the following response:

HTTP/1.1 200 OK referrer-policy: strict-origin-when-cross-origin set-cookie: csrftoken=UIYWOyQ62LWjw2h003xtYSKIh1a0Py2hhctw0WmV2YEdhJjFyQwWcGBsja261dG LgaYO0nxzVErhiXt6QepA7g==; Path=/; Secure; SameSite=Lax x-content-type-options: nosniff x-dns-prefetch-control: off x-frame-options: DENY x-xss-protection: 1; mode=block date: Wed, 04 Oct 2023 16:29:38 GMT content-type: text/html; charset=utf-8 set-cookie: 1e2670d92730b515ce3a1bb65da45062=1bf5e9573c9a2760c964ed1659cc1673; path=/; HttpOnly; Secure; SameSite=None cache-control: private

# 3.19. NEXT STEPS

- Customize your cluster.
- If necessary, you can opt out of remote health reporting .
- Set up your registry and configure registry storage.
- Optional: View the events from the vSphere Problem Detector Operator to determine if the cluster has permission or storage configuration issues.

# CHAPTER 4. INSTALLING A CLUSTER ON VSPHERE WITH NETWORK CUSTOMIZATIONS

In OpenShift Container Platform version 4.12, you can install a cluster on your VMware vSphere instance by using installer-provisioned infrastructure with customized network configuration options. By customizing your network configuration, your cluster can coexist with existing IP address allocations in your environment and integrate with existing MTU and VXLAN configurations. To customize the installation, you modify parameters in the **install-config.yaml** file before you install the cluster.

You must set most of the network configuration parameters during installation, and you can modify only **kubeProxy** configuration parameters in a running cluster.

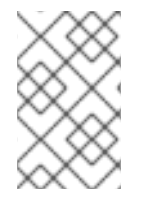

#### NOTE

OpenShift Container Platform supports deploying a cluster to a single VMware vCenter only. Deploying a cluster with machines/machine sets on multiple vCenters is not supported.

# **4.1. PREREQUISITES**

- You reviewed details about the OpenShift Container Platform installation and update processes.
- You read the documentation on selecting a cluster installation method and preparing it for users.
- You provisioned persistent storage for your cluster. To deploy a private image registry, your storage must provide **ReadWriteMany** access modes.
- The OpenShift Container Platform installer requires access to port 443 on the vCenter and ESXi hosts. You verified that port 443 is accessible.
- If you use a firewall, confirm with the administrator that port 443 is accessible. Control plane nodes must be able to reach vCenter and ESXi hosts on port 443 for the installation to succeed.
- If you use a firewall, you configured it to allow the sites that your cluster requires access to.

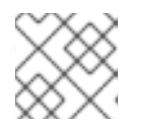

#### NOTE

Be sure to also review this site list if you are configuring a proxy.

# 4.2. INTERNET ACCESS FOR OPENSHIFT CONTAINER PLATFORM

In OpenShift Container Platform 4.12, you require access to the internet to install your cluster.

You must have internet access to:

- Access OpenShift Cluster Manager Hybrid Cloud Console to download the installation program and perform subscription management. If the cluster has internet access and you do not disable Telemetry, that service automatically entitles your cluster.
- Access Quay.io to obtain the packages that are required to install your cluster.
- Obtain the packages that are required to perform cluster updates.

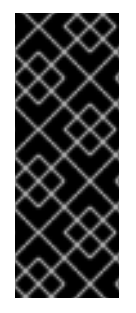

#### IMPORTANT

If your cluster cannot have direct internet access, you can perform a restricted network installation on some types of infrastructure that you provision. During that process, you download the required content and use it to populate a mirror registry with the installation packages. With some installation types, the environment that you install your cluster in will not require internet access. Before you update the cluster, you update the content of the mirror registry.

# 4.3. VMWARE VSPHERE INFRASTRUCTURE REQUIREMENTS

You must install an OpenShift Container Platform cluster on one of the following versions of a VMware vSphere instance that meets the requirements for the components that you use:

- Version 7.0 Update 2 or later
- Version 8.0 Update 1 or later

You can host the VMware vSphere infrastructure on-premise or on a VMware Cloud Verified provider that meets the requirements outlined in the following table:

#### Table 4.1. Version requirements for vSphere virtual environments

| Virtual environment product | Required version                             |
|-----------------------------|----------------------------------------------|
| VMware virtual hardware     | 15 or later                                  |
| vSphere ESXi hosts          | 7.0 Update 2 or later; 8.0 Update 1 or later |
| vCenter host                | 7.0 Update 2 or later; 8.0 Update 1 or later |

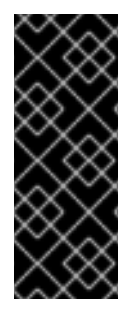

#### IMPORTANT

Installing a cluster on VMware vSphere versions 7.0 and 7.0 Update 1 is deprecated. These versions are still fully supported, but all vSphere 6.x versions are no longer supported. Version 4.12 of OpenShift Container Platform requires VMware virtual hardware version 15 or later. To update the hardware version for your vSphere virtual machines, see the "Updating hardware on nodes running in vSphere" article in the *Updating clusters* section.

Description

#### Table 4.2. Minimum supported vSphere version for VMware components

Component

Minimum supported versions

102

| Component                    | Minimum supported versions                                                                                | Description                                                                                                    |
|------------------------------|----------------------------------------------------------------------------------------------------|----------------------------------------------------------------------------------------------------|
| Hypervisor                   | vSphere 7.0 Update 2 (or later)<br>or vSphere 8.0 Update 1 (or later)<br>with virtual hardware version 15 | This version is the minimum<br>version that Red Hat Enterprise<br>Linux CoreOS (RHCOS)<br>supports. For more information<br>about supported hardware on the<br>latest version of Red Hat<br>Enterprise Linux (RHEL) that is<br>compatible with RHCOS, see<br>Hardware on the Red Hat<br>Customer Portal. |
| Storage with in-tree drivers | vSphere 7.0 Update 2 or later; 8.0<br>Update 1 or later                                                   | This plugin creates vSphere<br>storage by using the in-tree<br>storage drivers for vSphere<br>included in OpenShift Container<br>Platform.                                                                                                    |
| Optional: Networking (NSX-T) | vSphere 7.0 Update 2 or later;<br>vSphere 8.0 Update 1                                                    | At a minimum, vSphere 7.0<br>Update 2 or vSphere 8.0 Update 1<br>is required for OpenShift<br>Container Platform. For more<br>information about the<br>compatibility of NSX and<br>OpenShift Container Platform,<br>see the Release Notes section of<br>VMware's NSX container plugin<br>documentation.  |

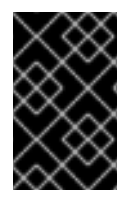

#### IMPORTANT

You must ensure that the time on your ESXi hosts is synchronized before you install OpenShift Container Platform. See Edit Time Configuration for a Host in the VMware documentation.

# 4.4. NETWORK CONNECTIVITY REQUIREMENTS

You must configure the network connectivity between machines to allow OpenShift Container Platform cluster components to communicate.

Review the following details about the required network ports.

#### Table 4.3. Ports used for all-machine to all-machine communications

| Protocol | Port | Description             |
|----------|------|-------------------------|
| VRRP     | N/A  | Required for keepalived |

| Protocol | Port        | Description                                                                                                    |
|----------|-------------|----------------------------------------------------------------------------------------------------|
| ICMP     | N/A         | Network reachability tests                                                                                                    |
| TCP      | 1936        | Metrics                                                                                                    |
|          | 9000-9999   | Host level services, including the node exporter on ports <b>9100-9101</b> and the Cluster Version Operator on port <b>9099</b> . |
|          | 10250-10259 | The default ports that Kubernetes reserves                                                                                        |
|          | 10256       | openshift-sdn                                                                                                    |
| UDP      | 4789        | virtual extensible LAN (VXLAN)                                                                                                    |
|          | 6081        | Geneve                                                                                                    |
|          | 9000-9999   | Host level services, including the node exporter on ports <b>9100-9101</b> .                                                      |
|          | 500         | IPsec IKE packets                                                                                                    |
|          | 4500        | IPsec NAT-T packets                                                                                                    |
| TCP/UDP  | 30000-32767 | Kubernetes node port                                                                                                    |
| ESP      | N/A         | IPsec Encapsulating Security Payload (ESP)                                                                                        |

#### Table 4.4. Ports used for all-machine to control plane communications

| Protocol | Port | Description    |
|----------|------|----------------|
| ТСР      | 6443 | Kubernetes API |

#### Table 4.5. Ports used for control plane machine to control plane machine communications

| Protocol | Port      | Description                |
|----------|-----------|----------------------------|
| ТСР      | 2379-2380 | etcd server and peer ports |

### 4.5. VMWARE VSPHERE CSI DRIVER OPERATOR REQUIREMENTS

To install the vSphere CSI Driver Operator, the following requirements must be met:

- VMware vSphere version: 7.0 Update 2 or later; 8.0 Update 1 or later
- vCenter version: 7.0 Update 2 or later; 8.0 Update 1 or later
- Virtual machines of hardware version 15 or later
- No third-party vSphere CSI driver already installed in the cluster

If a third-party vSphere CSI driver is present in the cluster, OpenShift Container Platform does not overwrite it. The presence of a third-party vSphere CSI driver prevents OpenShift Container Platform from updating to OpenShift Container Platform 4.13 or later.

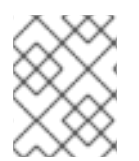

# NOTE

The VMware vSphere CSI Driver Operator is supported only on clusters deployed with **platform: vsphere** in the installation manifest.

#### Additional resources

- To remove a third-party vSphere CSI driver, see Removing a third-party vSphere CSI Driver .
- To update the hardware version for your vSphere nodes, see Updating hardware on nodes running in vSphere.

# 4.6. VCENTER REQUIREMENTS

Before you install an OpenShift Container Platform cluster on your vCenter that uses infrastructure that the installer provisions, you must prepare your environment.

#### Required vCenter account privileges

To install an OpenShift Container Platform cluster in a vCenter, the installation program requires access to an account with privileges to read and create the required resources. Using an account that has global administrative privileges is the simplest way to access all of the necessary permissions.

If you cannot use an account with global administrative privileges, you must create roles to grant the privileges necessary for OpenShift Container Platform cluster installation. While most of the privileges are always required, some are required only if you plan for the installation program to provision a folder to contain the OpenShift Container Platform cluster on your vCenter instance, which is the default behavior. You must create or amend vSphere roles for the specified objects to grant the required privileges.

An additional role is required if the installation program is to create a vSphere virtual machine folder.

#### Example 4.1. Roles and privileges required for installation in vSphere API

| vSphere object for role | When required | Required privileges in vSphere<br>API |
|-------------------------|---------------|---------------------------------------|
|                         |               | AFI                                   |

| vSphere object for role       | When required                              | Required privileges in vSphere<br>API                                                                                                    |
|-------------------------------|--------------------------------------------|----------------------------------------------------------------------------------------------------|
| vSphere vCenter               | Always                                     | Cns.Searchable<br>InventoryService.Tagging.A<br>ttachTag<br>InventoryService.Tagging.C<br>reateCategory<br>InventoryService.Tagging.D<br>eleteCategory<br>InventoryService.Tagging.D<br>eleteTag<br>InventoryService.Tagging.E<br>ditCategory<br>InventoryService.Tagging.E<br>ditCategory<br>InventoryService.Tagging.E<br>ditTag<br>Sessions.ValidateSession<br>StorageProfile.Update<br>StorageProfile.View |
| vSphere vCenter Cluster       | If VMs will be created in the cluster root | Host.Config.Storage<br>Resource.AssignVMToPool<br>VApp.AssignResourcePool<br>VApp.Import<br>VirtualMachine.Config.Add<br>NewDisk                                                                                                    |
| vSphere vCenter Resource Pool | If an existing resource pool is provided   | Host.Config.Storage<br>Resource.AssignVMToPool<br>VApp.AssignResourcePool<br>VApp.Import<br>VirtualMachine.Config.Add<br>NewDisk                                                                                                    |
| vSphere Datastore             | Always                                     | Datastore.AllocateSpace<br>Datastore.Browse<br>Datastore.FileManagement<br>InventoryService.Tagging.O<br>bjectAttachable                                                                                                    |
| vSphere Port Group            | Always                                     | Network.Assign                                                                                                    |
| Virtual Machine Folder        | Always                                     | InventoryService.Tagging.O<br>bjectAttachable<br>Resource.AssignVMToPool<br>VApp.Import<br>VirtualMachine.Config.Add<br>ExistingDisk<br>VirtualMachine.Config.Add<br>NewDisk<br>VirtualMachine.Config.Add                                                                                                    |

| vSphere object for role    | When required                                                                                                    | RemoveDevice<br>Required privileges in vSphere<br>APL<br>Config                                                                                                    |
|----------------------------|----------------------------------------------------------------------------------------------------|----------------------------------------------------------------------------------------------------|
|                            |                                                                                                    | tation<br>VirtualMachine.Config.CPU<br>Count<br>VirtualMachine.Config.Disk<br>Extend<br>VirtualMachine.Config.Disk<br>Lease<br>VirtualMachine.Config.Edit<br>Device<br>VirtualMachine.Config.Mem<br>ory<br>VirtualMachine.Config.Rem<br>oveDisk<br>VirtualMachine.Config.Rena<br>me<br>VirtualMachine.Config.Rese<br>tGuestInfo<br>VirtualMachine.Config.Rese<br>tGuestInfo<br>VirtualMachine.Config.Reso<br>urce<br>VirtualMachine.Config.Setti<br>ngs<br>VirtualMachine.Config.Upgr<br>adeVirtualHardware<br>VirtualMachine.Interact.Gue<br>stControl<br>VirtualMachine.Interact.Gue<br>stControl<br>VirtualMachine.Interact.Pow<br>erOff<br>VirtualMachine.Interact.Pow<br>erOff<br>VirtualMachine.Interact.Res<br>et<br>VirtualMachine.Interact.Res<br>et<br>VirtualMachine.Inventory.Cr<br>eate<br>VirtualMachine.Inventory.Cr<br>eate<br>VirtualMachine.Inventory.D<br>elete<br>VirtualMachine.Provisionin<br>g.Clone<br>VirtualMachine.Provisionin<br>g.MarkAsTemplate<br>VirtualMachine.Provisionin<br>g.DeployTemplate |
| vSphere vCenter Datacenter | If the installation program<br>creates the virtual machine<br>folder. For UPI,<br><b>VirtualMachine.Inventory.Cr</b><br><b>eate</b> and<br><b>VirtualMachine.Inventory.D</b> | InventoryService.Tagging.O<br>bjectAttachable<br>Resource.AssignVMToPool<br>VApp.Import<br>VirtualMachine.Config.Add<br>ExistingDisk<br>VirtualMachine.Config.Add<br>NewDisk                                                                                                    |

| vSphere object for role | <b>elete</b> privileges are optional if<br>When requiredes not use the<br>Machine API. | VirtualMachine.Config.Add<br>Required privileges in vSphere<br>API ualMachine.Config.Adva                                                                                                    |
|-------------------------|----------------------------------------------------------------------------------------|----------------------------------------------------------------------------------------------------|
|                         | Machine API.                                                                           | AlfualMachine.Config.Adva<br>ncedConfig<br>VirtualMachine.Config.Anno<br>tation<br>VirtualMachine.Config.CPU<br>Count<br>VirtualMachine.Config.Disk<br>Extend<br>VirtualMachine.Config.Disk<br>Lease<br>VirtualMachine.Config.Edit<br>Device<br>VirtualMachine.Config.Rem<br>ory<br>VirtualMachine.Config.Rem<br>oveDisk<br>VirtualMachine.Config.Rena<br>me<br>VirtualMachine.Config.Rese<br>tGuestInfo<br>VirtualMachine.Config.Reso<br>urce<br>VirtualMachine.Config.Setti<br>ngs<br>VirtualMachine.Config.Setti<br>ngs<br>VirtualMachine.Interact.Gue<br>stControl<br>VirtualMachine.Interact.Gue<br>stControl<br>VirtualMachine.Interact.Pow<br>erOn<br>VirtualMachine.Interact.Pow<br>erOn<br>VirtualMachine.Interact.Pow<br>erOn<br>VirtualMachine.Interact.Res<br>et<br>VirtualMachine.Interact.Res<br>et<br>VirtualMachine.Interact.Res<br>et<br>VirtualMachine.Interact.Res<br>et<br>VirtualMachine.Interact.Res<br>et<br>VirtualMachine.Interact.Res<br>et<br>VirtualMachine.Interact.Res<br>et<br>VirtualMachine.Interact.Res<br>et<br>VirtualMachine.Interact.Res<br>et<br>VirtualMachine.Interact.Res<br>et<br>VirtualMachine.Inventory.Cr<br>eate<br>VirtualMachine.Inventory.Cr<br>eate<br>VirtualMachine.Inventory.Dr<br>elete<br>VirtualMachine.Provisionin<br>g.Clone<br>VirtualMachine.Provisionin<br>g.DeployTemplate<br>VirtualMachine.Provisionin<br>g.MarkAsTemplate<br>Folder.Create |
|                         |                                                                                        |                                                                                                    |

Example 4.2. Roles and privileges required for installation in vCenter graphical user interface (GUI)

| vSphere object for role       | When required                              | Required privileges in vCenter<br>GUI                                                                                                    |
|-------------------------------|--------------------------------------------|----------------------------------------------------------------------------------------------------|
| vSphere vCenter               | Always                                     | Cns.Searchable<br>"vSphere Tagging"."Assign<br>or Unassign vSphere Tag"<br>"vSphere Tagging"."Create<br>vSphere Tag Category"<br>"vSphere Tagging"."Delete<br>vSphere Tag Category"<br>"vSphere Tag Category"<br>"vSphere Tagging"."Delete<br>vSphere Tag Category"<br>"vSphere Tagging"."Edit<br>vSphere Tag Category"<br>"vSphere Tagging"."Edit<br>vSphere Tag"<br>"vSphere Tagging"."Edit<br>vSphere Tag"<br>"vSphere Taging"."Edit<br>vSphere Tag"<br>"rofile-driven<br>storage"."Profile-driven<br>storage update"<br>"Profile-driven<br>storage"."Profile-driven<br>storage"."Profile-driven<br>storage view" |
| vSphere vCenter Cluster       | If VMs will be created in the cluster root | Host.Configuration."Storag<br>e partition configuration"<br>Resource."Assign virtual<br>machine to resource pool"<br>VApp."Assign resource<br>pool"<br>VApp.Import<br>"Virtual machine"."Change<br>Configuration"."Add new<br>disk"                                                                                                    |
| vSphere vCenter Resource Pool | If an existing resource pool is provided   | Host.Configuration."Storag<br>e partition configuration"<br>Resource."Assign virtual<br>machine to resource pool"<br>VApp."Assign resource<br>pool"<br>VApp.Import<br>"Virtual machine"."Change<br>Configuration"."Add new<br>disk"                                                                                                    |

| vSphere object for role | When required | Required privileges in vCenter<br>GUI                                                                                                    |
|-------------------------|---------------|----------------------------------------------------------------------------------------------------|
| vSphere Datastore       | Always        | Datastore."Allocate space"<br>Datastore."Browse<br>datastore"<br>Datastore."Low level file<br>operations"<br>"vSphere Tagging"."Assign<br>or Unassign vSphere Tag<br>on Object"                                                                                                    |
| vSphere Port Group      | Always        | Network."Assign network"                                                                                                    |
| Virtual Machine Folder  | Always        | "vSphere Tagging"."Assign<br>or Unassign vSphere Tag<br>on Object"<br>Resource."Assign virtual<br>machine to resource pool"<br>VApp.Import<br>"Virtual machine"."Change<br>Configuration"."Add<br>existing disk"<br>"Virtual machine"."Change<br>Configuration"."Add new<br>disk"<br>"Virtual machine"."Change<br>Configuration"."Add or<br>remove device"<br>"Virtual machine"."Change<br>Configuration"."Advanced<br>configuration"."Advanced<br>configuration"."Advanced<br>configuration"."Change<br>Configuration"."Change<br>Configuration"."Change<br>Configuration"."Change<br>Configuration"."Change<br>Configuration"."Change<br>Configuration"."Change<br>Configuration"."Extend<br>virtual disk"<br>"Virtual machine"."Change<br>Configuration"."Acquire<br>disk lease"<br>"Virtual machine"."Change<br>Configuration"."Acquire<br>disk lease"<br>"Virtual machine"."Change<br>Configuration"."Acquire<br>disk lease"<br>"Virtual machine"."Change<br>Configuration"."Change<br>Configuration"."Change<br>Configuration"."Change<br>Configuration"."Change<br>Configuration"."Change<br>Configuration"."Change<br>Configuration"."Change<br>Configuration"."Change<br>Configuration"."Change<br>Configuration"."Change<br>Configuration"."Change<br>Memory"<br>"Virtual machine"."Change<br>Configuration"."Change<br>Memory"<br>"Virtual machine"."Change<br>Configuration"."Remove<br>disk" |

| vSphere object for role    | When required                                                                                                    | "Virtual machine"."Change<br>Required privileges in yCenter<br>GUI <sub>rtual machine</sub> "."Change                                                                                                    |
|----------------------------|----------------------------------------------------------------------------------------------------|----------------------------------------------------------------------------------------------------|
|                            |                                                                                                    | Configuration"."Reset guest<br>information"<br>"Virtual machine"."Change<br>Configuration"."Change<br>Configuration"."Change<br>Configuration"."Change<br>Settings"<br>"Virtual machine"."Change<br>Configuration"."Upgrade<br>virtual machine<br>compatibility"<br>"Virtual machine<br>compatibility"<br>"Virtual<br>machine".Interaction."Gues<br>t operating system<br>management by VIX API"<br>"Virtual<br>machine".Interaction."Powe<br>r off"<br>"Virtual<br>machine".Interaction."Powe<br>r off"<br>"Virtual<br>machine".Interaction.Reset<br>"Virtual<br>machine".Interaction.Reset<br>"Virtual<br>machine".Create new"<br>"Virtual machine"."Edit<br>Inventory"."Create from<br>existing"<br>"Virtual machine"."Edit<br>Inventory"."Remove"<br>"Virtual<br>machine".Provisioning."Clo<br>ne virtual machine"<br>"Virtual<br>machine".Provisioning."Mar<br>k as template"<br>"Virtual<br>machine".Provisioning."De<br>ploy template" |
| vSphere vCenter Datacenter | If the installation program<br>creates the virtual machine<br>folder. For UPI,<br><b>VirtualMachine.Inventory.Cr</b><br>eate and<br><b>VirtualMachine.Inventory.D</b><br>elete privileges are optional if<br>your cluster does not use the<br>Machine API. | "vSphere Tagging"."Assign<br>or Unassign vSphere Tag<br>on Object"<br>Resource."Assign virtual<br>machine to resource pool"<br>VApp.Import<br>"Virtual machine"."Change<br>Configuration"."Add<br>existing disk"<br>"Virtual machine"."Change<br>Configuration"."Add new<br>disk"                                                                                                    |

| vSphere object for role | When required | "Virtual machine". "Change<br>Required privileges in vCenter<br>GUI                                                                                                    |
|-------------------------|---------------|----------------------------------------------------------------------------------------------------|
|                         |               | <ul> <li>"Virtual machine"."Change<br/>Configuration"</li> <li>"Virtual machine"."Change<br/>Configuration"."Set<br/>annotation"</li> <li>"Virtual machine"."Change<br/>Configuration"."Change<br/>CPU count"</li> <li>"Virtual machine"."Change<br/>Configuration"."Extend<br/>virtual disk"</li> <li>"Virtual machine"."Change<br/>Configuration"."Acquire<br/>disk lease"</li> <li>"Virtual machine"."Change<br/>Configuration"."Modify<br/>device settings"</li> <li>"Virtual machine"."Change<br/>Configuration"."Change<br/>Configuration"."Modify<br/>device settings"</li> <li>"Virtual machine"."Change<br/>Configuration"."Change<br/>Configuration"."Change<br/>Configuration"."Remove<br/>disk"</li> <li>"Virtual machine"."Change<br/>Configuration"."Remove<br/>disk"</li> <li>"Virtual machine"."Change<br/>Configuration"."Reset guest<br/>information"</li> <li>"Virtual machine"."Change<br/>Configuration"."Reset guest<br/>information"</li> <li>"Virtual machine"."Change<br/>Configuration"."Change<br/>Configuration"."Change<br/>Configuration"."Change<br/>Configuration"."Change<br/>Configuration"."Change<br/>Configuration"."Change<br/>Configuration"."Change<br/>Configuration"."Upgrade<br/>virtual machine"."Change<br/>Configuration"."Upgrade<br/>virtual machine</li> <li>compatibility"</li> <li>"Virtual machine"."Change<br/>Configuration"."Upgrade<br/>virtual machine</li> <li>compatibility"</li> <li>"Virtual machine"."Change<br/>Configuration"."Upgrade</li> <li>virtual machine</li> <li>virtual machine</li> <li>compatibility"</li> <li>"Virtual<br/>machine".Interaction."Guess<br/>t operating system<br/>management by VIX API"</li> <li>"Virtual<br/>machine".Interaction."Powe<br/>r off"</li> <li>"Virtual<br/>machine".Interaction."Powe<br/>r on"</li> <li>"Virtual machine"."Edit<br/>Inventory"."Create new"</li> </ul> |

| vSphere object for role | When required | "Virtual machine", "Edit<br>Required privileges in vCenter<br>GUI <sub>sting</sub> "                                                                                                    |
|-------------------------|---------------|----------------------------------------------------------------------------------------------------|
|                         |               | "Virtual machine"."Edit<br>Inventory"."Remove"<br>"Virtual<br>machine".Provisioning."Clo<br>ne virtual machine"<br>"Virtual<br>machine".Provisioning."De<br>ploy template"<br>"Virtual<br>machine".Provisioning."Mar<br>k as template"<br>Folder."Create folder"<br>Folder."Delete folder" |

Additionally, the user requires some **ReadOnly** permissions, and some of the roles require permission to propogate the permissions to child objects. These settings vary depending on whether or not you install the cluster into an existing folder.

| vSphere object                            | When required                           | Propagate to children | Permissions required          |
|-------------------------------------------|-----------------------------------------|-----------------------|-------------------------------|
| vSphere vCenter                           | Always                                  | False                 | Listed required<br>privileges |
| vSphere vCenter                           | Existing folder                         | False                 | ReadOnly permission           |
| Dutacenter                                | Installation program creates the folder | True                  | Listed required<br>privileges |
| vSphere vCenter                           | Existing resource pool                  | False                 | ReadOnly permission           |
| Cluster                                   | VMs in cluster root                     | True                  | Listed required<br>privileges |
| vSphere vCenter<br>Datastore              | Always                                  | False                 | Listed required<br>privileges |
| vSphere Switch                            | Always                                  | False                 | ReadOnly permission           |
| vSphere Port Group                        | Always                                  | False                 | Listed required privileges    |
| vSphere vCenter<br>Virtual Machine Folder | Existing folder                         | True                  | Listed required privileges    |

#### Example 4.3. Required permissions and propagation settings

I

| vSphere object                   | When required          | Propagate to children | Permissions required          |
|----------------------------------|------------------------|-----------------------|-------------------------------|
| vSphere vCenter<br>Resource Pool | Existing resource pool | True                  | Listed required<br>privileges |

For more information about creating an account with only the required privileges, see vSphere Permissions and User Management Tasks in the vSphere documentation.

#### Using OpenShift Container Platform with vMotion

If you intend on using vMotion in your vSphere environment, consider the following before installing an OpenShift Container Platform cluster.

OpenShift Container Platform generally supports compute-only vMotion, where generally implies that you meet all VMware best practices for vMotion.
 To help ensure the uptime of your compute and control plane nodes, ensure that you follow the VMware best practices for vMotion, and use VMware anti-affinity rules to improve the availability of OpenShift Container Platform during maintenance or hardware issues.

For more information about vMotion and anti-affinity rules, see the VMware vSphere documentation for vMotion networking requirements and VM anti-affinity rules.

- Using Storage vMotion can cause issues and is not supported. If you are using vSphere volumes in your pods, migrating a VM across datastores, either manually or through Storage vMotion, causes invalid references within OpenShift Container Platform persistent volume (PV) objects that can result in data loss.
- OpenShift Container Platform does not support selective migration of VMDKs across datastores, using datastore clusters for VM provisioning or for dynamic or static provisioning of PVs, or using a datastore that is part of a datastore cluster for dynamic or static provisioning of PVs.

#### **Cluster resources**

I

When you deploy an OpenShift Container Platform cluster that uses installer-provisioned infrastructure, the installation program must be able to create several resources in your vCenter instance.

A standard OpenShift Container Platform installation creates the following vCenter resources:

- 1 Folder
- 1Tag category
- 1Tag
- Virtual machines:
  - 1 template
  - 1 temporary bootstrap node
  - 3 control plane nodes
  - 3 compute machines

Although these resources use 856 GB of storage, the bootstrap node is destroyed during the cluster installation process. A minimum of 800 GB of storage is required to use a standard cluster.

If you deploy more compute machines, the OpenShift Container Platform cluster will use more storage.

#### **Cluster limits**

Available resources vary between clusters. The number of possible clusters within a vCenter is limited primarily by available storage space and any limitations on the number of required resources. Be sure to consider both limitations to the vCenter resources that the cluster creates and the resources that you require to deploy a cluster, such as IP addresses and networks.

#### **Networking requirements**

You must use the Dynamic Host Configuration Protocol (DHCP) for the network and ensure that the DHCP server is configured to provide persistent IP addresses to the cluster machines. In the DHCP lease, you must configure the DHCP to use the default gateway. All nodes must be in the same VLAN. You cannot scale the cluster using a second VLAN as a Day 2 operation. Additionally, you must create the following networking resources before you install the OpenShift Container Platform cluster:

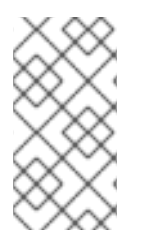

#### NOTE

It is recommended that each OpenShift Container Platform node in the cluster must have access to a Network Time Protocol (NTP) server that is discoverable via DHCP. Installation is possible without an NTP server. However, asynchronous server clocks will cause errors, which NTP server prevents.

#### **Required IP Addresses**

An installer-provisioned vSphere installation requires two static IP addresses:

- The API address is used to access the cluster API.
- The Ingress address is used for cluster ingress traffic.

You must provide these IP addresses to the installation program when you install the OpenShift Container Platform cluster.

#### DNS records

You must create DNS records for two static IP addresses in the appropriate DNS server for the vCenter instance that hosts your OpenShift Container Platform cluster. In each record, **<cluster\_name>** is the cluster name and **<base\_domain>** is the cluster base domain that you specify when you install the cluster. A complete DNS record takes the form: **<component>.<cluster\_name>.<base\_domain>**.

#### Table 4.6. Required DNS records

| Compo<br>nent | Record                                                          | Description                                                                                                    |
|---------------|-----------------------------------------------------------------|----------------------------------------------------------------------------------------------------|
| API VIP       | api. <cluster_name>.<base_domain>.</base_domain></cluster_name> | This DNS A/AAAA or CNAME<br>record must point to the load<br>balancer for the control plane<br>machines. This record must be<br>resolvable by both clients<br>external to the cluster and from<br>all the nodes within the cluster. |

| Compo<br>nent  | Record                                                             | Description                                                                                                    |
|----------------|--------------------------------------------------------------------|----------------------------------------------------------------------------------------------------|
| Ingress<br>VIP | *.apps. <cluster_name>.<base_domain>.</base_domain></cluster_name> | A wildcard DNS A/AAAA or<br>CNAME record that points to the<br>load balancer that targets the<br>machines that run the Ingress<br>router pods, which are the worker<br>nodes by default. This record<br>must be resolvable by both<br>clients external to the cluster and<br>from all the nodes within the<br>cluster. |

# 4.7. GENERATING A KEY PAIR FOR CLUSTER NODE SSH ACCESS

During an OpenShift Container Platform installation, you can provide an SSH public key to the installation program. The key is passed to the Red Hat Enterprise Linux CoreOS (RHCOS) nodes through their Ignition config files and is used to authenticate SSH access to the nodes. The key is added to the ~/.**ssh/authorized\_keys** list for the **core** user on each node, which enables password-less authentication.

After the key is passed to the nodes, you can use the key pair to SSH in to the RHCOS nodes as the user **core**. To access the nodes through SSH, the private key identity must be managed by SSH for your local user.

If you want to SSH in to your cluster nodes to perform installation debugging or disaster recovery, you must provide the SSH public key during the installation process. The **./openshift-install gather** command also requires the SSH public key to be in place on the cluster nodes.

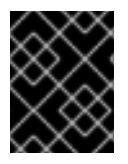

# IMPORTANT

Do not skip this procedure in production environments, where disaster recovery and debugging is required.

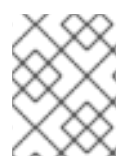

#### NOTE

You must use a local key, not one that you configured with platform-specific approaches such as AWS key pairs.

#### Procedure

1. If you do not have an existing SSH key pair on your local machine to use for authentication onto your cluster nodes, create one. For example, on a computer that uses a Linux operating system, run the following command:

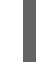

\$ ssh-keygen -t ed25519 -N " -f <path>/<file\_name> 1

Specify the path and file name, such as ~/**.ssh/id\_ed25519**, of the new SSH key. If you have an existing key pair, ensure your public key is in the your ~/**.ssh** directory.

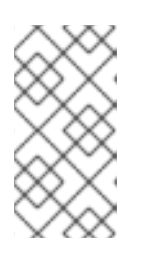

# NOTE

If you plan to install an OpenShift Container Platform cluster that uses FIPS validated or Modules In Process cryptographic libraries on the **x86\_64**, **ppc64le**, and **s390x** architectures. do not create a key that uses the **ed25519** algorithm. Instead, create a key that uses the **rsa** or **ecdsa** algorithm.

2. View the public SSH key:

\$ cat <path>/<file\_name>.pub

For example, run the following to view the ~/.ssh/id\_ed25519.pub public key:

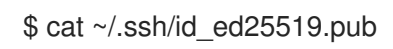

3. Add the SSH private key identity to the SSH agent for your local user, if it has not already been added. SSH agent management of the key is required for password-less SSH authentication onto your cluster nodes, or if you want to use the **./openshift-install gather** command.

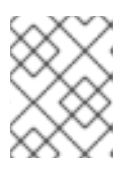

# NOTE

On some distributions, default SSH private key identities such as ~/.**ssh/id\_rsa** and ~/.**ssh/id\_dsa** are managed automatically.

a. If the **ssh-agent** process is not already running for your local user, start it as a background task:

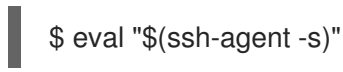

# Example output

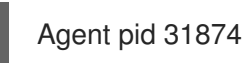

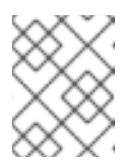

# NOTE

If your cluster is in FIPS mode, only use FIPS-compliant algorithms to generate the SSH key. The key must be either RSA or ECDSA.

# 4. Add your SSH private key to the **ssh-agent**:

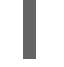

\$ ssh-add <path>/<file\_name> 1

Specify the path and file name for your SSH private key, such as ~/.**ssh/id\_ed25519** 

# Example output

Identity added: /home/<you>/<path>/<file\_name> (<computer\_name>)

#### Next steps

• When you install OpenShift Container Platform, provide the SSH public key to the installation program.

# 4.8. OBTAINING THE INSTALLATION PROGRAM

Before you install OpenShift Container Platform, download the installation file on the host you are using for installation.

#### Prerequisites

• You have a machine that runs Linux, for example Red Hat Enterprise Linux 8, with 500 MB of local disk space.

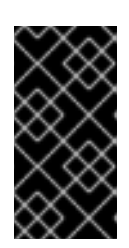

#### IMPORTANT

If you attempt to run the installation program on macOS, a known issue related to the **golang** compiler causes the installation of the OpenShift Container Platform cluster to fail. For more information about this issue, see the section named "Known Issues" in the *OpenShift Container Platform 4.12 release notes* document.

#### Procedure

- 1. Access the Infrastructure Provider page on the OpenShift Cluster Manager site. If you have a Red Hat account, log in with your credentials. If you do not, create an account.
- 2. Select your infrastructure provider.
- 3. Navigate to the page for your installation type, download the installation program that corresponds with your host operating system and architecture, and place the file in the directory where you will store the installation configuration files.

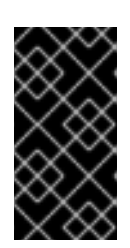

# IMPORTANT

The installation program creates several files on the computer that you use to install your cluster. You must keep the installation program and the files that the installation program creates after you finish installing the cluster. Both files are required to delete the cluster.

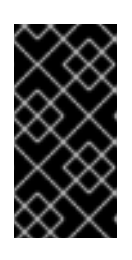

#### IMPORTANT

Deleting the files created by the installation program does not remove your cluster, even if the cluster failed during installation. To remove your cluster, complete the OpenShift Container Platform uninstallation procedures for your specific cloud provider.

4. Extract the installation program. For example, on a computer that uses a Linux operating system, run the following command:

\$ tar -xvf openshift-install-linux.tar.gz

5. Download your installation pull secret from the Red Hat OpenShift Cluster Manager . This pull secret allows you to authenticate with the services that are provided by the included authorities, including Quay.io, which serves the container images for OpenShift Container Platform

components.

# 4.9. ADDING VCENTER ROOT CA CERTIFICATES TO YOUR SYSTEM TRUST

Because the installation program requires access to your vCenter's API, you must add your vCenter's trusted root CA certificates to your system trust before you install an OpenShift Container Platform cluster.

#### Procedure

- From the vCenter home page, download the vCenter's root CA certificates. Click Download trusted root CA certificates in the vSphere Web Services SDK section. The <vCenter>/certs/download.zip file downloads.
- 2. Extract the compressed file that contains the vCenter root CA certificates. The contents of the compressed file resemble the following file structure:

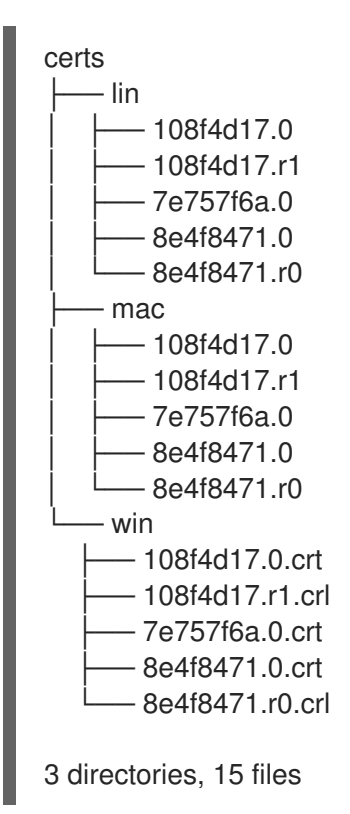

3. Add the files for your operating system to the system trust. For example, on a Fedora operating system, run the following command:

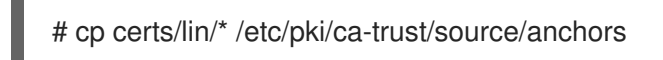

4. Update your system trust. For example, on a Fedora operating system, run the following command:

# update-ca-trust extract

# 4.10. VMWARE VSPHERE REGION AND ZONE ENABLEMENT

You can deploy an OpenShift Container Platform cluster to multiple vSphere datacenters that run in a

single VMware vCenter. Each datacenter can run multiple clusters. This configuration reduces the risk of a hardware failure or network outage that can cause your cluster to fail. To enable regions and zones, you must define multiple failure domains for your OpenShift Container Platform cluster.

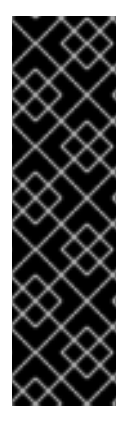

### IMPORTANT

VMware vSphere region and zone enablement is a Technology Preview feature only. Technology Preview features are not supported with Red Hat production service level agreements (SLAs) and might not be functionally complete. Red Hat does not recommend using them in production. These features provide early access to upcoming product features, enabling customers to test functionality and provide feedback during the development process.

For more information about the support scope of Red Hat Technology Preview features, see Technology Preview Features Support Scope.

The default installation configuration deploys a cluster to a single vSphere datacenter. If you want to deploy a cluster to multiple vSphere datacenters, you must create an installation configuration file that enables the region and zone feature.

The default **install-config.yaml** file includes **vcenters** and **failureDomains** fields, where you can specify multiple vSphere datacenters and clusters for your OpenShift Container Platform cluster. You can leave these fields blank if you want to install an OpenShift Container Platform cluster in a vSphere environment that consists of single datacenter.

The following list describes terms associated with defining zones and regions for your cluster:

- Failure domain: Establishes the relationships between a region and zone. You define a failure domain by using vCenter objects, such as a **datastore** object. A failure domain defines the vCenter location for OpenShift Container Platform cluster nodes.
- Region: Specifies a vCenter datacenter. You define a region by using a tag from the **openshift**-**region** tag category.
- Zone: Specifies a vCenter cluster. You define a zone by using a tag from the **openshift-zone** tag category.

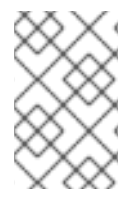

# NOTE

If you plan on specifying more than one failure domain in your **install-config.yaml** file, you must create tag categories, zone tags, and region tags in advance of creating the configuration file.

You must create a vCenter tag for each vCenter datacenter, which represents a region. Additionally, you must create a vCenter tag for each cluster than runs in a datacenter, which represents a zone. After you create the tags, you must attach each tag to their respective datacenters and clusters.

The following table outlines an example of the relationship among regions, zones, and tags for a configuration with multiple vSphere datacenters running in a single VMware vCenter.

Table 4.7. Example of a configuration with multiple vSphere datacenters that run in a single VMware vCenter

| Datacenter (region) | Cluster (zone)         | Tags       |
|---------------------|------------------------|------------|
| us-east             | us-east-1              | us-east-1a |
|                     |                        | us-east-1b |
|                     | us-east-2              | us-east-2a |
|                     |                        | us-east-2b |
| us-west             | us-west-1<br>us-west-2 | us-west-1a |
|                     |                        | us-west-1b |
|                     |                        | us-west-2a |
|                     |                        | us-west-2b |

# 4.11. CREATING THE INSTALLATION CONFIGURATION FILE

You can customize the OpenShift Container Platform cluster you install on VMware vSphere.

#### Prerequisites

- Obtain the OpenShift Container Platform installation program and the pull secret for your cluster.
- Obtain service principal permissions at the subscription level.

#### Procedure

- 1. Create the **install-config.yaml** file.
  - a. Change to the directory that contains the installation program and run the following command:

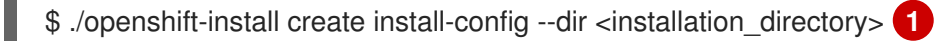

1

For **<installation\_directory>**, specify the directory name to store the files that the installation program creates.

When specifying the directory:

- Verify that the directory has the **execute** permission. This permission is required to run Terraform binaries under the installation directory.
- Use an empty directory. Some installation assets, such as bootstrap X.509 certificates, have short expiration intervals, therefore you must not reuse an installation directory. If you want to reuse individual files from another cluster installation, you can copy them

into your directory. However, the file names for the installation assets might change between releases. Use caution when copying installation files from an earlier OpenShift Container Platform version.

- b. At the prompts, provide the configuration details for your cloud:
  - i. Optional: Select an SSH key to use to access your cluster machines.

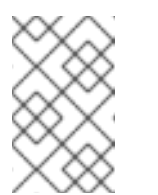

#### NOTE

For production OpenShift Container Platform clusters on which you want to perform installation debugging or disaster recovery, specify an SSH key that your **ssh-agent** process uses.

- ii. Select **vsphere** as the platform to target.
- iii. Specify the name of your vCenter instance.
- iv. Specify the user name and password for the vCenter account that has the required permissions to create the cluster.
   The installation program connects to your vCenter instance.
- v. Select the data center in your vCenter instance to connect to.
- vi. Select the default vCenter datastore to use.
- vii. Select the vCenter cluster to install the OpenShift Container Platform cluster in. The installation program uses the root resource pool of the vSphere cluster as the default resource pool.
- viii. Select the network in the vCenter instance that contains the virtual IP addresses and DNS records that you configured.
- ix. Enter the virtual IP address that you configured for control plane API access.
- x. Enter the virtual IP address that you configured for cluster ingress.
- xi. Enter the base domain. This base domain must be the same one that you used in the DNS records that you configured.
- xii. Enter a descriptive name for your cluster. The cluster name you enter must match the cluster name you specified when configuring the DNS records.
- xiii. Paste the pull secret from the Red Hat OpenShift Cluster Manager .
- 2. Modify the **install-config.yaml** file. You can find more information about the available parameters in the "Installation configuration parameters" section.
- 3. Back up the **install-config.yaml** file so that you can use it to install multiple clusters.

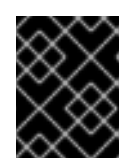

#### IMPORTANT

The **install-config.yaml** file is consumed during the installation process. If you want to reuse the file, you must back it up now.

#### 4.11.1. Installation configuration parameters

Before you deploy an OpenShift Container Platform cluster, you provide parameter values to describe your account on the cloud platform that hosts your cluster and optionally customize your cluster's platform. When you create the **install-config.yaml** installation configuration file, you provide values for the required parameters through the command line. If you customize your cluster, you can modify the **install-config.yaml** file to provide more details about the platform.

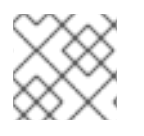

# NOTE

After installation, you cannot modify these parameters in the **install-config.yaml** file.

# 4.11.1.1. Required configuration parameters

Required installation configuration parameters are described in the following table:

| Table   | 4.8. | Red | uired | para | meters |
|---------|------|-----|-------|------|--------|
| 1 41010 |      |     |       | para |        |

| Parameter     | Description                                                                                                    | Values                                                                   |
|---------------|----------------------------------------------------------------------------------------------------|--------------------------------------------------------------------------|
| apiVersion    | The API version for the<br><b>install-config.yaml</b><br>content. The current version is<br><b>v1</b> . The installation program<br>may also support older API<br>versions.                                                                                                    | String                                                                   |
| baseDomain    | The base domain of your<br>cloud provider. The base<br>domain is used to create<br>routes to your OpenShift<br>Container Platform cluster<br>components. The full DNS<br>name for your cluster is a<br>combination of the<br><b>baseDomain</b> and<br><b>metadata.name</b> parameter<br>values that uses the<br><b><metadata.name>.</metadata.name></b><br><b><basedomain></basedomain></b> format. | A fully-qualified domain or subdomain name, such as <b>example.com</b> . |
| metadata      | Kubernetes resource<br><b>ObjectMeta</b> , from which only<br>the <b>name</b> parameter is<br>consumed.                                                                                                    | Object                                                                   |
| metadata.name | The name of the cluster. DNS<br>records for the cluster are all<br>subdomains of<br>{{.metadata.name}}.<br>{{.baseDomain}}.                                                                                                    | String of lowercase letters and hyphens (-), such as <b>dev</b> .        |

| Parameter  | Description                                                                                                    | Values                                                                                                    |
|------------|----------------------------------------------------------------------------------------------------|----------------------------------------------------------------------------------------------------|
| platform   | The configuration for the<br>specific platform upon which<br>to perform the installation:<br><b>alibabacloud</b> , <b>aws</b> ,<br><b>baremetal</b> , <b>azure</b> , <b>gcp</b> ,<br><b>ibmcloud</b> , <b>nutanix</b> ,<br><b>openstack</b> , <b>ovirt</b> , <b>vsphere</b> ,<br>or {}. For additional<br>information about <b>platform.</b><br><b><platform></platform></b> parameters,<br>consult the table for your<br>specific platform that follows. | Object                                                                                                    |
| pullSecret | Get a pull secret from the Red<br>Hat OpenShift Cluster<br>Manager to authenticate<br>downloading container<br>images for OpenShift<br>Container Platform<br>components from services<br>such as Quay.io.                                                                                                    | {     "auths":{         "cloud.openshift.com":{         "auth":"b3Blb=",         "email":"you@example.com"     },     "quay.io":{         "auth":"b3Blb=",         "email":"you@example.com"     } } |

# 4.11.1.2. Network configuration parameters

You can customize your installation configuration based on the requirements of your existing network infrastructure. For example, you can expand the IP address block for the cluster network or provide different IP address blocks than the defaults.

Only IPv4 addresses are supported.

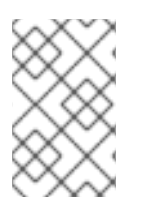

# NOTE

Globalnet is not supported with Red Hat OpenShift Data Foundation disaster recovery solutions. For regional disaster recovery scenarios, ensure that you use a nonoverlapping range of private IP addresses for the cluster and service networks in each cluster.

#### Table 4.9. Network parameters

| Parameter | Description | Values |
|-----------|-------------|--------|
|           |             |        |

| Parameter                                | Description                                                                                                    | Values                                                                                                    |
|------------------------------------------|----------------------------------------------------------------------------------------------------|----------------------------------------------------------------------------------------------------|
| networking                               | The configuration for the cluster network.                                                                                                    | Object NOTE You cannot modify parameters specified by the <b>networking</b> object after installation.                                                                                                    |
| networking.network<br>Type               | The Red Hat OpenShift Networking network plugin to install.                                                                                                    | Either <b>OpenShiftSDN</b> or<br><b>OVNKubernetes</b> . <b>OpenShiftSDN</b> is<br>a CNI plugin for all-Linux networks.<br><b>OVNKubernetes</b> is a CNI plugin for<br>Linux networks and hybrid networks<br>that contain both Linux and Windows<br>servers. The default value is<br><b>OVNKubernetes</b> . |
| networking.clusterN<br>etwork            | The IP address blocks for pods.<br>The default value is <b>10.128.0.0/14</b><br>with a host prefix of / <b>23</b> .<br>If you specify multiple IP address<br>blocks, the blocks must not overlap.                                                                                                    | An array of objects. For example:<br>networking:<br>clusterNetwork:<br>- cidr: 10.128.0.0/14<br>hostPrefix: 23                                                                                                    |
| networking.clusterN<br>etwork.cidr       | Required if you use<br><b>networking.clusterNetwork</b> . An IP<br>address block.<br>An IPv4 network.                                                                                                    | An IP address block in Classless Inter-<br>Domain Routing (CIDR) notation. The<br>prefix length for an IPv4 block is<br>between <b>0</b> and <b>32</b> .                                                                                                    |
| networking.clusterN<br>etwork.hostPrefix | The subnet prefix length to assign to<br>each individual node. For example, if<br><b>hostPrefix</b> is set to <b>23</b> then each<br>node is assigned a <b>/23</b> subnet out of<br>the given <b>cidr</b> . A <b>hostPrefix</b> value of<br><b>23</b> provides 510 (2^(32 - 23) - 2) pod<br>IP addresses. | A subnet prefix.<br>The default value is <b>23</b> .                                                                                                    |
| networking.serviceN<br>etwork            | The IP address block for services. The default value is <b>172.30.0.0/16</b> .<br>The OpenShift SDN and OVN-Kubernetes network plugins support only a single IP address block for the service network.                                                                                                    | An array with an IP address block in<br>CIDR format. For example:<br>networking:<br>serviceNetwork:<br>- 172.30.0.0/16                                                                                                    |

| Parameter                          | Description                                                                                                    | Values                                                                                                    |
|------------------------------------|----------------------------------------------------------------------------------------------------|----------------------------------------------------------------------------------------------------|
| networking.machine<br>Network      | The IP address blocks for machines.<br>If you specify multiple IP address<br>blocks, the blocks must not overlap.                                                                                                    | An array of objects. For example:<br>networking:<br>machineNetwork:<br>- cidr: 10.0.0.0/16                                                                                                    |
| networking.machine<br>Network.cidr | Required if you use<br><b>networking.machineNetwork</b> . An<br>IP address block. The default value is<br><b>10.0.0.0/16</b> for all platforms other<br>than libvirt. For libvirt, the default value<br>is <b>192.168.126.0/24</b> . | An IP network block in CIDR notation.<br>For example, <b>10.0.0.0/16</b> .<br><b>NOTE</b><br>Set the<br><b>networking.machin</b><br><b>eNetwork</b> to match<br>the CIDR that the<br>preferred NIC resides<br>in. |

# 4.11.1.3. Optional configuration parameters

Optional installation configuration parameters are described in the following table:

| Table 4.10 | . Optional | parameters |  |
|------------|------------|------------|--|
|            |            |            |  |

| Parameter                              | Description                                                                                                    | Values       |
|----------------------------------------|----------------------------------------------------------------------------------------------------|--------------|
| additionalTrustBund<br>le              | A PEM-encoded X.509 certificate<br>bundle that is added to the nodes'<br>trusted certificate store. This trust<br>bundle may also be used when a proxy<br>has been configured.                                                                                                | String       |
| capabilities                           | Controls the installation of optional<br>core cluster components. You can<br>reduce the footprint of your OpenShift<br>Container Platform cluster by disabling<br>optional components. For more<br>information, see the "Cluster<br>capabilities" page in <i>Installing</i> . | String array |
| capabilities.baseline<br>CapabilitySet | Selects an initial set of optional<br>capabilities to enable. Valid values are<br><b>None, v4.11, v4.12</b> and <b>vCurrent</b> .<br>The default value is <b>vCurrent</b> .                                                                                                   | String       |

| Parameter                                          | Description                                                                                                    | Values                                                                                     |
|----------------------------------------------------|----------------------------------------------------------------------------------------------------|--------------------------------------------------------------------------------------------|
| capabilities.addition<br>alEnabledCapabilitie<br>s | Extends the set of optional capabilities<br>beyond what you specify in<br><b>baselineCapabilitySet</b> . You may<br>specify multiple capabilities in this<br>parameter.                                                                                                    | String array                                                                               |
| compute                                            | The configuration for the machines that comprise the compute nodes.                                                                                                    | Array of <b>MachinePool</b> objects.                                                       |
| compute.architectur<br>e                           | Determines the instruction set<br>architecture of the machines in the<br>pool. Currently, clusters with varied<br>architectures are not supported. All<br>pools must specify the same<br>architecture. Valid values are <b>amd64</b><br>(the default).                               | String                                                                                     |
| compute.name                                       | Required if you use <b>compute</b> . The name of the machine pool.                                                                                                    | worker                                                                                     |
| compute.platform                                   | Required if you use <b>compute</b> . Use this parameter to specify the cloud provider to host the worker machines. This parameter value must match the <b>controlPlane.platform</b> parameter value.                                                                                 | alibabacloud, aws, azure, gcp,<br>ibmcloud, nutanix, openstack,<br>ovirt, vsphere, or {}   |
| compute.replicas                                   | The number of compute machines,<br>which are also known as worker<br>machines, to provision.                                                                                                    | A positive integer greater than or equal to <b>2</b> . The default value is <b>3</b> .     |
| featureSet                                         | Enables the cluster for a feature set. A<br>feature set is a collection of OpenShift<br>Container Platform features that are<br>not enabled by default. For more<br>information about enabling a feature<br>set during installation, see "Enabling<br>features using feature gates". | String. The name of the feature set to<br>enable, such as<br><b>TechPreviewNoUpgrade</b> . |
| controlPlane                                       | The configuration for the machines that comprise the control plane.                                                                                                    | Array of <b>MachinePool</b> objects.                                                       |
| controlPlane.archite<br>cture                      | Determines the instruction set<br>architecture of the machines in the<br>pool. Currently, clusters with varied<br>architectures are not supported. All<br>pools must specify the same<br>architecture. Valid values are <b>amd64</b><br>(the default).                               | String                                                                                     |

| Parameter                 | Description                                                                                                    | Values                                                                                   |
|---------------------------|----------------------------------------------------------------------------------------------------|------------------------------------------------------------------------------------------|
| controlPlane.name         | Required if you use <b>controlPlane</b> .<br>The name of the machine pool.                                                                                                    | master                                                                                   |
| controlPlane.platfor<br>m | Required if you use <b>controlPlane</b> .<br>Use this parameter to specify the cloud<br>provider that hosts the control plane<br>machines. This parameter value must<br>match the <b>compute.platform</b><br>parameter value.                                                                                                    | alibabacloud, aws, azure, gcp,<br>ibmcloud, nutanix, openstack,<br>ovirt, vsphere, or {} |
| controlPlane.replica<br>s | The number of control plane machines to provision.                                                                                                    | The only supported value is <b>3</b> , which is the default value.                       |
| credentialsMode           | The Cloud Credential Operator (CCO)mode. If no mode is specified, the<br>CCO dynamically tries to determine<br>the capabilities of the provided<br>credentials, with a preference for mint<br>mode on the platforms where multiple<br>modes are supported.Not all CCO modes<br>are supported for all<br>cloud providers. For<br>more information<br>about CCO modes,<br>see the Cloud<br>Credential Operator<br>entry in the Cluster<br>Operators reference<br>content.NOTEIf your AWS account<br>has service control<br>policies (SCP)<br>enabled, you must<br>configure the<br><b>credentialsMode</b><br>parameter to Mint,<br>Passthrough or<br>Manual. | Mint, Passthrough, Manual or an<br>empty string ("").                                    |

| Parameter               | Description                                                                                                    | Values                                                                                                    |
|-------------------------|----------------------------------------------------------------------------------------------------|----------------------------------------------------------------------------------------------------|
| fips                    | Enable or disable FIPS mode. The default is <b>false</b> (disabled). If FIPS mode is enabled, the Red Hat Enterprise Linux CoreOS (RHCOS) machines that OpenShift Container Platform runs on bypass the default Kubernetes cryptography suite and use the cryptography modules that are provided with RHCOS instead.<br><b>IMPORTANT</b> To enable FIPS mode for your cluster, you must run the installation program from a Red Hat Enterprise Linux (RHEL) computer configured to operate in FIPS mode. For more information about configuring FIPS mode on RHEL, see Installing the system in FIPS mode. The use of FIPS validated or Modules In Process cryptographic libraries is only supported on OpenShift Container Platform deployments on the <b>x86_64</b> , <b>ppC64le</b> , and <b>s390x</b> architectures. | false or true                                                                                                    |
| imageContentSourc<br>es | Sources and repositories for the release-image content.                                                                                                    | Array of objects. Includes a <b>source</b><br>and, optionally, <b>mirrors</b> , as described<br>in the following rows of this table. |

| Parameter                       | Description                                                                                                    | Values                                                                                                    |
|---------------------------------|----------------------------------------------------------------------------------------------------|----------------------------------------------------------------------------------------------------|
| imageContentSourc<br>es.source  | Required if you use<br><b>imageContentSources</b> . Specify the<br>repository that users refer to, for<br>example, in image pull specifications.                                                                                                    | String                                                                                                    |
| imageContentSourc<br>es.mirrors | Specify one or more repositories that may also contain the same images.                                                                                                    | Array of strings                                                                                                    |
| publish                         | How to publish or expose the user-<br>facing endpoints of your cluster, such<br>as the Kubernetes API, OpenShift<br>routes.                                                                                                    | Internal or External. The default value is External.         Setting this field to Internal is not supported on non-cloud platforms.         Image: Setting this field to Internal is not supported on non-cloud platforms.         Image: Image: Setting this field to Internal is not supported on non-cloud platforms.         Image: Image: Setting this field to Internal is not support on non-cloud platforms.         Image: Image: Setting this field to Internal is not support on non-cloud platforms.         Image: Image: Setting this field to Internal is not support on non-cloud platforms.         Image: Image: Image: Image: Setting the set internal is not support on non-cloud platforms.         Image: Image: Ima |
| sshKey                          | The SSH key to authenticate access to<br>your cluster machines.NOTEFor production<br>OpenShift Container<br>Platform clusters on<br>which you want to<br>perform installation<br>debugging or disaster<br>recovery, specify an<br>SSH key that your<br>ssh-agent process<br>uses. | For example, <b>sshKey: ssh-ed25519</b><br>AAAA                                                                                                    |

# 4.11.1.4. Additional VMware vSphere configuration parameters

Additional VMware vSphere configuration parameters are described in the following table.

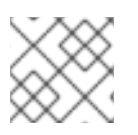

# NOTE

The **platform.vsphere** parameter prefixes each parameter listed in the table.

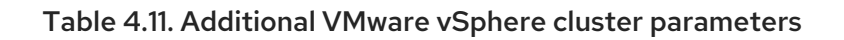

| Parameter        | Description                                                                                                    | Values                                                                                                    |
|------------------|----------------------------------------------------------------------------------------------------|----------------------------------------------------------------------------------------------------|
| vCenter          | The fully-qualified hostname or IP address of the vCenter server.                                                                                                    | String                                                                                                    |
| username         | The user name to use to connect to the vCenter<br>instance with. This user must have at least the roles<br>and privileges that are required for static or dynamic<br>persistent volume provisioning in vSphere.                                                                                                    | String                                                                                                    |
| password         | The password for the vCenter user name.                                                                                                    | String                                                                                                    |
| datacenter       | The name of the data center to use in the vCenter instance.                                                                                                    | String                                                                                                    |
| defaultDatastore | The name of the default datastore to use for provisioning volumes.                                                                                                    | String                                                                                                    |
| folder           | Optional. The absolute path of an existing folder<br>where the installation program creates the virtual<br>machines. If you do not provide this value, the<br>installation program creates a folder that is named<br>with the infrastructure ID in the data center virtual<br>machine folder.                                                 | String, for example,<br>/ <datacenter_name>/<br/>vm/<folder_name>/&lt;<br/>subfolder_name&gt;.</folder_name></datacenter_name>                                                                                            |
| resourcePool     | Optional. The absolute path of an existing resource<br>pool where the installation program creates the<br>virtual machines. If you do not specify a value, the<br>installation program installs the resources in the root<br>of the cluster under<br>/ <datacenter_name>/host/<cluster_name>/Re<br/>sources.</cluster_name></datacenter_name> | String, for example,<br>/ <datacenter_name>/<br/>host/<cluster_name><br/>/Resources/<resourc<br>e_pool_name&gt;/<opti<br>onal_nested_resour<br/>ce_pool_name&gt;.</opti<br></resourc<br></cluster_name></datacenter_name> |
| network          | The network in the vCenter instance that contains<br>the virtual IP addresses and DNS records that you<br>configured.                                                                                                    | String                                                                                                    |
| cluster          | The vCenter cluster to install the OpenShift<br>Container Platform cluster in.                                                                                                    | String                                                                                                    |
| apiVIPs          | The virtual IP (VIP) address that you configured for<br>control plane API access.NOTENOTEIn OpenShift Container Platform 4.12<br>and later, the <b>apiVIP</b> configuration<br>setting is deprecated. Instead, use a<br>List format to enter a value in the<br><b>apiVIPs</b> configuration setting.                                          | An IP address, for<br>example <b>128.0.0.1</b> .                                                                                                    |

| Parameter   | Description                                                                                                    | Values                                                                           |
|-------------|----------------------------------------------------------------------------------------------------|----------------------------------------------------------------------------------|
| ingressVIPs | The virtual IP (VIP) address that you configured for<br>cluster ingress.NOTENOTEIn OpenShift Container Platform 4.12<br>and later, the <b>ingressVIP</b><br>configuration setting is deprecated.<br>Instead, use a <b>List</b> format to enter a<br>value in the <b>ingressVIPs</b><br>configuration setting. | An IP address, for<br>example <b>128.0.0.1</b> .                                 |
| diskType    | Optional. The disk provisioning method. This value defaults to the vSphere default storage policy if not set.                                                                                                    | Valid values are <b>thin</b> ,<br><b>thick</b> , or<br><b>eagerZeroedThick</b> . |

# 4.11.1.5. Optional VMware vSphere machine pool configuration parameters

Optional VMware vSphere machine pool configuration parameters are described in the following table.

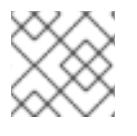

# NOTE

The **platform.vsphere** parameter prefixes each parameter listed in the table.

| Table 4.12. Op | ptional VMware | vSphere machine | pool parameters |
|----------------|----------------|-----------------|-----------------|
|----------------|----------------|-----------------|-----------------|

| Parameter         | Description                                                                                                    | Values                                                                                                    |
|-------------------|----------------------------------------------------------------------------------------------------|----------------------------------------------------------------------------------------------------|
| clusterOSImage    | The location from which the installation program<br>downloads the RHCOS image. You must set this<br>parameter to perform an installation in a restricted<br>network.                            | An HTTP or HTTPS<br>URL, optionally with a<br>SHA-256 checksum. For<br>example,<br>https://mirror.opens<br>hift.com/images/rhco<br>s- <version>-vmware.<br/><architecture>.ova.</architecture></version> |
| osDisk.diskSizeGB | The size of the disk in gigabytes.                                                                                                    | Integer                                                                                                    |
| cpus              | The total number of virtual processor cores to assign<br>a virtual machine. The value of<br><b>platform.vsphere.cpus</b> must be a multiple of<br><b>platform.vsphere.coresPerSocket</b> value. | Integer                                                                                                    |

| Parameter      | Description                                                                                                    | Values  |
|----------------|----------------------------------------------------------------------------------------------------|---------|
| coresPerSocket | The number of cores per socket in a virtual machine.<br>The number of virtual sockets on the virtual machine<br>is<br><b>platform.vsphere.cpus/platform.vsphere.cor</b><br><b>esPerSocket</b> . The default value for control plane<br>nodes and worker nodes is <b>4</b> and <b>2</b> , respectively. | Integer |
| memoryMB       | The size of a virtual machine's memory in megabytes.                                                                                                    | Integer |

# 4.11.1.6. Region and zone enablement configuration parameters

To use the region and zone enablement feature, you must specify region and zone enablement parameters in your installation file.

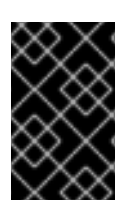

# IMPORTANT

Before you modify the **install-config.yaml** file to configure a region and zone enablement environment, read the "VMware vSphere region and zone enablement" and the "Configuring regions and zones for a VMware vCenter" sections.

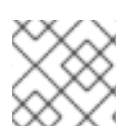

# NOTE

The **platform.vsphere** parameter prefixes each parameter listed in the table.

| Table 4.13. Region a | and zone enablement | parameters |
|----------------------|---------------------|------------|
|----------------------|---------------------|------------|

| Parameter                 | Description                                                                                                    | Values |
|---------------------------|----------------------------------------------------------------------------------------------------|--------|
| failureDomains            | Establishes the relationships between a region and<br>zone. You define a failure domain by using vCenter<br>objects, such as a <b>datastore</b> object. A failure domain<br>defines the vCenter location for OpenShift<br>Container Platform cluster nodes. | String |
| failureDomains.nam<br>e   | The name of the failure domain. The machine pools use this name to reference the failure domain.                                                                                                    | String |
| failureDomains.serv<br>er | Specifies the fully-qualified hostname or IP address<br>of the VMware vCenter server, so that a client can<br>access failure domain resources. You must apply the<br>server role to the vSphere vCenter server location.                                    | String |
| failureDomains.regio<br>n | You define a region by using a tag from the <b>openshift-region</b> tag category. The tag must be attached to the vCenter datacenter.                                                                                                    | String |

| Parameter                                  | Description                                                                                                    | Values |
|--------------------------------------------|----------------------------------------------------------------------------------------------------|--------|
| failureDomains.zone                        | You define a zone by using a tag from the <b>openshift-zone</b> tag category. The tag must be attached to the vCenter datacenter.                                                                                                    | String |
| failureDomains.topol<br>ogy.computeCluster | This parameter defines the compute cluster<br>associated with the failure domain. If you do not<br>define this parameter in your configuration, the<br>compute cluster takes the value of<br><b>platform.vsphere.cluster</b> and<br><b>platform.vsphere.datacenter</b> .                                                                                                    | String |
| failureDomains.topol<br>ogy.folder         | The absolute path of an existing folder where the installation program creates the virtual machines. If you do not define this parameter in your configuration, the folder takes the value of <b>platform.vsphere.folder</b> .                                                                                                    | String |
| failureDomains.topol<br>ogy.datacenter     | Defines the datacenter where OpenShift Container<br>Platform virtual machines (VMs) operate. If you do<br>not define this parameter in your configuration, the<br>datacenter defaults to<br><b>platform.vsphere.datacenter</b> .                                                                                                    | String |
| failureDomains.topol<br>ogy.datastore      | Specifies the path to a vSphere datastore that<br>stores virtual machines files for a failure domain. You<br>must apply the datastore role to the vSphere<br>vCenter datastore location.                                                                                                    | String |
| failureDomains.topol<br>ogy.networks       | Lists any network in the vCenter instance that<br>contains the virtual IP addresses and DNS records<br>that you configured. If you do not define this<br>parameter in your configuration, the network takes<br>the value of <b>platform.vsphere.network</b> .                                                                                                    | String |
| failureDomains.topol<br>ogy.resourcePool   | Optional: The absolute path of an existing resource<br>pool where the installation program creates the<br>virtual machines, for example,<br>/ <datacenter_name>/host/<cluster_name>/Re<br/>sources/<resource_pool_name>.(optional_n<br/>ested_resource_pool_name&gt;. If you do not<br/>specify a value, the installation program installs the<br/>resources in the root of the cluster under<br/>/<datacenter_name>/host/<cluster_name>/Re<br/>sources.</cluster_name></datacenter_name></resource_pool_name></cluster_name></datacenter_name> | String |

# 4.11.2. Sample install-config.yaml file for an installer-provisioned VMware vSphere cluster

You can customize the **install-config.yaml** file to specify more details about your OpenShift Container Platform cluster's platform or modify the values of the required parameters.

apiVersion: v1 baseDomain: example.com 1 compute: 2 name: worker replicas: 3 platform: vsphere: 3 cpus: 2 coresPerSocket: 2 memoryMB: 8192 osDisk: diskSizeGB: 120 controlPlane: 4 name: master replicas: 3 platform: vsphere: 5 cpus: 4 coresPerSocket: 2 memoryMB: 16384 osDisk: diskSizeGB: 120 metadata: name: cluster 6 networking: clusterNetwork: - cidr: 10.128.0.0/14 hostPrefix: 23 machineNetwork: - cidr: 10.0.0/16 networkType: OVNKubernetes 7 serviceNetwork: - 172.30.0.0/16 platform: vsphere: vcenter: your.vcenter.server username: username password: password datacenter: datacenter defaultDatastore: datastore folder: folder resourcePool: resource\_pool 8 diskType: thin 9 network: VM\_Network cluster: vsphere\_cluster\_name 10 apiVIPs: - api vip ingressVIPs: - ingress\_vip fips: false pullSecret: '{"auths": ...}' sshKey: 'ssh-ed25519 AAAA...'

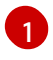

The base domain of the cluster. All DNS records must be sub-domains of this base and include the cluster name.

The **controlPlane** section is a single mapping, but the **compute** section is a sequence of mappings. To meet the requirements of the different data structures, the first line of the **compute** section must begin with a hyphen, -, and the first line of the **controlPlane** section must not. Only one control plane pool is used.

- **3** 5 Optional: Provide additional configuration for the machine pool parameters for the compute and control plane machines.
- 6 The cluster name that you specified in your DNS records.
- 8 Optional: Provide an existing resource pool for machine creation. If you do not specify a value, the installation program uses the root resource pool of the vSphere cluster.
- **9** The vSphere disk provisioning method.
- The vSphere cluster to install the OpenShift Container Platform cluster in.
- 7 The cluster network plugin to install. The supported values are **OVNKubernetes** and **OpenShiftSDN**. The default value is **OVNKubernetes**.

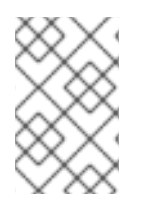

#### NOTE

In OpenShift Container Platform 4.12 and later, the **apiVIP** and **ingressVIP** configuration settings are deprecated. Instead, use a list format to enter values in the **apiVIPs** and **ingressVIPs** configuration settings.

#### 4.11.3. Configuring the cluster-wide proxy during installation

Production environments can deny direct access to the internet and instead have an HTTP or HTTPS proxy available. You can configure a new OpenShift Container Platform cluster to use a proxy by configuring the proxy settings in the **install-config.yaml** file.

#### Prerequisites

- You have an existing **install-config.yaml** file.
- You reviewed the sites that your cluster requires access to and determined whether any of them need to bypass the proxy. By default, all cluster egress traffic is proxied, including calls to hosting cloud provider APIs. You added sites to the **Proxy** object's **spec.noProxy** field to bypass the proxy if necessary.

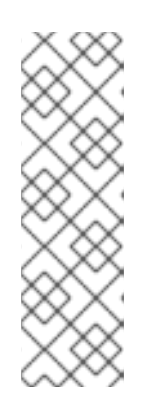

#### NOTE

The **Proxy** object **status.noProxy** field is populated with the values of the **networking.machineNetwork[].cidr**, **networking.clusterNetwork[].cidr**, and **networking.serviceNetwork[]** fields from your installation configuration.

For installations on Amazon Web Services (AWS), Google Cloud Platform (GCP), Microsoft Azure, and Red Hat OpenStack Platform (RHOSP), the **Proxy** object **status.noProxy** field is also populated with the instance metadata endpoint (**169.254.169.254**).

# Procedure

1. Edit your **install-config.yaml** file and add the proxy settings. For example:

| apiVersion: v1                                                                                           |
|----------------------------------------------------------------------------------------------------|
| baseDomain: my.domain.com                                                                                |
| proxy:                                                                                                   |
| httpProxy: http:// <username>:<pswd>@<ip>:<port> 1</port></ip></pswd></username>                         |
| httpsProxy: https:// <username>:<pswd>@<ip>:<port> 2</port></ip></pswd></username>                       |
| noProxy: example.com 3                                                                                   |
| additionalTrustBundle:   4                                                                               |
| BEGIN CERTIFICATE                                                                                        |
| <my_trusted_ca_cert></my_trusted_ca_cert>                                                                |
| END CERTIFICATE                                                                                          |
| additionalTrustBundlePolicy: <policy_to_add_additionaltrustbundle></policy_to_add_additionaltrustbundle> |
|                                                                                                    |

A proxy URL to use for creating HTTP connections outside the cluster. The URL scheme must be **http**.

A proxy URL to use for creating HTTPS connections outside the cluster.

A comma-separated list of destination domain names, IP addresses, or other network CIDRs to exclude from proxying. Preface a domain with . to match subdomains only. For example, **.y.com** matches **x.y.com**, but not **y.com**. Use \* to bypass the proxy for all destinations. You must include vCenter's IP address and the IP range that you use for its machines.

If provided, the installation program generates a config map that is named **user-ca-bundle** in the **openshift-config** namespace that contains one or more additional CA certificates that are required for proxying HTTPS connections. The Cluster Network Operator then creates a **trusted-ca-bundle** config map that merges these contents with the Red Hat Enterprise Linux CoreOS (RHCOS) trust bundle, and this config map is referenced in the **trustedCA** field of the **Proxy** object. The **additionalTrustBundle** field is required unless the proxy's identity certificate is signed by an authority from the RHCOS trust bundle.

Optional: The policy to determine the configuration of the **Proxy** object to reference the **user-ca-bundle** config map in the **trustedCA** field. The allowed values are **Proxyonly** and **Always**. Use **Proxyonly** to reference the **user-ca-bundle** config map only when **http/https** proxy is configured. Use **Always** to always reference the **user-ca-bundle** config map. The default value is **Proxyonly**.

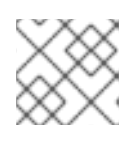

4

# NOTE

The installation program does not support the proxy **readinessEndpoints** field.

# NOTE

If the installer times out, restart and then complete the deployment by using the **wait-for** command of the installer. For example:

\$ ./openshift-install wait-for install-complete --log-level debug

2. Save the file and reference it when installing OpenShift Container Platform.

The installation program creates a cluster-wide proxy that is named **cluster** that uses the proxy settings in the provided **install-config.yaml** file. If no proxy settings are provided, a **cluster Proxy** object is still created, but it will have a nil **spec**.

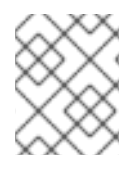

# NOTE

Only the **Proxy** object named **cluster** is supported, and no additional proxies can be created.

### 4.11.4. Configuring regions and zones for a VMware vCenter

You can modify the default installation configuration file to deploy an OpenShift Container Platform cluster to multiple vSphere datacenters that run in a single VMware vCenter.

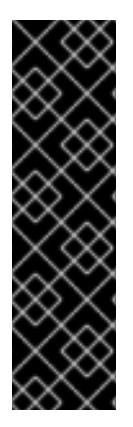

#### IMPORTANT

VMware vSphere region and zone enablement is a Technology Preview feature only. Technology Preview features are not supported with Red Hat production service level agreements (SLAs) and might not be functionally complete. Red Hat does not recommend using them in production. These features provide early access to upcoming product features, enabling customers to test functionality and provide feedback during the development process.

For more information about the support scope of Red Hat Technology Preview features, see Technology Preview Features Support Scope.

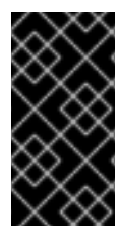

# IMPORTANT

The example uses the **govc** command. The **govc** command is an open source command available from VMware. The **govc** command is not available from Red Hat. Red Hat Support does not maintain the **govc** command. Instructions for downloading and installing **govc** are found on the VMware documentation website.

#### Prerequisites

• You have an existing **install-config.yaml** installation configuration file.

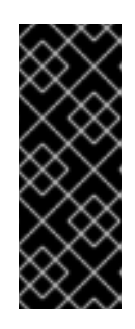

#### IMPORTANT

You must specify at least one failure domain for your OpenShift Container Platform cluster, so that you can provision datacenter objects for your VMware vCenter server. Consider specifying multiple failure domains if you need to provision virtual machine nodes in different datacenters, clusters, datastores, and other components. To enable regions and zones, you must define multiple failure domains for your OpenShift Container Platform cluster.

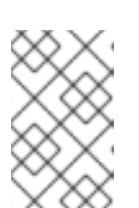

# NOTE

You cannot change a failure domain after you installed an OpenShift Container Platform cluster on the VMware vSphere platform. You can add additional failure domains after cluster installation.

#### Procedure

1. Enter the following **govc** command-line tool commands to create the **openshift-region** and **openshift-zone** vCenter tag categories:

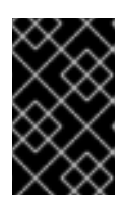

# IMPORTANT

If you specify different names for the **openshift-region** and **openshift-zone** vCenter tag categories, the installation of the OpenShift Container Platform cluster fails.

\$ govc tags.category.create -d "OpenShift region" openshift-region

\$ govc tags.category.create -d "OpenShift zone" openshift-zone

2. To create a region tag for each region vSphere datacenter where you want to deploy your cluster, enter the following command in your terminal:

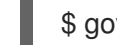

\$ govc tags.create -c <region\_tag\_category> <region\_tag>

3. To create a zone tag for each vSphere cluster where you want to deploy your cluster, enter the following command:

\$ govc tags.create -c <zone\_tag\_category> <zone\_tag>

4. Attach region tags to each vCenter datacenter object by entering the following command:

\$ govc tags.attach -c <region\_tag\_category> <region\_tag\_1> /<datacenter\_1>

5. Attach the zone tags to each vCenter datacenter object by entering the following command:

\$ govc tags.attach -c <zone\_tag\_category> <zone\_tag\_1> /<datacenter\_1>/host/vcs-mdcncworkload-1

6. Change to the directory that contains the installation program and initialize the cluster deployment according to your chosen installation requirements.

#### Sample install-config.yaml file with multiple datacenters defined in a vSphere center

| apiVersion: v1<br>baseDomain: example.com        |
|--------------------------------------------------|
| featureSet: TechPreviewNoUpgrade                 |
| compute:                                         |
| name: worker                                     |
| replicas: 3                                      |
| vsphere:                                         |
| zones: 2                                         |
| - " <machine_pool_zone_1>"</machine_pool_zone_1> |
| - " <machine_pool_zone_2>"</machine_pool_zone_2> |
| controlPlane:                                    |
| name: master                                     |
| replicas: 3                                      |
| vsphere:                                         |
| zones: 3                                         |

```
- "<machine_pool_zone_1>"
   - "<machine_pool_zone_2>"
metadata:
 name: cluster
platform:
 vsphere:
  vcenter: <vcenter server> 4
  username: <username> 5
  password: <password> 6
  datacenter: datacenter 7
  defaultDatastore: datastore 8
  folder: "/<datacenter_name>/vm/<folder_name>/<subfolder_name>" 9
  cluster: cluster 10
  resourcePool: "/<datacenter name>/host/<cluster name>/Resources/<resource pool name>" 11
  diskType: thin
  failureDomains: 12
  - name: <machine_pool_zone_1>13
   region: <region_tag_1> 14
   zone: <zone_tag_1> 15
   topology: 16
    datacenter: <datacenter1> 17
    computeCluster: "/<datacenter1>/host/<cluster1>" 18
    resourcePool: "/<datacenter1>/host/<cluster1>/Resources/<resourcePool1>" 19
    networks: 20
    - <VM Network1 name>
    datastore: "/<datacenter1>/datastore/<datastore1>" 21
  - name: <machine_pool_zone_2>
   region: <region_tag_2>
   zone: <zone_tag_2>
   topology:
    datacenter: <datacenter2>
    computeCluster: "/<datacenter2>/host/<cluster2>"
    networks:
    - <VM Network2 name>
    datastore: "/<datacenter2>/datastore/<datastore2>"
    resourcePool: "/<datacenter2>/host/<cluster2>/Resources/<resourcePool2>"
    folder: "/<datacenter2>/vm/<folder2>"
# ...
```

You must define set the **TechPreviewNoUpgrade** as the value for this parameter, so that you can use the VMware vSphere region and zone enablement feature.

2 3 An optional parameter for specifying a vCenter cluster. You define a zone by using a tag from the **openshift-zone** tag category. If you do not define this parameter, nodes will be distributed among all defined failure-domains.

**4 5 6 7 8 9 10 11** The default vCenter topology. The installation program uses this topology information to deploy the bootstrap node. Additionally, the topology defines the default datastore for vSphere persistent volumes.

Establishes the relationships between a region and zone. You define a failure domain by using vCenter objects, such as a datastore object. A failure domain defines the vCenter location for OpenShift Container Platform cluster nodes. If you do not define this parameter, the installation program uses the default vCenter topology.
- 13 Defines the name of the failure domain. Each failure domain is referenced in the **zones** parameter to scope a machine pool to the failure domain.
- You define a region by using a tag from the **openshift-region** tag category. The tag must be attached to the vCenter datacenter.
- 15 You define a zone by using a tag from the **openshift-zone tag** category. The tag must be attached to the vCenter datacenter.

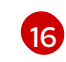

Specifies the vCenter resources associated with the failure domain.

An optional parameter for defining the vSphere datacenter that is associated with a failure domain. If you do not define this parameter, the installation program uses the default vCenter topology.

- An optional parameter for stating the absolute file path for the compute cluster that is associated with the failure domain. If you do not define this parameter, the installation program uses the default vCenter topology.
- An optional parameter for the installer-provisioned infrastructure. The parameter sets the absolute path of an existing resource pool where the installation program creates the virtual machines, for example,

/<datacenter\_name>/host/<cluster\_name>/Resources/<resource\_pool\_name>/<optional\_nes
ted\_resource\_pool\_name>. If you do not specify a value, resources are installed in the root of the
cluster /example\_datacenter/host/example\_cluster/Resources.

- 20 An optional parameter that lists any network in the vCenter instance that contains the virtual IP addresses and DNS records that you configured. If you do not define this parameter, the installation program uses the default vCenter topology.
- 21 An optional parameter for specifying a datastore to use for provisioning volumes. If you do not define this parameter, the installation program uses the default vCenter topology.

#### **4.12. NETWORK CONFIGURATION PHASES**

There are two phases prior to OpenShift Container Platform installation where you can customize the network configuration.

#### Phase 1

You can customize the following network-related fields in the **install-config.yaml** file before you create the manifest files:

- networking.networkType
- networking.clusterNetwork
- networking.serviceNetwork
- **networking.machineNetwork** For more information on these fields, refer to *Installation configuration parameters*.

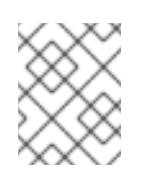

#### NOTE

Set the **networking.machineNetwork** to match the CIDR that the preferred NIC resides in.

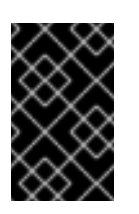

#### IMPORTANT

The CIDR range **172.17.0.0/16** is reserved by libVirt. You cannot use this range or any range that overlaps with this range for any networks in your cluster.

#### Phase 2

After creating the manifest files by running **openshift-install create manifests**, you can define a customized Cluster Network Operator manifest with only the fields you want to modify. You can use the manifest to specify advanced network configuration.

You cannot override the values specified in phase 1 in the **install-config.yaml** file during phase 2. However, you can further customize the network plugin during phase 2.

### 4.13. SPECIFYING ADVANCED NETWORK CONFIGURATION

You can use advanced network configuration for your network plugin to integrate your cluster into your existing network environment. You can specify advanced network configuration only before you install the cluster.

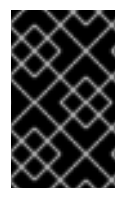

#### IMPORTANT

Customizing your network configuration by modifying the OpenShift Container Platform manifest files created by the installation program is not supported. Applying a manifest file that you create, as in the following procedure, is supported.

#### Prerequisites

• You have created the **install-config.yaml** file and completed any modifications to it.

#### Procedure

1. Change to the directory that contains the installation program and create the manifests:

\$ ./openshift-install create manifests --dir <installation\_directory> 1

<installation\_directory> specifies the name of the directory that contains the installconfig.yaml file for your cluster.

2. Create a stub manifest file for the advanced network configuration that is named **clusternetwork-03-config.yml** in the **<installation\_directory>/manifests**/ directory:

| apiVersion: operator.openshift.io/v1 |
|--------------------------------------|
| kind: Network                        |
| metadata:                            |
| name: cluster                        |
| spec:                                |

3. Specify the advanced network configuration for your cluster in the **cluster-network-03- config.yml** file, such as in the following examples:

Specify a different VXLAN port for the OpenShift SDN network provider

apiVersion: operator.openshift.io/v1 kind: Network metadata: name: cluster spec: defaultNetwork: openshiftSDNConfig: vxlanPort: 4800

#### Enable IPsec for the OVN-Kubernetes network provider

| apiVersion: operator.openshift.io/v1 |
|--------------------------------------|
| kind: Network                        |
| metadata:                            |
| name: cluster                        |
| spec:                                |
| defaultNetwork:                      |
| ovnKubernetesConfig:                 |
| ipsecConfig: {}                      |

4. Optional: Back up the **manifests/cluster-network-03-config.yml** file. The installation program consumes the **manifests**/ directory when you create the Ignition config files.

#### 4.14. CLUSTER NETWORK OPERATOR CONFIGURATION

The configuration for the cluster network is specified as part of the Cluster Network Operator (CNO) configuration and stored in a custom resource (CR) object that is named **cluster**. The CR specifies the fields for the **Network** API in the **operator.openshift.io** API group.

The CNO configuration inherits the following fields during cluster installation from the **Network** API in the **Network.config.openshift.io** API group and these fields cannot be changed:

#### clusterNetwork

IP address pools from which pod IP addresses are allocated.

#### serviceNetwork

IP address pool for services.

#### defaultNetwork.type

Cluster network plugin, such as OpenShift SDN or OVN-Kubernetes.

You can specify the cluster network plugin configuration for your cluster by setting the fields for the **defaultNetwork** object in the CNO object named **cluster**.

#### 4.14.1. Cluster Network Operator configuration object

The fields for the Cluster Network Operator (CNO) are described in the following table:

#### Table 4.14. Cluster Network Operator configuration object

| Field         | Туре   | Description                                                      |
|---------------|--------|------------------------------------------------------------------|
| metadata.name | string | The name of the CNO object. This name is always <b>cluster</b> . |

| Field                    | Туре   | Description                                                                                                    |
|--------------------------|--------|----------------------------------------------------------------------------------------------------|
| spec.clusterNet<br>work  | array  | A list specifying the blocks of IP addresses from which pod IP<br>addresses are allocated and the subnet prefix length assigned to<br>each individual node in the cluster. For example:<br>spec:<br>clusterNetwork:<br>- cidr: 10.128.0.0/19<br>hostPrefix: 23<br>- cidr: 10.128.32.0/19<br>hostPrefix: 23<br>You can customize this field only in the <b>install-config.yaml</b> file<br>before you create the manifests. The value is read-only in the<br>manifest file. |
| spec.serviceNet<br>work  | array  | A block of IP addresses for services. The OpenShift SDN and<br>OVN-Kubernetes network plugins support only a single IP<br>address block for the service network. For example:<br>spec:<br>serviceNetwork:<br>- 172.30.0.0/14<br>You can customize this field only in the <b>install-config.yaml</b> file<br>before you create the manifests. The value is read-only in the<br>manifest file.                                                                               |
| spec.defaultNet<br>work  | object | Configures the network plugin for the cluster network.                                                                                                    |
| spec.kubeProxy<br>Config | object | The fields for this object specify the kube-proxy configuration. If<br>you are using the OVN-Kubernetes cluster network plugin, the<br>kube-proxy configuration has no effect.                                                                                                    |

**defaultNetwork object configuration** The values for the **defaultNetwork** object are defined in the following table:

#### Table 4.15. defaultNetwork object

| Field | Туре | Description |
|-------|------|-------------|
|       |      |             |

| Field               | Туре   | Description                                                                                                    |
|---------------------|--------|----------------------------------------------------------------------------------------------------|
| type                | string | Either OpenShiftSDN or OVNKubernetes. The Red Hat OpenShift Networking network plugin is selected during installation. This value cannot be changed after cluster installation.         MOTE         OpenShift Container Platform uses the OVN-Kubernetes network plugin by default. |
| openshiftSDNConfig  | object | This object is only valid for the OpenShift SDN network plugin.                                                                                                    |
| ovnKubernetesConfig | object | This object is only valid for the OVN-Kubernetes network plugin.                                                                                                    |

**Configuration for the OpenShift SDN network plugin** The following table describes the configuration fields for the OpenShift SDN network plugin:

| Table 4.16 | openshiftSDNConfig object |
|------------|---------------------------|
|------------|---------------------------|

| Field | Туре   | Description                                                                                                    |
|-------|--------|----------------------------------------------------------------------------------------------------|
| mode  | string | Configures the network isolation mode for OpenShift SDN. The default value is <b>NetworkPolicy</b> .<br>The values <b>Multitenant</b> and <b>Subnet</b> are available for backwards compatibility with OpenShift Container Platform 3.x but are not recommended. This value cannot be changed after cluster installation. |

| Field     | Туре    | Description                                                                                                    |
|-----------|---------|----------------------------------------------------------------------------------------------------|
| mtu       | integer | The maximum transmission unit (MTU) for the VXLAN overlay<br>network. This is detected automatically based on the MTU of the<br>primary network interface. You do not normally need to override<br>the detected MTU.<br>If the auto-detected value is not what you expect it to be,<br>confirm that the MTU on the primary network interface on your<br>nodes is correct. You cannot use this option to change the MTU<br>value of the primary network interface on the nodes.<br>If your cluster requires different MTU values for different nodes,<br>you must set this value to <b>50</b> less than the lowest MTU value in<br>your cluster. For example, if some nodes in your cluster have an<br>MTU of <b>9001</b> , and some have an MTU of <b>1500</b> , you must set this |
|           |         | This value cannot be changed after cluster installation.                                                                                                    |
| vxlanPort | integer | <ul> <li>The port to use for all VXLAN packets. The default value is 4789. This value cannot be changed after cluster installation.</li> <li>If you are running in a virtualized environment with existing nodes that are part of another VXLAN network, then you might be required to change this. For example, when running an OpenShift SDN overlay on top of VMware NSX-T, you must select an alternate port for the VXLAN, because both SDNs use the same default VXLAN port number.</li> <li>On Amazon Web Services (AWS), you can select an alternate port for the VXLAN between port 9000 and port 9999.</li> </ul>                                                                                                    |

#### Example OpenShift SDN configuration

defaultNetwork: type: OpenShiftSDN openshiftSDNConfig: mode: NetworkPolicy mtu: 1450 vxlanPort: 4789

#### Configuration for the OVN-Kubernetes network plugin

The following table describes the configuration fields for the OVN-Kubernetes network plugin:

#### Table 4.17. ovnKubernetesConfig object

| Field                 | Туре    | Description                                                                                                    |
|-----------------------|---------|----------------------------------------------------------------------------------------------------|
| mtu                   | integer | The maximum transmission unit (MTU) for the Geneve (Generic<br>Network Virtualization Encapsulation) overlay network. This is<br>detected automatically based on the MTU of the primary<br>network interface. You do not normally need to override the<br>detected MTU.<br>If the auto-detected value is not what you expect it to be,<br>confirm that the MTU on the primary network interface on your<br>nodes is correct. You cannot use this option to change the MTU<br>value of the primary network interface on the nodes.<br>If your cluster requires different MTU values for different nodes,<br>you must set this value to <b>100</b> less than the lowest MTU value in<br>your cluster. For example, if some nodes in your cluster have an<br>MTU of <b>9001</b> , and some have an MTU of <b>1500</b> , you must set this<br>value to <b>1400</b> . |
| genevePort            | integer | The port to use for all Geneve packets. The default value is <b>6081</b> . This value cannot be changed after cluster installation.                                                                                                    |
| ipsecConfig           | object  | Specify an empty object to enable IPsec encryption.                                                                                                    |
| policyAuditConf<br>ig | object  | Specify a configuration object for customizing network policy audit logging. If unset, the defaults audit log settings are used.                                                                                                    |
| gatewayConfig         | object  | Optional: Specify a configuration object for customizing how<br>egress traffic is sent to the node gateway.NOTEWhile migrating egress traffic, you can expect<br>some disruption to workloads and service traffic<br>until the Cluster Network Operator (CNO)<br>successfully rolls out the changes.                                                                                                    |

| Field                | Туре                                                                                                    | Description                         |
|----------------------|----------------------------------------------------------------------------------------------------|-------------------------------------|
| v4InternalSubne<br>t | If your existing<br>network<br>infrastructure<br>overlaps with the<br><b>100.64.0.0/16</b><br>IPv4 subnet, you<br>can specify a<br>different IP<br>address range for<br>internal use by<br>OVN-Kubernetes.<br>You must ensure<br>that the IP address<br>range does not<br>overlap with any<br>other subnet used<br>by your OpenShift<br>Container<br>Platform<br>installation. The IP<br>address range<br>must be larger<br>than the maximum<br>number of nodes<br>that can be added<br>to the cluster. For<br>example, if the<br><b>clusterNetwork.</b><br><b>cidr</b> value is<br><b>10.128.0.0/14</b><br>and the<br><b>clusterNetwork.</b><br>hostPrefix value<br>is /23, then the<br>maximum number<br>of nodes is 2^(23-<br>14)=512. | The default value is 100.64.0.0/16. |

| Field                | Туре                                                                                                    | Description                             |
|----------------------|----------------------------------------------------------------------------------------------------|-----------------------------------------|
| v6InternalSubne<br>t | If your existing<br>network<br>infrastructure<br>overlaps with the<br><b>fd98::/48</b> IPv6<br>subnet, you can<br>specify a different<br>IP address range<br>for internal use by<br>OVN-Kubernetes.<br>You must ensure<br>that the IP address<br>range does not<br>overlap with any<br>other subnet used<br>by your OpenShift<br>Container<br>Platform<br>installation. The IP<br>address range<br>must be larger<br>than the maximum<br>number of nodes<br>that can be added<br>to the cluster.<br>This field cannot<br>be changed after<br>installation. | The default value is <b>fd98::/48</b> . |

#### Table 4.18. policyAuditConfig object

| Field       | Туре    | Description                                                                                                    |
|-------------|---------|----------------------------------------------------------------------------------------------------|
| rateLimit   | integer | The maximum number of messages to generate every second per node. The default value is <b>20</b> messages per second. |
| maxFileSize | integer | The maximum size for the audit log in bytes. The default value is <b>50000000</b> or 50 MB.                           |

| Field          | Туре   | Description                                                                                                    |
|----------------|--------|----------------------------------------------------------------------------------------------------|
| destination    | string | One of the following additional audit log targets:                                                                                                    |
|                |        | <ul> <li>libc</li> <li>The libc syslog() function of the journald process on the host.</li> <li>udp:<host>:<port></port></host></li> <li>A syslog server. Replace <host>:<port> with the host and port of the syslog server.</port></host></li> <li>unix:<file></file></li> <li>A Unix Domain Socket file specified by <file>.</file></li> <li>null</li> <li>Do not send the audit logs to any additional target.</li> </ul> |
| syslogFacility | string | The syslog facility, such as <b>kern</b> , as defined by RFC5424. The default value is <b>local0</b> .                                                                                                    |

#### Table 4.19. gatewayConfig object

| Field          | Туре    | Description                                                                                                    |
|----------------|---------|----------------------------------------------------------------------------------------------------|
| routingViaHost | boolean | Set this field to <b>true</b> to send egress traffic from pods to the<br>host networking stack. For highly-specialized installations and<br>applications that rely on manually configured routes in the<br>kernel routing table, you might want to route egress traffic to<br>the host networking stack. By default, egress traffic is processed<br>in OVN to exit the cluster and is not affected by specialized<br>routes in the kernel routing table. The default value is <b>false</b> .<br>This field has an interaction with the Open vSwitch hardware<br>offloading feature. If you set this field to <b>true</b> , you do not<br>receive the performance benefits of the offloading because<br>egress traffic is processed by the host networking stack. |

#### Example OVN-Kubernetes configuration with IPSec enabled

defaultNetwork: type: OVNKubernetes ovnKubernetesConfig: mtu: 1400 genevePort: 6081 ipsecConfig: {}

kubeProxyConfig object configuration
The values for the kubeProxyConfig object are defined in the following table:

#### Table 4.20. kubeProxyConfig object

| Field                                       | Туре  | Description                                                                                                    |  |
|---------------------------------------------|-------|----------------------------------------------------------------------------------------------------|--|
| iptablesSyncPeriod string                   |       | The refresh period for <b>iptables</b> rules. The default value is <b>30s</b> . Valid suffixes include <b>s</b> , <b>m</b> , and <b>h</b> and are described in the Go <b>time</b> package documentation.                                                                       |  |
|                                             |       | NOTE<br>Because of performance<br>improvements introduced in<br>OpenShift Container Platform 4.3<br>and greater, adjusting the<br><b>iptablesSyncPeriod</b> parameter is<br>no longer necessary.                                                                               |  |
| proxyArguments.iptables-<br>min-sync-period | array | The minimum duration before refreshing <b>iptables</b><br>rules. This field ensures that the refresh does not<br>happen too frequently. Valid suffixes include <b>s</b> , <b>m</b> ,<br>and <b>h</b> and are described in the Go <b>time</b> package.<br>The default value is: |  |
|                                             |       | kubeProxyConfig:<br>proxyArguments:<br>iptables-min-sync-period:<br>- 0s                                                                                                    |  |

### 4.15. DEPLOYING THE CLUSTER

You can install OpenShift Container Platform on a compatible cloud platform.

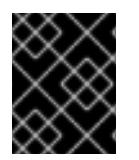

#### IMPORTANT

You can run the **create cluster** command of the installation program only once, during initial installation.

#### Prerequisites

- Obtain the OpenShift Container Platform installation program and the pull secret for your cluster.
- Verify the cloud provider account on your host has the correct permissions to deploy the cluster. An account with incorrect permissions causes the installation process to fail with an error message that displays the missing permissions.

#### Procedure

• Change to the directory that contains the installation program and initialize the cluster deployment:

\$ ./openshift-install create cluster --dir <installation\_directory> \ --log-level=info 2

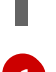

For **<installation\_directory>**, specify the location of your customized **./install-config.yaml** file.

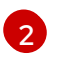

To view different installation details, specify warn, debug, or error instead of info.

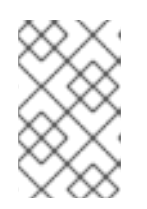

#### NOTE

If the cloud provider account that you configured on your host does not have sufficient permissions to deploy the cluster, the installation process stops, and the missing permissions are displayed.

#### Verification

When the cluster deployment completes successfully:

- The terminal displays directions for accessing your cluster, including a link to the web console and credentials for the **kubeadmin** user.
- Credential information also outputs to <installation\_directory>/.openshift\_install.log.

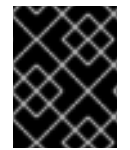

#### IMPORTANT

Do not delete the installation program or the files that the installation program creates. Both are required to delete the cluster.

#### **Example output**

INFO Install complete! INFO To access the cluster as the system:admin user when using 'oc', run 'export KUBECONFIG=/home/myuser/install\_dir/auth/kubeconfig' INFO Access the OpenShift web-console here: https://console-openshiftconsole.apps.mycluster.example.com INFO Login to the console with user: "kubeadmin", and password: "password" INFO Time elapsed: 36m22s

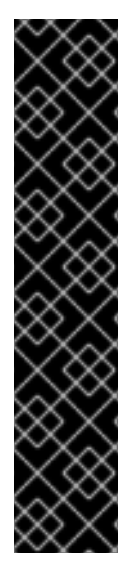

#### IMPORTANT

- The Ignition config files that the installation program generates contain certificates that expire after 24 hours, which are then renewed at that time. If the cluster is shut down before renewing the certificates and the cluster is later restarted after the 24 hours have elapsed, the cluster automatically recovers the expired certificates. The exception is that you must manually approve the pending **node-bootstrapper** certificate signing requests (CSRs) to recover kubelet certificates. See the documentation for *Recovering from expired control plane certificates* for more information.
- It is recommended that you use Ignition config files within 12 hours after they are generated because the 24-hour certificate rotates from 16 to 22 hours after the cluster is installed. By using the Ignition config files within 12 hours, you can avoid installation failure if the certificate update runs during installation.

# 4.16. INSTALLING THE OPENSHIFT CLI BY DOWNLOADING THE BINARY

You can install the OpenShift CLI (**oc**) to interact with OpenShift Container Platform from a commandline interface. You can install **oc** on Linux, Windows, or macOS.

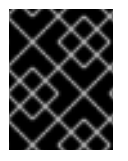

#### IMPORTANT

If you installed an earlier version of **oc**, you cannot use it to complete all of the commands in OpenShift Container Platform 4.12. Download and install the new version of **oc**.

#### Installing the OpenShift CLI on Linux

You can install the OpenShift CLI (oc) binary on Linux by using the following procedure.

#### Procedure

- 1. Navigate to the OpenShift Container Platform downloads page on the Red Hat Customer Portal.
- 2. Select the architecture from the Product Variant drop-down list.
- 3. Select the appropriate version from the Version drop-down list.
- 4. Click Download Now next to the OpenShift v4.12 Linux Client entry and save the file.
- 5. Unpack the archive:

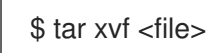

 Place the oc binary in a directory that is on your PATH. To check your PATH, execute the following command:

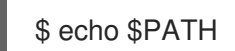

#### Verification

• After you install the OpenShift CLI, it is available using the **oc** command:

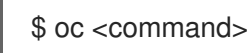

#### Installing the OpenShift CLI on Windows

You can install the OpenShift CLI (oc) binary on Windows by using the following procedure.

#### Procedure

- 1. Navigate to the OpenShift Container Platform downloads page on the Red Hat Customer Portal.
- 2. Select the appropriate version from the Version drop-down list.
- 3. Click Download Now next to the OpenShift v4.12 Windows Client entry and save the file.
- 4. Unzip the archive with a ZIP program.
- Move the oc binary to a directory that is on your PATH.
   To check your PATH, open the command prompt and execute the following command:

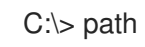

#### Verification

• After you install the OpenShift CLI, it is available using the **oc** command:

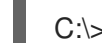

C:\> oc <command>

#### Installing the OpenShift CLI on macOS

You can install the OpenShift CLI (**oc**) binary on macOS by using the following procedure.

#### Procedure

- 1. Navigate to the OpenShift Container Platform downloads page on the Red Hat Customer Portal.
- 2. Select the appropriate version from the Version drop-down list.
- 3. Click Download Now next to the OpenShift v4.12 macOS Client entry and save the file.

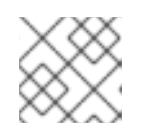

#### NOTE

For macOS arm64, choose the **OpenShift v4.12 macOS arm64 Client** entry.

- 4. Unpack and unzip the archive.
- Move the oc binary to a directory on your PATH.
   To check your PATH, open a terminal and execute the following command:

\$ echo \$PATH

#### Verification

• After you install the OpenShift CLI, it is available using the **oc** command:

\$ oc <command>

### 4.17. LOGGING IN TO THE CLUSTER BY USING THE CLI

You can log in to your cluster as a default system user by exporting the cluster **kubeconfig** file. The **kubeconfig** file contains information about the cluster that is used by the CLI to connect a client to the correct cluster and API server. The file is specific to a cluster and is created during OpenShift Container Platform installation.

#### Prerequisites

- You deployed an OpenShift Container Platform cluster.
- You installed the **oc** CLI.

#### Procedure

1. Export the **kubeadmin** credentials:

\$ export KUBECONFIG=<installation\_directory>/auth/kubeconfig

For **<installation\_directory>**, specify the path to the directory that you stored the installation files in.

2. Verify you can run **oc** commands successfully using the exported configuration:

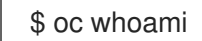

Example output

system:admin

#### 4.18. CREATING REGISTRY STORAGE

After you install the cluster, you must create storage for the registry Operator.

#### 4.18.1. Image registry removed during installation

On platforms that do not provide shareable object storage, the OpenShift Image Registry Operator bootstraps itself as **Removed**. This allows **openshift-installer** to complete installations on these platform types.

After installation, you must edit the Image Registry Operator configuration to switch the **managementState** from **Removed** to **Managed**. When this has completed, you must configure storage.

#### 4.18.2. Image registry storage configuration

The Image Registry Operator is not initially available for platforms that do not provide default storage. After installation, you must configure your registry to use storage so that the Registry Operator is made available.

Instructions are shown for configuring a persistent volume, which is required for production clusters. Where applicable, instructions are shown for configuring an empty directory as the storage location, which is available for only non-production clusters.

Additional instructions are provided for allowing the image registry to use block storage types by using the **Recreate** rollout strategy during upgrades.

#### 4.18.2.1. Configuring registry storage for VMware vSphere

As a cluster administrator, following installation you must configure your registry to use storage.

#### Prerequisites

- Cluster administrator permissions.
- A cluster on VMware vSphere.
- Persistent storage provisioned for your cluster, such as Red Hat OpenShift Data Foundation.

| 6      | X            | $^{\circ}$ | S |
|--------|--------------|------------|---|
| 8      | ð)           | х          | ł |
| $\sim$ | X            | $^{\circ}$ | 2 |
| 2      | $\mathbf{v}$ | ◈          | ŝ |
| 8      | 8            | ×          | l |
| $\sim$ | X            | $\sim$     | Z |
| 2      | $\mathbf{S}$ | ð          | 2 |
| X      | X            | $\sim$     | e |

#### IMPORTANT

OpenShift Container Platform supports **ReadWriteOnce** access for image registry storage when you have only one replica. **ReadWriteOnce** access also requires that the registry uses the **Recreate** rollout strategy. To deploy an image registry that supports high availability with two or more replicas, **ReadWriteMany** access is required.

• Must have "100Gi" capacity.

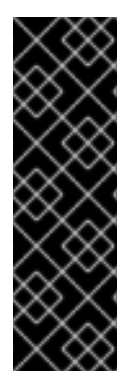

#### IMPORTANT

Testing shows issues with using the NFS server on RHEL as storage backend for core services. This includes the OpenShift Container Registry and Quay, Prometheus for monitoring storage, and Elasticsearch for logging storage. Therefore, using RHEL NFS to back PVs used by core services is not recommended.

Other NFS implementations on the marketplace might not have these issues. Contact the individual NFS implementation vendor for more information on any testing that was possibly completed against these OpenShift Container Platform core components.

#### Procedure

1. To configure your registry to use storage, change the **spec.storage.pvc** in the **configs.imageregistry/cluster** resource.

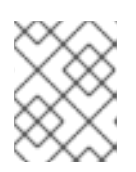

#### NOTE

When you use shared storage, review your security settings to prevent outside access.

2. Verify that you do not have a registry pod:

\$ oc get pod -n openshift-image-registry -l docker-registry=default

#### Example output

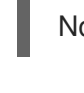

No resourses found in openshift-image-registry namespace

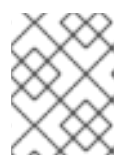

#### NOTE

If you do have a registry pod in your output, you do not need to continue with this procedure.

3. Check the registry configuration:

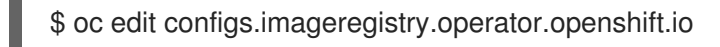

#### **Example output**

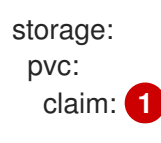

- Leave the **claim** field blank to allow the automatic creation of an **image-registry-storage** persistent volume claim (PVC). The PVC is generated based on the default storage class. However, be aware that the default storage class might provide ReadWriteOnce (RWO) volumes, such as a RADOS Block Device (RBD), which can cause issues when you replicate to more than one replica.
- 4. Check the **clusteroperator** status:

\$ oc get clusteroperator image-registry

#### **Example output**

NAMEVERSIONAVAILABLEPROGRESSINGDEGRADEDSINCEMESSAGEimage-registry4.7TrueFalseFalse6h50m

#### 4.18.2.2. Configuring block registry storage for VMware vSphere

To allow the image registry to use block storage types such as vSphere Virtual Machine Disk (VMDK) during upgrades as a cluster administrator, you can use the **Recreate** rollout strategy.

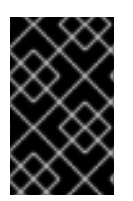

#### IMPORTANT

Block storage volumes are supported but not recommended for use with image registry on production clusters. An installation where the registry is configured on block storage is not highly available because the registry cannot have more than one replica.

#### Procedure

1. Enter the following command to set the image registry storage as a block storage type, patch the registry so that it uses the **Recreate** rollout strategy, and runs with only **1** replica:

\$ oc patch config.imageregistry.operator.openshift.io/cluster --type=merge -p '{"spec": {"rolloutStrategy":"Recreate","replicas":1}}'

- 2. Provision the PV for the block storage device, and create a PVC for that volume. The requested block volume uses the ReadWriteOnce (RWO) access mode.
  - a. Create a **pvc.yaml** file with the following contents to define a VMware vSphere **PersistentVolumeClaim** object:

| kind: PersistentVolumeClaim<br>apiVersion: v1 |  |
|-----------------------------------------------|--|
|                                               |  |
| name: Image-registry-storage                  |  |
| namespace: openshift-image-registry 2         |  |
| spec:                                         |  |
| accessModes:                                  |  |
| - ReadWriteOnce 3                             |  |
| resources:                                    |  |
| requests:                                     |  |
| storage: 100Gi 4                              |  |

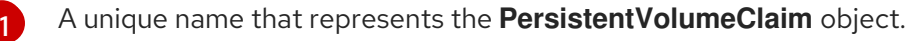

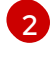

The namespace for the **PersistentVolumeClaim** object, which is **openshift-imageregistry**.

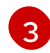

The access mode of the persistent volume claim. With **ReadWriteOnce**, the volume can be mounted with read and write permissions by a single node.

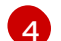

The size of the persistent volume claim.

b. Enter the following command to create the **PersistentVolumeClaim** object from the file:

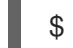

\$ oc create -f pvc.yaml -n openshift-image-registry

3. Enter the following command to edit the registry configuration so that it references the correct PVC:

\$ oc edit config.imageregistry.operator.openshift.io -o yaml

#### **Example output**

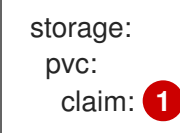

By creating a custom PVC, you can leave the **claim** field blank for the default automatic creation of an **image-registry-storage** PVC.

For instructions about configuring registry storage so that it references the correct PVC, see Configuring the registry for vSphere.

#### 4.19. BACKING UP VMWARE VSPHERE VOLUMES

OpenShift Container Platform provisions new volumes as independent persistent disks to freely attach and detach the volume on any node in the cluster. As a consequence, it is not possible to back up volumes that use snapshots, or to restore volumes from snapshots. See Snapshot Limitations for more information.

#### Procedure

To create a backup of persistent volumes:

- 1. Stop the application that is using the persistent volume.
- 2. Clone the persistent volume.
- 3. Restart the application.
- 4. Create a backup of the cloned volume.
- 5. Delete the cloned volume.

#### 4.20. TELEMETRY ACCESS FOR OPENSHIFT CONTAINER PLATFORM

In OpenShift Container Platform 4.12, the Telemetry service, which runs by default to provide metrics about cluster health and the success of updates, requires internet access. If your cluster is connected to the internet, Telemetry runs automatically, and your cluster is registered to OpenShift Cluster Manager Hybrid Cloud Console.

After you confirm that your OpenShift Cluster Manager Hybrid Cloud Console inventory is correct, either maintained automatically by Telemetry or manually by using OpenShift Cluster Manager, use subscription watch to track your OpenShift Container Platform subscriptions at the account or multicluster level.

#### Additional resources

• See About remote health monitoring for more information about the Telemetry service

#### 4.21. SERVICES FOR AN EXTERNAL LOAD BALANCER

You can configure an OpenShift Container Platform cluster to use an external load balancer in place of the default load balancer.

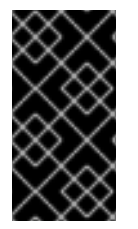

#### IMPORTANT

Configuring an external load balancer depends on your vendor's load balancer.

The information and examples in this section are for guideline purposes only. Consult the vendor documentation for more specific information about the vendor's load balancer.

Red Hat supports the following services for an external load balancer:

- Ingress Controller
- OpenShift API
- OpenShift MachineConfig API

You can choose whether you want to configure one or all of these services for an external load balancer. Configuring only the Ingress Controller service is a common configuration option. To better understand each service, view the following diagrams:

## Figure 4.1. Example network workflow that shows an Ingress Controller operating in an OpenShift Container Platform environment

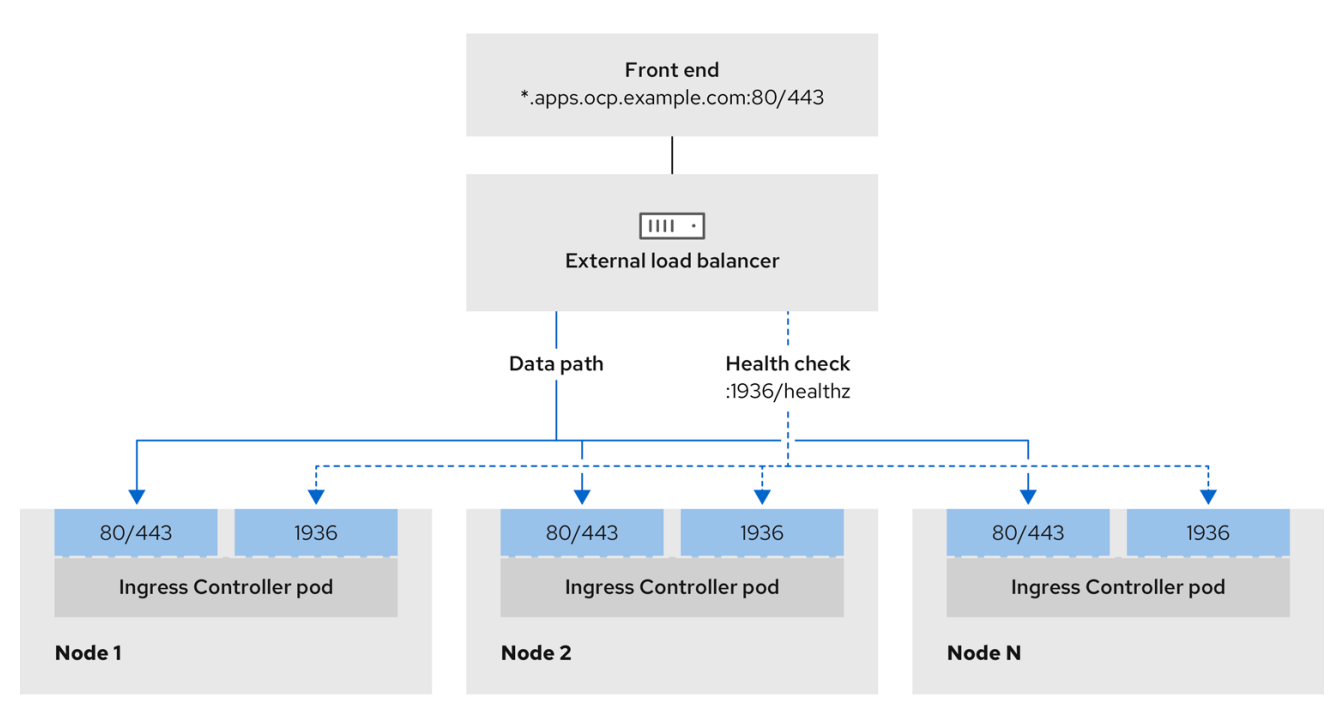

496\_OpenShift\_1223

## Figure 4.2. Example network workflow that shows an OpenShift API operating in an OpenShift Container Platform environment

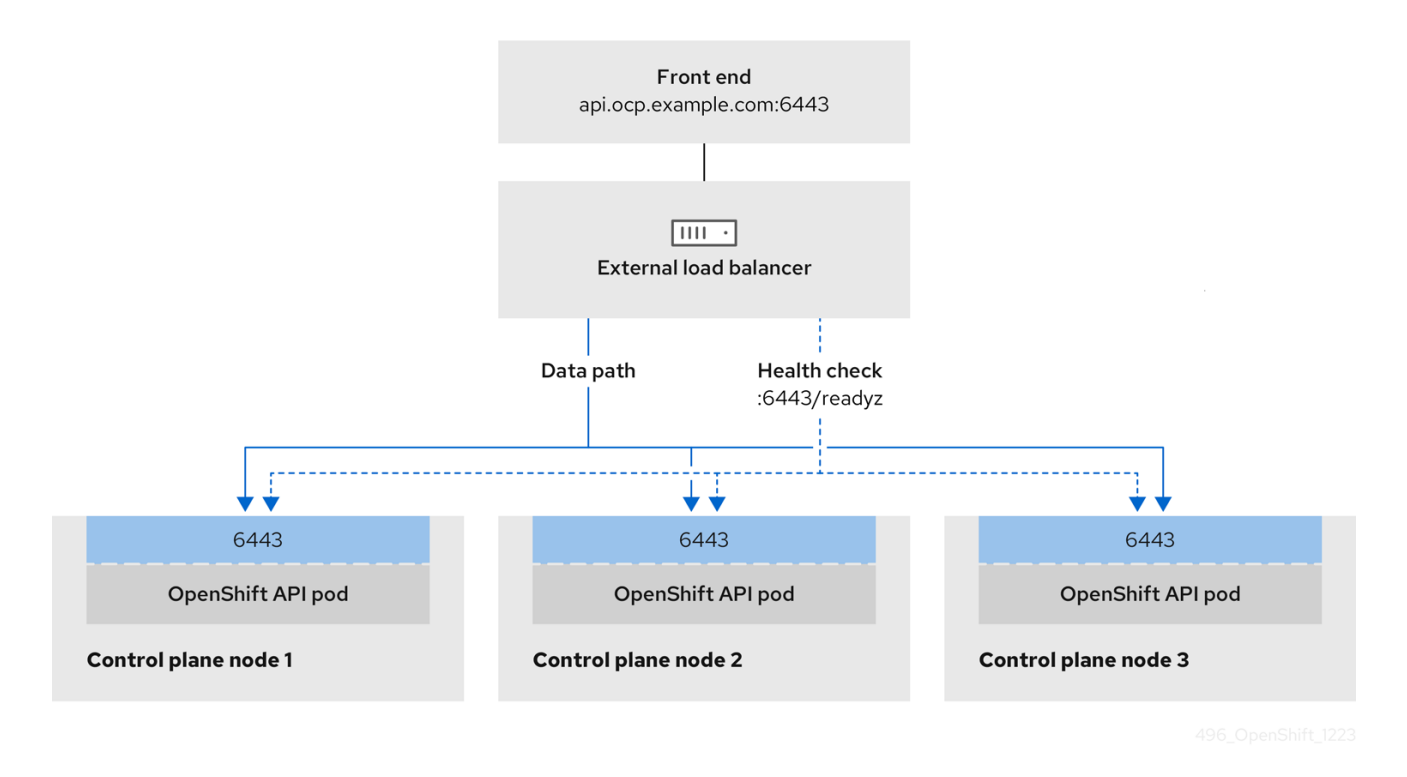

Figure 4.3. Example network workflow that shows an OpenShift MachineConfig API operating in an OpenShift Container Platform environment

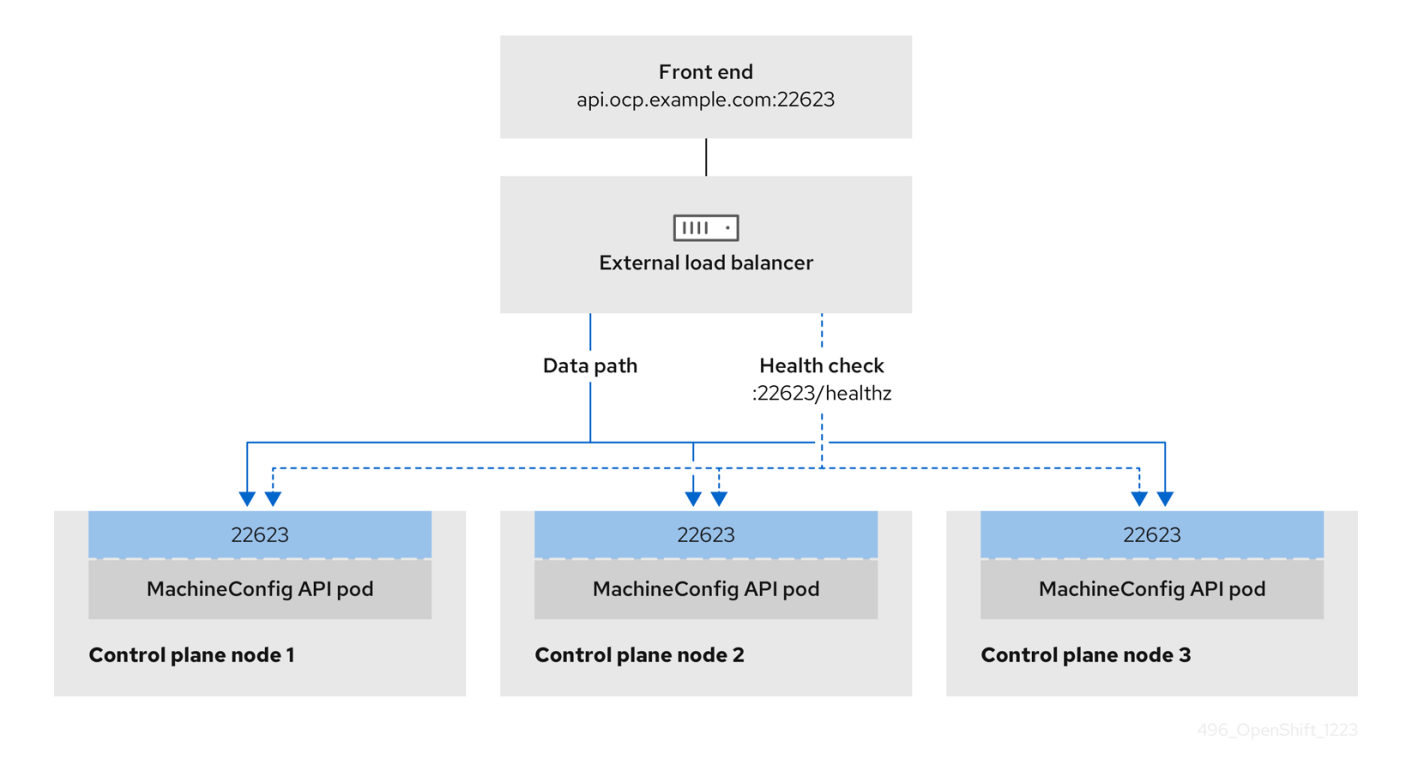

The following configuration options are supported for external load balancers:

• Use a node selector to map the Ingress Controller to a specific set of nodes. You must assign a static IP address to each node in this set, or configure each node to receive the same IP address from the Dynamic Host Configuration Protocol (DHCP). Infrastructure nodes commonly receive this type of configuration.

• Target all IP addresses on a subnet. This configuration can reduce maintenance overhead, because you can create and destroy nodes within those networks without reconfiguring the load balancer targets. If you deploy your ingress pods by using a machine set on a smaller network, such as a /27 or /28, you can simplify your load balancer targets.

#### TIP

You can list all IP addresses that exist in a network by checking the machine config pool's resources.

Before you configure an external load balancer for your OpenShift Container Platform cluster, consider the following information:

- For a front-end IP address, you can use the same IP address for the front-end IP address, the Ingress Controller's load balancer, and API load balancer. Check the vendor's documentation for this capability.
- For a back-end IP address, ensure that an IP address for an OpenShift Container Platform control plane node does not change during the lifetime of the external load balancer. You can achieve this by completing one of the following actions:
  - Assign a static IP address to each control plane node.
  - Configure each node to receive the same IP address from the DHCP every time the node requests a DHCP lease. Depending on the vendor, the DHCP lease might be in the form of an IP reservation or a static DHCP assignment.
- Manually define each node that runs the Ingress Controller in the external load balancer for the Ingress Controller back-end service. For example, if the Ingress Controller moves to an undefined node, a connection outage can occur.

#### 4.21.1. Configuring an external load balancer

You can configure an OpenShift Container Platform cluster to use an external load balancer in place of the default load balancer.

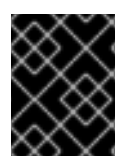

#### IMPORTANT

Before you configure an external load balancer, ensure that you read the "Services for an external load balancer" section.

Read the following prerequisites that apply to the service that you want to configure for your external load balancer.

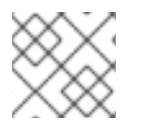

#### NOTE

MetalLB, that runs on a cluster, functions as an external load balancer.

#### **OpenShift API prerequisites**

- You defined a front-end IP address.
- TCP ports 6443 and 22623 are exposed on the front-end IP address of your load balancer. Check the following items:

- Port 6443 provides access to the OpenShift API service.
- Port 22623 can provide ignition startup configurations to nodes.
- The front-end IP address and port 6443 are reachable by all users of your system with a location external to your OpenShift Container Platform cluster.
- The front-end IP address and port 22623 are reachable only by OpenShift Container Platform nodes.
- The load balancer backend can communicate with OpenShift Container Platform control plane nodes on port 6443 and 22623.

#### Ingress Controller prerequisites

- You defined a front-end IP address.
- TCP ports 443 and 80 are exposed on the front-end IP address of your load balancer.
- The front-end IP address, port 80 and port 443 are be reachable by all users of your system with a location external to your OpenShift Container Platform cluster.
- The front-end IP address, port 80 and port 443 are reachable to all nodes that operate in your OpenShift Container Platform cluster.
- The load balancer backend can communicate with OpenShift Container Platform nodes that run the Ingress Controller on ports 80, 443, and 1936.

#### Prerequisite for health check URL specifications

You can configure most load balancers by setting health check URLs that determine if a service is available or unavailable. OpenShift Container Platform provides these health checks for the OpenShift API, Machine Configuration API, and Ingress Controller backend services.

The following examples demonstrate health check specifications for the previously listed backend services:

#### Example of a Kubernetes API health check specification

Path: HTTPS:6443/readyz Healthy threshold: 2 Unhealthy threshold: 2 Timeout: 10 Interval: 10

#### Example of a Machine Config API health check specification

Path: HTTPS:22623/healthz Healthy threshold: 2 Unhealthy threshold: 2 Timeout: 10 Interval: 10

#### Example of an Ingress Controller health check specification

Path: HTTP:1936/healthz/ready Healthy threshold: 2 Unhealthy threshold: 2 Timeout: 5 Interval: 10

#### Procedure

1. Configure the HAProxy Ingress Controller, so that you can enable access to the cluster from your load balancer on ports 6443, 443, and 80:

#### **Example HAProxy configuration**

| #                                                                                    |
|--------------------------------------------------------------------------------------|
| listen my-cluster-api-6443                                                           |
| bind 192.168.1.100:6443                                                              |
| mode tcp                                                                             |
| balance roundrobin                                                                   |
| option httpchk                                                                       |
| http-check connect                                                                   |
| http-check send meth GET uri /readyz                                                 |
| http-check expect status 200                                                         |
| server my-cluster-master-2 192.168.1.101:6443 check inter 10s rise 2 fall 2          |
| server my-cluster-master-0 192.168.1.102:6443 check inter 10s rise 2 fall 2          |
| server my-cluster-master-1 192.168.1.103:6443 check inter 10s rise 2 fall 2          |
| listen my-cluster-machine-config-api-22623                                           |
| bind 192.168.1.100:22623                                                             |
| mode tcp                                                                             |
| balance roundrobin                                                                   |
| option httpchk                                                                       |
| http-check connect                                                                   |
| http-check send meth GET uri /healthz                                                |
| http-check expect status 200                                                         |
| server my-cluster-master-2 192.168.1.101:22623 check inter 10s rise 2 fall 2         |
| server my-cluster-master-0 192.168.1.102:22623 check inter 10s rise 2 fall 2         |
| server my-cluster-master-1 192.168.1.103:22623 check inter 10s rise 2 fall 2         |
| listen my-cluster-apps-443                                                           |
| bind 192.168.1.100:443                                                               |
| mode top                                                                             |
| balance roundrobin                                                                   |
| option httpchk                                                                       |
| http-check connect                                                                   |
| http-check send meth GET uri /healthz/readv                                          |
| http-check expect status 200                                                         |
| server my-cluster-worker-0 192 168 1 111 443 check port 1936 inter 10s rise 2 fall 2 |
| server my-cluster-worker-1 192 168 1 112 443 check port 1936 inter 10s rise 2 fall 2 |
| server my-cluster-worker-2 192.168.1.113:443 check port 1936 inter 10s rise 2 fall 2 |
| listen my-cluster-apps-80                                                            |
| bind 192.168.1.100:80                                                                |
| mode tcp                                                                             |
| balance roundrobin                                                                   |
| option httpchk                                                                       |

http-check connect http-check send meth GET uri /healthz/ready http-check expect status 200 server my-cluster-worker-0 192.168.1.111:80 check port 1936 inter 10s rise 2 fall 2 server my-cluster-worker-1 192.168.1.112:80 check port 1936 inter 10s rise 2 fall 2 server my-cluster-worker-2 192.168.1.113:80 check port 1936 inter 10s rise 2 fall 2

- 2. Use the **curl** CLI command to verify that the external load balancer and its resources are operational:
  - a. Verify that the cluster machine configuration API is accessible to the Kubernetes API server resource, by running the following command and observing the response:

\$ curl https://<loadbalancer\_ip\_address>:6443/version --insecure

If the configuration is correct, you receive a JSON object in response:

"major": "1", "minor": "11+", "gitVersion": "v1.11.0+ad103ed", "gitCommit": "ad103ed", "gitTreeState": "clean", "buildDate": "2019-01-09T06:44:10Z", "goVersion": "go1.10.3", "compiler": "gc", "platform": "linux/amd64"

b. Verify that the cluster machine configuration API is accessible to the Machine config server resource, by running the following command and observing the output:

\$ curl -v https://<loadbalancer\_ip\_address>:22623/healthz --insecure

If the configuration is correct, the output from the command shows the following response:

HTTP/1.1 200 OK Content-Length: 0

c. Verify that the controller is accessible to the Ingress Controller resource on port 80, by running the following command and observing the output:

\$ curl -I -L -H "Host: console-openshift-console.apps.<cluster\_name>.<base\_domain>"
http://<load\_balancer\_front\_end\_IP\_address>

If the configuration is correct, the output from the command shows the following response:

HTTP/1.1 302 Found content-length: 0 location: https://console-openshift-console.apps.ocp4.private.opequon.net/ cache-control: no-cache d. Verify that the controller is accessible to the Ingress Controller resource on port 443, by running the following command and observing the output:

\$ curl -I -L --insecure --resolve console-openshift-console.apps.<cluster\_name>. <base\_domain>:443:<Load Balancer Front End IP Address> https://console-openshiftconsole.apps.<cluster\_name>.<base\_domain>

If the configuration is correct, the output from the command shows the following response:

HTTP/1.1 200 OK referrer-policy: strict-origin-when-cross-origin set-cookie: csrftoken=UIYWOyQ62LWjw2h003xtYSKIh1a0Py2hhctw0WmV2YEdhJjFyQwWcGBsja261dG LgaYO0nxzVErhiXt6QepA7g==; Path=/; Secure; SameSite=Lax x-content-type-options: nosniff x-dns-prefetch-control: off x-frame-options: DENY x-xss-protection: 1; mode=block date: Wed, 04 Oct 2023 16:29:38 GMT content-type: text/html; charset=utf-8 set-cookie: 1e2670d92730b515ce3a1bb65da45062=1bf5e9573c9a2760c964ed1659cc1673; path=/; HttpOnly; Secure; SameSite=None cache-control: private

3. Configure the DNS records for your cluster to target the front-end IP addresses of the external load balancer. You must update records to your DNS server for the cluster API and applications over the load balancer.

#### **Examples of modified DNS records**

<load\_balancer\_ip\_address> A api.<cluster\_name>.<base\_domain> A record pointing to Load Balancer Front End

<load\_balancer\_ip\_address> A apps.<cluster\_name>.<base\_domain> A record pointing to Load Balancer Front End

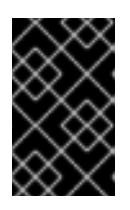

#### IMPORTANT

DNS propagation might take some time for each DNS record to become available. Ensure that each DNS record propagates before validating each record.

- 4. Use the **curl** CLI command to verify that the external load balancer and DNS record configuration are operational:
  - a. Verify that you can access the cluster API, by running the following command and observing the output:

\$ curl https://api.<cluster\_name>.<base\_domain>:6443/version --insecure

If the configuration is correct, you receive a JSON object in response:

```
{
    "major": "1",
    "minor": "11+",
    "gitVersion": "v1.11.0+ad103ed",
    "gitCommit": "ad103ed",
    "gitTreeState": "clean",
    "buildDate": "2019-01-09T06:44:10Z",
    "goVersion": "go1.10.3",
    "compiler": "gc",
    "platform": "linux/amd64"
}
```

b. Verify that you can access the cluster machine configuration, by running the following command and observing the output:

\$ curl -v https://api.<cluster\_name>.<base\_domain>:22623/healthz --insecure

If the configuration is correct, the output from the command shows the following response:

HTTP/1.1 200 OK Content-Length: 0

c. Verify that you can access each cluster application on port, by running the following command and observing the output:

\$ curl http://console-openshift-console.apps.<cluster\_name>.<base\_domain -I -L -- insecure

If the configuration is correct, the output from the command shows the following response:

HTTP/1.1 302 Found content-length: 0 location: https://console-openshift-console.apps.<cluster-name>.<base domain>/ cache-control: no-cacheHTTP/1.1 200 OK referrer-policy: strict-origin-when-cross-origin set-cookie: csrftoken=39HoZgztDnzjJkq/JuLJMeoKNXlfiVv2YgZc09c3TBOBU4Nl6kDXaJH1LdicNhN1UsQ Wzon4Dor9GWGfopaTEQ==; Path=/; Secure x-content-type-options: nosniff x-dns-prefetch-control: off x-frame-options: DENY x-xss-protection: 1; mode=block date: Tue, 17 Nov 2020 08:42:10 GMT content-type: text/html; charset=utf-8 set-cookie: 1e2670d92730b515ce3a1bb65da45062=9b714eb87e93cf34853e87a92d6894be; path=/; HttpOnly; Secure; SameSite=None cache-control: private

d. Verify that you can access each cluster application on port 443, by running the following command and observing the output:

\$ curl https://console-openshift-console.apps.<cluster\_name>.<base\_domain> -I -L -- insecure

If the configuration is correct, the output from the command shows the following response:

HTTP/1.1 200 OK referrer-policy: strict-origin-when-cross-origin set-cookie: csrftoken=UIYWOyQ62LWjw2h003xtYSKIh1a0Py2hhctw0WmV2YEdhJjFyQwWcGBsja261dG LgaYO0nxzVErhiXt6QepA7g==; Path=/; Secure; SameSite=Lax x-content-type-options: nosniff x-dns-prefetch-control: off x-frame-options: DENY x-xss-protection: 1; mode=block date: Wed, 04 Oct 2023 16:29:38 GMT content-type: text/html; charset=utf-8 set-cookie: 1e2670d92730b515ce3a1bb65da45062=1bf5e9573c9a2760c964ed1659cc1673; path=/; HttpOnly; Secure; SameSite=None cache-control: private

#### 4.22. NEXT STEPS

- Customize your cluster.
- If necessary, you can opt out of remote health reporting .
- Set up your registry and configure registry storage .
- Optional: View the events from the vSphere Problem Detector Operator to determine if the cluster has permission or storage configuration issues.

## CHAPTER 5. INSTALLING A CLUSTER ON VSPHERE WITH USER-PROVISIONED INFRASTRUCTURE

In OpenShift Container Platform version 4.12, you can install a cluster on VMware vSphere infrastructure that you provision.

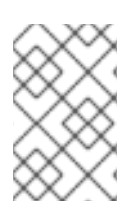

#### NOTE

OpenShift Container Platform supports deploying a cluster to a single VMware vCenter only. Deploying a cluster with machines/machine sets on multiple vCenters is not supported.

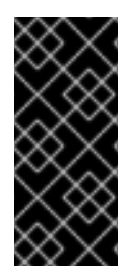

#### IMPORTANT

The steps for performing a user-provisioned infrastructure installation are provided as an example only. Installing a cluster with infrastructure you provide requires knowledge of the vSphere platform and the installation process of OpenShift Container Platform. Use the user-provisioned infrastructure installation instructions as a guide; you are free to create the required resources through other methods.

### **5.1. PREREQUISITES**

- You reviewed details about the OpenShift Container Platform installation and update processes.
- You read the documentation on selecting a cluster installation method and preparing it for users.
- You provisioned persistent storage for your cluster. To deploy a private image registry, your storage must provide **ReadWriteMany** access modes.
- Completing the installation requires that you upload the Red Hat Enterprise Linux CoreOS (RHCOS) OVA on vSphere hosts. The machine from which you complete this process requires access to port 443 on the vCenter and ESXi hosts. You verified that port 443 is accessible.
- If you use a firewall, you confirmed with the administrator that port 443 is accessible. Control plane nodes must be able to reach vCenter and ESXi hosts on port 443 for the installation to succeed.
- If you use a firewall, you configured it to allow the sites that your cluster requires access to.

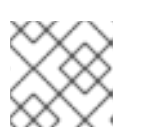

#### NOTE

Be sure to also review this site list if you are configuring a proxy.

#### 5.2. INTERNET ACCESS FOR OPENSHIFT CONTAINER PLATFORM

In OpenShift Container Platform 4.12, you require access to the internet to install your cluster.

You must have internet access to:

- Access OpenShift Cluster Manager Hybrid Cloud Console to download the installation program and perform subscription management. If the cluster has internet access and you do not disable Telemetry, that service automatically entitles your cluster.
- Access Quay.io to obtain the packages that are required to install your cluster.
- Obtain the packages that are required to perform cluster updates.

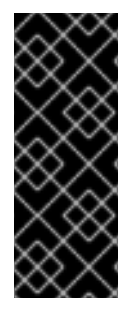

#### IMPORTANT

If your cluster cannot have direct internet access, you can perform a restricted network installation on some types of infrastructure that you provision. During that process, you download the required content and use it to populate a mirror registry with the installation packages. With some installation types, the environment that you install your cluster in will not require internet access. Before you update the cluster, you update the content of the mirror registry.

#### **5.3. VMWARE VSPHERE INFRASTRUCTURE REQUIREMENTS**

You must install an OpenShift Container Platform cluster on one of the following versions of a VMware vSphere instance that meets the requirements for the components that you use:

- Version 7.0 Update 2 or later
- Version 8.0 Update 1 or later

You can host the VMware vSphere infrastructure on-premise or on a VMware Cloud Verified provider that meets the requirements outlined in the following table:

#### Table 5.1. Version requirements for vSphere virtual environments

| Virtual environment product | Required version                             |
|-----------------------------|----------------------------------------------|
| VMware virtual hardware     | 15 or later                                  |
| vSphere ESXi hosts          | 7.0 Update 2 or later; 8.0 Update 1 or later |
| vCenter host                | 7.0 Update 2 or later; 8.0 Update 1 or later |

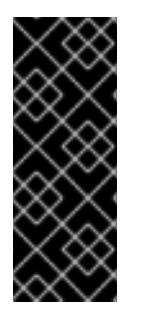

#### IMPORTANT

Installing a cluster on VMware vSphere versions 7.0 and 7.0 Update 1 is deprecated. These versions are still fully supported, but all vSphere 6.x versions are no longer supported. Version 4.12 of OpenShift Container Platform requires VMware virtual hardware version 15 or later. To update the hardware version for your vSphere virtual machines, see the "Updating hardware on nodes running in vSphere" article in the *Updating clusters* section.

#### Table 5.2. Minimum supported vSphere version for VMware components

| Component                    | Minimum supported versions                                                                                | Description                                                                                                    |
|------------------------------|----------------------------------------------------------------------------------------------------|----------------------------------------------------------------------------------------------------|
| Hypervisor                   | vSphere 7.0 Update 2 (or later)<br>or vSphere 8.0 Update 1 (or later)<br>with virtual hardware version 15 | This version is the minimum<br>version that Red Hat Enterprise<br>Linux CoreOS (RHCOS)<br>supports. For more information<br>about supported hardware on the<br>latest version of Red Hat<br>Enterprise Linux (RHEL) that is<br>compatible with RHCOS, see<br>Hardware on the Red Hat<br>Customer Portal. |
| Storage with in-tree drivers | vSphere 7.0 Update 2 or later; 8.0<br>Update 1 or later                                                   | This plugin creates vSphere<br>storage by using the in-tree<br>storage drivers for vSphere<br>included in OpenShift Container<br>Platform.                                                                                                    |
| Optional: Networking (NSX-T) | vSphere 7.0 Update 2 or later;<br>vSphere 8.0 Update 1                                                    | At a minimum, vSphere 7.0<br>Update 2 or vSphere 8.0 Update 1<br>is required for OpenShift<br>Container Platform. For more<br>information about the<br>compatibility of NSX and<br>OpenShift Container Platform,<br>see the Release Notes section of<br>VMware's NSX container plugin<br>documentation.  |

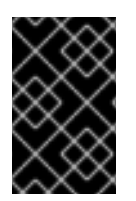

#### IMPORTANT

You must ensure that the time on your ESXi hosts is synchronized before you install OpenShift Container Platform. See Edit Time Configuration for a Host in the VMware documentation.

#### 5.4. VMWARE VSPHERE CSI DRIVER OPERATOR REQUIREMENTS

To install the vSphere CSI Driver Operator, the following requirements must be met:

- VMware vSphere version: 7.0 Update 2 or later; 8.0 Update 1 or later
- vCenter version: 7.0 Update 2 or later; 8.0 Update 1 or later
- Virtual machines of hardware version 15 or later
- No third-party vSphere CSI driver already installed in the cluster

If a third-party vSphere CSI driver is present in the cluster, OpenShift Container Platform does not overwrite it. The presence of a third-party vSphere CSI driver prevents OpenShift Container Platform from updating to OpenShift Container Platform 4.13 or later.

#### NOTE

The VMware vSphere CSI Driver Operator is supported only on clusters deployed with **platform: vsphere** in the installation manifest.

#### Additional resources

- To remove a third-party vSphere CSI driver, see Removing a third-party vSphere CSI Driver .
- To update the hardware version for your vSphere nodes, see Updating hardware on nodes running in vSphere.

# 5.5. REQUIREMENTS FOR A CLUSTER WITH USER-PROVISIONED INFRASTRUCTURE

For a cluster that contains user-provisioned infrastructure, you must deploy all of the required machines.

This section describes the requirements for deploying OpenShift Container Platform on user-provisioned infrastructure.

#### 5.5.1. vCenter requirements

Before you install an OpenShift Container Platform cluster on your vCenter that uses infrastructure that you provided, you must prepare your environment.

#### Required vCenter account privileges

To install an OpenShift Container Platform cluster in a vCenter, your vSphere account must include privileges for reading and creating the required resources. Using an account that has global administrative privileges is the simplest way to access all of the necessary permissions.

| vSphere object for role | When required | Required privileges in vSphere<br>API                                                                                                    |
|-------------------------|---------------|----------------------------------------------------------------------------------------------------|
| vSphere vCenter         | Always        | Cns.Searchable<br>InventoryService.Tagging.A<br>ttachTag<br>InventoryService.Tagging.C<br>reateCategory<br>InventoryService.Tagging.C<br>reateTag<br>InventoryService.Tagging.D<br>eleteCategory<br>InventoryService.Tagging.D<br>eleteTag<br>InventoryService.Tagging.E<br>ditCategory<br>InventoryService.Tagging.E<br>ditCategory<br>InventoryService.Tagging.E<br>ditCategory<br>Sessions.ValidateSession<br>StorageProfile.Update<br>StorageProfile.View |

#### Example 5.1. Roles and privileges required for installation in vSphere API

| vSphere object for role       | When required                              | Required privileges in vSphere<br>API                                                                                                    |
|-------------------------------|--------------------------------------------|----------------------------------------------------------------------------------------------------|
| vSphere vCenter Cluster       | If VMs will be created in the cluster root | Host.Config.Storage<br>Resource.AssignVMToPool<br>VApp.AssignResourcePool<br>VApp.Import<br>VirtualMachine.Config.Add<br>NewDisk                                                                                                    |
| vSphere vCenter Resource Pool | If an existing resource pool is provided   | Host.Config.Storage<br>Resource.AssignVMToPool<br>VApp.AssignResourcePool<br>VApp.Import<br>VirtualMachine.Config.Add<br>NewDisk                                                                                                    |
| vSphere Datastore             | Always                                     | Datastore.AllocateSpace<br>Datastore.Browse<br>Datastore.FileManagement<br>InventoryService.Tagging.O<br>bjectAttachable                                                                                                    |
| vSphere Port Group            | Always                                     | Network.Assign                                                                                                    |
| Virtual Machine Folder        | Always                                     | InventoryService.Tagging.O<br>bjectAttachable<br>Resource.AssignVMToPool<br>VApp.Import<br>VirtualMachine.Config.Add<br>ExistingDisk<br>VirtualMachine.Config.Add<br>NewDisk<br>VirtualMachine.Config.Adda<br>RemoveDevice<br>VirtualMachine.Config.Adva<br>ncedConfig<br>VirtualMachine.Config.Adva<br>ncedConfig<br>VirtualMachine.Config.CPU<br>Count<br>VirtualMachine.Config.Disk<br>Extend<br>VirtualMachine.Config.Disk<br>Lease<br>VirtualMachine.Config.Disk<br>Lease<br>VirtualMachine.Config.Edit<br>Device<br>VirtualMachine.Config.Mem<br>ory<br>VirtualMachine.Config.Rem<br>oveDisk<br>VirtualMachine.Config.Rem<br>oveDisk<br>VirtualMachine.Config.Rema<br>me |

| vSphere object for role    | When required                                                                                                    | VirtualMachine.Config.Rese<br>Required privileges in vSphere<br>API<br>ualMachine.Config.Reso                                                                                                    |
|----------------------------|----------------------------------------------------------------------------------------------------|----------------------------------------------------------------------------------------------------|
|                            |                                                                                                    | urce<br>VirtualMachine.Config.Setti<br>ngs<br>VirtualMachine.Config.Upgr<br>adeVirtualHardware<br>VirtualMachine.Interact.Gue<br>stControl<br>VirtualMachine.Interact.Pow<br>erOff<br>VirtualMachine.Interact.Pow<br>erOn<br>VirtualMachine.Interact.Res<br>et<br>VirtualMachine.Inventory.Cr<br>eate<br>VirtualMachine.Inventory.Cr<br>eateFromExisting<br>VirtualMachine.Inventory.D<br>elete<br>VirtualMachine.Provisionin<br>g.Clone<br>VirtualMachine.Provisionin<br>g.MarkAsTemplate<br>VirtualMachine.Provisionin<br>g.DeployTemplate                                                                                |
| vSphere vCenter Datacenter | If the installation program<br>creates the virtual machine<br>folder. For UPI,<br>VirtualMachine.Inventory.Cr<br>eate and<br>VirtualMachine.Inventory.D<br>elete privileges are optional if<br>your cluster does not use the<br>Machine API. | InventoryService.Tagging.O<br>bjectAttachable<br>Resource.AssignVMToPool<br>VApp.Import<br>VirtualMachine.Config.Add<br>ExistingDisk<br>VirtualMachine.Config.Add<br>NewDisk<br>VirtualMachine.Config.Add<br>RemoveDevice<br>VirtualMachine.Config.Adva<br>ncedConfig<br>VirtualMachine.Config.Anno<br>tation<br>VirtualMachine.Config.Anno<br>tation<br>VirtualMachine.Config.CPU<br>Count<br>VirtualMachine.Config.Disk<br>Extend<br>VirtualMachine.Config.Disk<br>Lease<br>VirtualMachine.Config.Edit<br>Device<br>VirtualMachine.Config.Mem<br>ory<br>VirtualMachine.Config.Rem<br>oveDisk<br>VirtualMachine.Config.Rem |

| vSphere object for role | When required | me<br>Required privileges in vSphere<br>APlestInfo                                                                                                    |
|-------------------------|---------------|----------------------------------------------------------------------------------------------------|
|                         |               | VirtualMachine.Config.Reso<br>urce<br>VirtualMachine.Config.Setti<br>ngs<br>VirtualMachine.Config.Upgr<br>adeVirtualHardware<br>VirtualMachine.Interact.Gue<br>stControl<br>VirtualMachine.Interact.Pow<br>erOff<br>VirtualMachine.Interact.Pow<br>erOn<br>VirtualMachine.Interact.Res<br>et<br>VirtualMachine.Interact.Res<br>et<br>VirtualMachine.Inventory.Cr<br>eate<br>VirtualMachine.Inventory.Cr<br>eateFromExisting<br>VirtualMachine.Inventory.D<br>elete<br>VirtualMachine.Provisionin<br>g.Clone<br>VirtualMachine.Provisionin<br>g.DeployTemplate<br>VirtualMachine.Provisionin<br>g.MarkAsTemplate<br>Folder.Create<br>Folder.Delete |

Example 5.2. Roles and privileges required for installation in vCenter graphical user interface (GUI)

vSphere object for role

When required

Required privileges in vCenter GUI

| vSphere object for role       | When required                              | Required privileges in vCenter<br>GUI                                                                                                    |
|-------------------------------|--------------------------------------------|----------------------------------------------------------------------------------------------------|
| vSphere vCenter               | Always                                     | Cns.Searchable<br>"vSphere Tagging"."Assign<br>or Unassign vSphere Tag"<br>"vSphere TagGing"."Create<br>vSphere Tag Category"<br>"vSphere Tagging"."Delete<br>vSphere TagCategory"<br>"vSphere TagGing"."Delete<br>vSphere TagGing"."Delete<br>vSphere TagCategory"<br>"vSphere TagGing"."Edit<br>vSphere TagCategory"<br>"vSphere TagGing"."Edit<br>vSphere TagCategory"<br>"vSphere TagGing"."Edit<br>vSphere TagCategory"<br>"vSphere TagGing"."Edit<br>vSphere TagCategory"<br>"vSphere TagCategory"<br>"vSph |
| vSphere vCenter Cluster       | If VMs will be created in the cluster root | Host.Configuration."Storag<br>e partition configuration"<br>Resource."Assign virtual<br>machine to resource pool"<br>VApp."Assign resource<br>pool"<br>VApp.Import<br>"Virtual machine"."Change<br>Configuration"."Add new<br>disk"                                                                                                    |
| vSphere vCenter Resource Pool | If an existing resource pool is provided   | Host.Configuration."Storag<br>e partition configuration"<br>Resource."Assign virtual<br>machine to resource pool"<br>VApp."Assign resource<br>pool"<br>VApp.Import<br>"Virtual machine"."Change<br>Configuration"."Add new<br>disk"                                                                                                    |
| vSphere object for role | When required | Required privileges in vCenter<br>GUI                                                                                                    |
|-------------------------|---------------|----------------------------------------------------------------------------------------------------|
| vSphere Datastore       | Always        | Datastore."Allocate space"<br>Datastore."Browse<br>datastore"<br>Datastore."Low level file<br>operations"<br>"vSphere Tagging"."Assign<br>or Unassign vSphere Tag<br>on Object"                                                                                                    |
| vSphere Port Group      | Always        | Network."Assign network"                                                                                                    |
| Virtual Machine Folder  | Always        | "vSphere Tagging"."Assign<br>or Unassign vSphere Tag<br>on Object"<br>Resource."Assign virtual<br>machine to resource pool"<br>VApp.Import<br>"Virtual machine"."Change<br>Configuration"."Add<br>existing disk"<br>"Virtual machine"."Change<br>Configuration"."Add new<br>disk"<br>"Virtual machine"."Change<br>Configuration"."Add or<br>remove device"<br>"Virtual machine"."Change<br>Configuration"."Advanced<br>configuration"."Advanced<br>configuration"."Advanced<br>configuration"."Advanced<br>configuration"."Change<br>Configuration"."Change<br>Configuration"."Change<br>Configuration"."Change<br>Configuration"."Change<br>Configuration"."Change<br>Configuration"."Extend<br>virtual disk"<br>"Virtual machine"."Change<br>Configuration"."Acquire<br>disk lease"<br>"Virtual machine"."Change<br>Configuration"."Modify<br>device settings"<br>"Virtual machine"."Change<br>Configuration"."Change<br>Configuration"."Change<br>Memory"<br>"Virtual machine"."Change<br>Configuration"."Remove<br>disk"<br>"Virtual machine"."Change |

| vSphere object for role    | When required                                                                                                    | Configuration".Rename<br>Required privileges in vCenter<br>GUInfiguration"."Reset guest                                                                                                    |
|----------------------------|----------------------------------------------------------------------------------------------------|----------------------------------------------------------------------------------------------------|
|                            |                                                                                                    | "Virtual machine"."Change<br>Configuration"."Change<br>resource"<br>"Virtual machine"."Change<br>Configuration"."Change<br>Settings"<br>"Virtual machine"."Change<br>Configuration"."Upgrade<br>virtual machine<br>compatibility"<br>"Virtual<br>machine".Interaction."Gues<br>t operating system<br>management by VIX API"<br>"Virtual<br>machine".Interaction."Powe<br>r off"<br>"Virtual<br>machine".Interaction."Powe<br>r off"<br>"Virtual<br>machine".Interaction.Reset<br>"Virtual<br>machine".Interaction.Reset<br>"Virtual<br>machine".Interaction.Reset<br>"Virtual machine"."Edit<br>Inventory"."Create new"<br>"Virtual machine"."Edit<br>Inventory"."Create from<br>existing"<br>"Virtual machine"."Edit<br>Inventory"."Remove"<br>"Virtual<br>machine".Provisioning."Clo<br>ne virtual machine"<br>"Virtual<br>machine".Provisioning."Mar<br>k as template"<br>"Virtual<br>machine".Provisioning."De<br>ploy template" |
| vSphere vCenter Datacenter | If the installation program<br>creates the virtual machine<br>folder. For UPI,<br><b>VirtualMachine.Inventory.Cr</b><br>eate and<br><b>VirtualMachine.Inventory.D</b><br>elete privileges are optional if<br>your cluster does not use the<br>Machine API. | "vSphere Tagging"."Assign<br>or Unassign vSphere Tag<br>on Object"<br>Resource."Assign virtual<br>machine to resource pool"<br>VApp.Import<br>"Virtual machine"."Change<br>Configuration"."Add<br>existing disk"<br>"Virtual machine"."Change<br>Configuration"."Add new<br>disk"                                                                                                    |

| vSphere object for role | When required | "Virtual machine"."Change<br>Required privileges in vCenter<br>GUI<br>OV                                                                                                    |
|-------------------------|---------------|----------------------------------------------------------------------------------------------------|
|                         |               | "Virtual machine"."Change<br>Configuration"."Advanced<br>configuration"."Advanced<br>Configuration"."Change<br>Configuration"."Set<br>annotation"<br>"Virtual machine"."Change<br>CPU count"<br>"Virtual machine"."Change<br>Configuration"."Extend<br>virtual disk"<br>"Virtual machine"."Change<br>Configuration"."Acquire<br>disk lease"<br>"Virtual machine"."Change<br>Configuration"."Modify<br>device settings"<br>"Virtual machine"."Change<br>Configuration"."Change<br>Configuration"."Change<br>Configuration"."Change<br>Configuration"."Change<br>Configuration"."Change<br>Configuration"."Change<br>Configuration"."Remove<br>disk"<br>"Virtual machine"."Change<br>Configuration"."Rename<br>"Virtual machine"."Change<br>Configuration"."Reset guest<br>information"<br>"Virtual machine"."Change<br>Configuration"."Change<br>Configuration"."Change<br>Configuration"."Change<br>Configuration"."Change<br>Configuration"."Change<br>Configuration"."Change<br>Configuration"."Change<br>Configuration"."Change<br>Configuration"."Change<br>Configuration"."Change<br>Configuration"."Change<br>Configuration"."Change<br>Configuration"."Change<br>Settings"<br>"Virtual machine"."Change<br>Configuration"."Upgrade<br>virtual machine"."Change<br>Settings"<br>"Virtual machine"."Change<br>Configuration"."Upgrade<br>virtual machine"."Change<br>Configuration"."Upgrade<br>virtual machine"."Change<br>Configuration"."Change<br>Configuration"."Change<br>Configuration"."Upgrade<br>virtual machine"."Change<br>Configuration"."Change<br>Configuration"."Change<br>Configuration"."Change<br>Configuration"."Change<br>Configurat |

| vSphere object for role | When required | Virtual machine" Edit<br>Required privileges in vCenter<br>GUI <sub>Sting</sub>                                                                                                    |
|-------------------------|---------------|----------------------------------------------------------------------------------------------------|
|                         |               | "Virtual machine"."Edit<br>Inventory"."Remove"<br>"Virtual<br>machine".Provisioning."Clo<br>ne virtual machine"<br>"Virtual<br>machine".Provisioning."De<br>ploy template"<br>"Virtual<br>machine".Provisioning."Mar<br>k as template"<br>Folder."Create folder" |

Additionally, the user requires some **ReadOnly** permissions, and some of the roles require permission to propogate the permissions to child objects. These settings vary depending on whether or not you install the cluster into an existing folder.

| vSphere object                            | When required                           | Propagate to children | Permissions required          |
|-------------------------------------------|-----------------------------------------|-----------------------|-------------------------------|
| vSphere vCenter                           | Always                                  | False                 | Listed required<br>privileges |
| vSphere vCenter                           | Existing folder                         | False                 | ReadOnly permission           |
| Dutacenter                                | Installation program creates the folder | True                  | Listed required<br>privileges |
| vSphere vCenter                           | Existing resource pool                  | False                 | ReadOnly permission           |
| Cluster                                   | VMs in cluster root                     | True                  | Listed required privileges    |
| vSphere vCenter<br>Datastore              | Always                                  | False                 | Listed required privileges    |
| vSphere Switch                            | Always                                  | False                 | ReadOnly permission           |
| vSphere Port Group                        | Always                                  | False                 | Listed required<br>privileges |
| vSphere vCenter<br>Virtual Machine Folder | Existing folder                         | True                  | Listed required privileges    |

#### Example 5.3. Required permissions and propagation settings

I

| vSphere object                   | When required          | Propagate to children | Permissions required       |
|----------------------------------|------------------------|-----------------------|----------------------------|
| vSphere vCenter<br>Resource Pool | Existing resource pool | True                  | Listed required privileges |

For more information about creating an account with only the required privileges, see vSphere Permissions and User Management Tasks in the vSphere documentation.

#### Using OpenShift Container Platform with vMotion

If you intend on using vMotion in your vSphere environment, consider the following before installing an OpenShift Container Platform cluster.

OpenShift Container Platform generally supports compute-only vMotion, where generally implies that you meet all VMware best practices for vMotion.
 To help ensure the uptime of your compute and control plane nodes, ensure that you follow the VMware best practices for vMotion, and use VMware anti-affinity rules to improve the availability of OpenShift Container Platform during maintenance or hardware issues.

For more information about vMotion and anti-affinity rules, see the VMware vSphere documentation for vMotion networking requirements and VM anti-affinity rules.

- Using Storage vMotion can cause issues and is not supported. If you are using vSphere volumes in your pods, migrating a VM across datastores, either manually or through Storage vMotion, causes invalid references within OpenShift Container Platform persistent volume (PV) objects that can result in data loss.
- OpenShift Container Platform does not support selective migration of VMDKs across datastores, using datastore clusters for VM provisioning or for dynamic or static provisioning of PVs, or using a datastore that is part of a datastore cluster for dynamic or static provisioning of PVs.

#### **Cluster resources**

When you deploy an OpenShift Container Platform cluster that uses infrastructure that you provided, you must create the following resources in your vCenter instance:

- 1Folder
- 1 Tag category
- 1Tag
- Virtual machines:
  - 1 template
  - 1 temporary bootstrap node
  - 3 control plane nodes
  - 3 compute machines

Although these resources use 856 GB of storage, the bootstrap node is destroyed during the cluster installation process. A minimum of 800 GB of storage is required to use a standard cluster.

If you deploy more compute machines, the OpenShift Container Platform cluster will use more storage.

#### **Cluster limits**

Available resources vary between clusters. The number of possible clusters within a vCenter is limited primarily by available storage space and any limitations on the number of required resources. Be sure to consider both limitations to the vCenter resources that the cluster creates and the resources that you require to deploy a cluster, such as IP addresses and networks.

#### Networking requirements

You must use the Dynamic Host Configuration Protocol (DHCP) for the network and ensure that the DHCP server is configured to provide persistent IP addresses to the cluster machines. In the DHCP lease, you must configure the DHCP to use the default gateway. All nodes must be in the same VLAN. You cannot scale the cluster using a second VLAN as a Day 2 operation. Additionally, you must create the following networking resources before you install the OpenShift Container Platform cluster:

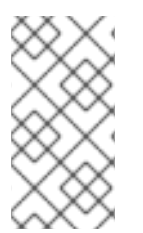

#### NOTE

It is recommended that each OpenShift Container Platform node in the cluster must have access to a Network Time Protocol (NTP) server that is discoverable via DHCP. Installation is possible without an NTP server. However, asynchronous server clocks will cause errors, which NTP server prevents.

#### Required IP Addresses DNS records

You must create DNS records for two static IP addresses in the appropriate DNS server for the vCenter instance that hosts your OpenShift Container Platform cluster. In each record, **<cluster\_name>** is the cluster name and **<base\_domain>** is the cluster base domain that you specify when you install the cluster. A complete DNS record takes the form: **<component>.<cluster\_name>.<base\_domain>.**.

#### Table 5.3. Required DNS records

| Compo<br>nent | Record                                                          | Description                                                                                                    |
|---------------|-----------------------------------------------------------------|----------------------------------------------------------------------------------------------------|
| API VIP       | api. <cluster_name>.<base_domain>.</base_domain></cluster_name> | This DNS A/AAAA or CNAME<br>record must point to the load<br>balancer for the control plane<br>machines. This record must be<br>resolvable by both clients<br>external to the cluster and from<br>all the nodes within the cluster. |

| Compo<br>nent  | Record                                                             | Description                                                                                                    |
|----------------|--------------------------------------------------------------------|----------------------------------------------------------------------------------------------------|
| Ingress<br>VIP | *.apps. <cluster_name>.<base_domain>.</base_domain></cluster_name> | A wildcard DNS A/AAAA or<br>CNAME record that points to the<br>load balancer that targets the<br>machines that run the Ingress<br>router pods, which are the worker<br>nodes by default. This record<br>must be resolvable by both<br>clients external to the cluster and<br>from all the nodes within the<br>cluster. |

#### Additional resources

• Creating a compute machine set on vSphere

# 5.5.2. Required machines for cluster installation

The smallest OpenShift Container Platform clusters require the following hosts:

#### Table 5.4. Minimum required hosts

| Hosts                                                                   | Description                                                                                                    |
|-------------------------------------------------------------------------|----------------------------------------------------------------------------------------------------|
| One temporary bootstrap machine                                         | The cluster requires the bootstrap machine to deploy<br>the OpenShift Container Platform cluster on the<br>three control plane machines. You can remove the<br>bootstrap machine after you install the cluster. |
| Three control plane machines                                            | The control plane machines run the Kubernetes and<br>OpenShift Container Platform services that form the<br>control plane.                                                                                      |
| At least two compute machines, which are also known as worker machines. | The workloads requested by OpenShift Container<br>Platform users run on the compute machines.                                                                                                    |

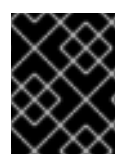

#### IMPORTANT

To maintain high availability of your cluster, use separate physical hosts for these cluster machines.

The bootstrap and control plane machines must use Red Hat Enterprise Linux CoreOS (RHCOS) as the operating system. However, the compute machines can choose between Red Hat Enterprise Linux CoreOS (RHCOS), Red Hat Enterprise Linux (RHEL) 8.6 and later.

Note that RHCOS is based on Red Hat Enterprise Linux (RHEL) 8 and inherits all of its hardware certifications and requirements. See Red Hat Enterprise Linux technology capabilities and limits .

# 5.5.3. Minimum resource requirements for cluster installation

Each cluster machine must meet the following minimum requirements:

| Machine       | Operating<br>System                              | vCPU | Virtual RAM | Storage | Input/Output<br>Per Second<br>(IOPS)[1] |
|---------------|--------------------------------------------------|------|-------------|---------|-----------------------------------------|
| Bootstrap     | RHCOS                                            | 4    | 16 GB       | 100 GB  | 300                                     |
| Control plane | RHCOS                                            | 4    | 16 GB       | 100 GB  | 300                                     |
| Compute       | RHCOS, RHEL<br>8.6 and later<br>[ <sup>2</sup> ] | 2    | 8 GB        | 100 GB  | 300                                     |

Table 5.5. Minimum resource requirements

- OpenShift Container Platform and Kubernetes are sensitive to disk performance, and faster storage is recommended, particularly for etcd on the control plane nodes which require a 10 ms p99 fsync duration. Note that on many cloud platforms, storage size and IOPS scale together, so you might need to over-allocate storage volume to obtain sufficient performance.
- As with all user-provisioned installations, if you choose to use RHEL compute machines in your cluster, you take responsibility for all operating system life cycle management and maintenance, including performing system updates, applying patches, and completing all other required tasks. Use of RHEL 7 compute machines is deprecated and has been removed in OpenShift Container Platform 4.10 and later.

If an instance type for your platform meets the minimum requirements for cluster machines, it is supported to use in OpenShift Container Platform.

#### Additional resources

• Optimizing storage

# 5.5.4. Certificate signing requests management

Because your cluster has limited access to automatic machine management when you use infrastructure that you provision, you must provide a mechanism for approving cluster certificate signing requests (CSRs) after installation. The **kube-controller-manager** only approves the kubelet client CSRs. The **machine-approver** cannot guarantee the validity of a serving certificate that is requested by using kubelet credentials because it cannot confirm that the correct machine issued the request. You must determine and implement a method of verifying the validity of the kubelet serving certificate requests and approving them.

# 5.5.5. Networking requirements for user-provisioned infrastructure

All the Red Hat Enterprise Linux CoreOS (RHCOS) machines require networking to be configured in **initramfs** during boot to fetch their Ignition config files.

During the initial boot, the machines require an IP address configuration that is set either through a DHCP server or statically by providing the required boot options. After a network connection is established, the machines download their Ignition config files from an HTTP or HTTPS server. The

Ignition config files are then used to set the exact state of each machine. The Machine Config Operator completes more changes to the machines, such as the application of new certificates or keys, after installation.

It is recommended to use a DHCP server for long-term management of the cluster machines. Ensure that the DHCP server is configured to provide persistent IP addresses, DNS server information, and hostnames to the cluster machines.

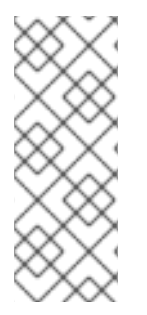

# NOTE

If a DHCP service is not available for your user-provisioned infrastructure, you can instead provide the IP networking configuration and the address of the DNS server to the nodes at RHCOS install time. These can be passed as boot arguments if you are installing from an ISO image. See the *Installing RHCOS and starting the OpenShift Container Platform bootstrap process* section for more information about static IP provisioning and advanced networking options.

The Kubernetes API server must be able to resolve the node names of the cluster machines. If the API servers and worker nodes are in different zones, you can configure a default DNS search zone to allow the API server to resolve the node names. Another supported approach is to always refer to hosts by their fully-qualified domain names in both the node objects and all DNS requests.

# 5.5.5.1. Setting the cluster node hostnames through DHCP

On Red Hat Enterprise Linux CoreOS (RHCOS) machines, the hostname is set through NetworkManager. By default, the machines obtain their hostname through DHCP. If the hostname is not provided by DHCP, set statically through kernel arguments, or another method, it is obtained through a reverse DNS lookup. Reverse DNS lookup occurs after the network has been initialized on a node and can take time to resolve. Other system services can start prior to this and detect the hostname as **localhost** or similar. You can avoid this by using DHCP to provide the hostname for each cluster node.

Additionally, setting the hostnames through DHCP can bypass any manual DNS record name configuration errors in environments that have a DNS split-horizon implementation.

# 5.5.5.2. Network connectivity requirements

You must configure the network connectivity between machines to allow OpenShift Container Platform cluster components to communicate. Each machine must be able to resolve the hostnames of all other machines in the cluster.

This section provides details about the ports that are required.

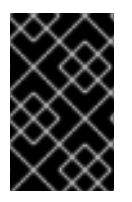

# IMPORTANT

In connected OpenShift Container Platform environments, all nodes are required to have internet access to pull images for platform containers and provide telemetry data to Red Hat.

| Table 5.6. Ports used for | all-machine to all-machine | communications |
|---------------------------|----------------------------|----------------|
|---------------------------|----------------------------|----------------|

| Protocol | Port | Description                |
|----------|------|----------------------------|
| ICMP     | N/A  | Network reachability tests |

| Protocol | Port        | Description                                                                                                    |
|----------|-------------|----------------------------------------------------------------------------------------------------|
| ТСР      | 1936        | Metrics                                                                                                    |
|          | 9000-9999   | Host level services, including the node exporter on ports <b>9100-9101</b> and the Cluster Version Operator on port <b>9099</b> .          |
|          | 10250-10259 | The default ports that Kubernetes reserves                                                                                                 |
|          | 10256       | openshift-sdn                                                                                                    |
| UDP      | 4789        | VXLAN                                                                                                    |
|          | 6081        | Geneve                                                                                                    |
|          | 9000-9999   | Host level services, including the node exporter on ports <b>9100-9101</b> .                                                               |
|          | 500         | IPsec IKE packets                                                                                                    |
|          | 4500        | IPsec NAT-T packets                                                                                                    |
|          | 123         | Network Time Protocol (NTP) on UDP port <b>123</b><br>If an external NTP time server is configured, you must open<br>UDP port <b>123</b> . |
| TCP/UDP  | 30000-32767 | Kubernetes node port                                                                                                    |
| ESP      | N/A         | IPsec Encapsulating Security Payload (ESP)                                                                                                 |

# Table 5.7. Ports used for all-machine to control plane communications

| Protocol | Port | Description    |
|----------|------|----------------|
| ТСР      | 6443 | Kubernetes API |

#### Table 5.8. Ports used for control plane machine to control plane machine communications

| Protocol | Port      | Description                |
|----------|-----------|----------------------------|
| ТСР      | 2379-2380 | etcd server and peer ports |

#### Ethernet adaptor hardware address requirements

When provisioning VMs for the cluster, the ethernet interfaces configured for each VM must use a MAC address from the VMware Organizationally Unique Identifier (OUI) allocation ranges:

- 00:05:69:00:00 to 00:05:69:FF:FF
- 00:0c:29:00:00:00 to 00:0c:29:FF:FF:FF
- 00:1c:14:00:00:00 to 00:1c:14:FF:FF:FF
- 00:50:56:00:00:00 to 00:50:56:3F:FF:FF

If a MAC address outside the VMware OUI is used, the cluster installation will not succeed.

#### NTP configuration for user-provisioned infrastructure

OpenShift Container Platform clusters are configured to use a public Network Time Protocol (NTP) server by default. If you want to use a local enterprise NTP server, or if your cluster is being deployed in a disconnected network, you can configure the cluster to use a specific time server. For more information, see the documentation for *Configuring chrony time service*.

If a DHCP server provides NTP server information, the chrony time service on the Red Hat Enterprise Linux CoreOS (RHCOS) machines read the information and can sync the clock with the NTP servers.

#### Additional resources

• Configuring chrony time service

# 5.5.6. User-provisioned DNS requirements

In OpenShift Container Platform deployments, DNS name resolution is required for the following components:

- The Kubernetes API
- The OpenShift Container Platform application wildcard
- The bootstrap, control plane, and compute machines

Reverse DNS resolution is also required for the Kubernetes API, the bootstrap machine, the control plane machines, and the compute machines.

DNS A/AAAA or CNAME records are used for name resolution and PTR records are used for reverse name resolution. The reverse records are important because Red Hat Enterprise Linux CoreOS (RHCOS) uses the reverse records to set the hostnames for all the nodes, unless the hostnames are provided by DHCP. Additionally, the reverse records are used to generate the certificate signing requests (CSR) that OpenShift Container Platform needs to operate.

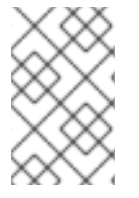

# NOTE

It is recommended to use a DHCP server to provide the hostnames to each cluster node. See the *DHCP recommendations for user-provisioned infrastructure* section for more information.

The following DNS records are required for a user-provisioned OpenShift Container Platform cluster and they must be in place before installation. In each record, **<cluster\_name>** is the cluster name and **<base\_domain>** is the base domain that you specify in the **install-config.yaml** file. A complete DNS record takes the form: **<component>.<cluster\_name>.<base\_domain>.**.

#### Table 5.9. Required DNS records

| Compo<br>nent                    | Record                                                                                                    | Description                                                                                                    |  |
|----------------------------------|----------------------------------------------------------------------------------------------------|----------------------------------------------------------------------------------------------------|--|
| Kuberne<br>tes API               | api. <cluster_name>.<br/><base_domain>.</base_domain></cluster_name>                                        | A DNS A/AAAA or CNAME record, and a DNS PTR record,<br>to identify the API load balancer. These records must be<br>resolvable by both clients external to the cluster and from<br>all the nodes within the cluster.                                                                                                    |  |
|                                  | api-int. <cluster_name>.<br/><base_domain>.</base_domain></cluster_name>                                    | A DNS A/AAAA or CNAME record, and a DNS PTR record, to internally identify the API load balancer. These records must be resolvable from all the nodes within the cluster.<br><b>IMPORTANT</b> The API server must be able to resolve the worker nodes by the hostnames that are recorded in Kubernetes. If the API server cannot resolve the node names, then proxied API calls can fail, and you cannot retrieve logs from pods.                                                                                                    |  |
| Routes                           | *.apps. <cluster_name>.<br/><base_domain>.</base_domain></cluster_name>                                     | A wildcard DNS A/AAAA or CNAME record that refers to<br>the application ingress load balancer. The application<br>ingress load balancer targets the machines that run the<br>Ingress Controller pods. The Ingress Controller pods run on<br>the compute machines by default. These records must be<br>resolvable by both clients external to the cluster and from<br>all the nodes within the cluster.<br>For example, <b>console-openshift-console.apps.</b><br>< <b>cluster_name&gt;.<base_domain></base_domain></b> is used as a wildcard<br>route to the OpenShift Container Platform console. |  |
| Bootstra<br>p<br>machine         | bootstrap. <cluster_name>.<br/><base_domain>.</base_domain></cluster_name>                                  | A DNS A/AAAA or CNAME record, and a DNS PTR record,<br>to identify the bootstrap machine. These records must be<br>resolvable by the nodes within the cluster.                                                                                                    |  |
| Control<br>plane<br>machine<br>s | <control_plane><n>.<br/><cluster_name>.<br/><base_domain>.</base_domain></cluster_name></n></control_plane> | DNS A/AAAA or CNAME records and DNS PTR records to identify each machine for the control plane nodes. These records must be resolvable by the nodes within the cluster.                                                                                                    |  |
| Comput<br>e<br>machine<br>s      | <compute><n>.<br/><cluster_name>.<br/><base_domain>.</base_domain></cluster_name></n></compute>             | DNS A/AAAA or CNAME records and DNS PTR records to identify each machine for the worker nodes. These records must be resolvable by the nodes within the cluster.                                                                                                    |  |

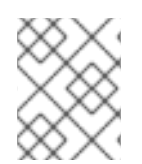

In OpenShift Container Platform 4.4 and later, you do not need to specify etcd host and SRV records in your DNS configuration.

# TIP

You can use the **dig** command to verify name and reverse name resolution. See the section on *Validating DNS resolution for user-provisioned infrastructure* for detailed validation steps.

#### 5.5.6.1. Example DNS configuration for user-provisioned clusters

This section provides A and PTR record configuration samples that meet the DNS requirements for deploying OpenShift Container Platform on user-provisioned infrastructure. The samples are not meant to provide advice for choosing one DNS solution over another.

In the examples, the cluster name is **ocp4** and the base domain is **example.com**.

#### Example DNS A record configuration for a user-provisioned cluster

The following example is a BIND zone file that shows sample A records for name resolution in a userprovisioned cluster.

#### Example 5.4. Sample DNS zone database

```
$TTL 1W
@ IN SOA ns1.example.com. root (
 2019070700 ; serial
 3H ; refresh (3 hours)
 30M ; retry (30 minutes)
 2W ; expiry (2 weeks)
 1W); minimum (1 week)
IN NS ns1.example.com.
IN MX 10 smtp.example.com.
ns1.example.com. IN A 192.168.1.5
smtp.example.com. IN A 192.168.1.5
helper.example.com. IN A 192.168.1.5
helper.ocp4.example.com. IN A 192.168.1.5
api.ocp4.example.com. IN A 192.168.1.5
api-int.ocp4.example.com. IN A 192.168.1.5 (2)
*.apps.ocp4.example.com. IN A 192.168.1.5 3
bootstrap.ocp4.example.com. IN A 192.168.1.96 (4)
control-plane0.ocp4.example.com. IN A 192.168.1.97 5
control-plane1.ocp4.example.com. IN A 192.168.1.98 6
control-plane2.ocp4.example.com. IN A 192.168.1.99 7
compute0.ocp4.example.com. IN A 192.168.1.11 (8)
compute1.ocp4.example.com. IN A 192.168.1.7 9
:EOF
```

Provides name resolution for the Kubernetes API. The record refers to the IP address of the API load balancer.

2

3

Provides name resolution for the Kubernetes API. The record refers to the IP address of the API load balancer and is used for internal cluster communications.

Provides name resolution for the wildcard routes. The record refers to the IP address of the application ingress load balancer. The application ingress load balancer targets the machines that run the Ingress Controller pods. The Ingress Controller pods run on the compute machines by default.

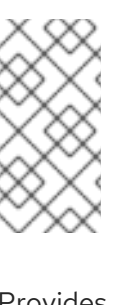

#### NOTE

In the example, the same load balancer is used for the Kubernetes API and application ingress traffic. In production scenarios, you can deploy the API and application ingress load balancers separately so that you can scale the load balancer infrastructure for each in isolation.

Provides name resolution for the bootstrap machine.

6 7 Provides name resolution for the control plane machines.

8 9 Provides name resolution for the compute machines.

### Example DNS PTR record configuration for a user-provisioned cluster

The following example BIND zone file shows sample PTR records for reverse name resolution in a userprovisioned cluster.

# Example 5.5. Sample DNS zone database for reverse records

```
$TTL 1W
@ IN SOA ns1.example.com. root (
 2019070700 : serial
 3H ; refresh (3 hours)
 30M ; retry (30 minutes)
 2W ; expiry (2 weeks)
 1W); minimum (1 week)
IN NS ns1.example.com.
5.1.168.192.in-addr.arpa. IN PTR api.ocp4.example.com.
5.1.168.192.in-addr.arpa. IN PTR api-int.ocp4.example.com. (2)
96.1.168.192.in-addr.arpa. IN PTR bootstrap.ocp4.example.com. (3)
97.1.168.192.in-addr.arpa. IN PTR control-plane0.ocp4.example.com. 4
98.1.168.192.in-addr.arpa. IN PTR control-plane1.ocp4.example.com. (5)
99.1.168.192.in-addr.arpa. IN PTR control-plane2.ocp4.example.com. 6
11.1.168.192.in-addr.arpa. IN PTR compute0.ocp4.example.com. 7
7.1.168.192.in-addr.arpa. IN PTR compute1.ocp4.example.com. (8)
;EOF
```

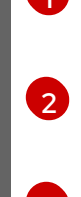

Provides reverse DNS resolution for the Kubernetes API. The PTR record refers to the record name of the API load balancer.

Provides reverse DNS resolution for the Kubernetes API. The PTR record refers to the record name of the API load balancer and is used for internal cluster communications.

Provides reverse DNS resolution for the bootstrap machine.

5 6 Provides reverse DNS resolution for the control plane machines.

8 Provides reverse DNS resolution for the compute machines.

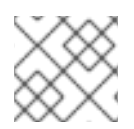

# NOTE

A PTR record is not required for the OpenShift Container Platform application wildcard.

# 5.5.7. Load balancing requirements for user-provisioned infrastructure

Before you install OpenShift Container Platform, you must provision the API and application ingress load balancing infrastructure. In production scenarios, you can deploy the API and application ingress load balancers separately so that you can scale the load balancer infrastructure for each in isolation.

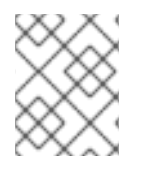

# NOTE

If you want to deploy the API and application Ingress load balancers with a Red Hat Enterprise Linux (RHEL) instance, you must purchase the RHEL subscription separately.

The load balancing infrastructure must meet the following requirements:

- 1. **API load balancer**: Provides a common endpoint for users, both human and machine, to interact with and configure the platform. Configure the following conditions:
  - Layer 4 load balancing only. This can be referred to as Raw TCP or SSL Passthrough mode.
  - A stateless load balancing algorithm. The options vary based on the load balancer implementation.

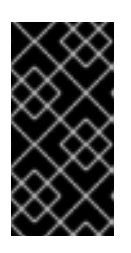

# IMPORTANT

Do not configure session persistence for an API load balancer. Configuring session persistence for a Kubernetes API server might cause performance issues from excess application traffic for your OpenShift Container Platform cluster and the Kubernetes API that runs inside the cluster.

Configure the following ports on both the front and back of the load balancers:

#### Table 5.10. API load balancer

| Port | Back-end machines (pool members) | Internal | External | Description |
|------|----------------------------------|----------|----------|-------------|
|      |                                  |          |          |             |

| Port  | Back-end machines (pool members)                                                                                                    | Internal | External | Description                 |
|-------|----------------------------------------------------------------------------------------------------|----------|----------|-----------------------------|
| 6443  | Bootstrap and control plane. You<br>remove the bootstrap machine from<br>the load balancer after the bootstrap<br>machine initializes the cluster control<br>plane. You must configure the<br>/ <b>readyz</b> endpoint for the API server<br>health check probe. | Х        | Х        | Kubernetes<br>API server    |
| 22623 | Bootstrap and control plane. You<br>remove the bootstrap machine from<br>the load balancer after the bootstrap<br>machine initializes the cluster control<br>plane.                                                                                              | Х        |          | Machine<br>config<br>server |

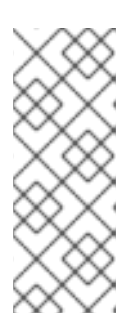

The load balancer must be configured to take a maximum of 30 seconds from the time the API server turns off the /**readyz** endpoint to the removal of the API server instance from the pool. Within the time frame after /**readyz** returns an error or becomes healthy, the endpoint must have been removed or added. Probing every 5 or 10 seconds, with two successful requests to become healthy and three to become unhealthy, are well-tested values.

2. Application Ingress load balancer. Provides an ingress point for application traffic flowing in from outside the cluster. A working configuration for the Ingress router is required for an OpenShift Container Platform cluster.

Configure the following conditions:

- Layer 4 load balancing only. This can be referred to as Raw TCP or SSL Passthrough mode.
- A connection-based or session-based persistence is recommended, based on the options available and types of applications that will be hosted on the platform.

#### TIP

If the true IP address of the client can be seen by the application Ingress load balancer, enabling source IP-based session persistence can improve performance for applications that use end-to-end TLS encryption.

Configure the following ports on both the front and back of the load balancers:

#### Table 5.11. Application Ingress load balancer

| Port | Back-end machines (pool members) | Internal | External | Description |
|------|----------------------------------|----------|----------|-------------|

| Port | Back-end machines (pool members)                                                         | Internal | External | Description      |
|------|------------------------------------------------------------------------------------------|----------|----------|------------------|
| 443  | The machines that run the Ingress<br>Controller pods, compute, or worker,<br>by default. | Х        | Х        | HTTPS<br>traffic |
| 80   | The machines that run the Ingress<br>Controller pods, compute, or worker,<br>by default. | Х        | Х        | HTTP<br>traffic  |

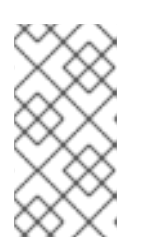

If you are deploying a three-node cluster with zero compute nodes, the Ingress Controller pods run on the control plane nodes. In three-node cluster deployments, you must configure your application Ingress load balancer to route HTTP and HTTPS traffic to the control plane nodes.

# 5.5.7.1. Example load balancer configuration for user-provisioned clusters

This section provides an example API and application ingress load balancer configuration that meets the load balancing requirements for user-provisioned clusters. The sample is an /**etc/haproxy/haproxy.cfg** configuration for an HAProxy load balancer. The example is not meant to provide advice for choosing one load balancing solution over another.

In the example, the same load balancer is used for the Kubernetes API and application ingress traffic. In production scenarios, you can deploy the API and application ingress load balancers separately so that you can scale the load balancer infrastructure for each in isolation.

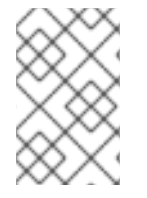

# NOTE

If you are using HAProxy as a load balancer and SELinux is set to **enforcing**, you must ensure that the HAProxy service can bind to the configured TCP port by running **setsebool -P haproxy\_connect\_any=1**.

# Example 5.6. Sample API and application Ingress load balancer configuration

global log 127.0.0.1 local2 /var/run/haproxy.pid pidfile maxconn 4000 daemon defaults mode http log global dontlognull option option http-server-close option redispatch retries 3 timeout http-request 10s timeout queue 1m timeout connect 10s timeout client 1m

| 1 | timeout server 1m                                                                                    |
|---|----------------------------------------------------------------------------------------------------|
| 1 | timeout http-keep-alive 10s                                                                          |
| 1 | timeout check 10s                                                                                    |
| 1 | maxconn 3000                                                                                         |
| 1 | listen api-server-6443 1                                                                             |
| 1 | bind *:6443                                                                                          |
| 1 | mode tcp                                                                                             |
| 1 | option httpchk GET /readyz HTTP/1.0                                                                  |
| 1 | option log-health-checks                                                                             |
| 1 | balance roundrobin                                                                                   |
| 1 | server bootstrap bootstrap.ocp4.example.com:6443 verify none check check-ssl inter 10s fall 2        |
| 1 | rise 3 backup 2                                                                                      |
| 1 | server master0 master0.ocp4.example.com:6443 weight 1 verify none check check-ssl inter 10s          |
| 1 | fall 2 rise 3                                                                                        |
| 1 | server master1 master1.ocp4.example.com:6443 weight 1 verify none check check-ssl inter 10s          |
| 1 | fall 2 rise 3                                                                                        |
| 1 | server master2 master2.ocp4.example.com:6443 weight 1 verify none check check-ssl inter 10s          |
| 1 | fall 2 rise 3                                                                                        |
| 1 | listen machine-config-server-22623 3                                                                 |
| 1 | bind *:22623                                                                                         |
| 1 | mode tcp                                                                                             |
| 1 | server bootstrap bootstrap.ocp4.example.com:22623 check inter 1s backup 4                            |
| 1 | server master0 master0.ocp4.example.com:22623 check inter 1s                                         |
| 1 | server master1 master1.ocp4.example.com:22623 check inter 1s                                         |
| 1 | server master2 master2.ocp4.example.com:22623 check inter 1s                                         |
| 1 | listen ingress-router-443 5                                                                          |
| 1 | bind *:443                                                                                           |
| 1 | mode top                                                                                             |
| 1 | balance source                                                                                       |
| 1 | server worker0 worker0.ocp4.example.com:443 check inter 1s                                           |
| 1 | server worker1 worker1.ocp4.example.com:443 check inter 1s                                           |
| 1 | listen ingress-router-80 6                                                                           |
| 1 | bind *:80                                                                                            |
| 1 | mode tcp                                                                                             |
| 1 | balance source                                                                                       |
| 1 | server worker0 worker0.ocp4.example.com:80 check inter 1s                                            |
| 1 | server worker1 worker1.ocp4.example.com:80 check inter 1s                                            |
|   |                                                                                                    |
|   | Port <b>6443</b> handles the Kubernetes API traffic and points to the control plane machines.        |
|   |                                                                                                    |
| Ę | 1 he bootstrap entries must be in place before the OpenShift Container Platform cluster              |
|   | installation and they must be removed after the bootstrap process is complete.                       |
|   | Dort <b>22622</b> handles the machine config convertraffic and points to the control plane machines  |
| Ų | Port 22623 handles the machine config server traffic and points to the control plane machines.       |
|   | Port <b>443</b> handles the HTTPS traffic and points to the machines that run the Ingress Controller |
| ł | pods. The Ingress Controller pods run on the compute machines by default                             |
|   | pous. The ingress controller pous run on the compute indefinites by derudit.                         |
|   | Port <b>80</b> handles the HTTP traffic and points to the machines that run the Ingress Controller   |
|   | pods. The Ingress Controller pods run on the compute machines by default.                            |
|   |                                                                                                    |
|   |                                                                                                    |
|   |                                                                                                    |
|   |                                                                                                    |
|   |                                                                                                    |

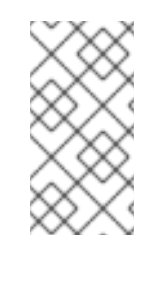

If you are deploying a three-node cluster with zero compute nodes, the Ingress Controller pods run on the control plane nodes. In three-node cluster deployments, you must configure your application Ingress load balancer to route HTTP and HTTPS traffic to the control plane nodes.

### TIP

If you are using HAProxy as a load balancer, you can check that the **haproxy** process is listening on ports **6443**, **22623**, **443**, and **80** by running **netstat -nltupe** on the HAProxy node.

# 5.6. PREPARING THE USER-PROVISIONED INFRASTRUCTURE

Before you install OpenShift Container Platform on user-provisioned infrastructure, you must prepare the underlying infrastructure.

This section provides details about the high-level steps required to set up your cluster infrastructure in preparation for an OpenShift Container Platform installation. This includes configuring IP networking and network connectivity for your cluster nodes, enabling the required ports through your firewall, and setting up the required DNS and load balancing infrastructure.

After preparation, your cluster infrastructure must meet the requirements outlined in the *Requirements* for a cluster with user-provisioned infrastructure section.

#### Prerequisites

- You have reviewed the OpenShift Container Platform 4.x Tested Integrations page.
- You have reviewed the infrastructure requirements detailed in the *Requirements for a cluster* with user-provisioned infrastructure section.

#### Procedure

- 1. If you are using DHCP to provide the IP networking configuration to your cluster nodes, configure your DHCP service.
  - a. Add persistent IP addresses for the nodes to your DHCP server configuration. In your configuration, match the MAC address of the relevant network interface to the intended IP address for each node.
  - b. When you use DHCP to configure IP addressing for the cluster machines, the machines also obtain the DNS server information through DHCP. Define the persistent DNS server address that is used by the cluster nodes through your DHCP server configuration.

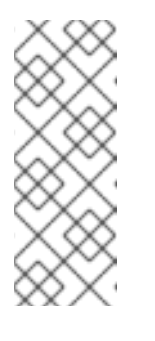

If you are not using a DHCP service, you must provide the IP networking configuration and the address of the DNS server to the nodes at RHCOS install time. These can be passed as boot arguments if you are installing from an ISO image. See the *Installing RHCOS and starting the OpenShift Container Platform bootstrap process* section for more information about static IP provisioning and advanced networking options.

c. Define the hostnames of your cluster nodes in your DHCP server configuration. See the Setting the cluster node hostnames through DHCP section for details about hostname considerations.

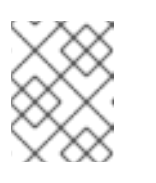

# NOTE

If you are not using a DHCP service, the cluster nodes obtain their hostname through a reverse DNS lookup.

- 2. Ensure that your network infrastructure provides the required network connectivity between the cluster components. See the *Networking requirements for user-provisioned infrastructure* section for details about the requirements.
- 3. Configure your firewall to enable the ports required for the OpenShift Container Platform cluster components to communicate. See *Networking requirements for user-provisioned infrastructure* section for details about the ports that are required.

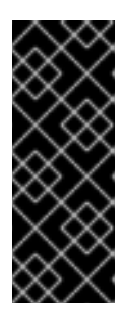

# IMPORTANT

By default, port **1936** is accessible for an OpenShift Container Platform cluster, because each control plane node needs access to this port.

Avoid using the Ingress load balancer to expose this port, because doing so might result in the exposure of sensitive information, such as statistics and metrics, related to Ingress Controllers.

- 4. Setup the required DNS infrastructure for your cluster.
  - a. Configure DNS name resolution for the Kubernetes API, the application wildcard, the bootstrap machine, the control plane machines, and the compute machines.
  - b. Configure reverse DNS resolution for the Kubernetes API, the bootstrap machine, the control plane machines, and the compute machines.
     See the User-provisioned DNS requirements section for more information about the OpenShift Container Platform DNS requirements.
- 5. Validate your DNS configuration.
  - a. From your installation node, run DNS lookups against the record names of the Kubernetes API, the wildcard routes, and the cluster nodes. Validate that the IP addresses in the responses correspond to the correct components.
  - b. From your installation node, run reverse DNS lookups against the IP addresses of the load balancer and the cluster nodes. Validate that the record names in the responses correspond to the correct components.

See the *Validating DNS resolution for user-provisioned infrastructure* section for detailed DNS validation steps.

6. Provision the required API and application ingress load balancing infrastructure. See the *Load* balancing requirements for user-provisioned infrastructure section for more information about the requirements.

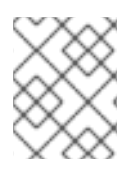

# NOTE

Some load balancing solutions require the DNS name resolution for the cluster nodes to be in place before the load balancing is initialized.

# 5.7. VALIDATING DNS RESOLUTION FOR USER-PROVISIONED INFRASTRUCTURE

You can validate your DNS configuration before installing OpenShift Container Platform on userprovisioned infrastructure.

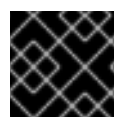

# IMPORTANT

The validation steps detailed in this section must succeed before you install your cluster.

#### Prerequisites

• You have configured the required DNS records for your user-provisioned infrastructure.

#### Procedure

- 1. From your installation node, run DNS lookups against the record names of the Kubernetes API, the wildcard routes, and the cluster nodes. Validate that the IP addresses contained in the responses correspond to the correct components.
  - a. Perform a lookup against the Kubernetes API record name. Check that the result points to the IP address of the API load balancer:

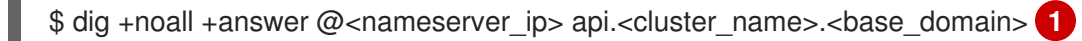

Replace <**nameserver\_ip**> with the IP address of the nameserver, <**cluster\_name**> with your cluster name, and <**base\_domain**> with your base domain name.

#### **Example output**

api.ocp4.example.com. 604800 IN A 192.168.1.5

b. Perform a lookup against the Kubernetes internal API record name. Check that the result points to the IP address of the API load balancer:

\$ dig +noall +answer @<nameserver\_ip> api-int.<cluster\_name>.<base\_domain>

#### Example output

api-int.ocp4.example.com. 604800 IN A 192.168.1.5

c. Test an example **\*.apps.<cluster\_name>.<base\_domain>** DNS wildcard lookup. All of the application wildcard lookups must resolve to the IP address of the application ingress load balancer:

\$ dig +noall +answer @<nameserver\_ip> random.apps.<cluster\_name>.<base\_domain>

#### Example output

random.apps.ocp4.example.com. 604800 IN A 192.168.1.5

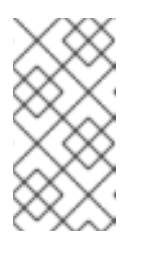

#### NOTE

In the example outputs, the same load balancer is used for the Kubernetes API and application ingress traffic. In production scenarios, you can deploy the API and application ingress load balancers separately so that you can scale the load balancer infrastructure for each in isolation.

You can replace **random** with another wildcard value. For example, you can query the route to the OpenShift Container Platform console:

\$ dig +noall +answer @<nameserver\_ip> console-openshift-console.apps. <cluster\_name>.<base\_domain>

#### Example output

console-openshift-console.apps.ocp4.example.com. 604800 IN A 192.168.1.5

d. Run a lookup against the bootstrap DNS record name. Check that the result points to the IP address of the bootstrap node:

\$ dig +noall +answer @<nameserver\_ip> bootstrap.<cluster\_name>.<base\_domain>

#### **Example output**

bootstrap.ocp4.example.com. 604800 IN A 192.168.1.96

- e. Use this method to perform lookups against the DNS record names for the control plane and compute nodes. Check that the results correspond to the IP addresses of each node.
- 2. From your installation node, run reverse DNS lookups against the IP addresses of the load balancer and the cluster nodes. Validate that the record names contained in the responses correspond to the correct components.
  - a. Perform a reverse lookup against the IP address of the API load balancer. Check that the response includes the record names for the Kubernetes API and the Kubernetes internal API:

\$ dig +noall +answer @<nameserver\_ip> -x 192.168.1.5

#### **Example output**

5.1.168.192.in-addr.arpa. 604800 IN PTR api-int.ocp4.example.com. 1 5.1.168.192.in-addr.arpa. 604800 IN PTR api.ocp4.example.com. 2

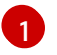

Provides the record name for the Kubernetes internal API.

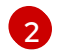

Provides the record name for the Kubernetes API.

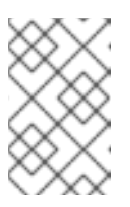

### NOTE

A PTR record is not required for the OpenShift Container Platform application wildcard. No validation step is needed for reverse DNS resolution against the IP address of the application ingress load balancer.

b. Perform a reverse lookup against the IP address of the bootstrap node. Check that the result points to the DNS record name of the bootstrap node:

\$ dig +noall +answer @<nameserver\_ip> -x 192.168.1.96

# Example output

96.1.168.192.in-addr.arpa. 604800 IN PTR bootstrap.ocp4.example.com.

c. Use this method to perform reverse lookups against the IP addresses for the control plane and compute nodes. Check that the results correspond to the DNS record names of each node.

# 5.8. GENERATING A KEY PAIR FOR CLUSTER NODE SSH ACCESS

During an OpenShift Container Platform installation, you can provide an SSH public key to the installation program. The key is passed to the Red Hat Enterprise Linux CoreOS (RHCOS) nodes through their Ignition config files and is used to authenticate SSH access to the nodes. The key is added to the ~/.**ssh/authorized\_keys** list for the **core** user on each node, which enables password-less authentication.

After the key is passed to the nodes, you can use the key pair to SSH in to the RHCOS nodes as the user **core**. To access the nodes through SSH, the private key identity must be managed by SSH for your local user.

If you want to SSH in to your cluster nodes to perform installation debugging or disaster recovery, you must provide the SSH public key during the installation process. The **./openshift-install gather** command also requires the SSH public key to be in place on the cluster nodes.

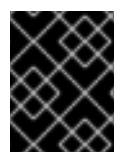

# IMPORTANT

Do not skip this procedure in production environments, where disaster recovery and debugging is required.

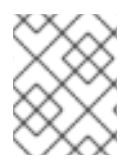

# NOTE

You must use a local key, not one that you configured with platform-specific approaches such as AWS key pairs.

#### Procedure

1. If you do not have an existing SSH key pair on your local machine to use for authentication onto your cluster nodes, create one. For example, on a computer that uses a Linux operating system, run the following command:

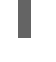

\$ ssh-keygen -t ed25519 -N " -f <path>/<file\_name> 1

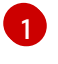

Specify the path and file name, such as ~/.ssh/id\_ed25519, of the new SSH key. If you have an existing key pair, ensure your public key is in the your ~/.ssh directory.

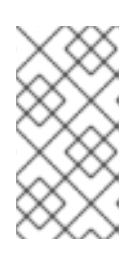

### NOTE

If you plan to install an OpenShift Container Platform cluster that uses FIPS validated or Modules In Process cryptographic libraries on the x86\_64, ppc64le, and **s390x** architectures. do not create a key that uses the **ed25519** algorithm. Instead, create a key that uses the rsa or ecdsa algorithm.

2. View the public SSH key:

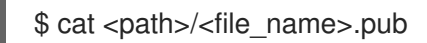

For example, run the following to view the ~/.ssh/id\_ed25519.pub public key:

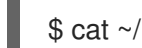

\$ cat ~/.ssh/id ed25519.pub

3. Add the SSH private key identity to the SSH agent for your local user, if it has not already been added. SSH agent management of the key is required for password-less SSH authentication onto your cluster nodes, or if you want to use the ./openshift-install gather command.

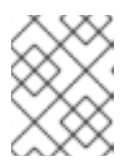

#### NOTE

On some distributions, default SSH private key identities such as ~/.ssh/id\_rsa and ~/.ssh/id\_dsa are managed automatically.

a. If the **ssh-agent** process is not already running for your local user, start it as a background task:

eval "\$(ssh-agent -s)"

#### **Example output**

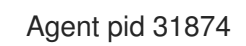

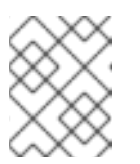

#### NOTE

If your cluster is in FIPS mode, only use FIPS-compliant algorithms to generate the SSH key. The key must be either RSA or ECDSA.

Add your SSH private key to the ssh-agent:

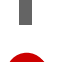

\$ ssh-add <path>/<file\_name> 1

Specify the path and file name for your SSH private key, such as ~/.**ssh/id\_ed25519** 

#### Example output

Identity added: /home/<you>/<path>/<file\_name> (<computer\_name>)

#### Next steps

• When you install OpenShift Container Platform, provide the SSH public key to the installation program. If you install a cluster on infrastructure that you provision, you must provide the key to the installation program.

# 5.9. VMWARE VSPHERE REGION AND ZONE ENABLEMENT

You can deploy an OpenShift Container Platform cluster to multiple vSphere datacenters that run in a single VMware vCenter. Each datacenter can run multiple clusters. This configuration reduces the risk of a hardware failure or network outage that can cause your cluster to fail. To enable regions and zones, you must define multiple failure domains for your OpenShift Container Platform cluster.

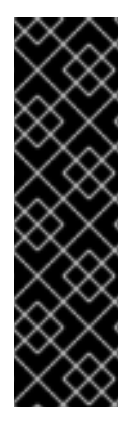

### IMPORTANT

VMware vSphere region and zone enablement is a Technology Preview feature only. Technology Preview features are not supported with Red Hat production service level agreements (SLAs) and might not be functionally complete. Red Hat does not recommend using them in production. These features provide early access to upcoming product features, enabling customers to test functionality and provide feedback during the development process.

For more information about the support scope of Red Hat Technology Preview features, see Technology Preview Features Support Scope.

The default installation configuration deploys a cluster to a single vSphere datacenter. If you want to deploy a cluster to multiple vSphere datacenters, you must create an installation configuration file that enables the region and zone feature.

The default **install-config.yaml** file includes **vcenters** and **failureDomains** fields, where you can specify multiple vSphere datacenters and clusters for your OpenShift Container Platform cluster. You can leave these fields blank if you want to install an OpenShift Container Platform cluster in a vSphere environment that consists of single datacenter.

The following list describes terms associated with defining zones and regions for your cluster:

- Failure domain: Establishes the relationships between a region and zone. You define a failure domain by using vCenter objects, such as a **datastore** object. A failure domain defines the vCenter location for OpenShift Container Platform cluster nodes.
- Region: Specifies a vCenter datacenter. You define a region by using a tag from the **openshift**-**region** tag category.
- Zone: Specifies a vCenter cluster. You define a zone by using a tag from the **openshift-zone** tag category.

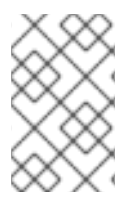

If you plan on specifying more than one failure domain in your **install-config.yaml** file, you must create tag categories, zone tags, and region tags in advance of creating the configuration file.

You must create a vCenter tag for each vCenter datacenter, which represents a region. Additionally, you must create a vCenter tag for each cluster than runs in a datacenter, which represents a zone. After you create the tags, you must attach each tag to their respective datacenters and clusters.

The following table outlines an example of the relationship among regions, zones, and tags for a configuration with multiple vSphere datacenters running in a single VMware vCenter.

# Table 5.12. Example of a configuration with multiple vSphere datacenters that run in a single VMware vCenter

| Datacenter (region) | Cluster (zone) | Tags       |
|---------------------|----------------|------------|
| us-east             | us-east-1      | us-east-1a |
|                     |                | us-east-1b |
|                     | us-east-2      | us-east-2a |
|                     |                | us-east-2b |
| us-west             | us-west-1      | us-west-1a |
|                     |                | us-west-1b |
|                     | us-west-2      | us-west-2a |
|                     |                | us-west-2b |

# 5.10. OBTAINING THE INSTALLATION PROGRAM

Before you install OpenShift Container Platform, download the installation file on the host you are using for installation.

#### Prerequisites

• You have a computer that runs Linux or macOS, with 500 MB of local disk space.

#### Procedure

- 1. Access the Infrastructure Provider page on the OpenShift Cluster Manager site. If you have a Red Hat account, log in with your credentials. If you do not, create an account.
- 2. Select your infrastructure provider.

3. Navigate to the page for your installation type, download the installation program that corresponds with your host operating system and architecture, and place the file in the directory where you will store the installation configuration files.

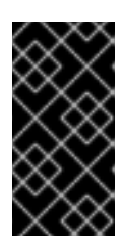

### IMPORTANT

The installation program creates several files on the computer that you use to install your cluster. You must keep the installation program and the files that the installation program creates after you finish installing the cluster. Both files are required to delete the cluster.

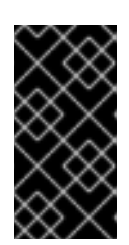

# IMPORTANT

Deleting the files created by the installation program does not remove your cluster, even if the cluster failed during installation. To remove your cluster, complete the OpenShift Container Platform uninstallation procedures for your specific cloud provider.

4. Extract the installation program. For example, on a computer that uses a Linux operating system, run the following command:

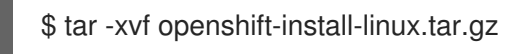

5. Download your installation pull secret from the Red Hat OpenShift Cluster Manager . This pull secret allows you to authenticate with the services that are provided by the included authorities, including Quay.io, which serves the container images for OpenShift Container Platform components.

# 5.11. MANUALLY CREATING THE INSTALLATION CONFIGURATION FILE

Installing the cluster requires that you manually create the installation configuration file.

#### Prerequisites

- You have an SSH public key on your local machine to provide to the installation program. The key will be used for SSH authentication onto your cluster nodes for debugging and disaster recovery.
- You have obtained the OpenShift Container Platform installation program and the pull secret for your cluster.

#### Procedure

1. Create an installation directory to store your required installation assets in:

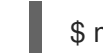

\$ mkdir <installation\_directory>

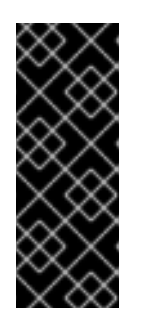

# IMPORTANT

You must create a directory. Some installation assets, like bootstrap X.509 certificates have short expiration intervals, so you must not reuse an installation directory. If you want to reuse individual files from another cluster installation, you can copy them into your directory. However, the file names for the installation assets might change between releases. Use caution when copying installation files from an earlier OpenShift Container Platform version.

2. Customize the sample **install-config.yaml** file template that is provided and save it in the **<installation\_directory>**.

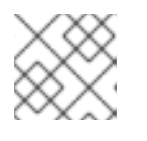

# NOTE

You must name this configuration file **install-config.yaml**.

3. Back up the **install-config.yaml** file so that you can use it to install multiple clusters.

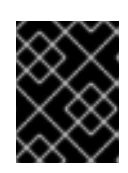

# IMPORTANT

The **install-config.yaml** file is consumed during the next step of the installation process. You must back it up now.

# 5.11.1. Sample install-config.yaml file for VMware vSphere

You can customize the **install-config.yaml** file to specify more details about your OpenShift Container Platform cluster's platform or modify the values of the required parameters.

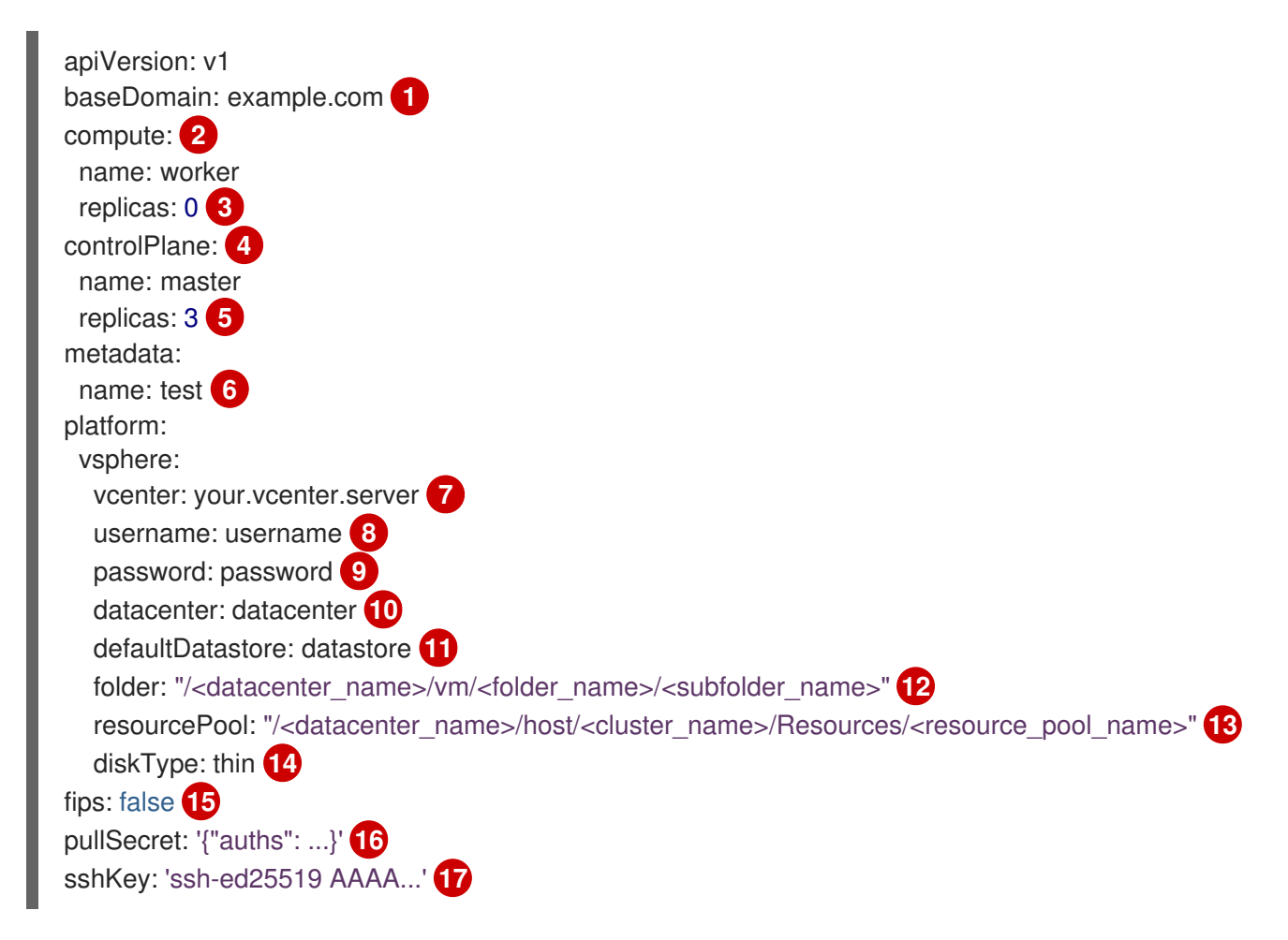

- The base domain of the cluster. All DNS records must be sub-domains of this base and include the cluster name.
- 2 4 The **controlPlane** section is a single mapping, but the compute section is a sequence of mappings. To meet the requirements of the different data structures, the first line of the **compute** section must begin with a hyphen, (-), and the first line of the **controlPlane** section must not. Although both sections currently define a single machine pool, it is possible that future versions of OpenShift Container Platform will support defining multiple compute pools during installation. Only one control plane pool is used.
- 3 You must set the value of the **replicas** parameter to **0**. This parameter controls the number of workers that the cluster creates and manages for you, which are functions that the cluster does not perform when you use user-provisioned infrastructure. You must manually deploy worker machines for the cluster to use before you finish installing OpenShift Container Platform.
- 5 The number of control plane machines that you add to the cluster. Because the cluster uses this values as the number of etcd endpoints in the cluster, the value must match the number of control plane machines that you deploy.
- 6 The cluster name that you specified in your DNS records.
  - The fully-qualified hostname or IP address of the vCenter server.

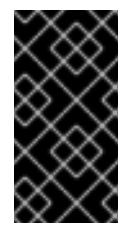

#### IMPORTANT

The Cluster Cloud Controller Manager Operator performs a connectivity check on a provided hostname or IP address. Ensure that you specify a hostname or an IP address to a reachable vCenter server. If you provide metadata to a non-existent vCenter server, installation of the cluster fails at the bootstrap stage.

- 8 The name of the user for accessing the server.
- 9 The password associated with the vSphere user.
- The vSphere datacenter.
- 11 The default vSphere datastore to use.
- Optional parameter: For installer-provisioned infrastructure, the absolute path of an existing folder where the installation program creates the virtual machines, for example, /<datacenter\_name>/vm/<folder\_name>/<subfolder\_name>. If you do not provide this value, the installation program creates a top-level folder in the datacenter virtual machine folder that is named with the infrastructure ID. If you are providing the infrastructure for the cluster and you do not want to use the default **StorageClass** object, named **thin**, you can omit the **folder** parameter from the **install-config.yaml** file.
- Optional parameter: For installer-provisioned infrastructure, the absolute path of an existing folder where the installation program creates the virtual machines, for example, /<datacenter\_name>/vm/<folder\_name>/<subfolder\_name>. If you do not provide this value, the installation program creates a top-level folder in the datacenter virtual machine folder that is named with the infrastructure ID. If you are providing the infrastructure for the cluster, omit this parameter.

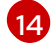

The vSphere disk provisioning method.

Whether to enable or disable FIPS mode. By default, FIPS mode is not enabled. If FIPS mode is enabled, the Red Hat Enterprise Linux CoreOS (RHCOS) machines that OpenShift Container

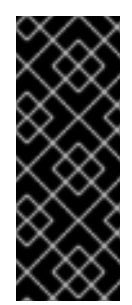

# IMPORTANT

To enable FIPS mode for your cluster, you must run the installation program from a Red Hat Enterprise Linux (RHEL) computer configured to operate in FIPS mode. For more information about configuring FIPS mode on RHEL, see Installing the system in FIPS mode. The use of FIPS validated or Modules In Process cryptographic libraries is only supported on OpenShift Container Platform deployments on the **x86\_64**, **ppc64le**, and **s390x** architectures.

16

The pull secret that you obtained from OpenShift Cluster Manager Hybrid Cloud Console. This pull secret allows you to authenticate with the services that are provided by the included authorities, including Quay.io, which serves the container images for OpenShift Container Platform components.

The public portion of the default SSH key for the **core** user in Red Hat Enterprise Linux CoreOS (RHCOS).

# 5.11.2. Configuring the cluster-wide proxy during installation

Production environments can deny direct access to the internet and instead have an HTTP or HTTPS proxy available. You can configure a new OpenShift Container Platform cluster to use a proxy by configuring the proxy settings in the **install-config.yaml** file.

#### Prerequisites

- You have an existing install-config.yaml file.
- You reviewed the sites that your cluster requires access to and determined whether any of them need to bypass the proxy. By default, all cluster egress traffic is proxied, including calls to hosting cloud provider APIs. You added sites to the **Proxy** object's **spec.noProxy** field to bypass the proxy if necessary.

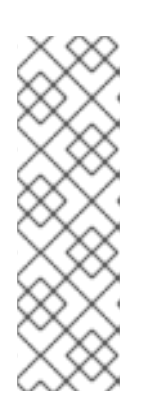

# NOTE

The **Proxy** object **status.noProxy** field is populated with the values of the **networking.machineNetwork[].cidr**, **networking.clusterNetwork[].cidr**, and **networking.serviceNetwork[]** fields from your installation configuration.

For installations on Amazon Web Services (AWS), Google Cloud Platform (GCP), Microsoft Azure, and Red Hat OpenStack Platform (RHOSP), the **Proxy** object **status.noProxy** field is also populated with the instance metadata endpoint (**169.254.169.254**).

#### Procedure

1. Edit your **install-config.yaml** file and add the proxy settings. For example:

apiVersion: v1 baseDomain: my.domain.com proxy:

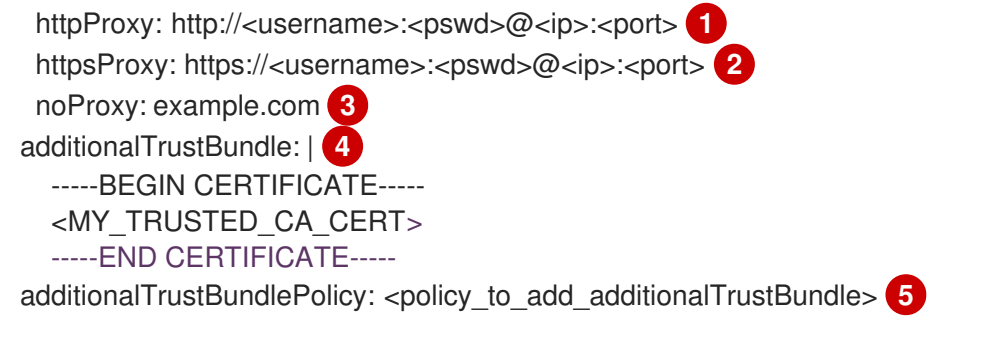

A proxy URL to use for creating HTTP connections outside the cluster. The URL scheme must be **http**.

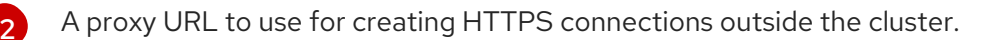

A comma-separated list of destination domain names, IP addresses, or other network CIDRs to exclude from proxying. Preface a domain with . to match subdomains only. For example, **.y.com** matches **x.y.com**, but not **y.com**. Use \* to bypass the proxy for all destinations. You must include vCenter's IP address and the IP range that you use for its machines.

If provided, the installation program generates a config map that is named **user-ca-bundle** in the **openshift-config** namespace that contains one or more additional CA certificates that are required for proxying HTTPS connections. The Cluster Network Operator then creates a **trusted-ca-bundle** config map that merges these contents with the Red Hat Enterprise Linux CoreOS (RHCOS) trust bundle, and this config map is referenced in the **trustedCA** field of the **Proxy** object. The **additionalTrustBundle** field is required unless the proxy's identity certificate is signed by an authority from the RHCOS trust bundle.

Optional: The policy to determine the configuration of the **Proxy** object to reference the **user-ca-bundle** config map in the **trustedCA** field. The allowed values are **Proxyonly** and **Always**. Use **Proxyonly** to reference the **user-ca-bundle** config map only when **http/https** proxy is configured. Use **Always** to always reference the **user-ca-bundle** config map. The default value is **Proxyonly**.

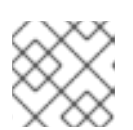

5

# NOTE

The installation program does not support the proxy **readinessEndpoints** field.

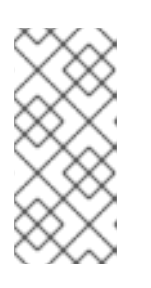

# NOTE

If the installer times out, restart and then complete the deployment by using the **wait-for** command of the installer. For example:

\$ ./openshift-install wait-for install-complete --log-level debug

2. Save the file and reference it when installing OpenShift Container Platform.

The installation program creates a cluster-wide proxy that is named **cluster** that uses the proxy settings in the provided **install-config.yaml** file. If no proxy settings are provided, a **cluster Proxy** object is still created, but it will have a nil **spec**.

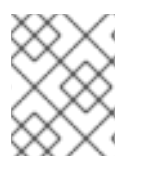

Only the **Proxy** object named **cluster** is supported, and no additional proxies can be created.

# 5.11.3. Configuring regions and zones for a VMware vCenter

You can modify the default installation configuration file to deploy an OpenShift Container Platform cluster to multiple vSphere datacenters that run in a single VMware vCenter.

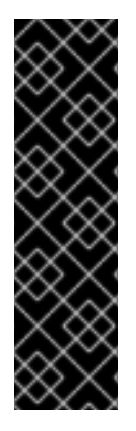

# IMPORTANT

VMware vSphere region and zone enablement is a Technology Preview feature only. Technology Preview features are not supported with Red Hat production service level agreements (SLAs) and might not be functionally complete. Red Hat does not recommend using them in production. These features provide early access to upcoming product features, enabling customers to test functionality and provide feedback during the development process.

For more information about the support scope of Red Hat Technology Preview features, see Technology Preview Features Support Scope.

| ×.       | Χì            | $\times$ |
|----------|---------------|----------|
| $\times$ | ×             | $\sim$   |
| $\geq$   | $\Omega$      | 88       |
| 6        | X             | $\sim$   |
| ð,       | ð١            | $\times$ |
| $\sim$   | ×             | $\sim$   |
| $\geq$   | $\mathcal{C}$ | $\infty$ |
| 6        | X             | ~        |

# IMPORTANT

The example uses the **govc** command. The **govc** command is an open source command available from VMware. The **govc** command is not available from Red Hat. Red Hat Support does not maintain the **govc** command. Instructions for downloading and installing **govc** are found on the VMware documentation website.

#### Prerequisites

• You have an existing install-config.yaml installation configuration file.

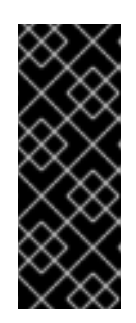

# IMPORTANT

You must specify at least one failure domain for your OpenShift Container Platform cluster, so that you can provision datacenter objects for your VMware vCenter server. Consider specifying multiple failure domains if you need to provision virtual machine nodes in different datacenters, clusters, datastores, and other components. To enable regions and zones, you must define multiple failure domains for your OpenShift Container Platform cluster.

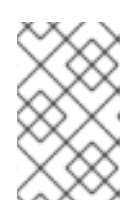

#### NOTE

You cannot change a failure domain after you installed an OpenShift Container Platform cluster on the VMware vSphere platform. You can add additional failure domains after cluster installation.

#### Procedure

1. Enter the following **govc** command-line tool commands to create the **openshift-region** and **openshift-zone** vCenter tag categories:

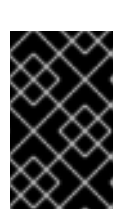

# IMPORTANT

If you specify different names for the **openshift-region** and **openshift-zone** vCenter tag categories, the installation of the OpenShift Container Platform cluster fails.

\$ govc tags.category.create -d "OpenShift region" openshift-region

\$ govc tags.category.create -d "OpenShift zone" openshift-zone

2. To create a region tag for each region vSphere datacenter where you want to deploy your cluster, enter the following command in your terminal:

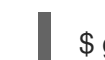

\$ govc tags.create -c <region\_tag\_category> <region\_tag>

3. To create a zone tag for each vSphere cluster where you want to deploy your cluster, enter the following command:

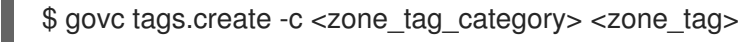

4. Attach region tags to each vCenter datacenter object by entering the following command:

\$ govc tags.attach -c <region\_tag\_category> <region\_tag\_1> /<datacenter\_1>

5. Attach the zone tags to each vCenter datacenter object by entering the following command:

\$ govc tags.attach -c <zone\_tag\_category> <zone\_tag\_1> /<datacenter\_1>/host/vcs-mdcncworkload-1

6. Change to the directory that contains the installation program and initialize the cluster deployment according to your chosen installation requirements.

#### Sample install-config.yaml file with multiple datacenters defined in a vSphere center

| apiVersion: v1<br>baseDomain: example.com<br>featureSet: TechPreviewNoLIpgrade |
|--------------------------------------------------------------------------------|
| compute:<br>name: worker                                                       |
| replicas: 3                                                                    |
| vsphere:                                                                       |
| zones: 2                                                                       |
| - " <machine_pool_zone_1>"</machine_pool_zone_1>                               |
| - " <machine_pool_zone_2>"</machine_pool_zone_2>                               |
| controlPlane:                                                                  |
| name: master                                                                   |
| replicas: 3                                                                    |
| vsphere:                                                                       |
| zones: 3                                                                       |
| - " <machine_pool_zone_1>"</machine_pool_zone_1>                               |
| - " <machine_pool_zone_2>"</machine_pool_zone_2>                               |
| metadata:                                                                      |
|                                                                                |

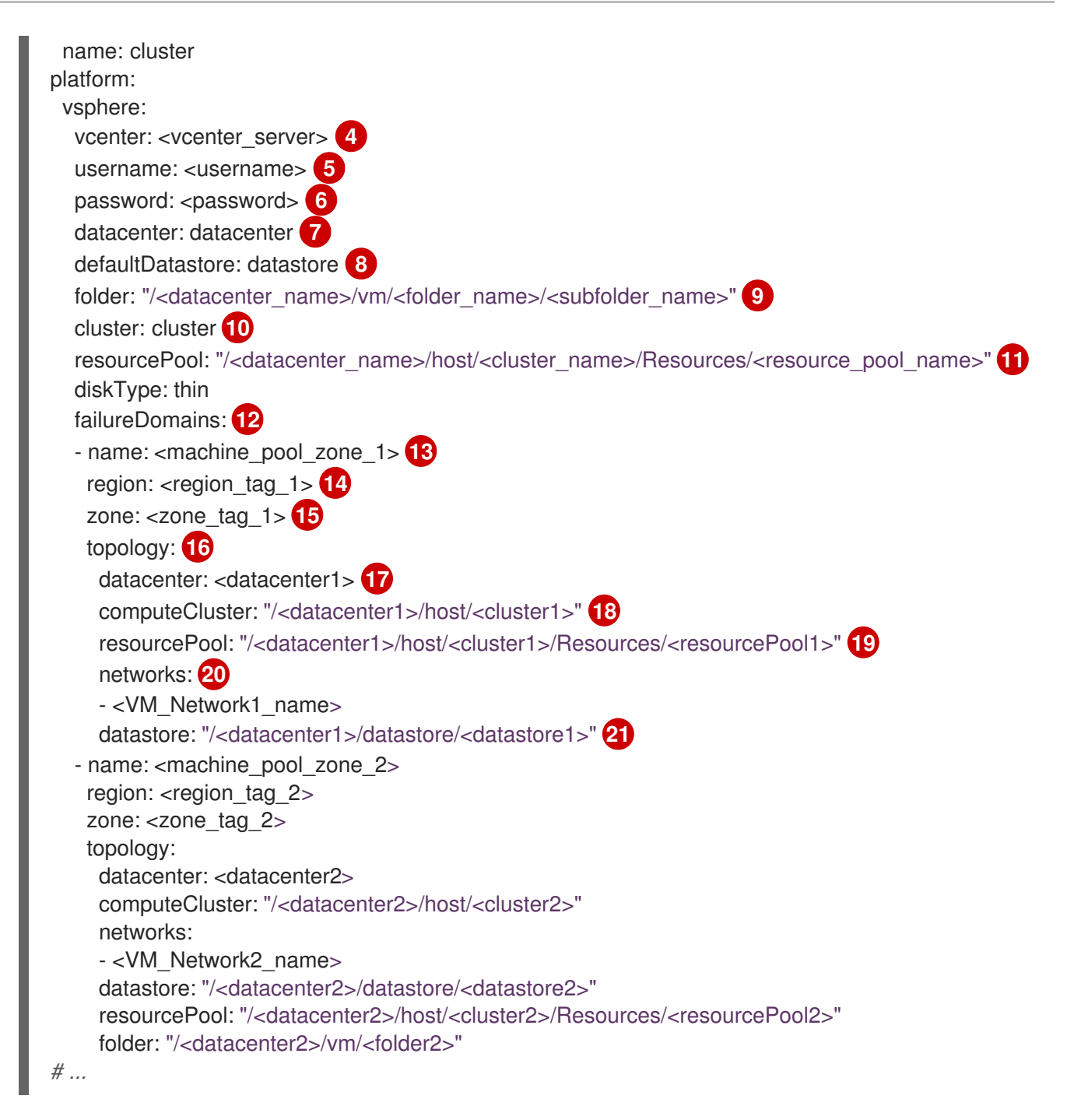

You must define set the **TechPreviewNoUpgrade** as the value for this parameter, so that you can use the VMware vSphere region and zone enablement feature.

2 3 An optional parameter for specifying a vCenter cluster. You define a zone by using a tag from the **openshift-zone** tag category. If you do not define this parameter, nodes will be distributed among all defined failure-domains.

**4 5 6 7 8 9 10 11** The default vCenter topology. The installation program uses this topology information to deploy the bootstrap node. Additionally, the topology defines the default datastore for vSphere persistent volumes.

12 Establishes the relationships between a region and zone. You define a failure domain by using vCenter objects, such as a datastore object. A failure domain defines the vCenter location for OpenShift Container Platform cluster nodes. If you do not define this parameter, the installation program uses the default vCenter topology.

13 Defines the name of the failure domain. Each failure domain is referenced in the **zones** parameter to scope a machine pool to the failure domain.

- You define a region by using a tag from the **openshift-region** tag category. The tag must be attached to the vCenter datacenter.
- 15 You define a zone by using a tag from the **openshift-zone tag** category. The tag must be attached to the vCenter datacenter.
- 16 Specifies the vCenter resources associated with the failure domain.
- An optional parameter for defining the vSphere datacenter that is associated with a failure domain. If you do not define this parameter, the installation program uses the default vCenter topology.
- An optional parameter for stating the absolute file path for the compute cluster that is associated with the failure domain. If you do not define this parameter, the installation program uses the default vCenter topology.
- An optional parameter for the installer-provisioned infrastructure. The parameter sets the absolute path of an existing resource pool where the installation program creates the virtual machines, for example,

/<datacenter\_name>/host/<cluster\_name>/Resources/<resource\_pool\_name>/<optional\_nes
ted\_resource\_pool\_name>. If you do not specify a value, resources are installed in the root of the
cluster /example\_datacenter/host/example\_cluster/Resources.

- An optional parameter that lists any network in the vCenter instance that contains the virtual IP addresses and DNS records that you configured. If you do not define this parameter, the installation program uses the default vCenter topology.
- 21 An optional parameter for specifying a datastore to use for provisioning volumes. If you do not define this parameter, the installation program uses the default vCenter topology.

# 5.12. CREATING THE KUBERNETES MANIFEST AND IGNITION CONFIG FILES

Because you must modify some cluster definition files and manually start the cluster machines, you must generate the Kubernetes manifest and Ignition config files that the cluster needs to configure the machines.

The installation configuration file transforms into the Kubernetes manifests. The manifests wrap into the Ignition configuration files, which are later used to configure the cluster machines.

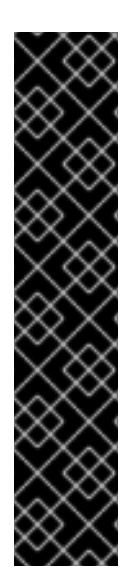

# IMPORTANT

- The Ignition config files that the OpenShift Container Platform installation program generates contain certificates that expire after 24 hours, which are then renewed at that time. If the cluster is shut down before renewing the certificates and the cluster is later restarted after the 24 hours have elapsed, the cluster automatically recovers the expired certificates. The exception is that you must manually approve the pending **node-bootstrapper** certificate signing requests (CSRs) to recover kubelet certificates. See the documentation for *Recovering from expired control plane certificates* for more information.
- It is recommended that you use Ignition config files within 12 hours after they are generated because the 24-hour certificate rotates from 16 to 22 hours after the cluster is installed. By using the Ignition config files within 12 hours, you can avoid installation failure if the certificate update runs during installation.

#### Prerequisites

- You obtained the OpenShift Container Platform installation program.
- You created the **install-config.yaml** installation configuration file.

#### Procedure

1. Change to the directory that contains the OpenShift Container Platform installation program and generate the Kubernetes manifests for the cluster:

I.

\$ ./openshift-install create manifests --dir <installation\_directory> 1

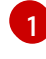

For **<installation\_directory>**, specify the installation directory that contains the **install-config.yaml** file you created.

2. Remove the Kubernetes manifest files that define the control plane machines and compute machine sets:

\$ rm -f openshift/99\_openshift-cluster-api\_master-machines-\*.yaml openshift/99\_openshiftcluster-api\_worker-machineset-\*.yaml

Because you create and manage these resources yourself, you do not have to initialize them.

- You can preserve the compute machine set files to create compute machines by using the machine API, but you must update references to them to match your environment.
- Check that the mastersSchedulable parameter in the <installation\_directory>/manifests/cluster-scheduler-02-config.yml Kubernetes manifest file is set to false. This setting prevents pods from being scheduled on the control plane machines:
  - a. Open the <installation\_directory>/manifests/cluster-scheduler-02-config.yml file.
  - b. Locate the mastersSchedulable parameter and ensure that it is set to false.
  - c. Save and exit the file.
- 4. To create the Ignition configuration files, run the following command from the directory that contains the installation program:

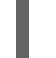

\$ ./openshift-install create ignition-configs --dir <installation\_directory> 1

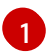

For **<installation\_directory>**, specify the same installation directory.

Ignition config files are created for the bootstrap, control plane, and compute nodes in the installation directory. The **kubeadmin-password** and **kubeconfig** files are created in the **./<installation\_directory>/auth** directory:

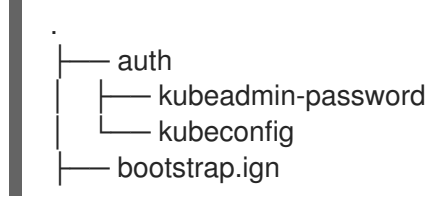
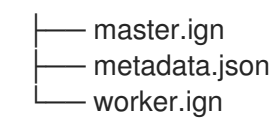

# **5.13. EXTRACTING THE INFRASTRUCTURE NAME**

The Ignition config files contain a unique cluster identifier that you can use to uniquely identify your cluster in VMware vSphere. If you plan to use the cluster identifier as the name of your virtual machine folder, you must extract it.

#### Prerequisites

- You obtained the OpenShift Container Platform installation program and the pull secret for your cluster.
- You generated the Ignition config files for your cluster.
- You installed the **jq** package.

#### Procedure

• To extract and view the infrastructure name from the Ignition config file metadata, run the following command:

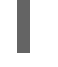

\$ jq -r .infraID <installation\_directory>/metadata.json 1

For **<installation\_directory>**, specify the path to the directory that you stored the installation files in.

#### **Example output**

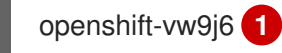

The output of this command is your cluster name and a random string.

# 5.14. INSTALLING RHCOS AND STARTING THE OPENSHIFT CONTAINER PLATFORM BOOTSTRAP PROCESS

To install OpenShift Container Platform on user-provisioned infrastructure on VMware vSphere, you must install Red Hat Enterprise Linux CoreOS (RHCOS) on vSphere hosts. When you install RHCOS, you must provide the Ignition config file that was generated by the OpenShift Container Platform installation program for the type of machine you are installing. If you have configured suitable networking, DNS, and load balancing infrastructure, the OpenShift Container Platform bootstrap process begins automatically after the RHCOS machines have rebooted.

#### Prerequisites

- You have obtained the Ignition config files for your cluster.
- You have access to an HTTP server that you can access from your computer and that the machines that you create can access.

• You have created a vSphere cluster.

#### Procedure

- Upload the bootstrap Ignition config file, which is named
   <installation\_directory>/bootstrap.ign, that the installation program created to your HTTP
   server. Note the URL of this file.
- 2. Save the following secondary Ignition config file for your bootstrap node to your computer as <installation\_directory>/merge-bootstrap.ign:

```
"ignition": {
 "config": {
  "merge": [
    ł
     "source": "<bootstrap_ignition_config_url>",
     "verification": {}
    }
  ]
 },
 "timeouts": {},
 "version": "3.2.0"
},
"networkd": {},
"passwd": {},
"storage": {},
"systemd": {}
```

Specify the URL of the bootstrap Ignition config file that you hosted.

When you create the virtual machine (VM) for the bootstrap machine, you use this Ignition config file.

- 3. Locate the following Ignition config files that the installation program created:
  - <installation\_directory>/master.ign
  - <installation\_directory>/worker.ign
  - <installation\_directory>/merge-bootstrap.ign
- Convert the Ignition config files to Base64 encoding. Later in this procedure, you must add these files to the extra configuration parameter **guestinfo.ignition.config.data** in your VM. For example, if you use a Linux operating system, you can use the **base64** command to encode the files.

\$ base64 -w0 <installation\_directory>/master.ign > <installation\_directory>/master.64

\$ base64 -w0 <installation\_directory>/worker.ign > <installation\_directory>/worker.64

\$ base64 -w0 <installation\_directory>/merge-bootstrap.ign > <installation\_directory>/mergebootstrap.64

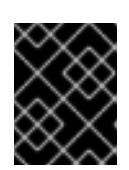

If you plan to add more compute machines to your cluster after you finish installation, do not delete these files.

5. Obtain the RHCOS OVA image. Images are available from the RHCOS image mirror page.

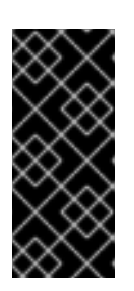

## IMPORTANT

The RHCOS images might not change with every release of OpenShift Container Platform. You must download an image with the highest version that is less than or equal to the OpenShift Container Platform version that you install. Use the image version that matches your OpenShift Container Platform version if it is available.

The filename contains the OpenShift Container Platform version number in the format **rhcos-vmware.**<architecture>.ova.

- 6. In the vSphere Client, create a folder in your datacenter to store your VMs.
  - a. Click the VMs and Templates view.
  - b. Right-click the name of your datacenter.
  - c. Click New Folder → New VM and Template Folder.
  - d. In the window that is displayed, enter the folder name. If you did not specify an existing folder in the **install-config.yaml** file, then create a folder with the same name as the infrastructure ID. You use this folder name so vCenter dynamically provisions storage in the appropriate location for its Workspace configuration.
- 7. In the vSphere Client, create a template for the OVA image and then clone the template as needed.

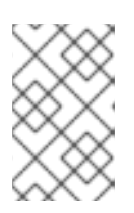

## NOTE

In the following steps, you create a template and then clone the template for all of your cluster machines. You then provide the location for the Ignition config file for that cloned machine type when you provision the VMs.

- a. From the Hosts and Clusters tab, right-click your cluster name and select **Deploy OVF Template**.
- b. On the **Select an OVF** tab, specify the name of the RHCOS OVA file that you downloaded.
- c. On the **Select a name and folder**tab, set a **Virtual machine name** for your template, such as **Template-RHCOS**. Click the name of your vSphere cluster and select the folder you created in the previous step.
- d. On the **Select a compute resource** tab, click the name of your vSphere cluster.
- e. On the Select storage tab, configure the storage options for your VM.
  - Select Thin Provision or Thick Provision, based on your storage preferences.

- Select the datastore that you specified in your **install-config.yaml** file.
- f. On the **Select network** tab, specify the network that you configured for the cluster, if available.
- g. When creating the OVF template, do not specify values on the **Customize template** tab or configure the template any further.

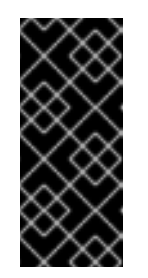

Do not start the original VM template. The VM template must remain off and must be cloned for new RHCOS machines. Starting the VM template configures the VM template as a VM on the platform, which prevents it from being used as a template that compute machine sets can apply configurations to.

8. Optional: Update the configured virtual hardware version in the VM template, if necessary. Follow Upgrading a virtual machine to the latest hardware version in the VMware documentation for more information.

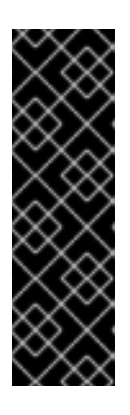

### IMPORTANT

It is recommended that you update the hardware version of the VM template to version 15 before creating VMs from it, if necessary. Using hardware version 13 for your cluster nodes running on vSphere is now deprecated. If your imported template defaults to hardware version 13, you must ensure that your ESXi host is on 6.7U3 or later before upgrading the VM template to hardware version 15. If your vSphere version is less than 6.7U3, you can skip this upgrade step; however, a future version of OpenShift Container Platform is scheduled to remove support for hardware version 13 and vSphere versions less than 6.7U3.

- 9. After the template deploys, deploy a VM for a machine in the cluster.
  - a. Right-click the template name and click Clone → Clone to Virtual Machine
  - b. On the **Select a name and folder**tab, specify a name for the VM. You might include the machine type in the name, such as **control-plane-0** or **compute-1**.

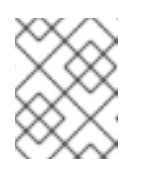

#### NOTE

Ensure that all virtual machine names across a vSphere installation are unique.

- c. On the **Select a name and folder**tab, select the name of the folder that you created for the cluster.
- d. On the **Select a compute resource** tab, select the name of a host in your datacenter.
- e. On the Select clone options tab, select Customize this virtual machine's hardware.
- f. On the Customize hardware tab, click Advanced Parameters.

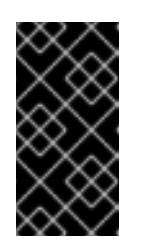

The following configuration suggestions are for example purposes only. As a cluster administrator, you must configure resources according to the resource demands placed on your cluster. To best manage cluster resources, consider creating a resource pool from the cluster's root resource pool.

- Optional: Override default DHCP networking in vSphere. To enable static IP networking:
  - Set your static IP configuration:

# Example command

\$ export IPCFG="ip=<ip>::<gateway>:<netmask>:<hostname>:<iface>:none
nameserver=srv1 [nameserver=srv2 [nameserver=srv3 [...]]]"

## Example command

\$ export IPCFG="ip=192.168.100.101::192.168.100.254:255.255.255.0:::none nameserver=8.8.8.8"

• Set the **guestinfo.afterburn.initrd.network-kargs** property before you boot a VM from an OVA in vSphere:

## Example command

\$ govc vm.change -vm "<vm\_name>" -e "guestinfo.afterburn.initrd.networkkargs=\${IPCFG}"

- Add the following configuration parameter names and values by specifying data in the **Attribute** and **Values** fields. Ensure that you select the **Add** button for each parameter that you create.
  - **guestinfo.ignition.config.data**: Locate the base-64 encoded files that you created previously in this procedure, and paste the contents of the base64-encoded Ignition config file for this machine type.
  - guestinfo.ignition.config.data.encoding: Specify base64.
  - disk.EnableUUID: Specify TRUE.
  - **stealclock.enable**: If this parameter was not defined, add it and specify **TRUE**.
  - Create a child resource pool from the cluster's root resource pool. Perform resource allocation in this child resource pool.
- g. In the **Virtual Hardware** panel of the **Customize hardware** tab, modify the specified values as required. Ensure that the amount of RAM, CPU, and disk storage meets the minimum requirements for the machine type.
- h. Complete the remaining configuration steps. On clicking the **Finish** button, you have completed the cloning operation.
- i. From the Virtual Machines tab, right-click on your VM and then select Power  $\rightarrow$  Power On.

j. Check the console output to verify that Ignition ran.

#### Example command

Ignition: ran on 2022/03/14 14:48:33 UTC (this boot) Ignition: user-provided config was applied

#### Next steps

• Create the rest of the machines for your cluster by following the preceding steps for each machine.

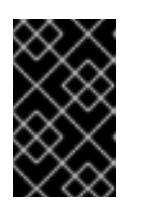

#### IMPORTANT

You must create the bootstrap and control plane machines at this time. Because some pods are deployed on compute machines by default, also create at least two compute machines before you install the cluster.

# 5.15. ADDING MORE COMPUTE MACHINES TO A CLUSTER IN VSPHERE

You can add more compute machines to a user-provisioned OpenShift Container Platform cluster on VMware vSphere.

After your vSphere template deploys in your OpenShift Container Platform cluster, you can deploy a virtual machine (VM) for a machine in that cluster.

#### Prerequisites

- Obtain the base64-encoded Ignition file for your compute machines.
- You have access to the vSphere template that you created for your cluster.

#### Procedure

- 1. Right-click the template's name and click Clone → Clone to Virtual Machine
- 2. On the **Select a name and folder**tab, specify a name for the VM. You might include the machine type in the name, such as **compute-1**.

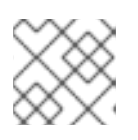

#### NOTE

Ensure that all virtual machine names across a vSphere installation are unique.

- 3. On the **Select a name and folder**tab, select the name of the folder that you created for the cluster.
- 4. On the **Select a compute resource** tab, select the name of a host in your datacenter.
- 5. On the **Select storage** tab, select storage for your configuration and disk files.
- 6. On the Select clone options, select Customize this virtual machine's hardware

- 7. On the **Customize hardware** tab, click **Advanced**.
  - a. Click Edit Configuration, and on the Configuration Parameters window, click Add Configuration Params. Define the following parameter names and values:
    - **guestinfo.ignition.config.data**: Paste the contents of the base64-encoded compute Ignition config file for this machine type.
    - guestinfo.ignition.config.data.encoding: Specify base64.
    - disk.EnableUUID: Specify TRUE.
- 8. In the Virtual Hardware panel of the Customize hardware tab, modify the specified values as required. Ensure that the amount of RAM, CPU, and disk storage meets the minimum requirements for the machine type. If many networks exist, select Add New Device > Network Adapter, and then enter your network information in the fields provided by the New Network menu item.
- 9. Complete the remaining configuration steps. On clicking the **Finish** button, you have completed the cloning operation.
- 10. From the Virtual Machines tab, right-click on your VM and then select Power  $\rightarrow$  Power On.

#### Next steps

• Continue to create more compute machines for your cluster.

# 5.16. DISK PARTITIONING

In most cases, data partitions are originally created by installing RHCOS, rather than by installing another operating system. In such cases, the OpenShift Container Platform installer should be allowed to configure your disk partitions.

However, there are two cases where you might want to intervene to override the default partitioning when installing an OpenShift Container Platform node:

• Create separate partitions: For greenfield installations on an empty disk, you might want to add separate storage to a partition. This is officially supported for making /**var** or a subdirectory of /**var**, such as /**var**/lib/etcd, a separate partition, but not both.

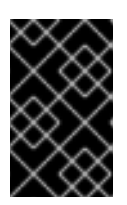

#### IMPORTANT

For disk sizes larger than 100GB, and especially disk sizes larger than 1TB, create a separate /**var** partition. See "Creating a separate /**var** partition" and this Red Hat Knowledgebase article for more information.

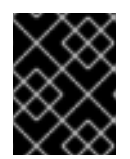

## IMPORTANT

Kubernetes supports only two file system partitions. If you add more than one partition to the original configuration, Kubernetes cannot monitor all of them.

• Retain existing partitions: For a brownfield installation where you are reinstalling OpenShift Container Platform on an existing node and want to retain data partitions installed from your previous operating system, there are both boot arguments and options to **coreos-installer** that allow you to retain existing data partitions.

#### Creating a separate /var partition

In general, disk partitioning for OpenShift Container Platform should be left to the installer. However, there are cases where you might want to create separate partitions in a part of the filesystem that you expect to grow.

OpenShift Container Platform supports the addition of a single partition to attach storage to either the /var partition or a subdirectory of /var. For example:

- /var/lib/containers: Holds container-related content that can grow as more images and containers are added to a system.
- /var/lib/etcd: Holds data that you might want to keep separate for purposes such as performance optimization of etcd storage.
- /var: Holds data that you might want to keep separate for purposes such as auditing.

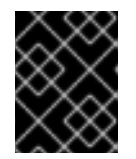

#### IMPORTANT

For disk sizes larger than 100GB, and especially larger than 1TB, create a separate /**var** partition.

Storing the contents of a /**var** directory separately makes it easier to grow storage for those areas as needed and reinstall OpenShift Container Platform at a later date and keep that data intact. With this method, you will not have to pull all your containers again, nor will you have to copy massive log files when you update systems.

Because /**var** must be in place before a fresh installation of Red Hat Enterprise Linux CoreOS (RHCOS), the following procedure sets up the separate /**var** partition by creating a machine config manifest that is inserted during the **openshift-install** preparation phases of an OpenShift Container Platform installation.

#### Procedure

1. Create a directory to hold the OpenShift Container Platform installation files:

\$ mkdir \$HOME/clusterconfig

2. Run **openshift-install** to create a set of files in the **manifest** and **openshift** subdirectories. Answer the system questions as you are prompted:

\$ openshift-install create manifests --dir \$HOME/clusterconfig ? SSH Public Key ... \$ ls \$HOME/clusterconfig/openshift/ 99\_kubeadmin-password-secret.yaml 99\_openshift-cluster-api\_master-machines-0.yaml 99\_openshift-cluster-api\_master-machines-1.yaml 99\_openshift-cluster-api\_master-machines-2.yaml ...

 Create a Butane config that configures the additional partition. For example, name the file \$HOME/clusterconfig/98-var-partition.bu, change the disk device name to the name of the storage device on the worker systems, and set the storage size as appropriate. This example places the /var directory on a separate partition:

| <pre>variant: openshift<br/>version: 4.12.0<br/>metadata:<br/>labels:<br/>machineconfiguration.openshift.io/role: worker<br/>name: 98-var-partition<br/>storage:<br/>disks:<br/>- device: /dev/<device_name> 1<br/>partitions:<br/>- label: var<br/>start_mib: <partition_start_offset> 2<br/>size_mib: <partition_size> 3<br/>number: 5<br/>filesystems:<br/>- device: /dev/disk/by-partlabel/var<br/>path: /var<br/>format: xfs<br/>mount_options: [defaults, prjquota] 4</partition_size></partition_start_offset></device_name></pre> |
|----------------------------------------------------------------------------------------------------|
| format: xfs<br>mount_options: [defaults, prjquota] 4<br>with_mount_unit: true                                                                                                    |
|                                                                                                    |

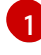

The storage device name of the disk that you want to partition.

When adding a data partition to the boot disk, a minimum value of 25000 mebibytes is recommended. The root file system is automatically resized to fill all available space up to the specified offset. If no value is specified, or if the specified value is smaller than the recommended minimum, the resulting root file system will be too small, and future reinstalls of RHCOS might overwrite the beginning of the data partition.

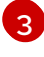

The size of the data partition in mebibytes.

The **prjquota** mount option must be enabled for filesystems used for container storage.

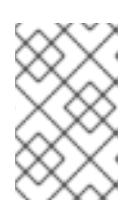

#### NOTE

When creating a separate /**var** partition, you cannot use different instance types for worker nodes, if the different instance types do not have the same device name.

4. Create a manifest from the Butane config and save it to the **clusterconfig/openshift** directory. For example, run the following command:

\$ butane \$HOME/clusterconfig/98-var-partition.bu -o \$HOME/clusterconfig/openshift/98-var-partition.yaml

5. Run **openshift-install** again to create Ignition configs from a set of files in the **manifest** and **openshift** subdirectories:

\$ openshift-install create ignition-configs --dir \$HOME/clusterconfig \$ ls \$HOME/clusterconfig/ auth bootstrap.ign master.ign metadata.json worker.ign Now you can use the Ignition config files as input to the vSphere installation procedures to install Red Hat Enterprise Linux CoreOS (RHCOS) systems.

# 5.17. INSTALLING THE OPENSHIFT CLI BY DOWNLOADING THE BINARY

You can install the OpenShift CLI (**oc**) to interact with OpenShift Container Platform from a commandline interface. You can install **oc** on Linux, Windows, or macOS.

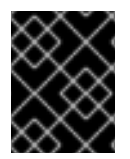

# IMPORTANT

If you installed an earlier version of **oc**, you cannot use it to complete all of the commands in OpenShift Container Platform 4.12. Download and install the new version of **oc**.

#### Installing the OpenShift CLI on Linux

You can install the OpenShift CLI (**oc**) binary on Linux by using the following procedure.

#### Procedure

- 1. Navigate to the OpenShift Container Platform downloads page on the Red Hat Customer Portal.
- 2. Select the architecture from the **Product Variant** drop-down list.
- 3. Select the appropriate version from the Version drop-down list.
- 4. Click Download Now next to the OpenShift v4.12 Linux Client entry and save the file.
- 5. Unpack the archive:

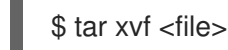

 Place the oc binary in a directory that is on your PATH. To check your PATH, execute the following command:

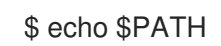

#### Verification

• After you install the OpenShift CLI, it is available using the **oc** command:

\$ oc <command>

#### Installing the OpenShift CLI on Windows

You can install the OpenShift CLI (oc) binary on Windows by using the following procedure.

#### Procedure

- 1. Navigate to the OpenShift Container Platform downloads page on the Red Hat Customer Portal.
- 2. Select the appropriate version from the Version drop-down list.

- 3. Click Download Now next to the OpenShift v4.12 Windows Client entry and save the file.
- 4. Unzip the archive with a ZIP program.
- Move the oc binary to a directory that is on your PATH.
   To check your PATH, open the command prompt and execute the following command:

C:\> path

#### Verification

• After you install the OpenShift CLI, it is available using the **oc** command:

C:\> oc <command>

#### Installing the OpenShift CLI on macOS

You can install the OpenShift CLI (**oc**) binary on macOS by using the following procedure.

#### Procedure

- 1. Navigate to the OpenShift Container Platform downloads page on the Red Hat Customer Portal.
- 2. Select the appropriate version from the Version drop-down list.
- 3. Click Download Now next to the OpenShift v4.12 macOS Client entry and save the file.

#### NOTE

For macOS arm64, choose the **OpenShift v4.12 macOS arm64 Client** entry.

- 4. Unpack and unzip the archive.
- Move the oc binary to a directory on your PATH.
   To check your PATH, open a terminal and execute the following command:

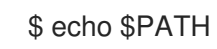

#### Verification

• After you install the OpenShift CLI, it is available using the **oc** command:

\$ oc <command>

# 5.18. WAITING FOR THE BOOTSTRAP PROCESS TO COMPLETE

The OpenShift Container Platform bootstrap process begins after the cluster nodes first boot into the persistent RHCOS environment that has been installed to disk. The configuration information provided through the Ignition config files is used to initialize the bootstrap process and install OpenShift Container Platform on the machines. You must wait for the bootstrap process to complete.

#### Prerequisites

- You have created the Ignition config files for your cluster.
- You have configured suitable network, DNS and load balancing infrastructure.
- You have obtained the installation program and generated the Ignition config files for your cluster.
- You installed RHCOS on your cluster machines and provided the Ignition config files that the OpenShift Container Platform installation program generated.
- Your machines have direct internet access or have an HTTP or HTTPS proxy available.

#### Procedure

1. Monitor the bootstrap process:

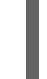

\$ ./openshift-install --dir <installation\_directory> wait-for bootstrap-complete \1 --log-level=info 2

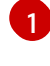

For **<installation\_directory>**, specify the path to the directory that you stored the installation files in.

To view different installation details, specify **warn**, **debug**, or **error** instead of **info**.

#### Example output

INFO Waiting up to 30m0s for the Kubernetes API at https://api.test.example.com:6443... INFO API v1.25.0 up

INFO Waiting up to 30m0s for bootstrapping to complete...

INFO It is now safe to remove the bootstrap resources

The command succeeds when the Kubernetes API server signals that it has been bootstrapped on the control plane machines.

2. After the bootstrap process is complete, remove the bootstrap machine from the load balancer.

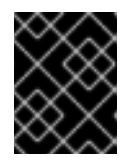

#### IMPORTANT

You must remove the bootstrap machine from the load balancer at this point. You can also remove or reformat the bootstrap machine itself.

# 5.19. LOGGING IN TO THE CLUSTER BY USING THE CLI

You can log in to your cluster as a default system user by exporting the cluster **kubeconfig** file. The **kubeconfig** file contains information about the cluster that is used by the CLI to connect a client to the correct cluster and API server. The file is specific to a cluster and is created during OpenShift Container Platform installation.

#### Prerequisites

- You deployed an OpenShift Container Platform cluster.
- You installed the **oc** CLI.

#### Procedure

1. Export the **kubeadmin** credentials:

\$ export KUBECONFIG=<installation\_directory>/auth/kubeconfig 1

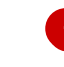

For **<installation\_directory>**, specify the path to the directory that you stored the installation files in.

2. Verify you can run **oc** commands successfully using the exported configuration:

\$ oc whoami

#### **Example output**

system:admin

# 5.20. APPROVING THE CERTIFICATE SIGNING REQUESTS FOR YOUR MACHINES

When you add machines to a cluster, two pending certificate signing requests (CSRs) are generated for each machine that you added. You must confirm that these CSRs are approved or, if necessary, approve them yourself. The client requests must be approved first, followed by the server requests.

#### Prerequisites

• You added machines to your cluster.

#### Procedure

1. Confirm that the cluster recognizes the machines:

\$ oc get nodes

#### **Example output**

NAMESTATUSROLESAGEVERSIONmaster-0Readymaster63mv1.25.0master-1Readymaster63mv1.25.0master-2Readymaster64mv1.25.0

The output lists all of the machines that you created.

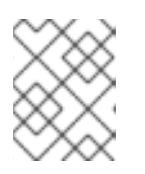

#### NOTE

The preceding output might not include the compute nodes, also known as worker nodes, until some CSRs are approved.

2. Review the pending CSRs and ensure that you see the client requests with the **Pending** or **Approved** status for each machine that you added to the cluster:

\$ oc get csr

# Example output

NAME AGE REQUESTOR CONDITION csr-8b2br 15m system:serviceaccount:openshift-machine-config-operator:nodebootstrapper Pending csr-8vnps 15m system:serviceaccount:openshift-machine-config-operator:nodebootstrapper Pending ...

In this example, two machines are joining the cluster. You might see more approved CSRs in the list.

3. If the CSRs were not approved, after all of the pending CSRs for the machines you added are in **Pending** status, approve the CSRs for your cluster machines:

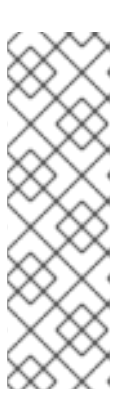

## NOTE

Because the CSRs rotate automatically, approve your CSRs within an hour of adding the machines to the cluster. If you do not approve them within an hour, the certificates will rotate, and more than two certificates will be present for each node. You must approve all of these certificates. After the client CSR is approved, the Kubelet creates a secondary CSR for the serving certificate, which requires manual approval. Then, subsequent serving certificate renewal requests are automatically approved by the **machine-approver** if the Kubelet requests a new certificate with identical parameters.

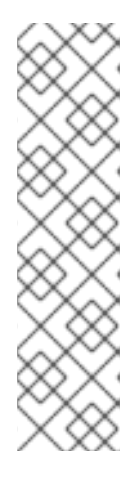

# NOTE

For clusters running on platforms that are not machine API enabled, such as bare metal and other user-provisioned infrastructure, you must implement a method of automatically approving the kubelet serving certificate requests (CSRs). If a request is not approved, then the **oc exec**, **oc rsh**, and **oc logs** commands cannot succeed, because a serving certificate is required when the API server connects to the kubelet. Any operation that contacts the Kubelet endpoint requires this certificate approval to be in place. The method must watch for new CSRs, confirm that the CSR was submitted by the node-bootstrapper service account in the system:node or system:admin groups, and confirm the identity of the node.

To approve them individually, run the following command for each valid CSR:

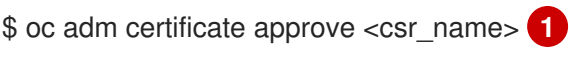

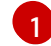

<csr\_name> is the name of a CSR from the list of current CSRs.

To approve all pending CSRs, run the following command:

\$ oc get csr -o go-template='{{range .items}}{{if not .status}}{{.metadata.name}}{{"\n"}} {{end}}{{end}}' | xargs --no-run-if-empty oc adm certificate approve

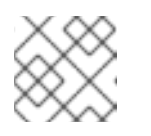

# NOTE

Some Operators might not become available until some CSRs are approved.

4. Now that your client requests are approved, you must review the server requests for each machine that you added to the cluster:

\$ oc get csr

#### **Example output**

| NAME      | AGE   | REQUESTOR                                             | CONDITION |
|-----------|-------|-------------------------------------------------------|-----------|
| csr-bfd72 | 5m26s | system:node:ip-10-0-50-126.us-east-2.compute.interna  | l         |
| Pending   |       |                                                       |           |
| csr-c57lv | 5m26s | system:node:ip-10-0-95-157.us-east-2.compute.internal |           |
| Pending   |       |                                                       |           |
|           |       |                                                       |           |

- 5. If the remaining CSRs are not approved, and are in the **Pending** status, approve the CSRs for your cluster machines:
  - To approve them individually, run the following command for each valid CSR:

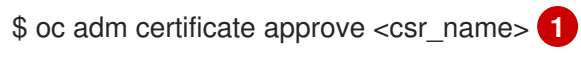

1

<csr\_name> is the name of a CSR from the list of current CSRs.

• To approve all pending CSRs, run the following command:

\$ oc get csr -o go-template='{{range .items}}{{if not .status}}{{.metadata.name}}{{"\n"}} {{end}}' | xargs oc adm certificate approve

6. After all client and server CSRs have been approved, the machines have the **Ready** status. Verify this by running the following command:

\$ oc get nodes

#### Example output

| NAME     | STATUS | ROLE   | ES A | GΕ   | VERS | SION |
|----------|--------|--------|------|------|------|------|
| master-0 | Ready  | master | 73m  | v1.  | 25.0 |      |
| master-1 | Ready  | master | 73m  | v1.  | 25.0 |      |
| master-2 | Ready  | master | 74m  | v1.  | 25.0 |      |
| worker-0 | Ready  | worker | 11m  | v1.: | 25.0 |      |
| worker-1 | Ready  | worker | 11m  | v1.  | 25.0 |      |
|          |        |        |      |      |      |      |

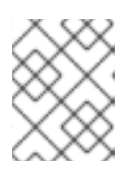

#### NOTE

It can take a few minutes after approval of the server CSRs for the machines to transition to the **Ready** status.

#### Additional information

• For more information on CSRs, see Certificate Signing Requests.

# **5.21. INITIAL OPERATOR CONFIGURATION**

After the control plane initializes, you must immediately configure some Operators so that they all become available.

#### Prerequisites

• Your control plane has initialized.

#### Procedure

1. Watch the cluster components come online:

\$ watch -n5 oc get clusteroperators

#### Example output

| NAME                         | VERSION AVAILABLE PROGRESSING DEGRADED   |
|------------------------------|------------------------------------------|
| SINCE                        |                                          |
| authentication               | 4.12.0 Irue False False 19m              |
| baremetal                    | 4.12.0 True False False 37m              |
| cloud-credential             | 4.12.0 True False False 40m              |
| cluster-autoscaler           | 4.12.0 True False False 37m              |
| config-operator              | 4.12.0 True False False 38m              |
| console                      | 4.12.0 True False False 26m              |
| csi-snapshot-controller      | 4.12.0 True False False 37m              |
| dns                          | 4.12.0 True False False 37m              |
| etcd                         | 4.12.0 True False False 36m              |
| image-registry               | 4.12.0 True False False 31m              |
| ingress                      | 4.12.0 True False False 30m              |
| insights                     | 4.12.0 True False False 31m              |
| kube-apiserver               | 4.12.0 True False False 26m              |
| kube-controller-manager      | 4.12.0 True False False 36m              |
| kube-scheduler               | 4.12.0 True False False 36m              |
| kube-storage-version-migrate | or 4.12.0 True False False 37m           |
| machine-api                  | 4.12.0 True False False 29m              |
| machine-approver             | 4.12.0 True False False 37m              |
| machine-config               | 4.12.0 True False False 36m              |
| marketplace                  | 4.12.0 True False False 37m              |
| monitoring                   | 4.12.0 True False False 29m              |
| network                      | 4.12.0 True False False 38m              |
| node-tuning                  | 4.12.0 True False False 37m              |
| openshift-apiserver          | 4.12.0 True False False 32m              |
| openshift-controller-manager | 4.12.0 True False False 30m              |
| openshift-samples            | 4.12.0 True False False 32m              |
| operator-lifecycle-manager   | 4.12.0 True False False 37m              |
| operator-lifecycle-manager-c | atalog 4.12.0 True False False 37m       |
| operator-lifecycle-manager-p | ackageserver 4.12.0 True False False 32m |
| service-ca                   | 4.12.0 True False False 38m              |
| storage                      | 4.12.0 True False False 37m              |

2. Configure the Operators that are not available.

# 5.21.1. Image registry removed during installation

On platforms that do not provide shareable object storage, the OpenShift Image Registry Operator bootstraps itself as **Removed**. This allows **openshift-installer** to complete installations on these platform types.

After installation, you must edit the Image Registry Operator configuration to switch the **managementState** from **Removed** to **Managed**. When this has completed, you must configure storage.

## 5.21.2. Image registry storage configuration

The Image Registry Operator is not initially available for platforms that do not provide default storage. After installation, you must configure your registry to use storage so that the Registry Operator is made available.

Instructions are shown for configuring a persistent volume, which is required for production clusters. Where applicable, instructions are shown for configuring an empty directory as the storage location, which is available for only non-production clusters.

Additional instructions are provided for allowing the image registry to use block storage types by using the **Recreate** rollout strategy during upgrades.

### 5.21.2.1. Configuring registry storage for VMware vSphere

As a cluster administrator, following installation you must configure your registry to use storage.

#### Prerequisites

- Cluster administrator permissions.
- A cluster on VMware vSphere.
- Persistent storage provisioned for your cluster, such as Red Hat OpenShift Data Foundation.

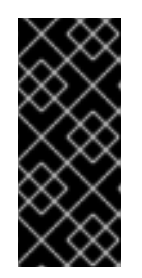

#### IMPORTANT

OpenShift Container Platform supports **ReadWriteOnce** access for image registry storage when you have only one replica. **ReadWriteOnce** access also requires that the registry uses the **Recreate** rollout strategy. To deploy an image registry that supports high availability with two or more replicas, **ReadWriteMany** access is required.

• Must have "100Gi" capacity.

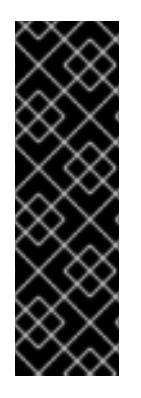

Testing shows issues with using the NFS server on RHEL as storage backend for core services. This includes the OpenShift Container Registry and Quay, Prometheus for monitoring storage, and Elasticsearch for logging storage. Therefore, using RHEL NFS to back PVs used by core services is not recommended.

Other NFS implementations on the marketplace might not have these issues. Contact the individual NFS implementation vendor for more information on any testing that was possibly completed against these OpenShift Container Platform core components.

#### Procedure

1. To configure your registry to use storage, change the **spec.storage.pvc** in the **configs.imageregistry/cluster** resource.

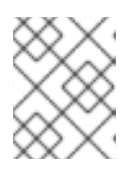

#### NOTE

When you use shared storage, review your security settings to prevent outside access.

2. Verify that you do not have a registry pod:

\$ oc get pod -n openshift-image-registry -l docker-registry=default

#### Example output

No resourses found in openshift-image-registry namespace

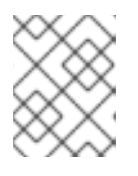

#### NOTE

If you do have a registry pod in your output, you do not need to continue with this procedure.

3. Check the registry configuration:

\$ oc edit configs.imageregistry.operator.openshift.io

#### **Example output**

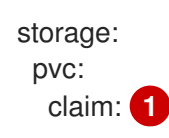

Leave the claim field blank to allow the automatic creation of an image-registry-storage persistent volume claim (PVC). The PVC is generated based on the default storage class. However, be aware that the default storage class might provide ReadWriteOnce (RWO) volumes, such as a RADOS Block Device (RBD), which can cause issues when you replicate to more than one replica.

- 4. Check the **clusteroperator** status:
- .

\$ oc get clusteroperator image-registry

## Example output

| NAME VERSION       | AVAI | LABLE | PROGRESS | ING DEGRADED |
|--------------------|------|-------|----------|--------------|
| SINCE MESSAGE      |      |       |          |              |
| image-registry 4.7 | True | False | False    | 6h50m        |

#### 5.21.2.2. Configuring storage for the image registry in non-production clusters

You must configure storage for the Image Registry Operator. For non-production clusters, you can set the image registry to an empty directory. If you do so, all images are lost if you restart the registry.

#### Procedure

• To set the image registry storage to an empty directory:

\$ oc patch configs.imageregistry.operator.openshift.io cluster --type merge --patch '{"spec": {"storage":{"emptyDir":{}}}}'

WARNING

Configure this option for only non-production clusters.

If you run this command before the Image Registry Operator initializes its components, the **oc patch** command fails with the following error:

Error from server (NotFound): configs.imageregistry.operator.openshift.io "cluster" not found

Wait a few minutes and run the command again.

## 5.21.2.3. Configuring block registry storage for VMware vSphere

To allow the image registry to use block storage types such as vSphere Virtual Machine Disk (VMDK) during upgrades as a cluster administrator, you can use the **Recreate** rollout strategy.

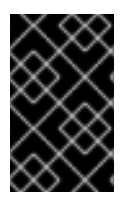

## IMPORTANT

Block storage volumes are supported but not recommended for use with image registry on production clusters. An installation where the registry is configured on block storage is not highly available because the registry cannot have more than one replica.

#### Procedure

1. Enter the following command to set the image registry storage as a block storage type, patch the registry so that it uses the **Recreate** rollout strategy, and runs with only **1** replica:

\$ oc patch config.imageregistry.operator.openshift.io/cluster --type=merge -p '{"spec": {"rolloutStrategy":"Recreate","replicas":1}}'

- 2. Provision the PV for the block storage device, and create a PVC for that volume. The requested block volume uses the ReadWriteOnce (RWO) access mode.
  - a. Create a **pvc.yaml** file with the following contents to define a VMware vSphere **PersistentVolumeClaim** object:

| kind: PersistentVolumeClaim<br>apiVersion: v1 |
|-----------------------------------------------|
| metadata:                                     |
| name: image-registry-storage 🚺                |
| namespace: openshift-image-registry 2         |
| spec:                                         |
| accessModes:                                  |
| - ReadWriteOnce 3                             |
| resources:                                    |
| requests:                                     |
| storage: 100Gi 4                              |
|                                               |

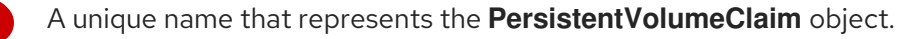

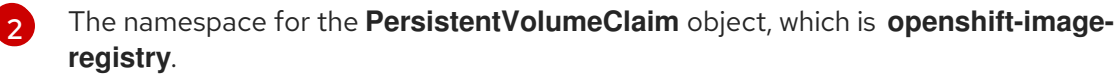

The access mode of the persistent volume claim. With **ReadWriteOnce**, the volume can be mounted with read and write permissions by a single node.

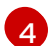

The size of the persistent volume claim.

b. Enter the following command to create the **PersistentVolumeClaim** object from the file:

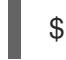

\$ oc create -f pvc.yaml -n openshift-image-registry

3. Enter the following command to edit the registry configuration so that it references the correct PVC:

\$ oc edit config.imageregistry.operator.openshift.io -o yaml

#### **Example output**

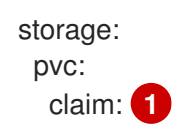

By creating a custom PVC, you can leave the **claim** field blank for the default automatic creation of an **image-registry-storage** PVC.

For instructions about configuring registry storage so that it references the correct PVC, see Configuring the registry for vSphere.

# 5.22. COMPLETING INSTALLATION ON USER-PROVISIONED INFRASTRUCTURE

After you complete the Operator configuration, you can finish installing the cluster on infrastructure that you provide.

#### Prerequisites

- Your control plane has initialized.
- You have completed the initial Operator configuration.

#### Procedure

1. Confirm that all the cluster components are online with the following command:

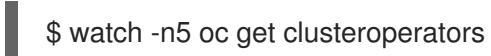

#### Example output

| NAME                         | VERSION AVAILABLE PROGRESSING DEGRADED    |
|------------------------------|-------------------------------------------|
| SINCE                        |                                           |
| authentication               | 4.12.0 True False False 19m               |
| baremetal                    | 4.12.0 True False False 37m               |
| cloud-credential             | 4.12.0 True False False 40m               |
| cluster-autoscaler           | 4.12.0 True False False 37m               |
| config-operator              | 4.12.0 True False False 38m               |
| console                      | 4.12.0 True False False 26m               |
| csi-snapshot-controller      | 4.12.0 True False False 37m               |
| dns                          | 4.12.0 True False False 37m               |
| etcd                         | 4.12.0 True False False 36m               |
| image-registry               | 4.12.0 True False False 31m               |
| ingress                      | 4.12.0 True False False 30m               |
| insights                     | 4.12.0 True False False 31m               |
| kube-apiserver               | 4.12.0 True False False 26m               |
| kube-controller-manager      | 4.12.0 True False False 36m               |
| kube-scheduler               | 4.12.0 True False False 36m               |
| kube-storage-version-migrat  | or 4.12.0 True False False 37m            |
| machine-api                  | 4.12.0 True False False 29m               |
| machine-approver             | 4.12.0 True False False 37m               |
| machine-config               | 4.12.0 True False False 36m               |
| marketplace                  | 4.12.0 True False False 37m               |
| monitoring                   | 4.12.0 True False False 29m               |
| network                      | 4.12.0 True False False 38m               |
| node-tuning                  | 4.12.0 True False False 37m               |
| openshift-apiserver          | 4.12.0 True False False 32m               |
| openshift-controller-manage  | r 4.12.0 True False False 30m             |
| openshift-samples            | 4.12.0 True False False 32m               |
| operator-lifecycle-manager   | 4.12.0 True False False 37m               |
| operator-lifecycle-manager-o | catalog 4.12.0 True False False 37m       |
| operator-lifecycle-manager-p | backageserver 4.12.0 True False False 32m |
| service-ca                   | 4.12.0 True False False 38m               |
| storage                      | 4.12.0 True False False 37m               |

Alternatively, the following command notifies you when all of the clusters are available. It also retrieves and displays credentials:

\$ ./openshift-install --dir <installation\_directory> wait-for install-complete

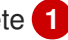

For <installation\_directory>, specify the path to the directory that you stored the installation files in.

#### **Example output**

INFO Waiting up to 30m0s for the cluster to initialize...

The command succeeds when the Cluster Version Operator finishes deploying the OpenShift Container Platform cluster from Kubernetes API server.

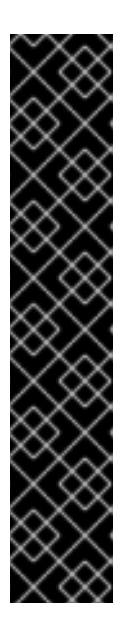

#### **IMPORTANT**

- The Ignition config files that the installation program generates contain certificates that expire after 24 hours, which are then renewed at that time. If the cluster is shut down before renewing the certificates and the cluster is later restarted after the 24 hours have elapsed, the cluster automatically recovers the expired certificates. The exception is that you must manually approve the pending **node-bootstrapper** certificate signing requests (CSRs) to recover kubelet certificates. See the documentation for Recovering from expired control plane certificates for more information.
- It is recommended that you use Ignition config files within 12 hours after they are generated because the 24-hour certificate rotates from 16 to 22 hours after the cluster is installed. By using the Ignition config files within 12 hours, you can avoid installation failure if the certificate update runs during installation.
- 2. Confirm that the Kubernetes API server is communicating with the pods.
  - a. To view a list of all pods, use the following command:
    - \$ oc get pods --all-namespaces

#### Example output

| NAMESPACE<br>BESTABTS AGE  | NAME                               | READ    | Y STATU   | S   |
|----------------------------|------------------------------------|---------|-----------|-----|
| openshift-apiserver-operat | tor openshift-apiserver-operator-8 | 35cb746 | d55-zqhs8 | 1/1 |
| openshift-apiserver        | apiserver-67b9g                    | 1/1     | Running   | 0   |
| 3m<br>openshift-apiserver  | apiserver-ljcmx                    | 1/1     | Running   | 0   |
| 1m<br>openshift-apiserver  | apiserver-z25h4                    | 1/1     | Running   | 0   |
| 2m                         | '                                  | 5d8bf81 | _vh2n8    | 1/1 |
| Running 0 5m               |                                    | 5000104 | -112110   | 1/1 |
|                            |                                    |         |           |     |

b. View the logs for a pod that is listed in the output of the previous command by using the following command:

Þ

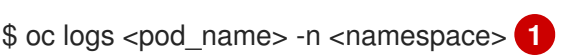

Specify the pod name and namespace, as shown in the output of the previous command.

If the pod logs display, the Kubernetes API server can communicate with the cluster machines.

 For an installation with Fibre Channel Protocol (FCP), additional steps are required to enable multipathing. Do not enable multipathing during installation.
 See "Enabling multipathing with kernel arguments on RHCOS" in the *Post-installation machine configuration tasks* documentation for more information.

You can add extra compute machines after the cluster installation is completed by following Adding compute machines to vSphere.

# 5.23. CONFIGURING VSPHERE DRS ANTI-AFFINITY RULES FOR CONTROL PLANE NODES

vSphere Distributed Resource Scheduler (DRS) anti-affinity rules can be configured to support higher availability of OpenShift Container Platform Control Plane nodes. Anti-affinity rules ensure that the vSphere Virtual Machines for the OpenShift Container Platform Control Plane nodes are not scheduled to the same vSphere Host.

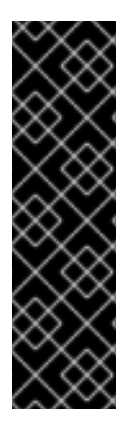

# IMPORTANT

- The following information applies to compute DRS only and does not apply to storage DRS.
- The **govc** command is an open-source command available from VMware; it is not available from Red Hat. The **govc** command is not supported by the Red Hat support.
- Instructions for downloading and installing **govc** are found on the VMware documentation website.

Create an anti-affinity rule by running the following command:

## Example command

\$ govc cluster.rule.create \
 -name openshift4-control-plane-group \
 -dc MyDatacenter -cluster MyCluster \
 -enable \
 -anti-affinity master-0 master-1 master-2

After creating the rule, your control plane nodes are automatically migrated by vSphere so they are not running on the same hosts. This might take some time while vSphere reconciles the new rule. Successful command completion is shown in the following procedure.

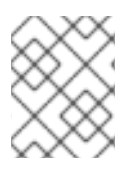

# NOTE

The migration occurs automatically and might cause brief OpenShift API outage or latency until the migration finishes.

The vSphere DRS anti-affinity rules need to be updated manually in the event of a control plane VM name change or migration to a new vSphere Cluster.

#### Procedure

- 1. Remove any existing DRS anti-affinity rule by running the following command:
  - \$ govc cluster.rule.remove \
     -name openshift4-control-plane-group \
     -dc MyDatacenter -cluster MyCluster

## **Example Output**

[13-10-22 09:33:24] Reconfigure /MyDatacenter/host/MyCluster...OK

- 2. Create the rule again with updated names by running the following command:
  - \$ govc cluster.rule.create \
     -name openshift4-control-plane-group \
     -dc MyDatacenter -cluster MyOtherCluster \
     -enable \
     -anti-affinity master-0 master-1 master-2

# 5.24. BACKING UP VMWARE VSPHERE VOLUMES

OpenShift Container Platform provisions new volumes as independent persistent disks to freely attach and detach the volume on any node in the cluster. As a consequence, it is not possible to back up volumes that use snapshots, or to restore volumes from snapshots. See <u>Snapshot Limitations</u> for more information.

## Procedure

To create a backup of persistent volumes:

- 1. Stop the application that is using the persistent volume.
- 2. Clone the persistent volume.
- 3. Restart the application.
- 4. Create a backup of the cloned volume.
- 5. Delete the cloned volume.

# 5.25. TELEMETRY ACCESS FOR OPENSHIFT CONTAINER PLATFORM

In OpenShift Container Platform 4.12, the Telemetry service, which runs by default to provide metrics about cluster health and the success of updates, requires internet access. If your cluster is connected to the internet, Telemetry runs automatically, and your cluster is registered to OpenShift Cluster Manager

#### Hybrid Cloud Console.

After you confirm that your OpenShift Cluster Manager Hybrid Cloud Console inventory is correct, either maintained automatically by Telemetry or manually by using OpenShift Cluster Manager, use subscription watch to track your OpenShift Container Platform subscriptions at the account or multicluster level.

#### Additional resources

• See About remote health monitoring for more information about the Telemetry service

# 5.26. NEXT STEPS

- Customize your cluster.
- If necessary, you can opt out of remote health reporting .
- Set up your registry and configure registry storage .
- Optional: View the events from the vSphere Problem Detector Operator to determine if the cluster has permission or storage configuration issues.

# CHAPTER 6. INSTALLING A CLUSTER ON VSPHERE WITH NETWORK CUSTOMIZATIONS

In OpenShift Container Platform version 4.12, you can install a cluster on VMware vSphere infrastructure that you provision with customized network configuration options. By customizing your network configuration, your cluster can coexist with existing IP address allocations in your environment and integrate with existing MTU and VXLAN configurations.

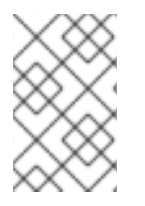

# NOTE

OpenShift Container Platform supports deploying a cluster to a single VMware vCenter only. Deploying a cluster with machines/machine sets on multiple vCenters is not supported.

You must set most of the network configuration parameters during installation, and you can modify only **kubeProxy** configuration parameters in a running cluster.

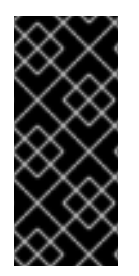

# IMPORTANT

The steps for performing a user-provisioned infrastructure installation are provided as an example only. Installing a cluster with infrastructure you provide requires knowledge of the vSphere platform and the installation process of OpenShift Container Platform. Use the user-provisioned infrastructure installation instructions as a guide; you are free to create the required resources through other methods.

# **6.1. PREREQUISITES**

- You reviewed details about the OpenShift Container Platform installation and update processes.
- You read the documentation on selecting a cluster installation method and preparing it for users.
- Completing the installation requires that you upload the Red Hat Enterprise Linux CoreOS (RHCOS) OVA on vSphere hosts. The machine from which you complete this process requires access to port 443 on the vCenter and ESXi hosts. Verify that port 443 is accessible.
- If you use a firewall, you confirmed with the administrator that port 443 is accessible. Control plane nodes must be able to reach vCenter and ESXi hosts on port 443 for the installation to succeed.
- If you use a firewall, you configured it to allow the sites that your cluster requires access to.

# 6.2. INTERNET ACCESS FOR OPENSHIFT CONTAINER PLATFORM

In OpenShift Container Platform 4.12, you require access to the internet to install your cluster.

You must have internet access to:

• Access OpenShift Cluster Manager Hybrid Cloud Console to download the installation program and perform subscription management. If the cluster has internet access and you do not disable Telemetry, that service automatically entitles your cluster.

- Access Quay.io to obtain the packages that are required to install your cluster.
- Obtain the packages that are required to perform cluster updates.

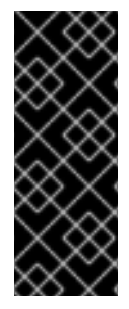

If your cluster cannot have direct internet access, you can perform a restricted network installation on some types of infrastructure that you provision. During that process, you download the required content and use it to populate a mirror registry with the installation packages. With some installation types, the environment that you install your cluster in will not require internet access. Before you update the cluster, you update the content of the mirror registry.

# **6.3. VMWARE VSPHERE INFRASTRUCTURE REQUIREMENTS**

You must install an OpenShift Container Platform cluster on one of the following versions of a VMware vSphere instance that meets the requirements for the components that you use:

- Version 7.0 Update 2 or later
- Version 8.0 Update 1 or later

You can host the VMware vSphere infrastructure on-premise or on a VMware Cloud Verified provider that meets the requirements outlined in the following table:

#### Table 6.1. Version requirements for vSphere virtual environments

| Virtual environment product | Required version                             |
|-----------------------------|----------------------------------------------|
| VMware virtual hardware     | 15 or later                                  |
| vSphere ESXi hosts          | 7.0 Update 2 or later; 8.0 Update 1 or later |
| vCenter host                | 7.0 Update 2 or later; 8.0 Update 1 or later |

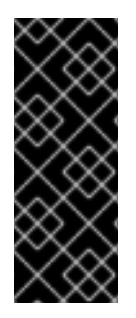

## IMPORTANT

Installing a cluster on VMware vSphere versions 7.0 and 7.0 Update 1 is deprecated. These versions are still fully supported, but all vSphere 6.x versions are no longer supported. Version 4.12 of OpenShift Container Platform requires VMware virtual hardware version 15 or later. To update the hardware version for your vSphere virtual machines, see the "Updating hardware on nodes running in vSphere" article in the *Updating clusters* section.

#### Table 6.2. Minimum supported vSphere version for VMware components

Component

Minimum supported versions

Description

| Component                    | Minimum supported versions                                                                                | Description                                                                                                    |
|------------------------------|----------------------------------------------------------------------------------------------------|----------------------------------------------------------------------------------------------------|
| Hypervisor                   | vSphere 7.0 Update 2 (or later)<br>or vSphere 8.0 Update 1 (or later)<br>with virtual hardware version 15 | This version is the minimum<br>version that Red Hat Enterprise<br>Linux CoreOS (RHCOS)<br>supports. For more information<br>about supported hardware on the<br>latest version of Red Hat<br>Enterprise Linux (RHEL) that is<br>compatible with RHCOS, see<br>Hardware on the Red Hat<br>Customer Portal. |
| Storage with in-tree drivers | vSphere 7.0 Update 2 or later; 8.0<br>Update 1 or later                                                   | This plugin creates vSphere<br>storage by using the in-tree<br>storage drivers for vSphere<br>included in OpenShift Container<br>Platform.                                                                                                    |
| Optional: Networking (NSX-T) | vSphere 7.0 Update 2 or later;<br>vSphere 8.0 Update 1                                                    | At a minimum, vSphere 7.0<br>Update 2 or vSphere 8.0 Update 1<br>is required for OpenShift<br>Container Platform. For more<br>information about the<br>compatibility of NSX and<br>OpenShift Container Platform,<br>see the Release Notes section of<br>VMware's NSX container plugin<br>documentation.  |

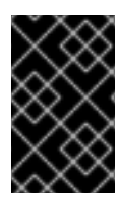

You must ensure that the time on your ESXi hosts is synchronized before you install OpenShift Container Platform. See Edit Time Configuration for a Host in the VMware documentation.

# 6.4. VMWARE VSPHERE CSI DRIVER OPERATOR REQUIREMENTS

To install the vSphere CSI Driver Operator, the following requirements must be met:

- VMware vSphere version: 7.0 Update 2 or later; 8.0 Update 1 or later
- vCenter version: 7.0 Update 2 or later; 8.0 Update 1 or later
- Virtual machines of hardware version 15 or later
- No third-party vSphere CSI driver already installed in the cluster

If a third-party vSphere CSI driver is present in the cluster, OpenShift Container Platform does not overwrite it. The presence of a third-party vSphere CSI driver prevents OpenShift Container Platform from updating to OpenShift Container Platform 4.13 or later.

# NOTE

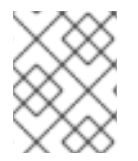

The VMware vSphere CSI Driver Operator is supported only on clusters deployed with **platform: vsphere** in the installation manifest.

#### Additional resources

- To remove a third-party vSphere CSI driver, see Removing a third-party vSphere CSI Driver .
- To update the hardware version for your vSphere nodes, see Updating hardware on nodes running in vSphere.

# 6.5. REQUIREMENTS FOR A CLUSTER WITH USER-PROVISIONED INFRASTRUCTURE

For a cluster that contains user-provisioned infrastructure, you must deploy all of the required machines.

This section describes the requirements for deploying OpenShift Container Platform on user-provisioned infrastructure.

# 6.5.1. vCenter requirements

Before you install an OpenShift Container Platform cluster on your vCenter that uses infrastructure that you provided, you must prepare your environment.

### Required vCenter account privileges

To install an OpenShift Container Platform cluster in a vCenter, your vSphere account must include privileges for reading and creating the required resources. Using an account that has global administrative privileges is the simplest way to access all of the necessary permissions.

| vSphere object for role | When required | Required privileges in vSphere<br>API                                                                                                    |
|-------------------------|---------------|----------------------------------------------------------------------------------------------------|
| vSphere vCenter         | Always        | Cns.Searchable<br>InventoryService.Tagging.A<br>ttachTag<br>InventoryService.Tagging.C<br>reateCategory<br>InventoryService.Tagging.C<br>reateTag<br>InventoryService.Tagging.D<br>eleteCategory<br>InventoryService.Tagging.D<br>eleteTag<br>InventoryService.Tagging.E<br>ditCategory<br>InventoryService.Tagging.E<br>ditCategory<br>InventoryService.Tagging.E<br>ditTag<br>Sessions.ValidateSession<br>StorageProfile.Update<br>StorageProfile.View |

## Example 6.1. Roles and privileges required for installation in vSphere API

| vSphere object for role       | When required                              | Required privileges in vSphere<br>API                                                                                                    |
|-------------------------------|--------------------------------------------|----------------------------------------------------------------------------------------------------|
| vSphere vCenter Cluster       | If VMs will be created in the cluster root | Host.Config.Storage<br>Resource.AssignVMToPool<br>VApp.AssignResourcePool<br>VApp.Import<br>VirtualMachine.Config.Add<br>NewDisk                                                                                                    |
| vSphere vCenter Resource Pool | If an existing resource pool is provided   | Host.Config.Storage<br>Resource.AssignVMToPool<br>VApp.AssignResourcePool<br>VApp.Import<br>VirtualMachine.Config.Add<br>NewDisk                                                                                                    |
| vSphere Datastore             | Always                                     | Datastore.AllocateSpace<br>Datastore.Browse<br>Datastore.FileManagement<br>InventoryService.Tagging.O<br>bjectAttachable                                                                                                    |
| vSphere Port Group            | Always                                     | Network.Assign                                                                                                    |
| Virtual Machine Folder        | Always                                     | InventoryService.Tagging.O<br>bjectAttachable<br>Resource.AssignVMToPool<br>VApp.Import<br>VirtualMachine.Config.Add<br>ExistingDisk<br>VirtualMachine.Config.Add<br>NewDisk<br>VirtualMachine.Config.Adda<br>RemoveDevice<br>VirtualMachine.Config.Adva<br>ncedConfig<br>VirtualMachine.Config.Anno<br>tation<br>VirtualMachine.Config.Anno<br>tation<br>VirtualMachine.Config.Disk<br>Extend<br>VirtualMachine.Config.Disk<br>Lease<br>VirtualMachine.Config.Disk<br>Lease<br>VirtualMachine.Config.Edit<br>Device<br>VirtualMachine.Config.Mem<br>ory<br>VirtualMachine.Config.Rem<br>oveDisk<br>VirtualMachine.Config.Rem<br>oveDisk |

| vSphere object for role    | When required                                                                                                    | VirtualMachine.Config.Rese<br>Required privileges in vSphere<br>API ualMachine.Config.Reso                                                                                                    |
|----------------------------|----------------------------------------------------------------------------------------------------|----------------------------------------------------------------------------------------------------|
|                            |                                                                                                    | VirtualMachine.Config.Setti<br>ngs<br>VirtualMachine.Config.Upgr<br>adeVirtualHardware<br>VirtualMachine.Interact.Gue<br>stControl<br>VirtualMachine.Interact.Pow<br>erOff<br>VirtualMachine.Interact.Pow<br>erOn<br>VirtualMachine.Interact.Res<br>et<br>VirtualMachine.Inventory.Cr<br>eate<br>VirtualMachine.Inventory.Cr<br>eateFromExisting<br>VirtualMachine.Inventory.D<br>elete<br>VirtualMachine.Provisionin<br>g.Clone<br>VirtualMachine.Provisionin<br>g.MarkAsTemplate<br>VirtualMachine.Provisionin<br>g.DeployTemplate                                                                                                    |
| vSphere vCenter Datacenter | If the installation program<br>creates the virtual machine<br>folder. For UPI,<br>VirtualMachine.Inventory.Cr<br>eate and<br>VirtualMachine.Inventory.D<br>elete privileges are optional if<br>your cluster does not use the<br>Machine API. | InventoryService.Tagging.O<br>bjectAttachable<br>Resource.AssignVMToPool<br>VApp.Import<br>VirtualMachine.Config.Add<br>ExistingDisk<br>VirtualMachine.Config.Add<br>NewDisk<br>VirtualMachine.Config.Add<br>RemoveDevice<br>VirtualMachine.Config.Adva<br>ncedConfig<br>VirtualMachine.Config.Adva<br>ncedConfig<br>VirtualMachine.Config.CPU<br>Count<br>VirtualMachine.Config.CPU<br>Count<br>VirtualMachine.Config.Disk<br>Extend<br>VirtualMachine.Config.Disk<br>Lease<br>VirtualMachine.Config.Edit<br>Device<br>VirtualMachine.Config.Edit<br>Device<br>VirtualMachine.Config.Rem<br>ory<br>VirtualMachine.Config.Rem<br>oveDisk<br>VirtualMachine.Config.Rena |

| vSphere object for role | When required | me<br>Required privileges in vSphere<br>API<br>estinfo                                                                                                    |
|-------------------------|---------------|----------------------------------------------------------------------------------------------------|
|                         |               | VirtualMachine.Config.Reso<br>urce<br>VirtualMachine.Config.Setti<br>ngs<br>VirtualMachine.Config.Upgr<br>adeVirtualHardware<br>VirtualMachine.Interact.Gue<br>stControl<br>VirtualMachine.Interact.Pow<br>erOff<br>VirtualMachine.Interact.Pow<br>erOn<br>VirtualMachine.Interact.Res<br>et<br>VirtualMachine.Inventory.Cr<br>eate<br>VirtualMachine.Inventory.Cr<br>eate<br>VirtualMachine.Inventory.Cr<br>eateFromExisting<br>VirtualMachine.Inventory.D<br>elete<br>VirtualMachine.Provisionin<br>g.Clone<br>VirtualMachine.Provisionin<br>g.DeployTemplate<br>VirtualMachine.Provisionin<br>g.MarkAsTemplate<br>Folder.Create<br>Folder.Create<br>Folder.Delete |

Example 6.2. Roles and privileges required for installation in vCenter graphical user interface (GUI)

vSphere object for role

When required

Required privileges in vCenter GUI

| vSphere object for role       | When required                              | Required privileges in vCenter<br>GUI                                                                                                    |
|-------------------------------|--------------------------------------------|----------------------------------------------------------------------------------------------------|
| vSphere vCenter               | Always                                     | Cns.Searchable<br>"vSphere Tagging"."Assign<br>or Unassign vSphere Tag"<br>"vSphere TagGing"."Create<br>vSphere Tag Category"<br>"vSphere Tagging"."Delete<br>vSphere TagCategory"<br>"vSphere TagGing"."Delete<br>vSphere TagGing"."Delete<br>vSphere TagCategory"<br>"vSphere TagGing"."Edit<br>vSphere TagCategory"<br>"vSphere TagGing"."Edit<br>vSphere TagCategory"<br>"vSphere TagGing"."Edit<br>vSphere Tag"<br>Sessions."Validate<br>session"<br>"Profile-driven<br>storage update"<br>"Profile-driven<br>storage"."Profile-driven<br>storage"."Profile-driven<br>storage view" |
| vSphere vCenter Cluster       | If VMs will be created in the cluster root | Host.Configuration."Storag<br>e partition configuration"<br>Resource."Assign virtual<br>machine to resource pool"<br>VApp."Assign resource<br>pool"<br>VApp.Import<br>"Virtual machine"."Change<br>Configuration"."Add new<br>disk"                                                                                                    |
| vSphere vCenter Resource Pool | If an existing resource pool is provided   | Host.Configuration."Storag<br>e partition configuration"<br>Resource."Assign virtual<br>machine to resource pool"<br>VApp."Assign resource<br>pool"<br>VApp.Import<br>"Virtual machine"."Change<br>Configuration"."Add new<br>disk"                                                                                                    |

| vSphere object for role | When required | Required privileges in vCenter<br>GUI                                                                                                    |
|-------------------------|---------------|----------------------------------------------------------------------------------------------------|
| vSphere Datastore       | Always        | Datastore."Allocate space"<br>Datastore."Browse<br>datastore"<br>Datastore."Low level file<br>operations"<br>"vSphere Tagging"."Assign<br>or Unassign vSphere Tag<br>on Object"                                                                                                    |
| vSphere Port Group      | Always        | Network."Assign network"                                                                                                    |
| Virtual Machine Folder  | Always        | "vSphere Tagging"."Assign<br>or Unassign vSphere Tag<br>on Object"<br>Resource."Assign virtual<br>machine to resource pool"<br>VApp.Import<br>"Virtual machine"."Change<br>Configuration"."Add<br>existing disk"<br>"Virtual machine"."Change<br>Configuration"."Add new<br>disk"<br>"Virtual machine"."Change<br>Configuration"."Add or<br>remove device"<br>"Virtual machine"."Change<br>Configuration"."Advanced<br>configuration"."Advanced<br>configuration"."Advanced<br>configuration"."Advanced<br>configuration"."Set<br>annotation"<br>"Virtual machine"."Change<br>Configuration"."Change<br>Configuration"."Change<br>Configuration"."Extend<br>virtual disk"<br>"Virtual machine"."Change<br>Configuration"."Extend<br>virtual disk"<br>"Virtual machine"."Change<br>Configuration"."Acquire<br>disk lease"<br>"Virtual machine"."Change<br>Configuration"."Acquire<br>disk lease"<br>"Virtual machine"."Change<br>Configuration"."Change<br>Configuration"."Remove<br>disk"<br>"Virtual machine"."Change |

| vSphere object for role    | When required                                                                                                    | Configuration". Rename<br>Required privileges in vCenter<br>GUI<br>figuration"."Reset guest                                                                                                    |
|----------------------------|----------------------------------------------------------------------------------------------------|----------------------------------------------------------------------------------------------------|
|                            |                                                                                                    | "Virtual machine"."Change<br>Configuration"."Change<br>resource"<br>"Virtual machine"."Change<br>Configuration"."Change<br>Settings"<br>"Virtual machine"."Change<br>Configuration"."Upgrade<br>virtual machine<br>compatibility"<br>"Virtual<br>machine".Interaction."Gues<br>t operating system<br>management by VIX API"<br>"Virtual<br>machine".Interaction."Powe<br>r off"<br>"Virtual<br>machine".Interaction."Powe<br>r on"<br>"Virtual<br>machine".Interaction.Reset<br>"Virtual<br>machine".Interaction.Reset<br>"Virtual<br>machine"."Edit<br>Inventory"."Create new"<br>"Virtual machine"."Edit<br>Inventory"."Create from<br>existing"<br>"Virtual machine"."Edit<br>Inventory"."Remove"<br>"Virtual<br>machine".Provisioning."Clo<br>ne virtual machine"<br>"Virtual<br>machine".Provisioning."Mar<br>k as template"<br>"Virtual<br>machine".Provisioning."De<br>ploy template" |
| vSphere vCenter Datacenter | If the installation program<br>creates the virtual machine<br>folder. For UPI,<br><b>VirtualMachine.Inventory.Cr</b><br>eate and<br><b>VirtualMachine.Inventory.D</b><br>elete privileges are optional if<br>your cluster does not use the<br>Machine API. | "vSphere Tagging"."Assign<br>or Unassign vSphere Tag<br>on Object"<br>Resource."Assign virtual<br>machine to resource pool"<br>VApp.Import<br>"Virtual machine"."Change<br>Configuration"."Add<br>existing disk"<br>"Virtual machine"."Change<br>Configuration"."Add new<br>disk"                                                                                                    |

| vSphere object for role | When required | "Virtual machine". "Change<br>Required privileges in vCenter<br>GUI                                                                                                    |
|-------------------------|---------------|----------------------------------------------------------------------------------------------------|
|                         |               | <ul> <li>Virtual machine"."Change<br/>Configuration"</li> <li>"Virtual machine"."Change<br/>Configuration"."Set<br/>annotation"</li> <li>"Virtual machine"."Change<br/>Configuration"."Change<br/>CPU count"</li> <li>"Virtual machine"."Change<br/>Configuration"."Extend<br/>virtual disk"</li> <li>"Virtual machine"."Change<br/>Configuration"."Acquire<br/>disk lease"</li> <li>"Virtual machine"."Change<br/>Configuration"."Modify<br/>device settings"</li> <li>"Virtual machine"."Change<br/>Configuration"."Change<br/>Configuration"."Change<br/>Configuration"."Change<br/>Configuration"."Change<br/>Configuration"."Change<br/>Configuration"."Change<br/>Configuration"."Remove<br/>disk"</li> <li>"Virtual machine"."Change<br/>Configuration"."Remove<br/>disk"</li> <li>"Virtual machine"."Change<br/>Configuration"."Reset guest<br/>information"</li> <li>"Virtual machine"."Change<br/>Configuration"."Reset guest<br/>information"</li> <li>"Virtual machine"."Change<br/>Configuration"."Change<br/>Configuration"."Change<br/>Configuration"."Change<br/>Configuration"."Change<br/>Configuration"."Change<br/>Configuration"."Change<br/>Configuration"."Change<br/>Configuration"."Upgrade<br/>virtual machine"."Change<br/>Configuration"."Upgrade<br/>virtual machine</li> <li>compatibility"</li> <li>"Virtual machine"."Change<br/>Configuration"."Upgrade<br/>virtual machine</li> <li>compatibility"</li> <li>"Virtual machine"."Change<br/>Configuration"."Upgrade</li> <li>virtual machine</li> <li>virtual machine</li> <li>virtual machine</li> <li>virtual machine</li> <li>virtual machine</li> <li>virtual machine</li> <li>virtual machine</li> <li>virtual machine</li> <li>virtual machine</li> <li>virtual machine"."Change</li> </ul> |
| vSphere object for role | When required | "Virtual machine". "Edit<br>Required privileges in vCenter<br>GUI <sub>sting</sub> "                                                                                                    |
|-------------------------|---------------|----------------------------------------------------------------------------------------------------|
|                         |               | "Virtual machine"."Edit<br>Inventory"."Remove"<br>"Virtual<br>machine".Provisioning."Clo<br>ne virtual machine"<br>"Virtual<br>machine".Provisioning."De<br>ploy template"<br>"Virtual<br>machine".Provisioning."Mar<br>k as template"<br>Folder."Create folder"<br>Folder."Delete folder" |

Additionally, the user requires some **ReadOnly** permissions, and some of the roles require permission to propogate the permissions to child objects. These settings vary depending on whether or not you install the cluster into an existing folder.

| vSphere object                            | When required                           | Propagate to children | Permissions required          |
|-------------------------------------------|-----------------------------------------|-----------------------|-------------------------------|
| vSphere vCenter                           | Always                                  | False                 | Listed required<br>privileges |
| vSphere vCenter                           | Existing folder                         | False                 | ReadOnly permission           |
| Dutacenter                                | Installation program creates the folder | True                  | Listed required privileges    |
| vSphere vCenter<br>Cluster                | Existing resource pool                  | False                 | ReadOnly permission           |
|                                           | VMs in cluster root                     | True                  | Listed required<br>privileges |
| vSphere vCenter<br>Datastore              | Always                                  | False                 | Listed required<br>privileges |
| vSphere Switch                            | Always                                  | False                 | ReadOnly permission           |
| vSphere Port Group                        | Always                                  | False                 | Listed required<br>privileges |
| vSphere vCenter<br>Virtual Machine Folder | Existing folder                         | True                  | Listed required privileges    |

#### Example 6.3. Required permissions and propagation settings

I

| vSphere object                   | When required          | Propagate to children | Permissions required       |
|----------------------------------|------------------------|-----------------------|----------------------------|
| vSphere vCenter<br>Resource Pool | Existing resource pool | True                  | Listed required privileges |

For more information about creating an account with only the required privileges, see vSphere Permissions and User Management Tasks in the vSphere documentation.

#### Using OpenShift Container Platform with vMotion

If you intend on using vMotion in your vSphere environment, consider the following before installing an OpenShift Container Platform cluster.

OpenShift Container Platform generally supports compute-only vMotion, where generally implies that you meet all VMware best practices for vMotion.
 To help ensure the uptime of your compute and control plane nodes, ensure that you follow the VMware best practices for vMotion, and use VMware anti-affinity rules to improve the availability of OpenShift Container Platform during maintenance or hardware issues.

For more information about vMotion and anti-affinity rules, see the VMware vSphere documentation for vMotion networking requirements and VM anti-affinity rules.

- Using Storage vMotion can cause issues and is not supported. If you are using vSphere volumes in your pods, migrating a VM across datastores, either manually or through Storage vMotion, causes invalid references within OpenShift Container Platform persistent volume (PV) objects that can result in data loss.
- OpenShift Container Platform does not support selective migration of VMDKs across datastores, using datastore clusters for VM provisioning or for dynamic or static provisioning of PVs, or using a datastore that is part of a datastore cluster for dynamic or static provisioning of PVs.

#### **Cluster resources**

I.

When you deploy an OpenShift Container Platform cluster that uses infrastructure that you provided, you must create the following resources in your vCenter instance:

- 1 Folder
- 1Tag category
- 1Tag
- Virtual machines:
  - 1 template
  - 1 temporary bootstrap node
  - 3 control plane nodes
  - 3 compute machines

Although these resources use 856 GB of storage, the bootstrap node is destroyed during the cluster installation process. A minimum of 800 GB of storage is required to use a standard cluster.

If you deploy more compute machines, the OpenShift Container Platform cluster will use more storage.

#### **Cluster limits**

Available resources vary between clusters. The number of possible clusters within a vCenter is limited primarily by available storage space and any limitations on the number of required resources. Be sure to consider both limitations to the vCenter resources that the cluster creates and the resources that you require to deploy a cluster, such as IP addresses and networks.

#### Networking requirements

You must use the Dynamic Host Configuration Protocol (DHCP) for the network and ensure that the DHCP server is configured to provide persistent IP addresses to the cluster machines. In the DHCP lease, you must configure the DHCP to use the default gateway. All nodes must be in the same VLAN. You cannot scale the cluster using a second VLAN as a Day 2 operation. Additionally, you must create the following networking resources before you install the OpenShift Container Platform cluster:

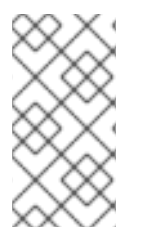

#### NOTE

It is recommended that each OpenShift Container Platform node in the cluster must have access to a Network Time Protocol (NTP) server that is discoverable via DHCP. Installation is possible without an NTP server. However, asynchronous server clocks will cause errors, which NTP server prevents.

#### Required IP Addresses DNS records

You must create DNS records for two static IP addresses in the appropriate DNS server for the vCenter instance that hosts your OpenShift Container Platform cluster. In each record, **<cluster\_name>** is the cluster name and **<base\_domain>** is the cluster base domain that you specify when you install the cluster. A complete DNS record takes the form: **<component>.<cluster\_name>.<base\_domain>.** 

#### Table 6.3. Required DNS records

| Compo<br>nent | Record                                                          | Description                                                                                                    |
|---------------|-----------------------------------------------------------------|----------------------------------------------------------------------------------------------------|
| API VIP       | api. <cluster_name>.<base_domain>.</base_domain></cluster_name> | This DNS A/AAAA or CNAME<br>record must point to the load<br>balancer for the control plane<br>machines. This record must be<br>resolvable by both clients<br>external to the cluster and from<br>all the nodes within the cluster. |

| Compo<br>nent  | Record                                                             | Description                                                                                                    |
|----------------|--------------------------------------------------------------------|----------------------------------------------------------------------------------------------------|
| Ingress<br>VIP | *.apps. <cluster_name>.<base_domain>.</base_domain></cluster_name> | A wildcard DNS A/AAAA or<br>CNAME record that points to the<br>load balancer that targets the<br>machines that run the Ingress<br>router pods, which are the worker<br>nodes by default. This record<br>must be resolvable by both<br>clients external to the cluster and<br>from all the nodes within the<br>cluster. |

#### Additional resources

• Creating a compute machine set on vSphere

#### 6.5.2. Required machines for cluster installation

The smallest OpenShift Container Platform clusters require the following hosts:

#### Table 6.4. Minimum required hosts

| Hosts                                                                   | Description                                                                                                    |
|-------------------------------------------------------------------------|----------------------------------------------------------------------------------------------------|
| One temporary bootstrap machine                                         | The cluster requires the bootstrap machine to deploy<br>the OpenShift Container Platform cluster on the<br>three control plane machines. You can remove the<br>bootstrap machine after you install the cluster. |
| Three control plane machines                                            | The control plane machines run the Kubernetes and<br>OpenShift Container Platform services that form the<br>control plane.                                                                                      |
| At least two compute machines, which are also known as worker machines. | The workloads requested by OpenShift Container<br>Platform users run on the compute machines.                                                                                                    |

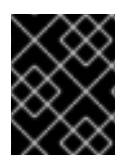

#### IMPORTANT

To maintain high availability of your cluster, use separate physical hosts for these cluster machines.

The bootstrap and control plane machines must use Red Hat Enterprise Linux CoreOS (RHCOS) as the operating system. However, the compute machines can choose between Red Hat Enterprise Linux CoreOS (RHCOS), Red Hat Enterprise Linux (RHEL) 8.6 and later.

Note that RHCOS is based on Red Hat Enterprise Linux (RHEL) 8 and inherits all of its hardware certifications and requirements. See Red Hat Enterprise Linux technology capabilities and limits .

#### 6.5.3. Minimum resource requirements for cluster installation

Each cluster machine must meet the following minimum requirements:

| Machine       | Operating<br>System                 | vCPU | Virtual RAM | Storage | Input/Output<br>Per Second<br>(IOPS)[1] |
|---------------|-------------------------------------|------|-------------|---------|-----------------------------------------|
| Bootstrap     | RHCOS                               | 4    | 16 GB       | 100 GB  | 300                                     |
| Control plane | RHCOS                               | 4    | 16 GB       | 100 GB  | 300                                     |
| Compute       | RHCOS, RHEL<br>8.6 and later<br>[2] | 2    | 8 GB        | 100 GB  | 300                                     |

Table 6.5. Minimum resource requirements

- OpenShift Container Platform and Kubernetes are sensitive to disk performance, and faster storage is recommended, particularly for etcd on the control plane nodes which require a 10 ms p99 fsync duration. Note that on many cloud platforms, storage size and IOPS scale together, so you might need to over-allocate storage volume to obtain sufficient performance.
- As with all user-provisioned installations, if you choose to use RHEL compute machines in your cluster, you take responsibility for all operating system life cycle management and maintenance, including performing system updates, applying patches, and completing all other required tasks. Use of RHEL 7 compute machines is deprecated and has been removed in OpenShift Container Platform 4.10 and later.

If an instance type for your platform meets the minimum requirements for cluster machines, it is supported to use in OpenShift Container Platform.

#### Additional resources

• Optimizing storage

#### 6.5.4. Certificate signing requests management

Because your cluster has limited access to automatic machine management when you use infrastructure that you provision, you must provide a mechanism for approving cluster certificate signing requests (CSRs) after installation. The **kube-controller-manager** only approves the kubelet client CSRs. The **machine-approver** cannot guarantee the validity of a serving certificate that is requested by using kubelet credentials because it cannot confirm that the correct machine issued the request. You must determine and implement a method of verifying the validity of the kubelet serving certificate requests and approving them.

#### 6.5.5. Networking requirements for user-provisioned infrastructure

All the Red Hat Enterprise Linux CoreOS (RHCOS) machines require networking to be configured in **initramfs** during boot to fetch their Ignition config files.

During the initial boot, the machines require an IP address configuration that is set either through a DHCP server or statically by providing the required boot options. After a network connection is established, the machines download their Ignition config files from an HTTP or HTTPS server. The

Ignition config files are then used to set the exact state of each machine. The Machine Config Operator completes more changes to the machines, such as the application of new certificates or keys, after installation.

It is recommended to use a DHCP server for long-term management of the cluster machines. Ensure that the DHCP server is configured to provide persistent IP addresses, DNS server information, and hostnames to the cluster machines.

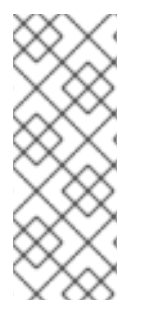

## NOTE

If a DHCP service is not available for your user-provisioned infrastructure, you can instead provide the IP networking configuration and the address of the DNS server to the nodes at RHCOS install time. These can be passed as boot arguments if you are installing from an ISO image. See the *Installing RHCOS and starting the OpenShift Container Platform bootstrap process* section for more information about static IP provisioning and advanced networking options.

The Kubernetes API server must be able to resolve the node names of the cluster machines. If the API servers and worker nodes are in different zones, you can configure a default DNS search zone to allow the API server to resolve the node names. Another supported approach is to always refer to hosts by their fully-qualified domain names in both the node objects and all DNS requests.

#### 6.5.5.1. Setting the cluster node hostnames through DHCP

On Red Hat Enterprise Linux CoreOS (RHCOS) machines, the hostname is set through NetworkManager. By default, the machines obtain their hostname through DHCP. If the hostname is not provided by DHCP, set statically through kernel arguments, or another method, it is obtained through a reverse DNS lookup. Reverse DNS lookup occurs after the network has been initialized on a node and can take time to resolve. Other system services can start prior to this and detect the hostname as **localhost** or similar. You can avoid this by using DHCP to provide the hostname for each cluster node.

Additionally, setting the hostnames through DHCP can bypass any manual DNS record name configuration errors in environments that have a DNS split-horizon implementation.

#### 6.5.5.2. Network connectivity requirements

You must configure the network connectivity between machines to allow OpenShift Container Platform cluster components to communicate. Each machine must be able to resolve the hostnames of all other machines in the cluster.

This section provides details about the ports that are required.

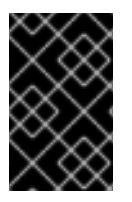

#### IMPORTANT

In connected OpenShift Container Platform environments, all nodes are required to have internet access to pull images for platform containers and provide telemetry data to Red Hat.

| Table 6.6. Ports us | sed for all-machine | to all-machine | communications |
|---------------------|---------------------|----------------|----------------|
|---------------------|---------------------|----------------|----------------|

| Protocol | Port | Description                |
|----------|------|----------------------------|
| ICMP     | N/A  | Network reachability tests |

| Protocol | Port        | Description                                                                                                    |
|----------|-------------|----------------------------------------------------------------------------------------------------|
| TCP      | 1936        | Metrics                                                                                                    |
|          | 9000-9999   | Host level services, including the node exporter on ports <b>9100-9101</b> and the Cluster Version Operator on port <b>9099</b> .          |
|          | 10250-10259 | The default ports that Kubernetes reserves                                                                                                 |
|          | 10256       | openshift-sdn                                                                                                    |
| UDP      | 4789        | VXLAN                                                                                                    |
|          | 6081        | Geneve                                                                                                    |
|          | 9000-9999   | Host level services, including the node exporter on ports <b>9100-9101</b> .                                                               |
|          | 500         | IPsec IKE packets                                                                                                    |
|          | 4500        | IPsec NAT-T packets                                                                                                    |
|          | 123         | Network Time Protocol (NTP) on UDP port <b>123</b><br>If an external NTP time server is configured, you must open<br>UDP port <b>123</b> . |
| TCP/UDP  | 30000-32767 | Kubernetes node port                                                                                                    |
| ESP      | N/A         | IPsec Encapsulating Security Payload (ESP)                                                                                                 |

#### Table 6.7. Ports used for all-machine to control plane communications

| Protocol | Port | Description    |
|----------|------|----------------|
| ТСР      | 6443 | Kubernetes API |

#### Table 6.8. Ports used for control plane machine to control plane machine communications

| Protocol | Port      | Description                |
|----------|-----------|----------------------------|
| ТСР      | 2379-2380 | etcd server and peer ports |

#### Ethernet adaptor hardware address requirements

When provisioning VMs for the cluster, the ethernet interfaces configured for each VM must use a MAC address from the VMware Organizationally Unique Identifier (OUI) allocation ranges:

- 00:05:69:00:00 to 00:05:69:FF:FF
- 00:0c:29:00:00 to 00:0c:29:FF:FF
- 00:1c:14:00:00:00 to 00:1c:14:FF:FF:FF
- 00:50:56:00:00:00 to 00:50:56:3F:FF:FF

If a MAC address outside the VMware OUI is used, the cluster installation will not succeed.

#### NTP configuration for user-provisioned infrastructure

OpenShift Container Platform clusters are configured to use a public Network Time Protocol (NTP) server by default. If you want to use a local enterprise NTP server, or if your cluster is being deployed in a disconnected network, you can configure the cluster to use a specific time server. For more information, see the documentation for *Configuring chrony time service*.

If a DHCP server provides NTP server information, the chrony time service on the Red Hat Enterprise Linux CoreOS (RHCOS) machines read the information and can sync the clock with the NTP servers.

#### Additional resources

• Configuring chrony time service

#### 6.5.6. User-provisioned DNS requirements

In OpenShift Container Platform deployments, DNS name resolution is required for the following components:

- The Kubernetes API
- The OpenShift Container Platform application wildcard
- The bootstrap, control plane, and compute machines

Reverse DNS resolution is also required for the Kubernetes API, the bootstrap machine, the control plane machines, and the compute machines.

DNS A/AAAA or CNAME records are used for name resolution and PTR records are used for reverse name resolution. The reverse records are important because Red Hat Enterprise Linux CoreOS (RHCOS) uses the reverse records to set the hostnames for all the nodes, unless the hostnames are provided by DHCP. Additionally, the reverse records are used to generate the certificate signing requests (CSR) that OpenShift Container Platform needs to operate.

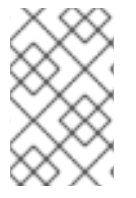

#### NOTE

It is recommended to use a DHCP server to provide the hostnames to each cluster node. See the *DHCP recommendations for user-provisioned infrastructure* section for more information.

The following DNS records are required for a user-provisioned OpenShift Container Platform cluster and they must be in place before installation. In each record, **<cluster\_name>** is the cluster name and **<base\_domain>** is the base domain that you specify in the **install-config.yaml** file. A complete DNS record takes the form: **<component>.<cluster\_name>.<base\_domain>.**.

#### Table 6.9. Required DNS records

| Compo<br>nent                    | Record                                                                                                    | Description                                                                                                    |  |  |
|----------------------------------|----------------------------------------------------------------------------------------------------|----------------------------------------------------------------------------------------------------|--|--|
| Kuberne<br>tes API               | api. <cluster_name>.<br/><base_domain>.</base_domain></cluster_name>                                        | A DNS A/AAAA or CNAME record, and a DNS PTR record,<br>to identify the API load balancer. These records must be<br>resolvable by both clients external to the cluster and from<br>all the nodes within the cluster.                                                                                                    |  |  |
|                                  | api-int. <cluster_name>.<br/><base_domain>.</base_domain></cluster_name>                                    | A DNS A/AAAA or CNAME record, and a DNS PTR record,<br>to internally identify the API load balancer. These records<br>must be resolvable from all the nodes within the cluster.                                                                                                    |  |  |
| Routes                           | *.apps. <cluster_name>.<br/><base_domain>.</base_domain></cluster_name>                                     | A wildcard DNS A/AAAA or CNAME record that refers to<br>the application ingress load balancer. The application<br>ingress load balancer targets the machines that run the<br>Ingress Controller pods. The Ingress Controller pods run on<br>the compute machines by default. These records must be<br>resolvable by both clients external to the cluster and from<br>all the nodes within the cluster.<br>For example, <b>console-openshift-console.apps.</b><br><cluster_name>.<base_domain> is used as a wildcard<br/>route to the OpenShift Container Platform console.</base_domain></cluster_name> |  |  |
| Bootstra<br>p<br>machine         | bootstrap. <cluster_name>.<br/><base_domain>.</base_domain></cluster_name>                                  | A DNS A/AAAA or CNAME record, and a DNS PTR record,<br>to identify the bootstrap machine. These records must be<br>resolvable by the nodes within the cluster.                                                                                                    |  |  |
| Control<br>plane<br>machine<br>s | <control_plane><n>.<br/><cluster_name>.<br/><base_domain>.</base_domain></cluster_name></n></control_plane> | DNS A/AAAA or CNAME records and DNS PTR records to identify each machine for the control plane nodes. These records must be resolvable by the nodes within the cluster.                                                                                                    |  |  |
| Comput<br>e<br>machine<br>s      | <compute><n>.<br/><cluster_name>.<br/><base_domain>.</base_domain></cluster_name></n></compute>             | DNS A/AAAA or CNAME records and DNS PTR records to identify each machine for the worker nodes. These records must be resolvable by the nodes within the cluster.                                                                                                    |  |  |

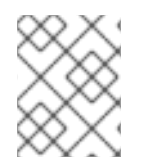

In OpenShift Container Platform 4.4 and later, you do not need to specify etcd host and SRV records in your DNS configuration.

#### TIP

You can use the **dig** command to verify name and reverse name resolution. See the section on *Validating DNS resolution for user-provisioned infrastructure* for detailed validation steps.

#### 6.5.6.1. Example DNS configuration for user-provisioned clusters

This section provides A and PTR record configuration samples that meet the DNS requirements for deploying OpenShift Container Platform on user-provisioned infrastructure. The samples are not meant to provide advice for choosing one DNS solution over another.

In the examples, the cluster name is **ocp4** and the base domain is **example.com**.

#### Example DNS A record configuration for a user-provisioned cluster

The following example is a BIND zone file that shows sample A records for name resolution in a userprovisioned cluster.

#### Example 6.4. Sample DNS zone database

```
$TTL 1W
@ IN SOA ns1.example.com. root (
 2019070700 ; serial
 3H ; refresh (3 hours)
 30M; retry (30 minutes)
 2W ; expiry (2 weeks)
 1W); minimum (1 week)
IN NS ns1.example.com.
IN MX 10 smtp.example.com.
ns1.example.com. IN A 192.168.1.5
smtp.example.com. IN A 192.168.1.5
helper.example.com. IN A 192.168.1.5
helper.ocp4.example.com. IN A 192.168.1.5
api.ocp4.example.com. IN A 192.168.1.5
api-int.ocp4.example.com. IN A 192.168.1.5 (2)
*.apps.ocp4.example.com. IN A 192.168.1.5 3
bootstrap.ocp4.example.com. IN A 192.168.1.96 4
control-plane0.ocp4.example.com. IN A 192.168.1.97 5
control-plane1.ocp4.example.com. IN A 192.168.1.98 6
control-plane2.ocp4.example.com. IN A 192.168.1.99 7
compute0.ocp4.example.com. IN A 192.168.1.11 (8)
compute1.ocp4.example.com. IN A 192.168.1.7 9
:EOF
```

Provides name resolution for the Kubernetes API. The record refers to the IP address of the API load balancer.

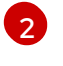

Provides name resolution for the Kubernetes API. The record refers to the IP address of the API load balancer and is used for internal cluster communications.

Provides name resolution for the wildcard routes. The record refers to the IP address of the application ingress load balancer. The application ingress load balancer targets the machines that run the Ingress Controller pods. The Ingress Controller pods run on the compute machines by default.

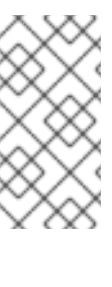

#### NOTE

In the example, the same load balancer is used for the Kubernetes API and application ingress traffic. In production scenarios, you can deploy the API and application ingress load balancers separately so that you can scale the load balancer infrastructure for each in isolation.

Provides name resolution for the bootstrap machine.

67Provides name resolution for the control plane machines.

8 9 Provides name resolution for the compute machines.

#### Example DNS PTR record configuration for a user-provisioned cluster

The following example BIND zone file shows sample PTR records for reverse name resolution in a userprovisioned cluster.

#### Example 6.5. Sample DNS zone database for reverse records

```
$TTL 1W
@ IN SOA ns1.example.com. root (
 2019070700 : serial
 3H ; refresh (3 hours)
 30M ; retry (30 minutes)
 2W ; expiry (2 weeks)
 1W); minimum (1 week)
IN NS ns1.example.com.
5.1.168.192.in-addr.arpa. IN PTR api.ocp4.example.com.
5.1.168.192.in-addr.arpa. IN PTR api-int.ocp4.example.com. (2)
96.1.168.192.in-addr.arpa. IN PTR bootstrap.ocp4.example.com. (3)
97.1.168.192.in-addr.arpa. IN PTR control-plane0.ocp4.example.com. 4
98.1.168.192.in-addr.arpa. IN PTR control-plane1.ocp4.example.com. (5)
99.1.168.192.in-addr.arpa. IN PTR control-plane2.ocp4.example.com. 6
11.1.168.192.in-addr.arpa. IN PTR compute0.ocp4.example.com. 7
7.1.168.192.in-addr.arpa. IN PTR compute1.ocp4.example.com. (8)
;EOF
```

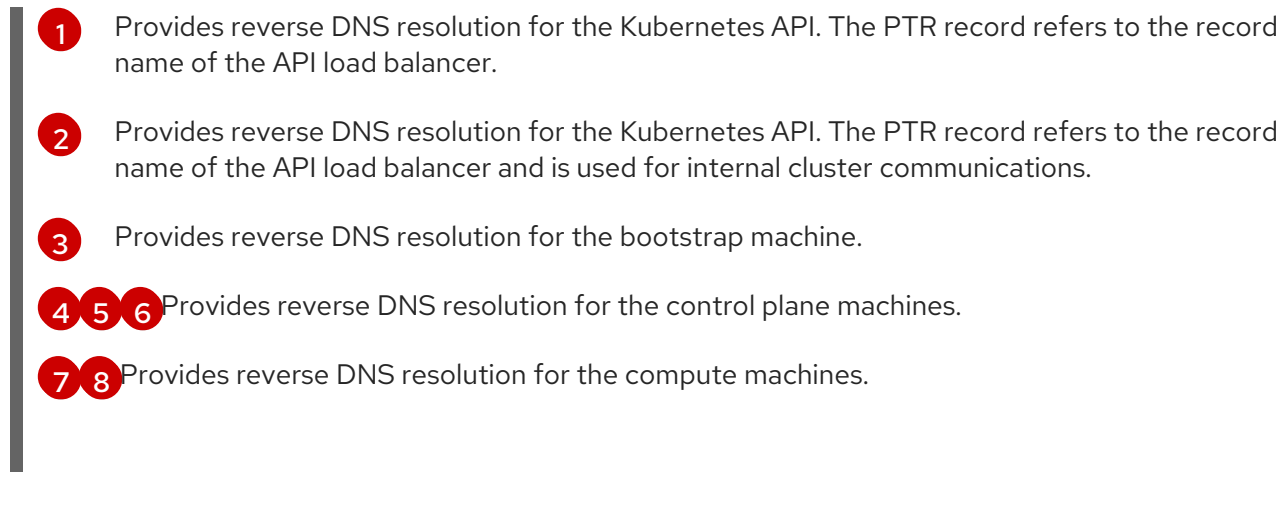

A PTR record is not required for the OpenShift Container Platform application wildcard.

#### 6.5.7. Load balancing requirements for user-provisioned infrastructure

Before you install OpenShift Container Platform, you must provision the API and application ingress load balancing infrastructure. In production scenarios, you can deploy the API and application ingress load balancers separately so that you can scale the load balancer infrastructure for each in isolation.

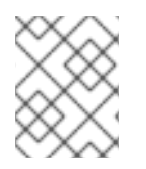

## NOTE

If you want to deploy the API and application Ingress load balancers with a Red Hat Enterprise Linux (RHEL) instance, you must purchase the RHEL subscription separately.

The load balancing infrastructure must meet the following requirements:

- 1. **API load balancer**: Provides a common endpoint for users, both human and machine, to interact with and configure the platform. Configure the following conditions:
  - Layer 4 load balancing only. This can be referred to as Raw TCP or SSL Passthrough mode.
  - A stateless load balancing algorithm. The options vary based on the load balancer implementation.

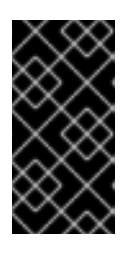

#### IMPORTANT

Do not configure session persistence for an API load balancer. Configuring session persistence for a Kubernetes API server might cause performance issues from excess application traffic for your OpenShift Container Platform cluster and the Kubernetes API that runs inside the cluster.

Configure the following ports on both the front and back of the load balancers:

#### Table 6.10. API load balancer

| Deut |                                  | 1        | <b>F</b> | D           |
|------|----------------------------------|----------|----------|-------------|
| Port | Back-end machines (pool members) | Internal | External | Description |
|      |                                  |          |          |             |

| Port  | Back-end machines (pool members)                                                                                                    | Internal | External | Description                 |
|-------|----------------------------------------------------------------------------------------------------|----------|----------|-----------------------------|
| 6443  | Bootstrap and control plane. You<br>remove the bootstrap machine from<br>the load balancer after the bootstrap<br>machine initializes the cluster control<br>plane. You must configure the<br>/ <b>readyz</b> endpoint for the API server<br>health check probe. | Х        | Х        | Kubernetes<br>API server    |
| 22623 | Bootstrap and control plane. You<br>remove the bootstrap machine from<br>the load balancer after the bootstrap<br>machine initializes the cluster control<br>plane.                                                                                              | Х        |          | Machine<br>config<br>server |

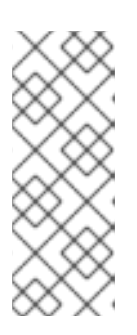

The load balancer must be configured to take a maximum of 30 seconds from the time the API server turns off the /**readyz** endpoint to the removal of the API server instance from the pool. Within the time frame after /**readyz** returns an error or becomes healthy, the endpoint must have been removed or added. Probing every 5 or 10 seconds, with two successful requests to become healthy and three to become unhealthy, are well-tested values.

2. Application Ingress load balancer. Provides an ingress point for application traffic flowing in from outside the cluster. A working configuration for the Ingress router is required for an OpenShift Container Platform cluster.

Configure the following conditions:

- Layer 4 load balancing only. This can be referred to as Raw TCP or SSL Passthrough mode.
- A connection-based or session-based persistence is recommended, based on the options available and types of applications that will be hosted on the platform.

#### TIP

If the true IP address of the client can be seen by the application Ingress load balancer, enabling source IP-based session persistence can improve performance for applications that use end-to-end TLS encryption.

Configure the following ports on both the front and back of the load balancers:

#### Table 6.11. Application Ingress load balancer

| Port | Back-end machines (pool members) | Internal | External | Description |
|------|----------------------------------|----------|----------|-------------|
|      |                                  |          |          |             |

| Port | Back-end machines (pool members)                                                         | Internal | External | Description      |
|------|------------------------------------------------------------------------------------------|----------|----------|------------------|
| 443  | The machines that run the Ingress<br>Controller pods, compute, or worker,<br>by default. | Х        | Х        | HTTPS<br>traffic |
| 80   | The machines that run the Ingress<br>Controller pods, compute, or worker,<br>by default. | Х        | Х        | HTTP<br>traffic  |

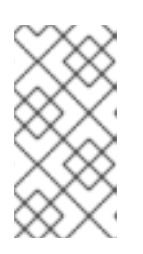

If you are deploying a three-node cluster with zero compute nodes, the Ingress Controller pods run on the control plane nodes. In three-node cluster deployments, you must configure your application Ingress load balancer to route HTTP and HTTPS traffic to the control plane nodes.

#### 6.5.7.1. Example load balancer configuration for user-provisioned clusters

This section provides an example API and application ingress load balancer configuration that meets the load balancing requirements for user-provisioned clusters. The sample is an /**etc/haproxy/haproxy.cfg** configuration for an HAProxy load balancer. The example is not meant to provide advice for choosing one load balancing solution over another.

In the example, the same load balancer is used for the Kubernetes API and application ingress traffic. In production scenarios, you can deploy the API and application ingress load balancers separately so that you can scale the load balancer infrastructure for each in isolation.

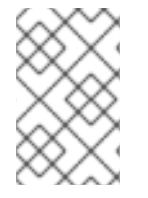

#### NOTE

If you are using HAProxy as a load balancer and SELinux is set to **enforcing**, you must ensure that the HAProxy service can bind to the configured TCP port by running **setsebool -P haproxy\_connect\_any=1**.

#### Example 6.6. Sample API and application Ingress load balancer configuration

global log 127.0.0.1 local2 /var/run/haproxy.pid pidfile maxconn 4000 daemon defaults mode http log global option dontlognull option http-server-close option redispatch retries 3 timeout http-request 10s timeout queue 1m timeout connect 10s timeout client 1m

|   | timeout server 1m                                                                                         |
|---|----------------------------------------------------------------------------------------------------|
|   | timeout http-keep-alive 10s                                                                               |
|   | timeout check 10s                                                                                         |
|   | maxconn 3000                                                                                              |
|   | listen api-server-6443 1                                                                                  |
|   | bind *:6443                                                                                               |
|   | mode tcp                                                                                                  |
|   | option httpchk GET /readyz HTTP/1.0                                                                       |
|   | option log-health-checks                                                                                  |
|   | balance roundrobin                                                                                        |
|   | rice 2 bookun 2                                                                                           |
|   | nse 5 backup Z                                                                                            |
|   | fall 2 rise 3                                                                                             |
|   | server master1 master1 ocn4 example com:6443 weight 1 verify none check check-ssl inter 10s               |
|   | fall 2 rise 3                                                                                             |
|   | server master2 master2.ocp4.example.com:6443 weight 1 verify none check check-ssl inter 10s               |
|   | fall 2 rise 3                                                                                             |
|   | listen machine-config-server-22623 3                                                                      |
|   | bind *:22623                                                                                              |
|   | mode tcp                                                                                                  |
|   | server bootstrap bootstrap.ocp4.example.com:22623 check inter 1s backup 4                                 |
|   | server master0 master0.ocp4.example.com:22623 check inter 1s                                              |
|   | server master1 master1.ocp4.example.com:22623 check inter 1s                                              |
|   | server master2 master2.ocp4.example.com:22623 check inter 1s                                              |
|   | listen ingress-router-443 5                                                                               |
|   | bind *:443                                                                                                |
|   | mode tcp                                                                                                  |
|   | balance source                                                                                            |
|   | server worker1 worker1.oop4.example.com.443 check inter 1s                                                |
|   | liston ingross router 20                                                                                  |
|   | hind *:90                                                                                                 |
|   | mode top                                                                                                  |
|   | halance source                                                                                            |
|   | server worker0.ocp4.example.com:80 check inter 1s                                                         |
|   | server worker1 worker1.ocp4.example.com:80 check inter 1s                                                 |
|   |                                                                                                    |
|   | Port <b>6443</b> handles the Kubernetes API traffic and points to the control plane machines.             |
|   |                                                                                                    |
| Ę | The bootstrap entries must be in place before the OpenShift Container Platform cluster                    |
|   | installation and they must be removed after the bootstrap process is complete.                            |
|   | Port <b>22623</b> handles the machine config server traffic and points to the control plane machines      |
|   | Tort <b>Leve</b> handles the indefinite coning server traine and points to the control plane indefinites. |
|   | Port <b>443</b> handles the HTTPS traffic and points to the machines that run the Ingress Controller      |
|   | pods. The Ingress Controller pods run on the compute machines by default.                                 |
|   |                                                                                                    |
| e | Port <b>80</b> handles the HTTP traffic and points to the machines that run the Ingress Controller        |
|   | pods. The Ingress Controller pods run on the compute machines by default.                                 |
|   |                                                                                                    |
|   |                                                                                                    |
|   |                                                                                                    |
|   |                                                                                                    |

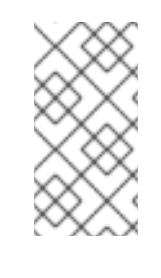

If you are deploying a three-node cluster with zero compute nodes, the Ingress Controller pods run on the control plane nodes. In three-node cluster deployments, you must configure your application Ingress load balancer to route HTTP and HTTPS traffic to the control plane nodes.

#### TIP

If you are using HAProxy as a load balancer, you can check that the **haproxy** process is listening on ports **6443**, **22623**, **443**, and **80** by running **netstat -nltupe** on the HAProxy node.

## 6.6. PREPARING THE USER-PROVISIONED INFRASTRUCTURE

Before you install OpenShift Container Platform on user-provisioned infrastructure, you must prepare the underlying infrastructure.

This section provides details about the high-level steps required to set up your cluster infrastructure in preparation for an OpenShift Container Platform installation. This includes configuring IP networking and network connectivity for your cluster nodes, enabling the required ports through your firewall, and setting up the required DNS and load balancing infrastructure.

After preparation, your cluster infrastructure must meet the requirements outlined in the *Requirements* for a cluster with user-provisioned infrastructure section.

#### Prerequisites

- You have reviewed the OpenShift Container Platform 4.x Tested Integrations page.
- You have reviewed the infrastructure requirements detailed in the *Requirements for a cluster* with user-provisioned infrastructure section.

#### Procedure

- 1. If you are using DHCP to provide the IP networking configuration to your cluster nodes, configure your DHCP service.
  - a. Add persistent IP addresses for the nodes to your DHCP server configuration. In your configuration, match the MAC address of the relevant network interface to the intended IP address for each node.
  - b. When you use DHCP to configure IP addressing for the cluster machines, the machines also obtain the DNS server information through DHCP. Define the persistent DNS server address that is used by the cluster nodes through your DHCP server configuration.

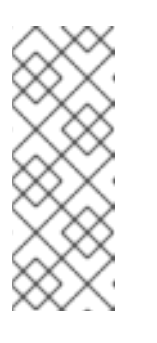

If you are not using a DHCP service, you must provide the IP networking configuration and the address of the DNS server to the nodes at RHCOS install time. These can be passed as boot arguments if you are installing from an ISO image. See the *Installing RHCOS and starting the OpenShift Container Platform bootstrap process* section for more information about static IP provisioning and advanced networking options.

c. Define the hostnames of your cluster nodes in your DHCP server configuration. See the Setting the cluster node hostnames through DHCP section for details about hostname considerations.

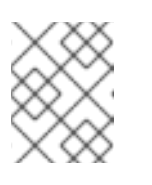

## NOTE

If you are not using a DHCP service, the cluster nodes obtain their hostname through a reverse DNS lookup.

- 2. Ensure that your network infrastructure provides the required network connectivity between the cluster components. See the *Networking requirements for user-provisioned infrastructure* section for details about the requirements.
- 3. Configure your firewall to enable the ports required for the OpenShift Container Platform cluster components to communicate. See *Networking requirements for user-provisioned infrastructure* section for details about the ports that are required.

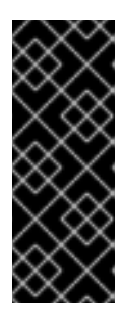

## IMPORTANT

By default, port **1936** is accessible for an OpenShift Container Platform cluster, because each control plane node needs access to this port.

Avoid using the Ingress load balancer to expose this port, because doing so might result in the exposure of sensitive information, such as statistics and metrics, related to Ingress Controllers.

- 4. Setup the required DNS infrastructure for your cluster.
  - a. Configure DNS name resolution for the Kubernetes API, the application wildcard, the bootstrap machine, the control plane machines, and the compute machines.
  - b. Configure reverse DNS resolution for the Kubernetes API, the bootstrap machine, the control plane machines, and the compute machines.
     See the User-provisioned DNS requirements section for more information about the OpenShift Container Platform DNS requirements.
- 5. Validate your DNS configuration.
  - a. From your installation node, run DNS lookups against the record names of the Kubernetes API, the wildcard routes, and the cluster nodes. Validate that the IP addresses in the responses correspond to the correct components.
  - b. From your installation node, run reverse DNS lookups against the IP addresses of the load balancer and the cluster nodes. Validate that the record names in the responses correspond to the correct components.

See the *Validating DNS resolution for user-provisioned infrastructure* section for detailed DNS validation steps.

6. Provision the required API and application ingress load balancing infrastructure. See the *Load* balancing requirements for user-provisioned infrastructure section for more information about the requirements.

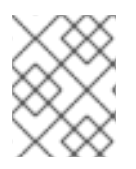

#### NOTE

Some load balancing solutions require the DNS name resolution for the cluster nodes to be in place before the load balancing is initialized.

## 6.7. VALIDATING DNS RESOLUTION FOR USER-PROVISIONED INFRASTRUCTURE

You can validate your DNS configuration before installing OpenShift Container Platform on userprovisioned infrastructure.

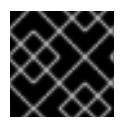

#### IMPORTANT

The validation steps detailed in this section must succeed before you install your cluster.

#### Prerequisites

• You have configured the required DNS records for your user-provisioned infrastructure.

#### Procedure

- 1. From your installation node, run DNS lookups against the record names of the Kubernetes API, the wildcard routes, and the cluster nodes. Validate that the IP addresses contained in the responses correspond to the correct components.
  - a. Perform a lookup against the Kubernetes API record name. Check that the result points to the IP address of the API load balancer:

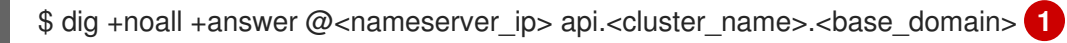

Replace <**nameserver\_ip**> with the IP address of the nameserver, <**cluster\_name**> with your cluster name, and <**base\_domain**> with your base domain name.

#### Example output

api.ocp4.example.com. 604800 IN A 192.168.1.5

b. Perform a lookup against the Kubernetes internal API record name. Check that the result points to the IP address of the API load balancer:

\$ dig +noall +answer @<nameserver\_ip> api-int.<cluster\_name>.<base\_domain>

#### Example output

api-int.ocp4.example.com. 604800 IN A 192.168.1.5

c. Test an example \*.apps.<cluster\_name>.<base\_domain> DNS wildcard lookup. All of the application wildcard lookups must resolve to the IP address of the application ingress load balancer:

\$ dig +noall +answer @<nameserver\_ip> random.apps.<cluster\_name>.<base\_domain>

#### Example output

random.apps.ocp4.example.com. 604800 IN A 192.168.1.5

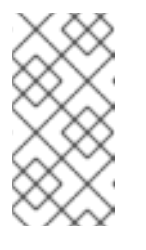

#### NOTE

In the example outputs, the same load balancer is used for the Kubernetes API and application ingress traffic. In production scenarios, you can deploy the API and application ingress load balancers separately so that you can scale the load balancer infrastructure for each in isolation.

You can replace **random** with another wildcard value. For example, you can query the route to the OpenShift Container Platform console:

\$ dig +noall +answer @<nameserver\_ip> console-openshift-console.apps. <cluster\_name>.<base\_domain>

#### Example output

console-openshift-console.apps.ocp4.example.com. 604800 IN A 192.168.1.5

d. Run a lookup against the bootstrap DNS record name. Check that the result points to the IP address of the bootstrap node:

\$ dig +noall +answer @<nameserver\_ip> bootstrap.<cluster\_name>.<base\_domain>

#### **Example output**

bootstrap.ocp4.example.com. 604800 IN A 192.168.1.96

- e. Use this method to perform lookups against the DNS record names for the control plane and compute nodes. Check that the results correspond to the IP addresses of each node.
- 2. From your installation node, run reverse DNS lookups against the IP addresses of the load balancer and the cluster nodes. Validate that the record names contained in the responses correspond to the correct components.
  - a. Perform a reverse lookup against the IP address of the API load balancer. Check that the response includes the record names for the Kubernetes API and the Kubernetes internal API:

\$ dig +noall +answer @<nameserver\_ip> -x 192.168.1.5

#### Example output

5.1.168.192.in-addr.arpa. 604800 IN PTR api-int.ocp4.example.com. 1 5.1.168.192.in-addr.arpa. 604800 IN PTR api.ocp4.example.com. 2

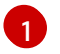

Provides the record name for the Kubernetes internal API.

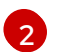

Provides the record name for the Kubernetes API.

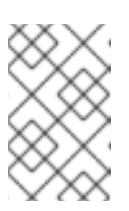

#### NOTE

A PTR record is not required for the OpenShift Container Platform application wildcard. No validation step is needed for reverse DNS resolution against the IP address of the application ingress load balancer.

b. Perform a reverse lookup against the IP address of the bootstrap node. Check that the result points to the DNS record name of the bootstrap node:

\$ dig +noall +answer @<nameserver\_ip> -x 192.168.1.96

#### Example output

96.1.168.192.in-addr.arpa. 604800 IN PTR bootstrap.ocp4.example.com.

c. Use this method to perform reverse lookups against the IP addresses for the control plane and compute nodes. Check that the results correspond to the DNS record names of each node.

## 6.8. GENERATING A KEY PAIR FOR CLUSTER NODE SSH ACCESS

During an OpenShift Container Platform installation, you can provide an SSH public key to the installation program. The key is passed to the Red Hat Enterprise Linux CoreOS (RHCOS) nodes through their Ignition config files and is used to authenticate SSH access to the nodes. The key is added to the ~/.**ssh/authorized\_keys** list for the **core** user on each node, which enables password-less authentication.

After the key is passed to the nodes, you can use the key pair to SSH in to the RHCOS nodes as the user **core**. To access the nodes through SSH, the private key identity must be managed by SSH for your local user.

If you want to SSH in to your cluster nodes to perform installation debugging or disaster recovery, you must provide the SSH public key during the installation process. The **./openshift-install gather** command also requires the SSH public key to be in place on the cluster nodes.

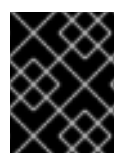

#### IMPORTANT

Do not skip this procedure in production environments, where disaster recovery and debugging is required.

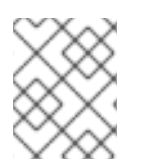

#### NOTE

You must use a local key, not one that you configured with platform-specific approaches such as AWS key pairs.

#### Procedure

1. If you do not have an existing SSH key pair on your local machine to use for authentication onto your cluster nodes, create one. For example, on a computer that uses a Linux operating system, run the following command:

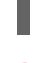

\$ ssh-keygen -t ed25519 -N " -f <path>/<file\_name> 1

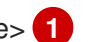

Specify the path and file name, such as ~/.ssh/id\_ed25519, of the new SSH key. If you have an existing key pair, ensure your public key is in the your ~/.**ssh** directory.

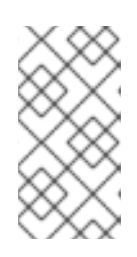

#### NOTE

If you plan to install an OpenShift Container Platform cluster that uses FIPS validated or Modules In Process cryptographic libraries on the x86\_64, ppc64le, and **s390x** architectures. do not create a key that uses the **ed25519** algorithm. Instead, create a key that uses the **rsa** or **ecdsa** algorithm.

2. View the public SSH key:

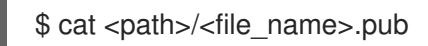

For example, run the following to view the ~/.ssh/id\_ed25519.pub public key:

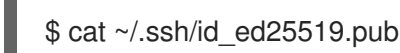

3. Add the SSH private key identity to the SSH agent for your local user, if it has not already been added. SSH agent management of the key is required for password-less SSH authentication onto your cluster nodes, or if you want to use the ./openshift-install gather command.

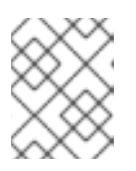

#### NOTE

On some distributions, default SSH private key identities such as ~/.ssh/id\_rsa and ~/.ssh/id\_dsa are managed automatically.

a. If the **ssh-agent** process is not already running for your local user, start it as a background task:

eval "\$(ssh-agent -s)"

#### **Example output**

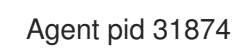

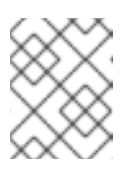

#### NOTE

If your cluster is in FIPS mode, only use FIPS-compliant algorithms to generate the SSH key. The key must be either RSA or ECDSA.

4. Add your SSH private key to the **ssh-agent**:

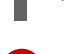

\$ ssh-add <path>/<file\_name> 1

Specify the path and file name for your SSH private key, such as ~/.**ssh/id\_ed25519** 

#### Example output

Identity added: /home/<you>/<path>/<file\_name> (<computer\_name>)

#### Next steps

• When you install OpenShift Container Platform, provide the SSH public key to the installation program.

## 6.9. VMWARE VSPHERE REGION AND ZONE ENABLEMENT

You can deploy an OpenShift Container Platform cluster to multiple vSphere datacenters that run in a single VMware vCenter. Each datacenter can run multiple clusters. This configuration reduces the risk of a hardware failure or network outage that can cause your cluster to fail. To enable regions and zones, you must define multiple failure domains for your OpenShift Container Platform cluster.

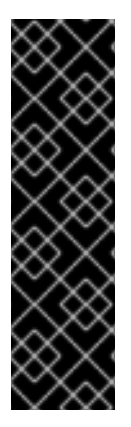

#### IMPORTANT

VMware vSphere region and zone enablement is a Technology Preview feature only. Technology Preview features are not supported with Red Hat production service level agreements (SLAs) and might not be functionally complete. Red Hat does not recommend using them in production. These features provide early access to upcoming product features, enabling customers to test functionality and provide feedback during the development process.

For more information about the support scope of Red Hat Technology Preview features, see Technology Preview Features Support Scope.

The default installation configuration deploys a cluster to a single vSphere datacenter. If you want to deploy a cluster to multiple vSphere datacenters, you must create an installation configuration file that enables the region and zone feature.

The default **install-config.yaml** file includes **vcenters** and **failureDomains** fields, where you can specify multiple vSphere datacenters and clusters for your OpenShift Container Platform cluster. You can leave these fields blank if you want to install an OpenShift Container Platform cluster in a vSphere environment that consists of single datacenter.

The following list describes terms associated with defining zones and regions for your cluster:

- Failure domain: Establishes the relationships between a region and zone. You define a failure domain by using vCenter objects, such as a **datastore** object. A failure domain defines the vCenter location for OpenShift Container Platform cluster nodes.
- Region: Specifies a vCenter datacenter. You define a region by using a tag from the **openshift**-**region** tag category.
- Zone: Specifies a vCenter cluster. You define a zone by using a tag from the **openshift-zone** tag category.

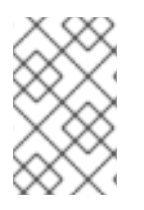

If you plan on specifying more than one failure domain in your **install-config.yaml** file, you must create tag categories, zone tags, and region tags in advance of creating the configuration file.

You must create a vCenter tag for each vCenter datacenter, which represents a region. Additionally, you must create a vCenter tag for each cluster than runs in a datacenter, which represents a zone. After you create the tags, you must attach each tag to their respective datacenters and clusters.

The following table outlines an example of the relationship among regions, zones, and tags for a configuration with multiple vSphere datacenters running in a single VMware vCenter.

## Table 6.12. Example of a configuration with multiple vSphere datacenters that run in a single VMware vCenter

| Datacenter (region) | Cluster (zone) | Tags       |
|---------------------|----------------|------------|
| us-east             | us-east-1      | us-east-1a |
|                     |                | us-east-1b |
|                     | us-east-2      | us-east-2a |
|                     |                | us-east-2b |
| us-west             | us-west-1      | us-west-1a |
|                     |                | us-west-1b |
|                     | us-west-2      | us-west-2a |
|                     |                | us-west-2b |

## 6.10. OBTAINING THE INSTALLATION PROGRAM

Before you install OpenShift Container Platform, download the installation file on the host you are using for installation.

#### Prerequisites

• You have a computer that runs Linux or macOS, with 500 MB of local disk space.

#### Procedure

- 1. Access the Infrastructure Provider page on the OpenShift Cluster Manager site. If you have a Red Hat account, log in with your credentials. If you do not, create an account.
- 2. Select your infrastructure provider.

3. Navigate to the page for your installation type, download the installation program that corresponds with your host operating system and architecture, and place the file in the directory where you will store the installation configuration files.

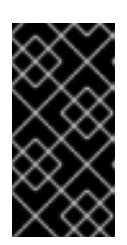

#### IMPORTANT

The installation program creates several files on the computer that you use to install your cluster. You must keep the installation program and the files that the installation program creates after you finish installing the cluster. Both files are required to delete the cluster.

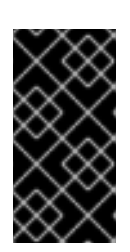

#### IMPORTANT

Deleting the files created by the installation program does not remove your cluster, even if the cluster failed during installation. To remove your cluster, complete the OpenShift Container Platform uninstallation procedures for your specific cloud provider.

4. Extract the installation program. For example, on a computer that uses a Linux operating system, run the following command:

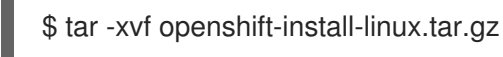

5. Download your installation pull secret from the Red Hat OpenShift Cluster Manager . This pull secret allows you to authenticate with the services that are provided by the included authorities, including Quay.io, which serves the container images for OpenShift Container Platform components.

# 6.11. MANUALLY CREATING THE INSTALLATION CONFIGURATION FILE

Installing the cluster requires that you manually create the installation configuration file.

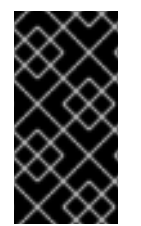

#### IMPORTANT

The Cluster Cloud Controller Manager Operator performs a connectivity check on a provided hostname or IP address. Ensure that you specify a hostname or an IP address to a reachable vCenter server. If you provide metadata to a non-existent vCenter server, installation of the cluster fails at the bootstrap stage.

#### Prerequisites

- You have an SSH public key on your local machine to provide to the installation program. The key will be used for SSH authentication onto your cluster nodes for debugging and disaster recovery.
- You have obtained the OpenShift Container Platform installation program and the pull secret for your cluster.

#### Procedure

1. Create an installation directory to store your required installation assets in:

\$ mkdir <installation\_directory>

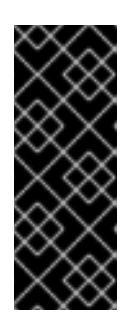

### IMPORTANT

You must create a directory. Some installation assets, like bootstrap X.509 certificates have short expiration intervals, so you must not reuse an installation directory. If you want to reuse individual files from another cluster installation, you can copy them into your directory. However, the file names for the installation assets might change between releases. Use caution when copying installation files from an earlier OpenShift Container Platform version.

2. Customize the sample **install-config.yaml** file template that is provided and save it in the **<installation\_directory>**.

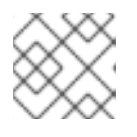

#### NOTE

You must name this configuration file install-config.yaml.

3. Back up the **install-config.yaml** file so that you can use it to install multiple clusters.

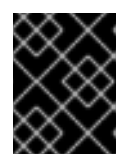

#### IMPORTANT

The **install-config.yaml** file is consumed during the next step of the installation process. You must back it up now.

#### 6.11.1. Sample install-config.yaml file for VMware vSphere

You can customize the **install-config.yaml** file to specify more details about your OpenShift Container Platform cluster's platform or modify the values of the required parameters.

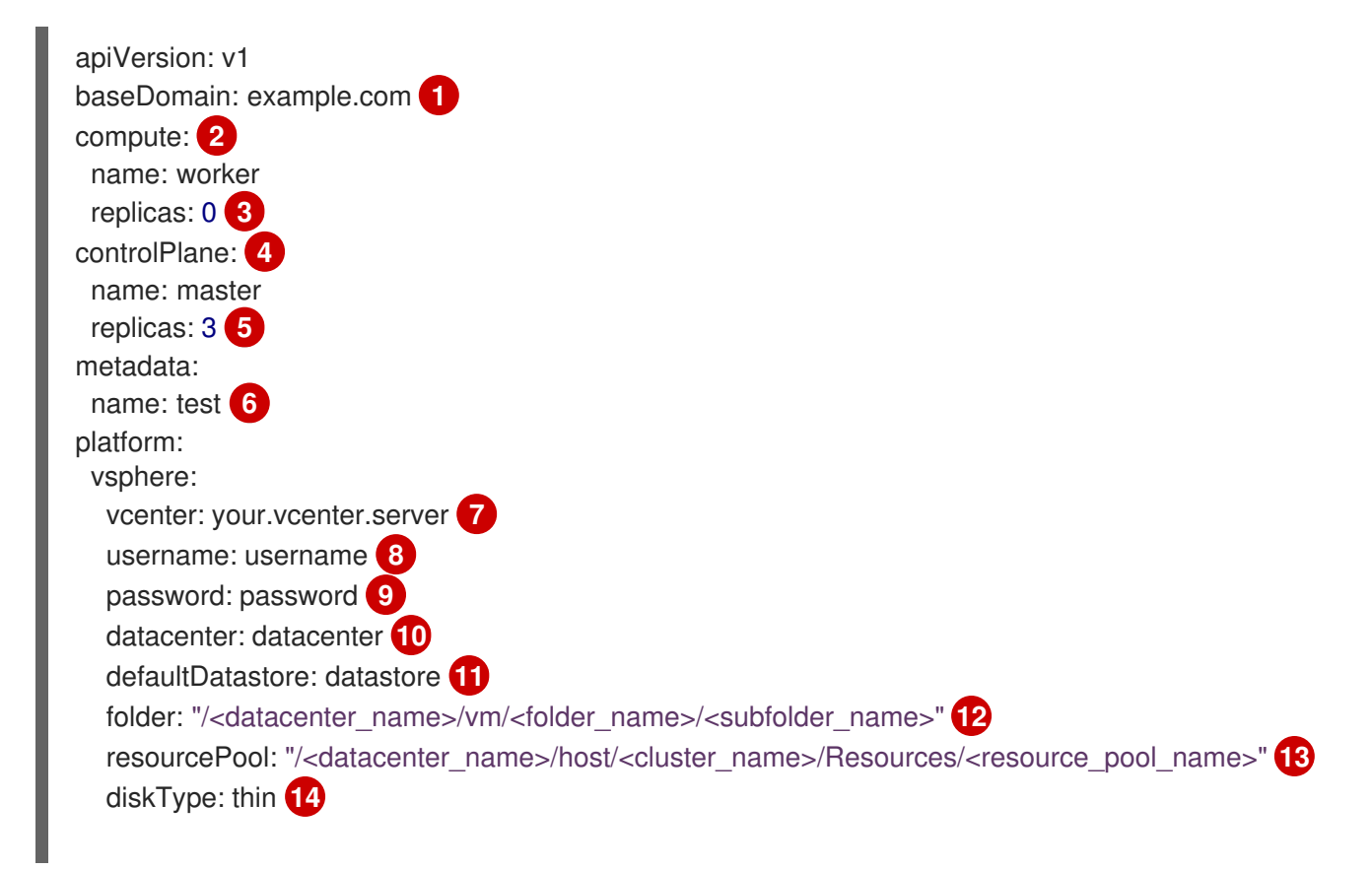

fips: false 15 pullSecret: '{"auths": ...}' 16 sshKey: 'ssh-ed25519 AAAA...' 17

- The base domain of the cluster. All DNS records must be sub-domains of this base and include the cluster name.
- 2 4 The **controlPlane** section is a single mapping, but the compute section is a sequence of mappings. To meet the requirements of the different data structures, the first line of the **compute** section must begin with a hyphen, (-), and the first line of the **controlPlane** section must not. Although both sections currently define a single machine pool, it is possible that future versions of OpenShift Container Platform will support defining multiple compute pools during installation. Only one control plane pool is used.
- 3 You must set the value of the **replicas** parameter to **0**. This parameter controls the number of workers that the cluster creates and manages for you, which are functions that the cluster does not perform when you use user-provisioned infrastructure. You must manually deploy worker machines for the cluster to use before you finish installing OpenShift Container Platform.
- 5 The number of control plane machines that you add to the cluster. Because the cluster uses this values as the number of etcd endpoints in the cluster, the value must match the number of control plane machines that you deploy.
- 6 The cluster name that you specified in your DNS records.
  - The fully-qualified hostname or IP address of the vCenter server.

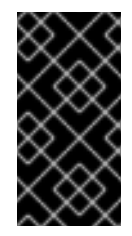

#### IMPORTANT

The Cluster Cloud Controller Manager Operator performs a connectivity check on a provided hostname or IP address. Ensure that you specify a hostname or an IP address to a reachable vCenter server. If you provide metadata to a non-existent vCenter server, installation of the cluster fails at the bootstrap stage.

- 8 The name of the user for accessing the server.
- 9 The password associated with the vSphere user.
- The vSphere datacenter.
- 11 The default vSphere datastore to use.
- Optional parameter: For installer-provisioned infrastructure, the absolute path of an existing folder where the installation program creates the virtual machines, for example, /<datacenter\_name>/vm/<folder\_name>/<subfolder\_name>. If you do not provide this value, the installation program creates a top-level folder in the datacenter virtual machine folder that is named with the infrastructure ID. If you are providing the infrastructure for the cluster and you do not want to use the default **StorageClass** object, named **thin**, you can omit the **folder** parameter from the **install-config.yaml** file.
- Optional parameter: For installer-provisioned infrastructure, the absolute path of an existing folder where the installation program creates the virtual machines, for example, /<datacenter\_name>/vm/<folder\_name>/<subfolder\_name>. If you do not provide this value, the installation program creates a top-level folder in the datacenter virtual machine folder that is named with the infrastructure ID. If you are providing the infrastructure for the cluster, omit this parameter.

- The vSphere disk provisioning method.
- 15 Whether to enable or disable FIPS mode. By default, FIPS mode is not enabled. If FIPS mode is enabled, the Red Hat Enterprise Linux CoreOS (RHCOS) machines that OpenShift Container Platform runs on bypass the default Kubernetes cryptography suite and use the cryptography modules that are provided with RHCOS instead.

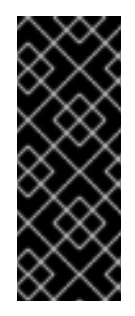

#### IMPORTANT

To enable FIPS mode for your cluster, you must run the installation program from a Red Hat Enterprise Linux (RHEL) computer configured to operate in FIPS mode. For more information about configuring FIPS mode on RHEL, see Installing the system in FIPS mode. The use of FIPS validated or Modules In Process cryptographic libraries is only supported on OpenShift Container Platform deployments on the **x86\_64**, **ppc64le**, and **s390x** architectures.

The pull secret that you obtained from OpenShift Cluster Manager Hybrid Cloud Console . This pull secret allows you to authenticate with the services that are provided by the included authorities, including Quay.io, which serves the container images for OpenShift Container Platform components.

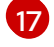

The public portion of the default SSH key for the **core** user in Red Hat Enterprise Linux CoreOS (RHCOS).

## 6.11.2. Configuring the cluster-wide proxy during installation

Production environments can deny direct access to the internet and instead have an HTTP or HTTPS proxy available. You can configure a new OpenShift Container Platform cluster to use a proxy by configuring the proxy settings in the **install-config.yaml** file.

#### Prerequisites

- You have an existing install-config.yaml file.
- You reviewed the sites that your cluster requires access to and determined whether any of them need to bypass the proxy. By default, all cluster egress traffic is proxied, including calls to hosting cloud provider APIs. You added sites to the **Proxy** object's **spec.noProxy** field to bypass the proxy if necessary.

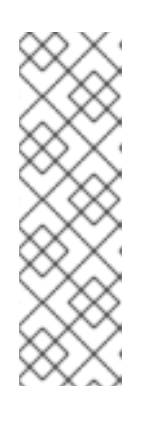

#### NOTE

The **Proxy** object **status.noProxy** field is populated with the values of the **networking.machineNetwork[].cidr**, **networking.clusterNetwork[].cidr**, and **networking.serviceNetwork[]** fields from your installation configuration.

For installations on Amazon Web Services (AWS), Google Cloud Platform (GCP), Microsoft Azure, and Red Hat OpenStack Platform (RHOSP), the **Proxy** object **status.noProxy** field is also populated with the instance metadata endpoint (**169.254.169.254**).

#### Procedure

- 1. Edit your **install-config.yaml** file and add the proxy settings. For example:

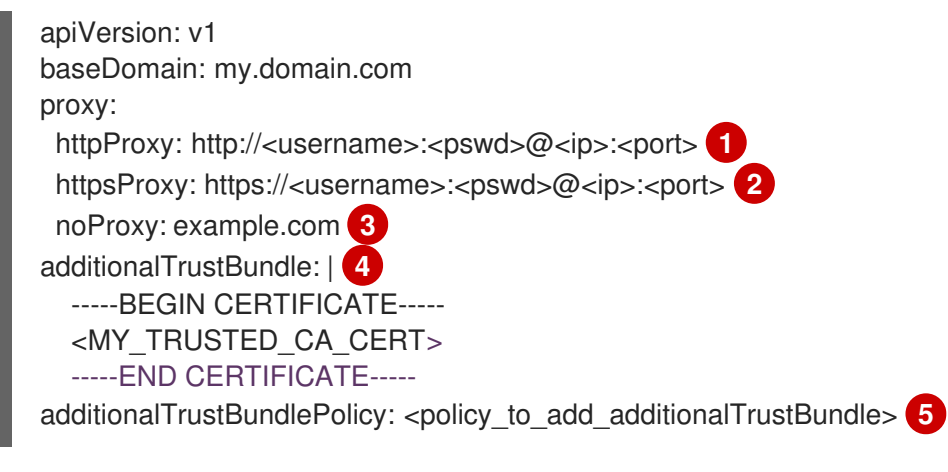

A proxy URL to use for creating HTTP connections outside the cluster. The URL scheme must be **http**.

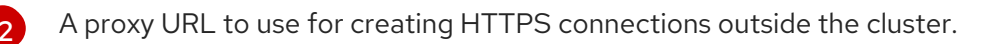

A comma-separated list of destination domain names, IP addresses, or other network CIDRs to exclude from proxying. Preface a domain with . to match subdomains only. For example, **.y.com** matches **x.y.com**, but not **y.com**. Use \* to bypass the proxy for all destinations. You must include vCenter's IP address and the IP range that you use for its machines.

If provided, the installation program generates a config map that is named **user-ca-bundle** in the **openshift-config** namespace that contains one or more additional CA certificates that are required for proxying HTTPS connections. The Cluster Network Operator then creates a **trusted-ca-bundle** config map that merges these contents with the Red Hat Enterprise Linux CoreOS (RHCOS) trust bundle, and this config map is referenced in the **trustedCA** field of the **Proxy** object. The **additionalTrustBundle** field is required unless the proxy's identity certificate is signed by an authority from the RHCOS trust bundle.

5

Optional: The policy to determine the configuration of the **Proxy** object to reference the **user-ca-bundle** config map in the **trustedCA** field. The allowed values are **Proxyonly** and **Always**. Use **Proxyonly** to reference the **user-ca-bundle** config map only when **http/https** proxy is configured. Use **Always** to always reference the **user-ca-bundle** config map. The default value is **Proxyonly**.

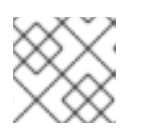

## NOTE

The installation program does not support the proxy **readinessEndpoints** field.

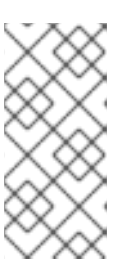

#### NOTE

If the installer times out, restart and then complete the deployment by using the **wait-for** command of the installer. For example:

\$ ./openshift-install wait-for install-complete --log-level debug

2. Save the file and reference it when installing OpenShift Container Platform.

The installation program creates a cluster-wide proxy that is named **cluster** that uses the proxy settings in the provided **install-config.yaml** file. If no proxy settings are provided, a **cluster Proxy** object is still created, but it will have a nil **spec**.

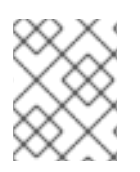

Only the **Proxy** object named **cluster** is supported, and no additional proxies can be created.

## 6.11.3. Configuring regions and zones for a VMware vCenter

You can modify the default installation configuration file to deploy an OpenShift Container Platform cluster to multiple vSphere datacenters that run in a single VMware vCenter.

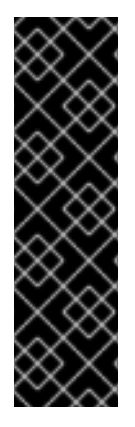

## IMPORTANT

VMware vSphere region and zone enablement is a Technology Preview feature only. Technology Preview features are not supported with Red Hat production service level agreements (SLAs) and might not be functionally complete. Red Hat does not recommend using them in production. These features provide early access to upcoming product features, enabling customers to test functionality and provide feedback during the development process.

For more information about the support scope of Red Hat Technology Preview features, see Technology Preview Features Support Scope.

| $\hat{\times}$ | 8 | 2      | $\leq$ |  |
|----------------|---|--------|--------|--|
| >              | < | X      | 8      |  |
| ×              | X | 2      | 2      |  |
| č              | X | 4      | $\geq$ |  |
| 2              | S | 8      | R      |  |
| $\times$       | x | $\sim$ | $\sim$ |  |

## IMPORTANT

The example uses the **govc** command. The **govc** command is an open source command available from VMware. The **govc** command is not available from Red Hat. Red Hat Support does not maintain the **govc** command. Instructions for downloading and installing **govc** are found on the VMware documentation website.

#### Prerequisites

• You have an existing install-config.yaml installation configuration file.

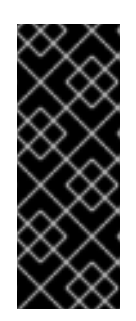

## IMPORTANT

You must specify at least one failure domain for your OpenShift Container Platform cluster, so that you can provision datacenter objects for your VMware vCenter server. Consider specifying multiple failure domains if you need to provision virtual machine nodes in different datacenters, clusters, datastores, and other components. To enable regions and zones, you must define multiple failure domains for your OpenShift Container Platform cluster.

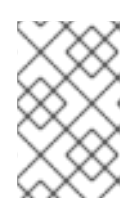

#### NOTE

You cannot change a failure domain after you installed an OpenShift Container Platform cluster on the VMware vSphere platform. You can add additional failure domains after cluster installation.

#### Procedure

1. Enter the following **govc** command-line tool commands to create the **openshift-region** and **openshift-zone** vCenter tag categories:

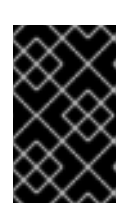

## IMPORTANT

If you specify different names for the **openshift-region** and **openshift-zone** vCenter tag categories, the installation of the OpenShift Container Platform cluster fails.

\$ govc tags.category.create -d "OpenShift region" openshift-region

\$ govc tags.category.create -d "OpenShift zone" openshift-zone

2. To create a region tag for each region vSphere datacenter where you want to deploy your cluster, enter the following command in your terminal:

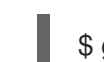

\$ govc tags.create -c <region\_tag\_category> <region\_tag>

3. To create a zone tag for each vSphere cluster where you want to deploy your cluster, enter the following command:

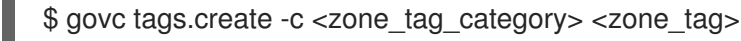

4. Attach region tags to each vCenter datacenter object by entering the following command:

\$ govc tags.attach -c <region\_tag\_category> <region\_tag\_1> /<datacenter\_1>

5. Attach the zone tags to each vCenter datacenter object by entering the following command:

\$ govc tags.attach -c <zone\_tag\_category> <zone\_tag\_1> /<datacenter\_1>/host/vcs-mdcncworkload-1

6. Change to the directory that contains the installation program and initialize the cluster deployment according to your chosen installation requirements.

#### Sample install-config.yaml file with multiple datacenters defined in a vSphere center

| apiVersion: v1<br>baseDomain: example.com<br>featureSet: TechPreviewNoUpgrade |
|-------------------------------------------------------------------------------|
| compute:                                                                      |
| name: worker                                                                  |
| replicas: 3                                                                   |
| vsphere:                                                                      |
| zones: 2                                                                      |
| - " <machine_pool_zone_1>"</machine_pool_zone_1>                              |
| - " <machine_pool_zone_2>"</machine_pool_zone_2>                              |
| controlPlane:                                                                 |
| name: master                                                                  |
| replicas: 3                                                                   |
| vsphere:                                                                      |
| zones: 3                                                                      |
| - " <machine_pool_zone_1>"</machine_pool_zone_1>                              |
| - " <machine_pool_zone_2>"</machine_pool_zone_2>                              |
| metadata:                                                                     |
|                                                                               |

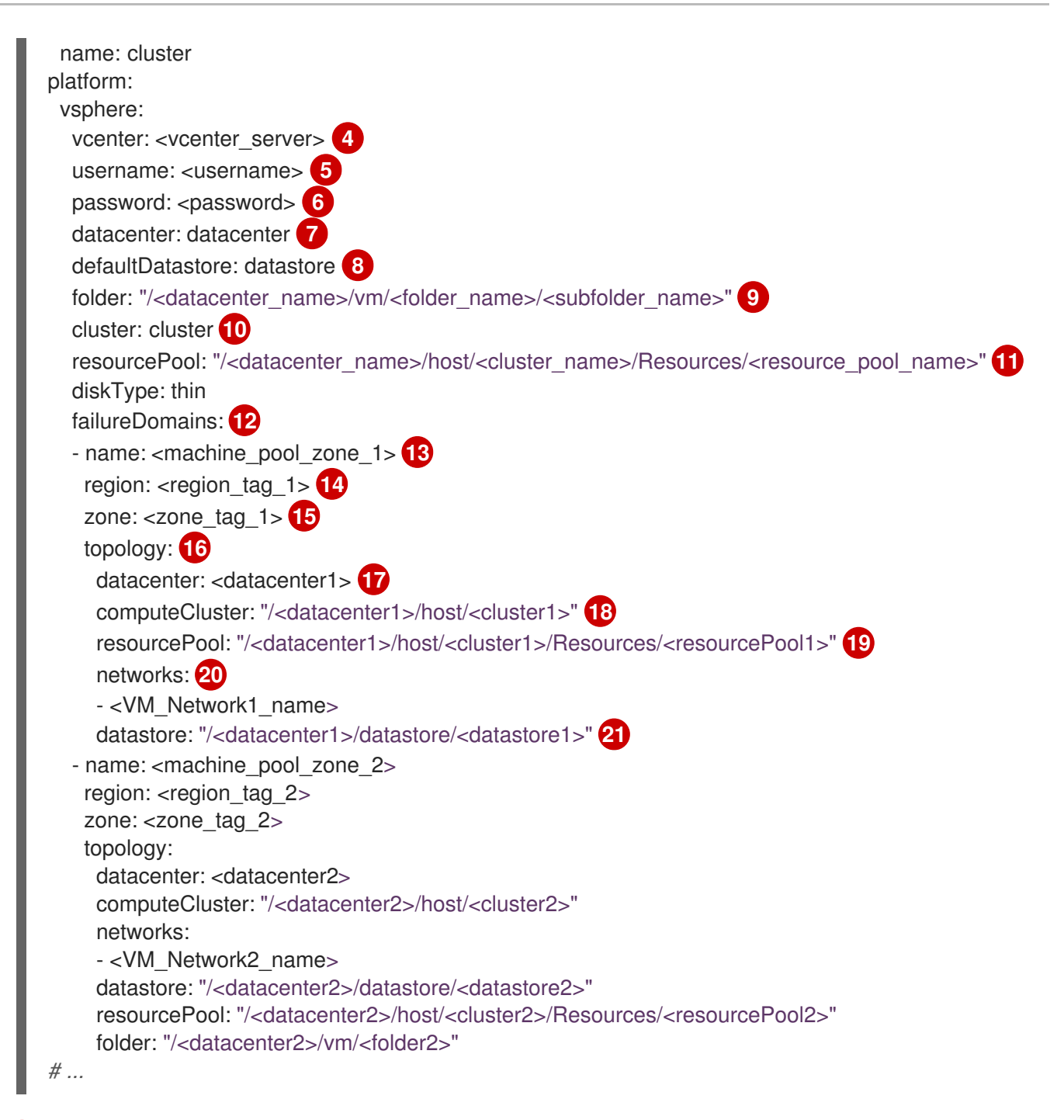

You must define set the **TechPreviewNoUpgrade** as the value for this parameter, so that you can use the VMware vSphere region and zone enablement feature.

2 3 An optional parameter for specifying a vCenter cluster. You define a zone by using a tag from the **openshift-zone** tag category. If you do not define this parameter, nodes will be distributed among all defined failure-domains.

**4 5 6 7 8 9 10 11** The default vCenter topology. The installation program uses this topology information to deploy the bootstrap node. Additionally, the topology defines the default datastore for vSphere persistent volumes.

12 Establishes the relationships between a region and zone. You define a failure domain by using vCenter objects, such as a datastore object. A failure domain defines the vCenter location for OpenShift Container Platform cluster nodes. If you do not define this parameter, the installation program uses the default vCenter topology.

13 Defines the name of the failure domain. Each failure domain is referenced in the **zones** parameter to scope a machine pool to the failure domain.

14

You define a region by using a tag from the **openshift-region** tag category. The tag must be attached to the vCenter datacenter.

- 15 You define a zone by using a tag from the **openshift-zone tag** category. The tag must be attached to the vCenter datacenter.
- Specifies the vCenter resources associated with the failure domain.
  - An optional parameter for defining the vSphere datacenter that is associated with a failure domain. If you do not define this parameter, the installation program uses the default vCenter topology.
  - An optional parameter for stating the absolute file path for the compute cluster that is associated with the failure domain. If you do not define this parameter, the installation program uses the default vCenter topology.
  - An optional parameter for the installer-provisioned infrastructure. The parameter sets the absolute path of an existing resource pool where the installation program creates the virtual machines, for example,

/<datacenter\_name>/host/<cluster\_name>/Resources/<resource\_pool\_name>/<optional\_nes
ted\_resource\_pool\_name>. If you do not specify a value, resources are installed in the root of the
cluster /example\_datacenter/host/example\_cluster/Resources.

- 20 An optional parameter that lists any network in the vCenter instance that contains the virtual IP addresses and DNS records that you configured. If you do not define this parameter, the installation program uses the default vCenter topology.
- 21 An optional parameter for specifying a datastore to use for provisioning volumes. If you do not define this parameter, the installation program uses the default vCenter topology.

## **6.12. NETWORK CONFIGURATION PHASES**

There are two phases prior to OpenShift Container Platform installation where you can customize the network configuration.

#### Phase 1

You can customize the following network-related fields in the **install-config.yaml** file before you create the manifest files:

- networking.networkType
- networking.clusterNetwork
- networking.serviceNetwork
- **networking.machineNetwork** For more information on these fields, refer to *Installation configuration parameters*.

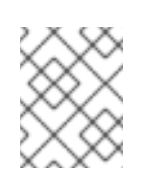

#### NOTE

Set the **networking.machineNetwork** to match the CIDR that the preferred NIC resides in.

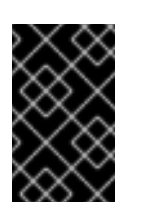

## IMPORTANT

The CIDR range **172.17.0.0**/**16** is reserved by libVirt. You cannot use this range or any range that overlaps with this range for any networks in your cluster.

#### Phase 2

After creating the manifest files by running **openshift-install create manifests**, you can define a customized Cluster Network Operator manifest with only the fields you want to modify. You can use the manifest to specify advanced network configuration.

You cannot override the values specified in phase 1 in the **install-config.yaml** file during phase 2. However, you can further customize the network plugin during phase 2.

## 6.13. SPECIFYING ADVANCED NETWORK CONFIGURATION

You can use advanced network configuration for your network plugin to integrate your cluster into your existing network environment. You can specify advanced network configuration only before you install the cluster.

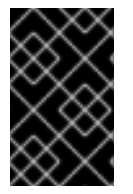

#### IMPORTANT

Customizing your network configuration by modifying the OpenShift Container Platform manifest files created by the installation program is not supported. Applying a manifest file that you create, as in the following procedure, is supported.

#### Prerequisites

• You have created the **install-config.yaml** file and completed any modifications to it.

#### Procedure

1. Change to the directory that contains the installation program and create the manifests:

\$ ./openshift-install create manifests --dir <installation\_directory> 1

<installation\_directory> specifies the name of the directory that contains the installconfig.yaml file for your cluster.

2. Create a stub manifest file for the advanced network configuration that is named **clusternetwork-03-config.yml** in the **<installation\_directory>/manifests**/ directory:

| apiVersion: operator.openshift.io/v1 |
|--------------------------------------|
| kind: Network                        |
| metadata:                            |
| name: cluster                        |
| spec:                                |

3. Specify the advanced network configuration for your cluster in the **cluster-network-03- config.yml** file, such as in the following examples:

Specify a different VXLAN port for the OpenShift SDN network provider

apiVersion: operator.openshift.io/v1 kind: Network metadata: name: cluster spec: defaultNetwork: openshiftSDNConfig: vxlanPort: 4800

#### Enable IPsec for the OVN-Kubernetes network provider

| apiVersion: operator.openshift.io/v | 1 |
|-------------------------------------|---|
| kind: Network                       |   |
| metadata:                           |   |
| name: cluster                       |   |
| spec:                               |   |
| defaultNetwork:                     |   |
| ovnKubernetesConfig:                |   |
| ipsecConfia: {}                     |   |

- 4. Optional: Back up the **manifests/cluster-network-03-config.yml** file. The installation program consumes the **manifests**/ directory when you create the Ignition config files.
- 5. Remove the Kubernetes manifest files that define the control plane machines and compute machineSets:

\$ rm -f openshift/99\_openshift-cluster-api\_master-machines-\*.yaml openshift/99\_openshiftcluster-api\_worker-machineset-\*.yaml

Because you create and manage these resources yourself, you do not have to initialize them.

• You can preserve the MachineSet files to create compute machines by using the machine API, but you must update references to them to match your environment.

## 6.14. CLUSTER NETWORK OPERATOR CONFIGURATION

The configuration for the cluster network is specified as part of the Cluster Network Operator (CNO) configuration and stored in a custom resource (CR) object that is named **cluster**. The CR specifies the fields for the **Network** API in the **operator.openshift.io** API group.

The CNO configuration inherits the following fields during cluster installation from the **Network** API in the **Network.config.openshift.io** API group and these fields cannot be changed:

#### clusterNetwork

IP address pools from which pod IP addresses are allocated.

#### serviceNetwork

IP address pool for services.

#### defaultNetwork.type

Cluster network plugin, such as OpenShift SDN or OVN-Kubernetes.

You can specify the cluster network plugin configuration for your cluster by setting the fields for the **defaultNetwork** object in the CNO object named **cluster**.

## 6.14.1. Cluster Network Operator configuration object

The fields for the Cluster Network Operator (CNO) are described in the following table:

| Table 6.13 | Cluster Networ | k Operator | configuration | object |
|------------|----------------|------------|---------------|--------|
|            |                | K Operator | configuration | object |

| Field                    | Туре   | Description                                                                                                    |
|--------------------------|--------|----------------------------------------------------------------------------------------------------|
| metadata.name            | string | The name of the CNO object. This name is always <b>cluster</b> .                                                                                                    |
| spec.clusterNet<br>work  | array  | A list specifying the blocks of IP addresses from which pod IP<br>addresses are allocated and the subnet prefix length assigned to<br>each individual node in the cluster. For example:<br>spec:<br>clusterNetwork:<br>- cidr: 10.128.0.0/19<br>hostPrefix: 23<br>- cidr: 10.128.32.0/19<br>hostPrefix: 23<br>You can customize this field only in the <b>install-config.yaml</b> file<br>before you create the manifests. The value is read-only in the<br>manifest file. |
| spec.serviceNet<br>work  | array  | A block of IP addresses for services. The OpenShift SDN and<br>OVN-Kubernetes network plugins support only a single IP<br>address block for the service network. For example:<br>spec:<br>serviceNetwork:<br>- 172.30.0.0/14<br>You can customize this field only in the <b>install-config.yaml</b> file<br>before you create the manifests. The value is read-only in the<br>manifest file.                                                                               |
| spec.defaultNet<br>work  | object | Configures the network plugin for the cluster network.                                                                                                    |
| spec.kubeProxy<br>Config | object | The fields for this object specify the kube-proxy configuration. If<br>you are using the OVN-Kubernetes cluster network plugin, the<br>kube-proxy configuration has no effect.                                                                                                    |

#### defaultNetwork object configuration

The values for the **defaultNetwork** object are defined in the following table:

#### Table 6.14. defaultNetwork object

|--|

| Field               | Туре   | Description                                                                                                    |
|---------------------|--------|----------------------------------------------------------------------------------------------------|
| type                | string | Either <b>OpenShiftSDN</b> or <b>OVNKubernetes</b> . The<br>Red Hat OpenShift Networking network plugin is<br>selected during installation. This value cannot be<br>changed after cluster installation.<br><b>NOTE</b><br>OpenShift Container Platform uses<br>the OVN-Kubernetes network plugin<br>by default. |
| openshiftSDNConfig  | object | This object is only valid for the OpenShift SDN network plugin.                                                                                                    |
| ovnKubernetesConfig | object | This object is only valid for the OVN-Kubernetes network plugin.                                                                                                    |

#### Configuration for the OpenShift SDN network plugin

The following table describes the configuration fields for the OpenShift SDN network plugin:

#### Table 6.15. openshiftSDNConfig object

| Field | Туре   | Description                                                                                                    |
|-------|--------|----------------------------------------------------------------------------------------------------|
| mode  | string | Configures the network isolation mode for OpenShift SDN. The default value is <b>NetworkPolicy</b> .<br>The values <b>Multitenant</b> and <b>Subnet</b> are available for backwards compatibility with OpenShift Container Platform 3.x but are not recommended. This value cannot be changed after cluster installation. |
| Field     | Туре    | Description                                                                                                    |
|-----------|---------|----------------------------------------------------------------------------------------------------|
| mtu       | integer | The maximum transmission unit (MTU) for the VXLAN overlay<br>network. This is detected automatically based on the MTU of the<br>primary network interface. You do not normally need to override<br>the detected MTU.                                                                                                    |
|           |         | If the auto-detected value is not what you expect it to be,<br>confirm that the MTU on the primary network interface on your<br>nodes is correct. You cannot use this option to change the MTU<br>value of the primary network interface on the nodes.                                                                                                    |
|           |         | If your cluster requires different MTU values for different nodes, you must set this value to <b>50</b> less than the lowest MTU value in your cluster. For example, if some nodes in your cluster have an MTU of <b>9001</b> , and some have an MTU of <b>1500</b> , you must set this value to <b>1450</b> .                                                                                                    |
|           |         | This value cannot be changed after cluster installation.                                                                                                    |
| vxlanPort | integer | The port to use for all VXLAN packets. The default value is <b>4789</b> .<br>This value cannot be changed after cluster installation.<br>If you are running in a virtualized environment with existing<br>nodes that are part of another VXLAN network, then you might<br>be required to change this. For example, when running an<br>OpenShift SDN overlay on top of VMware NSX-T, you must<br>select an alternate port for the VXLAN, because both SDNs use<br>the same default VXLAN port number. |
|           |         | On Amazon Web Services (AWS), you can select an alternate port for the VXLAN between port <b>9000</b> and port <b>9999</b> .                                                                                                    |

# Example OpenShift SDN configuration

defaultNetwork: type: OpenShiftSDN openshiftSDNConfig: mode: NetworkPolicy mtu: 1450 vxlanPort: 4789

## Configuration for the OVN-Kubernetes network plugin

The following table describes the configuration fields for the OVN-Kubernetes network plugin:

#### Table 6.16. ovnKubernetesConfig object

| Field | Туре | Description |
|-------|------|-------------|
|       |      |             |

| Field                 | Туре    | Description                                                                                                    |  |  |
|-----------------------|---------|----------------------------------------------------------------------------------------------------|--|--|
| mtu                   | integer | The maximum transmission unit (MTU) for the Geneve (Generic<br>Network Virtualization Encapsulation) overlay network. This is<br>detected automatically based on the MTU of the primary<br>network interface. You do not normally need to override the<br>detected MTU.<br>If the auto-detected value is not what you expect it to be,<br>confirm that the MTU on the primary network interface on your<br>nodes is correct. You cannot use this option to change the MTU<br>value of the primary network interface on the nodes.<br>If your cluster requires different MTU values for different nodes,<br>you must set this value to <b>100</b> less than the lowest MTU value in<br>your cluster. For example, if some nodes in your cluster have an<br>MTU of <b>9001</b> , and some have an MTU of <b>1500</b> , you must set this<br>value to <b>1400</b> . |  |  |
| genevePort            | integer | The port to use for all Geneve packets. The default value is <b>6081</b> . This value cannot be changed after cluster installation.                                                                                                    |  |  |
| ipsecConfig           | object  | Specify an empty object to enable IPsec encryption.                                                                                                    |  |  |
| policyAuditConf<br>ig | object  | Specify a configuration object for customizing network policy audit logging. If unset, the defaults audit log settings are used.                                                                                                    |  |  |
| gatewayConfig         | object  | Optional: Specify a configuration object for customizing how egress traffic is sent to the node gateway. <b>NOTE</b> While migrating egress traffic, you can expect some disruption to workloads and service traffic until the Cluster Network Operator (CNO) successfully rolls out the changes.                                                                                                    |  |  |

| Field                | Туре                                                                                                    | Description                         |
|----------------------|----------------------------------------------------------------------------------------------------|-------------------------------------|
| v4InternalSubne<br>t | If your existing<br>network<br>infrastructure<br>overlaps with the<br><b>100.64.0.0/16</b><br>IPv4 subnet, you<br>can specify a<br>different IP<br>address range for<br>internal use by<br>OVN-Kubernetes.<br>You must ensure<br>that the IP address<br>range does not<br>overlap with any<br>other subnet used<br>by your OpenShift<br>Container<br>Platform<br>installation. The IP<br>address range<br>must be larger<br>than the maximum<br>number of nodes<br>that can be added<br>to the cluster. For<br>example, if the<br><b>clusterNetwork.</b><br><b>cidr</b> value is<br><b>10.128.0.0/14</b><br>and the<br><b>clusterNetwork.</b><br><b>hostPrefix</b> value<br>is / <b>23</b> , then the<br>maximum number<br>of nodes is <b>2^(23-<br/>14)=512</b> . | The default value is 100.64.0.0/16. |

| Field                | Туре                                                                                                    | Description                             |
|----------------------|----------------------------------------------------------------------------------------------------|-----------------------------------------|
| v6InternalSubne<br>t | If your existing<br>network<br>infrastructure<br>overlaps with the<br><b>fd98::/48</b> IPv6<br>subnet, you can<br>specify a different<br>IP address range<br>for internal use by<br>OVN-Kubernetes.<br>You must ensure<br>that the IP address<br>range does not<br>overlap with any<br>other subnet used<br>by your OpenShift<br>Container<br>Platform<br>installation. The IP<br>address range<br>must be larger<br>than the maximum<br>number of nodes<br>that can be added<br>to the cluster.<br>This field cannot<br>be changed after<br>installation. | The default value is <b>fd98::/48</b> . |

# Table 6.17. policyAuditConfig object

| Field       | Туре    | Description                                                                                                    |
|-------------|---------|----------------------------------------------------------------------------------------------------|
| rateLimit   | integer | The maximum number of messages to generate every second per node. The default value is <b>20</b> messages per second. |
| maxFileSize | integer | The maximum size for the audit log in bytes. The default value is <b>50000000</b> or 50 MB.                           |

| Field          | Туре   | Description                                                                                              |  |  |
|----------------|--------|----------------------------------------------------------------------------------------------------|--|--|
| destination    | string | One of the following additional audit log targets:                                                       |  |  |
|                |        | libc                                                                                                    |  |  |
|                |        | The libc <b>syslog()</b> function of the journald process on the host.                                   |  |  |
|                |        | udp: <host>:<port></port></host>                                                                         |  |  |
|                |        | A syslog server. Replace <b><host>:<port></port></host></b> with the host and port of the syslog server. |  |  |
|                |        | unix: <file></file>                                                                                      |  |  |
|                |        | A Unix Domain Socket file specified by <b><file></file></b> .                                            |  |  |
|                |        | null                                                                                                    |  |  |
|                |        | Do not send the audit logs to any additional target.                                                     |  |  |
| syslogFacility | string | The syslog facility, such as <b>kern</b> , as defined by RFC5424. The default value is <b>local0</b> .   |  |  |

## Table 6.18. gatewayConfig object

| Field          | Туре    | Description                                                                                                    |
|----------------|---------|----------------------------------------------------------------------------------------------------|
| routingViaHost | boolean | Set this field to <b>true</b> to send egress traffic from pods to the<br>host networking stack. For highly-specialized installations and<br>applications that rely on manually configured routes in the<br>kernel routing table, you might want to route egress traffic to<br>the host networking stack. By default, egress traffic is processed<br>in OVN to exit the cluster and is not affected by specialized<br>routes in the kernel routing table. The default value is <b>false</b> .<br>This field has an interaction with the Open vSwitch hardware<br>offloading feature. If you set this field to <b>true</b> , you do not<br>receive the performance benefits of the offloading because<br>egress traffic is processed by the host networking stack. |

# Example OVN-Kubernetes configuration with IPSec enabled

defaultNetwork: type: OVNKubernetes ovnKubernetesConfig: mtu: 1400 genevePort: 6081 ipsecConfig: {}

kubeProxyConfig object configuration
The values for the kubeProxyConfig object are defined in the following table:

### Table 6.19. kubeProxyConfig object

| Field                                       | Туре   | Description                                                                                                    |  |  |  |
|---------------------------------------------|--------|----------------------------------------------------------------------------------------------------|--|--|--|
| iptablesSyncPeriod                          | string | The refresh period for <b>iptables</b> rules. The default value is <b>30s</b> . Valid suffixes include <b>s</b> , <b>m</b> , and <b>h</b> and are described in the Go <b>time</b> package documentation.                                                                       |  |  |  |
|                                             |        | NOTE<br>Because of performance<br>improvements introduced in<br>OpenShift Container Platform 4.3<br>and greater, adjusting the<br><b>iptablesSyncPeriod</b> parameter is<br>no longer necessary.                                                                               |  |  |  |
| proxyArguments.iptables-<br>min-sync-period | array  | The minimum duration before refreshing <b>iptables</b><br>rules. This field ensures that the refresh does not<br>happen too frequently. Valid suffixes include <b>s</b> , <b>m</b> ,<br>and <b>h</b> and are described in the Go <b>time</b> package.<br>The default value is: |  |  |  |
|                                             |        | kubeProxyConfig:<br>proxyArguments:<br>iptables-min-sync-period:<br>- 0s                                                                                                    |  |  |  |

# 6.15. CREATING THE IGNITION CONFIG FILES

Because you must manually start the cluster machines, you must generate the Ignition config files that the cluster needs to make its machines.

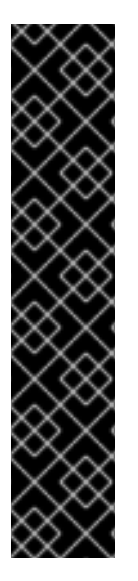

# IMPORTANT

- The Ignition config files that the installation program generates contain certificates that expire after 24 hours, which are then renewed at that time. If the cluster is shut down before renewing the certificates and the cluster is later restarted after the 24 hours have elapsed, the cluster automatically recovers the expired certificates. The exception is that you must manually approve the pending **node-bootstrapper** certificate signing requests (CSRs) to recover kubelet certificates. See the documentation for *Recovering from expired control plane certificates* for more information.
- It is recommended that you use Ignition config files within 12 hours after they are generated because the 24-hour certificate rotates from 16 to 22 hours after the cluster is installed. By using the Ignition config files within 12 hours, you can avoid installation failure if the certificate update runs during installation.

# Prerequisites

• Obtain the OpenShift Container Platform installation program and the pull secret for your cluster.

## Procedure

• Obtain the Ignition config files:

\$ ./openshift-install create ignition-configs --dir <installation\_directory> (1)

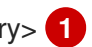

For **<installation directory>**, specify the directory name to store the files that the installation program creates.

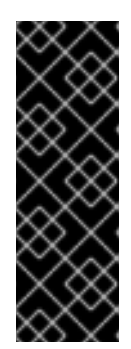

# **IMPORTANT**

If you created an install-config.yaml file, specify the directory that contains it. Otherwise, specify an empty directory. Some installation assets, like bootstrap X.509 certificates have short expiration intervals, so you must not reuse an installation directory. If you want to reuse individual files from another cluster installation, you can copy them into your directory. However, the file names for the installation assets might change between releases. Use caution when copying installation files from an earlier OpenShift Container Platform version.

The following files are generated in the directory:

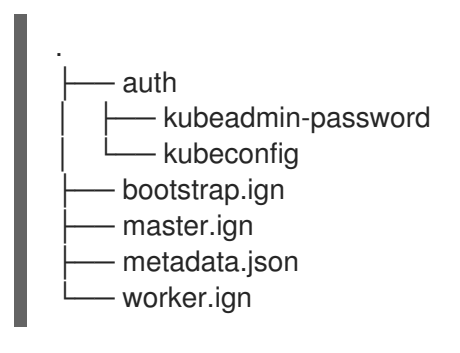

# **6.16. EXTRACTING THE INFRASTRUCTURE NAME**

The Ignition config files contain a unique cluster identifier that you can use to uniquely identify your cluster in VMware vSphere. If you plan to use the cluster identifier as the name of your virtual machine folder, you must extract it.

## Prerequisites

- You obtained the OpenShift Container Platform installation program and the pull secret for your cluster.
- You generated the Ignition config files for your cluster.
- You installed the **jq** package.

#### Procedure

To extract and view the infrastructure name from the Ignition config file metadata, run the • following command:

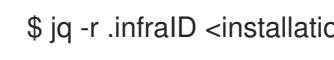

\$ jq -r .infraID <installation\_directory>/metadata.json 🚺

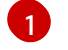

For **<installation\_directory>**, specify the path to the directory that you stored the installation files in.

### Example output

openshift-vw9j6 1

The output of this command is your cluster name and a random string.

# 6.17. INSTALLING RHCOS AND STARTING THE OPENSHIFT CONTAINER PLATFORM BOOTSTRAP PROCESS

To install OpenShift Container Platform on user-provisioned infrastructure on VMware vSphere, you must install Red Hat Enterprise Linux CoreOS (RHCOS) on vSphere hosts. When you install RHCOS, you must provide the Ignition config file that was generated by the OpenShift Container Platform installation program for the type of machine you are installing. If you have configured suitable networking, DNS, and load balancing infrastructure, the OpenShift Container Platform bootstrap process begins automatically after the RHCOS machines have rebooted.

#### Prerequisites

- You have obtained the Ignition config files for your cluster.
- You have access to an HTTP server that you can access from your computer and that the machines that you create can access.
- You have created a vSphere cluster.

#### Procedure

- Upload the bootstrap Ignition config file, which is named
   <installation\_directory>/bootstrap.ign, that the installation program created to your HTTP
   server. Note the URL of this file.
- 2. Save the following secondary Ignition config file for your bootstrap node to your computer as <installation\_directory>/merge-bootstrap.ign:

"storage": {}, "systemd": {}

Specify the URL of the bootstrap Ignition config file that you hosted.

When you create the virtual machine (VM) for the bootstrap machine, you use this Ignition config file.

- 3. Locate the following Ignition config files that the installation program created:
  - <installation\_directory>/master.ign
  - <installation\_directory>/worker.ign
  - <installation\_directory>/merge-bootstrap.ign
- Convert the Ignition config files to Base64 encoding. Later in this procedure, you must add these files to the extra configuration parameter **guestinfo.ignition.config.data** in your VM. For example, if you use a Linux operating system, you can use the **base64** command to encode the files.

\$ base64 -w0 <installation\_directory>/master.ign > <installation\_directory>/master.64

\$ base64 -w0 <installation\_directory>/worker.ign > <installation\_directory>/worker.64

\$ base64 -w0 <installation\_directory>/merge-bootstrap.ign > <installation\_directory>/mergebootstrap.64

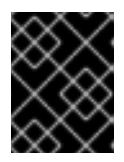

# IMPORTANT

If you plan to add more compute machines to your cluster after you finish installation, do not delete these files.

5. Obtain the RHCOS OVA image. Images are available from the RHCOS image mirror page.

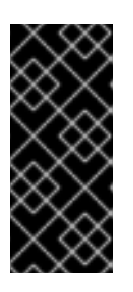

# IMPORTANT

The RHCOS images might not change with every release of OpenShift Container Platform. You must download an image with the highest version that is less than or equal to the OpenShift Container Platform version that you install. Use the image version that matches your OpenShift Container Platform version if it is available.

The filename contains the OpenShift Container Platform version number in the format **rhcos-vmware.**<architecture>.ova.

- 6. In the vSphere Client, create a folder in your datacenter to store your VMs.
  - a. Click the  $\ensuremath{\mathsf{VMs}}$  and  $\ensuremath{\mathsf{Templates}}$  view.
  - b. Right-click the name of your datacenter.

### c. Click **New Folder** → **New VM and Template Folder**.

- d. In the window that is displayed, enter the folder name. If you did not specify an existing folder in the **install-config.yaml** file, then create a folder with the same name as the infrastructure ID. You use this folder name so vCenter dynamically provisions storage in the appropriate location for its Workspace configuration.
- 7. In the vSphere Client, create a template for the OVA image and then clone the template as needed.

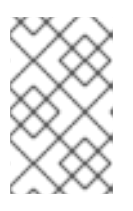

## NOTE

In the following steps, you create a template and then clone the template for all of your cluster machines. You then provide the location for the Ignition config file for that cloned machine type when you provision the VMs.

- a. From the Hosts and Clusters tab, right-click your cluster name and select **Deploy OVF Template**.
- b. On the Select an OVF tab, specify the name of the RHCOS OVA file that you downloaded.
- c. On the **Select a name and folder**tab, set a **Virtual machine name** for your template, such as **Template-RHCOS**. Click the name of your vSphere cluster and select the folder you created in the previous step.
- d. On the **Select a compute resource** tab, click the name of your vSphere cluster.
- e. On the **Select storage** tab, configure the storage options for your VM.
  - Select Thin Provision or Thick Provision, based on your storage preferences.
  - Select the datastore that you specified in your **install-config.yaml** file.
- f. On the **Select network** tab, specify the network that you configured for the cluster, if available.
- g. When creating the OVF template, do not specify values on the **Customize template** tab or configure the template any further.

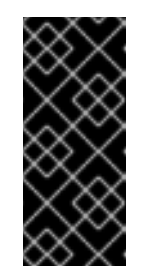

## IMPORTANT

Do not start the original VM template. The VM template must remain off and must be cloned for new RHCOS machines. Starting the VM template configures the VM template as a VM on the platform, which prevents it from being used as a template that compute machine sets can apply configurations to.

8. Optional: Update the configured virtual hardware version in the VM template, if necessary. Follow Upgrading a virtual machine to the latest hardware version in the VMware documentation for more information.

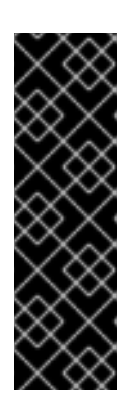

# IMPORTANT

It is recommended that you update the hardware version of the VM template to version 15 before creating VMs from it, if necessary. Using hardware version 13 for your cluster nodes running on vSphere is now deprecated. If your imported template defaults to hardware version 13, you must ensure that your ESXi host is on 6.7U3 or later before upgrading the VM template to hardware version 15. If your vSphere version is less than 6.7U3, you can skip this upgrade step; however, a future version of OpenShift Container Platform is scheduled to remove support for hardware version 13 and vSphere versions less than 6.7U3.

- 9. After the template deploys, deploy a VM for a machine in the cluster.
  - a. Right-click the template name and click Clone  $\rightarrow$  Clone to Virtual Machine
  - b. On the **Select a name and folder**tab, specify a name for the VM. You might include the machine type in the name, such as **control-plane-0** or **compute-1**.

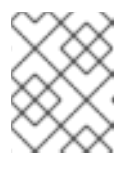

# NOTE

Ensure that all virtual machine names across a vSphere installation are unique.

- c. On the **Select a name and folder**tab, select the name of the folder that you created for the cluster.
- d. On the **Select a compute resource** tab, select the name of a host in your datacenter.
- e. On the Select clone options tab, select Customize this virtual machine's hardware
- f. On the Customize hardware tab, click Advanced Parameters.

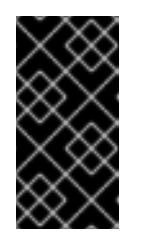

# IMPORTANT

The following configuration suggestions are for example purposes only. As a cluster administrator, you must configure resources according to the resource demands placed on your cluster. To best manage cluster resources, consider creating a resource pool from the cluster's root resource pool.

- Optional: Override default DHCP networking in vSphere. To enable static IP networking:
  - Set your static IP configuration:

## Example command

\$ export IPCFG="ip=<ip>::<gateway>:<netmask>:<hostname>:<iface>:none
nameserver=srv1 [nameserver=srv2 [nameserver=srv3 [...]]]"

# Example command

\$ export IPCFG="ip=192.168.100.101::192.168.100.254:255.255.255.0:::none nameserver=8.8.8.8"

• Set the **guestinfo.afterburn.initrd.network-kargs** property before you boot a VM from an OVA in vSphere:

## Example command

\$ govc vm.change -vm "<vm\_name>" -e "guestinfo.afterburn.initrd.networkkargs=\${IPCFG}"

- Add the following configuration parameter names and values by specifying data in the **Attribute** and **Values** fields. Ensure that you select the **Add** button for each parameter that you create.
  - **guestinfo.ignition.config.data**: Locate the base-64 encoded files that you created previously in this procedure, and paste the contents of the base64-encoded Ignition config file for this machine type.
  - guestinfo.ignition.config.data.encoding: Specify base64.
  - disk.EnableUUID: Specify TRUE.
  - **stealclock.enable**: If this parameter was not defined, add it and specify **TRUE**.
  - Create a child resource pool from the cluster's root resource pool. Perform resource allocation in this child resource pool.
- g. In the **Virtual Hardware** panel of the **Customize hardware** tab, modify the specified values as required. Ensure that the amount of RAM, CPU, and disk storage meets the minimum requirements for the machine type.
- h. Complete the remaining configuration steps. On clicking the **Finish** button, you have completed the cloning operation.
- i. From the Virtual Machines tab, right-click on your VM and then select Power  $\rightarrow$  Power On.
- j. Check the console output to verify that Ignition ran.

## Example command

Ignition: ran on 2022/03/14 14:48:33 UTC (this boot) Ignition: user-provided config was applied

#### Next steps

• Create the rest of the machines for your cluster by following the preceding steps for each machine.

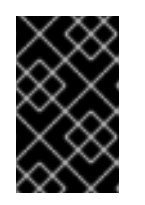

# IMPORTANT

You must create the bootstrap and control plane machines at this time. Because some pods are deployed on compute machines by default, also create at least two compute machines before you install the cluster.

# 6.18. ADDING MORE COMPUTE MACHINES TO A CLUSTER IN VSPHERE

You can add more compute machines to a user-provisioned OpenShift Container Platform cluster on VMware vSphere.

After your vSphere template deploys in your OpenShift Container Platform cluster, you can deploy a virtual machine (VM) for a machine in that cluster.

#### Prerequisites

- Obtain the base64-encoded Ignition file for your compute machines.
- You have access to the vSphere template that you created for your cluster.

#### Procedure

- 1. Right-click the template's name and click Clone  $\rightarrow$  Clone to Virtual Machine
- 2. On the **Select a name and folder**tab, specify a name for the VM. You might include the machine type in the name, such as **compute-1**.

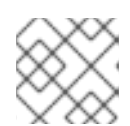

# NOTE

Ensure that all virtual machine names across a vSphere installation are unique.

- 3. On the **Select a name and folder**tab, select the name of the folder that you created for the cluster.
- 4. On the **Select a compute resource** tab, select the name of a host in your datacenter.
- 5. On the **Select storage** tab, select storage for your configuration and disk files.
- 6. On the Select clone options, select Customize this virtual machine's hardware.
- 7. On the **Customize hardware** tab, click **Advanced**.
  - a. Click Edit Configuration, and on the Configuration Parameters window, click Add Configuration Params. Define the following parameter names and values:
    - **guestinfo.ignition.config.data**: Paste the contents of the base64-encoded compute Ignition config file for this machine type.
    - guestinfo.ignition.config.data.encoding: Specify base64.
    - disk.EnableUUID: Specify TRUE.
- In the Virtual Hardware panel of the Customize hardware tab, modify the specified values as required. Ensure that the amount of RAM, CPU, and disk storage meets the minimum requirements for the machine type. If many networks exist, select Add New Device > Network Adapter, and then enter your network information in the fields provided by the New Network menu item.
- 9. Complete the remaining configuration steps. On clicking the **Finish** button, you have completed the cloning operation.
- 10. From the Virtual Machines tab, right-click on your VM and then select Power  $\rightarrow$  Power On.

#### Next steps

• Continue to create more compute machines for your cluster.

# 6.19. DISK PARTITIONING

In most cases, data partitions are originally created by installing RHCOS, rather than by installing another operating system. In such cases, the OpenShift Container Platform installer should be allowed to configure your disk partitions.

However, there are two cases where you might want to intervene to override the default partitioning when installing an OpenShift Container Platform node:

• Create separate partitions: For greenfield installations on an empty disk, you might want to add separate storage to a partition. This is officially supported for making /**var** or a subdirectory of /**var**, such as /**var**/lib/etcd, a separate partition, but not both.

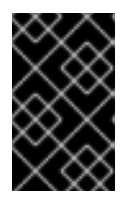

# IMPORTANT

For disk sizes larger than 100GB, and especially disk sizes larger than 1TB, create a separate /**var** partition. See "Creating a separate /**var** partition" and this Red Hat Knowledgebase article for more information.

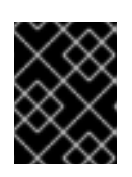

# IMPORTANT

Kubernetes supports only two file system partitions. If you add more than one partition to the original configuration, Kubernetes cannot monitor all of them.

• Retain existing partitions: For a brownfield installation where you are reinstalling OpenShift Container Platform on an existing node and want to retain data partitions installed from your previous operating system, there are both boot arguments and options to **coreos-installer** that allow you to retain existing data partitions.

## Creating a separate /var partition

In general, disk partitioning for OpenShift Container Platform should be left to the installer. However, there are cases where you might want to create separate partitions in a part of the filesystem that you expect to grow.

OpenShift Container Platform supports the addition of a single partition to attach storage to either the /**var** partition or a subdirectory of /**var**. For example:

- /var/lib/containers: Holds container-related content that can grow as more images and containers are added to a system.
- /var/lib/etcd: Holds data that you might want to keep separate for purposes such as performance optimization of etcd storage.
- /var: Holds data that you might want to keep separate for purposes such as auditing.

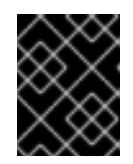

## IMPORTANT

For disk sizes larger than 100GB, and especially larger than 1TB, create a separate /**var** partition.

Storing the contents of a /**var** directory separately makes it easier to grow storage for those areas as needed and reinstall OpenShift Container Platform at a later date and keep that data intact. With this

method, you will not have to pull all your containers again, nor will you have to copy massive log files when you update systems.

Because /**var** must be in place before a fresh installation of Red Hat Enterprise Linux CoreOS (RHCOS), the following procedure sets up the separate /**var** partition by creating a machine config manifest that is inserted during the **openshift-install** preparation phases of an OpenShift Container Platform installation.

## Procedure

1. Create a directory to hold the OpenShift Container Platform installation files:

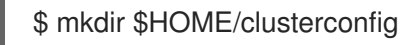

2. Run **openshift-install** to create a set of files in the **manifest** and **openshift** subdirectories. Answer the system questions as you are prompted:

\$ openshift-install create manifests --dir \$HOME/clusterconfig ? SSH Public Key ... \$ Is \$HOME/clusterconfig/openshift/ 99\_kubeadmin-password-secret.yaml 99\_openshift-cluster-api\_master-machines-0.yaml 99\_openshift-cluster-api\_master-machines-1.yaml 99\_openshift-cluster-api\_master-machines-2.yaml ...

 Create a Butane config that configures the additional partition. For example, name the file \$HOME/clusterconfig/98-var-partition.bu, change the disk device name to the name of the storage device on the worker systems, and set the storage size as appropriate. This example places the /var directory on a separate partition:

variant: openshift version: 4.12.0 metadata: labels: machineconfiguration.openshift.io/role: worker name: 98-var-partition storage: disks: - device: /dev/<device\_name> 1 partitions: - label: var start mib: <partition start offset> 2 size\_mib: <partition\_size> 3 number: 5 filesystems: - device: /dev/disk/by-partlabel/var path: /var format: xfs mount\_options: [defaults, prjquota] 4 with mount unit: true

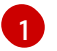

The storage device name of the disk that you want to partition.

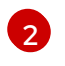

When adding a data partition to the boot disk, a minimum value of 25000 mebibytes is recommended. The root file system is automatically resized to fill all available space up to

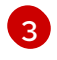

The size of the data partition in mebibytes.

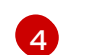

The **prjquota** mount option must be enabled for filesystems used for container storage.

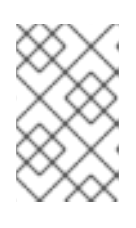

## NOTE

When creating a separate /**var** partition, you cannot use different instance types for worker nodes, if the different instance types do not have the same device name.

4. Create a manifest from the Butane config and save it to the **clusterconfig/openshift** directory. For example, run the following command:

\$ butane \$HOME/clusterconfig/98-var-partition.bu -o \$HOME/clusterconfig/openshift/98-var-partition.yaml

5. Run **openshift-install** again to create Ignition configs from a set of files in the **manifest** and **openshift** subdirectories:

\$ openshift-install create ignition-configs --dir \$HOME/clusterconfig \$ ls \$HOME/clusterconfig/ auth bootstrap.ign master.ign metadata.json worker.ign

Now you can use the Ignition config files as input to the vSphere installation procedures to install Red Hat Enterprise Linux CoreOS (RHCOS) systems.

# 6.20. WAITING FOR THE BOOTSTRAP PROCESS TO COMPLETE

The OpenShift Container Platform bootstrap process begins after the cluster nodes first boot into the persistent RHCOS environment that has been installed to disk. The configuration information provided through the Ignition config files is used to initialize the bootstrap process and install OpenShift Container Platform on the machines. You must wait for the bootstrap process to complete.

#### Prerequisites

- You have created the Ignition config files for your cluster.
- You have configured suitable network, DNS and load balancing infrastructure.
- You have obtained the installation program and generated the Ignition config files for your cluster.
- You installed RHCOS on your cluster machines and provided the Ignition config files that the OpenShift Container Platform installation program generated.
- Your machines have direct internet access or have an HTTP or HTTPS proxy available.

#### Procedure

1. Monitor the bootstrap process:

\$ ./openshift-install --dir <installation directory> wait-for bootstrap-complete \ --log-level=info (2)

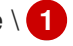

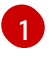

For <installation\_directory>, specify the path to the directory that you stored the installation files in.

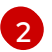

To view different installation details, specify warn, debug, or error instead of info.

### Example output

INFO Waiting up to 30m0s for the Kubernetes API at https://api.test.example.com:6443... INFO API v1.25.0 up INFO Waiting up to 30m0s for bootstrapping to complete...

INFO It is now safe to remove the bootstrap resources

The command succeeds when the Kubernetes API server signals that it has been bootstrapped on the control plane machines.

2. After the bootstrap process is complete, remove the bootstrap machine from the load balancer.

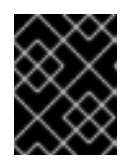

### **IMPORTANT**

You must remove the bootstrap machine from the load balancer at this point. You can also remove or reformat the bootstrap machine itself.

# 6.21. LOGGING IN TO THE CLUSTER BY USING THE CLI

You can log in to your cluster as a default system user by exporting the cluster **kubeconfig** file. The kubeconfig file contains information about the cluster that is used by the CLI to connect a client to the correct cluster and API server. The file is specific to a cluster and is created during OpenShift Container Platform installation.

## Prerequisites

- You deployed an OpenShift Container Platform cluster.
- You installed the **oc** CLI.

#### Procedure

1. Export the **kubeadmin** credentials:

\$ export KUBECONFIG=<installation\_directory>/auth/kubeconfig

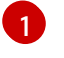

For <installation\_directory>, specify the path to the directory that you stored the installation files in.

2. Verify you can run **oc** commands successfully using the exported configuration:

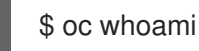

Example output

#### 

system:admin

# 6.22. APPROVING THE CERTIFICATE SIGNING REQUESTS FOR YOUR MACHINES

When you add machines to a cluster, two pending certificate signing requests (CSRs) are generated for each machine that you added. You must confirm that these CSRs are approved or, if necessary, approve them yourself. The client requests must be approved first, followed by the server requests.

#### Prerequisites

• You added machines to your cluster.

#### Procedure

1. Confirm that the cluster recognizes the machines:

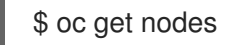

### Example output

| NAME     | STATUS | ROLES      | AGE VERSION |
|----------|--------|------------|-------------|
| master-0 | Ready  | master 63n | n v1.25.0   |
| master-1 | Ready  | master 63n | n v1.25.0   |
| master-2 | Ready  | master 64n | n v1.25.0   |

The output lists all of the machines that you created.

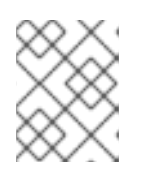

## NOTE

The preceding output might not include the compute nodes, also known as worker nodes, until some CSRs are approved.

2. Review the pending CSRs and ensure that you see the client requests with the **Pending** or **Approved** status for each machine that you added to the cluster:

\$ oc get csr

#### Example output

```
NAME AGE REQUESTOR CONDITION
csr-8b2br 15m system:serviceaccount:openshift-machine-config-operator:node-
bootstrapper Pending
csr-8vnps 15m system:serviceaccount:openshift-machine-config-operator:node-
bootstrapper Pending
...
```

In this example, two machines are joining the cluster. You might see more approved CSRs in the list.

3. If the CSRs were not approved, after all of the pending CSRs for the machines you added are in **Pending** status, approve the CSRs for your cluster machines:

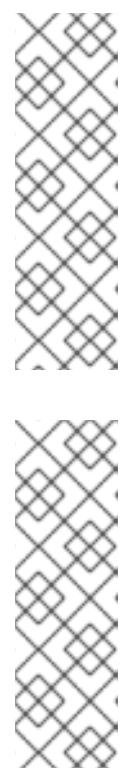

# NOTE

Because the CSRs rotate automatically, approve your CSRs within an hour of adding the machines to the cluster. If you do not approve them within an hour, the certificates will rotate, and more than two certificates will be present for each node. You must approve all of these certificates. After the client CSR is approved, the Kubelet creates a secondary CSR for the serving certificate, which requires manual approval. Then, subsequent serving certificate renewal requests are automatically approved by the **machine-approver** if the Kubelet requests a new certificate with identical parameters.

# NOTE

For clusters running on platforms that are not machine API enabled, such as bare metal and other user-provisioned infrastructure, you must implement a method of automatically approving the kubelet serving certificate requests (CSRs). If a request is not approved, then the **oc exec**, **oc rsh**, and **oc logs** commands cannot succeed, because a serving certificate is required when the API server connects to the kubelet. Any operation that contacts the Kubelet endpoint requires this certificate approval to be in place. The method must watch for new CSRs, confirm that the CSR was submitted by the **node-bootstrapper** service account in the **system:node** or **system:admin** groups, and confirm the identity of the node.

• To approve them individually, run the following command for each valid CSR:

\$ oc adm certificate approve <csr\_name> 1

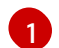

<csr\_name> is the name of a CSR from the list of current CSRs.

• To approve all pending CSRs, run the following command:

\$ oc get csr -o go-template='{{range .items}}{{if not .status}}{{.metadata.name}}{{"\n"}} {{end}}{ | xargs --no-run-if-empty oc adm certificate approve

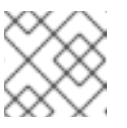

# NOTE

Some Operators might not become available until some CSRs are approved.

4. Now that your client requests are approved, you must review the server requests for each machine that you added to the cluster:

\$ oc get csr

# Example output

NAME AGE REQUESTOR CONDITION csr-bfd72 5m26s system:node:ip-10-0-50-126.us-east-2.compute.internal Pending csr-c57lv 5m26s system:node:ip-10-0-95-157.us-east-2.compute.internal Pending

- 5. If the remaining CSRs are not approved, and are in the **Pending** status, approve the CSRs for your cluster machines:
  - To approve them individually, run the following command for each valid CSR:

\$ oc adm certificate approve <csr\_name> 1

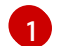

<csr\_name> is the name of a CSR from the list of current CSRs.

• To approve all pending CSRs, run the following command:

\$ oc get csr -o go-template='{{range .items}}{{if not .status}}{{.metadata.name}}{{"\n"}} {{end}}{ | xargs oc adm certificate approve

6. After all client and server CSRs have been approved, the machines have the **Ready** status. Verify this by running the following command:

\$ oc get nodes

### **Example output**

| NAME     | STATUS | ROLE   | ES A | GΕ  | VERS | ION |
|----------|--------|--------|------|-----|------|-----|
| master-0 | Ready  | master | 73m  | v1. | 25.0 |     |
| master-1 | Ready  | master | 73m  | v1. | 25.0 |     |
| master-2 | Ready  | master | 74m  | v1. | 25.0 |     |
| worker-0 | Ready  | worker | 11m  | v1. | 25.0 |     |
| worker-1 | Ready  | worker | 11m  | v1. | 25.0 |     |
|          |        |        |      |     |      |     |

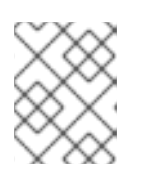

## NOTE

It can take a few minutes after approval of the server CSRs for the machines to transition to the **Ready** status.

#### Additional information

• For more information on CSRs, see Certificate Signing Requests.

# 6.22.1. Initial Operator configuration

After the control plane initializes, you must immediately configure some Operators so that they all become available.

#### Prerequisites

• Your control plane has initialized.

#### Procedure

1. Watch the cluster components come online:

\$ watch -n5 oc get clusteroperators

# Example output

| NAME                        | VERSION AVAILABLE PROGRESSING DEGRADED    |
|-----------------------------|-------------------------------------------|
| SINCE                       |                                           |
| authentication              | 4.12.0 True False False 19m               |
| baremetal                   | 4.12.0 True False False 37m               |
| cloud-credential            | 4.12.0 True False False 40m               |
| cluster-autoscaler          | 4.12.0 True False False 37m               |
| config-operator             | 4.12.0 True False False 38m               |
| console                     | 4.12.0 True False False 26m               |
| csi-snapshot-controller     | 4.12.0 True False False 37m               |
| dns                         | 4.12.0 True False False 37m               |
| etcd                        | 4.12.0 True False False 36m               |
| image-registry              | 4.12.0 True False False 31m               |
| ingress                     | 4.12.0 True False False 30m               |
| insights                    | 4.12.0 True False False 31m               |
| kube-apiserver              | 4.12.0 True False False 26m               |
| kube-controller-manager     | 4.12.0 True False False 36m               |
| kube-scheduler              | 4.12.0 True False False 36m               |
| kube-storage-version-migrat | tor 4.12.0 True False False 37m           |
| machine-api                 | 4.12.0 True False False 29m               |
| machine-approver            | 4.12.0 True False False 37m               |
| machine-config              | 4.12.0 True False False 36m               |
| marketplace                 | 4.12.0 True False False 37m               |
| monitoring                  | 4.12.0 True False False 29m               |
| network                     | 4.12.0 True False False 38m               |
| node-tuning                 | 4.12.0 True False False 37m               |
| openshift-apiserver         | 4.12.0 True False False 32m               |
| openshift-controller-manage | r 4.12.0 True False False 30m             |
| openshift-samples           | 4.12.0 True False False 32m               |
| operator-lifecycle-manager  | 4.12.0 True False False 37m               |
| operator-lifecycle-manager- | catalog 4.12.0 True False False 37m       |
| operator-lifecycle-manager- | packageserver 4.12.0 True False False 32m |
| service-ca                  | 4.12.0 True False False 38m               |
| storage                     | 4.12.0 True False False 37m               |

2. Configure the Operators that are not available.

# 6.22.2. Image registry removed during installation

On platforms that do not provide shareable object storage, the OpenShift Image Registry Operator bootstraps itself as **Removed**. This allows **openshift-installer** to complete installations on these platform types.

After installation, you must edit the Image Registry Operator configuration to switch the **managementState** from **Removed** to **Managed**. When this has completed, you must configure storage.

. .

# 6.22.3. Image registry storage configuration

The Image Registry Operator is not initially available for platforms that do not provide default storage. After installation, you must configure your registry to use storage so that the Registry Operator is made available.

Instructions are shown for configuring a persistent volume, which is required for production clusters. Where applicable, instructions are shown for configuring an empty directory as the storage location, which is available for only non-production clusters.

Additional instructions are provided for allowing the image registry to use block storage types by using the **Recreate** rollout strategy during upgrades.

# 6.22.3.1. Configuring block registry storage for VMware vSphere

To allow the image registry to use block storage types such as vSphere Virtual Machine Disk (VMDK) during upgrades as a cluster administrator, you can use the **Recreate** rollout strategy.

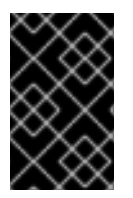

# IMPORTANT

Block storage volumes are supported but not recommended for use with image registry on production clusters. An installation where the registry is configured on block storage is not highly available because the registry cannot have more than one replica.

#### Procedure

1. Enter the following command to set the image registry storage as a block storage type, patch the registry so that it uses the **Recreate** rollout strategy, and runs with only **1** replica:

\$ oc patch config.imageregistry.operator.openshift.io/cluster --type=merge -p '{"spec": {"rolloutStrategy":"Recreate","replicas":1}}'

- 2. Provision the PV for the block storage device, and create a PVC for that volume. The requested block volume uses the ReadWriteOnce (RWO) access mode.
  - a. Create a **pvc.yaml** file with the following contents to define a VMware vSphere **PersistentVolumeClaim** object:

| kind: PersistentVolumeClaim<br>apiVersion: v1<br>metadata: |
|------------------------------------------------------------|
| name: image-registry-storage 1                             |
| namespace: openshift-image-registry 2                      |
| spec:                                                      |
| accessModes:                                               |
| - ReadWriteOnce 3                                          |
| resources:                                                 |
| requests:                                                  |
| storage: 100Gi 4                                           |

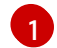

A unique name that represents the **PersistentVolumeClaim** object.

The namespace for the **PersistentVolumeClaim** object, which is **openshift-image**registry.

The access mode of the persistent volume claim. With **ReadWriteOnce**, the volume can be mounted with read and write permissions by a single node.

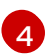

The size of the persistent volume claim.

b. Enter the following command to create the **PersistentVolumeClaim** object from the file:

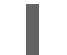

\$ oc create -f pvc.yaml -n openshift-image-registry

3. Enter the following command to edit the registry configuration so that it references the correct PVC:

\$ oc edit config.imageregistry.operator.openshift.io -o yaml

### **Example output**

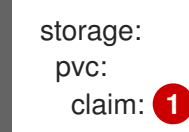

By creating a custom PVC, you can leave the **claim** field blank for the default automatic creation of an **image-registry-storage** PVC.

For instructions about configuring registry storage so that it references the correct PVC, see Configuring the registry for vSphere.

# 6.23. COMPLETING INSTALLATION ON USER-PROVISIONED INFRASTRUCTURE

After you complete the Operator configuration, you can finish installing the cluster on infrastructure that you provide.

#### Prerequisites

- Your control plane has initialized.
- You have completed the initial Operator configuration.

#### Procedure

1. Confirm that all the cluster components are online with the following command:

\$ watch -n5 oc get clusteroperators

#### **Example output**

| NAME               | VERSION AVAIL | ABLE PI | ROGRESS | SING DEGRADED |
|--------------------|---------------|---------|---------|---------------|
| SINCE              |               |         |         |               |
| authentication     | 4.12.0 True   | False   | False   | 19m           |
| baremetal          | 4.12.0 True   | False   | False   | 37m           |
| cloud-credential   | 4.12.0 True   | False   | False   | 40m           |
| cluster-autoscaler | 4.12.0 True   | False   | False   | 37m           |
| config-operator    | 4.12.0 True   | False   | False   | 38m           |
| console            | 4.12.0 True F | alse    | False 2 | 26m           |
|                    |               |         |         |               |

| csi-snapshot-controller      | 4.12.0 True False False 37m               |
|------------------------------|-------------------------------------------|
| dns                          | 4.12.0 True False False 37m               |
| etcd                         | 4.12.0 True False False 36m               |
| image-registry               | 4.12.0 True False False 31m               |
| ingress                      | 4.12.0 True False False 30m               |
| insights                     | 4.12.0 True False False 31m               |
| kube-apiserver               | 4.12.0 True False False 26m               |
| kube-controller-manager      | 4.12.0 True False False 36m               |
| kube-scheduler               | 4.12.0 True False False 36m               |
| kube-storage-version-migrat  | or 4.12.0 True False False 37m            |
| machine-api                  | 4.12.0 True False False 29m               |
| machine-approver             | 4.12.0 True False False 37m               |
| machine-config               | 4.12.0 True False False 36m               |
| marketplace                  | 4.12.0 True False False 37m               |
| monitoring                   | 4.12.0 True False False 29m               |
| network                      | 4.12.0 True False False 38m               |
| node-tuning                  | 4.12.0 True False False 37m               |
| openshift-apiserver          | 4.12.0 True False False 32m               |
| openshift-controller-manage  | r 4.12.0 True False False 30m             |
| openshift-samples            | 4.12.0 True False False 32m               |
| operator-lifecycle-manager   | 4.12.0 True False False 37m               |
| operator-lifecycle-manager-o | catalog 4.12.0 True False False 37m       |
| operator-lifecycle-manager-p | backageserver 4.12.0 True False False 32m |
| service-ca                   | 4.12.0 True False False 38m               |
| storage                      | 4.12.0 True False False 37m               |

Alternatively, the following command notifies you when all of the clusters are available. It also retrieves and displays credentials:

\$ ./openshift-install --dir <installation\_directory> wait-for install-complete

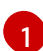

For **<installation\_directory>**, specify the path to the directory that you stored the installation files in.

## **Example output**

INFO Waiting up to 30m0s for the cluster to initialize...

The command succeeds when the Cluster Version Operator finishes deploying the OpenShift Container Platform cluster from Kubernetes API server.

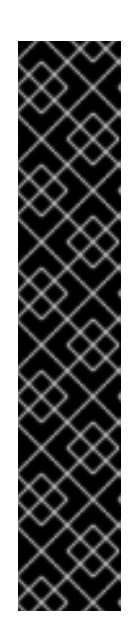

# IMPORTANT

- The Ignition config files that the installation program generates contain certificates that expire after 24 hours, which are then renewed at that time. If the cluster is shut down before renewing the certificates and the cluster is later restarted after the 24 hours have elapsed, the cluster automatically recovers the expired certificates. The exception is that you must manually approve the pending **node-bootstrapper** certificate signing requests (CSRs) to recover kubelet certificates. See the documentation for *Recovering from expired control plane certificates* for more information.
- It is recommended that you use Ignition config files within 12 hours after they are generated because the 24-hour certificate rotates from 16 to 22 hours after the cluster is installed. By using the Ignition config files within 12 hours, you can avoid installation failure if the certificate update runs during installation.
- 2. Confirm that the Kubernetes API server is communicating with the pods.
  - a. To view a list of all pods, use the following command:

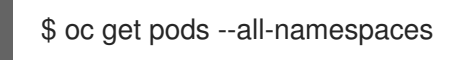

# Example output

| NAMESPACE                    | NAME                                | READ    | Y STATU   | S   |
|------------------------------|-------------------------------------|---------|-----------|-----|
| RESTARTS AGE                 |                                     |         |           |     |
| openshift-apiserver-operator | r openshift-apiserver-operator-85   | 5cb746  | d55-zqhs8 | 1/1 |
| Running 1 9m                 |                                     |         |           |     |
| openshift-apiserver          | apiserver-67b9g                     | 1/1     | Running   | 0   |
| 3m                           |                                     |         |           |     |
| openshift-apiserver          | apiserver-ljcmx                     | 1/1     | Running   | 0   |
| 1m                           |                                     |         |           |     |
| openshift-apiserver          | apiserver-z25h4                     | 1/1     | Running   | 0   |
| 2m                           |                                     |         |           |     |
| openshift-authentication-ope | erator authentication-operator-69d5 | d8bf84- | vh2n8     | 1/1 |
| Running 0 5m                 |                                     |         |           |     |
|                              |                                     |         |           |     |

b. View the logs for a pod that is listed in the output of the previous command by using the following command:

\$ oc logs <pod\_name> -n <namespace> 1

1

Specify the pod name and namespace, as shown in the output of the previous command.

If the pod logs display, the Kubernetes API server can communicate with the cluster machines.

 For an installation with Fibre Channel Protocol (FCP), additional steps are required to enable multipathing. Do not enable multipathing during installation.
 See "Enabling multipathing with kernel arguments on RHCOS" in the *Post-installation machine* configuration tasks documentation for more information. You can add extra compute machines after the cluster installation is completed by following Adding compute machines to vSphere.

# 6.24. CONFIGURING VSPHERE DRS ANTI-AFFINITY RULES FOR CONTROL PLANE NODES

vSphere Distributed Resource Scheduler (DRS) anti-affinity rules can be configured to support higher availability of OpenShift Container Platform Control Plane nodes. Anti-affinity rules ensure that the vSphere Virtual Machines for the OpenShift Container Platform Control Plane nodes are not scheduled to the same vSphere Host.

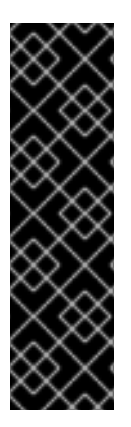

# IMPORTANT

- The following information applies to compute DRS only and does not apply to storage DRS.
- The **govc** command is an open-source command available from VMware; it is not available from Red Hat. The **govc** command is not supported by the Red Hat support.
- Instructions for downloading and installing **govc** are found on the VMware documentation website.

Create an anti-affinity rule by running the following command:

### Example command

\$ govc cluster.rule.create \
 -name openshift4-control-plane-group \
 -dc MyDatacenter -cluster MyCluster \
 -enable \
 -anti-affinity master-0 master-1 master-2

After creating the rule, your control plane nodes are automatically migrated by vSphere so they are not running on the same hosts. This might take some time while vSphere reconciles the new rule. Successful command completion is shown in the following procedure.

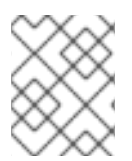

## NOTE

The migration occurs automatically and might cause brief OpenShift API outage or latency until the migration finishes.

The vSphere DRS anti-affinity rules need to be updated manually in the event of a control plane VM name change or migration to a new vSphere Cluster.

#### Procedure

1. Remove any existing DRS anti-affinity rule by running the following command:

\$ govc cluster.rule.remove \
 -name openshift4-control-plane-group \
 -dc MyDatacenter -cluster MyCluster

# **Example Output**

[13-10-22 09:33:24] Reconfigure /MyDatacenter/host/MyCluster...OK

- 2. Create the rule again with updated names by running the following command:
  - \$ govc cluster.rule.create \
     -name openshift4-control-plane-group \
     -dc MyDatacenter -cluster MyOtherCluster \
     -enable \
     -anti-affinity master-0 master-1 master-2

# 6.25. BACKING UP VMWARE VSPHERE VOLUMES

OpenShift Container Platform provisions new volumes as independent persistent disks to freely attach and detach the volume on any node in the cluster. As a consequence, it is not possible to back up volumes that use snapshots, or to restore volumes from snapshots. See <u>Snapshot Limitations</u> for more information.

# Procedure

To create a backup of persistent volumes:

- 1. Stop the application that is using the persistent volume.
- 2. Clone the persistent volume.
- 3. Restart the application.
- 4. Create a backup of the cloned volume.
- 5. Delete the cloned volume.

# 6.26. TELEMETRY ACCESS FOR OPENSHIFT CONTAINER PLATFORM

In OpenShift Container Platform 4.12, the Telemetry service, which runs by default to provide metrics about cluster health and the success of updates, requires internet access. If your cluster is connected to the internet, Telemetry runs automatically, and your cluster is registered to OpenShift Cluster Manager Hybrid Cloud Console.

After you confirm that your OpenShift Cluster Manager Hybrid Cloud Console inventory is correct, either maintained automatically by Telemetry or manually by using OpenShift Cluster Manager, use subscription watch to track your OpenShift Container Platform subscriptions at the account or multicluster level.

## Additional resources

• See About remote health monitoring for more information about the Telemetry service

# 6.27. NEXT STEPS

- Customize your cluster.
- If necessary, you can opt out of remote health reporting .

- Set up your registry and configure registry storage .
- Optional: View the events from the vSphere Problem Detector Operator to determine if the cluster has permission or storage configuration issues.

# CHAPTER 7. INSTALLING A CLUSTER ON VSPHERE IN A RESTRICTED NETWORK

In OpenShift Container Platform 4.12, you can install a cluster on VMware vSphere infrastructure in a restricted network by creating an internal mirror of the installation release content.

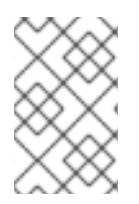

# NOTE

OpenShift Container Platform supports deploying a cluster to a single VMware vCenter only. Deploying a cluster with machines/machine sets on multiple vCenters is not supported.

# 7.1. PREREQUISITES

- You reviewed details about the OpenShift Container Platform installation and update processes.
- You read the documentation on selecting a cluster installation method and preparing it for users.
- You created a registry on your mirror host and obtained the **imageContentSources** data for your version of OpenShift Container Platform.

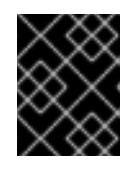

# IMPORTANT

Because the installation media is on the mirror host, you can use that computer to complete all installation steps.

- You provisioned persistent storage for your cluster. To deploy a private image registry, your storage must provide the ReadWriteMany access mode.
- The OpenShift Container Platform installer requires access to port 443 on the vCenter and ESXi hosts. You verified that port 443 is accessible.
- If you use a firewall, you confirmed with the administrator that port 443 is accessible. Control plane nodes must be able to reach vCenter and ESXi hosts on port 443 for the installation to succeed.
- If you use a firewall and plan to use the Telemetry service, you configured the firewall to allow the sites that your cluster requires access to.

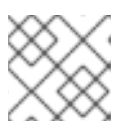

# NOTE

If you are configuring a proxy, be sure to also review this site list.

# 7.2. ABOUT INSTALLATIONS IN RESTRICTED NETWORKS

In OpenShift Container Platform 4.12, you can perform an installation that does not require an active connection to the internet to obtain software components. Restricted network installations can be completed using installer-provisioned infrastructure or user-provisioned infrastructure, depending on the cloud platform to which you are installing the cluster.

If you choose to perform a restricted network installation on a cloud platform, you still require access to

its cloud APIs. Some cloud functions, like Amazon Web Service's Route 53 DNS and IAM services, require internet access. Depending on your network, you might require less internet access for an installation on bare metal hardware, Nutanix, or on VMware vSphere.

To complete a restricted network installation, you must create a registry that mirrors the contents of the OpenShift image registry and contains the installation media. You can create this registry on a mirror host, which can access both the internet and your closed network, or by using other methods that meet your restrictions.

# 7.2.1. Additional limits

Clusters in restricted networks have the following additional limitations and restrictions:

- The ClusterVersion status includes an Unable to retrieve available updates error.
- By default, you cannot use the contents of the Developer Catalog because you cannot access the required image stream tags.

# 7.3. INTERNET ACCESS FOR OPENSHIFT CONTAINER PLATFORM

In OpenShift Container Platform 4.12, you require access to the internet to obtain the images that are necessary to install your cluster.

You must have internet access to:

- Access OpenShift Cluster Manager Hybrid Cloud Console to download the installation program and perform subscription management. If the cluster has internet access and you do not disable Telemetry, that service automatically entitles your cluster.
- Access Quay.io to obtain the packages that are required to install your cluster.
- Obtain the packages that are required to perform cluster updates.

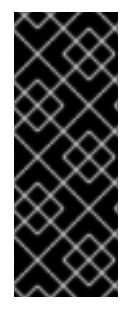

## IMPORTANT

If your cluster cannot have direct internet access, you can perform a restricted network installation on some types of infrastructure that you provision. During that process, you download the required content and use it to populate a mirror registry with the installation packages. With some installation types, the environment that you install your cluster in will not require internet access. Before you update the cluster, you update the content of the mirror registry.

# 7.4. VMWARE VSPHERE INFRASTRUCTURE REQUIREMENTS

You must install an OpenShift Container Platform cluster on one of the following versions of a VMware vSphere instance that meets the requirements for the components that you use:

- Version 7.0 Update 2 or later
- Version 8.0 Update 1 or later

You can host the VMware vSphere infrastructure on-premise or on a VMware Cloud Verified provider that meets the requirements outlined in the following table:

#### Table 7.1. Version requirements for vSphere virtual environments

| Virtual environment product | Required version                             |
|-----------------------------|----------------------------------------------|
| VMware virtual hardware     | 15 or later                                  |
| vSphere ESXi hosts          | 7.0 Update 2 or later; 8.0 Update 1 or later |
| vCenter host                | 7.0 Update 2 or later; 8.0 Update 1 or later |

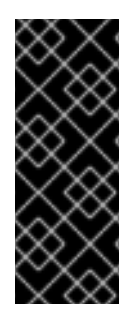

# IMPORTANT

Installing a cluster on VMware vSphere versions 7.0 and 7.0 Update 1 is deprecated. These versions are still fully supported, but all vSphere 6.x versions are no longer supported. Version 4.12 of OpenShift Container Platform requires VMware virtual hardware version 15 or later. To update the hardware version for your vSphere virtual machines, see the "Updating hardware on nodes running in vSphere" article in the *Updating clusters* section.

| Table 7.2. Minimum supported | d vSphere version | for VMware components |
|------------------------------|-------------------|-----------------------|
|------------------------------|-------------------|-----------------------|

| Component                    | Minimum supported versions                                                                                | Description                                                                                                    |
|------------------------------|----------------------------------------------------------------------------------------------------|----------------------------------------------------------------------------------------------------|
| Hypervisor                   | vSphere 7.0 Update 2 (or later)<br>or vSphere 8.0 Update 1 (or later)<br>with virtual hardware version 15 | This version is the minimum<br>version that Red Hat Enterprise<br>Linux CoreOS (RHCOS)<br>supports. For more information<br>about supported hardware on the<br>latest version of Red Hat<br>Enterprise Linux (RHEL) that is<br>compatible with RHCOS, see<br>Hardware on the Red Hat<br>Customer Portal. |
| Storage with in-tree drivers | vSphere 7.0 Update 2 or later; 8.0<br>Update 1 or later                                                   | This plugin creates vSphere<br>storage by using the in-tree<br>storage drivers for vSphere<br>included in OpenShift Container<br>Platform.                                                                                                    |
| Optional: Networking (NSX-T) | vSphere 7.0 Update 2 or later;<br>vSphere 8.0 Update 1                                                    | At a minimum, vSphere 7.0<br>Update 2 or vSphere 8.0 Update 1<br>is required for OpenShift<br>Container Platform. For more<br>information about the<br>compatibility of NSX and<br>OpenShift Container Platform,<br>see the Release Notes section of<br>VMware's NSX container plugin<br>documentation.  |

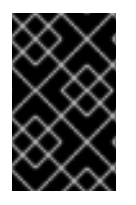

# IMPORTANT

You must ensure that the time on your ESXi hosts is synchronized before you install OpenShift Container Platform. See Edit Time Configuration for a Host in the VMware documentation.

# 7.5. NETWORK CONNECTIVITY REQUIREMENTS

You must configure the network connectivity between machines to allow OpenShift Container Platform cluster components to communicate.

Review the following details about the required network ports.

|--|

| Protocol | Port        | Description                                                                                                    |
|----------|-------------|----------------------------------------------------------------------------------------------------|
| VRRP     | N/A         | Required for keepalived                                                                                                    |
| ICMP     | N/A         | Network reachability tests                                                                                                    |
| ТСР      | 1936        | Metrics                                                                                                    |
|          | 9000-9999   | Host level services, including the node exporter on ports <b>9100-9101</b> and the Cluster Version Operator on port <b>9099</b> . |
|          | 10250-10259 | The default ports that Kubernetes reserves                                                                                        |
|          | 10256       | openshift-sdn                                                                                                    |
| UDP      | 4789        | virtual extensible LAN (VXLAN)                                                                                                    |
|          | 6081        | Geneve                                                                                                    |
|          | 9000-9999   | Host level services, including the node exporter on ports <b>9100-9101</b> .                                                      |
|          | 500         | IPsec IKE packets                                                                                                    |
|          | 4500        | IPsec NAT-T packets                                                                                                    |
| TCP/UDP  | 30000-32767 | Kubernetes node port                                                                                                    |
| ESP      | N/A         | IPsec Encapsulating Security Payload (ESP)                                                                                        |

#### Table 7.4. Ports used for all-machine to control plane communications

| Protocol | Port | Description    |
|----------|------|----------------|
| ТСР      | 6443 | Kubernetes API |

Table 7.5. Ports used for control plane machine to control plane machine communications

| Protocol | Port      | Description                |
|----------|-----------|----------------------------|
| ТСР      | 2379-2380 | etcd server and peer ports |

# 7.6. VMWARE VSPHERE CSI DRIVER OPERATOR REQUIREMENTS

To install the vSphere CSI Driver Operator, the following requirements must be met:

- VMware vSphere version: 7.0 Update 2 or later; 8.0 Update 1 or later
- vCenter version: 7.0 Update 2 or later; 8.0 Update 1 or later
- Virtual machines of hardware version 15 or later
- No third-party vSphere CSI driver already installed in the cluster

If a third-party vSphere CSI driver is present in the cluster, OpenShift Container Platform does not overwrite it. The presence of a third-party vSphere CSI driver prevents OpenShift Container Platform from updating to OpenShift Container Platform 4.13 or later.

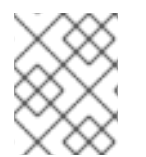

# NOTE

The VMware vSphere CSI Driver Operator is supported only on clusters deployed with **platform: vsphere** in the installation manifest.

#### Additional resources

- To remove a third-party vSphere CSI driver, see Removing a third-party vSphere CSI Driver .
- To update the hardware version for your vSphere nodes, see Updating hardware on nodes running in vSphere.

# 7.7. VCENTER REQUIREMENTS

Before you install an OpenShift Container Platform cluster on your vCenter that uses infrastructure that the installer provisions, you must prepare your environment.

## Required vCenter account privileges

To install an OpenShift Container Platform cluster in a vCenter, the installation program requires access to an account with privileges to read and create the required resources. Using an account that has global administrative privileges is the simplest way to access all of the necessary permissions.

If you cannot use an account with global administrative privileges, you must create roles to grant the privileges necessary for OpenShift Container Platform cluster installation. While most of the privileges are always required, some are required only if you plan for the installation program to provision a folder

to contain the OpenShift Container Platform cluster on your vCenter instance, which is the default behavior. You must create or amend vSphere roles for the specified objects to grant the required privileges.

An additional role is required if the installation program is to create a vSphere virtual machine folder.

| vSphere object for role       | When required                              | Required privileges in vSphere<br>API                                                                                                    |
|-------------------------------|--------------------------------------------|----------------------------------------------------------------------------------------------------|
| vSphere vCenter               | Always                                     | Cns.Searchable<br>InventoryService.Tagging.A<br>ttachTag<br>InventoryService.Tagging.C<br>reateCategory<br>InventoryService.Tagging.C<br>reateTag<br>InventoryService.Tagging.D<br>eleteCategory<br>InventoryService.Tagging.D<br>eleteTag<br>InventoryService.Tagging.E<br>ditCategory<br>InventoryService.Tagging.E<br>ditCategory<br>InventoryService.Tagging.E<br>ditTag<br>Sessions.ValidateSession<br>StorageProfile.Update<br>StorageProfile.View |
| vSphere vCenter Cluster       | If VMs will be created in the cluster root | Host.Config.Storage<br>Resource.AssignVMToPool<br>VApp.AssignResourcePool<br>VApp.Import<br>VirtualMachine.Config.Add<br>NewDisk                                                                                                    |
| vSphere vCenter Resource Pool | If an existing resource pool is provided   | Host.Config.Storage<br>Resource.AssignVMToPool<br>VApp.AssignResourcePool<br>VApp.Import<br>VirtualMachine.Config.Add<br>NewDisk                                                                                                    |
| vSphere Datastore             | Always                                     | Datastore.AllocateSpace<br>Datastore.Browse<br>Datastore.FileManagement<br>InventoryService.Tagging.O<br>bjectAttachable                                                                                                    |
| vSphere Port Group            | Always                                     | Network.Assign                                                                                                    |
| Virtual Machine Folder        | Always                                     |                                                                                                    |

## Example 7.1. Roles and privileges required for installation in vSphere API

| vSphere object for role | When required | InventoryService.Tagging.O<br>Required privileges in vSphere<br>API<br>API                                                                                                    |
|-------------------------|---------------|----------------------------------------------------------------------------------------------------|
| vSphere object for role | When required | Required privileges in vSphere<br>APL<br>VApp.Import<br>VirtualMachine.Config.Add<br>ExistingDisk<br>VirtualMachine.Config.Add<br>NewDisk<br>VirtualMachine.Config.Add<br>RemoveDevice<br>VirtualMachine.Config.Adva<br>ncedConfig<br>VirtualMachine.Config.Anno<br>tation<br>VirtualMachine.Config.CPU<br>Count<br>VirtualMachine.Config.Disk<br>Extend<br>VirtualMachine.Config.Disk<br>Lease<br>VirtualMachine.Config.Belit<br>Device<br>VirtualMachine.Config.Rem<br>ory<br>VirtualMachine.Config.Rem<br>oveDisk<br>VirtualMachine.Config.Rem<br>oveDisk<br>VirtualMachine.Config.Rese<br>tGuestInfo<br>VirtualMachine.Config.Reso<br>urce<br>VirtualMachine.Config.Reso<br>tGuestInfo<br>VirtualMachine.Config.Setti<br>ngs<br>VirtualMachine.Config.Setti<br>ngs<br>VirtualMachine.Config.Setti<br>ngs<br>VirtualMachine.Config.Upgr<br>adeVirtualHardware<br>VirtualMachine.Interact.Gue<br>stControl<br>VirtualMachine.Interact.Pow<br>erOn<br>VirtualMachine.Interact.Res<br>et<br>VirtualMachine.Interact.Res<br>et<br>VirtualMachine.Interact.Res |
|                         |               | elete<br>VirtualMachine.Provisionin<br>g.Clone<br>VirtualMachine.Provisionin<br>g.MarkAsTemplate<br>VirtualMachine.Provisionin                                                                                                    |
|                         |               | g.DeployTemplate                                                                                                    |

| vSphere object för rolenter | When required n program<br>creates the virtual machine<br>folder. For UPI,                                                                                                    | Required privileges in vSphere <sup>O</sup><br>API ctAttachable<br>Resource.AssignVMToPool                                                                                                    |
|-----------------------------|----------------------------------------------------------------------------------------------------|----------------------------------------------------------------------------------------------------|
|                             | folder. For UPI,<br>VirtualMachine.Inventory.Cr<br>eate and<br>VirtualMachine.Inventory.D<br>elete privileges are optional if<br>your cluster does not use the<br>Machine API. | Hesource.Assign VMToPoolVApp.ImportVirtualMachine.Config.AddExistingDiskVirtualMachine.Config.AddNewDiskVirtualMachine.Config.AddaRemoveDeviceVirtualMachine.Config.AdvancedConfigVirtualMachine.Config.AdvancedConfigVirtualMachine.Config.AnnotationVirtualMachine.Config.CPUCountVirtualMachine.Config.DiskExtendVirtualMachine.Config.DiskLeaseVirtualMachine.Config.EditDeviceVirtualMachine.Config.RemoveDiskVirtualMachine.Config.RemameVirtualMachine.Config.RemameVirtualMachine.Config.ResourceVirtualMachine.Config.ResourceVirtualMachine.Config.SettingsVirtualMachine.Config.UpgradeVirtualHardwareVirtualMachine.Interact.GuestControlVirtualMachine.Interact.PowerOnVirtualMachine.Interact.PowerOnVirtualMachine.Interact.ResetVirtualMachine.Inventory.CreateFromExistingVirtualMachine.Provisioning.CloneVirtualMachine.Provisioning.DeployTemplateVirtualMachine.Provisionin |
|                             |                                                                                                    |                                                                                                    |
| vSphere object for role | When required | g.Mark As Template<br>Required privileges in vSphere<br>API der Delete |
|-------------------------|---------------|------------------------------------------------------------------------|
|                         |               |                                                                        |

## Example 7.2. Roles and privileges required for installation in vCenter graphical user interface (GUI)

| vSphere object for role | When required                              | Required privileges in vCenter<br>GUI                                                                                                    |
|-------------------------|--------------------------------------------|----------------------------------------------------------------------------------------------------|
| vSphere vCenter         | Always                                     | Cns.Searchable<br>"vSphere Tagging"."Assign<br>or Unassign vSphere Tag"<br>"vSphere Tagging"."Create<br>vSphere Tag Category"<br>"vSphere Tagging"."Delete<br>vSphere TagCategory"<br>"vSphere TagCategory"<br>"vSphere Tagging"."Delete<br>vSphere Tag Category"<br>"vSphere Tagging"."Edit<br>vSphere Tag Category"<br>"vSphere Tagging"."Edit<br>vSphere Tag Category"<br>"vSphere Tagging"."Edit<br>vSphere Tag"<br>Sessions."Validate<br>session"<br>"Profile-driven<br>storage update"<br>"Profile-driven<br>storage"."Profile-driven<br>storage"."Profile-driven<br>storage"."Profile-driven |
| vSphere vCenter Cluster | If VMs will be created in the cluster root | Host.Configuration."Storag<br>e partition configuration"<br>Resource."Assign virtual<br>machine to resource pool"<br>VApp."Assign resource<br>pool"<br>VApp.Import<br>"Virtual machine"."Change<br>Configuration"."Add new<br>disk"                                                                                                    |

| vSphere object for role       | When required                            | Required privileges in vCenter<br>GUI                                                                                                    |
|-------------------------------|------------------------------------------|----------------------------------------------------------------------------------------------------|
| vSphere vCenter Resource Pool | If an existing resource pool is provided | Host.Configuration."Storag<br>e partition configuration"<br>Resource."Assign virtual<br>machine to resource pool"<br>VApp."Assign resource<br>pool"<br>VApp.Import<br>"Virtual machine"."Change<br>Configuration"."Add new<br>disk"                                                                                                    |
| vSphere Datastore             | Always                                   | Datastore."Allocate space"<br>Datastore."Browse<br>datastore"<br>Datastore."Low level file<br>operations"<br>"vSphere Tagging"."Assign<br>or Unassign vSphere Tag<br>on Object"                                                                                                    |
| vSphere Port Group            | Always                                   | Network."Assign network"                                                                                                    |
| Virtual Machine Folder        | Always                                   | "vSphere Tagging"."Assign<br>or Unassign vSphere Tag<br>on Object"<br>Resource."Assign virtual<br>machine to resource pool"<br>VApp.Import<br>"Virtual machine"."Change<br>Configuration"."Add<br>existing disk"<br>"Virtual machine"."Change<br>Configuration"."Add new<br>disk"<br>"Virtual machine"."Change<br>Configuration"."Add or<br>remove device"<br>"Virtual machine"."Change<br>Configuration"."Advanced<br>configuration"."Advanced<br>configuration"."Advanced<br>configuration"."Set<br>annotation"<br>"Virtual machine"."Change<br>Configuration"."Set<br>annotation"<br>"Virtual machine"."Change<br>Configuration"."Extend<br>virtual disk"<br>"Virtual machine"."Change |

| vSphere object for role    | When required               | Configuration"."Acquire<br>Required privileges in vCenter<br>GUI-tual machine"."Change                                                                                                    |
|----------------------------|-----------------------------|----------------------------------------------------------------------------------------------------|
|                            |                             | Configuration"."Modify<br>device settings"<br>"Virtual machine"."Change<br>Configuration"."Change<br>Memory"<br>"Virtual machine"."Change<br>Configuration"."Remove<br>disk"<br>"Virtual machine"."Change<br>Configuration".Rename<br>"Virtual machine"."Change<br>Configuration"."Reset guest<br>information"<br>"Virtual machine"."Change<br>Configuration"."Change<br>Configuration"."Change<br>Configuration"."Change<br>Settings"<br>"Virtual machine"."Change<br>Configuration"."Upgrade<br>virtual machine"."Change<br>Configuration"."Upgrade<br>virtual machine<br>compatibility"<br>"Virtual machine<br>compatibility"<br>"Virtual<br>machine".Interaction."Gues<br>t operating system<br>management by VIX API"<br>"Virtual<br>machine".Interaction."Powe<br>r off"<br>"Virtual<br>machine".Interaction.Reset<br>"Virtual<br>machine".Interaction.Reset<br>"Virtual<br>machine".Interaction.Reset<br>"Virtual<br>machine".Create new"<br>"Virtual<br>machine"."Edit<br>Inventory"."Create from<br>existing"<br>"Virtual machine"."Edit<br>Inventory"."Remove"<br>"Virtual<br>machine".Provisioning."Clo<br>ne virtual machine"<br>"Virtual<br>machine".Provisioning."Mar<br>k as template" |
| vSphere vCenter Datacenter | If the installation program | "vSphere Tagging"."Assign                                                                                                    |

| vSphere object for role | creates the virtual machine<br>When required<br>VirtualMachine.Inventory.Cr                                                 | or Unassign vSphere Tag<br>Required privileges in vCenter<br>GULource."Assign virtual                                                                                                    |
|-------------------------|----------------------------------------------------------------------------------------------------|----------------------------------------------------------------------------------------------------|
|                         | eate and<br>VirtualMachine.Inventory.D<br>elete privileges are optional if<br>your cluster does not use the<br>Machine API. | machine to resource pool"<br>VApp.Import<br>"Virtual machine"."Change<br>Configuration"."Add<br>existing disk"<br>"Virtual machine"."Change<br>Configuration"."Add new<br>disk"<br>"Virtual machine"."Change<br>Configuration"."Add or<br>remove device"<br>"Virtual machine"."Change<br>Configuration"."Advanced<br>configuration"."Advanced<br>configuration"."Advanced<br>configuration"."Advanced<br>configuration"."Change<br>Configuration"."Change<br>Configuration"."Change<br>Configuration"."Change<br>Configuration"."Change<br>Configuration"."Change<br>Configuration"."Change<br>Configuration"."Change<br>Configuration"."Acquire<br>disk lease"<br>"Virtual machine"."Change<br>Configuration"."Acquire<br>disk lease"<br>"Virtual machine"."Change<br>Configuration"."Acquire<br>disk lease"<br>"Virtual machine"."Change<br>Configuration"."Change<br>Configuration"."Chan |

| vSphere object for role | When required | management by VIX API"<br>Required privileges in vCenter<br>GUI <sub>chine</sub> ".Interaction."Powe                                                                                                    |
|-------------------------|---------------|----------------------------------------------------------------------------------------------------|
|                         |               | r off"<br>"Virtual<br>machine".Interaction."Powe<br>r on"<br>"Virtual<br>machine".Interaction.Reset<br>"Virtual machine"."Edit<br>Inventory"."Create new"<br>"Virtual machine"."Edit<br>Inventory"."Create from<br>existing"<br>"Virtual machine"."Edit<br>Inventory"."Remove"<br>"Virtual<br>machine".Provisioning."Clo<br>ne virtual machine"<br>"Virtual<br>machine".Provisioning."Clo<br>ne virtual machine"<br>"Virtual<br>machine".Provisioning."De<br>ploy template"<br>"Virtual<br>machine".Provisioning."Mar<br>k as template"<br>Folder."Create folder" |

Additionally, the user requires some **ReadOnly** permissions, and some of the roles require permission to propogate the permissions to child objects. These settings vary depending on whether or not you install the cluster into an existing folder.

| vSphere object             | When required                                                                                                    | Propagate to children | Permissions required          |
|----------------------------|----------------------------------------------------------------------------------------------------|-----------------------|-------------------------------|
| vSphere vCenter            | Always                                                                                                    | False                 | Listed required privileges    |
| vSphere vCenter            | Existing folder     False     ReadOnly permission       Installation program     True     Listed required       creates the folder     privileges | ReadOnly permission   |                               |
| Datacenter                 | Installation program creates the folder                                                                                                    | True                  | Listed required<br>privileges |
| vSphere vCenter<br>Cluster | Existing resource pool                                                                                                    | False                 | ReadOnly permission           |
|                            | VMs in cluster root                                                                                                    | True                  | Listed required<br>privileges |
|                            |                                                                                                    |                       |                               |

### Example 7.3. Required permissions and propagation settings

| vSphere object                            | When required          | Propagate to children | Permissions required          |
|-------------------------------------------|------------------------|-----------------------|-------------------------------|
| vSphere vCenter<br>Datastore              | Always                 | False                 | Listed required privileges    |
| vSphere Switch                            | Always                 | False                 | ReadOnly permission           |
| vSphere Port Group                        | Always                 | False                 | Listed required<br>privileges |
| vSphere vCenter<br>Virtual Machine Folder | Existing folder        | True                  | Listed required<br>privileges |
| vSphere vCenter<br>Resource Pool          | Existing resource pool | True                  | Listed required<br>privileges |

For more information about creating an account with only the required privileges, see vSphere Permissions and User Management Tasks in the vSphere documentation.

### Using OpenShift Container Platform with vMotion

If you intend on using vMotion in your vSphere environment, consider the following before installing an OpenShift Container Platform cluster.

OpenShift Container Platform generally supports compute-only vMotion, where generally implies that you meet all VMware best practices for vMotion.
 To help ensure the uptime of your compute and control plane nodes, ensure that you follow the VMware best practices for vMotion, and use VMware anti-affinity rules to improve the availability of OpenShift Container Platform during maintenance or hardware issues.

For more information about vMotion and anti-affinity rules, see the VMware vSphere documentation for vMotion networking requirements and VM anti-affinity rules.

- Using Storage vMotion can cause issues and is not supported. If you are using vSphere volumes in your pods, migrating a VM across datastores, either manually or through Storage vMotion, causes invalid references within OpenShift Container Platform persistent volume (PV) objects that can result in data loss.
- OpenShift Container Platform does not support selective migration of VMDKs across datastores, using datastore clusters for VM provisioning or for dynamic or static provisioning of PVs, or using a datastore that is part of a datastore cluster for dynamic or static provisioning of PVs.

#### **Cluster resources**

When you deploy an OpenShift Container Platform cluster that uses installer-provisioned infrastructure, the installation program must be able to create several resources in your vCenter instance.

A standard OpenShift Container Platform installation creates the following vCenter resources:

- 1Folder
- 1Tag category

- 1Tag
- Virtual machines:
  - 1 template
  - 1 temporary bootstrap node
  - 3 control plane nodes
  - 3 compute machines

Although these resources use 856 GB of storage, the bootstrap node is destroyed during the cluster installation process. A minimum of 800 GB of storage is required to use a standard cluster.

If you deploy more compute machines, the OpenShift Container Platform cluster will use more storage.

### **Cluster limits**

Available resources vary between clusters. The number of possible clusters within a vCenter is limited primarily by available storage space and any limitations on the number of required resources. Be sure to consider both limitations to the vCenter resources that the cluster creates and the resources that you require to deploy a cluster, such as IP addresses and networks.

### Networking requirements

You must use the Dynamic Host Configuration Protocol (DHCP) for the network and ensure that the DHCP server is configured to provide persistent IP addresses to the cluster machines. In the DHCP lease, you must configure the DHCP to use the default gateway. All nodes must be in the same VLAN. You cannot scale the cluster using a second VLAN as a Day 2 operation. The VM in your restricted network must have access to vCenter so that it can provision and manage nodes, persistent volume claims (PVCs), and other resources. Additionally, you must create the following networking resources before you install the OpenShift Container Platform cluster:

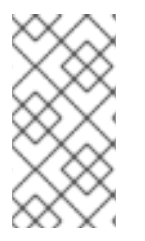

### NOTE

It is recommended that each OpenShift Container Platform node in the cluster must have access to a Network Time Protocol (NTP) server that is discoverable via DHCP. Installation is possible without an NTP server. However, asynchronous server clocks will cause errors, which NTP server prevents.

### **Required IP Addresses**

An installer-provisioned vSphere installation requires two static IP addresses:

- The API address is used to access the cluster API.
- The Ingress address is used for cluster ingress traffic.

You must provide these IP addresses to the installation program when you install the OpenShift Container Platform cluster.

### DNS records

You must create DNS records for two static IP addresses in the appropriate DNS server for the vCenter instance that hosts your OpenShift Container Platform cluster. In each record, **<cluster\_name>** is the cluster name and **<base\_domain>** is the cluster base domain that you specify when you install the cluster. A complete DNS record takes the form: **<component>.<cluster\_name>.<base\_domain>**.

### Table 7.6. Required DNS records

| Compo<br>nent  | Record                                                             | Description                                                                                                    |
|----------------|--------------------------------------------------------------------|----------------------------------------------------------------------------------------------------|
| API VIP        | api. <cluster_name>.<base_domain>.</base_domain></cluster_name>    | This DNS A/AAAA or CNAME<br>record must point to the load<br>balancer for the control plane<br>machines. This record must be<br>resolvable by both clients<br>external to the cluster and from<br>all the nodes within the cluster.                                                                                    |
| Ingress<br>VIP | *.apps. <cluster_name>.<base_domain>.</base_domain></cluster_name> | A wildcard DNS A/AAAA or<br>CNAME record that points to the<br>load balancer that targets the<br>machines that run the Ingress<br>router pods, which are the worker<br>nodes by default. This record<br>must be resolvable by both<br>clients external to the cluster and<br>from all the nodes within the<br>cluster. |

### 7.8. GENERATING A KEY PAIR FOR CLUSTER NODE SSH ACCESS

During an OpenShift Container Platform installation, you can provide an SSH public key to the installation program. The key is passed to the Red Hat Enterprise Linux CoreOS (RHCOS) nodes through their Ignition config files and is used to authenticate SSH access to the nodes. The key is added to the ~/.ssh/authorized\_keys list for the core user on each node, which enables password-less authentication.

After the key is passed to the nodes, you can use the key pair to SSH in to the RHCOS nodes as the user **core**. To access the nodes through SSH, the private key identity must be managed by SSH for your local user.

If you want to SSH in to your cluster nodes to perform installation debugging or disaster recovery, you must provide the SSH public key during the installation process. The **./openshift-install gather** command also requires the SSH public key to be in place on the cluster nodes.

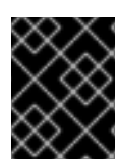

### IMPORTANT

Do not skip this procedure in production environments, where disaster recovery and debugging is required.

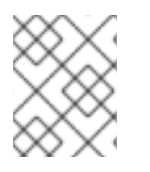

### NOTE

You must use a local key, not one that you configured with platform-specific approaches such as AWS key pairs.

### Procedure

1. If you do not have an existing SSH key pair on your local machine to use for authentication onto your cluster nodes, create one. For example, on a computer that uses a Linux operating system, run the following command:

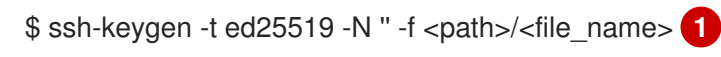

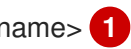

Specify the path and file name, such as ~/.ssh/id ed25519, of the new SSH key. If you have an existing key pair, ensure your public key is in the your ~/.**ssh** directory.

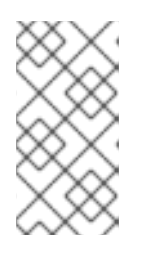

### NOTE

If you plan to install an OpenShift Container Platform cluster that uses FIPS validated or Modules In Process cryptographic libraries on the x86\_64, ppc64le, and **s390x** architectures. do not create a key that uses the **ed25519** algorithm. Instead, create a key that uses the rsa or ecdsa algorithm.

2. View the public SSH key:

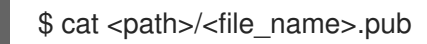

For example, run the following to view the ~/.ssh/id\_ed25519.pub public key:

\$ cat ~/.ssh/id\_ed25519.pub

3. Add the SSH private key identity to the SSH agent for your local user, if it has not already been added. SSH agent management of the key is required for password-less SSH authentication onto your cluster nodes, or if you want to use the ./openshift-install gather command.

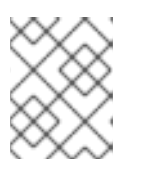

### NOTE

On some distributions, default SSH private key identities such as ~/.ssh/id\_rsa and ~/.ssh/id\_dsa are managed automatically.

a. If the **ssh-agent** process is not already running for your local user, start it as a background task:

\$ eval "\$(ssh-agent -s)"

### Example output

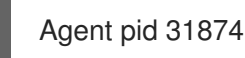

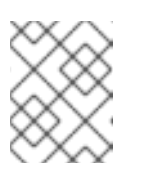

### NOTE

If your cluster is in FIPS mode, only use FIPS-compliant algorithms to generate the SSH key. The key must be either RSA or ECDSA.

### 4. Add your SSH private key to the **ssh-agent**:

\$ ssh-add <path>/<file\_name> 1

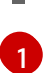

Specify the path and file name for your SSH private key, such as ~/.ssh/id\_ed25519

### Example output

Identity added: /home/<you>/<path>/<file\_name> (<computer\_name>)

#### Next steps

• When you install OpenShift Container Platform, provide the SSH public key to the installation program.

## 7.9. ADDING VCENTER ROOT CA CERTIFICATES TO YOUR SYSTEM TRUST

Because the installation program requires access to your vCenter's API, you must add your vCenter's trusted root CA certificates to your system trust before you install an OpenShift Container Platform cluster.

#### Procedure

- From the vCenter home page, download the vCenter's root CA certificates. Click Download trusted root CA certificates in the vSphere Web Services SDK section. The <vCenter>/certs/download.zip file downloads.
- 2. Extract the compressed file that contains the vCenter root CA certificates. The contents of the compressed file resemble the following file structure:

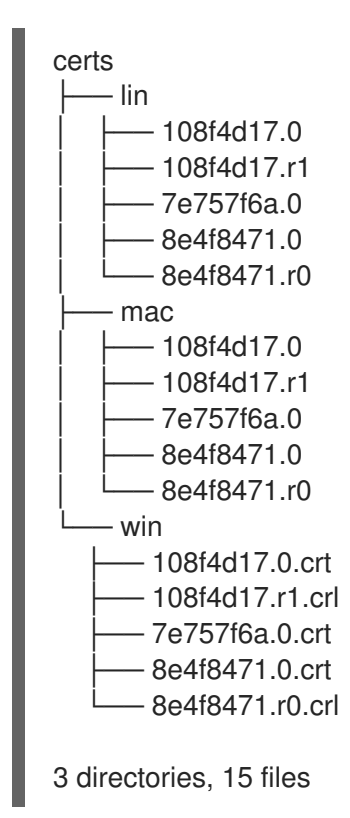

3. Add the files for your operating system to the system trust. For example, on a Fedora operating system, run the following command:

# cp certs/lin/\* /etc/pki/ca-trust/source/anchors

4. Update your system trust. For example, on a Fedora operating system, run the following command:

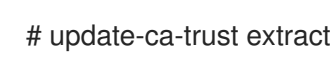

## 7.10. CREATING THE RHCOS IMAGE FOR RESTRICTED NETWORK INSTALLATIONS

Download the Red Hat Enterprise Linux CoreOS (RHCOS) image to install OpenShift Container Platform on a restricted network VMware vSphere environment.

### Prerequisites

• Obtain the OpenShift Container Platform installation program. For a restricted network installation, the program is on your mirror registry host.

### Procedure

- 1. Log in to the Red Hat Customer Portal's Product Downloads page.
- 2. Under Version, select the most recent release of OpenShift Container Platform 4.12 for RHEL 8.

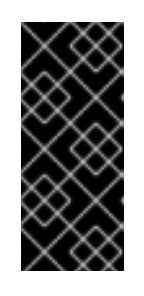

### IMPORTANT

The RHCOS images might not change with every release of OpenShift Container Platform. You must download images with the highest version that is less than or equal to the OpenShift Container Platform version that you install. Use the image versions that match your OpenShift Container Platform version if they are available.

- 3. Download the Red Hat Enterprise Linux CoreOS (RHCOS) vSphereimage.
- 4. Upload the image you downloaded to a location that is accessible from the bastion server.

The image is now available for a restricted installation. Note the image name or location for use in OpenShift Container Platform deployment.

### 7.11. VMWARE VSPHERE REGION AND ZONE ENABLEMENT

You can deploy an OpenShift Container Platform cluster to multiple vSphere datacenters that run in a single VMware vCenter. Each datacenter can run multiple clusters. This configuration reduces the risk of a hardware failure or network outage that can cause your cluster to fail. To enable regions and zones, you must define multiple failure domains for your OpenShift Container Platform cluster.

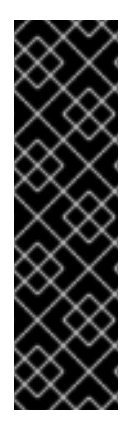

### IMPORTANT

VMware vSphere region and zone enablement is a Technology Preview feature only. Technology Preview features are not supported with Red Hat production service level agreements (SLAs) and might not be functionally complete. Red Hat does not recommend using them in production. These features provide early access to upcoming product features, enabling customers to test functionality and provide feedback during the development process.

For more information about the support scope of Red Hat Technology Preview features, see Technology Preview Features Support Scope.

The default installation configuration deploys a cluster to a single vSphere datacenter. If you want to deploy a cluster to multiple vSphere datacenters, you must create an installation configuration file that enables the region and zone feature.

The default **install-config.yaml** file includes **vcenters** and **failureDomains** fields, where you can specify multiple vSphere datacenters and clusters for your OpenShift Container Platform cluster. You can leave these fields blank if you want to install an OpenShift Container Platform cluster in a vSphere environment that consists of single datacenter.

The following list describes terms associated with defining zones and regions for your cluster:

- Failure domain: Establishes the relationships between a region and zone. You define a failure domain by using vCenter objects, such as a **datastore** object. A failure domain defines the vCenter location for OpenShift Container Platform cluster nodes.
- Region: Specifies a vCenter datacenter. You define a region by using a tag from the **openshift**-**region** tag category.
- Zone: Specifies a vCenter cluster. You define a zone by using a tag from the **openshift-zone** tag category.

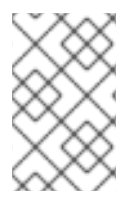

### NOTE

If you plan on specifying more than one failure domain in your **install-config.yaml** file, you must create tag categories, zone tags, and region tags in advance of creating the configuration file.

You must create a vCenter tag for each vCenter datacenter, which represents a region. Additionally, you must create a vCenter tag for each cluster than runs in a datacenter, which represents a zone. After you create the tags, you must attach each tag to their respective datacenters and clusters.

The following table outlines an example of the relationship among regions, zones, and tags for a configuration with multiple vSphere datacenters running in a single VMware vCenter.

## Table 7.7. Example of a configuration with multiple vSphere datacenters that run in a single VMware vCenter

| Datacenter (region) | Cluster (zone) | Tags       |
|---------------------|----------------|------------|
| us-east us-east-1   | us-east-1a     |            |
|                     |                | us-east-1b |
|                     |                |            |

| Datacenter (region) | Cluster (zone) | Tags       |
|---------------------|----------------|------------|
|                     | us-east-2      | us-east-2a |
|                     |                | us-east-2b |
| us-west             | us-west-1      | us-west-1a |
|                     |                | us-west-1b |
|                     | us-west-2      | us-west-2a |
|                     |                | us-west-2b |

### 7.12. CREATING THE INSTALLATION CONFIGURATION FILE

You can customize the OpenShift Container Platform cluster you install on VMware vSphere.

### Prerequisites

- Obtain the OpenShift Container Platform installation program and the pull secret for your cluster. For a restricted network installation, these files are on your mirror host.
- Have the **imageContentSources** values that were generated during mirror registry creation.
- Obtain the contents of the certificate for your mirror registry.
- Retrieve a Red Hat Enterprise Linux CoreOS (RHCOS) image and upload it to an accessible location.
- Obtain service principal permissions at the subscription level.

#### Procedure

- 1. Create the **install-config.yaml** file.
  - a. Change to the directory that contains the installation program and run the following command:

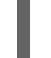

./openshift-install create install-config --dir <installation\_directory>

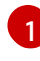

For **<installation\_directory>**, specify the directory name to store the files that the installation program creates.

When specifying the directory:

- Verify that the directory has the **execute** permission. This permission is required to run Terraform binaries under the installation directory.
- Use an empty directory. Some installation assets, such as bootstrap X.509 certificates, have short expiration intervals, therefore you must not reuse an installation directory. If

you want to reuse individual files from another cluster installation, you can copy them into your directory. However, the file names for the installation assets might change between releases. Use caution when copying installation files from an earlier OpenShift Container Platform version.

- b. At the prompts, provide the configuration details for your cloud:
  - i. Optional: Select an SSH key to use to access your cluster machines.

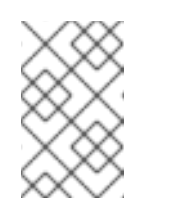

### NOTE

For production OpenShift Container Platform clusters on which you want to perform installation debugging or disaster recovery, specify an SSH key that your **ssh-agent** process uses.

- ii. Select **vsphere** as the platform to target.
- iii. Specify the name of your vCenter instance.
- iv. Specify the user name and password for the vCenter account that has the required permissions to create the cluster. The installation program connects to your vCenter instance.
- v. Select the data center in your vCenter instance to connect to.
- vi. Select the default vCenter datastore to use.
- vii. Select the vCenter cluster to install the OpenShift Container Platform cluster in. The installation program uses the root resource pool of the vSphere cluster as the default resource pool.
- viii. Select the network in the vCenter instance that contains the virtual IP addresses and DNS records that you configured.
- ix. Enter the virtual IP address that you configured for control plane API access.
- x. Enter the virtual IP address that you configured for cluster ingress.
- xi. Enter the base domain. This base domain must be the same one that you used in the DNS records that you configured.
- xii. Enter a descriptive name for your cluster. The cluster name you enter must match the cluster name you specified when configuring the DNS records.
- xiii. Paste the pull secret from the Red Hat OpenShift Cluster Manager .
- 2. In the **install-config.yaml** file, set the value of **platform.vsphere.clusterOSImage** to the image location or name. For example:

| 0- |
|----|
|    |
| k  |
|    |

- 3. Edit the **install-config.yaml** file to give the additional information that is required for an installation in a restricted network.
  - a. Update the **pullSecret** value to contain the authentication information for your registry:

pullSecret: '{"auths":{"<mirror\_host\_name>:5000": {"auth": "<credentials>","email": "you@example.com"}}}'

For **<mirror\_host\_name>**, specify the registry domain name that you specified in the certificate for your mirror registry, and for **<credentials>**, specify the base64-encoded user name and password for your mirror registry.

b. Add the **additionalTrustBundle** parameter and value.

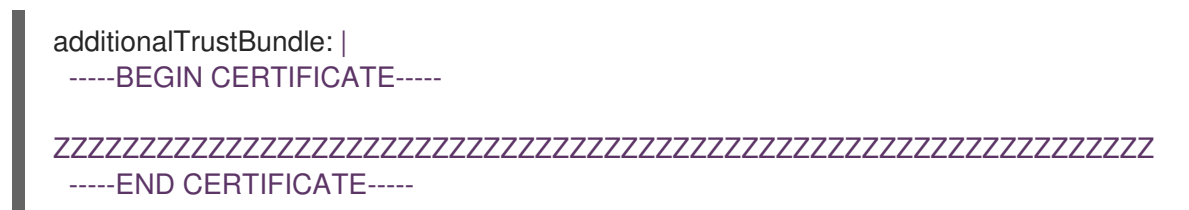

The value must be the contents of the certificate file that you used for your mirror registry. The certificate file can be an existing, trusted certificate authority, or the self-signed certificate that you generated for the mirror registry.

c. Add the image content resources, which resemble the following YAML excerpt:

imageContentSources: - mirrors:

- <mirror\_host\_name>:5000/<repo\_name>/release

source: quay.io/openshift-release-dev/ocp-release

- mirrors:

- <mirror\_host\_name>:5000/<repo\_name>/release source: registry.redhat.io/ocp/release

For these values, use the **imageContentSources** that you recorded during mirror registry creation.

- 4. Make any other modifications to the **install-config.yaml** file that you require. You can find more information about the available parameters in the **Installation configuration parameters** section.
- 5. Back up the **install-config.yaml** file so that you can use it to install multiple clusters.

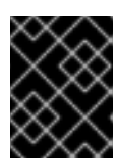

### IMPORTANT

The **install-config.yaml** file is consumed during the installation process. If you want to reuse the file, you must back it up now.

### 7.12.1. Installation configuration parameters

Before you deploy an OpenShift Container Platform cluster, you provide parameter values to describe your account on the cloud platform that hosts your cluster and optionally customize your cluster's platform. When you create the **install-config.yaml** installation configuration file, you provide values for the required parameters through the command line. If you customize your cluster, you can modify the **install-config.yaml** file to provide more details about the platform.

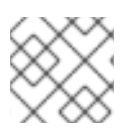

### NOTE

After installation, you cannot modify these parameters in the **install-config.yaml** file.

### 7.12.1.1. Required configuration parameters

Required installation configuration parameters are described in the following table:

### Table 7.8. Required parameters

| Parameter     | Description                                                                                                    | Values                                                                   |
|---------------|----------------------------------------------------------------------------------------------------|--------------------------------------------------------------------------|
| apiVersion    | The API version for the<br><b>install-config.yaml</b><br>content. The current version is<br><b>v1</b> . The installation program<br>may also support older API<br>versions.                                                                                                    | String                                                                   |
| baseDomain    | The base domain of your<br>cloud provider. The base<br>domain is used to create<br>routes to your OpenShift<br>Container Platform cluster<br>components. The full DNS<br>name for your cluster is a<br>combination of the<br><b>baseDomain</b> and<br><b>metadata.name</b> parameter<br>values that uses the<br><b><metadata.name>.</metadata.name></b><br><b><basedomain></basedomain></b> format. | A fully-qualified domain or subdomain name, such as <b>example.com</b> . |
| metadata      | Kubernetes resource<br><b>ObjectMeta</b> , from which only<br>the <b>name</b> parameter is<br>consumed.                                                                                                    | Object                                                                   |
| metadata.name | The name of the cluster. DNS<br>records for the cluster are all<br>subdomains of<br>{{.metadata.name}}.<br>{{.baseDomain}}.                                                                                                    | String of lowercase letters and hyphens (-), such as <b>dev</b> .        |

| Parameter  | Description                                                                                                    | Values                                                                                                    |
|------------|----------------------------------------------------------------------------------------------------|----------------------------------------------------------------------------------------------------|
| platform   | The configuration for the<br>specific platform upon which<br>to perform the installation:<br><b>alibabacloud</b> , <b>aws</b> ,<br><b>baremetal</b> , <b>azure</b> , <b>gcp</b> ,<br><b>ibmcloud</b> , <b>nutanix</b> ,<br><b>openstack</b> , <b>ovirt</b> , <b>vsphere</b> ,<br>or {}. For additional<br>information about <b>platform.</b><br><b><platform></platform></b> parameters,<br>consult the table for your<br>specific platform that follows. | Object                                                                                                    |
| pullSecret | Get a pull secret from the Red<br>Hat OpenShift Cluster<br>Manager to authenticate<br>downloading container<br>images for OpenShift<br>Container Platform<br>components from services<br>such as Quay.io.                                                                                                    | <pre>{     "auths":{         "cloud.openshift.com":{         "auth":"b3Blb=",         "email":"you@example.com"     },     "quay.io":{         "auth":"b3Blb=",         "email":"you@example.com"     } }</pre> |

### 7.12.1.2. Network configuration parameters

You can customize your installation configuration based on the requirements of your existing network infrastructure. For example, you can expand the IP address block for the cluster network or provide different IP address blocks than the defaults.

Only IPv4 addresses are supported.

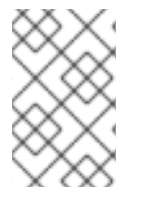

### NOTE

Globalnet is not supported with Red Hat OpenShift Data Foundation disaster recovery solutions. For regional disaster recovery scenarios, ensure that you use a nonoverlapping range of private IP addresses for the cluster and service networks in each cluster.

### Table 7.9. Network parameters

| Parameter Description Values |  |
|------------------------------|--|
|------------------------------|--|

| Parameter                                | Description                                                                                                    | Values                                                                                                    |  |
|------------------------------------------|----------------------------------------------------------------------------------------------------|----------------------------------------------------------------------------------------------------|--|
| networking                               | The configuration for the cluster network.                                                                                                    | Object NOTE You cannot modify parameters specified by the <b>networking</b> object after installation.                                                                                                    |  |
| networking.network<br>Type               | The Red Hat OpenShift Networking network plugin to install.                                                                                                    | Either <b>OpenShiftSDN</b> or<br><b>OVNKubernetes</b> . <b>OpenShiftSDN</b> is<br>a CNI plugin for all-Linux networks.<br><b>OVNKubernetes</b> is a CNI plugin for<br>Linux networks and hybrid networks<br>that contain both Linux and Windows<br>servers. The default value is<br><b>OVNKubernetes</b> . |  |
| networking.clusterN<br>etwork            | The IP address blocks for pods.<br>The default value is <b>10.128.0.0/14</b><br>with a host prefix of / <b>23</b> .<br>If you specify multiple IP address<br>blocks, the blocks must not overlap.                                                                                                    | An array of objects. For example:<br>networking:<br>clusterNetwork:<br>- cidr: 10.128.0.0/14<br>hostPrefix: 23                                                                                                    |  |
| networking.clusterN<br>etwork.cidr       | Required if you use<br><b>networking.clusterNetwork</b> . An IP<br>address block.<br>An IPv4 network.                                                                                                    | An IP address block in Classless Inter-<br>Domain Routing (CIDR) notation. The<br>prefix length for an IPv4 block is<br>between <b>0</b> and <b>32</b> .                                                                                                    |  |
| networking.clusterN<br>etwork.hostPrefix | The subnet prefix length to assign to<br>each individual node. For example, if<br><b>hostPrefix</b> is set to <b>23</b> then each<br>node is assigned a / <b>23</b> subnet out of<br>the given <b>cidr</b> . A <b>hostPrefix</b> value of<br><b>23</b> provides 510 (2^(32 - 23) - 2) pod<br>IP addresses. | A subnet prefix.<br>The default value is <b>23</b> .                                                                                                    |  |
| networking.serviceN<br>etwork            | The IP address block for services. The default value is <b>172.30.0.0/16</b> .<br>The OpenShift SDN and OVN-Kubernetes network plugins support only a single IP address block for the service network.                                                                                                    | An array with an IP address block in<br>CIDR format. For example:<br>networking:<br>serviceNetwork:<br>- 172.30.0.0/16                                                                                                    |  |

| Parameter                          | Description                                                                                                    | Values                                                                                                    |  |
|------------------------------------|----------------------------------------------------------------------------------------------------|----------------------------------------------------------------------------------------------------|--|
| networking.machine<br>Network      | The IP address blocks for machines.<br>If you specify multiple IP address<br>blocks, the blocks must not overlap.                                                                                                    | An array of objects. For example:<br>networking:<br>machineNetwork:<br>- cidr: 10.0.0.0/16                                                                                                    |  |
| networking.machine<br>Network.cidr | Required if you use<br><b>networking.machineNetwork</b> . An<br>IP address block. The default value is<br><b>10.0.0.0/16</b> for all platforms other<br>than libvirt. For libvirt, the default value<br>is <b>192.168.126.0/24</b> . | An IP network block in CIDR notation.<br>For example, <b>10.0.0.0/16</b> .<br>NOTE<br>Set the<br><b>networking.machin</b><br><b>eNetwork</b> to match<br>the CIDR that the<br>preferred NIC resides<br>in. |  |

### 7.12.1.3. Optional configuration parameters

Optional installation configuration parameters are described in the following table:

|--|

| Parameter                              | Description                                                                                                    | Values       |
|----------------------------------------|----------------------------------------------------------------------------------------------------|--------------|
| additionalTrustBund<br>le              | A PEM-encoded X.509 certificate<br>bundle that is added to the nodes'<br>trusted certificate store. This trust<br>bundle may also be used when a proxy<br>has been configured.                                                                                                | String       |
| capabilities                           | Controls the installation of optional<br>core cluster components. You can<br>reduce the footprint of your OpenShift<br>Container Platform cluster by disabling<br>optional components. For more<br>information, see the "Cluster<br>capabilities" page in <i>Installing</i> . | String array |
| capabilities.baseline<br>CapabilitySet | Selects an initial set of optional<br>capabilities to enable. Valid values are<br><b>None, v4.11, v4.12</b> and <b>vCurrent</b> .<br>The default value is <b>vCurrent</b> .                                                                                                   | String       |

| Parameter                                          | Description                                                                                                    | Values                                                                                     |  |
|----------------------------------------------------|----------------------------------------------------------------------------------------------------|--------------------------------------------------------------------------------------------|--|
| capabilities.addition<br>alEnabledCapabilitie<br>s | Extends the set of optional capabilities<br>beyond what you specify in<br><b>baselineCapabilitySet</b> . You may<br>specify multiple capabilities in this<br>parameter.                                                                                                    | String array                                                                               |  |
| compute                                            | The configuration for the machines that comprise the compute nodes.                                                                                                    | Array of <b>MachinePool</b> objects.                                                       |  |
| compute.architectur<br>e                           | Determines the instruction set<br>architecture of the machines in the<br>pool. Currently, clusters with varied<br>architectures are not supported. All<br>pools must specify the same<br>architecture. Valid values are <b>amd64</b><br>(the default).                               | String                                                                                     |  |
| compute.name                                       | Required if you use <b>compute</b> . The name of the machine pool.                                                                                                    | worker                                                                                     |  |
| compute.platform                                   | Required if you use <b>compute</b> . Use this<br>parameter to specify the cloud<br>provider to host the worker machines.<br>This parameter value must match the<br><b>controlPlane.platform</b> parameter<br>value.                                                                  | alibabacloud, aws, azure, gcp,<br>ibmcloud, nutanix, openstack,<br>ovirt, vsphere, or{}    |  |
| compute.replicas                                   | The number of compute machines,<br>which are also known as worker<br>machines, to provision.                                                                                                    | A positive integer greater than or equal to <b>2</b> . The default value is <b>3</b> .     |  |
| featureSet                                         | Enables the cluster for a feature set. A<br>feature set is a collection of OpenShift<br>Container Platform features that are<br>not enabled by default. For more<br>information about enabling a feature<br>set during installation, see "Enabling<br>features using feature gates". | String. The name of the feature set to<br>enable, such as<br><b>TechPreviewNoUpgrade</b> . |  |
| controlPlane                                       | The configuration for the machines that comprise the control plane.                                                                                                    | Array of <b>MachinePool</b> objects.                                                       |  |
| controlPlane.archite<br>cture                      | Determines the instruction set<br>architecture of the machines in the<br>pool. Currently, clusters with varied<br>architectures are not supported. All<br>pools must specify the same<br>architecture. Valid values are <b>amd64</b><br>(the default).                               | String                                                                                     |  |

| Parameter                 | Description                                                                                                    | Values                                                                                   |
|---------------------------|----------------------------------------------------------------------------------------------------|------------------------------------------------------------------------------------------|
| controlPlane.name         | Required if you use <b>controlPlane</b> .<br>The name of the machine pool.                                                                                                    | master                                                                                   |
| controlPlane.platfor<br>m | Required if you use <b>controlPlane</b> .<br>Use this parameter to specify the cloud<br>provider that hosts the control plane<br>machines. This parameter value must<br>match the <b>compute.platform</b><br>parameter value.                                                                                                    | alibabacloud, aws, azure, gcp,<br>ibmcloud, nutanix, openstack,<br>ovirt, vsphere, or {} |
| controlPlane.replica<br>s | The number of control plane machines to provision.                                                                                                    | The only supported value is <b>3</b> , which is the default value.                       |
| credentialsMode           | The Cloud Credential Operator (CCO)mode. If no mode is specified, the<br>CCO dynamically tries to determine<br>the capabilities of the provided<br>credentials, with a preference for mint<br>mode on the platforms where multiple<br>modes are supported.Image: Colspan="2">Not all CCO modes<br>are supported for all<br>cloud providers. For<br>more information<br>about CCO modes,<br>see the Cloud<br>Credential Operator<br>entry in the Cluster<br>Operators reference<br>content.Image: Colspan="2">NOTEImage: Colspan="2">Not all CCO modes<br>are supported for all<br>cloud providers. For<br>more information<br>about CCO modes,<br>see the Cloud<br>Credential Operator<br>entry in the Cluster<br>Operators reference<br>content.Image: Colspan="2">NOTEImage: Colspan="2">If your AWS account<br>has service control<br>policies (SCP)<br>enabled, you must<br>configure the<br>credentialsMode<br>parameter to Mint,<br>Passthrough or<br> | Mint, Passthrough, Manual or an<br>empty string ("").                                    |

| Parameter | Description                                                                                                    | Values |
|-----------|----------------------------------------------------------------------------------------------------|--------|
|           | DescriptionEnable or disable FIPS mode. The<br>default is false (disabled). If FIPS<br>mode is enabled, the Red Hat<br>Enterprise Linux CoreOS (RHCOS)<br>machines that OpenShift Container<br>Platform runs on bypass the default<br>Kubernetes cryptography suite and use<br>the cryptography modules that are<br>provided with RHCOS instead.Import and the cryptography modules that are<br>provided with RHCOS instead.Import and the cryptography modules that are<br>provided with RHCOS instead.Import and the cryptography modules that are<br>provided with RHCOS instead.Import and the cryptography modules that are<br>provided with RHCOS instead.Import and the cryptography modules that are<br>provided with RHCOS instead.Import and the cryptography modules that are<br>provided with RHCOS instead.Import and the cryptography modules that are<br>provided with RHCOS instead.Import and the cryptography modules that are<br>provided with RHCOS instead.Import and the cryptography modules that are<br>provided to operate<br>in FIPS mode. For<br>more information<br>about configuring<br>FIPS mode on RHEL,<br>see Installing the<br>system in FIPS mode.<br>The use of FIPS<br>validated or Modules<br>In Process<br>cryptographic libraries<br>is only supported on<br>OpenShift Container<br>Platform deployments<br>on the x86_64,<br>ppc641e, and s390x<br>architectures.Import and the cryptography clips<br>and the cryptography clips<br>and the cryptography clips<br>and the cryptography clips<br>and the cryptography clips<br>architectures. | Values |
|           | , mode.                                                                                                    |        |

| Parameter                       | Description                                                                                                    | Values                                                                                                    |  |
|---------------------------------|----------------------------------------------------------------------------------------------------|----------------------------------------------------------------------------------------------------|--|
| imageContentSourc<br>es         | Sources and repositories for the release-image content.                                                                                                    | Array of objects. Includes a <b>source</b><br>and, optionally, <b>mirrors</b> , as described<br>in the following rows of this table.                                                                                                    |  |
| imageContentSourc<br>es.source  | Required if you use<br><b>imageContentSources</b> . Specify the<br>repository that users refer to, for<br>example, in image pull specifications.                                                                                                    | String                                                                                                    |  |
| imageContentSourc<br>es.mirrors | Specify one or more repositories that Array of strings may also contain the same images.                                                                                                    |                                                                                                    |  |
| publish                         | How to publish or expose the user-<br>facing endpoints of your cluster, such<br>as the Kubernetes API, OpenShift<br>routes.                                                                                                    | Internal or External. The default value is External.         Setting this field to Internal is not supported on non-cloud platforms.         IMPORTANT         If the value of the field is set to Internal, the cluster will become non-functional. For more information, refer to BZ#1953035. |  |
| sshKey                          | The SSH key to authenticate access to<br>your cluster machines.NOTENOTEFor production<br>OpenShift Container<br>Platform clusters on<br>which you want to<br>perform installation<br>debugging or disaster<br>recovery, specify an<br>SSH key that your<br>ssh-agent process<br>uses. | For example, <b>sshKey: ssh-ed25519</b><br><b>AAAA</b> .                                                                                                    |  |

### 7.12.1.4. Additional VMware vSphere configuration parameters

Additional VMware vSphere configuration parameters are described in the following table.

## Ş. I

### NOTE

The **platform.vsphere** parameter prefixes each parameter listed in the table.

### Table 7.11. Additional VMware vSphere cluster parameters

| Parameter        | Description                                                                                                    | Values                                                                                                    |
|------------------|----------------------------------------------------------------------------------------------------|----------------------------------------------------------------------------------------------------|
| vCenter          | The fully-qualified hostname or IP address of the vCenter server.                                                                                                    | String                                                                                                    |
| username         | The user name to use to connect to the vCenter<br>instance with. This user must have at least the roles<br>and privileges that are required for static or dynamic<br>persistent volume provisioning in vSphere.                                                                                                    | String                                                                                                    |
| password         | The password for the vCenter user name.                                                                                                    | String                                                                                                    |
| datacenter       | The name of the data center to use in the vCenter instance.                                                                                                    | String                                                                                                    |
| defaultDatastore | The name of the default datastore to use for provisioning volumes.                                                                                                    | String                                                                                                    |
| folder           | Optional. The absolute path of an existing folder<br>where the installation program creates the virtual<br>machines. If you do not provide this value, the<br>installation program creates a folder that is named<br>with the infrastructure ID in the data center virtual<br>machine folder.                                                 | String, for example,<br>/ <datacenter_name>/<br/>vm/<folder_name>/&lt;<br/>subfolder_name&gt;.</folder_name></datacenter_name>                                                                                            |
| resourcePool     | Optional. The absolute path of an existing resource<br>pool where the installation program creates the<br>virtual machines. If you do not specify a value, the<br>installation program installs the resources in the root<br>of the cluster under<br>/ <datacenter_name>/host/<cluster_name>/Re<br/>sources.</cluster_name></datacenter_name> | String, for example,<br>/ <datacenter_name>/<br/>host/<cluster_name><br/>/Resources/<resourc<br>e_pool_name&gt;/<opti<br>onal_nested_resour<br/>ce_pool_name&gt;.</opti<br></resourc<br></cluster_name></datacenter_name> |
| network          | The network in the vCenter instance that contains<br>the virtual IP addresses and DNS records that you<br>configured.                                                                                                    | String                                                                                                    |
| cluster          | The vCenter cluster to install the OpenShift<br>Container Platform cluster in.                                                                                                    | String                                                                                                    |

| Parameter   | Description                                                                                                    | Values                                                                           |
|-------------|----------------------------------------------------------------------------------------------------|----------------------------------------------------------------------------------|
| apiVIPs     | The virtual IP (VIP) address that you configured for control plane API access. <b>NOTE</b> In OpenShift Container Platform 4.12 and later, the <b>apiVIP</b> configuration setting is deprecated. Instead, use a List format to enter a value in the apiVIPs configuration setting.              | An IP address, for<br>example <b>128.0.0.1</b> .                                 |
| ingressVIPs | The virtual IP (VIP) address that you configured for cluster ingress. <b>NOTE</b> In OpenShift Container Platform 4.12 and later, the <b>ingressVIP</b> configuration setting is deprecated. Instead, use a <b>List</b> format to enter a value in the <b>ingressVIPs</b> configuration setting. | An IP address, for example <b>128.0.0.1</b> .                                    |
| diskType    | Optional. The disk provisioning method. This value defaults to the vSphere default storage policy if not set.                                                                                                    | Valid values are <b>thin</b> ,<br><b>thick</b> , or<br><b>eagerZeroedThick</b> . |

### 7.12.1.5. Optional VMware vSphere machine pool configuration parameters

Optional VMware vSphere machine pool configuration parameters are described in the following table.

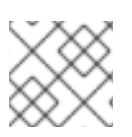

### NOTE

The **platform.vsphere** parameter prefixes each parameter listed in the table.

### Table 7.12. Optional VMware vSphere machine pool parameters

| Parameter | Description | Value | es |
|-----------|-------------|-------|----|
|           |             |       |    |

| Parameter         | Description                                                                                                    | Values                                                                                                    |
|-------------------|----------------------------------------------------------------------------------------------------|----------------------------------------------------------------------------------------------------|
| clusterOSImage    | The location from which the installation program<br>downloads the RHCOS image. You must set this<br>parameter to perform an installation in a restricted<br>network.                                                                                                    | An HTTP or HTTPS<br>URL, optionally with a<br>SHA-256 checksum. For<br>example,<br>https://mirror.opens<br>hift.com/images/rhco<br>s- <version>-vmware.<br/><architecture>.ova.</architecture></version> |
| osDisk.diskSizeGB | The size of the disk in gigabytes.                                                                                                    | Integer                                                                                                    |
| cpus              | The total number of virtual processor cores to assign<br>a virtual machine. The value of<br><b>platform.vsphere.cpus</b> must be a multiple of<br><b>platform.vsphere.coresPerSocket</b> value.                                                                                                    | Integer                                                                                                    |
| coresPerSocket    | The number of cores per socket in a virtual machine.<br>The number of virtual sockets on the virtual machine<br>is<br><b>platform.vsphere.cpus/platform.vsphere.cor</b><br><b>esPerSocket</b> . The default value for control plane<br>nodes and worker nodes is <b>4</b> and <b>2</b> , respectively. | Integer                                                                                                    |
| memoryMB          | The size of a virtual machine's memory in megabytes.                                                                                                    | Integer                                                                                                    |

### 7.12.1.6. Region and zone enablement configuration parameters

To use the region and zone enablement feature, you must specify region and zone enablement parameters in your installation file.

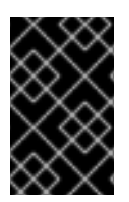

### IMPORTANT

Before you modify the **install-config.yaml** file to configure a region and zone enablement environment, read the "VMware vSphere region and zone enablement" and the "Configuring regions and zones for a VMware vCenter" sections.

# $\bigotimes$

### NOTE

The **platform.vsphere** parameter prefixes each parameter listed in the table.

| Table 7.13. Regi | ion and zone enab | lement parameters |
|------------------|-------------------|-------------------|
|------------------|-------------------|-------------------|

| Parameter                                  | Description                                                                                                    | Values |
|--------------------------------------------|----------------------------------------------------------------------------------------------------|--------|
| failureDomains                             | Establishes the relationships between a region and<br>zone. You define a failure domain by using vCenter<br>objects, such as a <b>datastore</b> object. A failure domain<br>defines the vCenter location for OpenShift<br>Container Platform cluster nodes.              | String |
| failureDomains.nam<br>e                    | The name of the failure domain. The machine pools use this name to reference the failure domain.                                                                                                    | String |
| failureDomains.serv<br>er                  | Specifies the fully-qualified hostname or IP address<br>of the VMware vCenter server, so that a client can<br>access failure domain resources. You must apply the<br>server role to the vSphere vCenter server location.                                                 | String |
| failureDomains.regio<br>n                  | You define a region by using a tag from the <b>openshift-region</b> tag category. The tag must be attached to the vCenter datacenter.                                                                                                    | String |
| failureDomains.zone                        | You define a zone by using a tag from the <b>openshift-zone</b> tag category. The tag must be attached to the vCenter datacenter.                                                                                                    | String |
| failureDomains.topol<br>ogy.computeCluster | This parameter defines the compute cluster<br>associated with the failure domain. If you do not<br>define this parameter in your configuration, the<br>compute cluster takes the value of<br><b>platform.vsphere.cluster</b> and<br><b>platform.vsphere.datacenter</b> . | String |
| failureDomains.topol<br>ogy.folder         | The absolute path of an existing folder where the installation program creates the virtual machines. If you do not define this parameter in your configuration, the folder takes the value of <b>platform.vsphere.folder</b> .                                           | String |
| failureDomains.topol<br>ogy.datacenter     | Defines the datacenter where OpenShift Container<br>Platform virtual machines (VMs) operate. If you do<br>not define this parameter in your configuration, the<br>datacenter defaults to<br><b>platform.vsphere.datacenter</b> .                                         | String |
| failureDomains.topol<br>ogy.datastore      | Specifies the path to a vSphere datastore that<br>stores virtual machines files for a failure domain. You<br>must apply the datastore role to the vSphere<br>vCenter datastore location.                                                                                 | String |

| Parameter                                | Description                                                                                                    | Values |
|------------------------------------------|----------------------------------------------------------------------------------------------------|--------|
| failureDomains.topol<br>ogy.networks     | Lists any network in the vCenter instance that<br>contains the virtual IP addresses and DNS records<br>that you configured. If you do not define this<br>parameter in your configuration, the network takes<br>the value of <b>platform.vsphere.network</b> .                                                                                                    | String |
| failureDomains.topol<br>ogy.resourcePool | Optional: The absolute path of an existing resource<br>pool where the installation program creates the<br>virtual machines, for example,<br>/ <datacenter_name>/host/<cluster_name>/Re<br/>sources/<resource_pool_name>.(optional_n<br/>ested_resource_pool_name&gt;. If you do not<br/>specify a value, the installation program installs the<br/>resources in the root of the cluster under<br/>/<datacenter_name>/host/<cluster_name>/Re<br/>sources.</cluster_name></datacenter_name></resource_pool_name></cluster_name></datacenter_name> | String |

## 7.12.2. Sample install-config.yaml file for an installer-provisioned VMware vSphere cluster

You can customize the **install-config.yaml** file to specify more details about your OpenShift Container Platform cluster's platform or modify the values of the required parameters.

```
apiVersion: v1
baseDomain: example.com 1
compute: 2
 name: worker
 replicas: 3
 platform:
  vsphere: 3
   cpus: 2
   coresPerSocket: 2
   memoryMB: 8192
   osDisk:
    diskSizeGB: 120
controlPlane: 4
 name: master
 replicas: 3
 platform:
  vsphere: 5
   cpus: 4
   coresPerSocket: 2
   memoryMB: 16384
   osDisk:
    diskSizeGB: 120
metadata:
 name: cluster 6
platform:
 vsphere:
  vcenter: your.vcenter.server
```

|   | username: username<br>password: password<br>datacenter: datacenter<br>defaultDatastore: datastore<br>folder: folder                                                                                                    |
|---|----------------------------------------------------------------------------------------------------|
|   | resourcePool: resource pool 7                                                                                                    |
|   | diskType: thin 8                                                                                                    |
|   | network: VM_Network                                                                                                    |
|   | cluster: vsphere_cluster_name 9                                                                                                    |
|   | apiVIPs:                                                                                                    |
|   | - apl_vip<br>ingress//IPs:                                                                                                    |
|   | - ingress vip                                                                                                    |
|   | clusterOSImage: http://mirror.example.com/images/rhcos-47.83.202103221318-0-                                                                                                    |
|   | vmware.x86_64.ova 10                                                                                                    |
|   | fips: false                                                                                                    |
|   | pullSecret: '{"auths":{" <local_registry>": {"auth": "<credentials>","email": "you@example.com"}}}'</credentials></local_registry>                                                                                                    |
|   | additionalTrustBundle: 1                                                                                                    |
|   | BEGIN CERTIFICATE                                                                                                    |
|   | 777777777777777777777777777777777777777                                                                                                    |
|   |                                                                                                    |
|   | imageContentSources:                                                                                                    |
|   | - minors.<br>- <mirror host="" name="">:<mirror port="">/<repo name="">/release</repo></mirror></mirror>                                                                                                    |
|   | source: <source_image_1></source_image_1>                                                                                                    |
|   | - mirrors:                                                                                                    |
|   | - <mirror_host_name>:<mirror_port>/<repo_name>/release-images</repo_name></mirror_port></mirror_host_name>                                                                                                    |
|   | source. <source_image_2></source_image_2>                                                                                                    |
| G | The base domain of the cluster. All DNS records must be sub-domains of this base and include the cluster name.                                                                                                    |
| ę | The <b>controlPlane</b> section is a single mapping, but the <b>compute</b> section is a sequence of mappings. To meet the requirements of the different data structures, the first line of the <b>compute</b> section must begin with a hyphen, -, and the first line of the <b>controlPlane</b> section must not. Only one control plane pool is used. |
|   | 5 Optional: Provide additional configuration for the machine pool parameters for the compute and control plane machines.                                                                                                    |
| e | The cluster name that you specified in your DNS records.                                                                                                    |
| Ę | Optional: Provide an existing resource pool for machine creation. If you do not specify a value, the installation program uses the root resource pool of the vSphere cluster.                                                                                                    |
|   | The vSphere disk provisioning method.                                                                                                    |
| 9 | The vSphere cluster to install the OpenShift Container Platform cluster in.                                                                                                    |
| 1 | The location of the Red Hat Enterprise Linux CoreOS (RHCOS) image that is accessible from the bastion server.                                                                                                    |
| 1 | For <b><local_registry></local_registry></b> , specify the registry domain name, and optionally the port, that your mirror registry uses to serve content. For example <b>registry.example.com</b> or <b>registry.example.com:5000</b> . For <b><credentials></credentials></b> , specify the base64-encoded user name and                               |

password for your mirror registry.

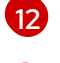

Provide the contents of the certificate file that you used for your mirror registry.

Provide the **imageContentSources** section from the output of the command to mirror the repository.

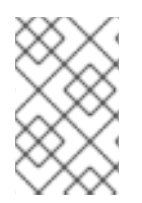

### NOTE

In OpenShift Container Platform 4.12 and later, the **apiVIP** and **ingressVIP** configuration settings are deprecated. Instead, use a list format to enter values in the **apiVIPs** and **ingressVIPs** configuration settings.

### 7.12.3. Configuring the cluster-wide proxy during installation

Production environments can deny direct access to the internet and instead have an HTTP or HTTPS proxy available. You can configure a new OpenShift Container Platform cluster to use a proxy by configuring the proxy settings in the **install-config.yaml** file.

### Prerequisites

- You have an existing **install-config.yaml** file.
- You reviewed the sites that your cluster requires access to and determined whether any of them need to bypass the proxy. By default, all cluster egress traffic is proxied, including calls to hosting cloud provider APIs. You added sites to the **Proxy** object's **spec.noProxy** field to bypass the proxy if necessary.

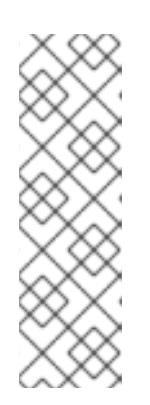

### NOTE

The **Proxy** object **status.noProxy** field is populated with the values of the **networking.machineNetwork[].cidr**, **networking.clusterNetwork[].cidr**, and **networking.serviceNetwork[]** fields from your installation configuration.

For installations on Amazon Web Services (AWS), Google Cloud Platform (GCP), Microsoft Azure, and Red Hat OpenStack Platform (RHOSP), the **Proxy** object **status.noProxy** field is also populated with the instance metadata endpoint (**169.254.169.254**).

### Procedure

1. Edit your **install-config.yaml** file and add the proxy settings. For example:

| apiVersion: v1<br>baseDomain: my.domain.com                                        |
|------------------------------------------------------------------------------------|
| proxy:                                                                             |
| httpProxy: http:// <username>:<pswd>@<ip>:<port> 1</port></ip></pswd></username>   |
| httpsProxy: https:// <username>:<pswd>@<ip>:<port> 2</port></ip></pswd></username> |
| noProxy: example.com 3                                                             |
| additionalTrustBundle:   4                                                         |
| BEGIN CERTIFICATE                                                                  |
|                                                                                    |

#### <MY\_TRUSTED\_CA\_CERT> -----END CERTIFICATE-----

additionalTrustBundlePolicy: <policy\_to\_add\_additionalTrustBundle> 5

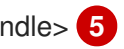

A proxy URL to use for creating HTTP connections outside the cluster. The URL scheme must be **http**.

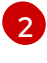

A proxy URL to use for creating HTTPS connections outside the cluster.

A comma-separated list of destination domain names, IP addresses, or other network CIDRs to exclude from proxying. Preface a domain with . to match subdomains only. For example, **.y.com** matches **x.y.com**, but not **y.com**. Use \* to bypass the proxy for all destinations. You must include vCenter's IP address and the IP range that you use for its machines.

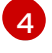

If provided, the installation program generates a config map that is named **user-ca-bundle** in the **openshift-config** namespace that contains one or more additional CA certificates that are required for proxying HTTPS connections. The Cluster Network Operator then creates a **trusted-ca-bundle** config map that merges these contents with the Red Hat Enterprise Linux CoreOS (RHCOS) trust bundle, and this config map is referenced in the trustedCA field of the Proxy object. The additionalTrustBundle field is required unless the proxy's identity certificate is signed by an authority from the RHCOS trust bundle.

Optional: The policy to determine the configuration of the **Proxy** object to reference the user-ca-bundle config map in the trustedCA field. The allowed values are Proxyonly and Always. Use Proxyonly to reference the user-ca-bundle config map only when http/https proxy is configured. Use Always to always reference the user-ca-bundle config map. The default value is **Proxyonly**.

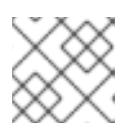

### NOTE

The installation program does not support the proxy **readinessEndpoints** field.

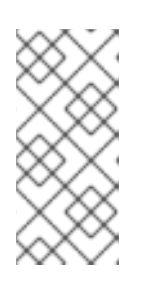

### NOTE

If the installer times out, restart and then complete the deployment by using the wait-for command of the installer. For example:

\$ ./openshift-install wait-for install-complete --log-level debug

2. Save the file and reference it when installing OpenShift Container Platform.

The installation program creates a cluster-wide proxy that is named **cluster** that uses the proxy settings in the provided install-config.yaml file. If no proxy settings are provided, a cluster Proxy object is still created, but it will have a nil **spec**.

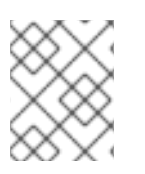

### NOTE

Only the **Proxy** object named **cluster** is supported, and no additional proxies can be created.

### 7.12.4. Configuring regions and zones for a VMware vCenter

You can modify the default installation configuration file to deploy an OpenShift Container Platform cluster to multiple vSphere datacenters that run in a single VMware vCenter.

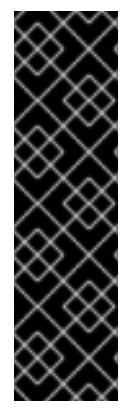

### IMPORTANT

VMware vSphere region and zone enablement is a Technology Preview feature only. Technology Preview features are not supported with Red Hat production service level agreements (SLAs) and might not be functionally complete. Red Hat does not recommend using them in production. These features provide early access to upcoming product features, enabling customers to test functionality and provide feedback during the development process.

For more information about the support scope of Red Hat Technology Preview features, see Technology Preview Features Support Scope.

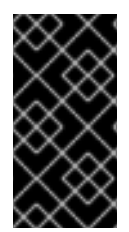

### IMPORTANT

The example uses the **govc** command. The **govc** command is an open source command available from VMware. The **govc** command is not available from Red Hat. Red Hat Support does not maintain the **govc** command. Instructions for downloading and installing **govc** are found on the VMware documentation website.

#### Prerequisites

• You have an existing install-config.yaml installation configuration file.

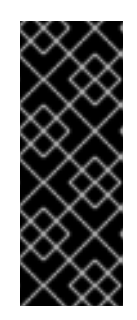

### IMPORTANT

You must specify at least one failure domain for your OpenShift Container Platform cluster, so that you can provision datacenter objects for your VMware vCenter server. Consider specifying multiple failure domains if you need to provision virtual machine nodes in different datacenters, clusters, datastores, and other components. To enable regions and zones, you must define multiple failure domains for your OpenShift Container Platform cluster.

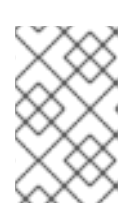

### NOTE

You cannot change a failure domain after you installed an OpenShift Container Platform cluster on the VMware vSphere platform. You can add additional failure domains after cluster installation.

### Procedure

1. Enter the following **govc** command-line tool commands to create the **openshift-region** and **openshift-zone** vCenter tag categories:

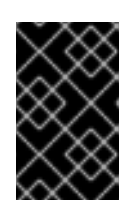

### IMPORTANT

If you specify different names for the **openshift-region** and **openshift-zone** vCenter tag categories, the installation of the OpenShift Container Platform cluster fails.

\$ govc tags.category.create -d "OpenShift region" openshift-region

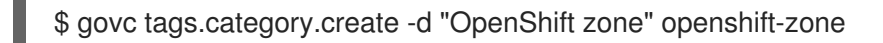

2. To create a region tag for each region vSphere datacenter where you want to deploy your cluster, enter the following command in your terminal:

\$ govc tags.create -c <region\_tag\_category> <region\_tag>

3. To create a zone tag for each vSphere cluster where you want to deploy your cluster, enter the following command:

\$ govc tags.create -c <zone\_tag\_category> <zone\_tag>

4. Attach region tags to each vCenter datacenter object by entering the following command:

\$ govc tags.attach -c <region\_tag\_category> <region\_tag\_1> /<datacenter\_1>

5. Attach the zone tags to each vCenter datacenter object by entering the following command:

\$ govc tags.attach -c <zone\_tag\_category> <zone\_tag\_1> /<datacenter\_1>/host/vcs-mdcncworkload-1

6. Change to the directory that contains the installation program and initialize the cluster deployment according to your chosen installation requirements.

### Sample install-config.yaml file with multiple datacenters defined in a vSphere center

```
apiVersion: v1
baseDomain: example.com
featureSet: TechPreviewNoUpgrade
compute:
 name: worker
 replicas: 3
 vsphere:
  zones: 2
   - "<machine pool zone 1>"
   - "<machine_pool_zone_2>"
controlPlane:
 name: master
 replicas: 3
 vsphere:
  zones: 3
   - "<machine pool zone 1>"
   - "<machine pool zone 2>"
metadata:
 name: cluster
platform:
 vsphere:
  vcenter: <vcenter_server> 4
  username: <username> 5
  password: <password> 6
  datacenter: datacenter 7
  defaultDatastore: datastore 8
```

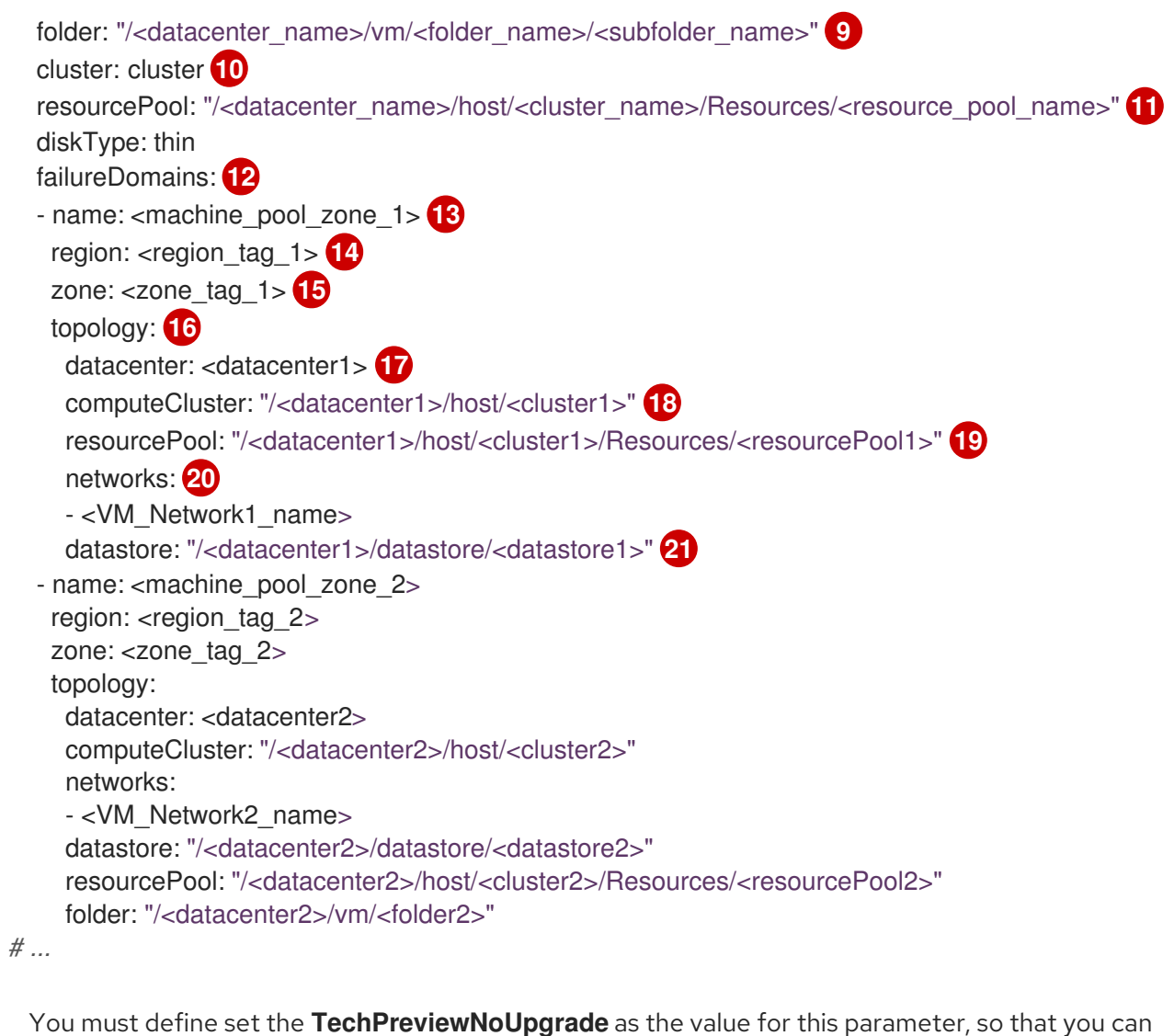

- use the VMware vSphere region and zone enablement feature.
- 23An optional parameter for specifying a vCenter cluster. You define a zone by using a tag from the **openshift-zone** tag category. If you do not define this parameter, nodes will be distributed among all defined failure-domains.
- **4 5 6 7 8 9 10 11** The default vCenter topology. The installation program uses this topology information to deploy the bootstrap node. Additionally, the topology defines the default datastore for vSphere persistent volumes.
- 12 Establishes the relationships between a region and zone. You define a failure domain by using vCenter objects, such as a datastore object. A failure domain defines the vCenter location for OpenShift Container Platform cluster nodes. If you do not define this parameter, the installation program uses the default vCenter topology.
- 13 Defines the name of the failure domain. Each failure domain is referenced in the **zones** parameter to scope a machine pool to the failure domain.
- You define a region by using a tag from the **openshift-region** tag category. The tag must be attached to the vCenter datacenter.
- 15 You define a zone by using a tag from the **openshift-zone tag** category. The tag must be attached to the vCenter datacenter.
- 16 Specifies the vCenter resources associated with the failure domain.

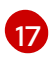

An optional parameter for defining the vSphere datacenter that is associated with a failure domain. If you do not define this parameter, the installation program uses the default vCenter topology.

18

An optional parameter for stating the absolute file path for the compute cluster that is associated with the failure domain. If you do not define this parameter, the installation program uses the default vCenter topology.

An optional parameter for the installer-provisioned infrastructure. The parameter sets the absolute path of an existing resource pool where the installation program creates the virtual machines, for example,

/<datacenter\_name>/host/<cluster\_name>/Resources/<resource\_pool\_name>/<optional\_nes
ted\_resource\_pool\_name>. If you do not specify a value, resources are installed in the root of the
cluster /example\_datacenter/host/example\_cluster/Resources.

An optional parameter that lists any network in the vCenter instance that contains the virtual IP addresses and DNS records that you configured. If you do not define this parameter, the installation program uses the default vCenter topology.

21 An optional parameter for specifying a datastore to use for provisioning volumes. If you do not define this parameter, the installation program uses the default vCenter topology.

### 7.13. DEPLOYING THE CLUSTER

You can install OpenShift Container Platform on a compatible cloud platform.

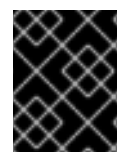

### IMPORTANT

You can run the **create cluster** command of the installation program only once, during initial installation.

#### Prerequisites

- Obtain the OpenShift Container Platform installation program and the pull secret for your cluster.
- Verify the cloud provider account on your host has the correct permissions to deploy the cluster. An account with incorrect permissions causes the installation process to fail with an error message that displays the missing permissions.

#### Procedure

• Change to the directory that contains the installation program and initialize the cluster deployment:

\$ ./openshift-install create cluster --dir <installation\_directory> \ --log-level=info 2

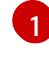

For **<installation\_directory>**, specify the location of your customized **./install-config.yaml** file.

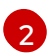

To view different installation details, specify warn, debug, or error instead of info.

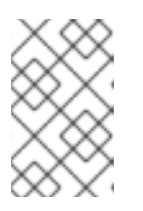

### NOTE

If the cloud provider account that you configured on your host does not have sufficient permissions to deploy the cluster, the installation process stops, and the missing permissions are displayed.

### Verification

When the cluster deployment completes successfully:

- The terminal displays directions for accessing your cluster, including a link to the web console and credentials for the **kubeadmin** user.
- Credential information also outputs to <installation\_directory>/.openshift\_install.log.

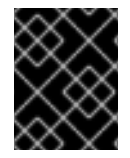

### IMPORTANT

Do not delete the installation program or the files that the installation program creates. Both are required to delete the cluster.

### Example output

INFO Install complete! INFO To access the cluster as the system:admin user when using 'oc', run 'export KUBECONFIG=/home/myuser/install\_dir/auth/kubeconfig' INFO Access the OpenShift web-console here: https://console-openshiftconsole.apps.mycluster.example.com INFO Login to the console with user: "kubeadmin", and password: "password" INFO Time elapsed: 36m22s

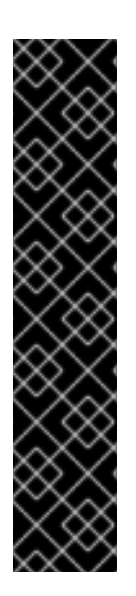

### IMPORTANT

- The Ignition config files that the installation program generates contain certificates that expire after 24 hours, which are then renewed at that time. If the cluster is shut down before renewing the certificates and the cluster is later restarted after the 24 hours have elapsed, the cluster automatically recovers the expired certificates. The exception is that you must manually approve the pending **node-bootstrapper** certificate signing requests (CSRs) to recover kubelet certificates. See the documentation for *Recovering from expired control plane certificates* for more information.
- It is recommended that you use Ignition config files within 12 hours after they are generated because the 24-hour certificate rotates from 16 to 22 hours after the cluster is installed. By using the Ignition config files within 12 hours, you can avoid installation failure if the certificate update runs during installation.

## 7.14. INSTALLING THE OPENSHIFT CLI BY DOWNLOADING THE BINARY

You can install the OpenShift CLI (**oc**) to interact with OpenShift Container Platform from a commandline interface. You can install **oc** on Linux, Windows, or macOS.
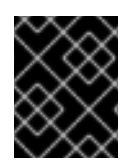

# IMPORTANT

If you installed an earlier version of **oc**, you cannot use it to complete all of the commands in OpenShift Container Platform 4.12. Download and install the new version of **oc**.

# Installing the OpenShift CLI on Linux

You can install the OpenShift CLI (**oc**) binary on Linux by using the following procedure.

#### Procedure

- 1. Navigate to the OpenShift Container Platform downloads page on the Red Hat Customer Portal.
- 2. Select the architecture from the Product Variant drop-down list.
- 3. Select the appropriate version from the Version drop-down list.
- 4. Click Download Now next to the OpenShift v4.12 Linux Client entry and save the file.
- 5. Unpack the archive:

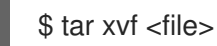

 Place the oc binary in a directory that is on your PATH. To check your PATH, execute the following command:

\$ echo \$PATH

#### Verification

• After you install the OpenShift CLI, it is available using the **oc** command:

\$ oc <command>

#### Installing the OpenShift CLI on Windows

You can install the OpenShift CLI (oc) binary on Windows by using the following procedure.

#### Procedure

- 1. Navigate to the OpenShift Container Platform downloads page on the Red Hat Customer Portal.
- 2. Select the appropriate version from the Version drop-down list.
- 3. Click Download Now next to the OpenShift v4.12 Windows Client entry and save the file.
- 4. Unzip the archive with a ZIP program.
- Move the oc binary to a directory that is on your PATH.
   To check your PATH, open the command prompt and execute the following command:

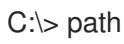

# Verification

• After you install the OpenShift CLI, it is available using the **oc** command:

C:\> oc <command>

# Installing the OpenShift CLI on macOS

You can install the OpenShift CLI (**oc**) binary on macOS by using the following procedure.

#### Procedure

- 1. Navigate to the OpenShift Container Platform downloads page on the Red Hat Customer Portal.
- 2. Select the appropriate version from the Version drop-down list.
- 3. Click Download Now next to the OpenShift v4.12 macOS Client entry and save the file.

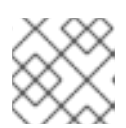

#### NOTE

For macOS arm64, choose the **OpenShift v4.12 macOS arm64 Client** entry.

- 4. Unpack and unzip the archive.
- Move the oc binary to a directory on your PATH.
   To check your PATH, open a terminal and execute the following command:

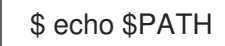

#### Verification

• After you install the OpenShift CLI, it is available using the **oc** command:

\$ oc <command>

# 7.15. LOGGING IN TO THE CLUSTER BY USING THE CLI

You can log in to your cluster as a default system user by exporting the cluster **kubeconfig** file. The **kubeconfig** file contains information about the cluster that is used by the CLI to connect a client to the correct cluster and API server. The file is specific to a cluster and is created during OpenShift Container Platform installation.

# Prerequisites

- You deployed an OpenShift Container Platform cluster.
- You installed the **oc** CLI.

#### Procedure

1. Export the **kubeadmin** credentials:

\$ export KUBECONFIG=<installation\_directory>/auth/kubeconfig

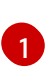

For **<installation\_directory>**, specify the path to the directory that you stored the installation files in.

2. Verify you can run **oc** commands successfully using the exported configuration:

\$ oc whoami

Example output

system:admin

# 7.16. DISABLING THE DEFAULT OPERATORHUB CATALOG SOURCES

Operator catalogs that source content provided by Red Hat and community projects are configured for OperatorHub by default during an OpenShift Container Platform installation. In a restricted network environment, you must disable the default catalogs as a cluster administrator.

# Procedure

• Disable the sources for the default catalogs by adding **disableAllDefaultSources: true** to the **OperatorHub** object:

\$ oc patch OperatorHub cluster --type json \
 -p '[{"op": "add", "path": "/spec/disableAllDefaultSources", "value": true}]'

#### TIP

Alternatively, you can use the web console to manage catalog sources. From the Administration  $\rightarrow$ Cluster Settings  $\rightarrow$  Configuration  $\rightarrow$  OperatorHub page, click the Sources tab, where you can create, update, delete, disable, and enable individual sources.

# 7.17. CREATING REGISTRY STORAGE

After you install the cluster, you must create storage for the Registry Operator.

# 7.17.1. Image registry removed during installation

On platforms that do not provide shareable object storage, the OpenShift Image Registry Operator bootstraps itself as **Removed**. This allows **openshift-installer** to complete installations on these platform types.

After installation, you must edit the Image Registry Operator configuration to switch the **managementState** from **Removed** to **Managed**. When this has completed, you must configure storage.

# 7.17.2. Image registry storage configuration

The Image Registry Operator is not initially available for platforms that do not provide default storage. After installation, you must configure your registry to use storage so that the Registry Operator is made available. Instructions are shown for configuring a persistent volume, which is required for production clusters. Where applicable, instructions are shown for configuring an empty directory as the storage location, which is available for only non-production clusters.

Additional instructions are provided for allowing the image registry to use block storage types by using the **Recreate** rollout strategy during upgrades.

# 7.17.2.1. Configuring registry storage for VMware vSphere

As a cluster administrator, following installation you must configure your registry to use storage.

#### Prerequisites

- Cluster administrator permissions.
- A cluster on VMware vSphere.
- Persistent storage provisioned for your cluster, such as Red Hat OpenShift Data Foundation.

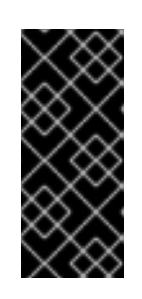

# IMPORTANT

OpenShift Container Platform supports **ReadWriteOnce** access for image registry storage when you have only one replica. **ReadWriteOnce** access also requires that the registry uses the **Recreate** rollout strategy. To deploy an image registry that supports high availability with two or more replicas, **ReadWriteMany** access is required.

• Must have "100Gi" capacity.

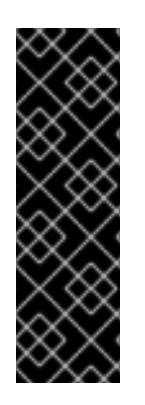

# IMPORTANT

Testing shows issues with using the NFS server on RHEL as storage backend for core services. This includes the OpenShift Container Registry and Quay, Prometheus for monitoring storage, and Elasticsearch for logging storage. Therefore, using RHEL NFS to back PVs used by core services is not recommended.

Other NFS implementations on the marketplace might not have these issues. Contact the individual NFS implementation vendor for more information on any testing that was possibly completed against these OpenShift Container Platform core components.

# Procedure

1. To configure your registry to use storage, change the **spec.storage.pvc** in the **configs.imageregistry/cluster** resource.

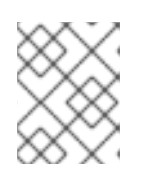

# NOTE

When you use shared storage, review your security settings to prevent outside access.

2. Verify that you do not have a registry pod:

\$ oc get pod -n openshift-image-registry -l docker-registry=default

# Example output

No resourses found in openshift-image-registry namespace

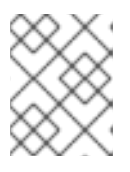

# NOTE

If you do have a registry pod in your output, you do not need to continue with this procedure.

3. Check the registry configuration:

\$ oc edit configs.imageregistry.operator.openshift.io

# Example output

storage: pvc: claim: **1** 

- Leave the **claim** field blank to allow the automatic creation of an **image-registry-storage** persistent volume claim (PVC). The PVC is generated based on the default storage class. However, be aware that the default storage class might provide ReadWriteOnce (RWO) volumes, such as a RADOS Block Device (RBD), which can cause issues when you replicate to more than one replica.
- 4. Check the **clusteroperator** status:

\$ oc get clusteroperator image-registry

# Example output

| NAME VERSION       | AVAIL | ABLE PF | OGRESS | SING DEGRADED |
|--------------------|-------|---------|--------|---------------|
| SINCE MESSAGE      |       |         |        |               |
| image-registry 4.7 | True  | False   | False  | 6h50m         |

# 7.18. TELEMETRY ACCESS FOR OPENSHIFT CONTAINER PLATFORM

In OpenShift Container Platform 4.12, the Telemetry service, which runs by default to provide metrics about cluster health and the success of updates, requires internet access. If your cluster is connected to the internet, Telemetry runs automatically, and your cluster is registered to OpenShift Cluster Manager Hybrid Cloud Console.

After you confirm that your OpenShift Cluster Manager Hybrid Cloud Console inventory is correct, either maintained automatically by Telemetry or manually by using OpenShift Cluster Manager, use subscription watch to track your OpenShift Container Platform subscriptions at the account or multicluster level.

#### Additional resources

• See About remote health monitoring for more information about the Telemetry service

# 7.19. SERVICES FOR AN EXTERNAL LOAD BALANCER

You can configure an OpenShift Container Platform cluster to use an external load balancer in place of the default load balancer.

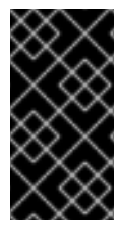

# IMPORTANT

Configuring an external load balancer depends on your vendor's load balancer.

The information and examples in this section are for guideline purposes only. Consult the vendor documentation for more specific information about the vendor's load balancer.

Red Hat supports the following services for an external load balancer:

- Ingress Controller
- OpenShift API
- OpenShift MachineConfig API

You can choose whether you want to configure one or all of these services for an external load balancer. Configuring only the Ingress Controller service is a common configuration option. To better understand each service, view the following diagrams:

# Figure 7.1. Example network workflow that shows an Ingress Controller operating in an OpenShift Container Platform environment

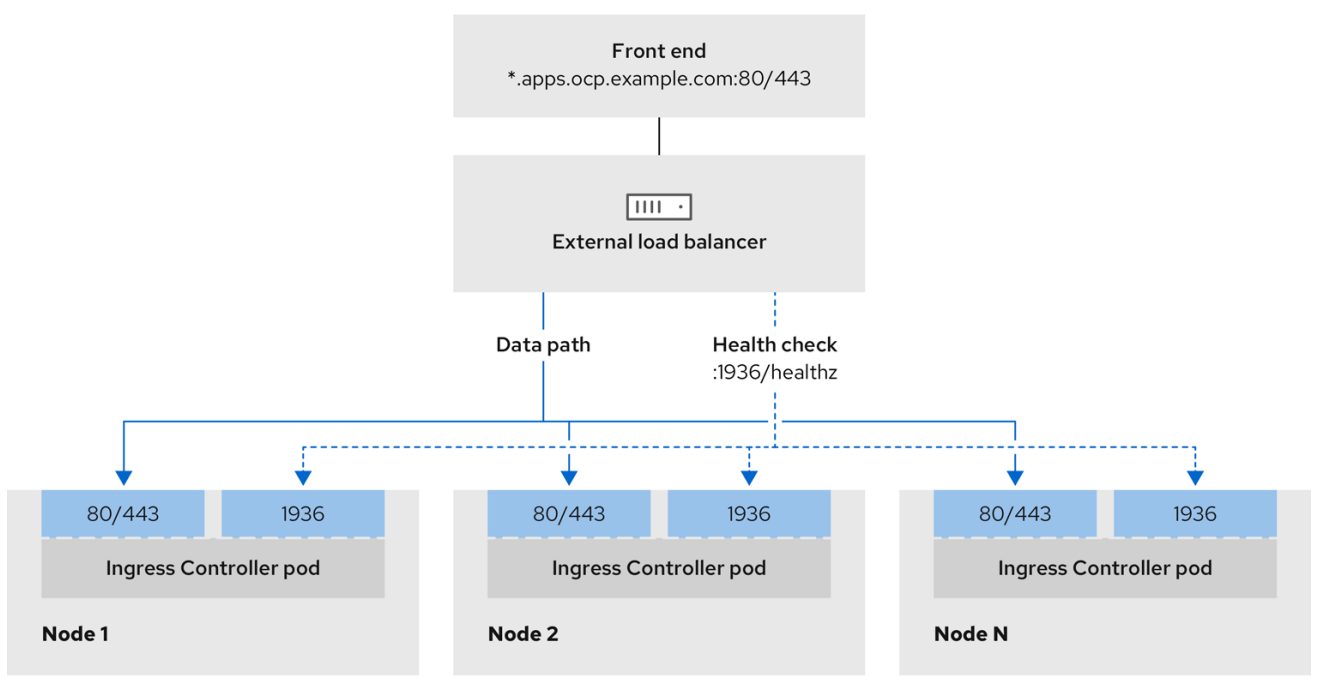

496\_OpenShift\_1223

# Figure 7.2. Example network workflow that shows an OpenShift API operating in an OpenShift Container Platform environment

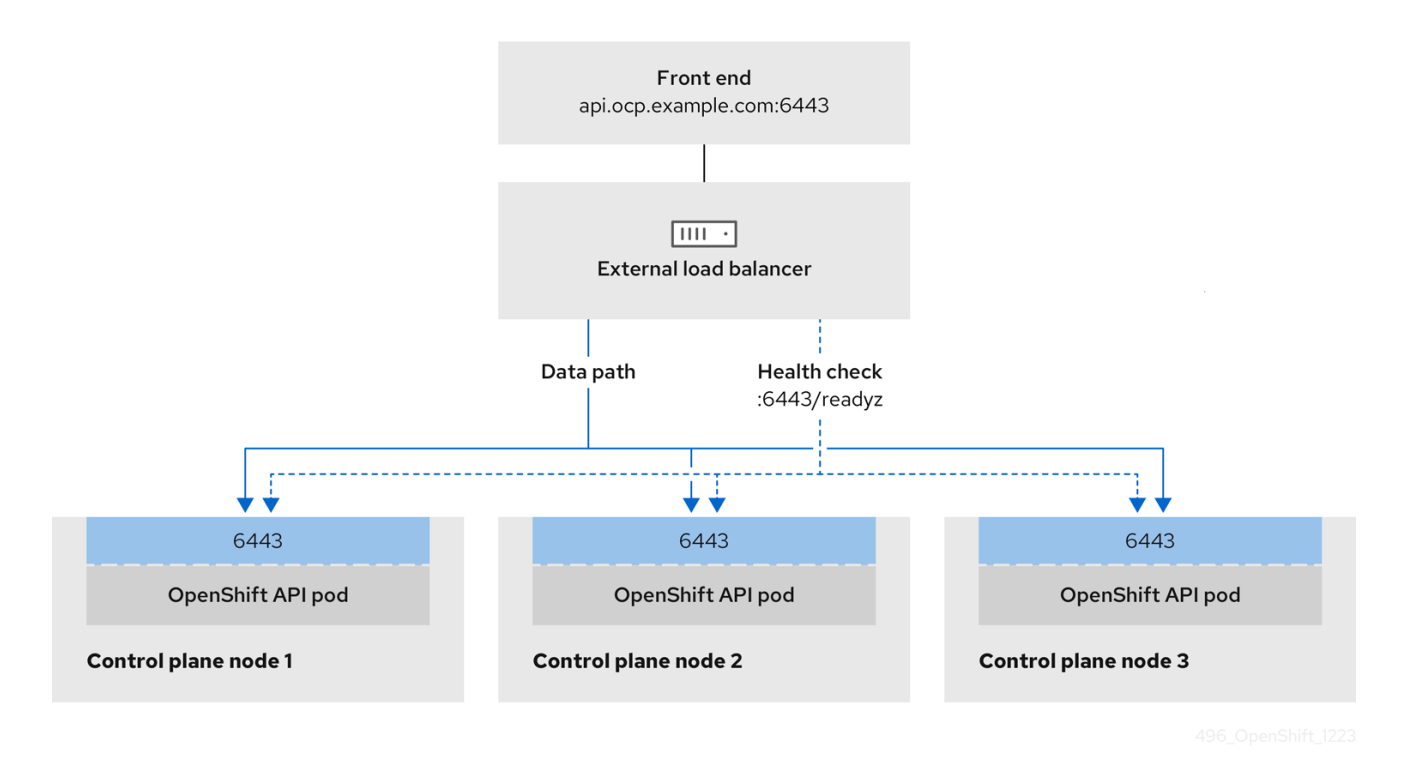

Figure 7.3. Example network workflow that shows an OpenShift MachineConfig API operating in an OpenShift Container Platform environment

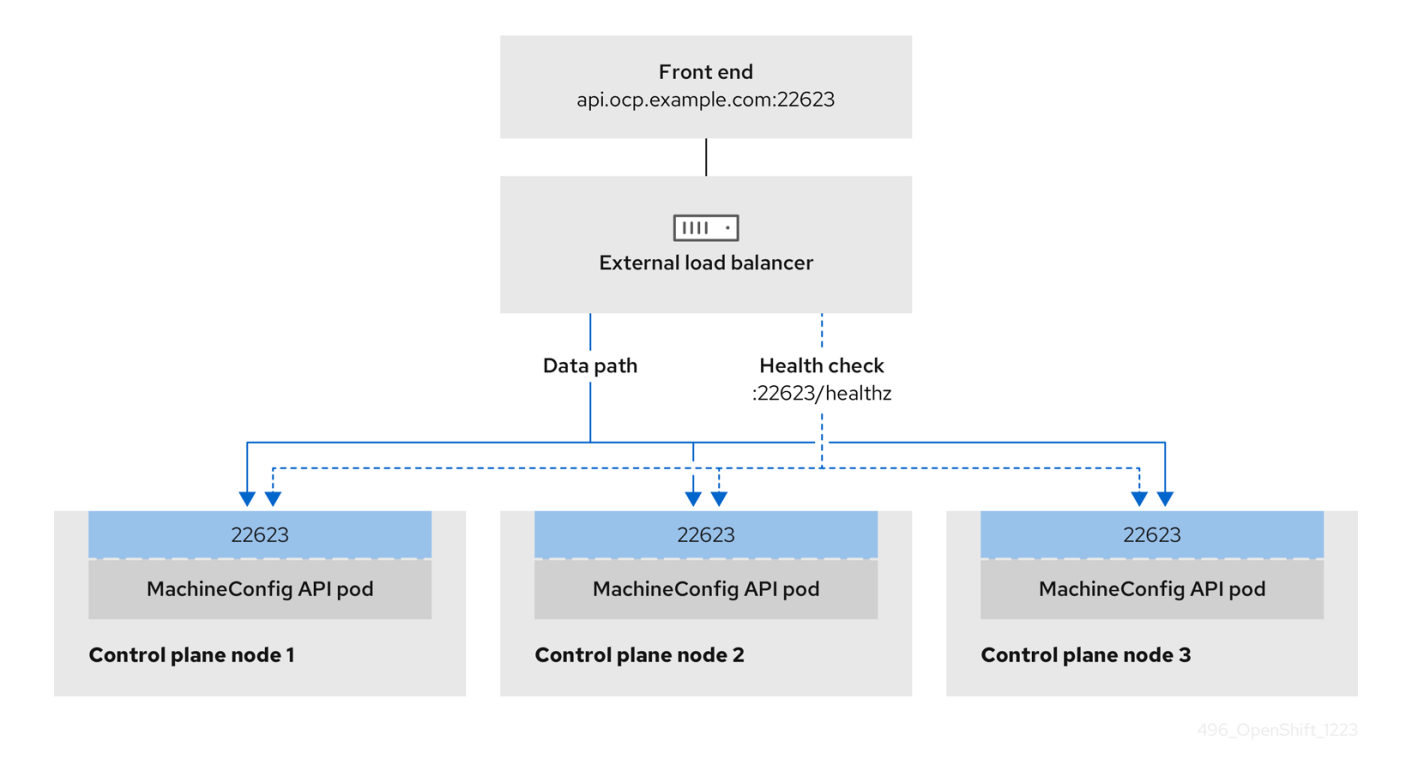

The following configuration options are supported for external load balancers:

• Use a node selector to map the Ingress Controller to a specific set of nodes. You must assign a static IP address to each node in this set, or configure each node to receive the same IP address from the Dynamic Host Configuration Protocol (DHCP). Infrastructure nodes commonly receive this type of configuration.

 Target all IP addresses on a subnet. This configuration can reduce maintenance overhead, because you can create and destroy nodes within those networks without reconfiguring the load balancer targets. If you deploy your ingress pods by using a machine set on a smaller network, such as a /27 or /28, you can simplify your load balancer targets.

#### TIP

You can list all IP addresses that exist in a network by checking the machine config pool's resources.

Before you configure an external load balancer for your OpenShift Container Platform cluster, consider the following information:

- For a front-end IP address, you can use the same IP address for the front-end IP address, the Ingress Controller's load balancer, and API load balancer. Check the vendor's documentation for this capability.
- For a back-end IP address, ensure that an IP address for an OpenShift Container Platform control plane node does not change during the lifetime of the external load balancer. You can achieve this by completing one of the following actions:
  - Assign a static IP address to each control plane node.
  - Configure each node to receive the same IP address from the DHCP every time the node requests a DHCP lease. Depending on the vendor, the DHCP lease might be in the form of an IP reservation or a static DHCP assignment.
- Manually define each node that runs the Ingress Controller in the external load balancer for the Ingress Controller back-end service. For example, if the Ingress Controller moves to an undefined node, a connection outage can occur.

# 7.19.1. Configuring an external load balancer

You can configure an OpenShift Container Platform cluster to use an external load balancer in place of the default load balancer.

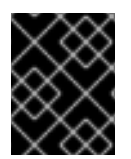

# IMPORTANT

Before you configure an external load balancer, ensure that you read the "Services for an external load balancer" section.

Read the following prerequisites that apply to the service that you want to configure for your external load balancer.

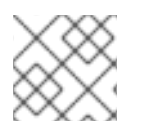

# NOTE

MetalLB, that runs on a cluster, functions as an external load balancer.

# **OpenShift API prerequisites**

- You defined a front-end IP address.
- TCP ports 6443 and 22623 are exposed on the front-end IP address of your load balancer. Check the following items:

- Port 6443 provides access to the OpenShift API service.
- Port 22623 can provide ignition startup configurations to nodes.
- The front-end IP address and port 6443 are reachable by all users of your system with a location external to your OpenShift Container Platform cluster.
- The front-end IP address and port 22623 are reachable only by OpenShift Container Platform nodes.
- The load balancer backend can communicate with OpenShift Container Platform control plane nodes on port 6443 and 22623.

#### Ingress Controller prerequisites

- You defined a front-end IP address.
- TCP ports 443 and 80 are exposed on the front-end IP address of your load balancer.
- The front-end IP address, port 80 and port 443 are be reachable by all users of your system with a location external to your OpenShift Container Platform cluster.
- The front-end IP address, port 80 and port 443 are reachable to all nodes that operate in your OpenShift Container Platform cluster.
- The load balancer backend can communicate with OpenShift Container Platform nodes that run the Ingress Controller on ports 80, 443, and 1936.

# Prerequisite for health check URL specifications

You can configure most load balancers by setting health check URLs that determine if a service is available or unavailable. OpenShift Container Platform provides these health checks for the OpenShift API, Machine Configuration API, and Ingress Controller backend services.

The following examples demonstrate health check specifications for the previously listed backend services:

# Example of a Kubernetes API health check specification

Path: HTTPS:6443/readyz Healthy threshold: 2 Unhealthy threshold: 2 Timeout: 10 Interval: 10

# Example of a Machine Config API health check specification

Path: HTTPS:22623/healthz Healthy threshold: 2 Unhealthy threshold: 2 Timeout: 10 Interval: 10

# Example of an Ingress Controller health check specification

Path: HTTP:1936/healthz/ready Healthy threshold: 2 Unhealthy threshold: 2 Timeout: 5 Interval: 10

#### Procedure

1. Configure the HAProxy Ingress Controller, so that you can enable access to the cluster from your load balancer on ports 6443, 443, and 80:

# **Example HAProxy configuration**

| #                                                                                    |
|--------------------------------------------------------------------------------------|
| listen my-cluster-api-6443                                                           |
| bind 192.168.1.100:6443                                                              |
| mode tcp                                                                             |
| balance roundrobin                                                                   |
| option http://                                                                       |
| http-check connect                                                                   |
| http-check send meth GET uri /readvz                                                 |
| http-check expect status 200                                                         |
| conver my eluster master 2 102 169 1 101:6442 ebeck inter 10e rice 2 fell 2          |
| server my cluster master 0 100 100 1 100 0445 check inter 105 rise 2 fall 2          |
| server my-cluster-master-0 192.168.1.102.0443 check inter 10s rise 2 fail 2          |
| server my-cluster-master-1 192.168.1.103:6443 check inter 10s rise 2 fail 2          |
| listen my-cluster-machine-config-api-22623                                           |
| bind 192.168.1.100:22623                                                             |
| mode tcp                                                                             |
| balance roundrobin                                                                   |
| option httpchk                                                                       |
| http-check connect                                                                   |
| http-check send meth GET uri /healthz                                                |
| http-check expect status 200                                                         |
| server my-cluster-master-2 192 168 1 101 22623 check inter 10s rise 2 fall 2         |
| server my-cluster-master-0 192 168 1 102:22623 check inter 10s rise 2 fall 2         |
| server my eluster-master 1 102 168 1 102:22623 check inter 10s rise 2 fall 2         |
|                                                                                      |
| listen my-cluster-apps-443                                                           |
| bind 192.168.1.100:443                                                               |
| mode tcp                                                                             |
| balance roundrobin                                                                   |
| option http://www.automation.com                                                     |
| http-check connect                                                                   |
| http-check send meth GET uri /healthz/readv                                          |
| http-check expect status 200                                                         |
| sorver my cluster worker 0 102 168 1 111:442 check port 1026 inter 10c rise 2 fall 2 |
| server my cluster worker 1 102 168 1 112:442 check port 1026 inter 105 lise 2 fail 2 |
| server my cluster worker 2 102 169 1 112:443 check port 1026 inter 105 list 2 fail 2 |
| server my-cluster-worker-2 192.168.1.113.443 check port 1936 inter 105 hse 2 fail 2  |
| listen my-cluster-apps-80                                                            |
| bind 192.168.1.100:80                                                                |
| mode tcp                                                                             |
| balance roundrobin                                                                   |
| option httpchk                                                                       |

http-check connect http-check send meth GET uri /healthz/ready http-check expect status 200 server my-cluster-worker-0 192.168.1.111:80 check port 1936 inter 10s rise 2 fall 2 server my-cluster-worker-1 192.168.1.112:80 check port 1936 inter 10s rise 2 fall 2 server my-cluster-worker-2 192.168.1.113:80 check port 1936 inter 10s rise 2 fall 2

- Use the **curl** CLI command to verify that the external load balancer and its resources are operational:
  - a. Verify that the cluster machine configuration API is accessible to the Kubernetes API server resource, by running the following command and observing the response:

\$ curl https://<loadbalancer\_ip\_address>:6443/version --insecure

If the configuration is correct, you receive a JSON object in response:

"major": "1", "minor": "11+", "gitVersion": "v1.11.0+ad103ed", "gitCommit": "ad103ed", "gitTreeState": "clean", "buildDate": "2019-01-09T06:44:10Z", "goVersion": "go1.10.3", "compiler": "gc", "platform": "linux/amd64"

b. Verify that the cluster machine configuration API is accessible to the Machine config server resource, by running the following command and observing the output:

\$ curl -v https://<loadbalancer\_ip\_address>:22623/healthz --insecure

If the configuration is correct, the output from the command shows the following response:

HTTP/1.1 200 OK Content-Length: 0

c. Verify that the controller is accessible to the Ingress Controller resource on port 80, by running the following command and observing the output:

\$ curl -I -L -H "Host: console-openshift-console.apps.<cluster\_name>.<base\_domain>"
http://<load\_balancer\_front\_end\_IP\_address>

If the configuration is correct, the output from the command shows the following response:

HTTP/1.1 302 Found content-length: 0 location: https://console-openshift-console.apps.ocp4.private.opequon.net/ cache-control: no-cache d. Verify that the controller is accessible to the Ingress Controller resource on port 443, by running the following command and observing the output:

\$ curl -I -L --insecure --resolve console-openshift-console.apps.<cluster\_name>. <base\_domain>:443:<Load Balancer Front End IP Address> https://console-openshiftconsole.apps.<cluster\_name>.<base\_domain>

If the configuration is correct, the output from the command shows the following response:

HTTP/1.1 200 OK referrer-policy: strict-origin-when-cross-origin set-cookie: csrftoken=UIYWOyQ62LWjw2h003xtYSKIh1a0Py2hhctw0WmV2YEdhJjFyQwWcGBsja261dG LgaYO0nxzVErhiXt6QepA7g==; Path=/; Secure; SameSite=Lax x-content-type-options: nosniff x-dns-prefetch-control: off x-frame-options: DENY x-xss-protection: 1; mode=block date: Wed, 04 Oct 2023 16:29:38 GMT content-type: text/html; charset=utf-8 set-cookie: 1e2670d92730b515ce3a1bb65da45062=1bf5e9573c9a2760c964ed1659cc1673; path=/; HttpOnly; Secure; SameSite=None cache-control: private

3. Configure the DNS records for your cluster to target the front-end IP addresses of the external load balancer. You must update records to your DNS server for the cluster API and applications over the load balancer.

# **Examples of modified DNS records**

<load\_balancer\_ip\_address> A api.<cluster\_name>.<base\_domain> A record pointing to Load Balancer Front End

<load\_balancer\_ip\_address> A apps.<cluster\_name>.<base\_domain> A record pointing to Load Balancer Front End

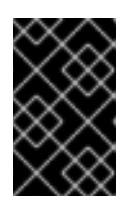

# IMPORTANT

DNS propagation might take some time for each DNS record to become available. Ensure that each DNS record propagates before validating each record.

- 4. Use the **curl** CLI command to verify that the external load balancer and DNS record configuration are operational:
  - a. Verify that you can access the cluster API, by running the following command and observing the output:

\$ curl https://api.<cluster\_name>.<base\_domain>:6443/version --insecure

If the configuration is correct, you receive a JSON object in response:

```
{
    "major": "1",
    "minor": "11+",
    "gitVersion": "v1.11.0+ad103ed",
    "gitCommit": "ad103ed",
    "gitTreeState": "clean",
    "buildDate": "2019-01-09T06:44:10Z",
    "goVersion": "go1.10.3",
    "compiler": "gc",
    "platform": "linux/amd64"
}
```

b. Verify that you can access the cluster machine configuration, by running the following command and observing the output:

\$ curl -v https://api.<cluster\_name>.<base\_domain>:22623/healthz --insecure

If the configuration is correct, the output from the command shows the following response:

HTTP/1.1 200 OK Content-Length: 0

c. Verify that you can access each cluster application on port, by running the following command and observing the output:

\$ curl http://console-openshift-console.apps.<cluster\_name>.<base\_domain -I -L -- insecure

If the configuration is correct, the output from the command shows the following response:

HTTP/1.1 302 Found content-length: 0 location: https://console-openshift-console.apps.<cluster-name>.<base domain>/ cache-control: no-cacheHTTP/1.1 200 OK referrer-policy: strict-origin-when-cross-origin set-cookie: csrftoken=39HoZgztDnzjJkq/JuLJMeoKNXlfiVv2YgZc09c3TBOBU4Nl6kDXaJH1LdicNhN1UsQ Wzon4Dor9GWGfopaTEQ==; Path=/; Secure x-content-type-options: nosniff x-dns-prefetch-control: off x-frame-options: DENY x-xss-protection: 1; mode=block date: Tue, 17 Nov 2020 08:42:10 GMT content-type: text/html; charset=utf-8 set-cookie: 1e2670d92730b515ce3a1bb65da45062=9b714eb87e93cf34853e87a92d6894be; path=/; HttpOnly; Secure; SameSite=None cache-control: private

d. Verify that you can access each cluster application on port 443, by running the following command and observing the output:

\$ curl https://console-openshift-console.apps.<cluster\_name>.<base\_domain> -I -L -- insecure

If the configuration is correct, the output from the command shows the following response:

HTTP/1.1 200 OK referrer-policy: strict-origin-when-cross-origin set-cookie: csrftoken=UIYWOyQ62LWjw2h003xtYSKIh1a0Py2hhctw0WmV2YEdhJjFyQwWcGBsja261dG LgaYO0nxzVErhiXt6QepA7g==; Path=/; Secure; SameSite=Lax x-content-type-options: nosniff x-dns-prefetch-control: off x-frame-options: DENY x-xss-protection: 1; mode=block date: Wed, 04 Oct 2023 16:29:38 GMT content-type: text/html; charset=utf-8 set-cookie: 1e2670d92730b515ce3a1bb65da45062=1bf5e9573c9a2760c964ed1659cc1673; path=/; HttpOnly; Secure; SameSite=None cache-control: private

# 7.20. NEXT STEPS

- Customize your cluster.
- If necessary, you can opt out of remote health reporting .
- If necessary, see Registering your disconnected cluster
- Set up your registry and configure registry storage .

# CHAPTER 8. INSTALLING A CLUSTER ON VSPHERE IN A RESTRICTED NETWORK WITH USER-PROVISIONED INFRASTRUCTURE

In OpenShift Container Platform version 4.12, you can install a cluster on VMware vSphere infrastructure that you provision in a restricted network.

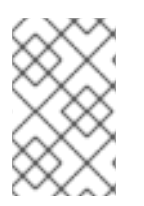

# NOTE

OpenShift Container Platform supports deploying a cluster to a single VMware vCenter only. Deploying a cluster with machines/machine sets on multiple vCenters is not supported.

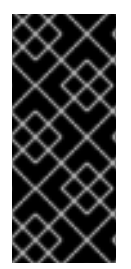

# IMPORTANT

The steps for performing a user-provisioned infrastructure installation are provided as an example only. Installing a cluster with infrastructure you provide requires knowledge of the vSphere platform and the installation process of OpenShift Container Platform. Use the user-provisioned infrastructure installation instructions as a guide; you are free to create the required resources through other methods.

# 8.1. PREREQUISITES

- You reviewed details about the OpenShift Container Platform installation and update processes.
- You read the documentation on selecting a cluster installation method and preparing it for users.
- You created a registry on your mirror host and obtained the **imageContentSources** data for your version of OpenShift Container Platform.

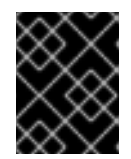

# IMPORTANT

Because the installation media is on the mirror host, you can use that computer to complete all installation steps.

- You provisioned persistent storage for your cluster. To deploy a private image registry, your storage must provide **ReadWriteMany** access modes.
- Completing the installation requires that you upload the Red Hat Enterprise Linux CoreOS (RHCOS) OVA on vSphere hosts. The machine from which you complete this process requires access to port 443 on the vCenter and ESXi hosts. You verified that port 443 is accessible.
- If you use a firewall, you confirmed with the administrator that port 443 is accessible. Control plane nodes must be able to reach vCenter and ESXi hosts on port 443 for the installation to succeed.
- If you use a firewall and plan to use the Telemetry service, you configured the firewall to allow the sites that your cluster requires access to.

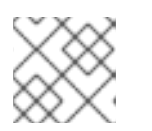

# NOTE

Be sure to also review this site list if you are configuring a proxy.

# 8.2. ABOUT INSTALLATIONS IN RESTRICTED NETWORKS

In OpenShift Container Platform 4.12, you can perform an installation that does not require an active connection to the internet to obtain software components. Restricted network installations can be completed using installer-provisioned infrastructure or user-provisioned infrastructure, depending on the cloud platform to which you are installing the cluster.

If you choose to perform a restricted network installation on a cloud platform, you still require access to its cloud APIs. Some cloud functions, like Amazon Web Service's Route 53 DNS and IAM services, require internet access. Depending on your network, you might require less internet access for an installation on bare metal hardware, Nutanix, or on VMware vSphere.

To complete a restricted network installation, you must create a registry that mirrors the contents of the OpenShift image registry and contains the installation media. You can create this registry on a mirror host, which can access both the internet and your closed network, or by using other methods that meet your restrictions.

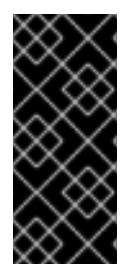

# IMPORTANT

Because of the complexity of the configuration for user-provisioned installations, consider completing a standard user-provisioned infrastructure installation before you attempt a restricted network installation using user-provisioned infrastructure. Completing this test installation might make it easier to isolate and troubleshoot any issues that might arise during your installation in a restricted network.

# 8.2.1. Additional limits

Clusters in restricted networks have the following additional limitations and restrictions:

- The ClusterVersion status includes an Unable to retrieve available updates error.
- By default, you cannot use the contents of the Developer Catalog because you cannot access the required image stream tags.

# 8.3. INTERNET ACCESS FOR OPENSHIFT CONTAINER PLATFORM

In OpenShift Container Platform 4.12, you require access to the internet to obtain the images that are necessary to install your cluster.

You must have internet access to:

- Access OpenShift Cluster Manager Hybrid Cloud Console to download the installation program and perform subscription management. If the cluster has internet access and you do not disable Telemetry, that service automatically entitles your cluster.
- Access Quay.io to obtain the packages that are required to install your cluster.
- Obtain the packages that are required to perform cluster updates.

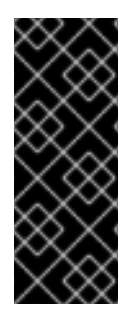

# IMPORTANT

If your cluster cannot have direct internet access, you can perform a restricted network installation on some types of infrastructure that you provision. During that process, you download the required content and use it to populate a mirror registry with the installation packages. With some installation types, the environment that you install your cluster in will not require internet access. Before you update the cluster, you update the content of the mirror registry.

# 8.4. VMWARE VSPHERE INFRASTRUCTURE REQUIREMENTS

You must install an OpenShift Container Platform cluster on one of the following versions of a VMware vSphere instance that meets the requirements for the components that you use:

- Version 7.0 Update 2 or later
- Version 8.0 Update 1 or later

You can host the VMware vSphere infrastructure on-premise or on a VMware Cloud Verified provider that meets the requirements outlined in the following table:

#### Table 8.1. Version requirements for vSphere virtual environments

| Virtual environment product | Required version                             |
|-----------------------------|----------------------------------------------|
| VMware virtual hardware     | 15 or later                                  |
| vSphere ESXi hosts          | 7.0 Update 2 or later; 8.0 Update 1 or later |
| vCenter host                | 7.0 Update 2 or later; 8.0 Update 1 or later |

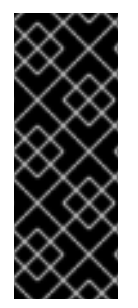

# IMPORTANT

Installing a cluster on VMware vSphere versions 7.0 and 7.0 Update 1 is deprecated. These versions are still fully supported, but all vSphere 6.x versions are no longer supported. Version 4.12 of OpenShift Container Platform requires VMware virtual hardware version 15 or later. To update the hardware version for your vSphere virtual machines, see the "Updating hardware on nodes running in vSphere" article in the *Updating clusters* section.

#### Table 8.2. Minimum supported vSphere version for VMware components

Component

Minimum supported versions

Description

| Component                    | Minimum supported versions                                                                                | Description                                                                                                    |
|------------------------------|----------------------------------------------------------------------------------------------------|----------------------------------------------------------------------------------------------------|
| Hypervisor                   | vSphere 7.0 Update 2 (or later)<br>or vSphere 8.0 Update 1 (or later)<br>with virtual hardware version 15 | This version is the minimum<br>version that Red Hat Enterprise<br>Linux CoreOS (RHCOS)<br>supports. For more information<br>about supported hardware on the<br>latest version of Red Hat<br>Enterprise Linux (RHEL) that is<br>compatible with RHCOS, see<br>Hardware on the Red Hat<br>Customer Portal. |
| Storage with in-tree drivers | vSphere 7.0 Update 2 or later; 8.0<br>Update 1 or later                                                   | This plugin creates vSphere<br>storage by using the in-tree<br>storage drivers for vSphere<br>included in OpenShift Container<br>Platform.                                                                                                    |
| Optional: Networking (NSX-T) | vSphere 7.0 Update 2 or later;<br>vSphere 8.0 Update 1                                                    | At a minimum, vSphere 7.0<br>Update 2 or vSphere 8.0 Update 1<br>is required for OpenShift<br>Container Platform. For more<br>information about the<br>compatibility of NSX and<br>OpenShift Container Platform,<br>see the Release Notes section of<br>VMware's NSX container plugin<br>documentation.  |

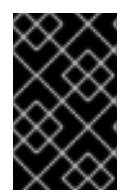

# IMPORTANT

You must ensure that the time on your ESXi hosts is synchronized before you install OpenShift Container Platform. See Edit Time Configuration for a Host in the VMware documentation.

# 8.5. VMWARE VSPHERE CSI DRIVER OPERATOR REQUIREMENTS

To install the vSphere CSI Driver Operator, the following requirements must be met:

- VMware vSphere version: 7.0 Update 2 or later; 8.0 Update 1 or later
- vCenter version: 7.0 Update 2 or later; 8.0 Update 1 or later
- Virtual machines of hardware version 15 or later
- No third-party vSphere CSI driver already installed in the cluster

If a third-party vSphere CSI driver is present in the cluster, OpenShift Container Platform does not overwrite it. The presence of a third-party vSphere CSI driver prevents OpenShift Container Platform from updating to OpenShift Container Platform 4.13 or later.

# NOTE

The VMware vSphere CSI Driver Operator is supported only on clusters deployed with **platform: vsphere** in the installation manifest.

# Additional resources

- To remove a third-party vSphere CSI driver, see Removing a third-party vSphere CSI Driver .
- To update the hardware version for your vSphere nodes, see Updating hardware on nodes running in vSphere.

# 8.6. REQUIREMENTS FOR A CLUSTER WITH USER-PROVISIONED INFRASTRUCTURE

For a cluster that contains user-provisioned infrastructure, you must deploy all of the required machines.

This section describes the requirements for deploying OpenShift Container Platform on user-provisioned infrastructure.

# 8.6.1. vCenter requirements

Before you install an OpenShift Container Platform cluster on your vCenter that uses infrastructure that you provided, you must prepare your environment.

# Required vCenter account privileges

To install an OpenShift Container Platform cluster in a vCenter, your vSphere account must include privileges for reading and creating the required resources. Using an account that has global administrative privileges is the simplest way to access all of the necessary permissions.

| vSphere object for role | When required | Required privileges in vSphere<br>API                                                                                                    |
|-------------------------|---------------|----------------------------------------------------------------------------------------------------|
| vSphere vCenter         | Always        | Cns.Searchable<br>InventoryService.Tagging.A<br>ttachTag<br>InventoryService.Tagging.C<br>reateCategory<br>InventoryService.Tagging.C<br>reateTag<br>InventoryService.Tagging.D<br>eleteCategory<br>InventoryService.Tagging.D<br>eleteTag<br>InventoryService.Tagging.E<br>ditCategory<br>InventoryService.Tagging.E<br>ditCategory<br>InventoryService.Tagging.E<br>ditTag<br>Sessions.ValidateSession<br>StorageProfile.Update<br>StorageProfile.View |

# Example 8.1. Roles and privileges required for installation in vSphere API

| vSphere object for role       | When required                              | Required privileges in vSphere<br>API                                                                                                    |
|-------------------------------|--------------------------------------------|----------------------------------------------------------------------------------------------------|
| vSphere vCenter Cluster       | If VMs will be created in the cluster root | Host.Config.Storage<br>Resource.AssignVMToPool<br>VApp.AssignResourcePool<br>VApp.Import<br>VirtualMachine.Config.Add<br>NewDisk                                                                                                    |
| vSphere vCenter Resource Pool | If an existing resource pool is provided   | Host.Config.Storage<br>Resource.AssignVMToPool<br>VApp.AssignResourcePool<br>VApp.Import<br>VirtualMachine.Config.Add<br>NewDisk                                                                                                    |
| vSphere Datastore             | Always                                     | Datastore.AllocateSpace<br>Datastore.Browse<br>Datastore.FileManagement<br>InventoryService.Tagging.O<br>bjectAttachable                                                                                                    |
| vSphere Port Group            | Always                                     | Network.Assign                                                                                                    |
| Virtual Machine Folder        | Always                                     | InventoryService.Tagging.O<br>bjectAttachable<br>Resource.AssignVMToPool<br>VApp.Import<br>VirtualMachine.Config.Add<br>ExistingDisk<br>VirtualMachine.Config.Add<br>NewDisk<br>VirtualMachine.Config.Adda<br>RemoveDevice<br>VirtualMachine.Config.Adva<br>ncedConfig<br>VirtualMachine.Config.Adva<br>ncedConfig<br>VirtualMachine.Config.CPU<br>Count<br>VirtualMachine.Config.Disk<br>Extend<br>VirtualMachine.Config.Disk<br>Lease<br>VirtualMachine.Config.Disk<br>Lease<br>VirtualMachine.Config.Edit<br>Device<br>VirtualMachine.Config.Rem<br>oveDisk<br>VirtualMachine.Config.Rem |

| vSphere object for role    | When required                                                                                                    | Virtual Machine. Config. Rese<br>Required privileges in vSphere<br>API<br>ual Machine. Config. Reso                                                                                                    |
|----------------------------|----------------------------------------------------------------------------------------------------|----------------------------------------------------------------------------------------------------|
|                            |                                                                                                    | VirtualMachine.Config.Setti<br>ngs<br>VirtualMachine.Config.Upgr<br>adeVirtualHardware<br>VirtualMachine.Interact.Gue<br>stControl<br>VirtualMachine.Interact.Pow<br>erOff<br>VirtualMachine.Interact.Pow<br>erOn<br>VirtualMachine.Interact.Res<br>et<br>VirtualMachine.Inventory.Cr<br>eate<br>VirtualMachine.Inventory.Cr<br>eateFromExisting<br>VirtualMachine.Inventory.D<br>elete<br>VirtualMachine.Provisionin<br>g.Clone<br>VirtualMachine.Provisionin<br>g.MarkAsTemplate<br>VirtualMachine.Provisionin<br>g.DeployTemplate                                                                                        |
| vSphere vCenter Datacenter | If the installation program<br>creates the virtual machine<br>folder. For UPI,<br>VirtualMachine.Inventory.Cr<br>eate and<br>VirtualMachine.Inventory.D<br>elete privileges are optional if<br>your cluster does not use the<br>Machine API. | InventoryService.Tagging.O<br>bjectAttachable<br>Resource.AssignVMToPool<br>VApp.Import<br>VirtualMachine.Config.Add<br>ExistingDisk<br>VirtualMachine.Config.Add<br>NewDisk<br>VirtualMachine.Config.Add<br>RemoveDevice<br>VirtualMachine.Config.Adva<br>ncedConfig<br>VirtualMachine.Config.Anno<br>tation<br>VirtualMachine.Config.CPU<br>Count<br>VirtualMachine.Config.Disk<br>Extend<br>VirtualMachine.Config.Disk<br>Extend<br>VirtualMachine.Config.Disk<br>Lease<br>VirtualMachine.Config.Edit<br>Device<br>VirtualMachine.Config.Mem<br>ory<br>VirtualMachine.Config.Rem<br>oveDisk<br>VirtualMachine.Config.Rem |

| vSphere object for role | When required | me<br>Required privileges in vSphere<br>APLestInfo                                                                                                    |
|-------------------------|---------------|----------------------------------------------------------------------------------------------------|
|                         |               | VirtualMachine.Config.Reso<br>urce<br>VirtualMachine.Config.Setti<br>ngs<br>VirtualMachine.Config.Upgr<br>adeVirtualHardware<br>VirtualMachine.Interact.Gue<br>stControl<br>VirtualMachine.Interact.Pow<br>erOff<br>VirtualMachine.Interact.Pow<br>erOn<br>VirtualMachine.Interact.Res<br>et<br>VirtualMachine.Interact.Res<br>et<br>VirtualMachine.Inventory.Cr<br>eate<br>VirtualMachine.Inventory.Cr<br>eateFromExisting<br>VirtualMachine.Inventory.D<br>elete<br>VirtualMachine.Provisionin<br>g.Clone<br>VirtualMachine.Provisionin<br>g.DeployTemplate<br>VirtualMachine.Provisionin<br>g.MarkAsTemplate<br>Folder.Create<br>Folder.Delete |

Example 8.2. Roles and privileges required for installation in vCenter graphical user interface (GUI)

vSphere object for role

When required

Required privileges in vCenter GUI

| vSphere object for role       | When required                              | Required privileges in vCenter<br>GUI                                                                                                    |
|-------------------------------|--------------------------------------------|----------------------------------------------------------------------------------------------------|
| vSphere vCenter               | Always                                     | Cns.Searchable<br>"vSphere Tagging"."Assign<br>or Unassign vSphere Tag"<br>"vSphere Tagging"."Create<br>vSphere Tag Category"<br>"vSphere Tagging"."Delete<br>vSphere Tagging"."Delete<br>vSphere Tag Category"<br>"vSphere Tagging"."Delete<br>vSphere Tag Category"<br>"vSphere Tagging"."Edit<br>vSphere Tag Category"<br>"vSphere Tag Category"<br>"vSphere Tag Cate |
| vSphere vCenter Cluster       | If VMs will be created in the cluster root | Host.Configuration."Storag<br>e partition configuration"<br>Resource."Assign virtual<br>machine to resource pool"<br>VApp."Assign resource<br>pool"<br>VApp.Import<br>"Virtual machine"."Change<br>Configuration"."Add new<br>disk"                                                                                                    |
| vSphere vCenter Resource Pool | If an existing resource pool is provided   | Host.Configuration."Storag<br>e partition configuration"<br>Resource."Assign virtual<br>machine to resource pool"<br>VApp."Assign resource<br>pool"<br>VApp.Import<br>"Virtual machine"."Change<br>Configuration"."Add new<br>disk"                                                                                                    |

| vSphere object for role | When required | Required privileges in vCenter<br>GUI                                                                                                    |
|-------------------------|---------------|----------------------------------------------------------------------------------------------------|
| vSphere Datastore       | Always        | Datastore."Allocate space"<br>Datastore."Browse<br>datastore"<br>Datastore."Low level file<br>operations"<br>"vSphere Tagging"."Assign<br>or Unassign vSphere Tag<br>on Object"                                                                                                    |
| vSphere Port Group      | Always        | Network."Assign network"                                                                                                    |
| Virtual Machine Folder  | Always        | "vSphere Tagging"."Assign<br>or Unassign vSphere Tag<br>on Object"<br>Resource."Assign virtual<br>machine to resource pool"<br>VApp.Import<br>"Virtual machine"."Change<br>Configuration"."Add<br>existing disk"<br>"Virtual machine"."Change<br>Configuration"."Add new<br>disk"<br>"Virtual machine"."Change<br>Configuration"."Add or<br>remove device"<br>"Virtual machine"."Change<br>Configuration"."Advanced<br>configuration"."Advanced<br>configuration"."Advanced<br>configuration"."Advanced<br>configuration"."Change<br>Configuration"."Set<br>annotation"<br>"Virtual machine"."Change<br>Configuration"."Change<br>Configuration"."Extend<br>virtual disk"<br>"Virtual machine"."Change<br>Configuration"."Extend<br>virtual disk"<br>"Virtual machine"."Change<br>Configuration"."Acquire<br>disk lease"<br>"Virtual machine"."Change<br>Configuration"."Acquire<br>disk lease"<br>"Virtual machine"."Change<br>Configuration"."Change<br>Configuration"."Remove<br>disk"<br>"Virtual machine"."Change |

| vSphere object for role    | When required                                                                                                    | Configuration". Rename<br>Required privileges in vCenter<br>GUI<br>intermetion". "Reset guest                                                                                                    |
|----------------------------|----------------------------------------------------------------------------------------------------|----------------------------------------------------------------------------------------------------|
|                            |                                                                                                    | "Virtual machine"."Change<br>Configuration"."Change<br>resource"<br>"Virtual machine"."Change<br>Configuration"."Change<br>Settings"<br>"Virtual machine"."Change<br>Configuration"."Upgrade<br>virtual machine<br>compatibility"<br>"Virtual<br>machine".Interaction."Guess<br>t operating system<br>management by VIX API"<br>"Virtual<br>machine".Interaction."Powe<br>r off"<br>"Virtual<br>machine".Interaction."Powe<br>r on"<br>"Virtual<br>machine".Interaction.Reset<br>"Virtual<br>machine".Interaction.Reset<br>"Virtual<br>machine".Interaction.Reset<br>"Virtual machine"."Edit<br>Inventory"."Create new"<br>"Virtual machine"."Edit<br>Inventory"."Create from<br>existing"<br>"Virtual machine"."Edit<br>Inventory"."Remove"<br>"Virtual<br>machine".Provisioning."Clo<br>ne virtual machine"<br>"Virtual<br>machine".Provisioning."Mar<br>k as template" |
| vSphere vCenter Datacenter | If the installation program<br>creates the virtual machine<br>folder. For UPI,<br><b>VirtualMachine.Inventory.Cr</b><br>eate and<br>VirtualMachine.Inventory.D<br>elete privileges are optional if<br>your cluster does not use the<br>Machine API. | "vSphere Tagging"."Assign<br>or Unassign vSphere Tag<br>on Object"<br>Resource."Assign virtual<br>machine to resource pool"<br>VApp.Import<br>"Virtual machine"."Change<br>Configuration"."Add<br>existing disk"<br>"Virtual machine"."Change<br>Configuration"."Add new<br>disk"<br>"Virtual machine"."Change                                                                                                    |

| vSphere object for role | When required | Configuration"."Add or<br>Required privileges in vCenter<br>GUI                                                                                                    |
|-------------------------|---------------|----------------------------------------------------------------------------------------------------|
|                         |               | Gultual machine"."Change<br>Configuration". "Advanced<br>configuration". "Advanced<br>configuration". "Change<br>Configuration". "Set<br>annotation"<br>"Virtual machine". "Change<br>Configuration". "Change<br>CPU count"<br>"Virtual machine". "Change<br>Configuration". "Extend<br>virtual disk"<br>"Virtual machine". "Change<br>Configuration". "Acquire<br>disk lease"<br>"Virtual machine". "Change<br>Configuration". "Modify<br>device settings"<br>"Virtual machine". "Change<br>Configuration". "Change<br>Configuration". "Change<br>Configuration". "Change<br>Configuration". "Change<br>Configuration". "Remove<br>disk"<br>"Virtual machine". "Change<br>Configuration". "Remove<br>disk"<br>"Virtual machine". "Change<br>Configuration". "Reset guest<br>information"<br>"Virtual machine". "Change<br>Configuration". "Reset guest<br>information"<br>"Virtual machine". "Change<br>Configuration". "Change<br>Configuration". "Upgrade<br>virtual machine". "Change<br>Configuration". "Upgrade<br>virtual machine". "Change<br>Configuration". "Upgrade<br>virtual machine". "Change<br>Configuration". "Upgrade<br>virtual machine". "Change<br>Configuration". "Upgrade<br>virtual machine". "Change<br>Configuration". "Upgrade<br>virtual machine". "Change<br>Configuration". "Upgrade<br>virtual mac |
|                         |               |                                                                                                    |

| vSphere object for role | When required | Inventory"."Create from<br>Required privileges in vCenter<br>GUI tual machine"."Edit                                                                                                    |
|-------------------------|---------------|----------------------------------------------------------------------------------------------------|
|                         |               | "Virtual<br>machine".Provisioning."Clo<br>ne virtual machine"<br>"Virtual<br>machine".Provisioning."De<br>ploy template"<br>"Virtual<br>machine".Provisioning."Mar<br>k as template"<br>Folder."Create folder"<br>Folder."Delete folder" |

Additionally, the user requires some **ReadOnly** permissions, and some of the roles require permission to propogate the permissions to child objects. These settings vary depending on whether or not you install the cluster into an existing folder.

# Example 8.3. Required permissions and propagation settings

| vSphere object                            | When required                           | Propagate to children | Permissions required          |
|-------------------------------------------|-----------------------------------------|-----------------------|-------------------------------|
| vSphere vCenter                           | Always                                  | False                 | Listed required<br>privileges |
| vSphere vCenter                           | Existing folder                         | False                 | ReadOnly permission           |
| Datacenter                                | Installation program creates the folder | True                  | Listed required privileges    |
| vSphere vCenter                           | Existing resource pool                  | False                 | ReadOnly permission           |
| Cluster                                   | VMs in cluster root                     | True                  | Listed required privileges    |
| vSphere vCenter<br>Datastore              | Always                                  | False                 | Listed required privileges    |
| vSphere Switch                            | Always                                  | False                 | ReadOnly permission           |
| vSphere Port Group                        | Always                                  | False                 | Listed required privileges    |
| vSphere vCenter<br>Virtual Machine Folder | Existing folder                         | True                  | Listed required privileges    |
| vSphere vCenter<br>Resource Pool          | Existing resource pool                  | True                  | Listed required privileges    |

For more information about creating an account with only the required privileges, see vSphere Permissions and User Management Tasks in the vSphere documentation.

#### Using OpenShift Container Platform with vMotion

If you intend on using vMotion in your vSphere environment, consider the following before installing an OpenShift Container Platform cluster.

OpenShift Container Platform generally supports compute-only vMotion, where generally implies that you meet all VMware best practices for vMotion.
 To help ensure the uptime of your compute and control plane nodes, ensure that you follow the VMware best practices for vMotion, and use VMware anti-affinity rules to improve the availability of OpenShift Container Platform during maintenance or hardware issues.

For more information about vMotion and anti-affinity rules, see the VMware vSphere documentation for vMotion networking requirements and VM anti-affinity rules.

- Using Storage vMotion can cause issues and is not supported. If you are using vSphere volumes in your pods, migrating a VM across datastores, either manually or through Storage vMotion, causes invalid references within OpenShift Container Platform persistent volume (PV) objects that can result in data loss.
- OpenShift Container Platform does not support selective migration of VMDKs across datastores, using datastore clusters for VM provisioning or for dynamic or static provisioning of PVs, or using a datastore that is part of a datastore cluster for dynamic or static provisioning of PVs.

#### **Cluster resources**

When you deploy an OpenShift Container Platform cluster that uses infrastructure that you provided, you must create the following resources in your vCenter instance:

- 1Folder
- 1 Tag category
- 1Tag
- Virtual machines:
  - 1 template
  - 1 temporary bootstrap node
  - 3 control plane nodes
  - 3 compute machines

Although these resources use 856 GB of storage, the bootstrap node is destroyed during the cluster installation process. A minimum of 800 GB of storage is required to use a standard cluster.

If you deploy more compute machines, the OpenShift Container Platform cluster will use more storage.

#### **Cluster limits**

Available resources vary between clusters. The number of possible clusters within a vCenter is limited primarily by available storage space and any limitations on the number of required resources. Be sure to consider both limitations to the vCenter resources that the cluster creates and the resources that you

require to deploy a cluster, such as IP addresses and networks.

#### **Networking requirements**

You must use the Dynamic Host Configuration Protocol (DHCP) for the network and ensure that the DHCP server is configured to provide persistent IP addresses to the cluster machines. In the DHCP lease, you must configure the DHCP to use the default gateway. All nodes must be in the same VLAN. You cannot scale the cluster using a second VLAN as a Day 2 operation. Additionally, you must create the following networking resources before you install the OpenShift Container Platform cluster:

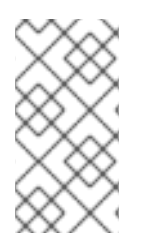

#### NOTE

It is recommended that each OpenShift Container Platform node in the cluster must have access to a Network Time Protocol (NTP) server that is discoverable via DHCP. Installation is possible without an NTP server. However, asynchronous server clocks will cause errors, which NTP server prevents.

#### Required IP Addresses DNS records

You must create DNS records for two static IP addresses in the appropriate DNS server for the vCenter instance that hosts your OpenShift Container Platform cluster. In each record, **<cluster\_name>** is the cluster name and **<base\_domain>** is the cluster base domain that you specify when you install the cluster. A complete DNS record takes the form: **<component>.<cluster\_name>.<base\_domain>**.

| Compo<br>nent  | Record                                                             | Description                                                                                                    |
|----------------|--------------------------------------------------------------------|----------------------------------------------------------------------------------------------------|
| API VIP        | api. <cluster_name>.<base_domain>.</base_domain></cluster_name>    | This DNS A/AAAA or CNAME<br>record must point to the load<br>balancer for the control plane<br>machines. This record must be<br>resolvable by both clients<br>external to the cluster and from<br>all the nodes within the cluster.                                                                                    |
| Ingress<br>VIP | *.apps. <cluster_name>.<base_domain>.</base_domain></cluster_name> | A wildcard DNS A/AAAA or<br>CNAME record that points to the<br>load balancer that targets the<br>machines that run the Ingress<br>router pods, which are the worker<br>nodes by default. This record<br>must be resolvable by both<br>clients external to the cluster and<br>from all the nodes within the<br>cluster. |

#### Table 8.3. Required DNS records

#### Additional resources

• Creating a compute machine set on vSphere

# 8.6.2. Required machines for cluster installation

The smallest OpenShift Container Platform clusters require the following hosts:

#### Table 8.4. Minimum required hosts

| Hosts                                                                   | Description                                                                                                    |
|-------------------------------------------------------------------------|----------------------------------------------------------------------------------------------------|
| One temporary bootstrap machine                                         | The cluster requires the bootstrap machine to deploy<br>the OpenShift Container Platform cluster on the<br>three control plane machines. You can remove the<br>bootstrap machine after you install the cluster. |
| Three control plane machines                                            | The control plane machines run the Kubernetes and<br>OpenShift Container Platform services that form the<br>control plane.                                                                                      |
| At least two compute machines, which are also known as worker machines. | The workloads requested by OpenShift Container<br>Platform users run on the compute machines.                                                                                                    |

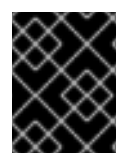

# IMPORTANT

To maintain high availability of your cluster, use separate physical hosts for these cluster machines.

The bootstrap and control plane machines must use Red Hat Enterprise Linux CoreOS (RHCOS) as the operating system. However, the compute machines can choose between Red Hat Enterprise Linux CoreOS (RHCOS), Red Hat Enterprise Linux (RHEL) 8.6 and later.

Note that RHCOS is based on Red Hat Enterprise Linux (RHEL) 8 and inherits all of its hardware certifications and requirements. See Red Hat Enterprise Linux technology capabilities and limits .

# 8.6.3. Minimum resource requirements for cluster installation

Each cluster machine must meet the following minimum requirements:

#### Table 8.5. Minimum resource requirements

| Machine       | Operating<br>System                 | vCPU | Virtual RAM | Storage | Input/Output<br>Per Second<br>(IOPS)[1] |
|---------------|-------------------------------------|------|-------------|---------|-----------------------------------------|
| Bootstrap     | RHCOS                               | 4    | 16 GB       | 100 GB  | 300                                     |
| Control plane | RHCOS                               | 4    | 16 GB       | 100 GB  | 300                                     |
| Compute       | RHCOS, RHEL<br>8.6 and later<br>[2] | 2    | 8 GB        | 100 GB  | 300                                     |

1. OpenShift Container Platform and Kubernetes are sensitive to disk performance, and faster storage is recommended, particularly for etcd on the control plane nodes which require a 10 ms p99 fsync duration. Note that on many cloud platforms, storage size and IOPS scale together, so

you might need to over-allocate storage volume to obtain sufficient performance.

 As with all user-provisioned installations, if you choose to use RHEL compute machines in your cluster, you take responsibility for all operating system life cycle management and maintenance, including performing system updates, applying patches, and completing all other required tasks. Use of RHEL 7 compute machines is deprecated and has been removed in OpenShift Container Platform 4.10 and later.

If an instance type for your platform meets the minimum requirements for cluster machines, it is supported to use in OpenShift Container Platform.

#### Additional resources

• Optimizing storage

# 8.6.4. Certificate signing requests management

Because your cluster has limited access to automatic machine management when you use infrastructure that you provision, you must provide a mechanism for approving cluster certificate signing requests (CSRs) after installation. The **kube-controller-manager** only approves the kubelet client CSRs. The **machine-approver** cannot guarantee the validity of a serving certificate that is requested by using kubelet credentials because it cannot confirm that the correct machine issued the request. You must determine and implement a method of verifying the validity of the kubelet serving certificate requests and approving them.

# 8.6.5. Networking requirements for user-provisioned infrastructure

All the Red Hat Enterprise Linux CoreOS (RHCOS) machines require networking to be configured in **initramfs** during boot to fetch their Ignition config files.

During the initial boot, the machines require an IP address configuration that is set either through a DHCP server or statically by providing the required boot options. After a network connection is established, the machines download their Ignition config files from an HTTP or HTTPS server. The Ignition config files are then used to set the exact state of each machine. The Machine Config Operator completes more changes to the machines, such as the application of new certificates or keys, after installation.

It is recommended to use a DHCP server for long-term management of the cluster machines. Ensure that the DHCP server is configured to provide persistent IP addresses, DNS server information, and hostnames to the cluster machines.

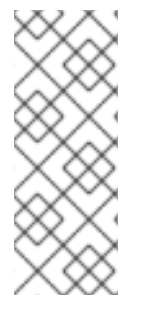

# NOTE

If a DHCP service is not available for your user-provisioned infrastructure, you can instead provide the IP networking configuration and the address of the DNS server to the nodes at RHCOS install time. These can be passed as boot arguments if you are installing from an ISO image. See the *Installing RHCOS and starting the OpenShift Container Platform bootstrap process* section for more information about static IP provisioning and advanced networking options.

The Kubernetes API server must be able to resolve the node names of the cluster machines. If the API servers and worker nodes are in different zones, you can configure a default DNS search zone to allow the API server to resolve the node names. Another supported approach is to always refer to hosts by their fully-qualified domain names in both the node objects and all DNS requests.

# 8.6.5.1. Setting the cluster node hostnames through DHCP

On Red Hat Enterprise Linux CoreOS (RHCOS) machines, the hostname is set through NetworkManager. By default, the machines obtain their hostname through DHCP. If the hostname is not provided by DHCP, set statically through kernel arguments, or another method, it is obtained through a reverse DNS lookup. Reverse DNS lookup occurs after the network has been initialized on a node and can take time to resolve. Other system services can start prior to this and detect the hostname as **localhost** or similar. You can avoid this by using DHCP to provide the hostname for each cluster node.

Additionally, setting the hostnames through DHCP can bypass any manual DNS record name configuration errors in environments that have a DNS split-horizon implementation.

# 8.6.5.2. Network connectivity requirements

You must configure the network connectivity between machines to allow OpenShift Container Platform cluster components to communicate. Each machine must be able to resolve the hostnames of all other machines in the cluster.

This section provides details about the ports that are required.

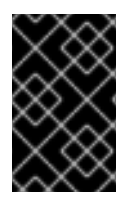

# IMPORTANT

In connected OpenShift Container Platform environments, all nodes are required to have internet access to pull images for platform containers and provide telemetry data to Red Hat.

| Protocol | Port        | Description                                                                                                    |
|----------|-------------|----------------------------------------------------------------------------------------------------|
| ICMP     | N/A         | Network reachability tests                                                                                                    |
| ТСР      | 1936        | Metrics                                                                                                    |
|          | 9000-9999   | Host level services, including the node exporter on ports <b>9100-9101</b> and the Cluster Version Operator on port <b>9099</b> . |
|          | 10250-10259 | The default ports that Kubernetes reserves                                                                                        |
|          | 10256       | openshift-sdn                                                                                                    |
| UDP      | 4789        | VXLAN                                                                                                    |
|          | 6081        | Geneve                                                                                                    |
|          | 9000-9999   | Host level services, including the node exporter on ports <b>9100-9101</b> .                                                      |
|          | 500         | IPsec IKE packets                                                                                                    |
|          | 4500        | IPsec NAT-T packets                                                                                                    |

#### Table 8.6. Ports used for all-machine to all-machine communications

| Protocol | Port        | Description                                                                                                    |
|----------|-------------|----------------------------------------------------------------------------------------------------|
|          | 123         | Network Time Protocol (NTP) on UDP port <b>123</b><br>If an external NTP time server is configured, you must open<br>UDP port <b>123</b> . |
| TCP/UDP  | 30000-32767 | Kubernetes node port                                                                                                    |
| ESP      | N/A         | IPsec Encapsulating Security Payload (ESP)                                                                                                 |

#### Table 8.7. Ports used for all-machine to control plane communications

| Protocol | Port | Description    |
|----------|------|----------------|
| ТСР      | 6443 | Kubernetes API |

#### Table 8.8. Ports used for control plane machine to control plane machine communications

| Protocol | Port      | Description                |
|----------|-----------|----------------------------|
| ТСР      | 2379-2380 | etcd server and peer ports |

#### Ethernet adaptor hardware address requirements

When provisioning VMs for the cluster, the ethernet interfaces configured for each VM must use a MAC address from the VMware Organizationally Unique Identifier (OUI) allocation ranges:

- 00:05:69:00:00 to 00:05:69:FF:FF
- 00:0c:29:00:00:00 to 00:0c:29:FF:FF
- 00:1c:14:00:00:00 to 00:1c:14:FF:FF:FF
- 00:50:56:00:00:00 to 00:50:56:3F:FF:FF

If a MAC address outside the VMware OUI is used, the cluster installation will not succeed.

#### NTP configuration for user-provisioned infrastructure

OpenShift Container Platform clusters are configured to use a public Network Time Protocol (NTP) server by default. If you want to use a local enterprise NTP server, or if your cluster is being deployed in a disconnected network, you can configure the cluster to use a specific time server. For more information, see the documentation for *Configuring chrony time service*.

If a DHCP server provides NTP server information, the chrony time service on the Red Hat Enterprise Linux CoreOS (RHCOS) machines read the information and can sync the clock with the NTP servers.

#### Additional resources

• Configuring chrony time service

# 8.6.6. User-provisioned DNS requirements

In OpenShift Container Platform deployments, DNS name resolution is required for the following components:

- The Kubernetes API
- The OpenShift Container Platform application wildcard
- The bootstrap, control plane, and compute machines

Reverse DNS resolution is also required for the Kubernetes API, the bootstrap machine, the control plane machines, and the compute machines.

DNS A/AAAA or CNAME records are used for name resolution and PTR records are used for reverse name resolution. The reverse records are important because Red Hat Enterprise Linux CoreOS (RHCOS) uses the reverse records to set the hostnames for all the nodes, unless the hostnames are provided by DHCP. Additionally, the reverse records are used to generate the certificate signing requests (CSR) that OpenShift Container Platform needs to operate.

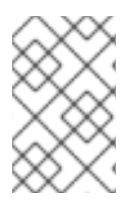

# NOTE

It is recommended to use a DHCP server to provide the hostnames to each cluster node. See the *DHCP recommendations for user-provisioned infrastructure* section for more information.

The following DNS records are required for a user-provisioned OpenShift Container Platform cluster and they must be in place before installation. In each record, **<cluster\_name>** is the cluster name and **<base\_domain>** is the base domain that you specify in the **install-config.yaml** file. A complete DNS record takes the form: **<component>.<cluster\_name>.<base\_domain>.**.

| Table 8.9 | ). Required | DNS | records |
|-----------|-------------|-----|---------|
|-----------|-------------|-----|---------|

| Compo<br>nent      | Record                                                                   | Description                                                                                                    |  |
|--------------------|--------------------------------------------------------------------------|----------------------------------------------------------------------------------------------------|--|
| Kuberne<br>tes API | api. <cluster_name>.<br/><base_domain>.</base_domain></cluster_name>     | A DNS A/AAAA or CNAME record, and a DNS PTR record,<br>to identify the API load balancer. These records must be<br>resolvable by both clients external to the cluster and from<br>all the nodes within the cluster.                                             |  |
|                    | api-int. <cluster_name>.<br/><base_domain>.</base_domain></cluster_name> | A DNS A/AAAA or CNAME record, and a DNS PTR record,<br>to internally identify the API load balancer. These records<br>must be resolvable from all the nodes within the cluster.                                                                                 |  |
|                    |                                                                          | IMPORTANT<br>The API server must be able to resolve the<br>worker nodes by the hostnames that are<br>recorded in Kubernetes. If the API server<br>cannot resolve the node names, then<br>proxied API calls can fail, and you cannot<br>retrieve logs from pods. |  |

| Compo<br>nent                    | Record                                                                                                    | Description                                                                                                    |
|----------------------------------|----------------------------------------------------------------------------------------------------|----------------------------------------------------------------------------------------------------|
| Routes                           | *.apps. <cluster_name>.<br/><base_domain>.</base_domain></cluster_name>                                     | A wildcard DNS A/AAAA or CNAME record that refers to<br>the application ingress load balancer. The application<br>ingress load balancer targets the machines that run the<br>Ingress Controller pods. The Ingress Controller pods run on<br>the compute machines by default. These records must be<br>resolvable by both clients external to the cluster and from<br>all the nodes within the cluster.<br>For example, <b>console-openshift-console.apps.</b><br>< <b>cluster_name&gt;.<base_domain></base_domain></b> is used as a wildcard<br>route to the OpenShift Container Platform console. |
| Bootstra<br>p<br>machine         | bootstrap. <cluster_name>.<br/><base_domain>.</base_domain></cluster_name>                                  | A DNS A/AAAA or CNAME record, and a DNS PTR record, to identify the bootstrap machine. These records must be resolvable by the nodes within the cluster.                                                                                                    |
| Control<br>plane<br>machine<br>s | <control_plane><n>.<br/><cluster_name>.<br/><base_domain>.</base_domain></cluster_name></n></control_plane> | DNS A/AAAA or CNAME records and DNS PTR records to identify each machine for the control plane nodes. These records must be resolvable by the nodes within the cluster.                                                                                                    |
| Comput<br>e<br>machine<br>s      | <compute><n>.<br/><cluster_name>.<br/><base_domain>.</base_domain></cluster_name></n></compute>             | DNS A/AAAA or CNAME records and DNS PTR records to identify each machine for the worker nodes. These records must be resolvable by the nodes within the cluster.                                                                                                    |

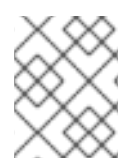

# NOTE

In OpenShift Container Platform 4.4 and later, you do not need to specify etcd host and SRV records in your DNS configuration.

# TIP

You can use the **dig** command to verify name and reverse name resolution. See the section on *Validating DNS resolution for user-provisioned infrastructure* for detailed validation steps.

# 8.6.6.1. Example DNS configuration for user-provisioned clusters

This section provides A and PTR record configuration samples that meet the DNS requirements for deploying OpenShift Container Platform on user-provisioned infrastructure. The samples are not meant to provide advice for choosing one DNS solution over another.

In the examples, the cluster name is **ocp4** and the base domain is **example.com**.

# Example DNS A record configuration for a user-provisioned cluster

\_\_\_\_\_

The following example is a BIND zone file that shows sample A records for name resolution in a userprovisioned cluster.

| Example 8.4. Sample DNS zone database                                                                                                    |
|----------------------------------------------------------------------------------------------------|
| <pre>\$TTL 1W<br/>@ IN SOA ns1.example.com. root (<br/>2019070700 ; serial<br/>3H ; refresh (3 hours)<br/>30M ; retry (30 minutes)<br/>2W ; expiry (2 weeks)<br/>1W) ; minimum (1 week)<br/>IN NS ns1.example.com.<br/>IN MX 10 smtp.example.com.<br/>IN MX 10 smtp.example.com.<br/>IN MX 10 smtp.example.com.<br/>IN A 192.168.1.5<br/>smtp.example.com. IN A 192.168.1.5<br/>helper.example.com. IN A 192.168.1.5<br/>i<br/>helper.ocp4.example.com. IN A 192.168.1.5<br/>i<br/>api-int.ocp4.example.com. IN A 192.168.1.5<br/>i<br/>bootstrap.ocp4.example.com. IN A 192.168.1.5<br/>i<br/>control-plane0.ocp4.example.com. IN A 192.168.1.9<br/>i<br/>control-plane1.ocp4.example.com. IN A 192.168.1.9<br/>i<br/>control-plane1.ocp4.example.com. IN A 192.168.1.9<br/>i<br/>control-plane2.ocp4.example.com. IN A 192.168.1.9<br/>i<br/>compute0.ocp4.example.com. IN A 192.168.1.10<br/>compute0.ocp4.example.com. IN A 192.168.1.11<br/>compute1.ocp4.example.com. IN A 192.168.1.7<br/>i<br/>compute1.ocp4.example.com. IN A 192.168.1.7</pre> |
| ,<br>;EOF                                                                                                    |
| Provides name resolution for the Kubernetes API. The record refers to the IP address of the AP load balancer.                                                                                                    |
| 2 Provides name resolution for the Kubernetes API. The record refers to the IP address of the AP load balancer and is used for internal cluster communications.                                                                                                    |
| Provides name resolution for the wildcard routes. The record refers to the IP address of the application ingress load balancer. The application ingress load balancer targets the machines that run the Ingress Controller pods. The Ingress Controller pods run on the compute machines by default.                                                                                                    |
|                                                                                                    |
# NOTE

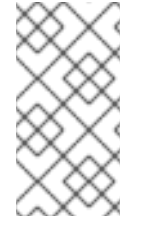

In the example, the same load balancer is used for the Kubernetes API and application ingress traffic. In production scenarios, you can deploy the API and application ingress load balancers separately so that you can scale the load balancer infrastructure for each in isolation.

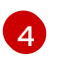

Provides name resolution for the bootstrap machine.

6.7 Provides name resolution for the control plane machines.

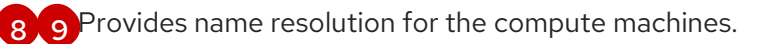

# Example DNS PTR record configuration for a user-provisioned cluster

The following example BIND zone file shows sample PTR records for reverse name resolution in a user-provisioned cluster.

## Example 8.5. Sample DNS zone database for reverse records

|   | <pre>\$TTL 1W<br/>@ IN SOA ns1.example.com. root (<br/>2019070700 ; serial<br/>3H ; refresh (3 hours)<br/>30M ; retry (30 minutes)<br/>2W ; expiry (2 weeks)<br/>1W ) ; minimum (1 week)<br/>IN NS ns1.example.com.<br/>;<br/>5.1.168.192.in-addr.arpa. IN PTR api.ocp4.example.com.<br/>;<br/>96.1.168.192.in-addr.arpa. IN PTR api-int.ocp4.example.com.<br/>;<br/>96.1.168.192.in-addr.arpa. IN PTR bootstrap.ocp4.example.com.<br/>;<br/>97.1.168.192.in-addr.arpa. IN PTR control-plane0.ocp4.example.com.<br/>99.1.168.192.in-addr.arpa. IN PTR control-plane1.ocp4.example.com.<br/>;<br/>11.1.168.192.in-addr.arpa. IN PTR control-plane2.ocp4.example.com.<br/>;<br/>11.1.168.192.in-addr.arpa. IN PTR control-plane2.ocp4.example.com.<br/>;<br/>11.1.168.192.in-addr.arpa. IN PTR compute0.ocp4.example.com.<br/>;<br/>11.1.168.192.in-addr.arpa. IN PTR compute0.ocp4.example.com.<br/>;<br/>11.1.168.192.in-addr.arpa. IN PTR compute0.ocp4.example.com.<br/>;<br/>11.1.168.192.in-addr.arpa. IN PTR compute0.ocp4.example.com.<br/>;<br/>11.1.168.192.in-addr.arpa. IN PTR compute0.ocp4.example.com.<br/>;<br/>11.1.168.192.in-addr.arpa. IN PTR compute0.ocp4.example.com.<br/>;<br/>11.1.168.192.in-addr.arpa. IN PTR compute0.ocp4.example.com.<br/>;<br/>11.1.168.192.in-addr.arpa. IN PTR compute0.ocp4.example.com.<br/>;<br/>11.1.168.192.in-addr.arpa. IN PTR compute0.ocp4.example.com.<br/>;<br/>11.1.168.192.in-addr.arpa. IN PTR compute0.ocp4.example.com.<br/>;<br/>11.1.168.192.in-addr.arpa. IN PTR compute0.ocp4.example.com.<br/>;<br/>11.1.168.192.in-addr.arpa. IN PTR compute0.ocp4.example.com.<br/>;<br/>;<br/>;<br/>;<br/>;<br/>;<br/>;<br/>;<br/>;<br/>;<br/>;<br/>;<br/>;<br/>;<br/>;<br/>;<br/>;<br/>;<br/>;</pre> |
|---|----------------------------------------------------------------------------------------------------|
|   | ;<br>;<br>;EOF                                                                                                    |
| 1 | Provides reverse DNS resolution for the Kubernetes API. The PTR record refers to the record name of the API load balancer.                                                                                                    |
| 2 | Provides reverse DNS resolution for the Kubernetes API. The PTR record refers to the record name of the API load balancer and is used for internal cluster communications.                                                                                                    |
| 3 | Provides reverse DNS resolution for the bootstrap machine.                                                                                                    |
| 4 | 5 6 Provides reverse DNS resolution for the control plane machines.                                                                                                    |

78 Provides reverse DNS resolution for the compute machines.

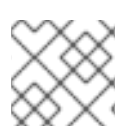

# NOTE

A PTR record is not required for the OpenShift Container Platform application wildcard.

# 8.6.7. Load balancing requirements for user-provisioned infrastructure

Before you install OpenShift Container Platform, you must provision the API and application ingress load balancing infrastructure. In production scenarios, you can deploy the API and application ingress load balancers separately so that you can scale the load balancer infrastructure for each in isolation.

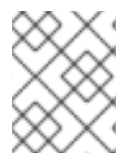

# NOTE

If you want to deploy the API and application Ingress load balancers with a Red Hat Enterprise Linux (RHEL) instance, you must purchase the RHEL subscription separately.

The load balancing infrastructure must meet the following requirements:

- 1. **API load balancer**: Provides a common endpoint for users, both human and machine, to interact with and configure the platform. Configure the following conditions:
  - Layer 4 load balancing only. This can be referred to as Raw TCP or SSL Passthrough mode.
  - A stateless load balancing algorithm. The options vary based on the load balancer implementation.

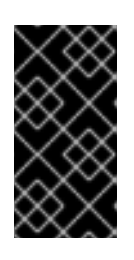

## IMPORTANT

Do not configure session persistence for an API load balancer. Configuring session persistence for a Kubernetes API server might cause performance issues from excess application traffic for your OpenShift Container Platform cluster and the Kubernetes API that runs inside the cluster.

Configure the following ports on both the front and back of the load balancers:

| Port | Back-end machines (pool members)                                                                                                    | Internal | External | Description              |
|------|----------------------------------------------------------------------------------------------------|----------|----------|--------------------------|
| 6443 | Bootstrap and control plane. You<br>remove the bootstrap machine from<br>the load balancer after the bootstrap<br>machine initializes the cluster control<br>plane. You must configure the<br>/ <b>readyz</b> endpoint for the API server<br>health check probe. | Х        | Х        | Kubernetes<br>API server |

#### Table 8.10. API load balancer

| Port  | Back-end machines (pool members)                                                                                                    | Internal | External | Description                 |
|-------|----------------------------------------------------------------------------------------------------|----------|----------|-----------------------------|
| 22623 | Bootstrap and control plane. You<br>remove the bootstrap machine from<br>the load balancer after the bootstrap<br>machine initializes the cluster control<br>plane. | Х        |          | Machine<br>config<br>server |

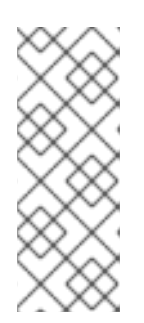

# NOTE

The load balancer must be configured to take a maximum of 30 seconds from the time the API server turns off the /**readyz** endpoint to the removal of the API server instance from the pool. Within the time frame after /**readyz** returns an error or becomes healthy, the endpoint must have been removed or added. Probing every 5 or 10 seconds, with two successful requests to become healthy and three to become unhealthy, are well-tested values.

 Application Ingress load balancer. Provides an ingress point for application traffic flowing in from outside the cluster. A working configuration for the Ingress router is required for an OpenShift Container Platform cluster.
 Configure the following conditions:

Configure the following conditions:

- Layer 4 load balancing only. This can be referred to as Raw TCP or SSL Passthrough mode.
- A connection-based or session-based persistence is recommended, based on the options available and types of applications that will be hosted on the platform.

## TIP

If the true IP address of the client can be seen by the application Ingress load balancer, enabling source IP-based session persistence can improve performance for applications that use end-to-end TLS encryption.

Configure the following ports on both the front and back of the load balancers:

| Port | Back-end machines (pool members)                                                         | Internal | External | Description      |
|------|------------------------------------------------------------------------------------------|----------|----------|------------------|
| 443  | The machines that run the Ingress<br>Controller pods, compute, or worker,<br>by default. | Х        | Х        | HTTPS<br>traffic |
| 80   | The machines that run the Ingress<br>Controller pods, compute, or worker,<br>by default. | Х        | Х        | HTTP<br>traffic  |

#### Table 8.11. Application Ingress load balancer

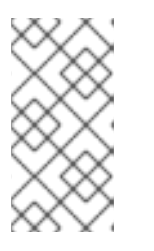

# NOTE

If you are deploying a three-node cluster with zero compute nodes, the Ingress Controller pods run on the control plane nodes. In three-node cluster deployments, you must configure your application Ingress load balancer to route HTTP and HTTPS traffic to the control plane nodes.

# 8.6.7.1. Example load balancer configuration for user-provisioned clusters

This section provides an example API and application ingress load balancer configuration that meets the load balancing requirements for user-provisioned clusters. The sample is an /**etc/haproxy/haproxy.cfg** configuration for an HAProxy load balancer. The example is not meant to provide advice for choosing one load balancing solution over another.

In the example, the same load balancer is used for the Kubernetes API and application ingress traffic. In production scenarios, you can deploy the API and application ingress load balancers separately so that you can scale the load balancer infrastructure for each in isolation.

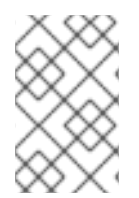

# NOTE

If you are using HAProxy as a load balancer and SELinux is set to **enforcing**, you must ensure that the HAProxy service can bind to the configured TCP port by running **setsebool -P haproxy\_connect\_any=1**.

# Example 8.6. Sample API and application Ingress load balancer configuration

global 127.0.0.1 local2 log pidfile /var/run/haproxy.pid maxconn 4000 daemon defaults mode http global log dontlognull option option http-server-close option redispatch retries 3 timeout http-request 10s timeout queue 1m timeout connect 10s timeout client 1m timeout server 1m timeout http-keep-alive 10s timeout check 10s maxconn 3000 listen api-server-6443 bind \*:6443 mode tcp option httpchk GET /readyz HTTP/1.0 option log-health-checks balance roundrobin server bootstrap bootstrap.ocp4.example.com:6443 verify none check check-ssl inter 10s fall 2 rise 3 backup (2)

server master0 master0.ocp4.example.com:6443 weight 1 verify none check check-ssl inter 10s fall 2 rise 3 server master1 master1.ocp4.example.com:6443 weight 1 verify none check check-ssl inter 10s fall 2 rise 3 server master2 master2.ocp4.example.com:6443 weight 1 verify none check check-ssl inter 10s fall 2 rise 3 listen machine-config-server-22623 3 bind \*:22623 mode tcp server bootstrap bootstrap.ocp4.example.com:22623 check inter 1s backup 4 server master0 master0.ocp4.example.com:22623 check inter 1s server master1 master1.ocp4.example.com:22623 check inter 1s server master2 master2.ocp4.example.com:22623 check inter 1s listen ingress-router-443 (5) bind \*:443 mode tcp balance source server worker0 worker0.ocp4.example.com:443 check inter 1s server worker1 worker1.ocp4.example.com:443 check inter 1s listen ingress-router-80 6 bind \*:80 mode tcp balance source server worker0 worker0.ocp4.example.com:80 check inter 1s server worker1 worker1.ocp4.example.com:80 check inter 1s Port 6443 handles the Kubernetes API traffic and points to the control plane machines. 2 4 The bootstrap entries must be in place before the OpenShift Container Platform cluster installation and they must be removed after the bootstrap process is complete. Port **22623** handles the machine config server traffic and points to the control plane machines. 3 Port 443 handles the HTTPS traffic and points to the machines that run the Ingress Controller 5 pods. The Ingress Controller pods run on the compute machines by default. Port 80 handles the HTTP traffic and points to the machines that run the Ingress Controller 6 pods. The Ingress Controller pods run on the compute machines by default. NOTE If you are deploying a three-node cluster with zero compute nodes, the Ingress Controller pods run on the control plane nodes. In three-node cluster deployments, you must configure your application Ingress load balancer to route HTTP and HTTPS traffic to the control plane nodes.

# TIP

If you are using HAProxy as a load balancer, you can check that the **haproxy** process is listening on ports **6443**, **22623**, **443**, and **80** by running **netstat -nltupe** on the HAProxy node.

# 8.7. PREPARING THE USER-PROVISIONED INFRASTRUCTURE

Before you install OpenShift Container Platform on user-provisioned infrastructure, you must prepare the underlying infrastructure.

This section provides details about the high-level steps required to set up your cluster infrastructure in preparation for an OpenShift Container Platform installation. This includes configuring IP networking and network connectivity for your cluster nodes, enabling the required ports through your firewall, and setting up the required DNS and load balancing infrastructure.

After preparation, your cluster infrastructure must meet the requirements outlined in the *Requirements* for a cluster with user-provisioned infrastructure section.

#### Prerequisites

- You have reviewed the OpenShift Container Platform 4.x Tested Integrations page.
- You have reviewed the infrastructure requirements detailed in the *Requirements for a cluster* with user-provisioned infrastructure section.

#### Procedure

- 1. If you are using DHCP to provide the IP networking configuration to your cluster nodes, configure your DHCP service.
  - a. Add persistent IP addresses for the nodes to your DHCP server configuration. In your configuration, match the MAC address of the relevant network interface to the intended IP address for each node.
  - b. When you use DHCP to configure IP addressing for the cluster machines, the machines also obtain the DNS server information through DHCP. Define the persistent DNS server address that is used by the cluster nodes through your DHCP server configuration.

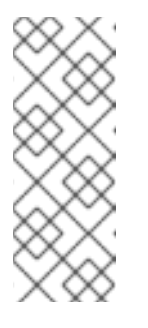

#### NOTE

If you are not using a DHCP service, you must provide the IP networking configuration and the address of the DNS server to the nodes at RHCOS install time. These can be passed as boot arguments if you are installing from an ISO image. See the *Installing RHCOS and starting the OpenShift Container Platform bootstrap process* section for more information about static IP provisioning and advanced networking options.

c. Define the hostnames of your cluster nodes in your DHCP server configuration. See the Setting the cluster node hostnames through DHCP section for details about hostname considerations.

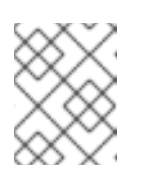

## NOTE

If you are not using a DHCP service, the cluster nodes obtain their hostname through a reverse DNS lookup.

2. Ensure that your network infrastructure provides the required network connectivity between the cluster components. See the *Networking requirements for user-provisioned infrastructure* section for details about the requirements.

3. Configure your firewall to enable the ports required for the OpenShift Container Platform cluster components to communicate. See *Networking requirements for user-provisioned infrastructure* section for details about the ports that are required.

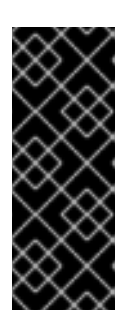

# IMPORTANT

By default, port **1936** is accessible for an OpenShift Container Platform cluster, because each control plane node needs access to this port.

Avoid using the Ingress load balancer to expose this port, because doing so might result in the exposure of sensitive information, such as statistics and metrics, related to Ingress Controllers.

- 4. Setup the required DNS infrastructure for your cluster.
  - a. Configure DNS name resolution for the Kubernetes API, the application wildcard, the bootstrap machine, the control plane machines, and the compute machines.
  - b. Configure reverse DNS resolution for the Kubernetes API, the bootstrap machine, the control plane machines, and the compute machines.
     See the User-provisioned DNS requirements section for more information about the OpenShift Container Platform DNS requirements.
- 5. Validate your DNS configuration.
  - a. From your installation node, run DNS lookups against the record names of the Kubernetes API, the wildcard routes, and the cluster nodes. Validate that the IP addresses in the responses correspond to the correct components.
  - b. From your installation node, run reverse DNS lookups against the IP addresses of the load balancer and the cluster nodes. Validate that the record names in the responses correspond to the correct components.

See the Validating DNS resolution for user-provisioned infrastructure section for detailed DNS validation steps.

6. Provision the required API and application ingress load balancing infrastructure. See the *Load* balancing requirements for user-provisioned infrastructure section for more information about the requirements.

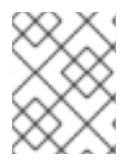

# NOTE

Some load balancing solutions require the DNS name resolution for the cluster nodes to be in place before the load balancing is initialized.

# 8.8. VALIDATING DNS RESOLUTION FOR USER-PROVISIONED INFRASTRUCTURE

You can validate your DNS configuration before installing OpenShift Container Platform on userprovisioned infrastructure.

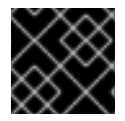

## IMPORTANT

The validation steps detailed in this section must succeed before you install your cluster.

#### Prerequisites

• You have configured the required DNS records for your user-provisioned infrastructure.

#### Procedure

- 1. From your installation node, run DNS lookups against the record names of the Kubernetes API, the wildcard routes, and the cluster nodes. Validate that the IP addresses contained in the responses correspond to the correct components.
  - a. Perform a lookup against the Kubernetes API record name. Check that the result points to the IP address of the API load balancer:

\$ dig +noall +answer @<nameserver\_ip> api.<cluster\_name>.<base\_domain> 1

Replace <**nameserver\_ip**> with the IP address of the nameserver, <**cluster\_name**> with your cluster name, and <**base\_domain**> with your base domain name.

#### **Example output**

api.ocp4.example.com. 604800 IN A 192.168.1.5

b. Perform a lookup against the Kubernetes internal API record name. Check that the result points to the IP address of the API load balancer:

\$ dig +noall +answer @<nameserver\_ip> api-int.<cluster\_name>.<base\_domain>

#### Example output

api-int.ocp4.example.com. 604800 IN A 192.168.1.5

c. Test an example **\*.apps.<cluster\_name>.<base\_domain>** DNS wildcard lookup. All of the application wildcard lookups must resolve to the IP address of the application ingress load balancer:

\$ dig +noall +answer @<nameserver\_ip> random.apps.<cluster\_name>.<base\_domain>

#### Example output

random.apps.ocp4.example.com. 604800 IN A 192.168.1.5

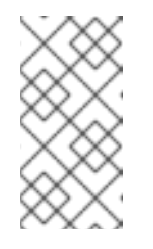

#### NOTE

In the example outputs, the same load balancer is used for the Kubernetes API and application ingress traffic. In production scenarios, you can deploy the API and application ingress load balancers separately so that you can scale the load balancer infrastructure for each in isolation.

You can replace **random** with another wildcard value. For example, you can query the route to the OpenShift Container Platform console:

\$ dig +noall +answer @<nameserver\_ip> console-openshift-console.apps. <cluster\_name>.<base\_domain>

## Example output

console-openshift-console.apps.ocp4.example.com. 604800 IN A 192.168.1.5

d. Run a lookup against the bootstrap DNS record name. Check that the result points to the IP address of the bootstrap node:

\$ dig +noall +answer @<nameserver\_ip> bootstrap.<cluster\_name>.<base\_domain>

## Example output

bootstrap.ocp4.example.com. 604800 IN A 192.168.1.96

- e. Use this method to perform lookups against the DNS record names for the control plane and compute nodes. Check that the results correspond to the IP addresses of each node.
- 2. From your installation node, run reverse DNS lookups against the IP addresses of the load balancer and the cluster nodes. Validate that the record names contained in the responses correspond to the correct components.
  - a. Perform a reverse lookup against the IP address of the API load balancer. Check that the response includes the record names for the Kubernetes API and the Kubernetes internal API:

\$ dig +noall +answer @<nameserver\_ip> -x 192.168.1.5

## Example output

5.1.168.192.in-addr.arpa. 604800 IN PTR api-int.ocp4.example.com. 1 5.1.168.192.in-addr.arpa. 604800 IN PTR api.ocp4.example.com. 2

f F

Provides the record name for the Kubernetes internal API.

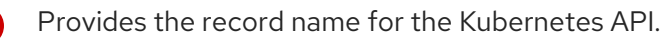

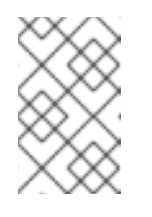

## NOTE

A PTR record is not required for the OpenShift Container Platform application wildcard. No validation step is needed for reverse DNS resolution against the IP address of the application ingress load balancer.

b. Perform a reverse lookup against the IP address of the bootstrap node. Check that the result points to the DNS record name of the bootstrap node:

\$ dig +noall +answer @<nameserver\_ip> -x 192.168.1.96

## **Example output**

96.1.168.192.in-addr.arpa. 604800 IN PTR bootstrap.ocp4.example.com.

c. Use this method to perform reverse lookups against the IP addresses for the control plane and compute nodes. Check that the results correspond to the DNS record names of each node.

# **8.9. GENERATING A KEY PAIR FOR CLUSTER NODE SSH ACCESS**

During an OpenShift Container Platform installation, you can provide an SSH public key to the installation program. The key is passed to the Red Hat Enterprise Linux CoreOS (RHCOS) nodes through their Ignition config files and is used to authenticate SSH access to the nodes. The key is added to the ~/.ssh/authorized\_keys list for the core user on each node, which enables password-less authentication.

After the key is passed to the nodes, you can use the key pair to SSH in to the RHCOS nodes as the user core. To access the nodes through SSH, the private key identity must be managed by SSH for your local user.

If you want to SSH in to your cluster nodes to perform installation debugging or disaster recovery, you must provide the SSH public key during the installation process. The ./openshift-install gather command also requires the SSH public key to be in place on the cluster nodes.

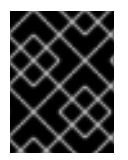

# **IMPORTANT**

Do not skip this procedure in production environments, where disaster recovery and debugging is required.

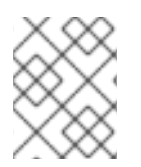

# NOTE

You must use a local key, not one that you configured with platform-specific approaches such as AWS key pairs.

## Procedure

1. If you do not have an existing SSH key pair on your local machine to use for authentication onto your cluster nodes, create one. For example, on a computer that uses a Linux operating system, run the following command:

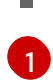

\$ ssh-keygen -t ed25519 -N " -f <path>/<file\_name> 1

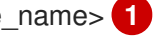

Specify the path and file name, such as ~/.ssh/id ed25519, of the new SSH key. If you have an existing key pair, ensure your public key is in the your ~/.**ssh** directory.

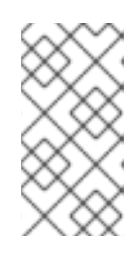

# NOTE

If you plan to install an OpenShift Container Platform cluster that uses FIPS validated or Modules In Process cryptographic libraries on the **x86** 64, ppc64le, and **s390x** architectures. do not create a key that uses the **ed25519** algorithm. Instead, create a key that uses the **rsa** or **ecdsa** algorithm.

2. View the public SSH key:

\$ cat <path>/<file\_name>.pub

For example, run the following to view the ~/.ssh/id\_ed25519.pub public key:

\$ cat ~/.ssh/id\_ed25519.pub

3. Add the SSH private key identity to the SSH agent for your local user, if it has not already been added. SSH agent management of the key is required for password-less SSH authentication onto your cluster nodes, or if you want to use the ./openshift-install gather command.

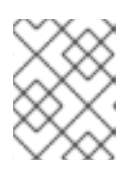

# NOTE

On some distributions, default SSH private key identities such as ~/.**ssh/id\_rsa** and ~/**.ssh/id\_dsa** are managed automatically.

a. If the **ssh-agent** process is not already running for your local user, start it as a background task:

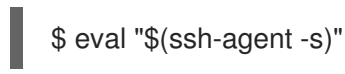

# Example output

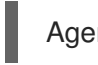

Agent pid 31874

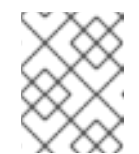

# NOTE

If your cluster is in FIPS mode, only use FIPS-compliant algorithms to generate the SSH key. The key must be either RSA or ECDSA.

4. Add your SSH private key to the **ssh-agent**:

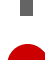

\$ ssh-add <path>/<file\_name> 1

Specify the path and file name for your SSH private key, such as ~/**.ssh/id\_ed25519** 

## **Example output**

Identity added: /home/<you>/<path>/<file\_name> (<computer\_name>)

#### Next steps

• When you install OpenShift Container Platform, provide the SSH public key to the installation program. If you install a cluster on infrastructure that you provision, you must provide the key to the installation program.

# 8.10. VMWARE VSPHERE REGION AND ZONE ENABLEMENT

You can deploy an OpenShift Container Platform cluster to multiple vSphere datacenters that run in a single VMware vCenter. Each datacenter can run multiple clusters. This configuration reduces the risk of a hardware failure or network outage that can cause your cluster to fail. To enable regions and zones,

you must define multiple failure domains for your OpenShift Container Platform cluster.

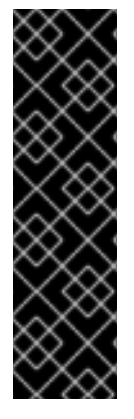

#### IMPORTANT

VMware vSphere region and zone enablement is a Technology Preview feature only. Technology Preview features are not supported with Red Hat production service level agreements (SLAs) and might not be functionally complete. Red Hat does not recommend using them in production. These features provide early access to upcoming product features, enabling customers to test functionality and provide feedback during the development process.

For more information about the support scope of Red Hat Technology Preview features, see Technology Preview Features Support Scope.

The default installation configuration deploys a cluster to a single vSphere datacenter. If you want to deploy a cluster to multiple vSphere datacenters, you must create an installation configuration file that enables the region and zone feature.

The default **install-config.yaml** file includes **vcenters** and **failureDomains** fields, where you can specify multiple vSphere datacenters and clusters for your OpenShift Container Platform cluster. You can leave these fields blank if you want to install an OpenShift Container Platform cluster in a vSphere environment that consists of single datacenter.

The following list describes terms associated with defining zones and regions for your cluster:

- Failure domain: Establishes the relationships between a region and zone. You define a failure domain by using vCenter objects, such as a **datastore** object. A failure domain defines the vCenter location for OpenShift Container Platform cluster nodes.
- Region: Specifies a vCenter datacenter. You define a region by using a tag from the **openshift**-**region** tag category.
- Zone: Specifies a vCenter cluster. You define a zone by using a tag from the **openshift-zone** tag category.

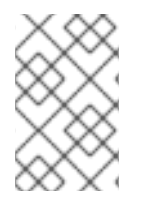

## NOTE

If you plan on specifying more than one failure domain in your **install-config.yaml** file, you must create tag categories, zone tags, and region tags in advance of creating the configuration file.

You must create a vCenter tag for each vCenter datacenter, which represents a region. Additionally, you must create a vCenter tag for each cluster than runs in a datacenter, which represents a zone. After you create the tags, you must attach each tag to their respective datacenters and clusters.

The following table outlines an example of the relationship among regions, zones, and tags for a configuration with multiple vSphere datacenters running in a single VMware vCenter.

# Table 8.12. Example of a configuration with multiple vSphere datacenters that run in a single VMware vCenter

| Datacenter (region) | Cluster (zone) | Tags       |
|---------------------|----------------|------------|
| us-east             | us-east-1      | us-east-1a |

| Datacenter (region) | Cluster (zone) | Tags       |
|---------------------|----------------|------------|
|                     |                | us-east-1b |
|                     | us-east-2      | us-east-2a |
|                     |                | us-east-2b |
| us-west             | us-west-1      | us-west-1a |
|                     |                | us-west-1b |
|                     | us-west-2      | us-west-2a |
|                     |                | us-west-2b |

# 8.11. MANUALLY CREATING THE INSTALLATION CONFIGURATION FILE

Installing the cluster requires that you manually create the installation configuration file.

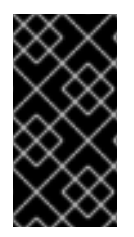

# IMPORTANT

The Cluster Cloud Controller Manager Operator performs a connectivity check on a provided hostname or IP address. Ensure that you specify a hostname or an IP address to a reachable vCenter server. If you provide metadata to a non-existent vCenter server, installation of the cluster fails at the bootstrap stage.

#### Prerequisites

- You have an SSH public key on your local machine to provide to the installation program. The key will be used for SSH authentication onto your cluster nodes for debugging and disaster recovery.
- You have obtained the OpenShift Container Platform installation program and the pull secret for your cluster.
- Obtain the **imageContentSources** section from the output of the command to mirror the repository.
- Obtain the contents of the certificate for your mirror registry.

#### Procedure

1. Create an installation directory to store your required installation assets in:

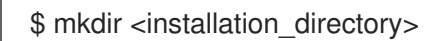

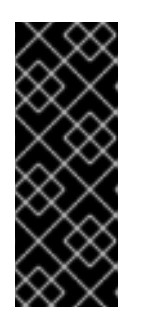

# IMPORTANT

You must create a directory. Some installation assets, like bootstrap X.509 certificates have short expiration intervals, so you must not reuse an installation directory. If you want to reuse individual files from another cluster installation, you can copy them into your directory. However, the file names for the installation assets might change between releases. Use caution when copying installation files from an earlier OpenShift Container Platform version.

2. Customize the sample **install-config.yaml** file template that is provided and save it in the **<installation\_directory>**.

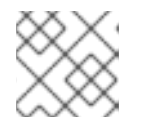

# NOTE

You must name this configuration file install-config.yaml.

- Unless you use a registry that RHCOS trusts by default, such as **docker.io**, you must provide the contents of the certificate for your mirror repository in the **additionalTrustBundle** section. In most cases, you must provide the certificate for your mirror.
- You must include the **imageContentSources** section from the output of the command to mirror the repository.
- 3. Back up the **install-config.yaml** file so that you can use it to install multiple clusters.

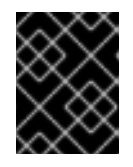

# IMPORTANT

The **install-config.yaml** file is consumed during the next step of the installation process. You must back it up now.

# 8.11.1. Sample install-config.yaml file for VMware vSphere

You can customize the **install-config.yaml** file to specify more details about your OpenShift Container Platform cluster's platform or modify the values of the required parameters.

apiVersion: v1 baseDomain: example.com 1 compute: 2 name: worker replicas: 0 3 controlPlane: 4 name: master replicas: 3 5 metadata: name: test 6 platform: vsphere: vcenter: your.vcenter.server 7 username: username 8 password: password 9 datacenter: datacenter 10 defaultDatastore: datastore 11

folder: "/<datacenter\_name>/vm/<folder\_name>/<subfolder\_name>" 12 resourcePool: "/<datacenter\_name>/host/<cluster\_name>/Resources/<resource\_pool\_name>" 13 diskType: thin 14 fips: false 15 pullSecret: '{"auths":{"<local\_registry>": {"auth": "<credentials>","email": "you@example.com"}}}' 16 sshKey: 'ssh-ed25519 AAAA...' 17 additionalTrustBundle: | 18 -----BEGIN CERTIFICATE----------END CERTIFICATE----imageContentSources: 19 - mirrors: - <mirror\_host\_name>:<mirror\_port>/<repo\_name>/release source: < source image 1> - mirrors: - <mirror\_host\_name>:<mirror\_port>/<repo\_name>/release-images source: < source image 2>

The base domain of the cluster. All DNS records must be sub-domains of this base and include the cluster name.

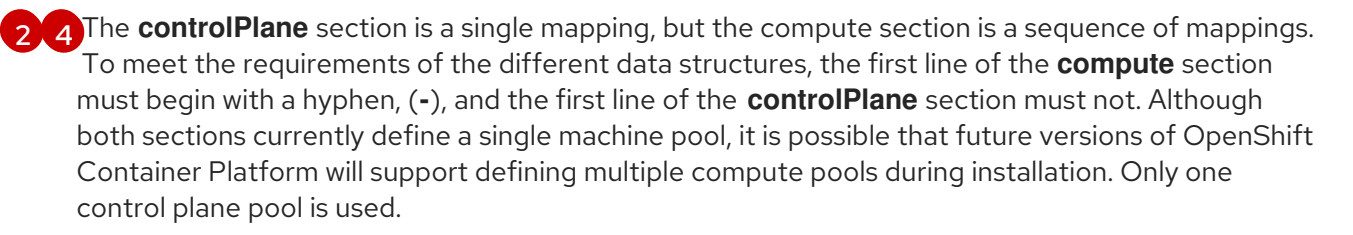

3 You must set the value of the **replicas** parameter to **0**. This parameter controls the number of workers that the cluster creates and manages for you, which are functions that the cluster does not perform when you use user-provisioned infrastructure. You must manually deploy worker machines for the cluster to use before you finish installing OpenShift Container Platform.

5 The number of control plane machines that you add to the cluster. Because the cluster uses this values as the number of etcd endpoints in the cluster, the value must match the number of control plane machines that you deploy.

- 6 The cluster name that you specified in your DNS records.
  - The fully-qualified hostname or IP address of the vCenter server.

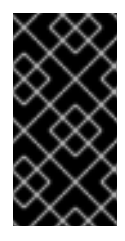

## IMPORTANT

The Cluster Cloud Controller Manager Operator performs a connectivity check on a provided hostname or IP address. Ensure that you specify a hostname or an IP address to a reachable vCenter server. If you provide metadata to a non-existent vCenter server, installation of the cluster fails at the bootstrap stage.

8

7

- The name of the user for accessing the server.
- The password associated with the vSphere user.
- The vSphere datacenter.

- 11 The default vSphere datastore to use.
- Optional parameter: For installer-provisioned infrastructure, the absolute path of an existing folder where the installation program creates the virtual machines, for example, /<datacenter\_name>/vm/<folder\_name>/<subfolder\_name>. If you do not provide this value, the installation program creates a top-level folder in the datacenter virtual machine folder that is named with the infrastructure ID. If you are providing the infrastructure for the cluster and you do not want to use the default StorageClass object, named thin, you can omit the folder parameter from the install-config.yaml file.
- Optional parameter: For installer-provisioned infrastructure, the absolute path of an existing folder where the installation program creates the virtual machines, for example, /<datacenter\_name>/vm/<folder\_name>/<subfolder\_name>. If you do not provide this value, the installation program creates a top-level folder in the datacenter virtual machine folder that is named with the infrastructure ID. If you are providing the infrastructure for the cluster, omit this parameter.
- 14

The vSphere disk provisioning method.

Whether to enable or disable FIPS mode. By default, FIPS mode is not enabled. If FIPS mode is enabled, the Red Hat Enterprise Linux CoreOS (RHCOS) machines that OpenShift Container Platform runs on bypass the default Kubernetes cryptography suite and use the cryptography modules that are provided with RHCOS instead.

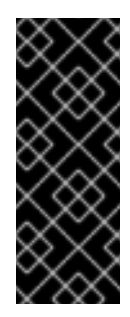

## IMPORTANT

To enable FIPS mode for your cluster, you must run the installation program from a Red Hat Enterprise Linux (RHEL) computer configured to operate in FIPS mode. For more information about configuring FIPS mode on RHEL, see Installing the system in FIPS mode. The use of FIPS validated or Modules In Process cryptographic libraries is only supported on OpenShift Container Platform deployments on the **x86\_64**, **ppc64le**, and **s390x** architectures.

For <local\_registry>, specify the registry domain name, and optionally the port, that your mirror registry uses to serve content. For example registry.example.com or registry.example.com:5000. For <credentials>, specify the base64-encoded user name and password for your mirror registry.

The public portion of the default SSH key for the **core** user in Red Hat Enterprise Linux CoreOS (RHCOS).

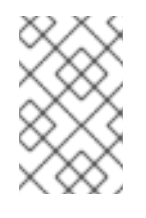

#### NOTE

For production OpenShift Container Platform clusters on which you want to perform installation debugging or disaster recovery, specify an SSH key that your **ssh-agent** process uses.

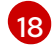

Provide the contents of the certificate file that you used for your mirror registry.

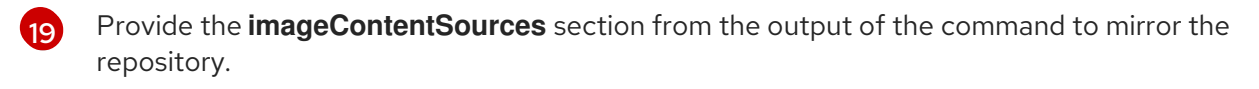

# 8.11.2. Configuring the cluster-wide proxy during installation

Production environments can deny direct access to the internet and instead have an HTTP or HTTPS proxy available. You can configure a new OpenShift Container Platform cluster to use a proxy by configuring the proxy settings in the **install-config.yaml** file.

#### Prerequisites

- You have an existing **install-config.yaml** file.
- You reviewed the sites that your cluster requires access to and determined whether any of them need to bypass the proxy. By default, all cluster egress traffic is proxied, including calls to hosting cloud provider APIs. You added sites to the **Proxy** object's **spec.noProxy** field to bypass the proxy if necessary.

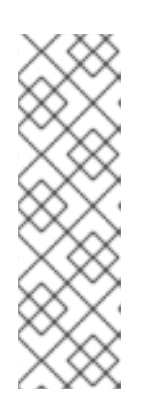

# NOTE

The **Proxy** object **status.noProxy** field is populated with the values of the **networking.machineNetwork[].cidr**, **networking.clusterNetwork[].cidr**, and **networking.serviceNetwork[]** fields from your installation configuration.

For installations on Amazon Web Services (AWS), Google Cloud Platform (GCP), Microsoft Azure, and Red Hat OpenStack Platform (RHOSP), the **Proxy** object **status.noProxy** field is also populated with the instance metadata endpoint (**169.254.169.254**).

## Procedure

1. Edit your **install-config.yaml** file and add the proxy settings. For example:

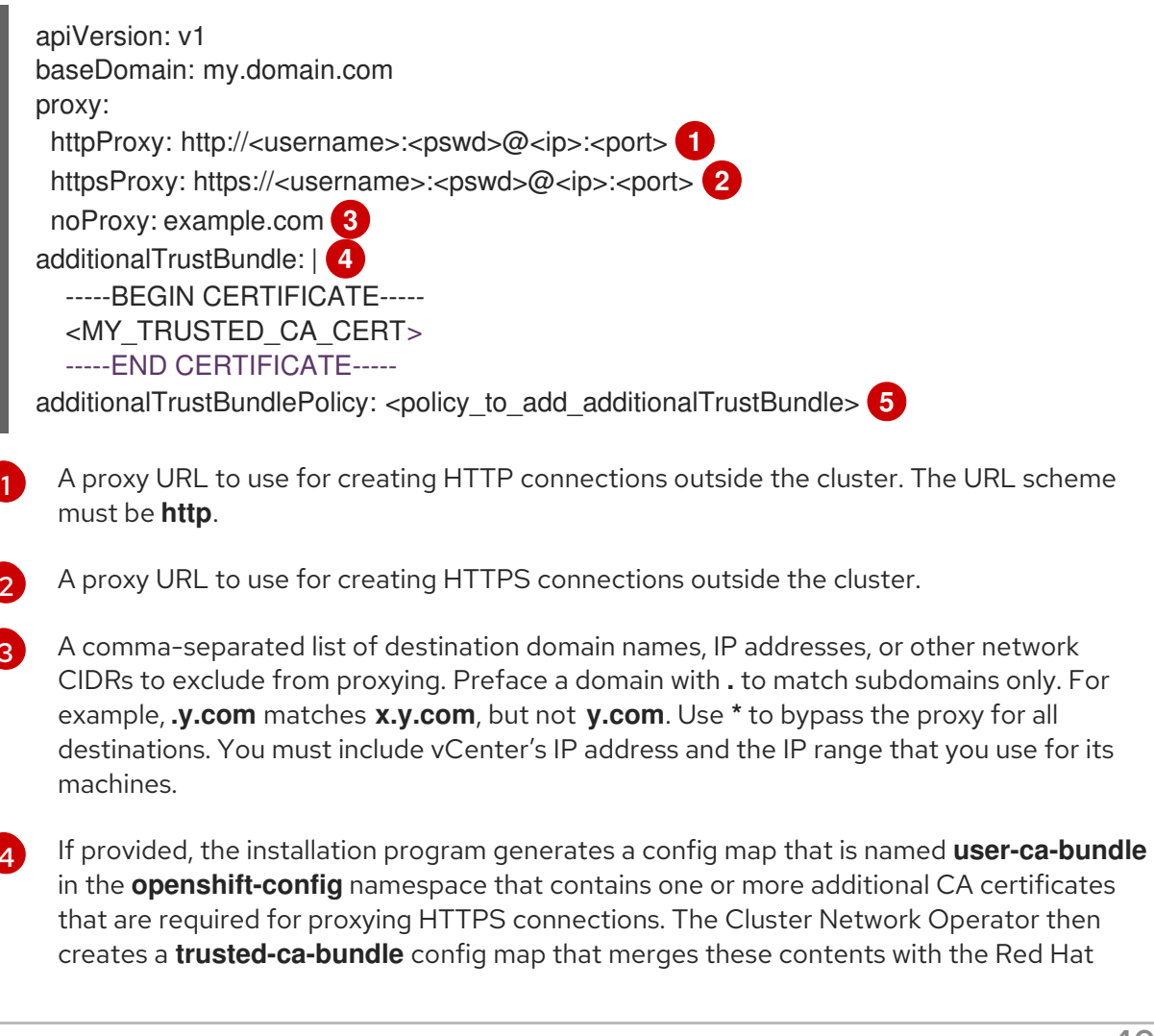

Enterprise Linux CoreOS (RHCOS) trust bundle, and this config map is referenced in the **trustedCA** field of the **Proxy** object. The **additionalTrustBundle** field is required unless the proxy's identity certificate is signed by an authority from the RHCOS trust bundle.

Optional: The policy to determine the configuration of the **Proxy** object to reference the **user-ca-bundle** config map in the **trustedCA** field. The allowed values are **Proxyonly** and **Always**. Use **Proxyonly** to reference the **user-ca-bundle** config map only when **http/https** proxy is configured. Use **Always** to always reference the **user-ca-bundle** config map. The default value is **Proxyonly**.

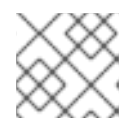

# NOTE

The installation program does not support the proxy **readinessEndpoints** field.

# NOTE

If the installer times out, restart and then complete the deployment by using the **wait-for** command of the installer. For example:

\$ ./openshift-install wait-for install-complete --log-level debug

2. Save the file and reference it when installing OpenShift Container Platform.

The installation program creates a cluster-wide proxy that is named **cluster** that uses the proxy settings in the provided **install-config.yaml** file. If no proxy settings are provided, a **cluster Proxy** object is still created, but it will have a nil **spec**.

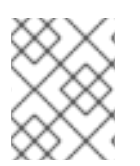

# NOTE

Only the **Proxy** object named **cluster** is supported, and no additional proxies can be created.

# 8.11.3. Configuring regions and zones for a VMware vCenter

You can modify the default installation configuration file to deploy an OpenShift Container Platform cluster to multiple vSphere datacenters that run in a single VMware vCenter.

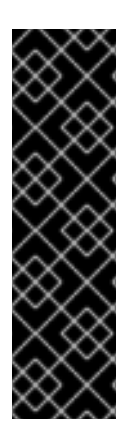

# IMPORTANT

VMware vSphere region and zone enablement is a Technology Preview feature only. Technology Preview features are not supported with Red Hat production service level agreements (SLAs) and might not be functionally complete. Red Hat does not recommend using them in production. These features provide early access to upcoming product features, enabling customers to test functionality and provide feedback during the development process.

For more information about the support scope of Red Hat Technology Preview features, see Technology Preview Features Support Scope.

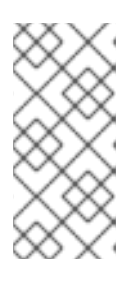

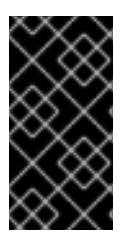

# IMPORTANT

The example uses the **govc** command. The **govc** command is an open source command available from VMware. The **govc** command is not available from Red Hat. Red Hat Support does not maintain the **govc** command. Instructions for downloading and installing **govc** are found on the VMware documentation website.

## Prerequisites

• You have an existing install-config.yaml installation configuration file.

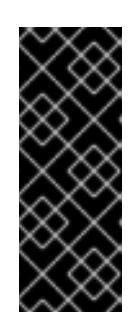

# IMPORTANT

You must specify at least one failure domain for your OpenShift Container Platform cluster, so that you can provision datacenter objects for your VMware vCenter server. Consider specifying multiple failure domains if you need to provision virtual machine nodes in different datacenters, clusters, datastores, and other components. To enable regions and zones, you must define multiple failure domains for your OpenShift Container Platform cluster.

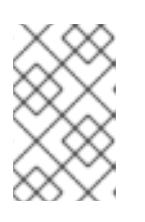

# NOTE

You cannot change a failure domain after you installed an OpenShift Container Platform cluster on the VMware vSphere platform. You can add additional failure domains after cluster installation.

# Procedure

1. Enter the following **govc** command-line tool commands to create the **openshift-region** and **openshift-zone** vCenter tag categories:

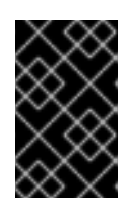

# IMPORTANT

If you specify different names for the **openshift-region** and **openshift-zone** vCenter tag categories, the installation of the OpenShift Container Platform cluster fails.

\$ govc tags.category.create -d "OpenShift region" openshift-region

\$ govc tags.category.create -d "OpenShift zone" openshift-zone

2. To create a region tag for each region vSphere datacenter where you want to deploy your cluster, enter the following command in your terminal:

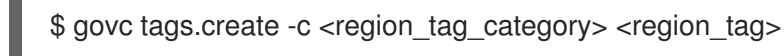

3. To create a zone tag for each vSphere cluster where you want to deploy your cluster, enter the following command:

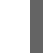

\$ govc tags.create -c <zone\_tag\_category> <zone\_tag>

4. Attach region tags to each vCenter datacenter object by entering the following command:

\$ govc tags.attach -c <region\_tag\_category> <region\_tag\_1> /<datacenter\_1>

5. Attach the zone tags to each vCenter datacenter object by entering the following command:

\$ govc tags.attach -c <zone\_tag\_category> <zone\_tag\_1> /<datacenter\_1>/host/vcs-mdcncworkload-1

6. Change to the directory that contains the installation program and initialize the cluster deployment according to your chosen installation requirements.

#### Sample install-config.yaml file with multiple datacenters defined in a vSphere center

```
apiVersion: v1
baseDomain: example.com
featureSet: TechPreviewNoUpgrade 1
compute:
 name: worker
 replicas: 3
 vsphere:
  zones: 2
   - "<machine_pool_zone_1>"
   - "<machine_pool_zone_2>"
controlPlane:
 name: master
 replicas: 3
 vsphere:
  zones: 3
   - "<machine pool zone 1>"
   - "<machine pool zone 2>"
metadata:
 name: cluster
platform:
 vsphere:
  vcenter: <vcenter_server> 4
  username: <username> 5
  password: <password> 6
  datacenter: datacenter 7
  defaultDatastore: datastore 8
  folder: "/<datacenter_name>/vm/<folder_name>/<subfolder_name>" 9
  cluster: cluster 10
  resourcePool: "/<datacenter_name>/host/<cluster_name>/Resources/<resource_pool_name>" 11
  diskType: thin
  failureDomains: 12
  - name: <machine_pool_zone_1> 13
   region: <region_tag_1> 14
   zone: <zone_tag_1> 15
   topology: 16
    datacenter: <datacenter1> 17
    computeCluster: "/<datacenter1>/host/<cluster1>" 18
    resourcePool: "/<datacenter1>/host/<cluster1>/Resources/<resourcePool1>" 19
    networks: 20
    - <VM Network1 name>
```

datastore: "/<datacenter1>/datastore/<datastore1>" 21
- name: <machine\_pool\_zone\_2>
region: <region\_tag\_2>
zone: <zone\_tag\_2>
topology:
 datacenter: <datacenter2>
 computeCluster: "/<datacenter2>/host/<cluster2>"
 networks:
 - <VM\_Network2\_name>
 datastore: "/<datacenter2>/datastore/<datastore2>"
 resourcePool: "/<datacenter2>/host/<cluster2>"
 resourcePool: "/<datacenter2>/host/<cluster2>"
# ...

You must define set the **TechPreviewNoUpgrade** as the value for this parameter, so that you can use the VMware vSphere region and zone enablement feature.

2 3 An optional parameter for specifying a vCenter cluster. You define a zone by using a tag from the **openshift-zone** tag category. If you do not define this parameter, nodes will be distributed among all defined failure-domains.

**4 5 6 7 8 9 10 11** The default vCenter topology. The installation program uses this topology information to deploy the bootstrap node. Additionally, the topology defines the default datastore for vSphere persistent volumes.

- 12 Establishes the relationships between a region and zone. You define a failure domain by using vCenter objects, such as a datastore object. A failure domain defines the vCenter location for OpenShift Container Platform cluster nodes. If you do not define this parameter, the installation program uses the default vCenter topology.
- 13 Defines the name of the failure domain. Each failure domain is referenced in the **zones** parameter to scope a machine pool to the failure domain.
- You define a region by using a tag from the **openshift-region** tag category. The tag must be attached to the vCenter datacenter.
- 15 You define a zone by using a tag from the **openshift-zone tag** category. The tag must be attached to the vCenter datacenter.
- 16 Specifies the vCenter resources associated with the failure domain.
- 7 An optional parameter for defining the vSphere datacenter that is associated with a failure domain. If you do not define this parameter, the installation program uses the default vCenter topology.
- An optional parameter for stating the absolute file path for the compute cluster that is associated with the failure domain. If you do not define this parameter, the installation program uses the default vCenter topology.
- 19 An optional parameter for the installer-provisioned infrastructure. The parameter sets the absolute path of an existing resource pool where the installation program creates the virtual machines, for example,

/<datacenter\_name>/host/<cluster\_name>/Resources/<resource\_pool\_name>/<optional\_nes
ted\_resource\_pool\_name>. If you do not specify a value, resources are installed in the root of the
cluster /example\_datacenter/host/example\_cluster/Resources.

An optional parameter that lists any network in the vCenter instance that contains the virtual IP addresses and DNS records that you configured. If you do not define this parameter, the

installation program uses the default vCenter topology.

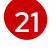

An optional parameter for specifying a datastore to use for provisioning volumes. If you do not define this parameter, the installation program uses the default vCenter topology.

# 8.12. CREATING THE KUBERNETES MANIFEST AND IGNITION CONFIG FILES

Because you must modify some cluster definition files and manually start the cluster machines, you must generate the Kubernetes manifest and Ignition config files that the cluster needs to configure the machines.

The installation configuration file transforms into the Kubernetes manifests. The manifests wrap into the Ignition configuration files, which are later used to configure the cluster machines.

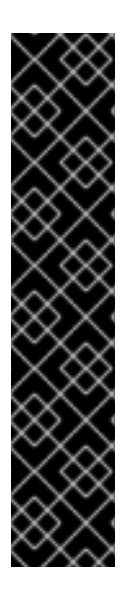

# IMPORTANT

- The Ignition config files that the OpenShift Container Platform installation program generates contain certificates that expire after 24 hours, which are then renewed at that time. If the cluster is shut down before renewing the certificates and the cluster is later restarted after the 24 hours have elapsed, the cluster automatically recovers the expired certificates. The exception is that you must manually approve the pending **node-bootstrapper** certificate signing requests (CSRs) to recover kubelet certificates. See the documentation for *Recovering from expired control plane certificates* for more information.
- It is recommended that you use Ignition config files within 12 hours after they are generated because the 24-hour certificate rotates from 16 to 22 hours after the cluster is installed. By using the Ignition config files within 12 hours, you can avoid installation failure if the certificate update runs during installation.

#### Prerequisites

- You obtained the OpenShift Container Platform installation program. For a restricted network installation, these files are on your mirror host.
- You created the **install-config.yaml** installation configuration file.

#### Procedure

1. Change to the directory that contains the OpenShift Container Platform installation program and generate the Kubernetes manifests for the cluster:

\$ ./openshift-install create manifests --dir <installation\_directory> 1

For <installation\_directory>, specify the installation directory that contains the installconfig.yaml file you created.

2. Remove the Kubernetes manifest files that define the control plane machines and compute machine sets:

\$ rm -f openshift/99\_openshift-cluster-api\_master-machines-\*.yaml openshift/99\_openshiftcluster-api\_worker-machineset-\*.yaml

Because you create and manage these resources yourself, you do not have to initialize them.

- You can preserve the compute machine set files to create compute machines by using the machine API, but you must update references to them to match your environment.
- 3. Check that the **mastersSchedulable** parameter in the

<installation\_directory>/manifests/cluster-scheduler-02-config.yml Kubernetes manifest file is set to **false**. This setting prevents pods from being scheduled on the control plane machines:

- a. Open the <installation\_directory>/manifests/cluster-scheduler-02-config.yml file.
- b. Locate the mastersSchedulable parameter and ensure that it is set to false.
- c. Save and exit the file.
- 4. To create the Ignition configuration files, run the following command from the directory that contains the installation program:

\$ ./openshift-install create ignition-configs --dir <installation\_directory>

For **<installation\_directory>**, specify the same installation directory.

Ignition config files are created for the bootstrap, control plane, and compute nodes in the installation directory. The **kubeadmin-password** and **kubeconfig** files are created in the **./<installation\_directory>/auth** directory:

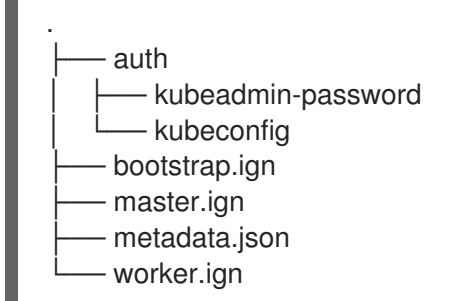

# 8.13. CONFIGURING CHRONY TIME SERVICE

You must set the time server and related settings used by the chrony time service (**chronyd**) by modifying the contents of the **chrony.conf** file and passing those contents to your nodes as a machine config.

## Procedure

1. Create a Butane config including the contents of the **chrony.conf** file. For example, to configure chrony on worker nodes, create a **99-worker-chrony.bu** file.

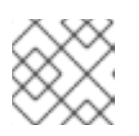

#### NOTE

See "Creating machine configs with Butane" for information about Butane.

| variant: openshift<br>version: 4.12.0<br>metadata: |
|----------------------------------------------------|
| name: 99-worker-chrony                             |
| labels:                                            |
| machineconfiguration.openshift.io/role: worker 2   |
| storage:                                           |
| files:                                             |
| - path: /etc/chrony.conf                           |
| mode: 0644 3                                       |
| overwrite: true                                    |
| contents:                                          |
| inline:                                            |
| pool 0.rhel.pool.ntp.org iburst 4                  |
| driftfile /var/lib/chrony/drift                    |
| makestep 1.0 3                                     |
| rtcsync                                            |
| logdir /var/log/chrony                             |
|                                                    |

1 2 On control plane nodes, substitute **master** for **worker** in both of these locations.

Specify an octal value mode for the **mode** field in the machine config file. After creating the file and applying the changes, the **mode** is converted to a decimal value. You can check the YAML file with the command **oc get mc <mc-name> -o yaml**.

Specify any valid, reachable time source, such as the one provided by your DHCP server. Δ

2. Use Butane to generate a MachineConfig object file, 99-worker-chrony.yaml, containing the configuration to be delivered to the nodes:

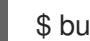

\$ butane 99-worker-chrony.bu -o 99-worker-chrony.yaml

- 3. Apply the configurations in one of two ways:
  - If the cluster is not running yet, after you generate manifest files, add the MachineConfig object file to the **<installation\_directory>/openshift** directory, and then continue to create the cluster.
  - If the cluster is already running, apply the file:

\$ oc apply -f ./99-worker-chrony.yaml

# **8.14. EXTRACTING THE INFRASTRUCTURE NAME**

The Ignition config files contain a unique cluster identifier that you can use to uniquely identify your cluster in VMware vSphere. If you plan to use the cluster identifier as the name of your virtual machine folder, you must extract it.

#### Prerequisites

• You obtained the OpenShift Container Platform installation program and the pull secret for your cluster.

- You generated the Ignition config files for your cluster.
- You installed the **jq** package.

#### Procedure

• To extract and view the infrastructure name from the Ignition config file metadata, run the following command:

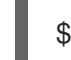

\$ jq -r .infraID <installation\_directory>/metadata.json 1

1

For **<installation\_directory>**, specify the path to the directory that you stored the installation files in.

#### Example output

openshift-vw9j6 1

The output of this command is your cluster name and a random string.

# 8.15. INSTALLING RHCOS AND STARTING THE OPENSHIFT CONTAINER PLATFORM BOOTSTRAP PROCESS

To install OpenShift Container Platform on user-provisioned infrastructure on VMware vSphere, you must install Red Hat Enterprise Linux CoreOS (RHCOS) on vSphere hosts. When you install RHCOS, you must provide the Ignition config file that was generated by the OpenShift Container Platform installation program for the type of machine you are installing. If you have configured suitable networking, DNS, and load balancing infrastructure, the OpenShift Container Platform bootstrap process begins automatically after the RHCOS machines have rebooted.

#### Prerequisites

- You have obtained the Ignition config files for your cluster.
- You have access to an HTTP server that you can access from your computer and that the machines that you create can access.
- You have created a vSphere cluster.

#### Procedure

- Upload the bootstrap Ignition config file, which is named
   <installation\_directory>/bootstrap.ign, that the installation program created to your HTTP
   server. Note the URL of this file.
- 2. Save the following secondary Ignition config file for your bootstrap node to your computer as <installation\_directory>/merge-bootstrap.ign:

"ignition": { "config": { "merge": [

```
{
    "source": "<bootstrap_ignition_config_url>", 1
    "verification": {}
    }
    ]
    },
    "timeouts": {},
    "version": "3.2.0"
    },
    "networkd": {},
    "passwd": {},
    "storage": {},
    "systemd": {}
}
```

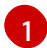

Specify the URL of the bootstrap Ignition config file that you hosted.

When you create the virtual machine (VM) for the bootstrap machine, you use this Ignition config file.

- 3. Locate the following Ignition config files that the installation program created:
  - <installation\_directory>/master.ign
  - <installation\_directory>/worker.ign
  - <installation\_directory>/merge-bootstrap.ign
- Convert the Ignition config files to Base64 encoding. Later in this procedure, you must add these files to the extra configuration parameter **guestinfo.ignition.config.data** in your VM. For example, if you use a Linux operating system, you can use the **base64** command to encode the files.

\$ base64 -w0 <installation\_directory>/master.ign > <installation\_directory>/master.64

\$ base64 -w0 <installation\_directory>/worker.ign > <installation\_directory>/worker.64

\$ base64 -w0 <installation\_directory>/merge-bootstrap.ign > <installation\_directory>/mergebootstrap.64

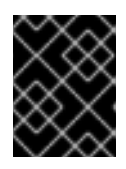

#### IMPORTANT

If you plan to add more compute machines to your cluster after you finish installation, do not delete these files.

5. Obtain the RHCOS OVA image. Images are available from the RHCOS image mirror page.

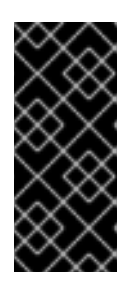

# IMPORTANT

The RHCOS images might not change with every release of OpenShift Container Platform. You must download an image with the highest version that is less than or equal to the OpenShift Container Platform version that you install. Use the image version that matches your OpenShift Container Platform version if it is available.

The filename contains the OpenShift Container Platform version number in the format **rhcos-vmware.**<architecture>.ova.

- 6. In the vSphere Client, create a folder in your datacenter to store your VMs.
  - a. Click the VMs and Templates view.
  - b. Right-click the name of your datacenter.
  - c. Click New Folder → New VM and Template Folder.
  - d. In the window that is displayed, enter the folder name. If you did not specify an existing folder in the **install-config.yaml** file, then create a folder with the same name as the infrastructure ID. You use this folder name so vCenter dynamically provisions storage in the appropriate location for its Workspace configuration.
- 7. In the vSphere Client, create a template for the OVA image and then clone the template as needed.

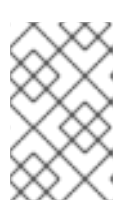

# NOTE

In the following steps, you create a template and then clone the template for all of your cluster machines. You then provide the location for the Ignition config file for that cloned machine type when you provision the VMs.

- a. From the Hosts and Clusters tab, right-click your cluster name and select Deploy OVF Template.
- b. On the Select an OVF tab, specify the name of the RHCOS OVA file that you downloaded.
- c. On the **Select a name and folder**tab, set a **Virtual machine name** for your template, such as **Template-RHCOS**. Click the name of your vSphere cluster and select the folder you created in the previous step.
- d. On the **Select a compute resource** tab, click the name of your vSphere cluster.
- e. On the **Select storage** tab, configure the storage options for your VM.
  - Select Thin Provision or Thick Provision, based on your storage preferences.
  - Select the datastore that you specified in your **install-config.yaml** file.
- f. On the **Select network** tab, specify the network that you configured for the cluster, if available.
- g. When creating the OVF template, do not specify values on the **Customize template** tab or configure the template any further.

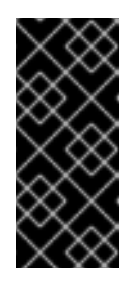

# IMPORTANT

Do not start the original VM template. The VM template must remain off and must be cloned for new RHCOS machines. Starting the VM template configures the VM template as a VM on the platform, which prevents it from being used as a template that compute machine sets can apply configurations to.

8. Optional: Update the configured virtual hardware version in the VM template, if necessary. Follow Upgrading a virtual machine to the latest hardware version in the VMware documentation for more information.

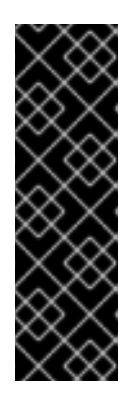

# IMPORTANT

It is recommended that you update the hardware version of the VM template to version 15 before creating VMs from it, if necessary. Using hardware version 13 for your cluster nodes running on vSphere is now deprecated. If your imported template defaults to hardware version 13, you must ensure that your ESXi host is on 6.7U3 or later before upgrading the VM template to hardware version 15. If your vSphere version is less than 6.7U3, you can skip this upgrade step; however, a future version of OpenShift Container Platform is scheduled to remove support for hardware version 13 and vSphere versions less than 6.7U3.

- 9. After the template deploys, deploy a VM for a machine in the cluster.
  - a. Right-click the template name and click Clone  $\rightarrow$  Clone to Virtual Machine
  - b. On the **Select a name and folder**tab, specify a name for the VM. You might include the machine type in the name, such as **control-plane-0** or **compute-1**.

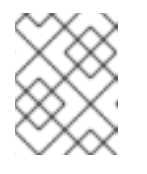

# NOTE

Ensure that all virtual machine names across a vSphere installation are unique.

- c. On the **Select a name and folder**tab, select the name of the folder that you created for the cluster.
- d. On the **Select a compute resource** tab, select the name of a host in your datacenter.
- e. On the Select clone options tab, select Customize this virtual machine's hardware.
- f. On the Customize hardware tab, click Advanced Parameters.

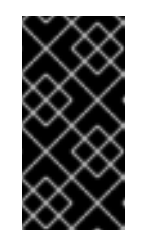

# IMPORTANT

The following configuration suggestions are for example purposes only. As a cluster administrator, you must configure resources according to the resource demands placed on your cluster. To best manage cluster resources, consider creating a resource pool from the cluster's root resource pool.

Optional: Override default DHCP networking in vSphere. To enable static IP networking:

• Set your static IP configuration:

#### Example command

\$ export IPCFG="ip=<ip>::<gateway>:<netmask>:<hostname>:<iface>:none
nameserver=srv1 [nameserver=srv2 [nameserver=srv3 [...]]]"

#### **Example command**

\$ export IPCFG="ip=192.168.100.101::192.168.100.254:255.255.255.0:::none nameserver=8.8.8.8"

• Set the **guestinfo.afterburn.initrd.network-kargs** property before you boot a VM from an OVA in vSphere:

#### **Example command**

\$ govc vm.change -vm "<vm\_name>" -e "guestinfo.afterburn.initrd.network-kargs=\${IPCFG}"

- Add the following configuration parameter names and values by specifying data in the **Attribute** and **Values** fields. Ensure that you select the **Add** button for each parameter that you create.
  - **guestinfo.ignition.config.data**: Locate the base-64 encoded files that you created previously in this procedure, and paste the contents of the base64-encoded Ignition config file for this machine type.
  - guestinfo.ignition.config.data.encoding: Specify base64.
  - disk.EnableUUID: Specify TRUE.
  - **stealclock.enable**: If this parameter was not defined, add it and specify **TRUE**.
  - Create a child resource pool from the cluster's root resource pool. Perform resource allocation in this child resource pool.
- g. In the **Virtual Hardware** panel of the **Customize hardware** tab, modify the specified values as required. Ensure that the amount of RAM, CPU, and disk storage meets the minimum requirements for the machine type.
- h. Complete the remaining configuration steps. On clicking the **Finish** button, you have completed the cloning operation.
- i. From the Virtual Machines tab, right-click on your VM and then select Power  $\rightarrow$  Power On.
- j. Check the console output to verify that Ignition ran.

#### Example command

Ignition: ran on 2022/03/14 14:48:33 UTC (this boot) Ignition: user-provided config was applied

#### Next steps

• Create the rest of the machines for your cluster by following the preceding steps for each machine.

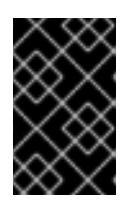

# IMPORTANT

You must create the bootstrap and control plane machines at this time. Because some pods are deployed on compute machines by default, also create at least two compute machines before you install the cluster.

# 8.16. ADDING MORE COMPUTE MACHINES TO A CLUSTER IN VSPHERE

You can add more compute machines to a user-provisioned OpenShift Container Platform cluster on VMware vSphere.

After your vSphere template deploys in your OpenShift Container Platform cluster, you can deploy a virtual machine (VM) for a machine in that cluster.

#### Prerequisites

- Obtain the base64-encoded Ignition file for your compute machines.
- You have access to the vSphere template that you created for your cluster.

#### Procedure

- 1. Right-click the template's name and click Clone  $\rightarrow$  Clone to Virtual Machine
- 2. On the **Select a name and folder**tab, specify a name for the VM. You might include the machine type in the name, such as **compute-1**.

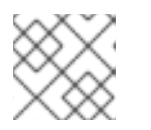

## NOTE

Ensure that all virtual machine names across a vSphere installation are unique.

- 3. On the **Select a name and folder**tab, select the name of the folder that you created for the cluster.
- 4. On the **Select a compute resource** tab, select the name of a host in your datacenter.
- 5. On the Select storage tab, select storage for your configuration and disk files.
- 6. On the Select clone options, select Customize this virtual machine's hardware
- 7. On the Customize hardware tab, click Advanced.
  - a. Click Edit Configuration, and on the Configuration Parameters window, click Add Configuration Params. Define the following parameter names and values:
    - **guestinfo.ignition.config.data**: Paste the contents of the base64-encoded compute Ignition config file for this machine type.
    - guestinfo.ignition.config.data.encoding: Specify base64.
    - disk.EnableUUID: Specify TRUE.

- 8. In the Virtual Hardware panel of the Customize hardware tab, modify the specified values as required. Ensure that the amount of RAM, CPU, and disk storage meets the minimum requirements for the machine type. If many networks exist, select Add New Device > Network Adapter, and then enter your network information in the fields provided by the New Network menu item.
- 9. Complete the remaining configuration steps. On clicking the **Finish** button, you have completed the cloning operation.
- 10. From the Virtual Machines tab, right-click on your VM and then select Power  $\rightarrow$  Power On.

## Next steps

• Continue to create more compute machines for your cluster.

# 8.17. DISK PARTITIONING

In most cases, data partitions are originally created by installing RHCOS, rather than by installing another operating system. In such cases, the OpenShift Container Platform installer should be allowed to configure your disk partitions.

However, there are two cases where you might want to intervene to override the default partitioning when installing an OpenShift Container Platform node:

• Create separate partitions: For greenfield installations on an empty disk, you might want to add separate storage to a partition. This is officially supported for making /**var** or a subdirectory of /**var**, such as /**var**/lib/etcd, a separate partition, but not both.

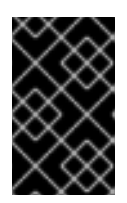

# IMPORTANT

For disk sizes larger than 100GB, and especially disk sizes larger than 1TB, create a separate /**var** partition. See "Creating a separate /**var** partition" and this Red Hat Knowledgebase article for more information.

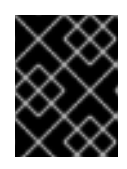

# IMPORTANT

Kubernetes supports only two file system partitions. If you add more than one partition to the original configuration, Kubernetes cannot monitor all of them.

• Retain existing partitions: For a brownfield installation where you are reinstalling OpenShift Container Platform on an existing node and want to retain data partitions installed from your previous operating system, there are both boot arguments and options to **coreos-installer** that allow you to retain existing data partitions.

# Creating a separate /var partition

In general, disk partitioning for OpenShift Container Platform should be left to the installer. However, there are cases where you might want to create separate partitions in a part of the filesystem that you expect to grow.

OpenShift Container Platform supports the addition of a single partition to attach storage to either the /**var** partition or a subdirectory of /**var**. For example:

• /var/lib/containers: Holds container-related content that can grow as more images and containers are added to a system.

- /var/lib/etcd: Holds data that you might want to keep separate for purposes such as performance optimization of etcd storage.
- /var: Holds data that you might want to keep separate for purposes such as auditing.

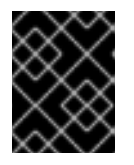

#### IMPORTANT

For disk sizes larger than 100GB, and especially larger than 1TB, create a separate /**var** partition.

Storing the contents of a /**var** directory separately makes it easier to grow storage for those areas as needed and reinstall OpenShift Container Platform at a later date and keep that data intact. With this method, you will not have to pull all your containers again, nor will you have to copy massive log files when you update systems.

Because /**var** must be in place before a fresh installation of Red Hat Enterprise Linux CoreOS (RHCOS), the following procedure sets up the separate /**var** partition by creating a machine config manifest that is inserted during the **openshift-install** preparation phases of an OpenShift Container Platform installation.

#### Procedure

1. Create a directory to hold the OpenShift Container Platform installation files:

\$ mkdir \$HOME/clusterconfig

2. Run **openshift-install** to create a set of files in the **manifest** and **openshift** subdirectories. Answer the system questions as you are prompted:

\$ openshift-install create manifests --dir \$HOME/clusterconfig ? SSH Public Key ... \$ ls \$HOME/clusterconfig/openshift/ 99\_kubeadmin-password-secret.yaml 99\_openshift-cluster-api\_master-machines-0.yaml 99\_openshift-cluster-api\_master-machines-1.yaml 99\_openshift-cluster-api\_master-machines-2.yaml ...

 Create a Butane config that configures the additional partition. For example, name the file \$HOME/clusterconfig/98-var-partition.bu, change the disk device name to the name of the storage device on the worker systems, and set the storage size as appropriate. This example places the /var directory on a separate partition:

variant: openshift
version: 4.12.0
metadata:
labels:
 machineconfiguration.openshift.io/role: worker
name: 98-var-partition
storage:
 disks:
 device: /dev/<device\_name>
 partitions:
 - label: var

start\_mib: <partition\_start\_offset> 2
size\_mib: <partition\_size> 3
number: 5
filesystems:
 device: /dev/disk/by-partlabel/var
 path: /var
 format: xfs
 mount\_options: [defaults, prjquota] 4
with\_mount\_unit: true

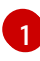

The storage device name of the disk that you want to partition.

When adding a data partition to the boot disk, a minimum value of 25000 mebibytes is recommended. The root file system is automatically resized to fill all available space up to the specified offset. If no value is specified, or if the specified value is smaller than the recommended minimum, the resulting root file system will be too small, and future reinstalls of RHCOS might overwrite the beginning of the data partition.

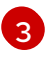

The size of the data partition in mebibytes.

The **prjquota** mount option must be enabled for filesystems used for container storage.

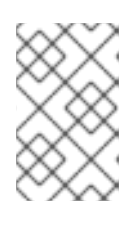

## NOTE

When creating a separate /**var** partition, you cannot use different instance types for worker nodes, if the different instance types do not have the same device name.

4. Create a manifest from the Butane config and save it to the **clusterconfig/openshift** directory. For example, run the following command:

\$ butane \$HOME/clusterconfig/98-var-partition.bu -o \$HOME/clusterconfig/openshift/98-var-partition.yaml

5. Run **openshift-install** again to create Ignition configs from a set of files in the **manifest** and **openshift** subdirectories:

\$ openshift-install create ignition-configs --dir \$HOME/clusterconfig \$ ls \$HOME/clusterconfig/ auth bootstrap.ign master.ign metadata.json worker.ign

Now you can use the Ignition config files as input to the vSphere installation procedures to install Red Hat Enterprise Linux CoreOS (RHCOS) systems.

# 8.18. WAITING FOR THE BOOTSTRAP PROCESS TO COMPLETE

The OpenShift Container Platform bootstrap process begins after the cluster nodes first boot into the persistent RHCOS environment that has been installed to disk. The configuration information provided through the Ignition config files is used to initialize the bootstrap process and install OpenShift Container Platform on the machines. You must wait for the bootstrap process to complete.

## Prerequisites

- You have created the Ignition config files for your cluster.
- You have configured suitable network, DNS and load balancing infrastructure.
- You have obtained the installation program and generated the Ignition config files for your cluster.
- You installed RHCOS on your cluster machines and provided the Ignition config files that the OpenShift Container Platform installation program generated.

#### Procedure

- 1. Monitor the bootstrap process:
  - \$ ./openshift-install --dir <installation\_directory> wait-for bootstrap-complete \ 1 --log-level=info 2
- 1

For **<installation\_directory>**, specify the path to the directory that you stored the installation files in.

To view different installation details, specify **warn**, **debug**, or **error** instead of **info**.

#### Example output

INFO Waiting up to 30m0s for the Kubernetes API at https://api.test.example.com:6443... INFO API v1.25.0 up INFO Waiting up to 30m0s for bootstrapping to complete... INFO It is now safe to remove the bootstrap resources

The command succeeds when the Kubernetes API server signals that it has been bootstrapped on the control plane machines.

2. After the bootstrap process is complete, remove the bootstrap machine from the load balancer.

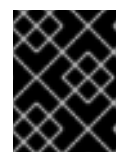

## IMPORTANT

You must remove the bootstrap machine from the load balancer at this point. You can also remove or reformat the bootstrap machine itself.

# 8.19. LOGGING IN TO THE CLUSTER BY USING THE CLI

You can log in to your cluster as a default system user by exporting the cluster **kubeconfig** file. The **kubeconfig** file contains information about the cluster that is used by the CLI to connect a client to the correct cluster and API server. The file is specific to a cluster and is created during OpenShift Container Platform installation.

#### Prerequisites

- You deployed an OpenShift Container Platform cluster.
- You installed the **oc** CLI.

#### Procedure

1. Export the **kubeadmin** credentials:

\$ export KUBECONFIG=<installation\_directory>/auth/kubeconfig 1

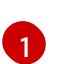

For **<installation\_directory>**, specify the path to the directory that you stored the installation files in.

2. Verify you can run **oc** commands successfully using the exported configuration:

\$ oc whoami

**Example output** 

system:admin

# 8.20. APPROVING THE CERTIFICATE SIGNING REQUESTS FOR YOUR MACHINES

When you add machines to a cluster, two pending certificate signing requests (CSRs) are generated for each machine that you added. You must confirm that these CSRs are approved or, if necessary, approve them yourself. The client requests must be approved first, followed by the server requests.

#### Prerequisites

• You added machines to your cluster.

#### Procedure

1. Confirm that the cluster recognizes the machines:

\$ oc get nodes

#### Example output

NAMESTATUSROLESAGEVERSIONmaster-0Readymaster63mv1.25.0master-1Readymaster63mv1.25.0master-2Readymaster64mv1.25.0

The output lists all of the machines that you created.

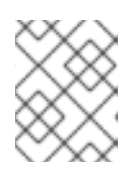

#### NOTE

The preceding output might not include the compute nodes, also known as worker nodes, until some CSRs are approved.

2. Review the pending CSRs and ensure that you see the client requests with the **Pending** or **Approved** status for each machine that you added to the cluster:

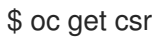

# **Example output**

NAME AGE REQUESTOR CONDITION csr-8b2br 15m system:serviceaccount:openshift-machine-config-operator:nodebootstrapper Pending csr-8vnps 15m system:serviceaccount:openshift-machine-config-operator:nodebootstrapper Pending ...

In this example, two machines are joining the cluster. You might see more approved CSRs in the list.

3. If the CSRs were not approved, after all of the pending CSRs for the machines you added are in **Pending** status, approve the CSRs for your cluster machines:

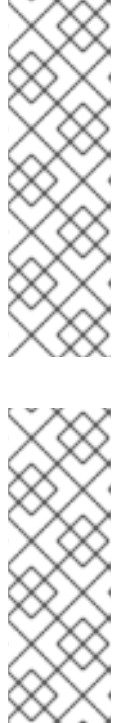

# NOTE

Because the CSRs rotate automatically, approve your CSRs within an hour of adding the machines to the cluster. If you do not approve them within an hour, the certificates will rotate, and more than two certificates will be present for each node. You must approve all of these certificates. After the client CSR is approved, the Kubelet creates a secondary CSR for the serving certificate, which requires manual approval. Then, subsequent serving certificate renewal requests are automatically approved by the machine-approver if the Kubelet requests a new certificate with identical parameters.

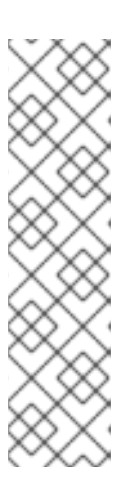

# NOTE

For clusters running on platforms that are not machine API enabled, such as bare metal and other user-provisioned infrastructure, you must implement a method of automatically approving the kubelet serving certificate requests (CSRs). If a request is not approved, then the **oc exec**, **oc rsh**, and **oc logs** commands cannot succeed, because a serving certificate is required when the API server connects to the kubelet. Any operation that contacts the Kubelet endpoint requires this certificate approval to be in place. The method must watch for new CSRs, confirm that the CSR was submitted by the **node-bootstrapper** service account in the system:node or system:admin groups, and confirm the identity of the node.

To approve them individually, run the following command for each valid CSR:

\$ oc adm certificate approve <csr\_name> 1

<csr name> is the name of a CSR from the list of current CSRs.

To approve all pending CSRs, run the following command:

\$ oc get csr -o go-template='{{range .items}}{{if not .status}}{{.metadata.name}}{{"\n"}} {{end}}{{end}}' | xargs --no-run-if-empty oc adm certificate approve
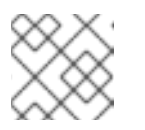

## NOTE

Some Operators might not become available until some CSRs are approved.

4. Now that your client requests are approved, you must review the server requests for each machine that you added to the cluster:

\$ oc get csr

## Example output

NAME AGE REQUESTOR CONDITION csr-bfd72 5m26s system:node:ip-10-0-50-126.us-east-2.compute.internal Pending csr-c57lv 5m26s system:node:ip-10-0-95-157.us-east-2.compute.internal Pending

- 5. If the remaining CSRs are not approved, and are in the **Pending** status, approve the CSRs for your cluster machines:
  - To approve them individually, run the following command for each valid CSR:

\$ oc adm certificate approve <csr\_name> 1

1

<csr\_name> is the name of a CSR from the list of current CSRs.

• To approve all pending CSRs, run the following command:

\$ oc get csr -o go-template='{{range .items}}{{if not .status}}{{.metadata.name}}{{"\n"}} {{end}}' | xargs oc adm certificate approve

6. After all client and server CSRs have been approved, the machines have the **Ready** status. Verify this by running the following command:

\$ oc get nodes

## Example output

NAMESTATUSROLESAGE VERSIONmaster-0Readymaster73m v1.25.0master-1Readymaster73m v1.25.0master-2Readymaster74m v1.25.0worker-0Readyworker11m v1.25.0worker-1Readyworker11m v1.25.0

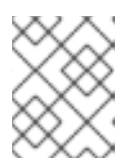

## NOTE

It can take a few minutes after approval of the server CSRs for the machines to transition to the **Ready** status.

## Additional information

• For more information on CSRs, see Certificate Signing Requests.

## 8.21. INITIAL OPERATOR CONFIGURATION

After the control plane initializes, you must immediately configure some Operators so that they all become available.

#### Prerequisites

• Your control plane has initialized.

### Procedure

1. Watch the cluster components come online:

\$ watch -n5 oc get clusteroperators

### Example output

| NAME                         | VERSION AVAILABLE PROGRESSING DEGRADED   |
|------------------------------|------------------------------------------|
| SINCE                        |                                          |
| authentication               | 4.12.0 True False False 19m              |
| baremetal                    | 4.12.0 True False False 37m              |
| cloud-credential             | 4.12.0 True False False 40m              |
| cluster-autoscaler           | 4.12.0 True False False 37m              |
| config-operator              | 4.12.0 True False False 38m              |
| console                      | 4.12.0 True False False 26m              |
| csi-snapshot-controller      | 4.12.0 True False False 37m              |
| dns                          | 4.12.0 True False False 37m              |
| etcd                         | 4.12.0 True False False 36m              |
| image-registry               | 4.12.0 True False False 31m              |
| ingress                      | 4.12.0 True False False 30m              |
| insights                     | 4.12.0 True False False 31m              |
| kube-apiserver               | 4.12.0 True False False 26m              |
| kube-controller-manager      | 4.12.0 True False False 36m              |
| kube-scheduler               | 4.12.0 True False False 36m              |
| kube-storage-version-migrate | or 4.12.0 True False False 37m           |
| machine-api                  | 4.12.0 True False False 29m              |
| machine-approver             | 4.12.0 True False False 37m              |
| machine-config               | 4.12.0 True False False 36m              |
| marketplace                  | 4.12.0 True False False 37m              |
| monitoring                   | 4.12.0 True False False 29m              |
| network                      | 4.12.0 True False False 38m              |
| node-tuning                  | 4.12.0 True False False 37m              |
| openshift-apiserver          | 4.12.0 True False False 32m              |
| openshift-controller-manager | 4.12.0 True False False 30m              |
| openshift-samples            | 4.12.0 True False False 32m              |
| operator-lifecycle-manager   | 4.12.0 True False False 37m              |
| operator-lifecycle-manager-c | atalog 4.12.0 True False False 37m       |
| operator-lifecycle-manager-p | ackageserver 4.12.0 True False False 32m |
| service-ca                   | 4.12.0 True False False 38m              |
| storage                      | 4.12.0 True False False 37m              |

2. Configure the Operators that are not available.

## 8.21.1. Disabling the default OperatorHub catalog sources

Operator catalogs that source content provided by Red Hat and community projects are configured for OperatorHub by default during an OpenShift Container Platform installation. In a restricted network environment, you must disable the default catalogs as a cluster administrator.

## Procedure

• Disable the sources for the default catalogs by adding **disableAllDefaultSources: true** to the **OperatorHub** object:

\$ oc patch OperatorHub cluster --type json \
 -p '[{"op": "add", "path": "/spec/disableAllDefaultSources", "value": true}]'

## TIP

Alternatively, you can use the web console to manage catalog sources. From the Administration  $\rightarrow$ Cluster Settings  $\rightarrow$  Configuration  $\rightarrow$  OperatorHub page, click the Sources tab, where you can create, update, delete, disable, and enable individual sources.

## 8.21.2. Image registry storage configuration

The Image Registry Operator is not initially available for platforms that do not provide default storage. After installation, you must configure your registry to use storage so that the Registry Operator is made available.

Instructions are shown for configuring a persistent volume, which is required for production clusters. Where applicable, instructions are shown for configuring an empty directory as the storage location, which is available for only non-production clusters.

Additional instructions are provided for allowing the image registry to use block storage types by using the **Recreate** rollout strategy during upgrades.

## 8.21.2.1. Configuring registry storage for VMware vSphere

As a cluster administrator, following installation you must configure your registry to use storage.

### Prerequisites

- Cluster administrator permissions.
- A cluster on VMware vSphere.
- Persistent storage provisioned for your cluster, such as Red Hat OpenShift Data Foundation.

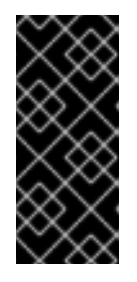

## IMPORTANT

OpenShift Container Platform supports **ReadWriteOnce** access for image registry storage when you have only one replica. **ReadWriteOnce** access also requires that the registry uses the **Recreate** rollout strategy. To deploy an image registry that supports high availability with two or more replicas, **ReadWriteMany** access is required. • Must have "100Gi" capacity.

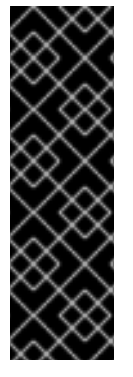

## IMPORTANT

Testing shows issues with using the NFS server on RHEL as storage backend for core services. This includes the OpenShift Container Registry and Quay, Prometheus for monitoring storage, and Elasticsearch for logging storage. Therefore, using RHEL NFS to back PVs used by core services is not recommended.

Other NFS implementations on the marketplace might not have these issues. Contact the individual NFS implementation vendor for more information on any testing that was possibly completed against these OpenShift Container Platform core components.

## Procedure

1. To configure your registry to use storage, change the **spec.storage.pvc** in the **configs.imageregistry/cluster** resource.

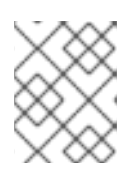

## NOTE

When you use shared storage, review your security settings to prevent outside access.

2. Verify that you do not have a registry pod:

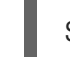

\$ oc get pod -n openshift-image-registry -l docker-registry=default

### **Example output**

No resourses found in openshift-image-registry namespace

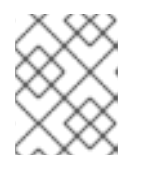

### NOTE

If you do have a registry pod in your output, you do not need to continue with this procedure.

3. Check the registry configuration:

\$ oc edit configs.imageregistry.operator.openshift.io

### **Example output**

storage: pvc: claim: 1

Leave the **claim** field blank to allow the automatic creation of an **image-registry-storage** persistent volume claim (PVC). The PVC is generated based on the default storage class. However, be aware that the default storage class might provide ReadWriteOnce (RWO) volumes, such as a RADOS Block Device (RBD), which can cause issues when you replicate to more than one replica. 4. Check the **clusteroperator** status:

\$ oc get clusteroperator image-registry

## Example output

NAMEVERSIONAVAILABLEPROGRESSINGDEGRADEDSINCEMESSAGEimage-registry4.7TrueFalseFalse6h50m

## 8.21.2.2. Configuring storage for the image registry in non-production clusters

You must configure storage for the Image Registry Operator. For non-production clusters, you can set the image registry to an empty directory. If you do so, all images are lost if you restart the registry.

#### Procedure

• To set the image registry storage to an empty directory:

\$ oc patch configs.imageregistry.operator.openshift.io cluster --type merge --patch '{"spec": {"storage":{"emptyDir":{}}}}'

WARNING

Configure this option for only non-production clusters.

If you run this command before the Image Registry Operator initializes its components, the **oc patch** command fails with the following error:

Error from server (NotFound): configs.imageregistry.operator.openshift.io "cluster" not found

Wait a few minutes and run the command again.

### 8.21.2.3. Configuring block registry storage for VMware vSphere

To allow the image registry to use block storage types such as vSphere Virtual Machine Disk (VMDK) during upgrades as a cluster administrator, you can use the **Recreate** rollout strategy.

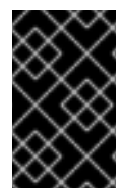

### IMPORTANT

Block storage volumes are supported but not recommended for use with image registry on production clusters. An installation where the registry is configured on block storage is not highly available because the registry cannot have more than one replica.

Procedure

1. Enter the following command to set the image registry storage as a block storage type, patch the registry so that it uses the **Recreate** rollout strategy, and runs with only **1** replica:

\$ oc patch config.imageregistry.operator.openshift.io/cluster --type=merge -p '{"spec": {"rolloutStrategy":"Recreate","replicas":1}}'

- 2. Provision the PV for the block storage device, and create a PVC for that volume. The requested block volume uses the ReadWriteOnce (RWO) access mode.
  - a. Create a **pvc.yaml** file with the following contents to define a VMware vSphere **PersistentVolumeClaim** object:

| kind: PersistentVolumeClaim<br>apiVersion: v1<br>metadata: |
|------------------------------------------------------------|
| name: image-registry-storage 1                             |
| namespace: openshift-image-registry 2                      |
| spec:                                                      |
| accessModes:                                               |
| - ReadWriteOnce 3                                          |
| resources:                                                 |
| requests:                                                  |
| storage: 100Gi 4                                           |
|                                                            |

A unique name that represents the **PersistentVolumeClaim** object.

The namespace for the **PersistentVolumeClaim** object, which is **openshift-image**registry.

The access mode of the persistent volume claim. With **ReadWriteOnce**, the volume can be mounted with read and write permissions by a single node.

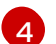

The size of the persistent volume claim.

b. Enter the following command to create the **PersistentVolumeClaim** object from the file:

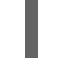

\$ oc create -f pvc.yaml -n openshift-image-registry

3. Enter the following command to edit the registry configuration so that it references the correct PVC:

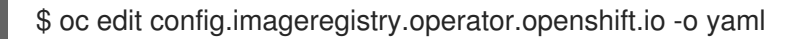

### **Example output**

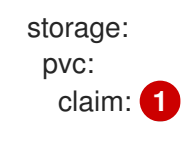

By creating a custom PVC, you can leave the **claim** field blank for the default automatic creation of an **image-registry-storage** PVC.

For instructions about configuring registry storage so that it references the correct PVC, see Configuring the registry for vSphere.

# 8.22. COMPLETING INSTALLATION ON USER-PROVISIONED INFRASTRUCTURE

After you complete the Operator configuration, you can finish installing the cluster on infrastructure that you provide.

### Prerequisites

- Your control plane has initialized.
- You have completed the initial Operator configuration.

#### Procedure

1. Confirm that all the cluster components are online with the following command:

\$ watch -n5 oc get clusteroperators

## **Example output**

| NAME                                                                           | VERSION AVAILABLE PROGRESSING DEGRADED                                                       |
|--------------------------------------------------------------------------------|----------------------------------------------------------------------------------------------|
| SINCE                                                                          |                                                                                              |
| authentication                                                                 | 4.12.0 Irue False False 19m                                                                  |
| baremetal                                                                      | 4.12.0 True False False 37m                                                                  |
| cloud-credential                                                               | 4.12.0 True False False 40m                                                                  |
| cluster-autoscaler                                                             | 4.12.0 True False False 37m                                                                  |
| config-operator                                                                | 4.12.0 True False False 38m                                                                  |
| console                                                                        | 4.12.0 True False False 26m                                                                  |
| csi-snapshot-controller                                                        | 4.12.0 True False False 37m                                                                  |
| dns                                                                            | 4.12.0 True False False 37m                                                                  |
| etcd                                                                           | 4.12.0 True False False 36m                                                                  |
| image-registry                                                                 | 4.12.0 True False False 31m                                                                  |
| ingress                                                                        | 4.12.0 True False False 30m                                                                  |
| insights                                                                       | 4.12.0 True False False 31m                                                                  |
| kube-apiserver                                                                 | 4.12.0 True False False 26m                                                                  |
| kube-controller-manager                                                        | 4.12.0 True False False 36m                                                                  |
| kube-scheduler                                                                 | 4.12.0 True False False 36m                                                                  |
| kube-storage-version-migrat                                                    | tor 4.12.0 True False False 37m                                                              |
| machine-api                                                                    | 4.12.0 True False False 29m                                                                  |
| machine-approver                                                               | 4.12.0 True False False 37m                                                                  |
| machine-config                                                                 | 4.12.0 True False False 36m                                                                  |
| marketplace                                                                    | 4.12.0 True False False 37m                                                                  |
| monitoring                                                                     | 4.12.0 True False False 29m                                                                  |
| network                                                                        | 4.12.0 True False False 38m                                                                  |
| node-tuning                                                                    | 4.12.0 True False False 37m                                                                  |
| openshift-apiserver                                                            | 4.12.0 True False False 32m                                                                  |
|                                                                                |                                                                                              |
| openshift-controller-manage                                                    | r 4.12.0 True False False 30m                                                                |
| openshift-controller-manage openshift-samples                                  | r 4.12.0 True False False 30m<br>4.12.0 True False False 32m                                 |
| openshift-controller-manage<br>openshift-samples<br>operator-lifecycle-manager | er 4.12.0 True False False 30m<br>4.12.0 True False False 32m<br>4.12.0 True False False 37m |

operator-lifecycle-manager-packageserver4.12.0TrueFalseFalse32mservice-ca4.12.0TrueFalseFalse38mstorage4.12.0TrueFalseFalse37m

Alternatively, the following command notifies you when all of the clusters are available. It also retrieves and displays credentials:

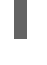

\$ ./openshift-install --dir <installation\_directory> wait-for install-complete

For **<installation\_directory>**, specify the path to the directory that you stored the installation files in.

## Example output

INFO Waiting up to 30m0s for the cluster to initialize...

The command succeeds when the Cluster Version Operator finishes deploying the OpenShift Container Platform cluster from Kubernetes API server.

## IMPORTANT

- The Ignition config files that the installation program generates contain certificates that expire after 24 hours, which are then renewed at that time. If the cluster is shut down before renewing the certificates and the cluster is later restarted after the 24 hours have elapsed, the cluster automatically recovers the expired certificates. The exception is that you must manually approve the pending **node-bootstrapper** certificate signing requests (CSRs) to recover kubelet certificates. See the documentation for *Recovering from expired control plane certificates* for more information.
- It is recommended that you use Ignition config files within 12 hours after they are generated because the 24-hour certificate rotates from 16 to 22 hours after the cluster is installed. By using the Ignition config files within 12 hours, you can avoid installation failure if the certificate update runs during installation.
- 2. Confirm that the Kubernetes API server is communicating with the pods.

a. To view a list of all pods, use the following command:

\$ oc get pods --all-namespaces

## Example output

| NAMESPACE<br>RESTARTS AGE    | NAME                            | READ    | Y STATU   | S   |
|------------------------------|---------------------------------|---------|-----------|-----|
| openshift-apiserver-operator | openshift-apiserver-operator-85 | 5cb746c | d55-zqhs8 | 1/1 |
| Running 1 9m                 |                                 |         |           |     |
| openshift-apiserver a        | apiserver-67b9g                 | 1/1     | Running   | 0   |
| 3m                           |                                 |         |           |     |
| openshift-apiserver a        | apiserver-ljcmx                 | 1/1     | Running   | 0   |
| 1m                           |                                 |         |           |     |
| openshift-apiserver a        | apiserver-z25h4                 | 1/1     | Running   | 0   |

2m openshift-authentication-operator authentication-operator-69d5d8bf84-vh2n8 1/1 Running 0 5m

b. View the logs for a pod that is listed in the output of the previous command by using the following command:

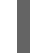

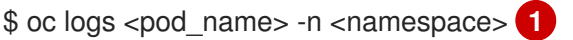

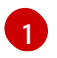

Specify the pod name and namespace, as shown in the output of the previous command.

If the pod logs display, the Kubernetes API server can communicate with the cluster machines.

- For an installation with Fibre Channel Protocol (FCP), additional steps are required to enable multipathing. Do not enable multipathing during installation.
   See "Enabling multipathing with kernel arguments on RHCOS" in the *Post-installation machine* configuration tasks documentation for more information.
- 4. Register your cluster on the Cluster registration page.

You can add extra compute machines after the cluster installation is completed by following Adding compute machines to vSphere.

## 8.23. CONFIGURING VSPHERE DRS ANTI-AFFINITY RULES FOR CONTROL PLANE NODES

vSphere Distributed Resource Scheduler (DRS) anti-affinity rules can be configured to support higher availability of OpenShift Container Platform Control Plane nodes. Anti-affinity rules ensure that the vSphere Virtual Machines for the OpenShift Container Platform Control Plane nodes are not scheduled to the same vSphere Host.

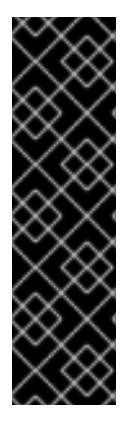

## IMPORTANT

- The following information applies to compute DRS only and does not apply to storage DRS.
- The **govc** command is an open-source command available from VMware; it is not available from Red Hat. The **govc** command is not supported by the Red Hat support.
- Instructions for downloading and installing **govc** are found on the VMware documentation website.

Create an anti-affinity rule by running the following command:

## Example command

\$ govc cluster.rule.create \
 -name openshift4-control-plane-group \
 -dc MyDatacenter -cluster MyCluster \

## -enable \ -anti-affinity master-0 master-1 master-2

After creating the rule, your control plane nodes are automatically migrated by vSphere so they are not running on the same hosts. This might take some time while vSphere reconciles the new rule. Successful command completion is shown in the following procedure.

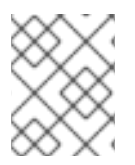

## NOTE

The migration occurs automatically and might cause brief OpenShift API outage or latency until the migration finishes.

The vSphere DRS anti-affinity rules need to be updated manually in the event of a control plane VM name change or migration to a new vSphere Cluster.

## Procedure

1. Remove any existing DRS anti-affinity rule by running the following command:

\$ govc cluster.rule.remove \
 -name openshift4-control-plane-group \
 -dc MyDatacenter -cluster MyCluster

## **Example Output**

[13-10-22 09:33:24] Reconfigure /MyDatacenter/host/MyCluster...OK

- 2. Create the rule again with updated names by running the following command:
  - \$ govc cluster.rule.create \
     -name openshift4-control-plane-group \
     -dc MyDatacenter -cluster MyOtherCluster \
     -enable \
     -anti-affinity master-0 master-1 master-2

## 8.24. BACKING UP VMWARE VSPHERE VOLUMES

OpenShift Container Platform provisions new volumes as independent persistent disks to freely attach and detach the volume on any node in the cluster. As a consequence, it is not possible to back up volumes that use snapshots, or to restore volumes from snapshots. See <u>Snapshot Limitations</u> for more information.

## Procedure

To create a backup of persistent volumes:

- 1. Stop the application that is using the persistent volume.
- 2. Clone the persistent volume.
- 3. Restart the application.
- 4. Create a backup of the cloned volume.

5. Delete the cloned volume.

## 8.25. TELEMETRY ACCESS FOR OPENSHIFT CONTAINER PLATFORM

In OpenShift Container Platform 4.12, the Telemetry service, which runs by default to provide metrics about cluster health and the success of updates, requires internet access. If your cluster is connected to the internet, Telemetry runs automatically, and your cluster is registered to OpenShift Cluster Manager Hybrid Cloud Console.

After you confirm that your OpenShift Cluster Manager Hybrid Cloud Console inventory is correct, either maintained automatically by Telemetry or manually by using OpenShift Cluster Manager, use subscription watch to track your OpenShift Container Platform subscriptions at the account or multicluster level.

### Additional resources

• See About remote health monitoring for more information about the Telemetry service

## 8.26. NEXT STEPS

- Customize your cluster.
- If the mirror registry that you used to install your cluster has a trusted CA, add it to the cluster by configuring additional trust stores.
- If necessary, you can opt out of remote health reporting .
- Optional: View the events from the vSphere Problem Detector Operator to determine if the cluster has permission or storage configuration issues.

## CHAPTER 9. CONFIGURING THE VSPHERE CONNECTION SETTINGS AFTER AN INSTALLATION

After installing an OpenShift Container Platform cluster on vSphere with the platform integration feature enabled, you might need to update the vSphere connection settings manually, depending on the installation method.

For installations using the Assisted Installer, you must update the connection settings. This is because the Assisted Installer adds default connection settings to the **vSphere connection configuration** wizard as placeholders during the installation.

For installer-provisioned or user-provisioned infrastructure installations, you should have entered valid connection settings during the installation. You can use the **vSphere connection configuration** wizard at any time to validate or modify the connection settings, but this is not mandatory for completing the installation.

## 9.1. CONFIGURING THE VSPHERE CONNECTION SETTINGS

Modify the following vSphere configuration settings as required:

- vCenter address
- vCenter cluster
- vCenter username
- vCenter password
- vCenter address
- vSphere data center
- vSphere datastore
- Virtual machine folder

### Prerequisites

- The Assisted Installer has finished installing the cluster successfully.
- The cluster is connected to https://console.redhat.com.

### Procedure

- 1. In the Administrator perspective, navigate to Home  $\rightarrow$  Overview.
- 2. Under **Status**, click **vSphere connection** to open the **vSphere connection configuration** wizard.
- 3. In the vCenter field, enter the network address of the vSphere vCenter server. This can be either a domain name or an IP address. It appears in the vSphere web client URL; for example https://[your\_vCenter\_address]/ui.
- 4. In the **vCenter cluster** field, enter the name of the vSphere vCenter cluster where OpenShift Container Platform is installed.

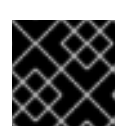

## IMPORTANT

This step is mandatory if you installed OpenShift Container Platform 4.13 or later.

- 5. In the **Username** field, enter your vSphere vCenter username.
- 6. In the **Password** field, enter your vSphere vCenter password.

|          | WARNING                                                                                                    |
|----------|----------------------------------------------------------------------------------------------------|
| <u> </u> | The system stores the username and password in the <b>vsphere-creds</b> secret in the <b>kube-system</b> namespace of the cluster. An incorrect vCenter username or password makes the cluster nodes unschedulable. |

- 7. In the **Datacenter** field, enter the name of the vSphere data center that contains the virtual machines used to host the cluster; for example, **SDDC-Datacenter**.
- 8. In the **Default data store** field, enter the path and name of the vSphere data store that stores the persistent data volumes; for example, /**SDDC-Datacenter**/**datastore**/**datastorename**.

- In the Virtual Machine Folder field, enter the data center folder that contains the virtual machine of the cluster; for example, /SDDC-Datacenter/vm/ci-In-hjg4vg2-c61657-t2gzr. For the OpenShift Container Platform installation to succeed, all virtual machines comprising the cluster must be located in a single data center folder.
- 10. Click **Save Configuration**. This updates the **cloud-provider-config** ConfigMap resource in the **openshift-config** namespace, and starts the configuration process.
- 11. Reopen the **vSphere connection configuration** wizard and expand the **Monitored operators** panel. Check that the status of the operators is either **Progressing** or **Healthy**.

## 9.2. VERIFYING THE CONFIGURATION

The connection configuration process updates operator statuses and control plane nodes. It takes approximately an hour to complete. During the configuration process, the nodes will reboot. Previously bound **PersistentVolumeClaims** objects might become disconnected.

## Prerequisites

• You have saved the configuration settings in the **vSphere connection configuration** wizard.

#### Procedure

- 1. Check that the configuration process completed successfully:
  - a. In the OpenShift Container Platform Administrator perspective, navigate to Home → Overview.
  - b. Under **Status** click **Operators**. Wait for all operator statuses to change from **Progressing** to **All succeeded**. A **Failed** status indicates that the configuration failed.
  - c. Under **Status**, click **Control Plane**. Wait for the response rate of all Control Pane components to return to 100%. A **Failed** control plane component indicates that the configuration failed.

A failure indicates that at least one of the connection settings is incorrect. Change the settings in the **vSphere connection configuration** wizard and save the configuration again.

- 2. Check that you are able to bind **PersistentVolumeClaims** objects by performing the following steps:
  - a. Create a StorageClass object using the following YAML:

kind: StorageClass apiVersion: storage.k8s.io/v1 metadata: name: vsphere-sc provisioner: kubernetes.io/vsphere-volume parameters: datastore: YOURVCENTERDATASTORE diskformat: thin reclaimPolicy: Delete volumeBindingMode: Immediate

b. Create a **PersistentVolumeClaims** object using the following YAML:

kind: PersistentVolumeClaim apiVersion: v1 metadata: name: test-pvc namespace: openshift-config annotations: volume.beta.kubernetes.io/storage-provisioner: kubernetes.io/vsphere-volume finalizers: - kubernetes.io/pvc-protection spec: accessModes: - ReadWriteOnce resources: requests: storage: 10Gi storageClassName: vsphere-sc volumeMode: Filesystem

If you are unable to create a **PersistentVolumeClaims** object, you can troubleshoot by navigating to **Storage**  $\rightarrow$  **PersistentVolumeClaims** in the **Administrator** perspective of the OpenShift Container Platform web console.

For instructions on creating storage objects, see Dynamic provisioning.

## CHAPTER 10. UNINSTALLING A CLUSTER ON VSPHERE THAT USES INSTALLER-PROVISIONED INFRASTRUCTURE

You can remove a cluster that you deployed in your VMware vSphere instance by using installerprovisioned infrastructure.

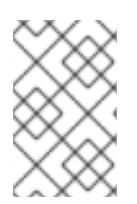

## NOTE

When you run the **openshift-install destroy cluster** command to uninstall OpenShift Container Platform, vSphere volumes are not automatically deleted. The cluster administrator must manually find the vSphere volumes and delete them.

# 10.1. REMOVING A CLUSTER THAT USES INSTALLER-PROVISIONED INFRASTRUCTURE

You can remove a cluster that uses installer-provisioned infrastructure from your cloud.

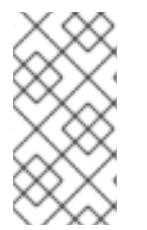

## NOTE

After uninstallation, check your cloud provider for any resources not removed properly, especially with user-provisioned infrastructure clusters. There might be resources that the installation program did not create or that the installation program is unable to access.

## Prerequisites

- You have a copy of the installation program that you used to deploy the cluster.
- You have the files that the installation program generated when you created your cluster.

## Procedure

1. On the computer that you used to install the cluster, go to the directory that contains the installation program, and run the following command:

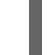

 $./openshift-install destroy cluster \$ 

--dir <installation\_directory> --log-level info (1) (2)

1

For **<installation\_directory>**, specify the path to the directory that you stored the installation files in.

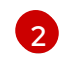

To view different details, specify warn, debug, or error instead of info.

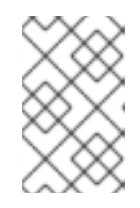

## NOTE

You must specify the directory that contains the cluster definition files for your cluster. The installation program requires the **metadata.json** file in this directory to delete the cluster.

2. Optional: Delete the **<installation\_directory>** directory and the OpenShift Container Platform installation program.

## CHAPTER 11. USING THE VSPHERE PROBLEM DETECTOR OPERATOR

## 11.1. ABOUT THE VSPHERE PROBLEM DETECTOR OPERATOR

The vSphere Problem Detector Operator checks clusters that are deployed on vSphere for common installation and misconfiguration issues that are related to storage.

The Operator runs in the **openshift-cluster-storage-operator** namespace and is started by the Cluster Storage Operator when the Cluster Storage Operator detects that the cluster is deployed on vSphere. The vSphere Problem Detector Operator communicates with the vSphere vCenter Server to determine the virtual machines in the cluster, the default datastore, and other information about the vSphere vCenter Server configuration. The Operator uses the credentials from the Cloud Credential Operator to connect to vSphere.

The Operator runs the checks according to the following schedule:

- The checks run every 8 hours.
- If any check fails, the Operator runs the checks again in intervals of 1 minute, 2 minutes, 4, 8, and so on. The Operator doubles the interval up to a maximum interval of 8 hours.
- When all checks pass, the schedule returns to an 8 hour interval.

The Operator increases the frequency of the checks after a failure so that the Operator can report success quickly after the failure condition is remedied. You can run the Operator manually for immediate troubleshooting information.

# 11.2. RUNNING THE VSPHERE PROBLEM DETECTOR OPERATOR CHECKS

You can override the schedule for running the vSphere Problem Detector Operator checks and run the checks immediately.

The vSphere Problem Detector Operator automatically runs the checks every 8 hours. However, when the Operator starts, it runs the checks immediately. The Operator is started by the Cluster Storage Operator when the Cluster Storage Operator starts and determines that the cluster is running on vSphere. To run the checks immediately, you can scale the vSphere Problem Detector Operator to **0** and back to **1** so that it restarts the vSphere Problem Detector Operator.

## Prerequisites

• Access to the cluster as a user with the **cluster-admin** role.

## Procedure

1. Scale the Operator to **0**:

\$ oc scale deployment/vsphere-problem-detector-operator --replicas=0 \ -n openshift-cluster-storage-operator

If the deployment does not scale to zero immediately, you can run the following command to wait for the pods to exit:

\$ oc wait pods -I name=vsphere-problem-detector-operator \ --for=delete --timeout=5m -n openshift-cluster-storage-operator

2. Scale the Operator back to 1:

\$ oc scale deployment/vsphere-problem-detector-operator --replicas=1 \ -n openshift-cluster-storage-operator

3. Delete the old leader lock to speed up the new leader election for the Cluster Storage Operator:

\$ oc delete -n openshift-cluster-storage-operator \
 cm vsphere-problem-detector-lock

### Verification

• View the events or logs that are generated by the vSphere Problem Detector Operator. Confirm that the events or logs have recent timestamps.

## 11.3. VIEWING THE EVENTS FROM THE VSPHERE PROBLEM DETECTOR OPERATOR

After the vSphere Problem Detector Operator runs and performs the configuration checks, it creates events that can be viewed from the command line or from the OpenShift Container Platform web console.

#### Procedure

• To view the events by using the command line, run the following command:

\$ oc get event -n openshift-cluster-storage-operator \ --sort-by={.metadata.creationTimestamp}

### **Example output**

16mNormalStartedpod/vsphere-problem-detector-operator-xxxxxStarted16mNormalCreatedpod/vsphere-problem-detector-operator-xxxxxCreated16mNormalCreatedpod/vsphere-problem-detector-operator-xxxxxCreated16mNormalLeaderElectionconfigmap/vsphere-problem-detector-lockvsphere-problem-detector-lockproblem-detector-operator-xxxxxbecame leader

To view the events by using the OpenShift Container Platform web console, navigate to Home
 → Events and select openshift-cluster-storage-operator from the Project menu.

## 11.4. VIEWING THE LOGS FROM THE VSPHERE PROBLEM DETECTOR OPERATOR

After the vSphere Problem Detector Operator runs and performs the configuration checks, it creates log records that can be viewed from the command line or from the OpenShift Container Platform web console.

#### Procedure

• To view the logs by using the command line, run the following command:

\$ oc logs deployment/vsphere-problem-detector-operator \ -n openshift-cluster-storage-operator

### Example output

```
I0108 08:32:28.4456961 operator.go:209] ClusterInfo passedI0108 08:32:28.4510291 datastore.go:57] CheckStorageClasses checked 1 storageclasses, 0 problems found1 operator.go:209] CheckStorageClasses passedI0108 08:32:28.4510471 operator.go:209] CheckStorageClasses passedI0108 08:32:28.4521601 operator.go:209] CheckDefaultDatastore passedI0108 08:32:28.4806481 operator.go:271] CheckNodeDiskUUID:<host_name> passedI0108 08:32:28.4806851 operator.go:271] CheckNodeProviderID:<host_name> passed
```

- To view the Operator logs with the OpenShift Container Platform web console, perform the following steps:
  - a. Navigate to Workloads  $\rightarrow$  Pods.
  - b. Select openshift-cluster-storage-operator from the Projects menu.
  - c. Click the link for the **vsphere-problem-detector-operator** pod.
  - d. Click the Logs tab on the Pod details page to view the logs.

## 11.5. CONFIGURATION CHECKS RUN BY THE VSPHERE PROBLEM DETECTOR OPERATOR

The following tables identify the configuration checks that the vSphere Problem Detector Operator runs. Some checks verify the configuration of the cluster. Other checks verify the configuration of each node in the cluster.

| Name                      | Description                                                                                                    |
|---------------------------|----------------------------------------------------------------------------------------------------|
| CheckDefaultDa<br>tastore | Verifies that the default datastore name in the vSphere configuration is short enough for use with dynamic provisioning.               |
|                           | If this check fails, you can expect the following:                                                                                     |
|                           | <ul> <li>systemd logs errors to the journal such as Failed to set up mount unit:<br/>Invalid argument.</li> </ul>                      |
|                           | • <b>systemd</b> does not unmount volumes if the virtual machine is shut down or rebooted without draining all the pods from the node. |
|                           | If this check fails, reconfigure vSphere with a shorter name for the default datastore.                                                |

#### Table 11.1. Cluster configuration checks

| Name                       | Description                                                                                                    |
|----------------------------|----------------------------------------------------------------------------------------------------|
| CheckFolderPer<br>missions | Verifies the permission to list volumes in the default datastore. This permission is required to create volumes. The Operator verifies the permission by listing the / and / <b>kubevols</b> directories. The root directory must exist. It is acceptable if the <b>/kubevols</b> directory does not exist when the check runs. The <b>/kubevols</b> directory is created when the datastore is used with dynamic provisioning if the directory does not already exist. If this check fails, review the required permissions for the vCenter account that was specified during the OpenShift Container Platform installation. |
| CheckStorageCl<br>asses    | <ul> <li>Verifies the following:</li> <li>The fully qualified path to each persistent volume that is provisioned by this storage class is less than 255 characters.</li> <li>If a storage class uses a storage policy, the storage class must use one policy only and that policy must be defined.</li> </ul>                                                                                                    |
| CheckTaskPerm issions      | Verifies the permission to list recent tasks and datastores.                                                                                                    |
| ClusterInfo                | Collects the cluster version and UUID from vSphere vCenter.                                                                                                    |

## Table 11.2. Node configuration checks

| Name                       | Description                                                                                                    |
|----------------------------|----------------------------------------------------------------------------------------------------|
| CheckNodeDisk<br>UUID      | Verifies that all the vSphere virtual machines are configured with <b>disk.enableUUID=TRUE</b> .                                                                                                  |
|                            | If this check fails, see the How to check 'disk.EnableUUID' parameter from VM in vSphere Red Hat Knowledgebase solution.                                                                          |
| CheckNodeProv<br>iderID    | Verifies that all nodes are configured with the <b>ProviderID</b> from vSphere vCenter. This check fails when the output from the following command does not include a provider ID for each node. |
|                            | \$ oc get nodes -o custom-<br>columns=NAME:.metadata.name,PROVIDER_ID:.spec.providerID,UUID:.stat<br>us.nodeInfo.systemUUID                                                                       |
|                            | If this check fails, refer to the vSphere product documentation for information about setting the provider ID for each node in the cluster.                                                       |
| CollectNodeES<br>XiVersion | Reports the version of the ESXi hosts that run nodes.                                                                                                    |

| Name                     | Description                                              |
|--------------------------|----------------------------------------------------------|
| CollectNodeHW<br>Version | Reports the virtual machine hardware version for a node. |

## 11.6. ABOUT THE STORAGE CLASS CONFIGURATION CHECK

The names for persistent volumes that use vSphere storage are related to the datastore name and cluster ID.

When a persistent volume is created, **systemd** creates a mount unit for the persistent volume. The **systemd** process has a 255 character limit for the length of the fully qualified path to the VDMK file that is used for the persistent volume.

The fully qualified path is based on the naming conventions for **systemd** and vSphere. The naming conventions use the following pattern:

- The naming conventions require 205 characters of the 255 character limit.
- The datastore name and the cluster ID are determined from the deployment.
- The datastore name and cluster ID are substituted into the preceding pattern. Then the path is processed with the **systemd-escape** command to escape special characters. For example, a hyphen character uses four characters after it is escaped. The escaped value is **\x2d**.
- After processing with **systemd-escape** to ensure that **systemd** can access the fully qualified path to the VDMK file, the length of the path must be less than 255 characters.

## 11.7. METRICS FOR THE VSPHERE PROBLEM DETECTOR OPERATOR

The vSphere Problem Detector Operator exposes the following metrics for use by the OpenShift Container Platform monitoring stack.

| Name                             | Description                                                                                                    |
|----------------------------------|----------------------------------------------------------------------------------------------------|
| vsphere_cluster<br>_check_total  | Cumulative number of cluster-level checks that the vSphere Problem Detector<br>Operator performed. This count includes both successes and failures.                         |
| vsphere_cluster<br>_check_errors | Number of failed cluster-level checks that the vSphere Problem Detector Operator performed. For example, a value of <b>1</b> indicates that one cluster-level check failed. |
| vsphere_esxi_v<br>ersion_total   | Number of ESXi hosts with a specific version. Be aware that if a host runs more than one node, the host is counted only once.                                               |
| vsphere_node_<br>check_total     | Cumulative number of node-level checks that the vSphere Problem Detector Operator performed. This count includes both successes and failures.                               |

### Table 11.3. Metrics exposed by the vSphere Problem Detector Operator

| Name                                  | Description                                                                                                    |
|---------------------------------------|----------------------------------------------------------------------------------------------------|
| vsphere_node_<br>check_errors         | Number of failed node-level checks that the vSphere Problem Detector Operator performed. For example, a value of <b>1</b> indicates that one node-level check failed. |
| vsphere_node_<br>hw_version_tot<br>al | Number of vSphere nodes with a specific hardware version.                                                                                                    |
| vsphere_vcente<br>r_info              | Information about the vSphere vCenter Server.                                                                                                    |

## **11.8. ADDITIONAL RESOURCES**

• Monitoring overview